# WM50

Multichannel power analyzer for single, two and three-phase systems

**INSTRUCTION MANUAL** 

26/04/2022

## This manual

#### Information property

Copyright © 2017, CARLO GAVAZZI Controls SpA

All rights reserved in all countries.

CARLO GAVAZZI Controls SpA reserves the right to apply modifications or make improvements to the relative documentation without the obligation of advance notice.

#### Safety messages

The following section describes the warnings related to user and device safety included in this document:

**NOTICE**: indicates obligations that if not observed may lead to damage to people.

**NOTICE**: indicates obligations that if not observed may lead to damage to the device.

CAUTION! Indicates a risky situation which, if not avoided, may cause data loss.

#### IMPORTANT: provides essential information on completing the task that should not be neglected.

#### **General warnings**

This manual is an integral part of the product and accompanies it for its entire working life. It should be consulted for all situations tied to configuration, use and maintenance. For this reason, it should always be accessible to operators.

**NOTICE**: no one is authorized to open the analyzer. This operation is reserved exclusively for CARLO GAVAZZI technical service personnel.

Protection may be impaired if the instrument is used in a manner not specified by the manufacturer.

#### Service and warranty

In the event of malfunction, fault, requests for information or to purchase accessory modules, contact the CARLO GAVAZZI branch or distributor in your country.

Installation and use of analyzers other than those indicated in the provided instructions and removal of the MABC module void the warranty.

#### Download

| This manual                      | www.productselection.net/MANUALS/UK/WM50_im_use.pdf    |  |
|----------------------------------|--------------------------------------------------------|--|
| Installation instruction - WM50  | www.productselection.net/MANUALS/UK/WM50_im_inst.pdf   |  |
| Installation instruction - TCD12 | www.productselection.net/MANUALS/UK/TCD12_im.pdf       |  |
| Accessory module user manual     | www.productselection.net/MANUALS/UK/WM40MODULES_im.pdf |  |
| UCS desktop                      | www.productselection.net/Download/UK/ucs.zip           |  |
| UCS Mobile                       | Google Play Store                                      |  |
| Modbus communication protocol    | www.productselection.net/Download                      |  |

## WM50 and TCD12

## Introduction

#### Description

WM50 is a multichannel power analyzer for single, two and three-phase systems. Using TCD12 split core current sensors, it can monitor up to 96 single-phase loads or any combination of single and three-phase loads or two and single-phase loads for a maximum of 96 channels. The system can be set up, measurements viewed and up to 16 alarms managed from WM50 and UCS. Main unit functions can be expanded with a maximum of two of the following available modules: digital input/output module, analog input module and communication module.

#### Architecture

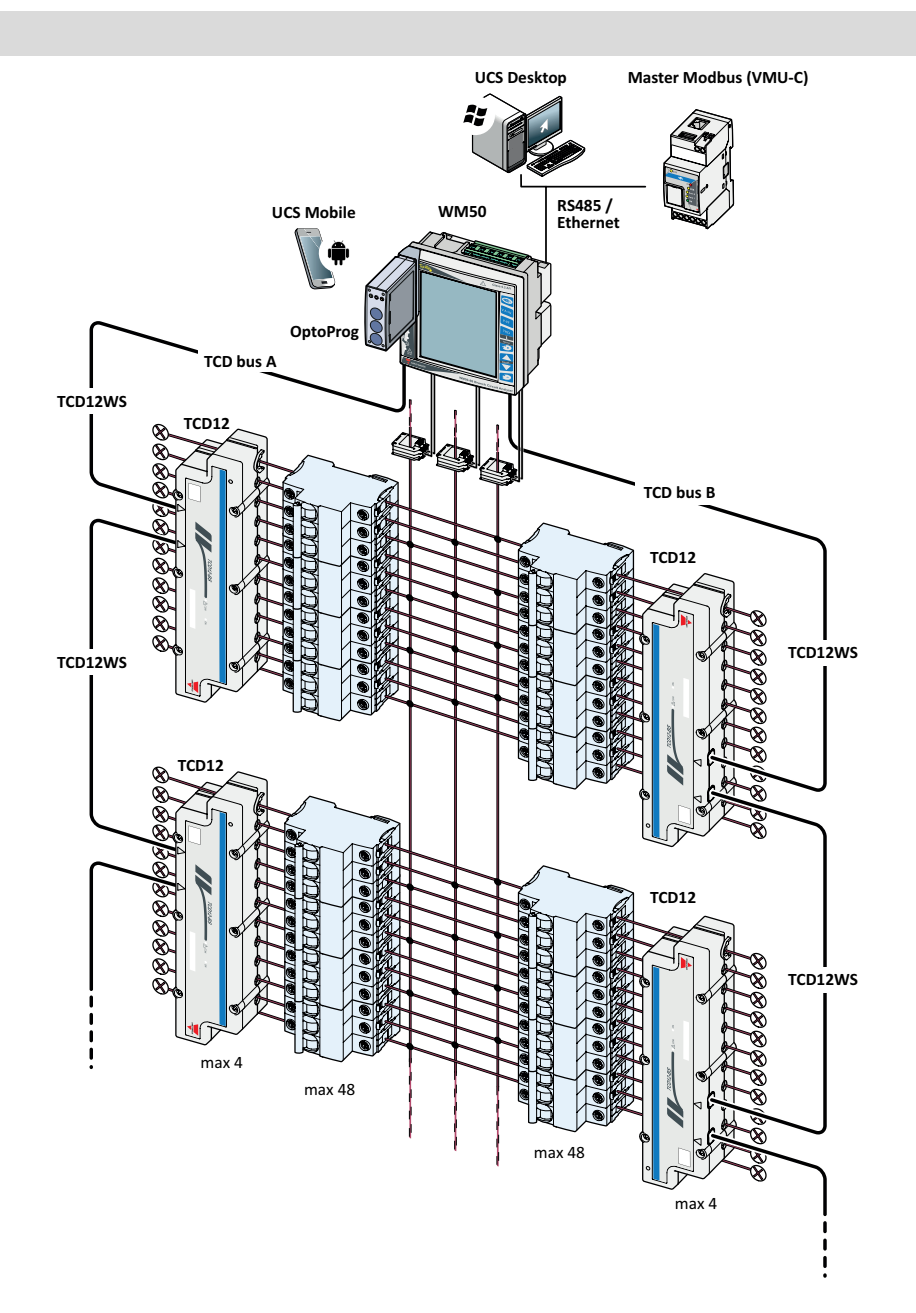

## Components

| Component                      | Description                                                                                                    |                                                                       |             |  |
|--------------------------------|----------------------------------------------------------------------------------------------------|-----------------------------------------------------------------------|-------------|--|
| WM50                           | Main unit, measures and displays the main line electrical variables via current sensors. With LCD display and touch keypad, it lets you set measurements parameters, configure accessory modules and manage up to 16 alarms. It communicates with TCD12 current sensors via pre-installed MABC module to monitor up to 96 channels. |                                                                       |             |  |
| Accessory                      | Connected to the main unit via local bus, the following expand WM50 functions:                                                                                                    |                                                                       |             |  |
| (optional)                     | Туре                                                                                                    | Module description                                                    | Part number |  |
| (,                             | Digital inputs/outputs                                                                                                    | Six digital inputs and six static outputs                             | M F 16 O6   |  |
|                                |                                                                                                    | Six digital inputs and four relay outputs                             | M F 16 R4   |  |
|                                | Analog inputs                                                                                                    | Three analog inputs (neutral current, temperature probe, 20 mA input) | MATPN       |  |
|                                | Communication                                                                                                    | Modbus RTU communication on RS485/RS232                               | M C 485 232 |  |
|                                |                                                                                                    | Modbus TCP/IP communication on Ethernet                               | MCETH       |  |
| TCD12                          | 12-channel current sensor. Measures main electrical variables on the single channels and loads and transmits them to WM50. A maximum of eight TCD12s can be connected in series on two TCD buses to each WM50 via TCD12WS cables.                                                                                                   |                                                                       |             |  |
| UCS                            | Configuration and diagnostics software. Available for both PC and Android mobile devices.                                                                                                    |                                                                       |             |  |
| OptoProg<br>(optional)         | Optical communication interface to configure the analyzer and TCD12s or to read data in real-time from PC or mobile devices via UCS.                                                                                                    |                                                                       |             |  |
| Master<br>Modbus<br>(optional) | Supervision system for WM50 data analysis and monitoring.                                                                                                    |                                                                       |             |  |

## **Component descriptions**

## Main unit - front

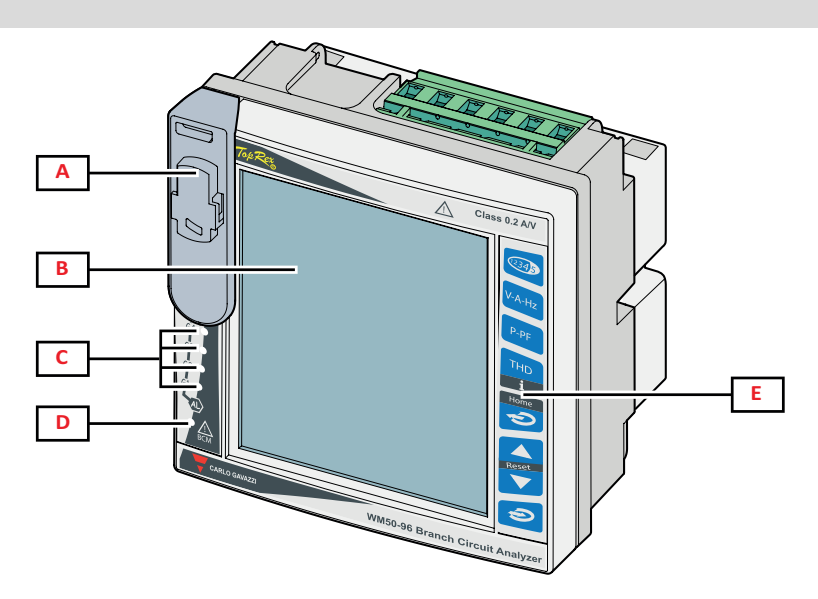

| Part | Description                                                                                        |  |
|------|----------------------------------------------------------------------------------------------------|--|
| A    | Optical port and plastic support for OptoProg connection                                           |  |
|      | WARNING! Indicates a dangerous situation which, if not avoided, may cause death or serious injury. |  |
| В    | Backlit LCD display. The backlight time, color and behavior in the event of alarm can be set.      |  |
| С    | Alarm LEDs, see "Main unit LED status" on page 5                                                   |  |

| Part | Description                                                                                                |
|------|----------------------------------------------------------------------------------------------------|
| D    | MABC module status LED<br>refer to the instructions for use, see "Main unit LED status" on the facing page |
| E    | Touch keypad                                                                                               |

## Main unit - rear

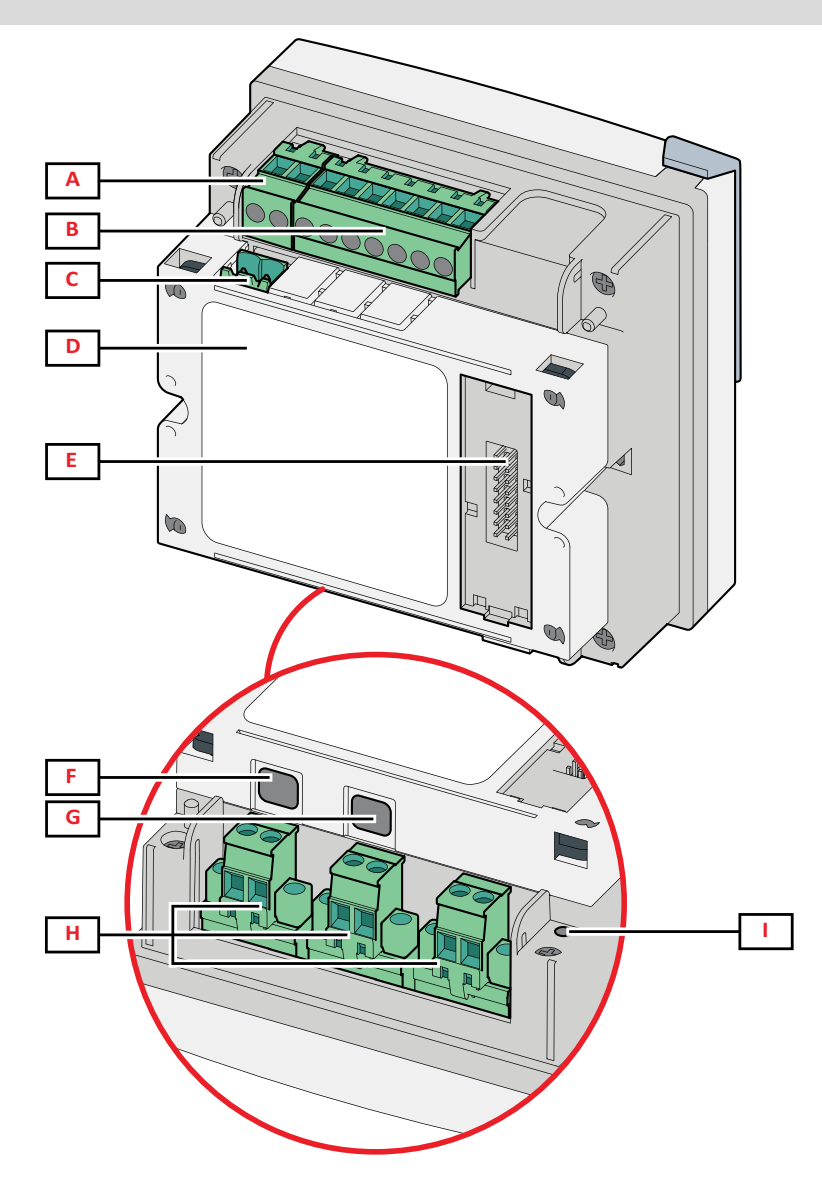

| Part | Description                                                             |  |
|------|-------------------------------------------------------------------------|--|
| Α    | Detachable power supply terminal block                                  |  |
| В    | Detachable voltage input terminal block                                 |  |
| С    | Detachable functional grounding terminal block                          |  |
| D    | MABC module (irremovable) for communications with TCD12 current sensors |  |
| E    | Local bus port for accessory modules                                    |  |
| F    | B port for TCD12 bus                                                    |  |
| G    | A port for TCD12 bus                                                    |  |
| Н    | Detachable current input terminal block                                 |  |
| I    | Power supply status LED, see "Main unit LED status" on the facing page  |  |

## Main unit LED status

| G1   | Alarm 1, 2, 3, 4<br>status     | Off: no active alarm.<br>On: at least one active alarm.<br><b>Note:</b> I least one active alarm is activated use UCS                                                                                       |
|------|--------------------------------|----------------------------------------------------------------------------------------------------|
| G2   | Alarm 5, 6, 7, 8<br>status     | All blinking: TCD12 configuration inconsistent with set electrical system.<br><b>Note:</b> for details on the type of inconsistency, see the Warning page in "Settings menu" on page 16.                    |
| G3   | Alarm 9, 10, 11, 12<br>status  |                                                                                                    |
| G4   | Alarm 13, 14, 15,<br>16 status |                                                                                                    |
| BCM  | TCD12 monitoring status        | Off: TCD12 monitoring on.<br>On: TCD12 monitoring not working.<br>Blinking: communication error with at least one TCD12 or at least one TCD12 not configured or<br>inconsistent with the set configuration. |
| Back | Power supply status            | On: WM50 power on.<br>Off: WM50 power off.                                                                                                    |

Note: for problem solutions, "Troubleshooting" on page 36.

## Accessory modules

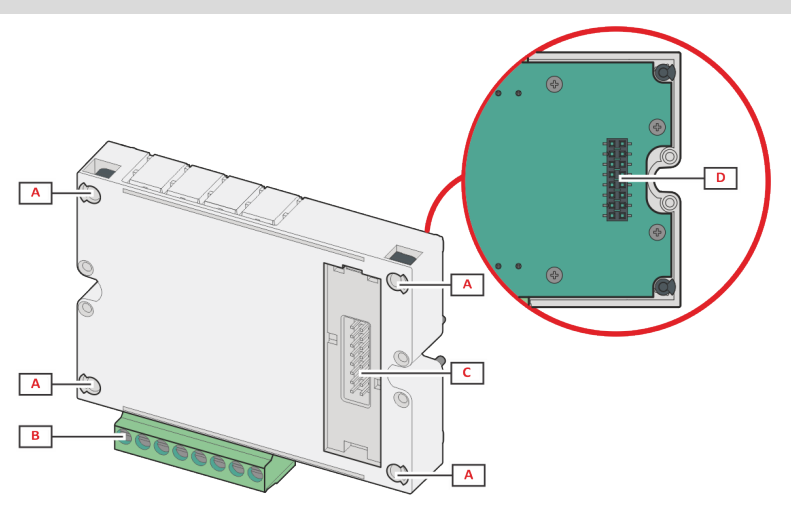

| Part | Description                                                                                                 |  |
|------|----------------------------------------------------------------------------------------------------|--|
| Α    | Detachable terminal block for inputs/outputs or area specific to communication ports                        |  |
| В    | Fastening pins to main unit or other accessory module                                                       |  |
| C    | Internal local bus port for communications with main unit or other accessory module                         |  |
| D    | External local bus port for communication with communication module. Not included in communication modules. |  |

## TCD12

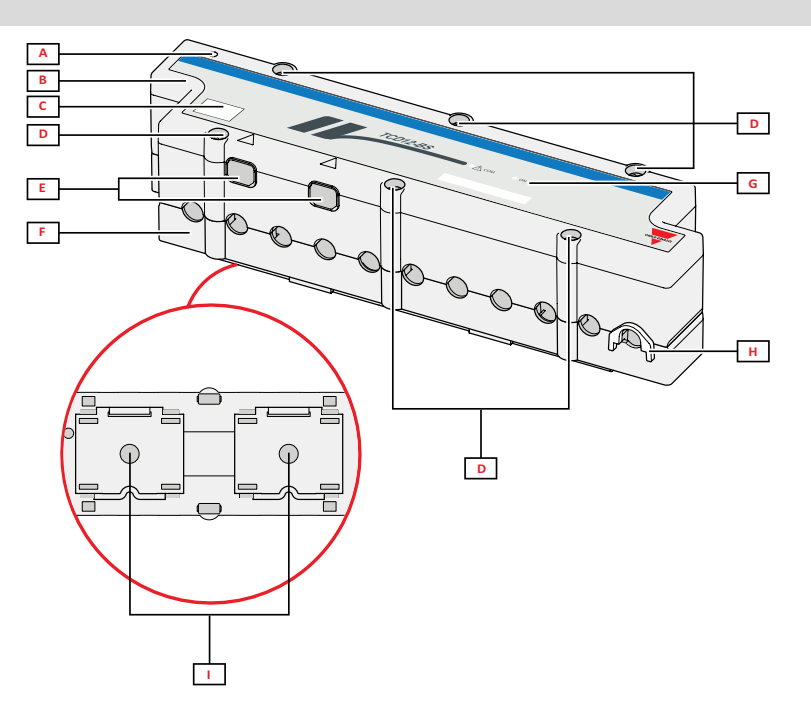

| Part | Description                                                                                                    |  |
|------|----------------------------------------------------------------------------------------------------|--|
| A    | Indicator of the channel considered by default as the first one of the managed channel group. The order can be reversed during configuration. |  |
| В    | Тор                                                                                                    |  |
| С    | Device identification marking area                                                                                                    |  |
| D    | Top and bottom fastening screws                                                                                                    |  |
| E    | Connection port with WM50 or other TCD12 via TCD12WS cable                                                                                    |  |
| F    | Bottom                                                                                                    |  |
| G    | Status LED, see "TCD12 LED status" below                                                                                                    |  |
| Н    | Removable clips for cable fastening                                                                                                    |  |
| I    | Removable adapters for DIN rail mounting                                                                                                    |  |

## TCD12 LED status

| СОМ | Communication status with WM50 | Off: communications correctly working<br>On: communication error<br>Blinking: TCD12 not configured or not consistent with the set configuration |
|-----|--------------------------------|----------------------------------------------------------------------------------------------------|
| ON  | Power supply status            | Off: no power supply<br>On: powered<br>Blinking: TCD12 identification function on                                                               |

Note: for problem solutions, "Troubleshooting" on page 36.

#### TCD12WS

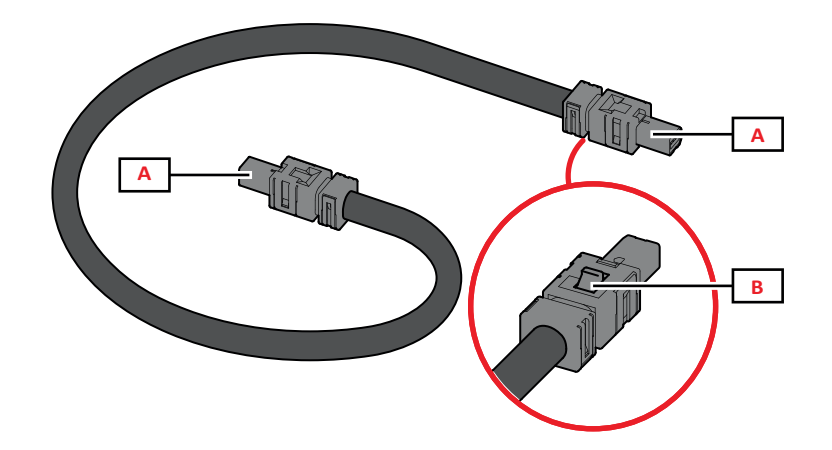

| Part | Description                          |  |
|------|--------------------------------------|--|
| Α    | Connection cables with WM50 or TCD12 |  |
| В    | Tab for connector removal            |  |

#### **UCS (Universal Configuration Software)**

UCS is available in desktop and mobile versions.

It can connect to WM50 via accessory communication modules (Modbus TCP/IP or Modbus RTU protocol) or via OptoProg (via USB or Bluetooth).

The following is possible with UCS:

- configure WM50, including accessory modules and current sensors
- view system status for diagnostics and configuration checks

#### **UCS** function overview

| Function                                                            | UCS desktop | UCS Mobile |
|---------------------------------------------------------------------|-------------|------------|
| Configure the system with WM50 connected (online configuration)     | х           | х          |
| Configure the system with WM50 disconnected (offline configuration) | х           | х          |
| View main measurement *                                             | х           | х          |
| View input and output status *                                      | х           | х          |
| View main unit, channel and load alarm status *                     | х           | х          |
| Record selected variable measurements *                             | х           | -          |
| View help to install WM50 and connect with OptoProg                 | -           | х          |

Note: \*functions only available with WM50 connected.

## WM50 use

## Interface

#### Introduction

WM50 is organized in four menus:

- measurement menu: pages used to display meters and other electrical variables
- · settings menu: pages used to set parameters of the main unit and accessory modules
- reset menu: pages to reset minimum, maximum, average (dmd) and maximum among averages values (max dmd) for variables in measured pages
- information menu: pages that display general and set parameter information

#### Measurement menu display

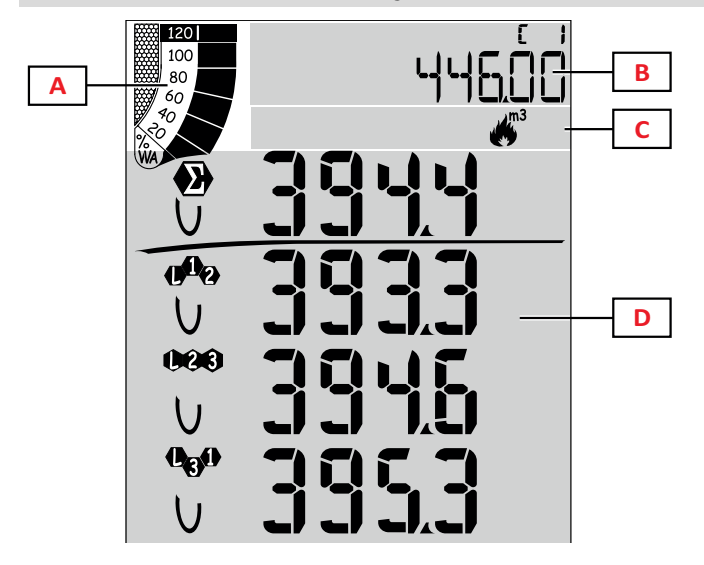

| Part | Description                                                                                                    |  |
|------|----------------------------------------------------------------------------------------------------|--|
| A    | Graph with percentage of active or apparent real-time power, see "LCD bar graph" on page 26.                                                                 |  |
| В    | Meters, see "Measurement menu - meters" on<br>page 13. These are displayed independently<br>from the contents displayed in area D.                           |  |
| С    | Warning and information area, see<br>"Information and warnings" on page 10.                                                                                  |  |
| D    | Measurement page area with electric<br>variables and relevant units of measure (for<br>four rows), see "Measurement menu -<br>measurement pages" on page 13. |  |

#### Settings menu display

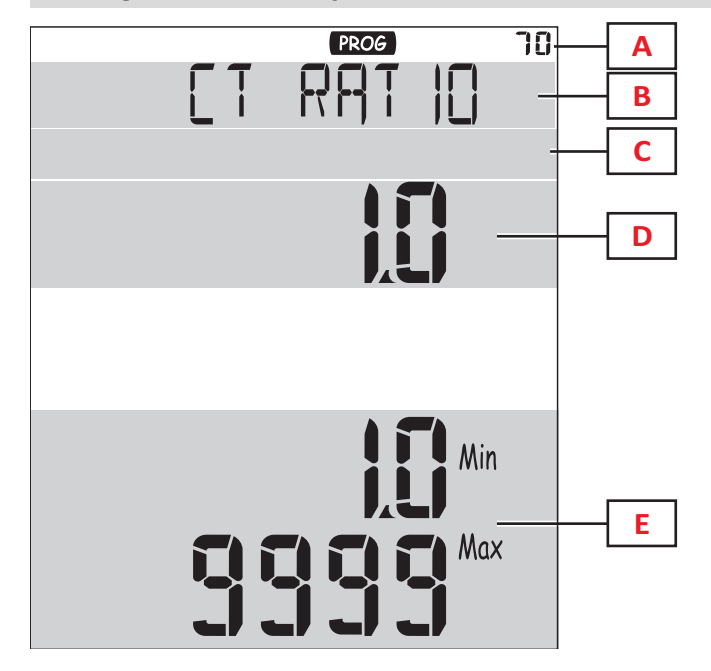

| Part | Description                                                                |
|------|----------------------------------------------------------------------------|
| Α    | Settings menu display                                                      |
| В    | Page title, see "Settings menu" on page 16                                 |
| С    | Warning and information area, see<br>"Information and warnings" on page 10 |
| D    | Current value/option                                                       |
| Е    | Possible value/option range                                                |

## Reset menu display

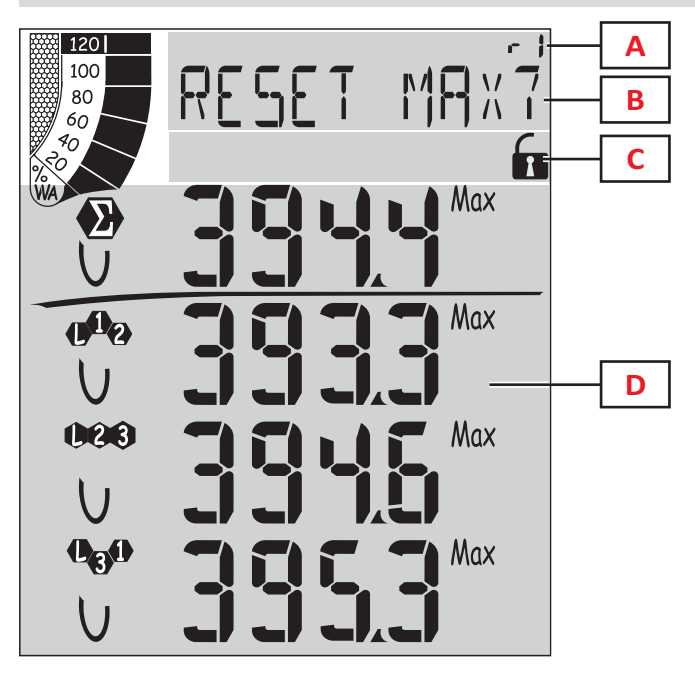

| Part | Description                                                                      |
|------|----------------------------------------------------------------------------------|
| Α    | Page identification number                                                       |
| В    | Page title with reset object                                                     |
| С    | Warning and information area, see<br>"Information and warnings" on the next page |
| D    | Current values                                                                   |

Information menu display

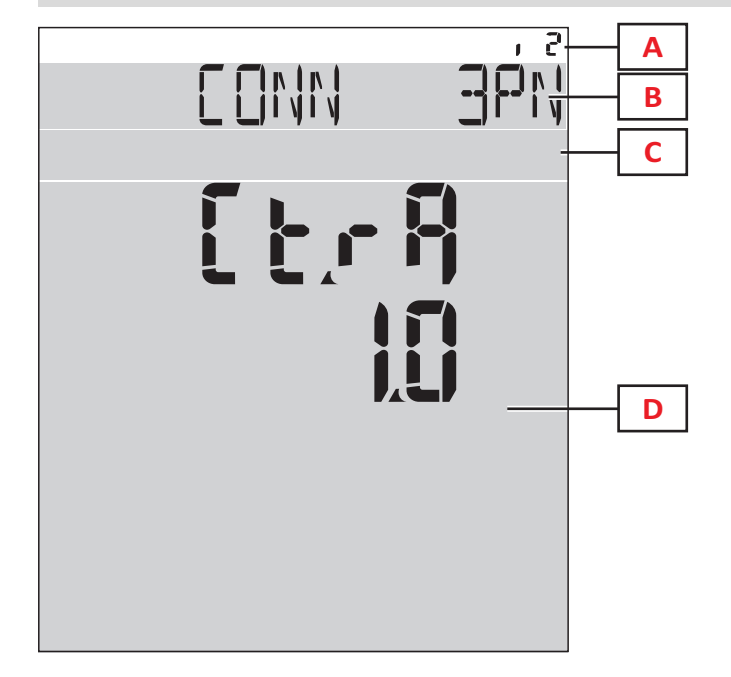

| Part | Description                                                                      |
|------|----------------------------------------------------------------------------------|
| Α    | Page identification number                                                       |
| В    | Page title, see "Settings menu" on page 16                                       |
| С    | Warning and information area, see<br>"Information and warnings" on the next page |
| D    | Current page information                                                         |

#### Information and warnings

| Symbol                                                                                                    | Description                                  |
|----------------------------------------------------------------------------------------------------|----------------------------------------------|
| ALR                                                                                                    | Alarm information page                       |
| PROG                                                                                                    | Settings menu page                           |
|                                                                                                    | Voltage connection error (inverted sequence) |
| ~);<br>m3)                                                                                                    | Hot water totalizer (m <sup>3</sup> )        |
| **************************************                                                                                                    | Cold water totalizer (m <sup>3</sup> )       |
| $\underset{m3}{{\underset{m3}{{\underset{m3}{{\underset{m3}{{\underset{m3}{{\underset{m3}{{\underset{m3}{{\underset{m3}{{\underset{m3}{{\underset{m3}{{\underset{m3}{{\underset{m3}{{\underset{m3}{\underset{m3}{{\underset{m3}{{\underset{m3}{\underset{m3}{{\underset{m3}{\underset{m3}{{\underset{m3}{\underset{m3}{{\underset{m3}{\underset{m3}{{\underset{m3}{\underset{m3}{{\underset{m3}{\underset{m3}{m}{\underset{m3}{m}{\atopm3}{\underset{m3}{\underset{m3}{\atopm3}{\underset{m3}{\underset{m3}{\underset{m3}{\underset{m3}{\underset{m3}{\atopm3}{\underset{m3}{\atopm3}{\underset{m3}{\atopm3}{\underset{m3}{\atopm3}{\underset{m3}{\atopm3}{\underset{m3}{\atopm3}{\underset{m3}{\atopm3}{\underset{m3}{\atopm3}{\underset{m3}{\atopm3}{\underset{m3}{\atopm3}{\underset{m3}{\atopm3}{\underset{m3}{\atopm3}{\underset{m3}{\atopm3}{\underset{m3}{\atopm3}{\atopm3}{\atopm3}{\atopm3}{\atopm3}{\atopm3}{\atopm3}{$ | Hot water energy totalizer (kWh)             |

| Symbol | Description                                                         |
|--------|---------------------------------------------------------------------|
| m3     | Gas totalizer (m <sup>3</sup> )                                     |
|        | Feedback after pressing a button                                    |
| RX/TX  | Serial or optical communication status<br>(receiving/ transmitting) |

## Working with WM50

#### Navigating the menus

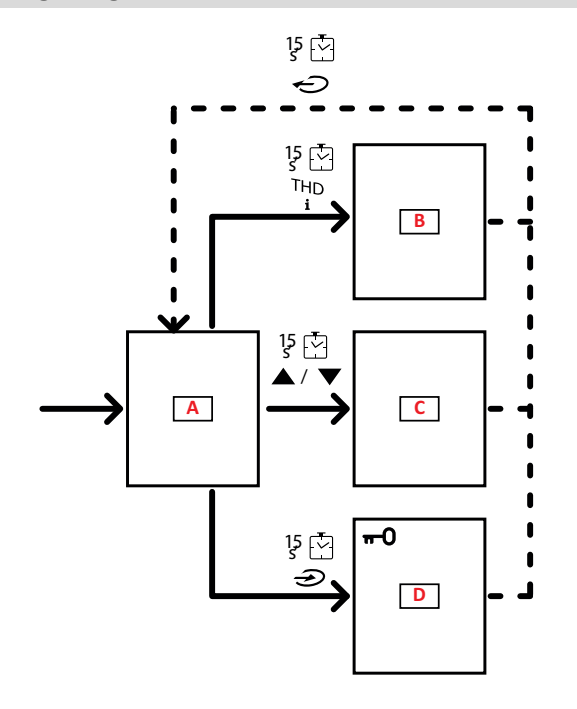

| Part                                      | Description      |
|-------------------------------------------|------------------|
| Α                                         | Measurement menu |
| В                                         | Information menu |
| C Reset menu for displayed measurement pa |                  |
| D                                         | Settings menu    |

CAUTION! If you exit the settings menu by pressing button region per 1.5 s or automatically after 2 minutes of inactivity, changes will not be saved.

#### **Navigation features**

The measurement menu home page is displayed when the device is turned on. The home page appears after 120 s of inactivity. The information menu, settings menu and relevant reset menu can be opened from any menu page.

Note: the settings menu is password protected.

## Working with the measurement menu

| Operation                                                                                                    | Button   |
|----------------------------------------------------------------------------------------------------|----------|
| Scroll meters. See "Measurement menu - meters" on page 13.                                                          | 12345    |
| Scroll voltage, current, frequency group pages. See "Voltage, current, frequency group" on page 14.                 | V-A-Hz   |
| Scroll power, power factor group pages. See "Power, power factor group" on page 14.                                 | P-PF     |
| View the temperature and analog input value of the MATPN accessory module. See "M A TPN module page" on page 15.    | P-PF 15  |
| Scroll THD group pages. See "THD group" on page 14.                                                                 | THD<br>i |
| View the measurement page set as the Home page.                                                                     | Ç        |
| Scroll minimum, maximum, average (dmd) and maximum among averages values (max dmd) for variables in displayed page. | ▲ / ▼    |

## Working with the settings menu

| Operation                                                                                               | Button                                        |
|----------------------------------------------------------------------------------------------------|-----------------------------------------------|
| Move among value positions *                                                                            | 12345                                         |
| Exit the sub-menu and view relative title page                                                          | Ċ                                             |
| Increase a parameter value / View the next value option/ Modify the value in positions dP and Sign*     |                                               |
| Decrease a parameter value / View the previous value option/ Modify the value in positions dP and Sign* |                                               |
| Enter the sub-menu/Modify parameter of the page on display                                              |                                               |
| Save changes and exit the menu in the                                                                   | in the <b>End</b> page                        |
| Exit the menu without saving changes                                                                    | , then<br>in the<br><b>Exit menu?</b><br>page |

Note: \*for details, see "Setting numeric parameters" on the next page.

#### **Common operations**

| Operation                   | Button       |
|-----------------------------|--------------|
| Confirm operation           |              |
| View the previous/next page | ▲ / <b>▼</b> |
| Cancel operation            | Ç            |

#### Setting a parameter

When setting a parameter, **E** indicates the edited row, the blinking dash the number.

Example procedure: how to set Filter co=25 and save changes.

Note: the initial procedure status is the Filter co page in the settings menu.

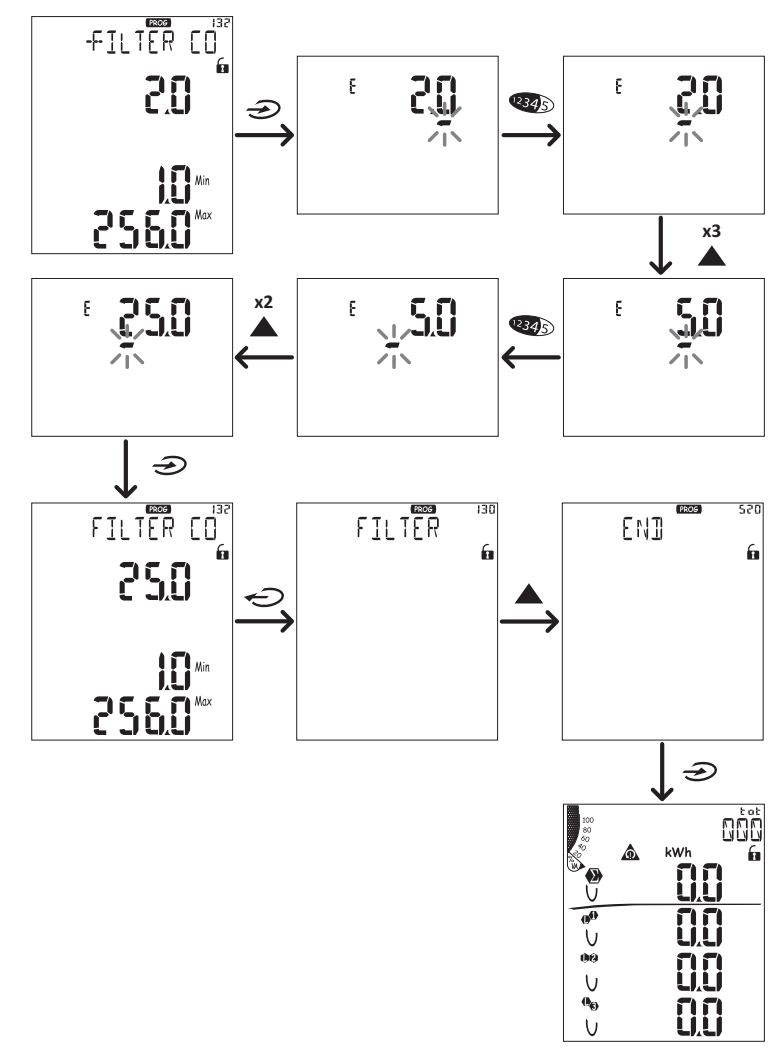

#### Setting numeric parameters

#### Order of positions

The value of a numerical parameter is made up of six positions: four digits, decimal point (**dP**) and sign (**Sign**). The button (**W**) is used to select the positions in the following order:

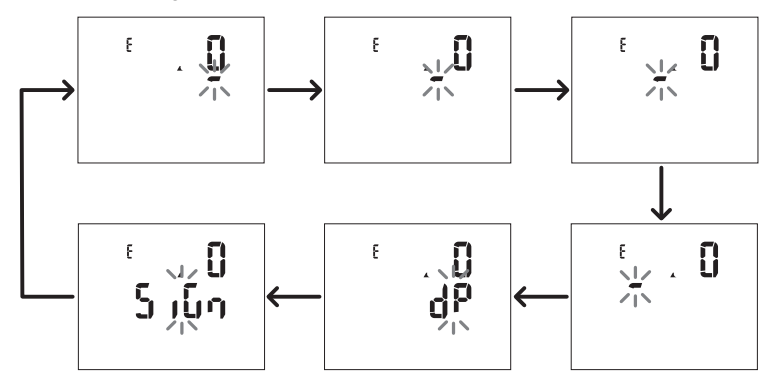

#### Decimal point position (dP)

In the **dP** position, buttons  $\mathbf{A}$  and  $\mathbf{\nabla}$  can be used to enable decimal point movement and set a multiplier (**k** x 1000, **M** x 1000000) in the following order:

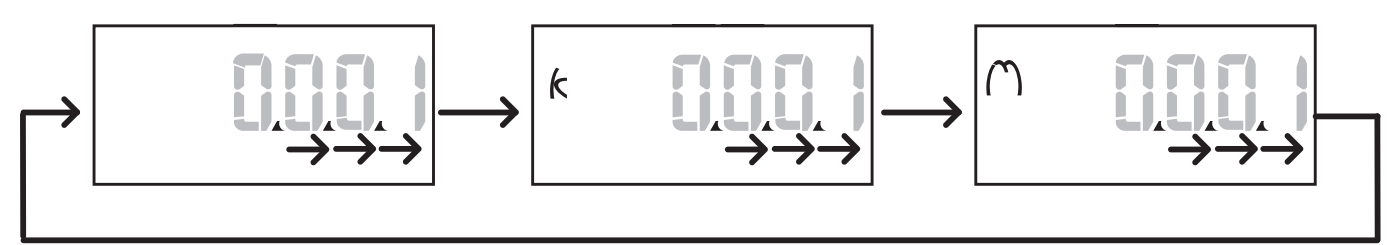

#### Sign position (Sign)

The value sign can be set in the position Sign. The value is positive by default.

#### **Saving settings**

To save settings, scroll the settings menu pages until the **End** page is displayed and press  $\Rightarrow$ .

CAUTION! Changes are not saved if you exit the settings menu in another way.

## **Menu description**

#### **Measurement menu - meters**

A list of the meters displayed is provided below:

**Note:** displayed meters depend on whether M F I6 06 and M F I6 R4 module inputs are installed and their settings and whether tariff management is enabled.

| Symbol           | Description                      |
|------------------|----------------------------------|
| tot (kWh)        | Total imported active energy     |
| tot (kvarh)      | Total imported reactive energy   |
| tot (- kWh)      | Total exported active energy     |
| tot (- kvarh)    | Total exported reactive energy   |
| PAr (kWh)        | Partial imported active energy   |
| PAr (kvarh)      | Partial imported reactive energy |
| PAr (- kWh)      | Partial exported active energy   |
| PAr (-<br>kvarh) | Partial exported reactive energy |
| t0x (kWh)        | Active energy per tariff x       |
| t0x (kvarh)      | Reactive energy per tariff x     |

| Symbol        | Description                                        |
|---------------|----------------------------------------------------|
| t0x (- kWh)   | Active energy per tariff x                         |
| t0x (- kvarh) | Reactive energy per tariff x                       |
| C1            | Pulse totalizer 1, associated with digital input 4 |
| C2            | Pulse totalizer 2, associated with digital input 5 |
| C3            | Pulse totalizer 3, associated with digital input 6 |
| HrS           | Total load operating hours                         |
| d t           | Date and time                                      |

#### Measurement menu - measurement pages

The minimum, maximum, average (dmd) and maximum among average values (max dmd) for each displayed variable can be viewed for each measurement, touching keys  $\blacktriangle$  /  $\blacktriangledown$ .

Note: the available measurements depend on the type of system set.

#### WM50 use

## Voltage, current, frequency group

| Displayed<br>measurements                                         | Description                                                                           |
|-------------------------------------------------------------------|---------------------------------------------------------------------------------------|
| $\begin{array}{c} v_{LN\sum} \\ VL_1 \\ VL_2 \\ VL_3 \end{array}$ | System phase-neutral voltage<br>Phase 1 voltage<br>Phase 2 voltage<br>Phase 3 voltage |
| V <sub>LLΣ</sub>                                                  | System phase-phase voltage                                                            |
| V <sub>L12</sub>                                                  | Phase 1-phase 2 voltage                                                               |
| V <sub>L23</sub>                                                  | Phase 2-phase 3 voltage                                                               |
| V <sub>L31</sub>                                                  | Phase 3-phase 1 voltage                                                               |
| A <sub>N</sub>                                                    | Neutral current                                                                       |
| A <sub>L1</sub>                                                   | Phase 1 current                                                                       |
| A <sub>L2</sub>                                                   | Phase 2 current                                                                       |
| A <sub>L3</sub>                                                   | Phase 3 current                                                                       |

| Displayed<br>measurements | Description                     |  |  |  |
|---------------------------|---------------------------------|--|--|--|
| Hz<br>ASY                 | Frequency                       |  |  |  |
| V <sub>LL</sub> %         | Phase-phase voltage asymmetry   |  |  |  |
| V <sub>LN</sub> %         | Phase-neutral voltage asymmetry |  |  |  |
| A <sub>Σ</sub>            | System current                  |  |  |  |
| A L1                      | Phase 1 current                 |  |  |  |
| A <sub>L2</sub>           | Phase 2 current                 |  |  |  |
| A <sub>L3</sub>           | Phase 3 current                 |  |  |  |

#### Power, power factor group

| Displayed<br>measurements | Description            |  |  |
|---------------------------|------------------------|--|--|
| VA <sub>Σ</sub>           | System apparent power  |  |  |
| VA <sub>L1</sub>          | Phase 1 apparent power |  |  |
| VA <sub>L2</sub>          | Phase 2 apparent power |  |  |
| VA <sub>L3</sub>          | Phase 3 apparent power |  |  |
| VAr <sub>Σ</sub>          | System reactive power  |  |  |
| VAr <sub>L1</sub>         | Phase 1 reactive power |  |  |
| VAr <sub>L2</sub>         | Phase 2 reactive power |  |  |
| VAr <sub>L3</sub>         | Phase 3 reactive power |  |  |

| Displayed<br>measurements | Description          |  |  |  |
|---------------------------|----------------------|--|--|--|
| WΣ                        | System active power  |  |  |  |
| W <sub>L1</sub>           | Phase 1 active power |  |  |  |
| W <sub>L2</sub>           | Phase 2 active power |  |  |  |
| w <sub>L3</sub>           | Phase 3 active power |  |  |  |
| PF <sub>Σ</sub>           | System power factor  |  |  |  |
| PF L1                     | Phase 1 power factor |  |  |  |
| PF <sub>L2</sub>          | Phase 2 power factor |  |  |  |
| PF <sub>L3</sub>          | Phase 3 power factor |  |  |  |

#### THD group

| Displayed<br>measurements | Description                   |  |  |
|---------------------------|-------------------------------|--|--|
| V <sub>1</sub> THD %      | THD of phase 1 voltage        |  |  |
| V <sub>2</sub> THD %      | THD of phase 2 voltage        |  |  |
| V <sub>3</sub> THD %      | THD of phase 3 voltage        |  |  |
| V <sub>L12</sub> THD %    | THD of phase 1-phase2 voltage |  |  |
| V <sub>L23</sub> THD %    | THD of phase2-phase3 voltage  |  |  |
| V <sub>L31</sub> THD %    | THD of phase3-phase1 voltage  |  |  |

| Displayed<br>measurements                                                          | Description                                                                                                  |  |  |
|------------------------------------------------------------------------------------|----------------------------------------------------------------------------------------------------|--|--|
| A <sub>L1</sub> THD %<br>A <sub>L2</sub> THD %<br>A <sub>L3</sub> THD %            | THD of phase 1 current<br>THD of phase 2 current<br>THD of phase 3 current                                   |  |  |
| EVEn<br>V <sub>1</sub> THD %<br>V <sub>2</sub> THD %<br>V <sub>3</sub> THD %       | Even THD of phase 1 voltage<br>Even THD of phase 2 voltage<br>Even THD of phase 3 voltage                    |  |  |
| EVEn<br>V <sub>L12</sub> THD %<br>V <sub>L23</sub> THD %<br>V <sub>L31</sub> THD % | Even THD of phase 1-phase2 voltage<br>Even THD of phase2-phase3 voltage<br>Even THD of phase3-phase1 voltage |  |  |
| EVEn<br>A <sub>L1</sub> THD %<br>A <sub>L2</sub> THD %<br>A <sub>L3</sub> THD %    | Even THD of phase 1 current<br>Even THD of phase 2 current<br>Even THD of phase 3 current                    |  |  |

| Displayed<br>measurements                                                         | Description                                                                                               |  |  |
|-----------------------------------------------------------------------------------|----------------------------------------------------------------------------------------------------|--|--|
| odd<br>V <sub>1</sub> THD %<br>V <sub>2</sub> THD %<br>V <sub>3</sub> THD %       | Odd THD of phase 1 voltage<br>Odd THD of phase 2 voltage<br>Odd THD of phase 3 voltage                    |  |  |
| odd<br>V <sub>L12</sub> THD %<br>V <sub>L23</sub> THD %<br>V <sub>L31</sub> THD % | Odd THD of phase 1-phase2 voltage<br>Odd THD of phase2-phase3 voltage<br>Odd THD of phase3-phase1 voltage |  |  |
| odd<br>A <sub>L1</sub> THD %<br>A <sub>L2</sub> THD %<br>A <sub>L3</sub> THD %    | Odd THD of phase 1 current<br>Odd THD of phase 2 current<br>Odd THD of phase 3 current                    |  |  |
| A <sub>L1</sub> TDD %<br>A <sub>L2</sub> TDD %<br>A <sub>L3</sub> TDD %           | TDD of phase 1 current<br>TDD of phase 2 current<br>TDD of phase 3 current                                |  |  |

#### M A TPN module page

| Displayed<br>measurements | Description                 |
|---------------------------|-----------------------------|
| Matp                      |                             |
| °C/°F                     | Analog input<br>Temperature |

#### Settings menu

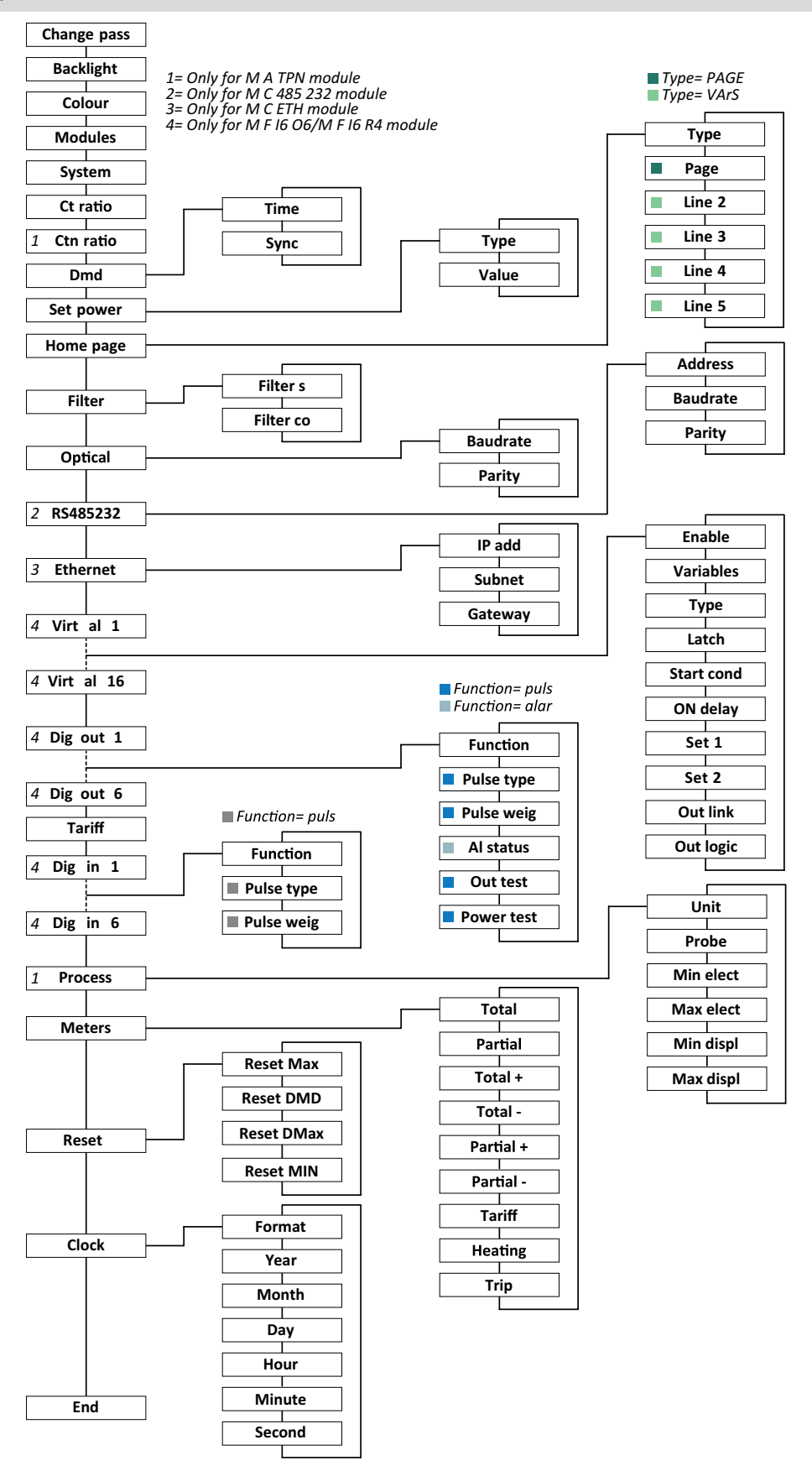

Note: for the description of all settings, possible and default values, see "Settings from WM50" on page 29.

## Information Menu

| Page title          | Information displayed                                                                                                    |                                                                                                    |      |        |             |  |
|---------------------|----------------------------------------------------------------------------------------------------|----------------------------------------------------------------------------------------------------|------|--------|-------------|--|
| 12345678            | <ul> <li>Serial number (page title)</li> <li>Year of manufacture</li> <li>Firmware revision</li> <li>Average value calculation interval (dmd)</li> </ul>                                                                                                    |                                                                                                    |      |        |             |  |
| Conn                | Current tra                                                                                                    | nsformer ratio (Ct)                                                                                                    |      |        |             |  |
|                     | Note: any neutr                                                                                                    | al current transformer ratio is not display                                                                                                    | /ed. |        |             |  |
| Pulse out x         | <ul> <li>x = output i</li> <li>none: outp</li> <li>If the output</li> <li>Associated</li> <li>Pulse weig</li> </ul>                                                                                                    | <ul> <li>x = output number (in title)</li> <li>none: output not set as pulse output</li> <li>If the output is set as pulse output, it displays:</li> <li>Associated energy meter</li> <li>Pulse weight</li> </ul>                                                                                                    |      |        |             |  |
| Remot out (3 pages) | Outputs set as                                                                                                    | remote control and relevant status                                                                                                    |      |        |             |  |
| Warning             | TCD12 warnin<br>• none: no w<br>• E001: char<br>• E002: two-<br>• E003: set l<br>electrical s                                                                                                    | <ul> <li>TCD12 warnings:</li> <li>none: no warnings</li> <li>E001: channels associated to a phase not foreseen by the set electrical system</li> <li>E002: two-phase or three-phase load set with two channels associated with the same phase</li> <li>E003: set load inconsistent with the set electrical system (i.e.: three-phase load, two-phase electrical system)</li> </ul> |      |        |             |  |
|                     | <ul> <li>x = alarm number (in title)</li> <li>Alarm data x (in title):</li> <li>None: alarm disabled</li> <li>Virt: alarm enabled but not associated with any output</li> <li>Out x YY: alarm enabled, associated with digital output x with normal YY output status (ND = normally open or NE = normally closed)</li> <li>Controlled variable</li> <li>Alarm activation threshold (Set 1)</li> <li>Alarm deactivation threshold (Set 2)</li> <li>Alarm type:</li> </ul> |                                                                                                    |      |        |             |  |
|                     | Symbol                                                                                                    | Description                                                                                                    |      | Symbol | Description |  |
|                     | Set Up Out of window                                                                                                    |                                                                                                    |      |        |             |  |
|                     | Set     Down       V     In window                                                                                                    |                                                                                                    |      |        |             |  |
| Optical             | Baud rate of optical port                                                                                                    |                                                                                                    |      |        |             |  |
| Com port            | Modbus address<br>Baud rate of RS485/RS232 port                                                                                                    |                                                                                                    |      |        |             |  |
| IP address          | IP address                                                                                                    |                                                                                                    |      |        |             |  |
| Date<br>time        | Date<br>Hour                                                                                                    |                                                                                                    |      |        |             |  |
| Data events         | Number of events recorded in the main unit event database.                                                                                                    |                                                                                                    |      |        |             |  |

## Managed measurements

#### Introduction

WM50 calculates and displays both main line and single channel and load measurements.

All measurements are displayed by UCS or via Modbus communications (Carlo Gavazzi VMU-C monitoring system or other data acquisition system). Main line measurements are also available on screen.

#### Main line measurements

**Note:** the following values are available for all measurements: minimum, maximum, average (dmd) and maximum average (max dmd). The available variables depend on the type of system set. Minimum and maximum values are calculated only considering valid values and not out of range values.

| Active energy/Reactive<br>energy   | Total, partial and by tariff. <ul> <li>Imported</li> </ul>                                                                                                    |  |  |
|------------------------------------|----------------------------------------------------------------------------------------------------|--|--|
|                                    | Exported                                                                                                    |  |  |
| Totalizers                         | Up to three totalizers.<br>Gas<br>Cold water<br>Hot water<br>Heat<br>Protection trips                                                                                   |  |  |
| Current                            | <ul><li>Neutral</li><li>Phase</li><li>System</li></ul>                                                                                                    |  |  |
| Voltage                            | <ul><li>Phase-phase</li><li>Phase-neutral</li><li>System</li></ul>                                                                                                    |  |  |
| Total harmonic<br>distortion (THD) | Up to 32nd harmonic. Total,<br>even and odd.<br>• Phase current<br>• Phase-phase voltage<br>• Phase-neutral voltage<br><b>Note</b> : even single harmonics from<br>UCS. |  |  |

| Total demand distortion<br>(TDD) | Phase current                                       |
|----------------------------------|-----------------------------------------------------|
| Power                            | Reactive, active, apparent.<br>• Phase<br>• System  |
| Power factor                     | <ul><li>Phase</li><li>System</li></ul>              |
| Frequency                        | System                                              |
| Voltage asymmetry                | <ul><li>Phase-phase</li><li>Phase-neutral</li></ul> |

**Note:** main line energy meter values may differ from the total of single channel energy meters. This is because they are measured with a different precision class (main line: class 0.5S, channels: class 2).

#### Channel and load measurement (TCD12)

| Single channel                               | <ul> <li>Current</li> <li>Current THD (up to 15th harmonics)</li> <li>Active/reactive/apparent power</li> <li>Power factor</li> <li>Active energy</li> </ul>                                        |
|----------------------------------------------|----------------------------------------------------------------------------------------------------|
| Load                                         | <ul> <li>Voltage</li> <li>Each phase current</li> <li>Each phase current THD (up to 15th harmonics)</li> <li>Active/reactive/apparent power</li> <li>Power factor</li> <li>Active energy</li> </ul> |
| Variable selected for<br>advanced monitoring | <ul> <li>Daily minimum and<br/>maximum values</li> <li>Real-time minimum,<br/>maximum and average<br/>values (dmd)</li> </ul>                                                                       |

**Note:** the single channel and load variable can be selected via UCS to manage alarms with differentiated thresholds for each channel/ load and view daily minimum and maximum values and real-time minimum, maximum and average values (dmd). Minimum and maximum values are calculated only considering valid values and not out of range values.

**Note:** a Modbus protocol table can be set from UCS to customize and facilitate TCD12 variable reading. See "Download" on page 1, "Modbus communication protocol" for further information.

## Measurement management

#### **Measurement error**

If a measurement is not available or out of range, it is displayed as "EEEE" on WM50 display and as "--" on UCS. See "Troubleshooting" on page 36

#### Average value calculation (dmd)

The system calculates the average value of electrical variables in a set integration interval (15 min by default). The average value will not be available if the variable measurement is out of range. By default, the integration interval is calculated from when the analyzer is turned on. To guarantee calculation alignment, it can be synchronized using the internal clock. In turn, the internal clock can be synchronized with an external reference via digital input (i.e.: from the electric manufacturer's device).

#### Synchronization types

| Synchronization<br>type | Integration interval start                                                                                                  | First<br>displayed<br>value                           | Digital input effect<br>with<br>synchronization<br>function | Example                                                                                                    |
|-------------------------|----------------------------------------------------------------------------------------------------|-------------------------------------------------------|-------------------------------------------------------------|----------------------------------------------------------------------------------------------------|
| Disabled                | When turned on, at the<br>end of start-up                                                                                   | At the end of<br>the first<br>integration<br>interval | None                                                        | On: at 11:28<br>Set integration time: 15 min<br>First displayed value: at 11:43 for the<br>11:28 to 11:43 interval                                                                       |
| By internal clock       | At the first multiple of the<br>integration interval, using<br>the internal clock as a<br>reference, starting from<br>00:00 | At the end of<br>the first<br>integration<br>interval | None                                                        | <b>On</b> : at 11:28<br><b>Set integration time</b> : 15 min<br><b>First displayed value</b> : at 11:45 for the<br>interval from 11:30 (first integration interval<br>multiple) to 11:45 |

#### **Essential information**

| Synchronization<br>type                                   | Integration interval start                                                                                                    | First<br>displayed<br>value                                                                                    | Digital input effect<br>with<br>synchronization<br>function                                           | Example                                                                                                    |
|-----------------------------------------------------------|----------------------------------------------------------------------------------------------------|----------------------------------------------------------------------------------------------------|----------------------------------------------------------------------------------------------------|----------------------------------------------------------------------------------------------------|
| Via internal clock<br>synchronized via<br>digital input * | At the first multiple of the<br>integration interval, using<br>the internal clock as a<br>reference, starting from<br>00:00, or at the first digital<br>input contact | At the end of<br>the first<br>integration<br>interval or at<br>first contact<br>after<br>integration<br>starts | The internal clock<br>moves to the closest<br>set integration time<br>multiple starting<br>from 00:00 | <ul> <li>On: at 11:28</li> <li>Set integration time: 15 min         <ul> <li>CAUTION! The interval between synchronism contacts must be an integer multiple of the set integration interval.</li> </ul> </li> <li>Synchronism contact: at 12:00 of the external reference corresponding to 11:59 on the internal WM50 clock</li> <li>First displayed value: at 11:45 for the interval from 11:30 (first integration interval multiple) to 11:45.</li> <li>Note: after synchronism contact, WM50 clock moves to 12:00:00 and the average value is updated with the value calculated between 11:45 and 11:59.</li> </ul> |

**Note:** function only available with M F I6 06 or M F I6 R4 accessory module. A digital input must be set with synchronization function.

From WM50: See "Settings from WM50" on page 29, sub-menu DMD.

#### Total demand distortion calculation (TDD)

You can set the reference factor from UCS to calculate the current TDD, meaning the maximum current demand value absorbed by the load.

Tip: if available, indicate the maximum value between those measured, otherwise initially enter the rated load value.

#### Voltage asymmetry calculation

The system calculates the phase-phase and phase-neutral voltage asymmetry dividing the total of the voltage maximum and minimum value by the system voltage. If voltages are all the same, asymmetry will be 0.

Following is the formula used:

$$AsyLL = \frac{V_{LLMax}(t_i) - V_{LLMin}(t_i)}{V_{LLSys}(t_i)}$$
$$AsyLN = \frac{V_{LNMax}(t_i) - V_{LNMin}(t_i)}{V_{LNSys}(t_i)}$$

#### Filter

A filter can be set to stabilize the display of measurements (both on display and transmitted to external systems).

**Note**: the filter is applied to all measurements in read-only mode and for data transmission, without influencing calculations of energy consumption or intervention of alarms.

Two parameters are envisaged:

- filter intervention range. Value between 0 and 100, expressed as a percentage of the full scale of the variable.
- filter coefficient. Value between 1 and 255, where 255 is the coefficient that enables maximum stability of the measurements.

If the measured value is outside the set intervention range, the filter is not applied.

#### Example

Following is filter behavior with:

- range = 2
- coefficient = 2 or 10

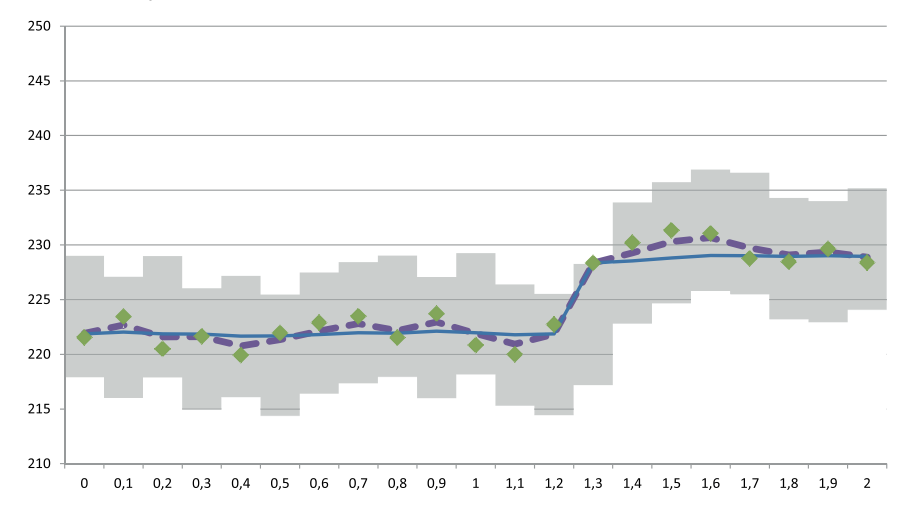

The full scale is 277 V, therefore with range = 2 the intervention range is +/-5.5 V (2% of 277 V). The higher the coefficient value, the higher the measurement stability.

| Element | Description                                  |
|---------|----------------------------------------------|
|         | Intervention range = 2                       |
| ٠       | Measured value                               |
|         | Measurements displayed with coefficient = 2  |
|         | Measurements displayed with coefficient = 10 |

From WM50: See "Settings from WM50" on page 29, sub-menu Filter.

## Alarms

#### Introduction

WM50 manages:

- up to 16 independent alarms for the variables measured on the main line
- up to 96 channel alarms for a variable selected for advance channel monitoring (with different set points for each channel)
- up to 48 alarms for a variable selected for advance load monitoring (with different set points for each load)

#### Alarm settings for main line variables

The following parameters must be set for each alarm:

- enable alarm
- variable to be monitored
- alarm type: up, down, out of window, in window (see "Alarm types" on the next page)
- set 1: alarm activation threshold
- set 2: alarm deactivation threshold
- alarm activation delay
- start-up condition management mode (see "Start-up condition management" on the next page)
- alarm retention, latch function (see "Latch function" on page 23)
- any associated digital output and activation logic in the event of several alarms associated with the same output (see "Output activation logic" on page 23)

Note: the associated digital output must be set with Alarm function in the relevant settings.

### Alarm settings for channel or load variables

Note: alarms only concern the variable selected for advanced channel/load monitoring.

The following parameters must be set for the alarm:

| Parameter type                | Parameters                                                                                                    |  |  |
|-------------------------------|----------------------------------------------------------------------------------------------------|--|--|
| Shared by all channels/loads  | <ul> <li>General function enable</li> <li>Alarm type: up, down, out of window, in window (see "Alarm types" below)</li> <li>Alarm activation delay</li> <li>Start-up condition management mode (see "Start-up condition management" below)</li> <li>Alarm retention, latch function (see "Latch function" on the facing page)</li> </ul> |  |  |
| Specific to each channel/load | <ul><li>Single alarm enable</li><li>Set 1: alarm activation threshold</li><li>Set 2: alarm deactivation threshold</li></ul>                                                                                                    |  |  |

#### Alarm types

#### Up alarm

The alarm is activated when the monitored variable exceeds the Set 1 value for a time equal to the activation delay (**Delay**) and is deactivated when it drops under Set 2 (if the latch function is not on).

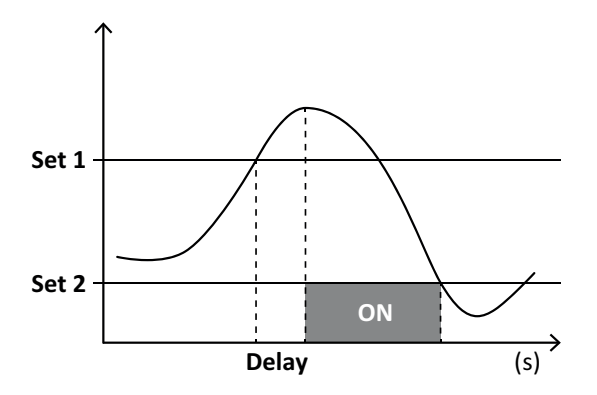

#### Alarm out of window

The alarm is activated when the monitored variable exits Set 1 and Set 2 range for a time equal to the activation delay (**Delay**) and is deactivated when it returns within this range (if the latch function is not on).

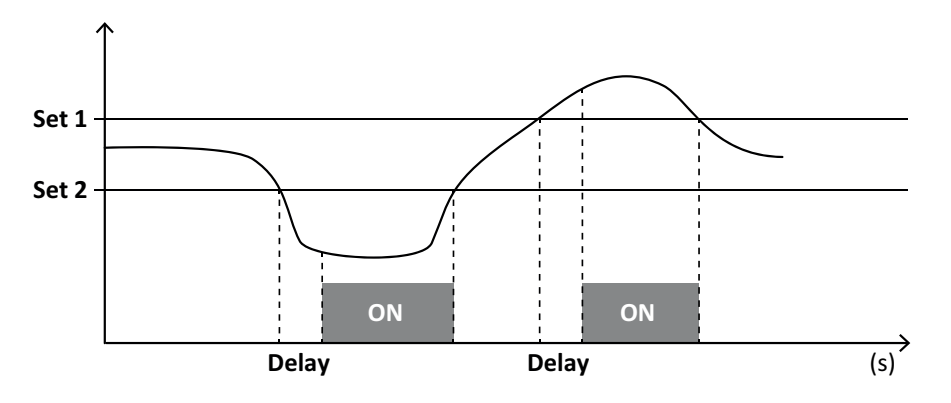

#### Start-up condition management

Alarm behavior can be set if the variable alarm is active at start-up. The alarm condition can be:

- · considered and thus the alarm is immediately activated
- ignored and the variable is only monitored after the first time it exits the alarm condition

#### Latch function

When the latch function is enabled, the alarm remains active even if the monitored variable exits the alarm condition. The alarm can only be reset by the digital input or UCS command.

#### **Output activation logic**

If several alarms are associated with an output, the output will only activate if all the alarms set with AND logic are active or if at least one of the alarms set with OR logic is active.

#### **Setting alarms**

| To set an alarm for                                                                                                    | Then                                                                                                    | WM50<br>keypad | UCS |
|----------------------------------------------------------------------------------------------------|----------------------------------------------------------------------------------------------------|----------------|-----|
| a main line or M A TPN analog input variable                                                                                                    | <ul> <li>set:</li> <li>variable to be monitored = the desired variable</li> <li>all other parameters at will</li> </ul>                                                                                    | x              | x   |
| wrong voltage connection condition                                                                                                    | <ul> <li>set:</li> <li>variable to be monitored = PHS<br/>(phase sequence)</li> <li>alarm type = down • set 1 = 0</li> <li>set 2 = 0</li> </ul>                                                            | x              | x   |
| single channel or load alarms<br><b>Note</b> : the alarm will activate if alarms were set and at least one of the<br>channels or loads are in alarm conditions. | <ul><li>set:</li><li>variable to be monitored = BCM</li></ul>                                                                                                    | x              | x   |
| variable selected for the single channels or loads                                                                                                    | <ol> <li>Select the variable for advanced<br/>channel/load monitoring.</li> <li>Set parameters shared by all alarms.</li> <li>Enable and set the set point for each<br/>single channel or load.</li> </ol> | -              | x   |

From WM50: See "Settings from WM50" on page 29, sub-menu Virt al x (x = alarm number).

## **Accessory modules**

#### **Enabling accessory modules**

Accessory modules are automatically recognized by WM50. They only need to be manually set if configuring the system from UCS in offline mode.

Note: by default, the M C 485 232 communication module is always enabled even if not actually connected.

#### **Digital inputs**

Digital inputs can run various functions, according to the following table:

| Input | Possible functions                                                                                                    |
|-------|----------------------------------------------------------------------------------------------------|
| 1     | <ul> <li>Tariff</li> <li>Interval synchronization for average value calculation (dmd)</li> <li>Input status reading</li> </ul>                                                                                                    |
| 2     | Tariff     Input status reading                                                                                                    |
| 3     | <ul> <li>Tariff</li> <li>Exported active energy meter pulse counting (kWh-)</li> <li>Input status reading</li> </ul>                                                                                                    |
| 4     | <ul> <li>C1 totalizer pulse counting (water, gas, heat)</li> <li>C1 totalizer pulse counting (protection trip)</li> <li>Imported active energy meter pulse counting (kWh+)</li> <li>Alarm reset</li> <li>Input status reading</li> </ul> |

| Input | Possible functions                                                                                                    |
|-------|----------------------------------------------------------------------------------------------------|
| 5     | <ul> <li>C2 totalizer pulse counting (water, gas, heat)</li> <li>Imported reactive energy meter pulse counting (kvarh+)</li> <li>Input status reading</li> </ul> |
| 6     | <ul><li>C3 totalizer pulse counting (water, gas, heat)</li><li>Input status reading</li></ul>                                                                    |

#### Notes on digital inputs

To manage tariffs via digital inputs, all three inputs must run the tariff function, see "Tariff management" below. Inputs with pulse counting function for the energy meter replace calculated (voltage and current measurement) energy meters (total, partial and tariff).

The pulse weight must be set for inputs with counting function. The type must also be set for inputs with water, gas, heat count function.

From WM50: See "Settings from WM50" on page 29, sub-menu Dig in x.

#### **Digital outputs**

Each digital output can run one of the following functions:

| Function        | Description                                                                                                    | Parameters                                                                                                    |
|-----------------|----------------------------------------------------------------------------------------------------|----------------------------------------------------------------------------------------------------|
| Alarm           | Output associated with one or more of the 16 virtual alarms managed by the main unit                                                                                                    | Status of the digital output in nonalarm status                                                                                  |
| Remote          | Output status managed via Modbus                                                                                                    | -                                                                                                    |
| Pulse<br>output | Pulse transmission output on active or reactive, imported or exported energy consumption.<br>Only from WM50, a pulse transmission test can be run, see "Running a pulse transmission<br>test" on page 32. | <ul> <li>Energy type</li> <li>Pulse weight</li> <li>Enable of<br/>transmission test</li> <li>Power value for<br/>test</li> </ul> |

From WM50: See "Settings from WM50" on page 29.

## **Tariff management**

#### Tariff management mode

Tariffs can be managed:

- via Modbus command
- via internal calendar and clock
- via digital inputs

#### Managing tariffs via Modbus command

- 1. Set tariff management via Modbus command.
- 2. Change the tariff by entering the value corresponding to the current tariff according to the following table in the **143Fh** registry:

| Current tariff Register value |   | Current tariff | Register value |
|-------------------------------|---|----------------|----------------|
| 1                             | 0 | 4              | 3              |
| 2                             | 1 | 5              | 4              |
| 3                             | 2 | 6              | 5              |

#### Managing tariffs via internal calendar and clock

Note: this operation requires UCS desktop use.

- 1. Set tariff management via internal calendar and clock.
- 2. Set the date and time.
- 3. From UCS desktop, set the tariff calendar, setting:
  - default tariff to be applied for the periods when no tariff is set
  - weekends and the relevant tariff
  - tariff to be applied on working days (up to six daily intervals, for two periods)
  - current year holidays, manually or automatically set

#### Managing tariffs via digital input

- 1. Set tariff management via digital input.
- 2. Set digital inputs 1, 2 and 3 with tariff function.
- 3. Change the tariff by changing the input status according to the following table (0 = open contact, 1 = closed contact):

| Current tariff | Digital input<br>1 | Digital input<br>2 | Digital input<br>3 | Current tariff | Digital input<br>1 | Digital input<br>2 | Digital input<br>3 |
|----------------|--------------------|--------------------|--------------------|----------------|--------------------|--------------------|--------------------|
| 1              | 0                  | 0                  | 0                  | 4              | 1                  | 1                  | 0                  |
| 2              | 1                  | 0                  | 0                  | 5              | 0                  | 0                  | 1                  |
| 3              | 0                  | 1                  | 0                  | 6              | 1                  | 0                  | 1                  |

#### **Disabling tariff management**

Set tariff management as disabled or enter 6 in the 143Fh register.

From WM50: See "Settings from WM50" on page 29, sub-menu Tariff and Dig in x.

## Database

#### Introduction

Database can be exported to .xls file and databases and single variables, events and values to be saved can be enabled/disabled from UCS.

#### CAUTION! If database settings are changed, previously saved data is deleted.

#### **Database content**

| Database                             | Description                                                                                           | Data recorded for each record                                                                                                    |
|--------------------------------------|----------------------------------------------------------------------------------------------------|----------------------------------------------------------------------------------------------------|
| Main line<br>electrical<br>variables | Recording of minimum, maximum<br>and average values of main line<br>variables selectable by the user. | <ul> <li>Record ID</li> <li>Time stamp *</li> <li>Type (min, max, average)</li> <li>Variable</li> <li>Value</li> </ul>                                                                                                    |
| Main unit<br>events                  | Recording of main unit events and alarms                                                              | <ul> <li>Record ID</li> <li>Time stamp *</li> <li>Type (on, off, configuration change, programming login, new minimum, maximum, maximum among average values reached, value reset, meter/totalizer reset, database reset, digital input/output status change)</li> <li>Variable associated with the event</li> </ul> |

#### **Essential information**

| Database                             | Description                                                                                   | Data recorded for each record                                                                                                    |
|--------------------------------------|-----------------------------------------------------------------------------------------------|----------------------------------------------------------------------------------------------------|
| TCD12<br>events                      | Recording of TCD12 events and alarms                                                          | <ul> <li>Record ID</li> <li>Time stamp *</li> <li>Type (single channel alarm, load alarm, TCD12 configuration change or<br/>load configuration change)</li> <li>Other information according to event type:         <ul> <li>single channel alarm: channel alarm</li> <li>load alarm: load alarm</li> <li>TCD12 configuration change: set channel, phase pattern and<br/>associated phase, selected advanced monitoring variable, energy<br/>meter reset and/or minimum and maximum values</li> <li>load configuration change: set load, selected advanced monitoring<br/>variable</li> </ul> </li> </ul> |
| TCD12 daily<br>maximums/<br>minimums | Recording of TCD12 variable daily<br>minimum and maximum values set<br>in advanced monitoring | <ul> <li>Record ID</li> <li>Time stamp *</li> <li>Value</li> <li>Note: if the date and time are changed, the saved values are deleted. changed, the saved values are deleted.</li> </ul>                                                                                                    |

Note\*: to record time stamp information in the databases, the analyzer date and time must be set.

## Date and time

#### Settings

The date and time can be set either via WM50 keypad or UCS.

CAUTION! If the average value calculation interval synchronization (dmd) is enabled via internal clock, changing the time clears the interval and sets the average values as not available until the end of the first interval.

CAUTION! Changing the time clears the daily minimum and maximum values from the database.

#### Daylight savings time

The following is possible with UCS:

- · disable daylight savings time management.
- set automatic time change. Select the time zone in which the analyzer is installed and UCS saves the time change rule in the analyzer for the next 20 years. The user must update the rule in the event of governmental change after first configuration.

## LCD display

#### **Back lighting**

The backlight time, color and behavior in the event of alarm can be set.

Note: if the alarm is active, blinking is only visible in the measurement menu and not in settings and information menus.

From WM50: See "Settings from WM50" on page 29, sub-menu Backlight and Color.

#### LCD bar graph

The bar graph in the measurement pages (see "Measurement menu display" on page 8) can display the current active or apparent current value. The value is expressed as a percent of the set full range.

From WM50: See "Settings from WM50" on page 29, sub-menu SET POWER.

#### Home page

The measurement page displayed by default when the analyzer is turned on or after 120 s of disuse can be set. The home page can be selected from the default pages or customized row by row.

From WM50: See "Settings from WM50" on page 29, sub-menu Home page.

## TCD12

### **TCD12** identification

TCD12 configured and connected to WM50 is identified by the system via the combination of its three features:

- serial number (on the top of the sensor)
- physical position on the TCD bus (i.e.: A1 for TCD A bus TCD12 closest to WM50)
- monitored channel group

The physical position and channel group are set in the configuration phase. The serial number is read and automatically associated when the system detects it in the position indicated in configuration when connected with WM50.

## Configure the system

## **Configure WM50**

#### **Configuration mode**

The configuration modes for each component are provided below:

| Component WM50 keypad |                                                                   | UCS desktop | UCS Mobile                                 |
|-----------------------|-------------------------------------------------------------------|-------------|--------------------------------------------|
| Main unit             | x (excluding daylight savings time, tariff calendar and database) | x           | x (excluding tariff calendar and database) |
| Accessory modules     | x                                                                 | x           | x                                          |
| TCD12                 | -                                                                 | x           | x                                          |

#### **Configuration requirements via UCS**

To configure the system with UCS:

• Acquire a PC or smartphone with one of the following applications installed:

| Application | Compatibility         | Where to find it                             |
|-------------|-----------------------|----------------------------------------------|
| UCS Mobile  | Smartphone Android    | Google Play Store                            |
| UCS Desktop | PC Windows 7 or later | www.productselection.net/Download/UK/ucs.zip |

• Equip WM50 with one of the following communication interfaces:

| Application | Compatibility             | Description                                           |
|-------------|---------------------------|-------------------------------------------------------|
| MCETH       | UCS desktop<br>UCS Mobile | Modbus TCP/IP communication module                    |
| MC485232    | UCS desktop               | Modbus RTU communication module                       |
| OptoProg    | UCS desktop<br>UCS Mobile | Optical interface for Bluetooth or USB communications |

÷,

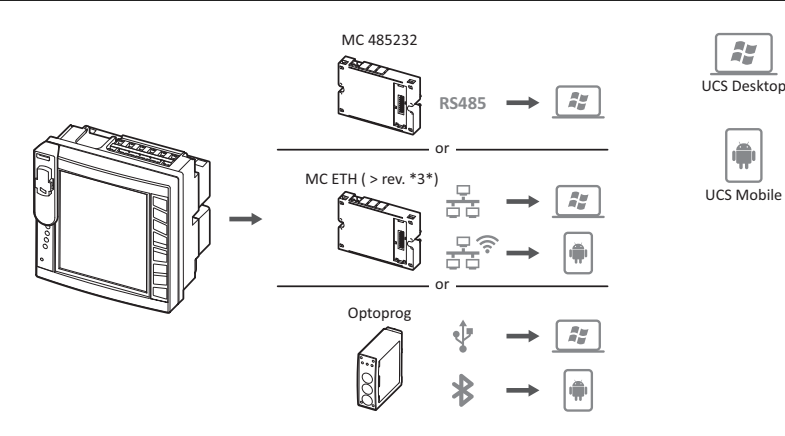

#### Configuring WM50 via touch keypad

- 1. Open the settings menu.
- 2. Set parameters and save.

To learn how to interact with WM50, see "Interface" on page 8.

To learn more about settings pages, see "Settings from WM50" on page 31.

#### Configuring WM50 via PC or smartphone

Note: communication parameters may need to be set via touch keypad to communicate with WM50.

- 1. Meet all the requirements indicated in "Configuration requirements via UCS" before.
- 2. Follow the instructions according to how you want the analyzer and PC/smartphone to communicated:

| To communicate                                             | Then                                              |
|------------------------------------------------------------|---------------------------------------------------|
| via RS485 network (Modbus RTU) or Ethernet (Modbus TCP/IP) | setWM50 communication parameters via touch keypad |
| via direct point to point connection or via OptoProg       | skip to the next step                             |

- 3. Start UCS and connect to WM50 via automatic scan or by manually setting correct communication parameters.
- 4. Open the settings section, set parameters and save changes.
- 5. Check correct system operations using the data display and read tools included in UCS.

## **Settings from WM50**

#### **General settings**

CAUTION! The settings menu automatically closes after 120 s of disuse and all changes are lost.

**Note**: default values are underlined. Presence of the pages depends on the installed accessory modules, see "Accessory modules settings" on page 32. To learn more about settings, see "Managed measurements" on page 18.

| Page<br>title/sub-<br>menu | Page title                                                                                                    | Description                                                       | Values                                                                                                    |
|----------------------------|----------------------------------------------------------------------------------------------------|-------------------------------------------------------------------|----------------------------------------------------------------------------------------------------|
| Password?                  | -                                                                                                    | Enter current password                                            | Current password                                                                                                    |
| Change<br>pass             | ge - Change password                                                                                                    |                                                                   | Four digits (from 0 to 9999)                                                                                                    |
| Backlight                  | -                                                                                                    | Display backlight time (min)                                      | 0: always on<br>From 1 to 255 (2)                                                                                                    |
| Color                      | - Back lighting<br>0: off<br>1: white<br>2: blue<br>3: blinking if an alarm is active, otherwise<br>4: blinking if an alarm is active, otherwise<br>5: blinking if an alarm is active, otherwise |                                                                   | <ul> <li>0: off</li> <li>1: white</li> <li>2: blue</li> <li>3: blinking if an alarm is active, otherwise off</li> <li>4: blinking if an alarm is active, otherwise white</li> <li>5: blinking if an alarm is active, otherwise blue</li> </ul>                                                                                  |
| Modules                    | MFI6O6 MFI6R4<br>MATPN<br>MC485232<br>MCETH                                                                                                    | Module enable                                                     | Yes/ No<br>Auto: indicates that the module is automatically<br>recognized by the system                                                                                                    |
|                            | MABC                                                                                                    | Enable LED ON blinking of TCD12<br>that monitors the set channels | <b>1.12</b> : channels from 1 to 12<br><b>13.24</b> : channels from 13 to 24<br><b>25.36</b> : channels from 25 to<br><b>36 37</b> .48: channels from 37 to 48<br><b>49.60</b> : channels from 49 to<br><b>61.72</b> : channels from 61 to 72<br><b>73.84</b> : channels from 73 to 84<br><b>85.96</b> : channels from 85 to 96 |
| System                     | -                                                                                                    | System type                                                       | <ul> <li><b>1P</b>: single-phase system (2-wire)</li> <li><b>2P</b>: two-phase system (3-wire)</li> <li><u><b>3P.n</b></u>: three-phase system (4-wire)</li> </ul>                                                                                                    |
| Ct ratio                   | -                                                                                                    | Current transformer ratio (CT)                                    | From 1 to 2000                                                                                                    |
| Ctn ratio                  | ratio     -     Neutral current transformer ratio     From 1 to 9999                                                                                                    |                                                                   | From 1 to 9999                                                                                                    |
| Dmd                        | Time                                                                                                    | Average values calculation interval (min)                         | 1/ 5/ 10/ <u>15</u> / 20/ 30/ 60                                                                                                    |
|                            | Sync                                                                                                    | Synchronization type for average value calculation                | Off: synchronization disabled<br>CIOC: via internal clock<br>inP: via internal clock synchronized via digital input                                                                                                    |
| Set power                  | Туре                                                                                                    | Power displayed in the LCD bar graph                              | VA: apparent power<br><u>W</u> : active power                                                                                                    |
|                            | Value                                                                                                    | Full range (W or VA)                                              | From <u>1000</u> to 9999M                                                                                                    |

| Page<br>title/sub-<br>menu                                         | Page title                                                                                                    | Description                                                    | Values                                                                                    |  |
|--------------------------------------------------------------------|----------------------------------------------------------------------------------------------------|----------------------------------------------------------------|-------------------------------------------------------------------------------------------|--|
| Home page                                                          | me page         Type         Measurement page type displayed<br>on access to measurement menu<br>and after 120 s of inactivity |                                                                | VArS: row by row customized page<br>PAGE: default page                                    |  |
|                                                                    | Page                                                                                                    | With Type = PAGE, default page selected                        | The available measurement pages, recognizable via the units of measure for                |  |
|                                                                    | Line 2                                                                                                    | With Type = VArS, variable<br>according to row selected        | Managed variable selection                                                                |  |
|                                                                    | Line 3                                                                                                    | With Type = VArS, third row variable selected                  | Managed variable selection                                                                |  |
|                                                                    | Line 4                                                                                                    | With Type = VArS, forth row variable selected                  | Managed variable selection                                                                |  |
|                                                                    | Line 5                                                                                                    | With Type = VArS, fifth row variable selected                  | Managed variable selection                                                                |  |
| Filter                                                             | Filter s                                                                                                    | Interval of filter intervention with respect to full scale (%) | From 0 to 100 ( <u>2</u> )                                                                |  |
|                                                                    | Filter co                                                                                                    | Filter coefficient                                             | From 1 to 256 (2)                                                                         |  |
| Optical                                                            | Baudrate         Baud rate (kbps)         9.6/ 19.2/ 38.4/ 115.2                                                               |                                                                | 9.6/ 19.2/ 38.4/ <u>115.2</u>                                                             |  |
| Parity Parity N                                                    |                                                                                                    | Parity                                                         | None/ Odd/ <u>Even</u>                                                                    |  |
| RS485232                                                           | Address                                                                                                    | Modbus address                                                 | From <u>1</u> to 247                                                                      |  |
|                                                                    | Baudrate                                                                                                    | Baud rate (kbps)                                               | <u>9.6</u> / 19.2/ 38.4/ 115.2                                                            |  |
|                                                                    | Parity                                                                                                    | Parity                                                         | None/ Odd/ <u>Even</u>                                                                    |  |
| Ethernet IP add IP address From From From From From From From From |                                                                                                    | IP address                                                     | From 0.0.0.0 to 255.255.255.255 ( <u>192.168.0.1</u> )                                    |  |
|                                                                    | Subnet                                                                                                    | Subnet mask                                                    | From 0.0.0.0 to 255.255.255.255 (255.255.255.0)                                           |  |
|                                                                    | Gateway                                                                                                    | Gateway                                                        | From <u>0.0.0.0</u> to 255.255.255.255                                                    |  |
|                                                                    | TCP IP Prt                                                                                                    | TCP/IP port                                                    | From 1 to 9999 ( <u>502</u> )                                                             |  |
| Virt al x (x =                                                     | Enable                                                                                                    | Enable of alarm x                                              | Yes/ <u>No</u>                                                                            |  |
| alarm<br>number)                                                   | Variables                                                                                                    | Variable controlled by the alarm                               | All managed real-time variables                                                           |  |
|                                                                    | Туре                                                                                                    | Alarm type                                                     | up alarm<br>down: down alarm<br>in: alarm in window<br>out: alarm out of window           |  |
|                                                                    | Latch                                                                                                    | Alarm retention enabled                                        | Yes/ <u>No</u>                                                                            |  |
|                                                                    | Start cond                                                                                                    | Behavior if in alarm conditions at start-up                    | Yes: does not signal the alarm<br><u>No</u> : signals the alarm                           |  |
|                                                                    | On delay                                                                                                    | Alarm activation delay (s)                                     | From <u>0</u> to 3600                                                                     |  |
|                                                                    | Set 1                                                                                                    | Alarm activation threshold or upper window limit               | The unit of measurement and range of admissible values depend on the controlled variable. |  |
|                                                                    | Set 2                                                                                                    | Alarm deactivation threshold or lower window limit             |                                                                                           |  |
|                                                                    | Out link                                                                                                    | Associated digital output                                      | 0: no output associated<br>From 1 to 6                                                    |  |
|                                                                    | Out logic Output activation logic                                                                                              |                                                                | AND/ OR                                                                                   |  |

| Page<br>title/sub-<br>menu          | Page title | Description                                                  | Values                                                                                                    |
|-------------------------------------|------------|--------------------------------------------------------------|----------------------------------------------------------------------------------------------------|
| Dig out x (x<br>= output<br>number) | Function   | Function of digital output x                                 | Remo: remote control<br>Alar: alarm<br>Puls: pulse output                                                                                                    |
|                                     | Pulse type | Type of energy (kWh or kvarh)                                | <b>kWh Pos</b> : imported active energy/ <b>kvarh Pos</b> : imported<br>reactive energy/ <b>kWh Neg</b> : exported active energy/<br><b>kvarh Neg</b> : exported reactive energy                                                                                                    |
|                                     | Pulse weig | Weight of pulse (kWh/kvarh per<br>pulse)                     | -                                                                                                    |
|                                     | Al status  | Normal output status                                         | Ne: normally closed/ <u>Nd</u> : normally open                                                                                                    |
|                                     | Out test   | Enable of transmission test                                  | Yes/ No                                                                                                    |
|                                     | Power test | Power value for test                                         | From 0.001 W to 9999 MW                                                                                                    |
| Tariff                              | -          | Tariff management                                            | none: disabled<br>Cloc: via internal calendar and clock<br>Inp: via digital inputs<br>Remo: via Modbus command                                                                                                    |
| Dig in x (x =<br>input<br>number)   | Function   | Digital input x function                                     | remo: input read status<br>Tari: tariff management<br>Puls: pulse totalizer<br>Rst: alarm reset<br>Trip: protection trip totalizer<br>Sync: average value calculation interval synchronization<br>command (dmd)<br>Cont: pulse meter associated with total imported,<br>exported or imported reactive energy according to the<br>selected input<br>IMPORTANT: check which functions are<br>available for each input, see "Digital inputs"<br>on page 23 |
|                                     | Pulse type | Value associated with the pulse totalizer for Puls selection | Gas: gas<br>H2OC: cold water<br>H2OH: hot water<br>HEAT: heat                                                                                                    |
|                                     | Pulse weig | Pulse weight                                                 | From 0.001 to 9999<br>Value expressed in kWh, kvarh, m3 or number of trips<br>per pulse                                                                                                    |
| Process                             | Unit       | Temperature unit of measure                                  | C: degrees Celsius<br>F: degrees Fahrenheit                                                                                                    |
|                                     | Probe      | Temperature probe type                                       | 0: PT100 (3-wire)<br>1: PT100 (2-wire)<br>2: PT1000 (3-wire)<br>3: PT 1000 (2-wire)                                                                                                    |
|                                     | Min elect  | Minimum analog input value                                   | From - 20mA to 20 mA                                                                                                    |
|                                     | Max elect  | Maximum analog input value                                   | From - 20mA to 20 mA                                                                                                    |
|                                     | Min displ  | Value displayed for minimum analog input                     | From -9999 to 9999M                                                                                                    |
|                                     | Max displ  | Value displayed for maximum analog input                     | From -9999 to 9999M                                                                                                    |

| Page<br>title/sub-<br>menu                                                            | Page title | Description Values                                    |                                           |  |
|---------------------------------------------------------------------------------------|------------|-------------------------------------------------------|-------------------------------------------|--|
| Meters                                                                                | Total      | Resets main line total energy meters                  | Yes: resets values/ <u>No</u> : no action |  |
|                                                                                       | Partial    | Resets partial energy meters                          |                                           |  |
|                                                                                       | Total +    | Resets total positive energy meters                   |                                           |  |
|                                                                                       | Total -    | Resets total negative energy meters                   |                                           |  |
|                                                                                       | Partial +  | Resets partial positive energy meters                 |                                           |  |
|                                                                                       | Partial -  | Resets partial negative energy meters                 |                                           |  |
|                                                                                       | Tariff     | Resets tariff energy meters                           |                                           |  |
|                                                                                       | Heating    | Resets C1, C2, C3 pulse totalizers with Puls function |                                           |  |
|                                                                                       | Trip       | Resets C1 totalizer with protection trip function     |                                           |  |
| Reset                                                                                 | Reset max  | Resets maximum values                                 | Yes: resets values/ <u>No</u> : no action |  |
|                                                                                       | Reset DMD  | Resets DMD values                                     |                                           |  |
| Reset DMax         Resets Max DMD va           Reset MIN         Resets minimum value |            | Resets Max DMD values                                 |                                           |  |
|                                                                                       |            | Resets minimum values                                 |                                           |  |
| Clock                                                                                 | Format     | Time format                                           | Eu: European<br>uSA: American             |  |
|                                                                                       | Year       | Year                                                  | Up to 2099                                |  |
|                                                                                       | Month      | Month                                                 | From 1 to 12                              |  |
|                                                                                       | Day        | Day                                                   | From 1 to 31                              |  |
|                                                                                       | Hour       | Hour                                                  | From 0 to 23                              |  |
|                                                                                       | Minute     | Minute                                                | From 0 to 59                              |  |
|                                                                                       | Second     | Second                                                | From 0 to 59                              |  |
| End                                                                                   | -          | Saves changes and returns to<br>measurement menu      | -                                         |  |

#### Accessory modules settings

| Accessory module | Sub-menu/Page       |
|------------------|---------------------|
| M A TPN          | Ct ratio<br>Process |
| M F 16 06        | Dig in x            |
| M F 16 R4        | Dig out x           |
| M C 485 232      | RS485232            |
| M C ETH          | Ethernet            |

#### Running a pulse transmission test

Note: function only available from WM50.

If a digital output is configured as a pulse output, a pulse transmission test can be run.

- 1. In the settings menu, open the **Dig out x** sub-menu (where x is the concerned digital output).
- 2. Ensure that the output is configured for pulse transmission (Function = Puls).
- 3. Define the pulse weight (**Pulse weig**) and test power (**Power test**).
- 4. To start the test, in the **Out test** page, set **Yes**.
- 5. Exit the **Dig out x** sub-menu and scroll settings to the **End** page and confirm exit: the test starts.
- 6. To end the test, open the **Dig out x** sub-menu, **Out test** page and set **No**.

#### Checking accessory module enabling

You can check whether modules are enabled from WM50 settings menu in sub-menu **Modules**. "Auto" means that the module is automatically recognized and its status can no longer be changed.

## **Configure TCD12s**

#### Configure TCD12 layout connected to WM50

Note: function only available via UCS.

- 1. Meet all the requirements indicated in "Configuration requirements via UCS" on page 28.
- 2. Start UCS.
- 3. Follow the instructions depending on how you want to configure:

| lf                                          | Then                                                                               |
|---------------------------------------------|------------------------------------------------------------------------------------|
| you want to create an offline configuration | <ol> <li>Create an offline configuration.</li> <li>Open TCD12 settings.</li> </ol> |
| you want to directly change settings        | <ol> <li>Connect to WM50.</li> <li>Open TCD12 settings.</li> </ol>                 |

- 4. Select the layout that represents the physical TCD12 positions.
- 5. Select TCD12s connected to port A (TCD A bus) and those connected to port B (TCD B bus) in the order they are connected to WM50 (i.e.: A1 for TCD A bus TCD12 closest to WM50).
- Assign a channel group to each TCD12: group 1-12 is assigned to the first selected, group 13-24 to the second and so on.
   Select each TCD12:
  - rotate it or reverse the channel order, if necessary (by default, the first channel is the one identified on TCD12, see "TCD12" on page 27).
    - check/assign the correct phase to each channel.
  - optional. Create load groups.
- 8. Save changes.
- 9. If necessary, download the configuration on WM50 and check settings, see "TCD12" on page 6 and "Troubleshooting" on page 36.

#### Moving a TCD12

If TCD12 position on the TCD bus changes, the system recognizes it: from UCS, view the warning on the involved TCD12. The configuration must be reset accordingly.

#### Replacing a TCD12

If a TCD12 is replaced, the system indicates that the newly connected TCD12 is not expected and the **BCM** LED blinks on the main unit. The configuration must be reset: the system will associate the physical position serial number and channel group that used to be associated with the replaced TCD12 to the new one.

## Other operations

## Manage alarms

#### Reset an alarm via digital input

Note: function only available with M F I6 06 or M F I6 R4 accessory module.

1. Set digital input 4 as remote reset alarm.

2. Close the digital input 4 contact.

**Note**: the alarm is only deactivated if the alarm condition no longer exists, otherwise the command has no effect. The command only affects main line and M A TPN variable alarms.

#### From WM50: Sub-menu Dig in 4, page Function = Rst.

#### Reset an alarm via UCS

- 1. Connect WM50 to UCS.
- 2. In settings, open the reset section and send the concerned command (main line and M A TPN variable alarms or TCD12 alarms).

#### **Recognize active alarms**

Active alarms can be recognized as follows:

- at the single alarm level, in the specific UCS section.
- on the alarm group level, by WM50 G1, G2, G3, G4 LED status, see "Main unit LED status" on page 5.

Tip: to set up to four alarms only, associate them with virtual alarm 1, 5, 9 and 13. This way, the G1, G2, G3 and G4 LEDs turn on to indicate whether the single alarm is active.

Note: the alarm also activates if the variable measurement is not available.

## **Reset meters and values**

#### **Reset energy meters and totalizers**

Energy meters for the main line and totalizers can be reset from both WM50 and UCS. TCD12 energy meters can only be reset from UCS.

From WM50: See ""Settings from WM50" on page 29, sub-menu Meters.

#### From WM50

In the settings menu, sub-menu Meters select the page for the meter/totalizer to be reset. See "Settings from WM50" on page 29, submenu Meters.

#### From UCS

- 1. Connect WM50 to UCS.
- 2. In settings, open the reset section.

#### Reset minimum, maximum, dmd and max dmd values

Minimum, maximum, average (dmd) and maximums among averages (max dmd) values can be reset for the main line from both WM50 and UCS.

Daily minimum and maximum values and real-time minimum, maximum and average values for the single channels and loads can only be reset via serial communication.

#### From WM50

| To reset                                                | Then                                                                                                    |
|---------------------------------------------------------|----------------------------------------------------------------------------------------------------|
| all variable values                                     | in the settings menu, in sub-menu <b>Reset</b> select the page for the values to be reset                                                                                                    |
| values concern only the variables in a measurement page | <ul> <li>in the variable measurement page to reset values:</li> <li>press and hold down (1.5 s) the key ▲ or ▼.</li> <li>scroll the pages until the values to be reset are displayed and confirm.</li> </ul> |

#### From UCS

- 1. Connect WM50 to UCS.
- 2. In settings, open the reset section.

## Communicating with other devices

#### Communicated via M C ETH module

- 1. Make sure the module is correctly installed.
- 2. Set network parameters via WM50 keypad or from USC mobile connected with OptoProg.
- 3. Connect WM50 to the master via Ethernet cable to the LAN or directly (point to point connection).
- 4. Create communications via mater (PC, VMU-C, PLC, etc.) connected to the same LAN or connected point to point.

Note: the module starts to communicate about 15-30 s after WM50 is turned on.

#### Communicated via M C 485 232 module

- 1. Make sure the module is correctly installed.
- 2. If necessary, set serial communication parameters via WM50 keypad or from USC mobile connected with OptoProg.
- 3. Connect WM50 to the master.
- 4. Create communications via master (PC; VMU-C, PLC, etc.).

#### **Communicated via OptoProg**

See relevant instruction manual.
# Maintenance and disposal

# Troubleshooting

Note: in the event of malfunction or fault, contact the CARLO GAVAZZI branch or distributor in your country

## **Measurement problems**

| Problem                                                                             | Cause                                                                                                    | Possible solution                                                                 |
|-------------------------------------------------------------------------------------|----------------------------------------------------------------------------------------------------|-----------------------------------------------------------------------------------|
| 'EEEE' (on WM50) or "" (on UCS)<br>appears instead of the measurement               | The current transformer settings are<br>not correct and therefore the<br>measurement exceeds the maximum<br>admissible value, or is the result of<br>calculations with at least one<br>measurement error. | Change the current transformer ratio                                              |
|                                                                                     | The analyzer is not used within the expected measurement range and therefore the measurement exceeds the maximum admissible value, or is the result of calculations with at least one measurement error.  | Uninstall the analyzer                                                            |
|                                                                                     | The analyzer has just been switched<br>on and the set interval for calculating<br>the average power values (default: 15<br>min) has not yet elapsed.                                                      | Wait. If required, change the integration interval.                               |
| Frequency and voltage values are zero                                               | No data received from the phase used to calculate frequency                                                                                                    | Check line status and analyzer connections, see<br>WM50 installation instructions |
| The values displayed are not as expected                                            | Electrical connections are incorrect                                                                                                    | Check line status and analyzer connections, see<br>WM50 installation instructions |
|                                                                                     | The current transformer settings are incorrect                                                                                                    | Check the set current transformer ratio value                                     |
|                                                                                     | There are more than four TCD12s per TCD bus                                                                                                    | Check TCD bus composition and reorganize TCD12 buses                              |
| The values displayed differ from<br>those expected and G1, G2, G3, G4<br>LEDs blink | TCD12 configuration error                                                                                                    | From UCS check the configuration                                                  |

## Alarms

| Problem                                                         | Cause                                                                 | Possible solution                                                                   |  |
|-----------------------------------------------------------------|-----------------------------------------------------------------------|-------------------------------------------------------------------------------------|--|
| An alarm has activated but the measurement has not exceeded the | The value used to calculate the alarm variable is in error conditions | Check the set current transformer ratio value                                       |  |
| threshold                                                       | The analyzer is not used within the expected measurement range        | Uninstall the analyzer                                                              |  |
| The alarm is not activated or deactivated as expected           | The alarm settings are incorrect                                      | Check set parameters.<br>Check measured value consistency with analyzer<br>features |  |

### **Communication problems**

| Problem                                  | Cause                                                                                                    | Possible solution            |
|------------------------------------------|----------------------------------------------------------------------------------------------------|------------------------------|
| Communication not possible with analyzer | The communication<br>module/OptoProg settings are<br>incorrect                                                            | Check set parameters.        |
|                                          | The communication         Check connections, see accessory model           module/OptoProg connections are         manual |                              |
|                                          | Communication device settings (PLC or third party software) are incorrect                                                 | Check communication with UCS |

### **Problems during settings**

| Problem                                              | Cause                                                       | Possible solution                                             |
|------------------------------------------------------|-------------------------------------------------------------|---------------------------------------------------------------|
| 'Err' appears while the parameter is being set       | The value entered is out of range                           | Check the admissible value range and enter the correct value. |
| It is impossible to change the settings (via keypad) | The password entered is incorrect                           | Enter the correct password                                    |
| It is impossible to change the settings (via UCS)    | WM50 is displaying the settings menu<br>or information menu | Return to measurement menu                                    |

## LED

See "Main unit LED status" on page 5 and "TCD12" on page 6.

## Cleaning

Use a slightly dampened cloth to clean the display. Do not use abrasives or solvents.

#### **Responsibility for disposal**

The product must be disposed of at the relative recycling centers specified by the government or local public authorities. Correct disposal and recycling will contribute to the prevention of potentially harmful consequences to the environment and persons.

# **Features**

## WM50 common specifications

### **General features**

| Material                     | Front: ABS, self-extinguishing V-0 (UL 94);<br>PC, self-estinguishing V-2 (UL 94)<br>Back and accessory modules: PA66, self-<br>extinguishing V-0 (UL 94)  |
|------------------------------|----------------------------------------------------------------------------------------------------|
| Protection degree            | Front: IP65 NEMA 4x NEMA 12<br>Terminals: IP20                                                                                                    |
| Overvoltage category         | Cat. III                                                                                                    |
| Measurement category         | Cat. III                                                                                                    |
| Pollution degree             | 2                                                                                                    |
| Noise<br>rejection<br>(CMRR) | 100 dB, from 42 to 62 Hz                                                                                                    |
| MTBF/MTTF                    | Minimum 80 years*                                                                                                    |
| Insulation                   | double electrical insulation on areas<br>accessible to the user.<br>For insulation between inputs and outputs,<br>see "Input and output insulation" below. |

\*Calculated according to Siemens SN 29500, taking into consideration the following condition: mean ambient temperature: 50 °C.

## **Environmental specifications**

| Operating           | From -25 to +40 °C/from -13 to +104       |
|---------------------|-------------------------------------------|
| temperature         | °F                                        |
| Storage temperature | From –30 to +70 °C/from –22 to<br>+158 °F |

Note: R.H. < 90 % non-condensing @ 40 °C / 104 °F.

## Input and output insulation

| Туре                             | Power<br>supply | Voltage<br>measurement<br>inputs | Current<br>measurement<br>inputs | Digital<br>outputs/<br>inputs | Analog<br>inputs | Serial<br>port | Ethernet<br>port | TCD12<br>bus<br>port | Functional<br>ground<br>connector |
|----------------------------------|-----------------|----------------------------------|----------------------------------|-------------------------------|------------------|----------------|------------------|----------------------|-----------------------------------|
| Power supply                     | -               | Basic                            | Basic                            | Double                        | Double           | Double         | Double           | Basic                | Basic                             |
| Voltage<br>measurement<br>inputs | Basic           | -                                | Basic                            | Double **                     | Double           | Double         | Double **        | Basic                | Basic                             |
| Current<br>measurement<br>inputs | Basic           | Basic                            | -                                | Double                        | Double           | Double         | Double           | Double               | Basic                             |
| Digital outputs/<br>inputs       | Double          | Double **                        | Double                           | -                             | NP               | Double         | Double           | Basic                | Basic                             |
| Analog inputs                    | Double          | Double **                        | Double                           | NP                            | -                | Double         | Double           | Basic                | Basic                             |
| RS485 serial port                | Double          | Double **                        | Double                           | Double                        | Double           | -              | NP               | Basic                | Basic                             |

| Туре                        | Power<br>supply | Voltage<br>measurement<br>inputs | Current<br>measurement<br>inputs | Digital<br>outputs/<br>inputs | Analog<br>inputs | Serial<br>port | Ethernet<br>port | TCD12<br>bus<br>port | Functional<br>ground<br>connector |
|-----------------------------|-----------------|----------------------------------|----------------------------------|-------------------------------|------------------|----------------|------------------|----------------------|-----------------------------------|
| Ethernet port               | Double          | Double **                        | Double                           | Double                        | Double           | NP             | -                | Basic                | Basic                             |
| TCD12 bus port              | Basic           | Basic                            | Basic                            | Basic                         | Basic            | Basic          | Basic            | -                    | Basic                             |
| Functional ground connector | Basic           | Basic                            | Basic                            | Basic                         | Basic            | Basic          | Basic            | Basic                | -                                 |

**NP**: combination not possible. **Note** \*\*: 2.5 kV ac 1 min (4 kV pk 1.2/50  $\mu$ S) and limiting impedance.

## Main unit specifications

## **Electrical specifications**

#### **Electrical system**

|                           | <ul> <li>Single-phase (2-wire)</li> </ul> |
|---------------------------|-------------------------------------------|
| Managed electrical system | <ul> <li>Two-phase (3-wire)</li> </ul>    |
|                           | <ul> <li>Three-phase (4-wire)</li> </ul>  |

#### Voltage inputs

| Voltage connection                        | Direct                                         |
|-------------------------------------------|------------------------------------------------|
| VT/PT transformation ratio                | -                                              |
| Rated voltage L-N (from Un min to Un max) | From 120 to 277 V                              |
| Rated voltage L-L (from Un min to Un max) | From 208 to 480 V                              |
| Voltage tolerance                         | -20%, + 15%                                    |
| Overload                                  | Continuous: 1.2 Un max For<br>500 ms: 2 Un max |
| Input impedance                           | >1.6 MΩ                                        |
| Frequency                                 | 50/60 Hz                                       |

### **Current inputs**

| Current connection      | Via CT                                  |
|-------------------------|-----------------------------------------|
| CT transformation ratio | From 1 to 2000                          |
| Rated current (In)      | 5 A                                     |
| Minimum current (Imin)  | 0.05 A                                  |
| Maximum current (Imax)  | 6 A                                     |
| Start-up current (Ist)  | 5 mA                                    |
| Overload                | Continuous: Imax For 500<br>ms: 20 Imax |
| Input impedance         | < 0.2 VA                                |

## **Power supply**

| Auxiliary power supply | From 100 to 277 V ac/dc ±<br>10% |
|------------------------|----------------------------------|
| Consumption            | ≤20 VA (approx), 9 W(dc)         |

## Main line measurement precision (main unit)

| Current                                 |                    |  |
|-----------------------------------------|--------------------|--|
| From 0.05 In to Imax                    | ±(0.2% rdg + 2dgt) |  |
| From 0.01 In to 0.05 In                 | ±(0.5% rdg + 2dgt) |  |
| Phase-phase voltage                     |                    |  |
| From Un min -20% to Un max + 15%        | ±(0.5% rdg +1dgt)  |  |
| Phase-neutral voltage                   |                    |  |
| From Un min -20% to Un max + 15%        | ±(0.2% rdg +1dgt)  |  |
| Active and apparent power               |                    |  |
| From 0.05 In to Imax (PF=0.5L, 1, 0.8C) | ±(0.5% rdg +1dgt)  |  |
| From 0.01 In to 0.05 In (PF=1)          | ±(1% rdg +1dgt)    |  |

| Reactive power                                                             |                           |
|----------------------------------------------------------------------------|---------------------------|
| From 0.1 In to Imax (sinφ=0.5L, 0.5C) From 0.05 In to Imax (sinφ=1)        | ±(1% rdg + 1 dgt)         |
| From 0.05 In to 0.1 In (sinφ=0.5L, 0.5C)<br>From 0.02 In to 0.05 In (PF=1) | ±(1.5% rdg + 1 dgt)       |
| Power factor                                                               | ±[0.001+0.5%(1 – PF rdg)] |
| Active energy                                                              | Class 0.5S (EN62053-22)   |
| Reactive energy                                                            | Class 2 (EN62053-23)      |
| THD                                                                        | ±1%                       |
| Frequency                                                                  |                           |
| From 45 to 65 Hz                                                           | ±0.1 Hz                   |

## Channel and load measurement precision (TCD12)

| Current                                                                  |                    |  |
|--------------------------------------------------------------------------|--------------------|--|
| From 0.1 lb to Imax                                                      | ±(0.5% rdg + 2dgt) |  |
| From 0.05 lb to 0.1 lb                                                   | ±(1% rdg + 2dgt)   |  |
| Active and apparent power                                                |                    |  |
| From 0.1 lb to lmax (PF=1)<br>From 0.2 lb to lmax (PF=0.5L, 0.8C)        | ±(2% rdg +1dgt)    |  |
| From 0.05 In to 0.1 lb (PF=1)<br>From 0.1 lb to 0.2 lb (PF=0.5L, 0.8.5C) | ±(2.5% rdg +1dgt)  |  |

| Reactive power                        |                           |
|---------------------------------------|---------------------------|
| From 0.1 lb to Imax (sinφ=1)          | ±(3% rdg + 2 dgt)         |
| From 0.2 lb to Imax (sinq=0.5L, 0.5C) | ±(3% rdg + 1 dgt)         |
| Power factor                          | ±[0.001+0.5%(1 – PF rdg)] |
| Active energy                         | Class 2 (EN62053-21)      |
| THD                                   | ±1%                       |

## **Optical port**

| Compatible accessories   | OptoProg                                                                                      |
|--------------------------|-----------------------------------------------------------------------------------------------|
| Configuration parameters | <ul> <li>Baud rate (9,6/ 19,2/ 38,4/ 115,2 kbps)</li> <li>Parity (None/ Odd/ Even)</li> </ul> |
| Configuration mode       | Via keypad or UCS                                                                             |

## Memory

| Main line electrical variable database                   | Log interval: from 1 to 60 min<br>Maximum number of records saved: from 10,000 to 260,000<br>according to the number of monitored variables<br>Memory management: FIFO |
|----------------------------------------------------------|----------------------------------------------------------------------------------------------------|
| Main unit event database                                 | Number of events: 10 000<br>Memory management: FIFO                                                                                                    |
| TCD12 event database                                     | Number of events: 10 000<br>Memory management: FIFO                                                                                                    |
| Daily maximum/minimum database for each channel and load | Log interval: daily<br>Maximum number of records saved: 366<br>Memory management: FIFO                                                                                 |

# Digital input/output module specifications

## M F I6 06 module features

#### Inputs

| Number of inputs         | 6                                                                                                    |
|--------------------------|----------------------------------------------------------------------------------------------------|
| Input type               | Voltage free                                                                                                    |
| Features                 | Open contact voltage: $\leq 3.3$ V dc<br>Closed contact voltage: $< 1$ mA dc<br>Open contact resistance: $\geq 50$ k $\Omega$<br>Closed contact resistance: $\leq 300 \Omega$                                                                    |
| Configuration parameters | <ul> <li>Input function: remote input status reading/rate<br/>management/pulse counting/alarm rest/average value<br/>calculation interval synchronization (dmd)</li> <li>Pulse type and pulse weight ("pulse counting" function only)</li> </ul> |
| Configuration mode       | Via keypad or UCS                                                                                                    |

### Outputs

| Number of inputs         | 6                                                                                                    |
|--------------------------|----------------------------------------------------------------------------------------------------|
| Input type               | Opto-mosfet                                                                                                    |
| Features                 | V <sub>ON</sub> : 2.5 V dc, 100 mA max<br>VOFF: 42 V dc max                                                                                                    |
| Configuration parameters | <ul> <li>Output function: alarm/ remote control/ pulse</li> <li>Normal output status ("alarm" function only)</li> <li>Pulse weight, transmitted energy type, test transmission settings ("pulse" function only)</li> </ul> |
| Configuration mode       | Via keypad or UCS                                                                                                    |

## M F I6 R4 module features

### Inputs

| Number of inputs | 6                                                                                                    |
|------------------|----------------------------------------------------------------------------------------------------|
| Input type       | Voltage free                                                                                                    |
| Features         | Open contact voltage: $\leq 3.3$ V dc<br>Closed contact voltage: $< 1$ mA dc<br>Open contact resistance: $\geq 50$ k $\Omega$<br>Closed contact resistance: $\leq 300 \Omega$ |

| Configuration parameters | <ul> <li>Input function: remote input status reading/rate<br/>management/pulse counting/alarm rest/average value<br/>calculation interval synchronization (dmd)</li> <li>Pulse type and pulse weight ("pulse counting" function only)</li> </ul> |
|--------------------------|----------------------------------------------------------------------------------------------------|
| Configuration mode       | Via keypad or UCS                                                                                                    |

#### Outputs

| Number of inputs         | 4                                                                                                    |
|--------------------------|----------------------------------------------------------------------------------------------------|
| Input type               | SPDT relay                                                                                                    |
| Features                 | AC1: 5 A @ 250 V ac<br>AC15: 1 A @ 250 V ac                                                                                                    |
| Configuration parameters | <ul> <li>Output function: alarm/ remote control/ pulse</li> <li>Normal output status ("alarm" function only)</li> <li>Pulse weight, transmitted energy type, test transmission settings ("pulse" function only)</li> </ul> |
| Configuration mode       | Via keypad or UCS                                                                                                    |

# Analog input module features

## M A TPN module input features

#### Analog input

| Input type               | From -20 to 20 mA dc                                                                             |
|--------------------------|--------------------------------------------------------------------------------------------------|
| Accuracy                 | From 0% to 25% full scale: ±(0.2% rdg + 2dgt)<br>From 25% to 110% full scale: ±(0.1% rdg + 2dgt) |
| Overload                 | Continuous: 50 mA dc<br>For 1 s: 150mA dc                                                        |
| Temperature drift        | ≤ 150ppm/°C                                                                                      |
| Input impedance          | < 12 Ω                                                                                           |
| Configuration parameters | address, baudrate, odd, bit stop                                                                 |
| Configuration mode       | Via keypad or UCS                                                                                |

#### Neutral current input

| Rated current (In)       | 1A                                                                                                  |
|--------------------------|----------------------------------------------------------------------------------------------------|
| Accuracy                 | $\pm(0,5\%$ rdg + 2dgt) from 0.01 ln to 0.05 ln;<br>$\pm(0,2\%$ rdg + 2dgt) from 0.05 ln to 1.2 ln. |
| Overload                 | Continuous: 1.2 In<br>For 500 ms: 10 In                                                             |
| Temperature drift        | ≤ 150ppm/°C                                                                                         |
| Input impedance          | 0.5 Ω                                                                                               |
| Configuration parameters | Current transformer ratio                                                                           |
| Configuration mode       | Via keypad or UCS                                                                                   |

#### Temperature probe input

| Probe type        | Two or three-wire PT100 or PT1000                                                                                   |
|-------------------|----------------------------------------------------------------------------------------------------|
| Measurement range | From -60 to 300 °C (from -76 to 572 °F) with PT100 probe; from -60 to 300 °C (from -76 to 572 °F) with PT1000 probe |
| Accuracy          | ±(0,5% rdg + 5dgt)                                                                                                  |
| Compensation      | Up to 10 Ω                                                                                                    |
| Temperature drift | ≤ 150 ppm/°C                                                                                                    |

| Configuration parameters | address, baudrate, odd, bit stop |
|--------------------------|----------------------------------|
| Configuration mode       | Via keypad or UCS                |

## **Communication module features**

## M C 485232 module

#### RS485 port

| Protocol                 | Modbus RTU                       |
|--------------------------|----------------------------------|
| Devices on the same bus  | Max 160 (1/5 unit load)          |
| Communication type       | Multidrop, bidirectional         |
| Connection type          | 2 wires, maximum distance 1000 m |
| Configuration parameters |                                  |
| Configuration mode       | Via keypad or UCS                |

#### RS232 port

| Protocol                 | Modbus RTU                     |
|--------------------------|--------------------------------|
| Communication type       | Bidirectional                  |
| Connection type          | 3 wires, maximum distance 15 m |
| Configuration parameters |                                |
| Configuration mode       | Via keypad or UCS              |

Note: the RS485 and RS232 ports are alternative.

#### LED

|         | Communication status: |
|---------|-----------------------|
| Meaning | Yellow: receiving     |
|         | Green: transmitting   |

## **M C ETH module**

#### Ethernet port

| Protocol                 | Modbus TCP/IP                                                   |
|--------------------------|-----------------------------------------------------------------|
| Client connections       | Maximum 5 simultaneously                                        |
| Connection type          | RJ45 connector (10 Base-T, 100 Base-TX), maximum distance 100 m |
| Configuration parameters | IP address, subnet mask, default gateway, TCP port              |
| Configuration mode       | Via keypad or UCS                                               |

## **TCD12 current sensor features**

### **General features**

| Material             | PPO, self-estinguishing V-0 (UL 94) |
|----------------------|-------------------------------------|
| Protection degree    | Front: IP50                         |
| Overvoltage category | Cat. III                            |
| Pollution degree     | 2                                   |

#### Features

| MTBF/MTTF    | Minimum 80 years*                               |
|--------------|-------------------------------------------------|
| Insulation   | 60 s, 1500 V ca (with TCD12WS cables connected) |
| Power supply | Self power supply via TCD bus                   |

\*Calculated according to Siemens SN 29500, taking into consideration the following condition: mean ambient temperature: 50 °C.

## **Electrical specifications**

| Current connection      | Bus cable |
|-------------------------|-----------|
| CT transformation ratio | -         |
| Base current (lb)       | 10 A      |
| Minimum current (Imin)  | 0.5 A     |
| Maximum current (Imax)  | 65 A      |
| Start-up current (Ist)  | 40 mA     |

## **Environmental specifications**

| Operating temperature | From -25 to +40 °C/from -13 to +104 °F |
|-----------------------|----------------------------------------|
| Storage temperature   | From -25 to +70 °C/from -22 to +158 °F |

Note: R.H. < 90 % non-condensing @ 40 °C / 104 °F.

## Conformity

| Directives | <ul> <li>2014/35/EU (LVD - Low Voltage)</li> <li>2014/30/EU (EMC - Electro Magnetic Compatibility)</li> <li>2011/65/EU (RoHS - Electric-electronic equipment hazardous substances)</li> </ul>                    |
|------------|----------------------------------------------------------------------------------------------------|
| Standards  | <ul> <li>Electromagnetic compatibility (EMC) - emissions and immunity:</li> <li>Electrical safety: EN61010-1</li> <li>Metrology: EN62053-22, EN62053-23</li> <li>Pulse outputs: IEC62053-31, DIN43864</li> </ul> |
| Approvals  |                                                                                                    |

## Part numbers key

## Main unit part number (rear of unit)

| WM50  | AV5                                                 | 3                                                                                                    | н                                                 | BC                                                          |
|-------|-----------------------------------------------------|----------------------------------------------------------------------------------------------------|---------------------------------------------------|-------------------------------------------------------------|
| Model | From 208 to 480 V L-L ac, 5(6) A, connection via TA | System:<br>• three-<br>phase (4-<br>wire)<br>• two-<br>phase (3-<br>wire)<br>• single-<br>phase (2-<br>wire) | Auxiliary power supply from<br>100 to 277 V ac/dc | Pre-installed MABC module for<br>communications with TCD12s |

## Compatible accessory modules part numbers (rear of module)

| Part number | Туре                   | Module description                                                               |
|-------------|------------------------|----------------------------------------------------------------------------------|
| M F 16 O6   | Digital inputs/outputs | Six digital inputs and six static outputs                                        |
| M F 16 R4   |                        | Six digital inputs and four relay outputs                                        |
| MATPN       | Analog inputs          | A 1 A input for neutral current, a temperature probe input, a 20 mA analog input |
| M C 485232  | Communication          | Modbus RTU communication on RS485/RS232                                          |
| M C ETH     |                        | Modbus TCP/IP communication on Ethernet                                          |

## TCD12 part number

TCD12 BS 32A E

## **TCD12WS cable part number**

| TCD12WSS2TI | XXX                                                                                             |
|-------------|-------------------------------------------------------------------------------------------------|
| Model       | Length:<br>030: 30 cm<br>050: 50 cm<br>100: 100 cm<br>200: 200 cm<br>300: 300 cm<br>500: 500 cm |

## Questo manuale

## Proprietà delle informazioni

Copyright © 2017, CARLO GAVAZZI Controls SpA

Tutti i diritti riservati in tutti i paesi.

CARLO GAVAZZI Controls SpA si riserva il diritto di apportare modifiche o correzioni alla relativa documentazione senza alcun obbligo di preavviso.

### Messaggi di sicurezza

La sezione seguente descrive gli avvisi relativi alla sicurezza degli utenti e dei dispositivi presenti in questo documento:

AVVISO: indica obblighi che se non osservati possono causare lesioni.

AVVISO: indica obblighi che se non osservati possono portare al danneggiamento del dispositivo.

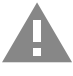

ATTENZIONE! Indica una situazione pericolosa che, se non evitata, può causare la perdita di dati.

IMPORTANTE: fornisce informazioni essenziali sul completamento dell'operazione che non dovrebbero essere trascurate.

#### Avvertenze generali

Questo manuale è parte integrante del prodotto e lo accompagna per tutto il suo ciclo di vita. Deve essere consultato in tutte le situazioni connesse alla configurazione, all'uso e alla manutenzione. Per tale ragione dovrebbe essere sempre accessibile agli operatori.

AVVISO: nessuno è autorizzato ad aprire l'analizzatore. Questa operazione può essere eseguita soltanto dal personale di assistenza tecnica di CARLO GAVAZZI. L'uso dello strumento in modo difforme da quanto specificato dal produttore potrebbe comprometterne la protezione.

#### Servizio e garanzia

In caso di malfunzionamenti, guasti, richieste di informazioni, o acquisto di moduli accessori, contattare la filiale CARLO GAVAZZI o il distributore nel proprio paese.

L'installazione e l'utilizzo degli analizzatori in modo difforme da quanto indicato nelle istruzioni fornite e la rimozione del modulo MABC invalidano la garanzia.

### Download

| Questo manuale                         | www.productselection.net/MANUALS/UK/WM50_im_use.pdf    |
|----------------------------------------|--------------------------------------------------------|
| Istruzioni per l'installazione - WM50  | www.productselection.net/MANUALS/UK/WM50_im_inst.pdf   |
| Istruzioni per l'installazione - TCD12 | www.productselection.net/MANUALS/UK/TCD12_im.pdf       |
| Manuale d'uso moduli accessori         | www.productselection.net/MANUALS/UK/WM40MODULES_im.pdf |
| UCS desktop                            | www.productselection.net/Download/UK/ucs.zip           |
| UCS Mobile                             | Google Play Store                                      |
| Protocollo di comunicazione Modbus     | www.productselection.net/Download                      |

1

## Introduzione

## Descrizione

WM50 è un analizzatore di potenza multicanale per sistemi monofase, bifase e trifase. Tramite i sensori di corrente TCD12 a nucleo apribile può monitorare fino a 96 carichi monofase o una qualsiasi combinazione di carichi monofase e trifase o bifase e monofase per un totale di massimo 96 canali. Da WM50 e da UCS è possibile configurare il sistema, visualizzare le misure e gestire fino a 16 allarmi. È possibile espandere le funzionalità dell'unità principale con un massimo di due moduli tra quelli disponibili: modulo ingressi/uscite digitali, modulo ingressi analogici e modulo comunicazione.

### Architettura

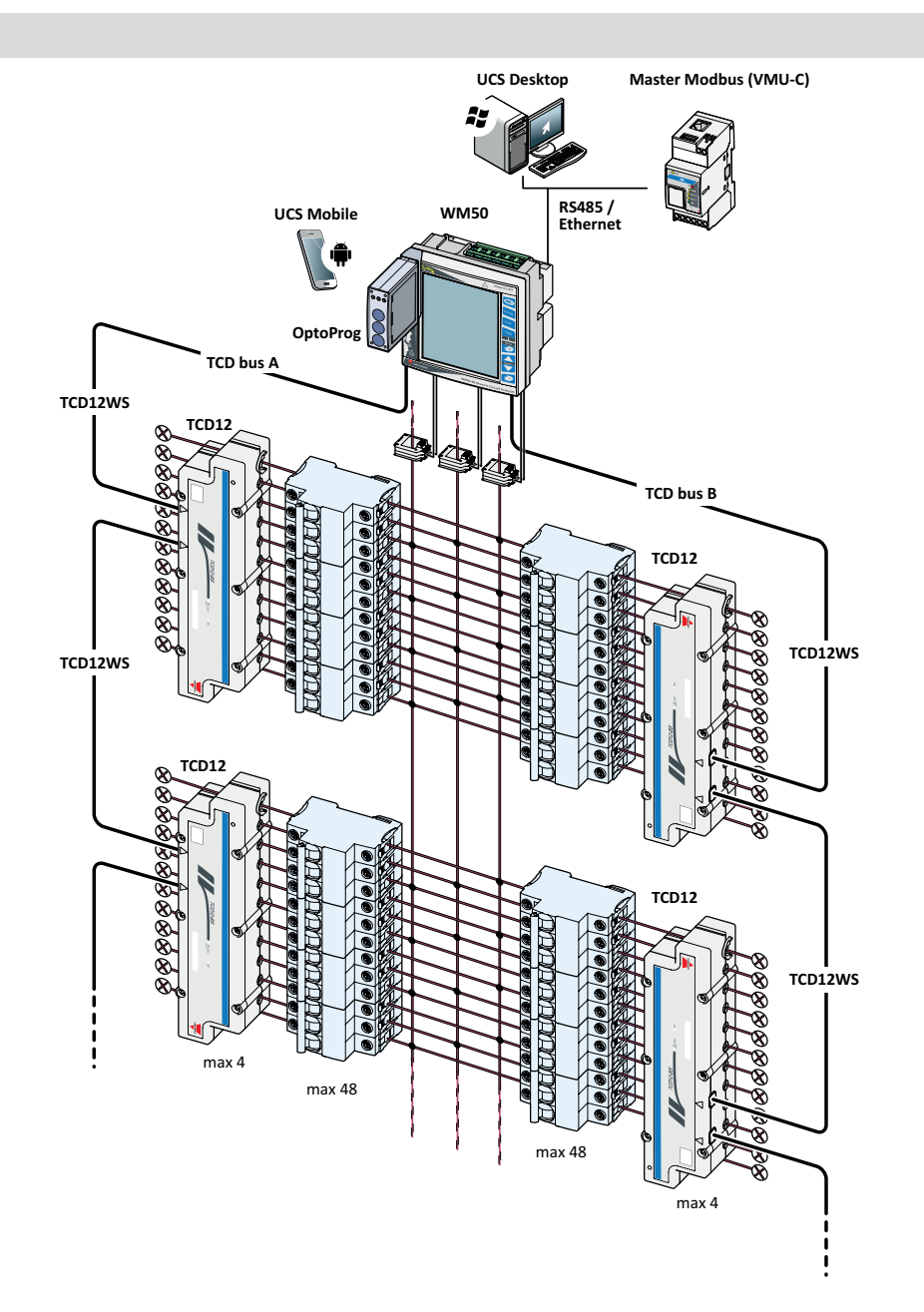

## Componenti

| Componente                      | Descrizione                                                                                                    | Descrizione                                                                       |                      |  |
|---------------------------------|----------------------------------------------------------------------------------------------------|-----------------------------------------------------------------------------------|----------------------|--|
| WM50                            | Unità principale, misura e visualizza le principali variabili elettriche della linea principale tramite trasformatori di corrente. Con display LCD e tastierino touch, permette di impostare i parametri della misurazione, di configurare i moduli accessori e gestire fino a 16 allarmi. Tramite il modulo MABC preinstallato comunica con i sensori di corrente TCD12 per il monitoraggio di fino a 96 canali. |                                                                                   |                      |  |
| Moduli                          | Collegati all'unità principale via bus locale, espandono le funzionalità del WM50:                                                                                                    |                                                                                   |                      |  |
| accessori<br>(opzionali)        | Тіро                                                                                                    | Descrizione modulo                                                                | Codice<br>componente |  |
|                                 | Ingressi/uscite                                                                                                    | Sei ingressi digitali e sei uscite statiche                                       | M F 16 O6            |  |
|                                 | digitali                                                                                                    | Sei ingressi digitali e quattro uscite relè                                       | M F 16 R4            |  |
|                                 | Ingressi analogici                                                                                                    | Tre ingressi analogici (corrente di neutro, sonda di temperatura, ingresso 20 mA) | M A TPN              |  |
|                                 | Comunicazione                                                                                                    | Comunicazione Modbus RTU su RS485/RS232                                           | M C 485 232          |  |
|                                 |                                                                                                    | Comunicazione Modbus TCP/IP su Ethernet                                           | M C ETH              |  |
| TCD12                           | Sensore di corrente a 12 canali. Misura le principali variabili elettriche dei singoli canali e carichi e le trasmette al WM50. Per ogni WM50 è possibile collegare un massimo di otto TCD12, collegati in serie su due bus TCD tramite cavi TCD12WS.                                                                                                    |                                                                                   |                      |  |
| UCS                             | Software di configurazione e diagnostica. Disponibile sia per PC che per dispositivi mobili Android.                                                                                                    |                                                                                   |                      |  |
| OptoProg<br>(opzionale)         | Interfaccia di comunicazione ottica usata per configurare l'analizzatore e i TCD12 o per leggerne i dati in tempo reale da PC o dispositivi mobili via UCS.                                                                                                    |                                                                                   |                      |  |
| Master<br>Modbus<br>(opzionale) | Sistema di supervisione per l'analisi e il monitoraggio dei dati del WM50.                                                                                                    |                                                                                   |                      |  |

# Descrizione componenti

## Unità principale - fronte

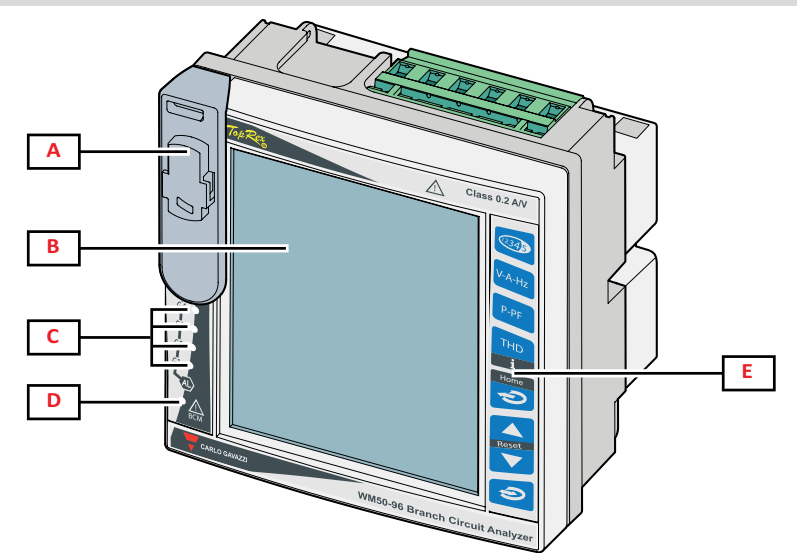

| Parte | Descrizione                                                                                                    |
|-------|----------------------------------------------------------------------------------------------------|
| A     | Porta ottica e supporto in plastica per collegamento con OptoProg                                                                 |
|       | AVVERTIMENTO! Indica una situazione pericolosa che, se non evitata, può causare la morte o lesioni gravi.                         |
| В     | Display LCD retroilluminato. Si possono definire il tempo di retroilluminazione, il colore e il comportamento in caso di allarme. |
| С     | Allarme, LED, vedere "Stato LED unità principale" a pagina 6                                                                      |
| D     | LED stato modulo MABC fare riferimento alle istruzioni per l'uso, vedere "Stato LED unità principale" a pagina 6                  |
| E     | Tastierino touch                                                                                                    |

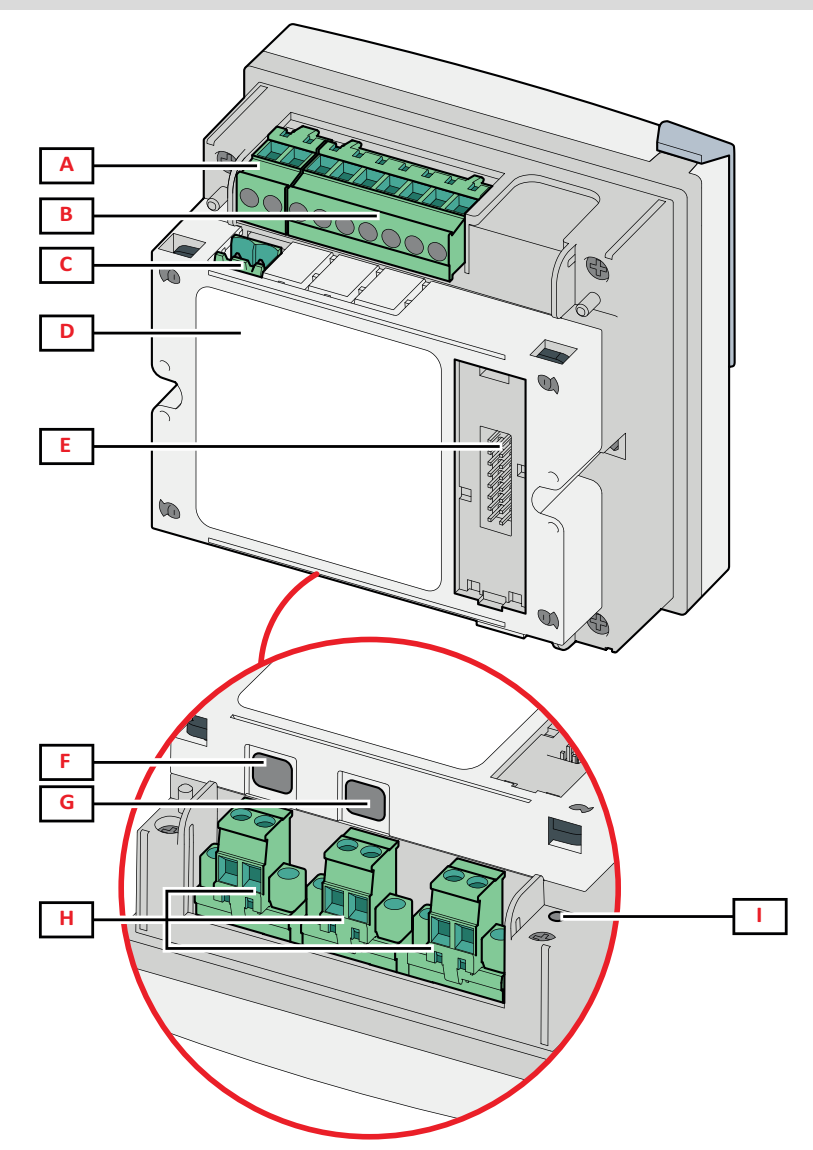

| Parte | Descrizione                                                                         |
|-------|-------------------------------------------------------------------------------------|
| Α     | Morsettiera sconnettibile per alimentazione                                         |
| В     | Morsettiera sconnettibile per ingresso tensioni                                     |
| С     | Morsettiera sconnettibile per messa a terra funzionale                              |
| D     | Modulo MABC (non removibile) per comunicazione con sensori di corrente TCD12        |
| E     | Porta bus locale per moduli accessori                                               |
| F     | Porta B per bus TCD12                                                               |
| G     | Porta A per bus TCD12                                                               |
| Н     | Morsettiera sconnettibile per ingresso correnti                                     |
| I     | LED stato alimentazione, vedere "Stato LED unità principale" alla pagina successiva |

## Stato LED unità principale

| G1    | Stato allarmi 1,<br>2, 3, 4     | Spento: nessun allarme attivo.<br>Acceso fisso: almeno un allarme attivo.                                                                                                    |
|-------|---------------------------------|----------------------------------------------------------------------------------------------------|
| G2    | Stato allarmi 5,<br>6, 7, 8     | <b>Nota</b> : per definicare quale anarme e atuvo usare 0CS.<br>Tutti lampeggianti: configurazione TCD12 incoerente con sistema elettrico impostato.<br><b>Nota</b> : per dettagli sul tipo di incongruenza, vedere la pagina Warning in "Menu impostazioni" a pagina 17. |
| G3    | Stato allarmi 9,<br>10, 11, 12  |                                                                                                    |
| G4    | Stato allarmi<br>13, 14, 15, 16 |                                                                                                    |
| BCM   | Stato<br>monitoraggio<br>TCD12  | Spento: monitoraggio TCD12 funzionante.<br>Acceso fisso: monitoraggio TCD12 non funzionante.<br>Lampeggiante: errore di comunicazione con almeno un TCD12 oppure almeno un TCD12 non<br>configurato o non coerente con la configurazione impostata.                       |
| Retro | Stato<br>alimentazione          | On: WM50 alimentato.<br>Off: WM50 non alimentato.                                                                                                    |

Nota: per la risoluzione dei problemi, "Risoluzione dei problemi" a pagina 38.

## Moduli accessori

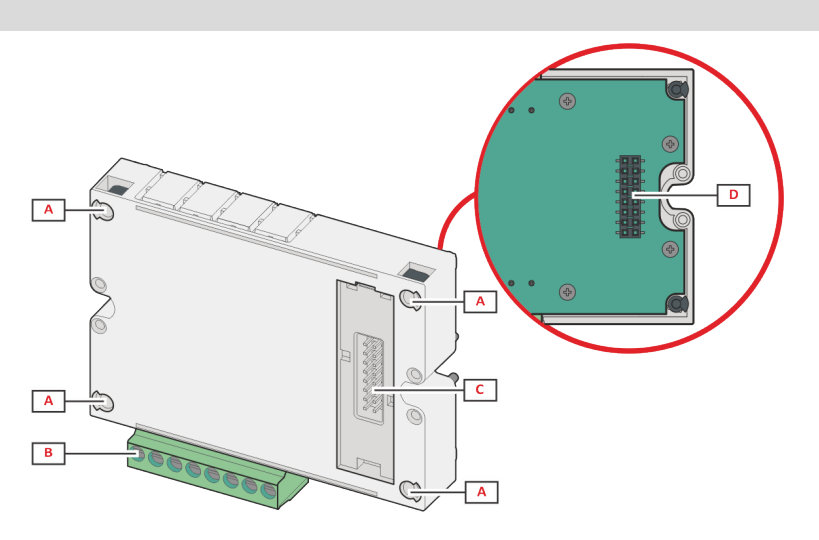

| Parte | Descrizione                                                                                                  |
|-------|----------------------------------------------------------------------------------------------------|
| Α     | Morsettiera sconnettibile per ingressi/uscite o zona dedicata alle porte di comunicazione                    |
| В     | Perni di fissaggio all'unità principale o ad altro modulo accessorio                                         |
| С     | Porta bus locale interna per comunicazione con unità principale o altro modulo accessorio                    |
| D     | Porta bus locale esterna per comunicazione con modulo di comunicazione. Assente nei moduli di comunicazione. |

## TCD12

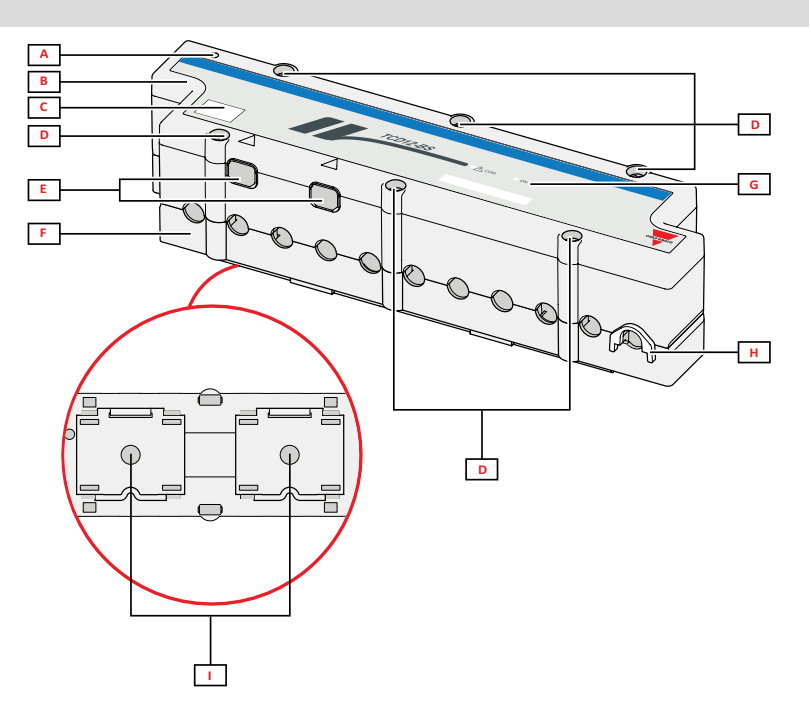

| Parte | Descrizione                                                                                                    |
|-------|----------------------------------------------------------------------------------------------------|
| A     | Indicatore del canale considerato di default come il primo del gruppo di canali gestito. L'ordine può essere invertito in fase di configurazione. |
| В     | Parte superiore                                                                                                    |
| С     | Area per annotare identificativo del dispositivo                                                                                                  |
| D     | Viti di fissaggio parte superiore e inferiore                                                                                                    |
| E     | Porta di collegamento con WM50 o altro TCD12 tramite cavo TCD12WS                                                                                 |
| F     | Parte inferiore                                                                                                    |
| G     | LED di stato, vedi "Stato LED TCD12" nel seguito                                                                                                  |
| Н     | Clip removibili per fissaggio cavi                                                                                                    |
| I     | Adattatori removibili per fissaggio a guida DIN                                                                                                   |

## Stato LED TCD12

| СОМ | Stato della comunicazione con il<br>WM50 | Spento: comunicazione correttamente funzionante<br>Acceso: comunicazione in errore<br>Lampeggiante: TCD12 non configurato o non coerente con la<br>configurazione impostata |
|-----|------------------------------------------|----------------------------------------------------------------------------------------------------|
| ON  | Stato alimentazione                      | Spento: alimentazione assente<br>Acceso: alimentazione presente<br>Lampeggiante: funzione di identificazione del TCD12 attiva                                               |

Nota: per la risoluzione dei problemi, "Risoluzione dei problemi" a pagina 38.

## TCD12WS

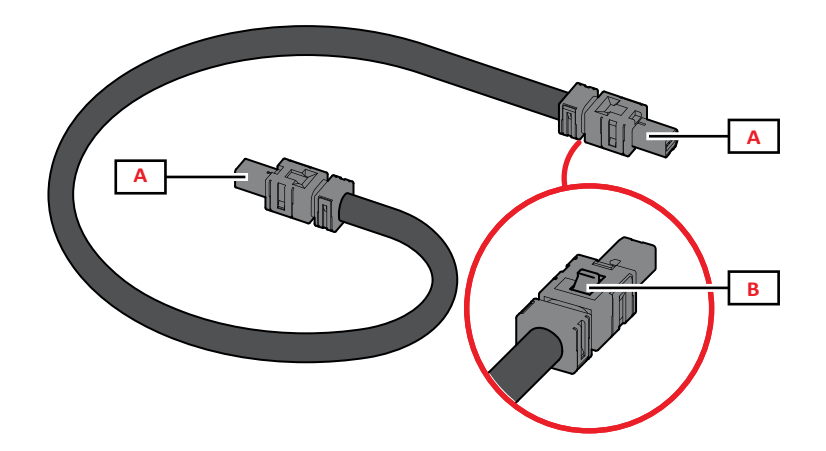

| Parte | Descrizione                                  |
|-------|----------------------------------------------|
| Α     | Connettore per collegamento a WM50 o a TCD12 |
| В     | Linguetta per rimuovere il connettore        |

## UCS (Universal Configuration Software - software di configurazione universale)

UCS è disponibile in versione desktop e mobile.

Può connettersi al WM50 tramite i moduli accessori di comunicazione (protocollo Modbus TCP/IP o Modbus RTU) oppure tramite OptoProg (via USB o via Bluetooth).

Tramite UCS è possibile:

- configurare il WM50, compresi moduli accessori e sensori di corrente
- visualizzare lo stato del sistema a fini diagnostici e di verifica della configurazione

### Panoramica delle funzioni di UCS

| Funzione                                                                              | UCS desktop | UCS Mobile |
|---------------------------------------------------------------------------------------|-------------|------------|
| Configurare il sistema con WM50 connesso (configurazione online)                      | х           | х          |
| Configurare il sistema con WM50 non connesso (configurazione offline)                 | х           | х          |
| Visualizzare le principali misure *                                                   | х           | х          |
| Visualizzare lo stato di ingressi e uscite *                                          | х           | х          |
| Visualizzare lo stato degli allarmi dell'unità principale, dei canali e dei carichi * |             | x          |
| Registrare le misure di variabili selezionate *         x                             |             | -          |
| Visualizzare le guide rapide per installare il WM50 e per connettersi con OptoProg    | -           | х          |

Nota : \*funzioni disponibili solo con WM50 connesso.

## Interfaccia

### Introduzione

II WM50 è organizzato in quattro menu:

- menu misure: pagine per visualizzare i contatori e le altre variabili elettriche
- menu impostazioni: pagine per impostare i parametri dell'unità principale e dei moduli accessori
- menu reset: pagine per azzerare i valori minimi, massimi, medi (dmd) e valori massimi tra i medi (max dmd) delle variabili delle pagine misure
- menu informazioni: pagine che mostrano informazioni generali e i parametri impostati

## **Display menu misure**

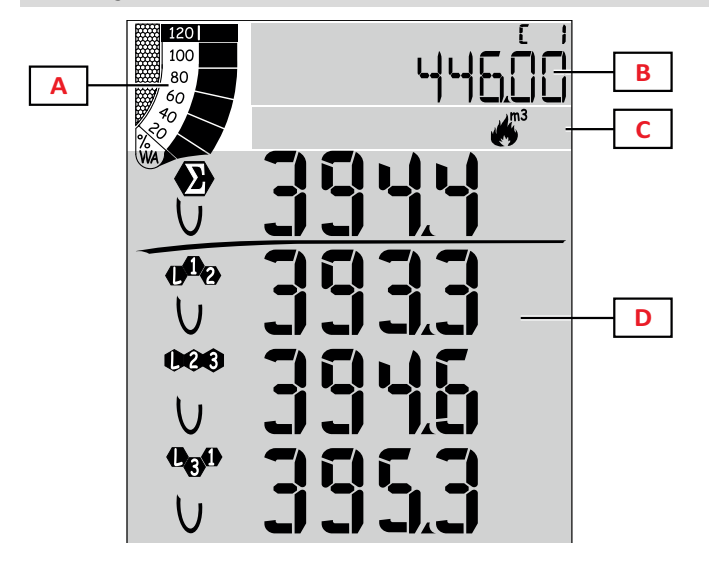

| Parte | Descrizione                                                                                                    |
|-------|----------------------------------------------------------------------------------------------------|
| A     | Grafico con percentuale di potenza attiva o<br>apparente istantanea, vedere "Grafico a<br>barre LCD" a pagina 28.                                               |
| В     | Contatori, vedere "Menu misure - contatori" a<br>pagina 14. Sono visualizzati<br>indipendentemente da quanto visualizzato<br>nell'area D.                       |
| С     | Area segnalazioni e informazioni, vedere<br>"Informazioni e avvisi" a pagina 11.                                                                                |
| D     | Area della pagina di misura con variabili<br>elettriche e relative unità di misura (per<br>quattro righe), vedere "Menu misure - pagine<br>misure" a pagina 14. |

## Display menu impostazioni

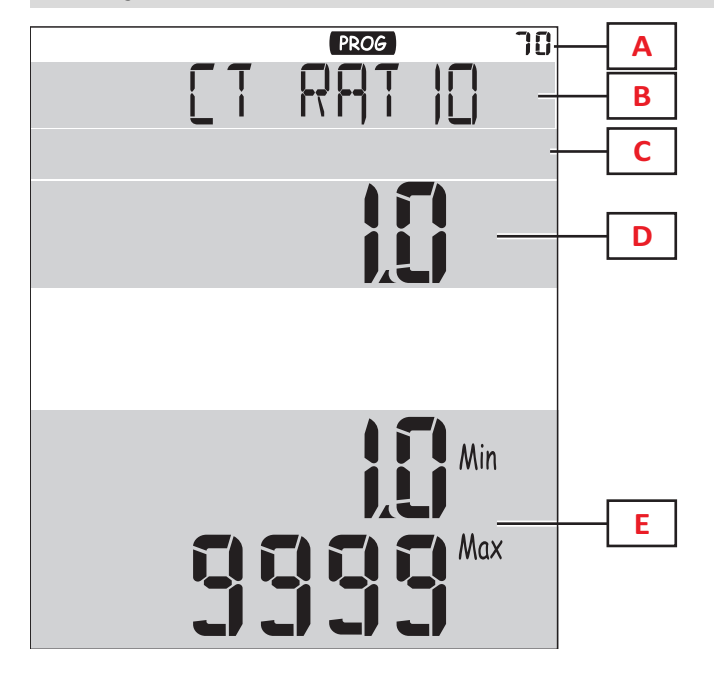

| Parte | Descrizione                                                                     |
|-------|---------------------------------------------------------------------------------|
| A     | Display menu impostazioni                                                       |
| В     | Titolo della pagina, vedere "Menu<br>impostazioni" a pagina 17                  |
| С     | Area segnalazioni e informazioni, vedere<br>"Informazioni e avvisi" a pagina 11 |
| D     | Valore/opzione attuale                                                          |
| E     | Intervallo di valori/opzioni possibili                                          |

## **Display menu reset**

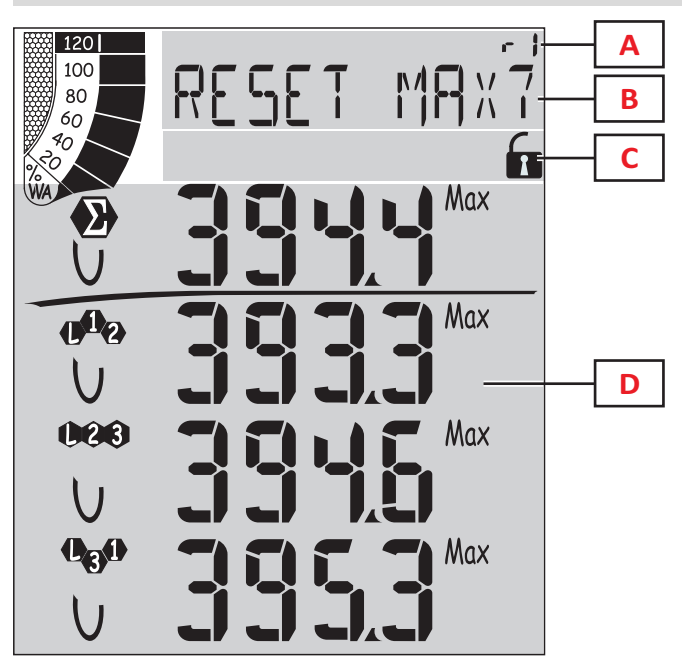

| Parte | Descrizione                                                                                   |
|-------|-----------------------------------------------------------------------------------------------|
| Α     | Numero identificativo della pagina                                                            |
| В     | Titolo della pagina con riportato l'oggetto dell'azzeramento                                  |
| С     | Area segnalazioni e informazioni, vedere<br>"Informazioni e avvisi" alla pagina<br>successiva |
| D     | Valori attuali                                                                                |

## Display menu informazioni

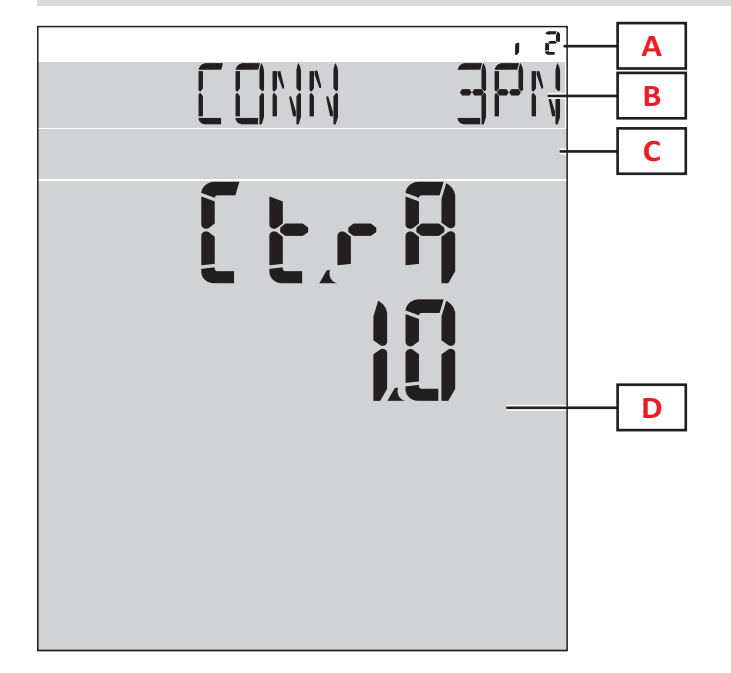

| Parte | Descrizione                                                                                   |
|-------|-----------------------------------------------------------------------------------------------|
| Α     | Numero identificativo della pagina                                                            |
| В     | Titolo della pagina, vedere "Menu<br>impostazioni" a pagina 17                                |
| С     | Area segnalazioni e informazioni, vedere<br>"Informazioni e avvisi" alla pagina<br>successiva |
| D     | Informazioni della pagina attuale                                                             |

### Informazioni e avvisi

| Simbolo                                | Descrizione                                              |
|----------------------------------------|----------------------------------------------------------|
| ALR                                    | Pagina delle informazioni relativa agli<br>allarmi       |
| PROG                                   | Pagina del menu impostazioni                             |
|                                        | Collegamento delle tensioni errato<br>(sequenza inversa) |
| ~~~~~~~~~~~~~~~~~~~~~~~~~~~~~~~~~~~~~~ | Totalizzatore acqua calda (m <sup>3</sup> )              |
| ************************************** | Totalizzatore acqua fredda (m <sup>3</sup> )             |
| $\xrightarrow{\ }_{m3}$ kWh            | Totalizzatore energia acqua calda (kWh)                  |

| Simbolo | Descrizione                                                      |
|---------|------------------------------------------------------------------|
| m3      | Totalizzatore gas (m <sup>3</sup> )                              |
|         | Feedback della pressione di un tasto                             |
| RX/TX   | Stato comunicazione seriale o ottica<br>(ricezione/trasmissione) |

## Utilizzo di WM50

## Navigazione tra i menu

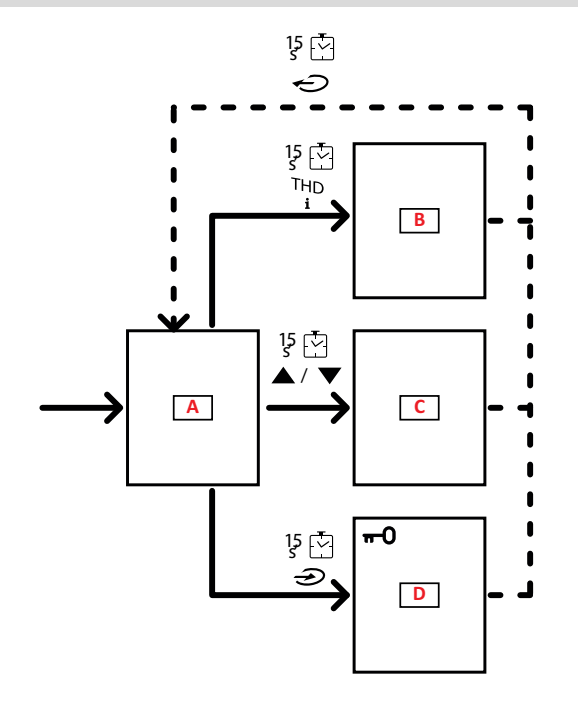

| Parte | Descrizione                                         |
|-------|-----------------------------------------------------|
| Α     | Menu misure                                         |
| В     | Menu informazioni                                   |
| С     | Menu reset relativo alla pagina misure visualizzata |
| D     | Menu impostazioni                                   |

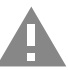

ATTENZIONE! Se si esce dal menu impostazioni premendo il tasto 🕖 per 1,5 s o in automatico dopo 2 minuti di inattività, le modifiche apportate non vengono salvate.

## Caratteristiche della navigazione

All'accensione del dispositivo è visualizzata l'home page del menu misure. L'home page compare anche dopo 120 s di inattività. Da una qualsiasi delle pagine del menu misure si accede al menu informazioni, al menu impostazioni e al relativo menu di reset.

Nota: il menu impostazioni è protetto da una password.

## Operare nel menu misure

| Operazione                                                                                                    | Pulsante     |
|----------------------------------------------------------------------------------------------------|--------------|
| Scorrere i contatori. Vedere "Menu misure - contatori" a pagina 14.                                                                         | 12345        |
| Scorrere le pagine del gruppo tensione, corrente, frequenza. Vedere "Gruppo tensione, corrente, frequenza" a pagina 15.                     | V-A-Hz       |
| Scorrere le pagine del gruppo potenza, fattore di potenza. Vedere "Gruppo potenza, fattore di potenza" a pagina 15.                         | P-PF         |
| Visualizzare il valore di temperatura e dell'ingresso analogico del modulo accessorio MATPN. Vedere<br>"Pagina modulo M A TPN" a pagina 16. | P-PF 15      |
| Scorrere le pagine del gruppo THD. Vedere "Gruppo THD" a pagina 15.                                                                         | THD<br>i     |
| Visualizzare la pagina delle misure impostata come home page.                                                                               | Ç            |
| Scorrere i valori minimi, massimi, medi (dmd) e massimo tra i medi (max dmd) delle variabili della pagina visualizzata.                     | ▲ / <b>▼</b> |

## Operare nel menu impostazioni

| Operazione                                                                                                    | Pulsante                               |
|----------------------------------------------------------------------------------------------------|----------------------------------------|
| Spostarsi tra le posizioni del valore *                                                                                     | 12345                                  |
| Uscire dal sotto-menu e visualizzare la pagina titolo relativa                                                              | Ċ                                      |
| Aumentare il valore di un parametro / Visualizzare l'opzione successiva/ Modificare il valore nelle posizioni<br>dP e Sign* |                                        |
| Diminuire il valore di un parametro/ Visualizzare l'opzione precedente/ Modificare il valore nelle posizioni dP e Sign*     |                                        |
| Entrare nel sotto-menu/ Modificare il parametro della pagina visualizzata                                                   |                                        |
| Salvare le modifiche e uscire dal menu                                                                                      | in the <b>End</b> page                 |
| Uscire dal menu senza salvare le modifiche                                                                                  | , then<br>in the<br>Exit menu?<br>page |

*Nota:* \*per dettagli, vedere "Impostare parametri numerici" alla pagina successiva.

## Operazioni comuni

| Operazione                                   | Pulsante            |
|----------------------------------------------|---------------------|
| Confermare l'operazione                      |                     |
| Visualizzare la pagina precedente/successiva | <b>▲</b> / <b>▼</b> |
| Annullare l'operazione                       | Ç                   |

#### Impostare un parametro

Durante l'impostazione di un parametro la E indica la riga soggetta a modifica, il trattino lampeggiante la cifra.

Procedura di esempio: come impostare Filter co=25 e salvare la modifica.

Nota: lo stato iniziale della procedura è la pagina Filter co del menu impostazioni.

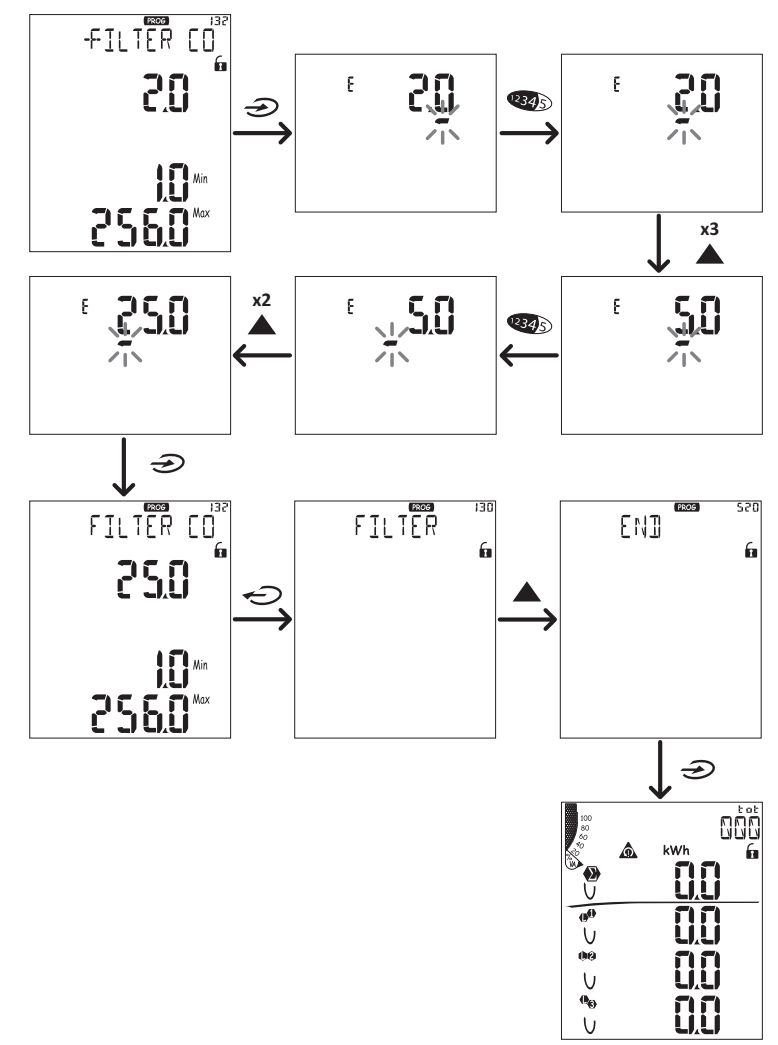

#### Impostare parametri numerici

#### Ordine delle posizioni

Il valore di un parametro numerico è formato da sei posizioni modificabili: quattro cifre, punto decimale (**dP**) e segno (**Sign**). Con il tasto (**W**) si selezionano le posizioni seguendo quest'ordine:

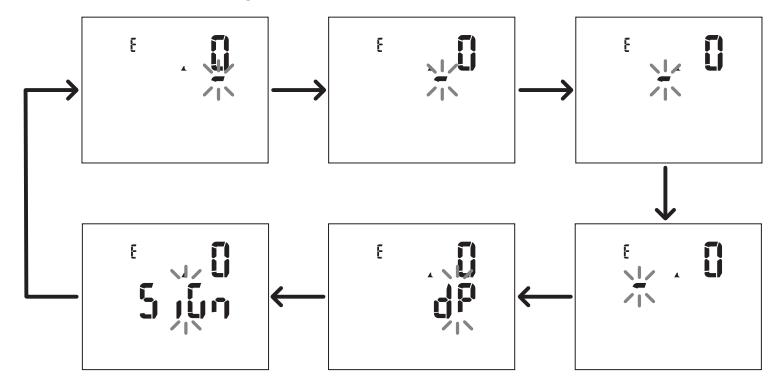

#### Posizione punto decimale (dP)

Nella posizione dP con i tasti  $\mathbf{A}$  e  $\mathbf{\nabla}$  è possibile abilitare lo spostamento del punto decimale e impostare un moltiplicatore (k x 1000, M x 1000000) seguendo quest'ordine:

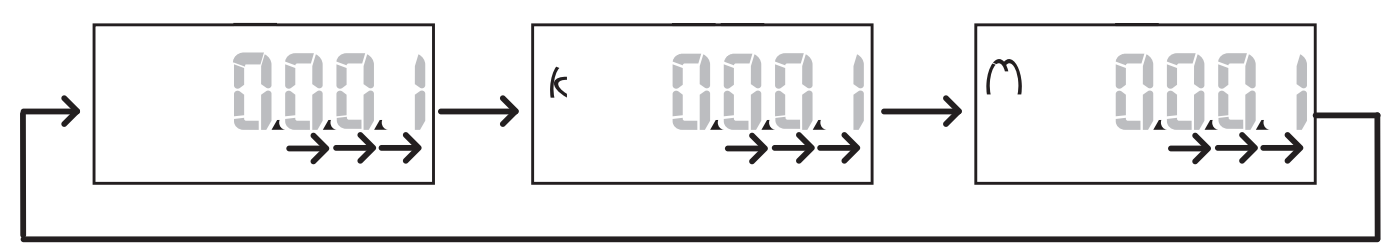

#### Posizione segno (Sign)

Nella posizione Sign è possibile impostare il segno del valore. Di default il valore è positivo.

#### Salvare le impostazioni

Per salvare le impostazioni effettuate scorrere le pagine del menu impostazioni fino a visualizzare la pagina **End** e premere il tasto 2.

ATTENZIONE! Se si esce dal menu impostazioni in altro modo, le modifiche apportate non sono salvate.

## Descrizione del menu

#### Menu misure - contatori

Di seguito l'elenco dei contatori visualizzati:

**Nota:** i contatori visualizzati dipendono dalla presenza e dalle impostazioni degli ingressi dei moduli M F I6 06 e M F I6 R4 e dall'abilitazione della gestione delle tariffe.

| Simbolo          | Descrizione                         |
|------------------|-------------------------------------|
| tot (kWh)        | Energia attiva importata totale     |
| tot (kvarh)      | Energia reattiva importata totale   |
| tot (- kWh)      | Energia attiva esportata totale     |
| tot (- kvarh)    | Energia reattiva esportata totale   |
| PAr (kWh)        | Energia attiva importata parziale   |
| PAr (kvarh)      | Energia reattiva importata parziale |
| PAr (- kWh)      | Energia attiva esportata parziale   |
| PAr (-<br>kvarh) | Energia reattiva esportata parziale |
| t0x (kWh)        | Energia attiva per tariffa x        |
| t0x (kvarh)      | Energia reattiva per tariffa x      |

| Simbolo       | Descrizione                                                      |  |  |
|---------------|------------------------------------------------------------------|--|--|
| t0x (- kWh)   | Energia attiva per tariffa x                                     |  |  |
| t0x (- kvarh) | Energia reattiva per tariffa x                                   |  |  |
| C1            | Totalizzatore di impulsi 1, associato all'ingresso digitale 4    |  |  |
| C2            | Totalizzatore di impulsi 2, associato<br>all'ingresso digitale 5 |  |  |
| C3            | Totalizzatore di impulsi 3, associato<br>all'ingresso digitale 6 |  |  |
| HrS           | Ore di funzionamento del carico totale                           |  |  |
| dt            | Data e Ora                                                       |  |  |

### Menu misure - pagine misure

Per ogni misura è possibile visualizzare i valori minimi, massimi, medi (dmd) e il valore massimo tra i medi (max dmd) delle variabili visualizzate, toccando i tasti  $\blacktriangle$  /  $\blacktriangledown$ .

Nota:: le variabili disponibili dipendono dal tipo di sistema impostato.

#### Uso del WM50

## Gruppo tensione, corrente, frequenza

| Misure<br>visualizzate | Descrizione                     |  |  |  |  |
|------------------------|---------------------------------|--|--|--|--|
| V <sub>LN∑</sub>       | Tensione fase-neutro di sistema |  |  |  |  |
| VL1                    | Tensione fase 1                 |  |  |  |  |
| VL <sub>2</sub>        | Tensione fase 2                 |  |  |  |  |
| VL <sub>3</sub>        | Tensione fase 3                 |  |  |  |  |
| ν <sub>LLΣ</sub>       | Tensione fase-fase di sistema   |  |  |  |  |
| V <sub>L12</sub>       | Tensione fase 1-fase 2          |  |  |  |  |
| V <sub>L23</sub>       | Tensione fase 2-fase 3          |  |  |  |  |
| V <sub>L31</sub>       | Tensione fase 3-fase 1          |  |  |  |  |
| A <sub>N</sub>         | Corrente di neutro              |  |  |  |  |
| A L1                   | Corrente fase 1                 |  |  |  |  |
| A <sub>L2</sub>        | Corrente fase 2                 |  |  |  |  |
| A <sub>L3</sub>        | Corrente fase 3                 |  |  |  |  |

| Misure<br>visualizzate | Descrizione                        |  |  |  |
|------------------------|------------------------------------|--|--|--|
| Hz                     | Frequenza                          |  |  |  |
| V <sub>LL</sub> %      | -<br>Asimmetria tensioni fase-fase |  |  |  |
| ۷ <sub>LN</sub> %      | Asimmetria tensioni fase-neutro    |  |  |  |
| A <sub>Σ</sub>         | Corrente di sistema                |  |  |  |
| A L1                   | Corrente fase 1                    |  |  |  |
| A <sub>L2</sub>        | Corrente fase 2                    |  |  |  |
| A <sub>L3</sub>        | Corrente fase 3                    |  |  |  |

#### Gruppo potenza, fattore di potenza

| Misure visualizzate | Descrizione               |  |  |  |
|---------------------|---------------------------|--|--|--|
| VA <sub>Σ</sub>     | Potenza apparente sistema |  |  |  |
| VA <sub>L1</sub>    | Potenza apparente fase 1  |  |  |  |
| VA <sub>L2</sub>    | Potenza apparente fase 2  |  |  |  |
| VA <sub>L3</sub>    | Potenza apparente fase 3  |  |  |  |
| VAr <sub>Σ</sub>    | Potenza reattiva sistema  |  |  |  |
| VAr <sub>L1</sub>   | Potenza reattiva fase 1   |  |  |  |
| VAr <sub>L2</sub>   | Potenza reattiva fase 2   |  |  |  |
| VAr <sub>L3</sub>   | Potenza reattiva fase 3   |  |  |  |

| Misure visualizzate | Descrizione                |  |  |
|---------------------|----------------------------|--|--|
| WΣ                  | Potenza attiva sistema     |  |  |
| w <sub>L1</sub>     | Potenza attiva fase 1      |  |  |
| W <sub>L2</sub>     | Potenza attiva fase 2      |  |  |
| w <sub>L3</sub>     | Potenza attiva fase 3      |  |  |
| PF <sub>Σ</sub>     | Fattore di potenza sistema |  |  |
| PF <sub>L1</sub>    | Fattore di potenza fase 1  |  |  |
| PF <sub>L2</sub>    | Fattore di potenza fase 2  |  |  |
| PF <sub>L3</sub>    | Fattore di potenza fase 3  |  |  |

#### Gruppo THD

| Misure visualizzate    | Descrizione                   |  |  |
|------------------------|-------------------------------|--|--|
| V <sub>1</sub> THD %   | THD di tensione fase 1        |  |  |
| V <sub>2</sub> THD %   | THD di tensione fase 2        |  |  |
| V <sub>3</sub> THD %   | THD di tensione fase 3        |  |  |
| V <sub>L12</sub> THD % | THD di tensione fase 1-fase 2 |  |  |
| V <sub>L23</sub> THD % | THD di tensione fase 2-fase 3 |  |  |
| V <sub>L31</sub> THD % | THD di tensione fase 3-fase 1 |  |  |
| A <sub>L1</sub> THD %  | THD di corrente fase 1        |  |  |
| A <sub>L2</sub> THD %  | THD di corrente fase 2        |  |  |
| A <sub>L3</sub> THD %  | THD di corrente fase 3        |  |  |

| Misure visualizzate                                                                | Descrizione                                                                                                    |  |  |
|------------------------------------------------------------------------------------|----------------------------------------------------------------------------------------------------|--|--|
| EVEn<br>V <sub>1</sub> THD %<br>V <sub>2</sub> THD %<br>V <sub>3</sub> THD %       | THD pari di tensione fase 1<br>THD pari di tensione fase 2<br>THD pari di tensione fase 3                      |  |  |
| EVEn<br>V <sub>L12</sub> THD %<br>V <sub>L23</sub> THD %<br>V <sub>L31</sub> THD % | THD pari di tensione fase 1-fase 2<br>THD pari di tensione fase 2-fase 3<br>THD pari di tensione fase 3-fase 1 |  |  |
| EVEn<br>A <sub>L1</sub> THD %<br>A <sub>L2</sub> THD %<br>A <sub>L3</sub> THD %    | THD pari di corrente fase 1<br>THD pari di corrente fase 2<br>THD pari di corrente fase 3                      |  |  |

| Misure visualizzate                                                               | Descrizione                                                                                                    |  |  |
|-----------------------------------------------------------------------------------|----------------------------------------------------------------------------------------------------|--|--|
| odd<br>V <sub>1</sub> THD %<br>V <sub>2</sub> THD %<br>V <sub>3</sub> THD %       | THD dispari di tensione fase 1<br>THD dispari di tensione fase 2<br>THD dispari di tensione fase 3                      |  |  |
| odd<br>V <sub>L12</sub> THD %<br>V <sub>L23</sub> THD %<br>V <sub>L31</sub> THD % | THD dispari di tensione fase 1-fase 2<br>THD dispari di tensione fase 2-fase 3<br>THD dispari di tensione fase 3-fase 1 |  |  |
| odd<br>A <sub>L1</sub> THD %<br>A <sub>L2</sub> THD %<br>A <sub>L3</sub> THD %    | THD dispari di corrente fase 1<br>THD dispari di corrente fase 2<br>THD dispari di corrente fase 3                      |  |  |
| A <sub>L1</sub> TDD %<br>A <sub>L2</sub> TDD %<br>A <sub>L3</sub> TDD %           | TDD di corrente fase 1<br>TDD di corrente fase 2<br>TDD di corrente fase 3                                              |  |  |

## Pagina modulo M A TPN

| Misure visualizzate | Descrizione |  |  |  |
|---------------------|-------------|--|--|--|
| Matp                |             |  |  |  |
| °C/°F               | Temperatura |  |  |  |

#### Menu impostazioni

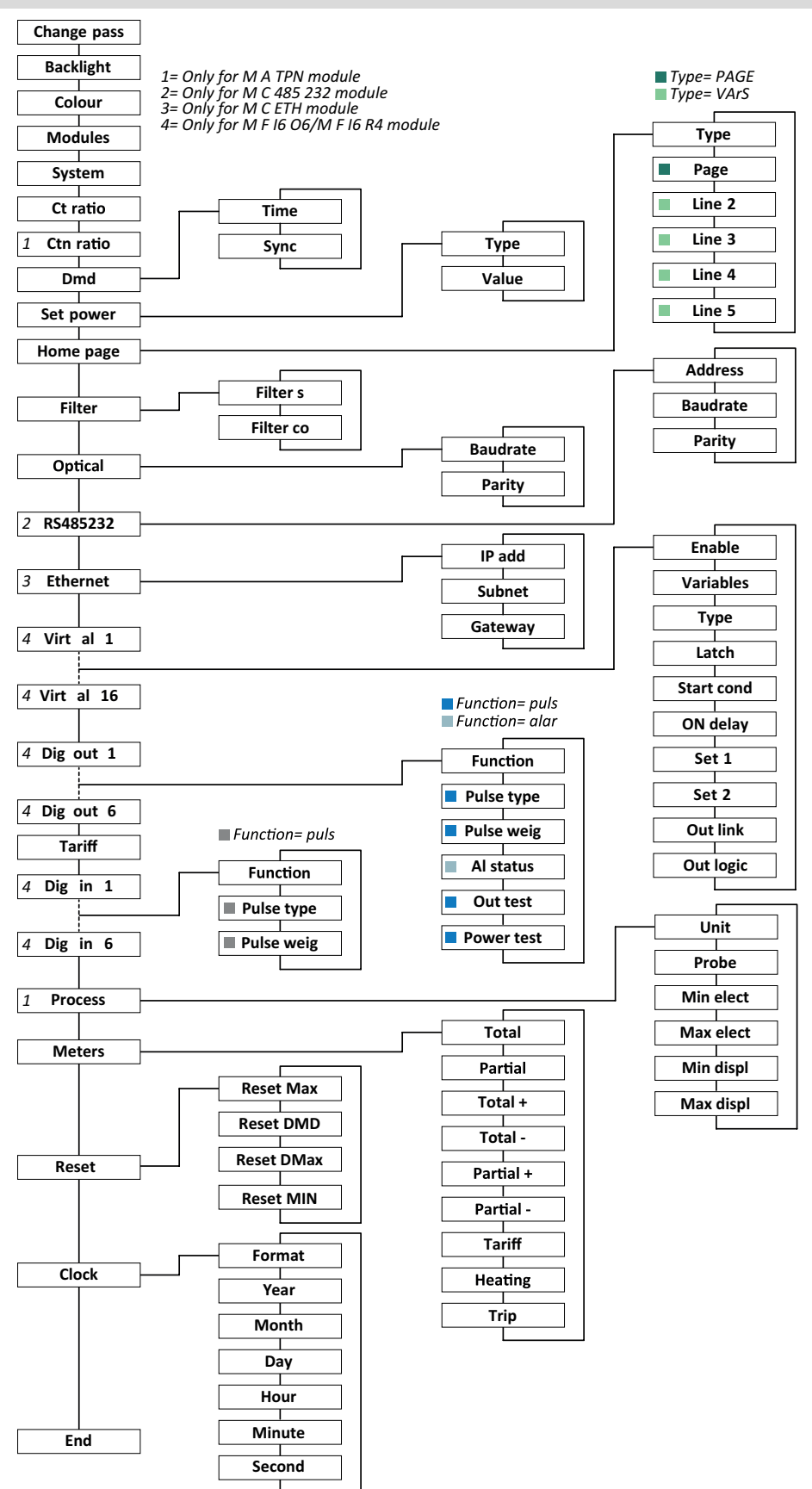

**Nota:** per conoscere la descrizione di tutte le impostazioni, i valori possibili e quelli di default, vedere "Impostazioni da WM50" a pagina 30.

### Menu informazioni

| Titolo pagina                           | Informazioni                                                                                                    | Informazioni visualizzate                                                                                                    |          |                  |             |
|-----------------------------------------|----------------------------------------------------------------------------------------------------|----------------------------------------------------------------------------------------------------|----------|------------------|-------------|
| 12345678                                | <ul> <li>Numero di serie (titolo della pagina)</li> <li>Anno di produzione</li> <li>Revisione firmware</li> <li>Intervallo per il calcolo del valore medio (dmd)</li> </ul>                                                                                                    |                                                                                                    |          |                  |             |
| Conn                                    | Rapporto d                                                                                                    | iema (nel titolo)<br>del trasformatore di corrente (TA                                                                                                    | )        |                  |             |
|                                         | Nota: l'eventual                                                                                                    | e rapporto del trasformatore di corren                                                                                                    | te di ne | utro non è visua | lizzato.    |
| Pulse out x                             | <ul> <li>x = numero</li> <li>none: usci</li> <li>Se l'uscita</li> <li>Contatore</li> <li>Peso imputi</li> </ul>                                                                                                    | <ul> <li>x = numero dell'uscita (nel titolo)</li> <li>none: uscita non impostata come uscita impulsiva</li> <li>Se l'uscita è impostata come uscita impulsiva riporta:</li> <li>Contatore di energia associato</li> <li>Peso impulso</li> </ul> |          |                  |             |
| Remot out (3 pagine)                    | Uscite imposta                                                                                                    | ate come controllo remoto e relat                                                                                                    | ivo sta  | ato              |             |
| Warning                                 | <ul> <li>Avvisi relativi ai TCD12:</li> <li>none: nessun avviso presente</li> <li>E001: canali associati a una fase non prevista dal sistema elettrico impostato</li> <li>E002: carico bifase o trifase impostato con due canali associati alla stessa fase</li> <li>E003: carico impostato non coerente con il sistema elettrico impostato (es.: carico trifase, sistema elettrico bifase)</li> </ul>                                                                                                    |                                                                                                    |          |                  |             |
|                                         | <ul> <li>x = numero allarme (nel titolo)</li> <li>Dati dell'allarme x (nel titolo):</li> <li>None: allarme disabilitato</li> <li>Virt: allarme abilitato ma non associato ad alcuna uscita</li> <li>Out x YY: allarme abilitato, associato all'uscita digitale x con stato normale dell'uscita YY (ND = normalmente aperta o NE = normalmente chiusa)</li> <li>Variabile controllata</li> <li>Soglia attivazione allarme (Set 1)</li> <li>Soglia disattivazione allarme (Set 2)</li> <li>Tipo di allarme:</li> </ul> |                                                                                                    |          |                  |             |
|                                         | Simbolo                                                                                                    | Descrizione                                                                                                    |          | Simbolo          | Descrizione |
| Set     In salita       A     In salita |                                                                                                    |                                                                                                    |          | Fuori finestra   |             |
|                                         |                                                                                                    |                                                                                                    |          |                  |             |
| Optical                                 | Baud rate della porta ottica                                                                                                    |                                                                                                    |          |                  |             |
| Com port                                | Indirizzo Modbus<br>Baud rate della porta RS485/RS232                                                                                                    |                                                                                                    |          |                  |             |
| Indirizzo IP                            | Indirizzo IP                                                                                                    |                                                                                                    |          |                  |             |
| Date<br>time                            | Data<br>Ora                                                                                                    |                                                                                                    |          |                  |             |
| Data events                             | Numero eventi registrati nel database degli eventi dell'unità principale.                                                                                                    |                                                                                                    |          |                  |             |

## **Misure gestite**

### Introduzione

Il WM50 calcola e visualizza sia le misure della linea principale che quelle dei singoli canali e carichi.

Tutte le misure sono visualizzabili da UCS o tramite comunicazione Modbus (sistema di monitoraggio Carlo Gavazzi VMU-C o altro sistema di acquisizione dati). Le misure della linea principale sono disponibili anche a display.

### Misure della linea principale

**Nota**: per tutte le misure sono disponibili i seguenti valori: minimo, massimo, medio (dmd) e massimo medio (max dmd). Le misure disponibili dipendono dal tipo di sistema impostato. I valori minimi e massimi sono calcolati considerando solo i valori validi e non i valori fuori range.

| Energia attiva/ Energia<br>reattiva  | Totale, parziale e per tariffa.<br>• Importata<br>• Esportata                                                                                                    |
|--------------------------------------|----------------------------------------------------------------------------------------------------|
| Totalizzatori                        | Fino a tre totalizzatori.<br>Gas<br>Acqua fredda<br>Acqua calda<br>Calore<br>Scatti protezione                                                                                                |
| Corrente                             | <ul><li>Di neutro</li><li>Fase</li><li>Sistema</li></ul>                                                                                                    |
| Tensione                             | <ul><li>Fase-fase</li><li>Fase-neutro</li><li>Sistema</li></ul>                                                                                                    |
| Distorsione armonica<br>totale (THD) | <ul> <li>Fino alla 32ª armonica. Totali, pari e dispari.</li> <li>Corrente di fase</li> <li>Tensione fase-fase</li> <li>Tensione fase-neutro</li> </ul> Nota: da UCS anche singole armoniche. |

| Distorsione totale demand<br>(TDD) | Corrente di fase                                       |
|------------------------------------|--------------------------------------------------------|
| Potenza                            | Reattiva, attiva,<br>apparente.<br>• Fase<br>• Sistema |
| Fattore di potenza                 | <ul><li>Fase</li><li>Sistema</li></ul>                 |
| Frequenza                          | Sistema                                                |
| Asimmetria tensioni                | <ul><li>Fase-fase</li><li>Fase-neutro</li></ul>        |

**Nota:** i valori dei contatori di energia della linea principale possono differire dalla somma dei singoli contatori di energia dei canali. Questo perché sono misurati con una diversa classe di precisione (linea principale: classe 0,5S, canali: classe 2).

## Misure dei canali e carichi (TCD12)

| Singolo canale                                     | <ul> <li>Corrente</li> <li>THD della corrente (fino<br/>alle 15a armonica)</li> <li>Potenza<br/>attiva/reattiva/apparente</li> <li>Fattore di potenza</li> <li>Energia attiva</li> </ul>                                                 |
|----------------------------------------------------|----------------------------------------------------------------------------------------------------|
| Carico                                             | <ul> <li>Tensione</li> <li>Corrente di ogni fase</li> <li>THD della corrente di ogni<br/>fase (fino alle 15a<br/>armonica)</li> <li>Potenza<br/>attiva/reattiva/apparente</li> <li>Fattore di potenza</li> <li>Energia attiva</li> </ul> |
| Variabile selezionata per<br>monitoraggio avanzato | <ul> <li>Valori minimi e massimi<br/>giornalieri</li> <li>Valori minimi, massimi e<br/>medi istantanei (dmd)</li> </ul>                                                                                                    |

**Nota**: da UCS è possibile selezionare per quale variabile del singolo canale e del carico si potranno gestire allarmi con soglie differenziate per ogni canale/carico e visualizzare i valori minimi e massimi giornalieri e i valori minimi, massimi e medi istantanei (dmd). I valori minimi e massimi sono calcolati considerando solo i valori validi e non i valori fuori range.

**Nota:** da UCS è possibile impostare liberamente una tabella del protocollo Modbus per personalizzare e facilitare la lettura delle variabili dei TCD12. Vedere "Download" a pagina 1, "Protocollo di comunicazione Modbus" per ulteriori informazioni..

## Gestione delle misure

## Misure in errore

Se una misura è non disponibile o fuori range è visualizzata come "EEEE" sul display del WM50 e "--" su UCS. Vedere "Risoluzione dei problemi" a pagina 38

## Calcolo dei valori medi (dmd)

Il sistema calcola i valori medi delle variabili elettriche all'interno di un intervallo di integrazione impostato (di default 15 min). Il valore medio non sarà disponibile se la misura della variabile è fuori range. Di default il periodo di integrazione viene calcolato dal momento dell'accensione. Per garantire l'allineamento del calcolo è possibile sincronizzarlo tramite l'orologio interno. A sua volta è possibile sincronizzare l'orologio interno con un riferimento esterno tramite ingresso digitale (es.: da dispositivo del fornitore elettrico).

## Tipi di sincronizzazione

| Tipo<br>sincronizzazione    | Inizio periodo<br>integrazione                                                                                                    | Primo valore<br>visualizzato                          | Effetto<br>dell'ingresso<br>digitale con<br>funzione di<br>sincronizzazione | Esempio                                                                                                    |
|-----------------------------|----------------------------------------------------------------------------------------------------|-------------------------------------------------------|-----------------------------------------------------------------------------|----------------------------------------------------------------------------------------------------|
| Disabilitata                | All'accensione, al<br>termine delle<br>operazioni di avvio                                                                                  | Al termine del primo<br>intervallo di<br>integrazione | Nessuno                                                                     | Accensione: alle 11:28<br>Tempo di integrazione impostato:<br>15 min<br>Primo valore visualizzato: alle 11:43<br>relativo all'intervallo dalle 11:28 alle<br>11:43                                                     |
| Tramite orologio<br>interno | Al primo multiplo<br>dell'intervallo di<br>integrazione,<br>utilizzando l'orologio<br>interno come<br>riferimento, a partire<br>dalle 00:00 | Al termine del primo<br>intervallo di<br>integrazione | Nessuno                                                                     | Accensione: alle 11:28<br>Tempo di integrazione impostato: 15<br>min<br>Primo valore visualizzato: alle 11:45<br>relativo all'intervallo dalle 11:30<br>(primo multiplo dell'intervallo di<br>integrazione) alle 11:45 |

| Tipo<br>sincronizzazione                                                       | Inizio periodo<br>integrazione                                                                                                    | Primo valore<br>visualizzato                                                                                                    | Effetto<br>dell'ingresso<br>digitale con<br>funzione di<br>sincronizzazione                                                 | Esempio                                                                                                    |
|--------------------------------------------------------------------------------|----------------------------------------------------------------------------------------------------|----------------------------------------------------------------------------------------------------|----------------------------------------------------------------------------------------------------|----------------------------------------------------------------------------------------------------|
| Tramite orologio<br>interno<br>sincronizzato<br>tramite ingresso<br>digitale * | Al primo multiplo<br>dell'intervallo di<br>integrazione,<br>utilizzando l'orologio<br>interno come<br>riferimento, a partire<br>dalle 00:00, oppure al<br>primo contatto<br>dell'ingresso digitale | Al termine del primo<br>intervallo di<br>integrazione oppure<br>al primo contatto<br>successivo all'inizio<br>dell'integrazione | L'orologio interno si<br>porta al più vicino<br>multiplo del tempo<br>di integrazione<br>impostato a partire<br>dalle 00:00 | <ul> <li>Accensione: alle 11:28</li> <li>Tempo di integrazione impostato:<br/>15 min</li> <li>ATTENZIONE! L'intervallo tra i<br/>contatti di sincronismo deve<br/>essere un multiplo intero<br/>dell'intervallo d'integrazione<br/>impostato.</li> <li>Contatto di sincronismo: alle 12:00<br/>del riferimento esterno corrispondenti<br/>alle 11:59 dell'orologio interno del<br/>WM50</li> <li>Primo valore visualizzato: alle 11:45<br/>relativo all'intervallo dalle 11:30<br/>(primo multiplo dell'intervallo di<br/>integrazione) alle 11:45.</li> <li>Nota: in seguito al contatto di sincronismo,<br/>l'orologio del WM50 si porta alle 12:00:00 e il<br/>valore medio viene aggiornato con il valore<br/>calcolato tra le 11:45 e le 11:59.</li> </ul> |

**Nota:** funzione disponibile solo con il modulo accessorio M F I6 06 o M F I6 R4. Un ingresso digitale deve essere impostato con funzione di sincronizzazione.

Da WM50: vedere "Impostazioni da WM50" a pagina 30, sotto-menu DMD.

#### Calcolo della distorsione totale richiesta (TDD)

Da UCS è possibile impostare il fattore di riferimento per il calcolo della TDD della corrente, ossia il valore demand massimo della corrente assorbita dal carico.

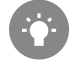

Suggerimento: se disponibile, indicare il valore massimo tra quelli misurati, altrimenti inizialmente inserire il valore nominale del carico.

#### Calcolo dell'asimmetria delle tensioni

Il sistema calcola l'asimmetria delle tensioni fase-fase e fase-neutro dividendo la somma del valore massimo e minimo delle tensioni per la tensione di sistema. Se le tensioni sono tutte uguali l'asimmetria avrà valore 0.

Di seguito è riportata la formula usata:

$$AsyLL = \frac{V_{LLMax}(t_i) - V_{LLMin}(t_i)}{V_{LLsys}(t_i)}$$

$$AsyLN = \frac{V_{LNMax}(t_i) - V_{LNMin}(t_i)}{V_{LNsys}(t_i)}$$

#### Filtro

È possibile impostare un filtro per stabilizzare la visualizzazione delle misure (sia a display sia comunicate a sistemi esterni).

#### Informazioni essenziali

**Nota**: il filtro agisce su tutte le misure solo a livello di visualizzazione e di comunicazione dei dati, senza influire sul calcolo del consumo di energia e sull'intervento degli allarmi.

Sono previsti due parametri:

- intervallo di intervento del filtro. Valore tra 0 e 100, espresso come percentuale del fondo scala della variabile.
- coefficiente del filtro. Valore tra 1 e 255, dove 255 è il coefficiente che permette la massima stabilità delle misure.

Se il valore misurato è fuori dall'intervallo definito di intervento definito il filtro non viene applicato.

#### Esempio

Di seguito è riportato il comportamento del filtro con:

- intervallo = 2
- coefficiente = 2 oppure 10

Il fondo scala è 277 V, quindi con intervallo = 2 l'intervallo di intervento è +/- 5,5 V (2% di 277 V). Maggiore è il valore di coefficiente, maggiore è la stabilità della misura.

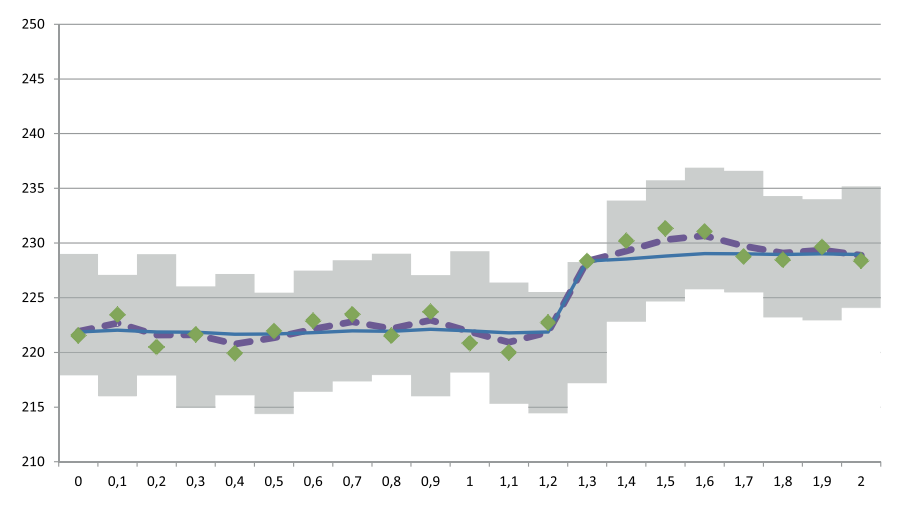

| Elemento | Descrizione                               |
|----------|-------------------------------------------|
|          | Intervallo di intervento = 2              |
| ٠        | Valore misurato                           |
|          | Misure visualizzate con coefficiente = 2  |
|          | Misure visualizzate con coefficiente = 10 |

Da WM50: vedere "Impostazioni da WM50" a pagina 30, sotto-menu Filter.

## Allarmi

### Introduzione

WM50 gestisce:

- fino a 16 allarmi indipendenti relativi alle variabili misurate sulla linea principale
- fino a 96 allarmi di canale relativi a una variabile selezionata per il monitoraggio avanzato dei canali (con setpoint differenti per ciascun canale)
- fino a 48 allarmi di carico relativi a una variabile selezionata per il monitoraggio avanzato dei carichi (con setpoint differenti per ciascun carico)

## Impostazioni allarmi per variabili linea principale

Per ogni allarme è necessario impostare i seguenti parametri:

- abilitazione dell'allarme
- variabile da controllare
- tipo di allarme: in salita, in discesa, fuori finestra, in finestra (vedere "Tipi di allarme" alla pagina successiva)

- set 1: valore di soglia di attivazione dell'allarme
- set 2: valore di soglia di disattivazione dell'allarme
- ritardo di attivazione dell'allarme
- modalità di gestione della condizione all'avvio (vedere "Gestione condizione all'avvio" alla pagina successiva)
- ritenuta allarme, funzione latch (vedere "Funzione latch" alla pagina successiva)
- eventuale uscita digitale associata e la logica di attivazione in caso di più allarmi associati alla stessa uscita (vedere "Logica attivazione uscita" alla pagina successiva)

Nota: l'uscita digitale associata deve essere impostata con funzione Alarm nelle impostazioni relative.

#### Impostazioni allarmi per variabili canali o carichi

Nota: gli allarmi sono relativi solo alla variabile selezionata per il monitoraggio avanzato per i canali/carichi.

Di un allarme è necessario impostare i seguenti parametri:

| Tipo parametri                      | Parametri                                                                                                    |
|-------------------------------------|----------------------------------------------------------------------------------------------------|
| Comuni a tutti i<br>canali/carichi  | <ul> <li>Abilitazione generale della funzione</li> <li>Tipo di allarme: in salita, in discesa, fuori finestra , in finestra (vedere "Tipi di allarme" sotto)</li> <li>Ritardo attivazione allarme</li> <li>Modalità di gestione della condizione all'avvio (vedere "Gestione condizione all'avvio" alla pagina successiva)</li> <li>Ritenuta allarme, funzione latch (vedere "Funzione latch" alla pagina successiva)</li> </ul> |
| Specifici per ogni<br>canale/carico | <ul> <li>Abilitazione del singolo allarme</li> <li>Set 1: valore di soglia di attivazione dell'allarme</li> <li>Set 2: valore di soglia di disattivazione dell'allarme</li> </ul>                                                                                                    |

## Tipi di allarme

#### Allarme in salita

L'allarme si attiva quando la variabile monitorata supera il valore Set 1 per un tempo pari al ritardo di attivazione (**Delay**) e si disattiva quando scende al di sotto di Set 2 (se non è attiva la funzione latch).

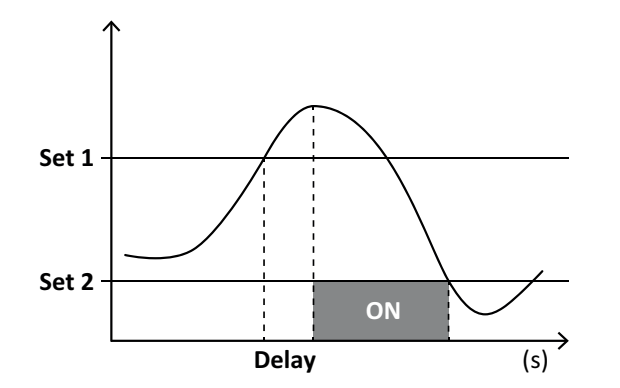

#### Allarme fuori finestra

L'allarme si attiva quando la variabile monitorata esce dall'intervallo compreso tra Set 1 e Set 2 per un tempo pari al ritardo di attivazione (**Delay**) e si disattiva quando rientra in tale intervallo (se non è attiva la funzione latch).

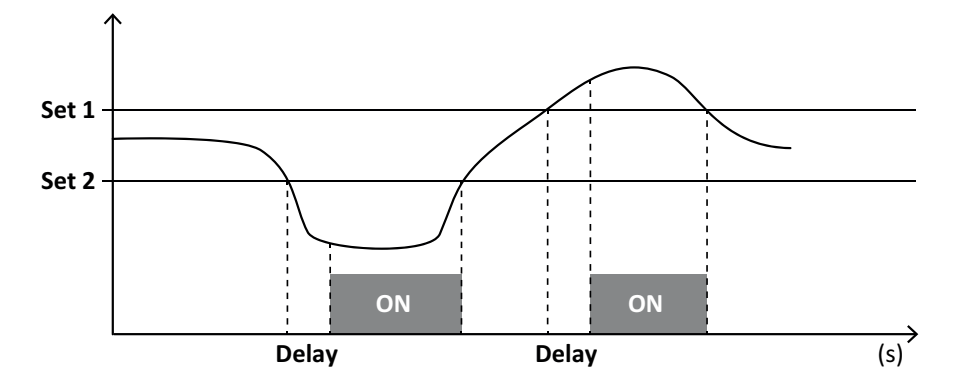

### Gestione condizione all'avvio

È possibile impostare il comportamento dell'allarme se all'accensione la variabile è in allarme. La condizione di allarme può essere:

- considerata e quindi l'allarme viene attivato subito
- trascurata e la variabile viene monitorata solo dopo la prima uscita dalla condizione di allarme

#### **Funzione latch**

Abilitando la funzione latch l'allarme rimane attivo anche se la variabile monitorata esce dalla condizione di allarme. L'allarme può essere riarmato solo da ingresso digitale o da comando UCS.

#### Logica attivazione uscita

Se a una uscita sono associati più allarmi, l'uscita si attiverà solo se tutti gli allarmi impostati con logica AND sono attivi oppure se almeno uno degli allarmi impostati con logica OR è attivo.

### Impostare gli allarmi

| Se si vuole impostare un allarme relativo                                                                                                    | Allora                                                                                                    | Tastierino<br>WM50 | UCS |
|----------------------------------------------------------------------------------------------------|----------------------------------------------------------------------------------------------------|--------------------|-----|
| a una variabile della linea principale o di un ingresso<br>analogico del modulo M A TPN                                                                                     | <ul> <li>impostare:</li> <li>variabile da controllare = quella<br/>desiderata</li> <li>tutti gli altri parametri come desiderato</li> </ul>                                                                                                    | x                  | x   |
| alla condizione di collegamento delle tensioni errato                                                                                                    | <ul> <li>impostare:</li> <li>variabile da controllare = PHS (phase sequence)</li> <li>tipo di allarme = down • set 1 = 0</li> <li>set 2 = 0</li> </ul>                                                                                            | x                  | x   |
| agli allarmi dei singoli canali o carichi<br><b>Nota</b> : l'allarme si attiverà se gli allarmi sono stati impostati e almeno<br>uno dei canali o dei carichi è in allarme. | <ul><li>impostare:</li><li>variabile da controllare = BCM</li></ul>                                                                                                    | x                  | x   |
| alla variabile selezionata per i singoli canali o carichi                                                                                                    | <ol> <li>Selezionare la variabile per il<br/>monitoraggio avanzato dei canali/carichi.</li> <li>Impostare i parametri comuni a tutti gli<br/>allarmi.</li> <li>Abilitare e impostare il setpoint per ogni<br/>singolo canale o carico.</li> </ol> | -                  | x   |

Da WM50: vedere "Impostazioni da WM50" a pagina 30, sotto-menu Virt al x (x = numero allarme).

## Moduli accessori

#### Abilitazione dei moduli accessori

I moduli accessori sono automaticamente riconosciuti dal WM50. Devono essere manualmente impostati solo se si sta configurando il sistema da UCS in modalità offline.

Nota: di default il modulo di comunicazione M C 485 232 è sempre abilitato anche se non è realmente collegato.

### Ingressi digitali

Gli ingressi digitali possono svolgere diverse funzioni, in accordo con la tabella seguente:

| Ingresso | Funzioni possibili                                                                                                    |
|----------|----------------------------------------------------------------------------------------------------|
| 1        | <ul> <li>Tariffa</li> <li>Sincronizzazione intervallo per calcolo valore medio (dmd)</li> <li>Lettura stato ingresso</li> </ul>                                                                                                    |
| 2        | <ul><li>Tariffa</li><li>Lettura stato ingresso</li></ul>                                                                                                    |
| 3        | <ul> <li>Tariffa</li> <li>Conteggio impulsi contatore energia attiva esportata (kWh-)</li> <li>Lettura stato ingresso</li> </ul>                                                                                                    |
| 4        | <ul> <li>Conteggio impulsi totalizzatore C1 (acqua, gas, calore)</li> <li>Conteggio impulsi totalizzatore C1 (scatto protezioni)</li> <li>Conteggio impulsi contatore energia attiva importata (kWh+)</li> <li>Riarmo allarme</li> <li>Lettura stato ingresso</li> </ul> |

| Ingresso | Funzioni possibili                                                                                                    |
|----------|----------------------------------------------------------------------------------------------------|
| 5        | <ul> <li>Conteggio impulsi totalizzatore C2 (acqua, gas, calore)</li> <li>Conteggio impulsi contatore energia reattiva importata (kvarh+)</li> <li>Lettura stato ingresso</li> </ul> |
| 6        | <ul><li>Conteggio impulsi totalizzatore C3 (acqua, gas, calore)</li><li>Lettura stato ingresso</li></ul>                                                                             |

## Note sugli ingressi digitali

Per la gestione delle tariffe tramite ingressi digitali, tutti e tre gli ingressi devono svolgere la funzione di tariffa, vedere "Gestione delle tariffe" sotto. Gli ingressi con funzione di conteggio impulsi per il contatore di energia sostituiscono i contatori di energia (totali, parziali e di tariffa) calcolati (misurazione di corrente e tensione).

Per gli ingressi con funzione di conteggio è necessario impostare il peso dell'impulso. Per gli ingressi con funzione conteggio acqua, gas, calore occorre impostare anche il tipo.

Da WM50: vedere "Impostazioni da WM50" a pagina 30, sotto-menu Dig in x.

## Uscite digitali

Ogni uscita digitale può svolgere una delle seguenti funzioni:

| Funzione            | Descrizione                                                                                                    | Parametri                                                                                                    |
|---------------------|----------------------------------------------------------------------------------------------------|----------------------------------------------------------------------------------------------------|
| Allarme             | Uscita associata a uno o più dei 16 allarmi virtuali gestiti dall'unità principale                                                                                                    | Stato dell'uscita<br>digitale in<br>condizione di non<br>allarme                                                                                                    |
| Remoto              | Stato dell'uscita gestito via Modbus                                                                                                    | -                                                                                                    |
| Uscita<br>impulsiva | Uscita per trasmissione impulsi relativa ai consumi di energia attiva o reattiva, importata o<br>esportata. Solo da WM50, è possibile effettuare una prova di trasmissione impulsi, vedere<br>"Fare una prova della trasmissione impulsi" a pagina 34. | <ul> <li>Tipo di energia</li> <li>Peso impulso</li> <li>Abilitazione<br/>della<br/>trasmissione di<br/>prova</li> <li>Valore di<br/>potenza per la<br/>prova</li> </ul> |

Da WM50: vedere "Impostazioni da WM50" a pagina 30.

## Gestione delle tariffe

### Modalità di gestione delle tariffe

Le tariffe possono essere gestite:

#### Informazioni essenziali

- tramite comando Modbus
- tramite calendario e orologio interno
- tramite ingressi digitali

#### Gestire le tariffe tramite comando Modbus

- 1. Impostare la gestione delle tariffe da comando Modbus.
- 2. Comandare il cambio tariffa scrivendo il valore corrispondente alla tariffa attuale nel registro **143Fh** in accordo alla seguente tabella:

| Tariffa attuale         Valore registro |   | Tariffa attuale | Valore registro |
|-----------------------------------------|---|-----------------|-----------------|
| 1                                       | 0 | 4               | 3               |
| 2                                       | 1 | 5               | 4               |
| 3                                       | 2 | 6               | 5               |

#### Gestire le tariffe tramite calendario e orologio interno

Nota: l'operazione richiede l'uso di UCS desktop.

- 1. Impostare la gestione delle tariffe da calendario e orologio interno.
- 2. Impostare data e ora.
- 3. Da UCS desktop, impostare il calendario tariffe, definendo:
  - tariffa di default da applicare per i periodi in cui non è impostata alcuna tariffa
  - giorni festivi della settimana e relativa tariffa
  - tariffa da applicare nei giorni lavorativi (fino a sei intervalli giornalieri, per due periodi)
  - o festività dell'anno corrente, impostate manualmente o automaticamente

#### Gestire le tariffe da ingresso digitale

- 1. Impostare la gestione delle tariffe da ingresso digitale.
- 2. Impostare gli ingressi digitali 1, 2 e 3 con funzione di tariffa.
- Comandare il cambio tariffa modificando lo stato degli ingressi in accordo con la seguente tabella (0 = contatto aperto, 1 = contatto chiuso):

| Tariffa<br>attuale | Ingresso<br>digitale<br>1 | Ingresso<br>digitale<br>2 | Ingresso<br>digitale<br>3 | Tariffa<br>attuale | Ingresso<br>digitale<br>1 | Ingresso<br>digitale<br>2 | Ingresso<br>digitale<br>3 |
|--------------------|---------------------------|---------------------------|---------------------------|--------------------|---------------------------|---------------------------|---------------------------|
| 1                  | 0                         | 0                         | 0                         | 4                  | 1                         | 1                         | 0                         |
| 2                  | 1                         | 0                         | 0                         | 5                  | 0                         | 0                         | 1                         |
| 3                  | 0                         | 1                         | 0                         | 6                  | 1                         | 0                         | 1                         |

### **Disabilitazione gestione tariffe**

Impostare la gestione delle tariffe come disabilitata oppure scrivere nel registro 143Fh il valore 6.

Da WM50: vedere "Impostazioni da WM50" a pagina 30, sotto-menu Tariff e Dig in x.

## Database

### Introduzione

Da UCS è possibile esportare i database in file .xls e abilitare/disabilitare i database e le singole variabili, eventi e valori da memorizzare.

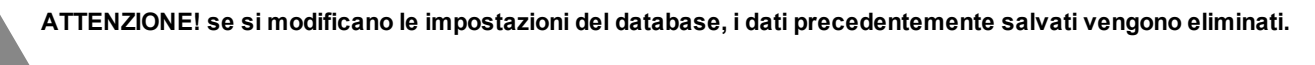
### Contenuto database

| Database                                    | Descrizione                                                                                                    | Dati salvati per ciascun record                                                                                                    |
|---------------------------------------------|----------------------------------------------------------------------------------------------------|----------------------------------------------------------------------------------------------------|
| Variabili<br>elettriche linea<br>principale | Registrazione minimi,<br>massimi e medi di variabili<br>della linea principale<br>selezionabili dall'utente.          | <ul> <li>Identificativo record</li> <li>Time stamp *</li> <li>Tipo (min, max, medio)</li> <li>Variabile</li> <li>Valore</li> </ul>                                                                                                    |
| Eventi unità<br>principale                  | Registrazione eventi e<br>allarmi dell'unità principale                                                               | <ul> <li>Identificativo record</li> <li>Time stamp *</li> <li>Tipo (accensione, spegnimento, modifica configurazione, accesso alla programmazione, raggiungimento nuovo valore minimo, massimo, massimo tra i medi, azzeramento valori, azzeramento contatori/totalizzatori, azzeramento database, cambio stato ingressi/uscite digitali)</li> <li>Variabile associata all'evento</li> </ul>                                                                                                    |
| Eventi TCD12                                | Registrazione eventi e<br>allarmi dei TCD12                                                                           | <ul> <li>Identificativo record</li> <li>Time stamp *</li> <li>Tipo (allarme singolo canale, allarme di carico, modifica configurazione TCD12 o modifica configurazione carichi)</li> <li>Altre informazioni a seconda del tipo di evento:         <ul> <li>allarme singolo canale: canale in allarme</li> <li>allarme di carico: carico in allarme</li> <li>modifica configurazione TCD12: canale configurato, pattern fasi e fase associata, variabile per monitoraggio avanzato selezionata, azzeramento contatori energia e/o valori minimi e massimi</li> <li>modifica configurazione carichi: carico configurato, variabile per monitoraggio avanzato selezionata</li> </ul> </li> </ul> |
| Massimi/minimi<br>giornalieri<br>TCD12      | Registrazione minimi e<br>massimi giornalieri della<br>variabile dei TCD12<br>impostata come monitoraggio<br>avanzato | <ul> <li>Identificativo record</li> <li>Time stamp *</li> <li>Valore</li> <li>Nota: se vengono modificate data e ora i valori memorizzati vengono cancellati.</li> </ul>                                                                                                    |

Nota\*: per registrare l'informazione di time stamp nei database è necessario aver impostato data e ora dell'analizzatore.

# Data e Ora

### Impostazioni

La data e l'ora possono essere impostate sia tramite tastierino del WM50 sia da UCS.

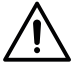

ATTENZIONE! Se è abilitata la sincronizzazione dell'intervallo per il calcolo del valore medio (dmd) tramite orologio interno, la modifica dell'ora, azzererà l'intervallo e imposterà i valori medi come non disponibili fino al termine del primo intervallo.

ATTENZIONE! La modifica dell'ora azzera il database dei valori minimi e massimi giornalieri.

## **Ora legale**

Tramite UCS è possibile:

- disabilitare la gestione dell'ora legale.
- impostare il cambio d'ora automatico. Si seleziona il fuso orario in cui viene installato l'analizzatore e UCS e salva nell'analizzatore la regola di cambio d'ora per i successivi 20 anni. È a carico dell'utente aggiornare la regola se subentra una modifica governativa successivamente alla prima configurazione.

# **Display LCD**

#### Retroilluminazione

Si possono definire il tempo di retroilluminazione, il colore e il comportamento in caso di allarme.

Nota: il lampeggio in caso di allarme è visibile solo nel menu misure e non nei menu impostazioni e informazioni.

Da WM50: vedere "Impostazioni da WM50" a pagina 30, sotto-menu Backlight e Color.

#### Grafico a barre LCD

Il grafico a barre nelle pagine di misura (vedere "Display menu misure" a pagina 9) può visualizzare il valore attuale della potenza attiva o apparente. Il valore è espresso in percentuale rispetto al fondo scala impostato.

Da WM50: vedere "Impostazioni da WM50" a pagina 30, sotto-menu SET POWER.

#### Home page

È possibile configurare la pagina di misure da visualizzare di default all'accensione dell'analizzatore o dopo 120 s di inattività. La home page può essere scelta tra delle pagine preimpostate o personalizzata riga per riga.

Da WM50: vedere "Impostazioni da WM50" a pagina 30, sotto-menu Home page.

# TCD12

#### **Identificazione TCD12**

Un TCD12 configurato e collegato al WM50 è identificato dal sistema tramite la combinazione di queste sue tre caratteristiche:

- numero di serie (riportato sulla parte superiore del sensore)
- posizione fisica lungo il bus TCD (es.:A1 per il TCD12 del bus TCD A più vicino al WM50)
- gruppo di canali monitorato

La posizione fisica e il gruppo di canali sono impostati in fase di configurazione. Il numero di serie è letto e associato automaticamente quando al collegamento con il WM50 il sistema lo rileva nella posizione indicata in configurazione.

# Configurare il sistema

# Configurare il WM50

#### Modalità configurazione

Di seguito sono riportate le modalità di configurazione di ogni componente:

| Componente       | Tastierino WM50                                          | UCS desktop | UCS Mobile                                   |
|------------------|----------------------------------------------------------|-------------|----------------------------------------------|
| Unità principale | x (escluso ora legale, calendario tariffe e<br>database) | x           | x (escluso calendario<br>tariffe e database) |
| Moduli accessori | x                                                        | x           | x                                            |
| TCD12            | -                                                        | x           | x                                            |

#### Prerequisiti configurazione tramite UCS

Per configurare il sistema con UCS occorre:

• Procurarsi un PC o uno smartphone con installata una delle seguenti applicazioni:

| Applicazione | Compatibilità            | Dove trovarla                                |
|--------------|--------------------------|----------------------------------------------|
| UCS Mobile   | Smartphone Android       | Google Play Store                            |
| UCS Desktop  | PC Windows 7 o superiore | www.productselection.net/Download/UK/ucs.zip |

• Dotare il WM50 di una interfaccia di comunicazione tra le seguenti:

| Applicazione | Compatibilità             | Descrizione                                             |
|--------------|---------------------------|---------------------------------------------------------|
| MCETH        | UCS desktop<br>UCS Mobile | Modulo di comunicazione Modbus TCP/IP                   |
| MC485232     | UCS desktop               | Modulo di comunicazione Modbus RTU                      |
| OptoProg     | UCS desktop<br>UCS Mobile | Interfaccia ottica per comunicazione Bluetooth<br>o USB |

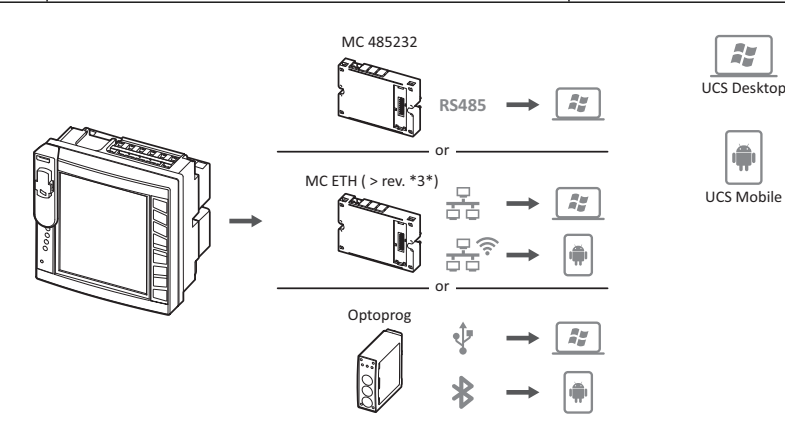

### Configurare WM50 tramite tastierino touch

- 1. Accedere al menu impostazioni.
- 2. Impostare i parametri e salvare.

Per apprendere come utilizzare il WM50 , vedere "Interfaccia" a pagina 9.

Per conoscere il dettaglio delle pagine impostazioni, vedi "Impostazioni da WM50" a pagina 31.

#### Configurare WM50 tramite PC o smartphone

Nota: per comunicare con il WM50 può essere necessario impostare tramite tastierino touch i parametri di comunicazione.

#### Configurare il sistema

- 1. Rispettare tutti i prerequisiti indicati in "Prerequisiti configurazione tramite UCS" in precedenza.
- 2. Seguire le istruzioni a seconda di come si vuole far comunicare l'analizzatore e il PC/smartphone:

| Se si vuole comunicare                                            | Allora                                                                   |
|-------------------------------------------------------------------|--------------------------------------------------------------------------|
| tramite una rete RS485 (Modbus RTU) o Ethernet<br>(Modbus TCP/IP) | impostare i parametri di comunicazione del WM50 tramite tastierino touch |
| tramite collegamento diretto punto punto o tramite<br>OptoProg    | andare direttamente al passo successivo                                  |

- 3. Avviare UCS e collegarsi al WM50 tramite scansione automatica o impostando manualmente i parametri di comunicazione corretti.
- 4. Accedere alla sezione impostazioni, impostare i parametri e salvare le modifiche.
- 5. Verificare il corretto funzionamento del sistema sfruttando gli strumenti di visualizzazione e lettura dati inclusi in UCS.

# Impostazioni da WM50

#### Impostazioni generali

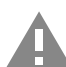

**ATTENZIONE!** Dopo 120 s di inattività si esce automaticamente dal menu impostazioni e tutte le modifiche fatte vengono perse.

**Nota**: i valori di default sono sottolineati. La presenza delle pagine dipende dai moduli accessori installati, vedere "Impostazioni moduli accessori" a pagina 34. Per saperne di più sulle impostazioni, vedere "Misure gestite" a pagina 19.

| Titolo pagina/ sotto-<br>menu | Titolo pagina                                  | Descrizione                                                                   | Valori                                                                                                    |
|-------------------------------|------------------------------------------------|-------------------------------------------------------------------------------|----------------------------------------------------------------------------------------------------|
| Password?                     | -                                              | Inserimento password attuale                                                  | Password attuale                                                                                                    |
| Change pass                   | -                                              | Modifica password                                                             | Quattro cifre (da 0 a 9999)                                                                                                    |
| Retroilluminazione            | -                                              | Tempo di retroilluminazione del display (min)                                 | 0: sempre acceso<br>Da 1 a 255 (2)                                                                                                    |
| Colour                        | -                                              | Retroilluminazione                                                            | <ul> <li>0: spenta</li> <li>1: bianca</li> <li>2: blu</li> <li>3: lampeggiante se allarme presente, altrimenti spenta</li> <li>4: lampeggiante se allarme presente, altrimenti bianca</li> <li>5: lampeggiante se allarme presente, altrimenti blu</li> </ul>                              |
| Moduli                        | MFI6O6<br>MFI6R4<br>MATPN<br>MC485232<br>MCETH | Abilitazione del modulo                                                       | Yes/ No<br>Auto: indica che il modulo è automaticamente<br>riconosciuto dal sistema                                                                                                    |
|                               | MABC                                           | Abilitazione lampeggio LED<br>ON dei TCD12 che monitora i<br>canali impostati | <b>1.12</b> : canali da 1 a 12<br><b>13.24</b> : canali da 13 a 24<br><b>25.36</b> : canali da 25 a 36<br><b>37.48</b> : canali da 37 a 48<br><b>49.60</b> : canali da 49 a 60<br><b>61.72</b> : canali da 61 a 72<br><b>73.84</b> : canali da 73 a 84<br><b>85.96</b> : canali da 85 a 96 |
| Sistema                       | istema - Tipo di sistema                       |                                                                               | <b>1P</b> : sistema monofase (2 fili)<br><b>2P</b> : sistema bifase (3 fili)<br><b>3P.n</b> : sistema trifase (4 fili)                                                                                                    |
| Ct ratio                      | -                                              | Rapporto del trasformatore di corrente (TA)                                   | Da 1 a 2000                                                                                                    |
| Ctn ratio                     | -                                              | Rapporto del trasformatore di corrente di neutro                              | Da 1 a 9999                                                                                                    |

| Titolo pagina/ sotto-<br>menu Titolo pagina |            | Descrizione                                                                                     | Valori                                                                                                    |  |
|---------------------------------------------|------------|-------------------------------------------------------------------------------------------------|----------------------------------------------------------------------------------------------------|--|
| Dmd                                         | Time       | Intervallo per il calcolo dei<br>valori medi (min)                                              | 1/ 5/ 10/ <u>15</u> / 20/ 30/ 60                                                                                                    |  |
|                                             | Sync       | Tipo di sincronizzazione per il calcolo dei valori medi                                         | Off: sincronizzazione disabilitata<br>CloC: tramite orologio interno<br>inP: tramite orologio interno sincronizzato da<br>ingresso digitale |  |
| Set power                                   | Тіро       | Potenza visualizzata nel grafico<br>a barre LCD                                                 | <b>VA</b> : potenza apparente<br><u>W</u> : potenza attiva                                                                                  |  |
|                                             | Valore     | Fondo scala (W o VA)                                                                            | Da <u>1000</u> a 9999M                                                                                                    |  |
| Home page                                   | Тіро       | Tipo di pagina di misura<br>visualizzata entrando nel menu<br>misure e dopo 120 s di inattività | <b>VArS</b> : pagina personalizzata riga per riga<br><b>PAGE</b> : pagina preimpostata                                                      |  |
|                                             | Pagina     | Con Type = PAGE, selezione<br>pagina preimpostata                                               | Le pagine misure disponibili, riconoscibili tramite le unità di misura relative                                                             |  |
|                                             | Line 2     | Con Type = VArS, selezione<br>variabile in base alla riga                                       | Selezione delle variabili gestite                                                                                                    |  |
|                                             | Line 3     | Con Type = VArS, selezione<br>variabile terza riga                                              | Selezione delle variabili gestite                                                                                                    |  |
|                                             | Line 4     | Con Type = VArS, selezione<br>variabile quarta riga                                             | Selezione delle variabili gestite                                                                                                    |  |
|                                             | Line 5     | Con Type = VArS, selezione<br>variabile quinta riga                                             | Selezione delle variabili gestite                                                                                                    |  |
| Filtro                                      | Filter s   | Intervallo di intervento del filtro rispetto al fondo scala (%)                                 | Da 0 a 100 ( <u>2</u> )                                                                                                    |  |
|                                             | Filter co  | Coefficiente del filtro                                                                         | Da 1 a 256 (2)                                                                                                    |  |
| Optical                                     | Baudrate   | Baud rate (kbps)                                                                                | 9,6/ 19,2/ 38,4/ <u>115,2</u>                                                                                                    |  |
|                                             | Parità     | Parità                                                                                          | None/ Odd/ <u>Even</u>                                                                                                    |  |
| RS485232                                    | Indirizzo  | Indirizzo Modbus                                                                                | Da <u>1</u> a 247                                                                                                    |  |
|                                             | Baudrate   | Baud rate (kbps)                                                                                | <u>9,6</u> / 19,2/ 38,4/ 115,2                                                                                                    |  |
|                                             | Parità     | Parità                                                                                          | None/ Odd/ <u>Even</u>                                                                                                    |  |
| Ethernet                                    | IP add     | Indirizzo IP                                                                                    | Da 0.0.0.0 a 255.255.255.255 ( <u>192.168.0.1</u> )                                                                                         |  |
|                                             | Subnet     | Subnet mask                                                                                     | Da 0.0.0.0 a 255.255.255.255 ( <u>255.255.255.0</u> )                                                                                       |  |
|                                             | Gateway    | Gateway                                                                                         | Da <u>0.0.0.0</u> a 255.255.255.255                                                                                                    |  |
|                                             | TCP IP Prt | Porta TCP/IP                                                                                    | Da 1 a 9999 ( <u>502</u> )                                                                                                    |  |

#### Configurare il sistema

| Titolo pagina/ sotto-<br>menuTitolo paginaDescrizione |            | Descrizione                                                            | Valori                                                                                                    |
|-------------------------------------------------------|------------|------------------------------------------------------------------------|----------------------------------------------------------------------------------------------------|
| Virt al x (x = Abilitazione                           |            | Abilitazione dell'allarme x                                            | Yes/ <u>No</u>                                                                                                    |
| numero allarme)                                       | Variabili  | Variabile controllata<br>dall'allarme                                  | Tutte le variabili istantanee gestite                                                                                                    |
|                                                       | Тіро       | Tipo di allarme                                                        | <u>u</u> P: allarme in salita<br>down: allarme in discesa<br>in: allarme in finestra<br>out: allarme fuori finestra                                                                                                    |
|                                                       | Latch      | Abilitazione ritenuta allarme                                          | Yes/ <u>No</u>                                                                                                    |
|                                                       | Start cond | Comportamento se<br>all'accensione è in stato di<br>allarme            | <b>Yes</b> : non segnala l'allarme<br><u>No</u> : segnala l'allarme                                                                                                    |
|                                                       | On delay   | Ritardo per l'attivazione<br>dell'allarme (s)                          | Da <u>0</u> a 3600                                                                                                    |
|                                                       | Set 1      | Valore soglia attivazione<br>allarme o soglia superiore<br>finestra    | Unità di misura e intervallo di valori possibili<br>dipendono dalla variabile controllata.                                                                                                    |
|                                                       | Set 2      | Valore soglia disattivazione<br>allarme o soglia inferiore<br>finestra |                                                                                                    |
|                                                       | Out link   | Uscita digitale associata                                              | 0: nessuna uscita associata<br>Da 1 a 6                                                                                                    |
|                                                       | Out logic  | Logica attivazione uscita                                              | AND/ <u>OR</u>                                                                                                    |
| Dig out x (x =<br>numero uscita)                      | Funzione   | Funzione dell'uscita digitale x                                        | <b>Remo</b> : controllo remoto<br><b>Alar</b> : allarme<br><b>Puls</b> : uscita impulsiva                                                                                                    |
|                                                       | Pulse type | Tipo di energia (kWh o kvarh)                                          | <b>kWh Pos</b> : energia attiva importata/ <b>kvarh Pos</b> :<br>energia reattiva importata/ <b>kWh Neg</b> : energia attiva<br>esportata/ <b>kvarh Neg</b> : energia reattiva esportata                                                                                                    |
|                                                       | Pulse weig | Peso dell'impulso (kWh/kvarh<br>per impulso)                           | -                                                                                                    |
|                                                       | Al status  | Stato normale dell'uscita                                              | Ne: normalmente chiusa/ <u>Nd</u> : normalmente aperta                                                                                                    |
|                                                       | Out test   | Abilitazione della trasmissione<br>di prova                            | Yes/No                                                                                                    |
|                                                       | Power test | Valore di potenza per la prova                                         | Da 0,001 W a 9999 MW                                                                                                    |
| Tariffa                                               | -          | Gestione delle tariffe                                                 | <b>none</b> : disabilitata<br><b>Cloc</b> : tramite calendario e orologio interno<br><b>Inp</b> : tramite ingressi digitali<br><b>Remo</b> : tramite comando Modbus                                                                                                    |
| Dig in x (x =<br>numero ingresso)                     | Funzione   | Funzione ingresso digitale x                                           | remo: stato lettura ingresso<br>Tari: gestione delle tariffe<br>Puls: totalizzatore impulsi<br>Rst: riarmo allarme<br>Trip: totalizzatore scatto protezioni<br>Sync: comando di sincronizzazione dell'intervallo<br>per il calcolo del valore medio (dmd)<br>Cont: contatore impulsi associato all'energia totale<br>importata, esportata o reattiva importata a seconda<br>dell'ingresso scelto<br>IMPORTANTE: verificare quali sono le<br>funzioni disponibili per ogni ingresso |
|                                                       | Pulse type |                                                                        | vedere "Ingressi digitali" a pagina 24                                                                                                    |
|                                                       | ruise type | totalizzatore di impulsi in caso<br>di selezione Puls                  | H2OC: acqua fredda<br>H2OH: acqua calda<br>HEAT: calore                                                                                                    |
|                                                       | Pulse weig | Peso impulso                                                           | Da 0.001 a 9999<br>Il valore è espresso in kWh, kvarh, m3 o numero di<br>scatti per impulso                                                                                                    |

| Titolo pagina/ sotto-<br>menu | Titolo pagina | Descrizione                                                                | Valori                                                                              |
|-------------------------------|---------------|----------------------------------------------------------------------------|-------------------------------------------------------------------------------------|
| Process                       | Unità         | Unità di misura temperatura                                                | <b>C</b> : gradi Celsius<br><b>F</b> : gradi Fahrenheit                             |
|                               | Probe         | Tipo sonda di temperatura                                                  | 0: PT100 (3 fili)<br>1: PT100 (2 fili)<br>2: PT1000 (3 fili)<br>3: PT 1000 (2 fili) |
|                               | Min elect     | Valore minimo ingresso<br>analogico                                        | Da - 20mA a 20 mA                                                                   |
|                               | Max elect     | Valore massimo ingresso<br>analogico                                       | Da - 20mA a 20 mA                                                                   |
|                               | Min displ     | Valore visualizzato in<br>corrispondenza del minimo<br>ingresso analogico  | Da -9999M a 9999M                                                                   |
|                               | Max displ     | Valore visualizzato in<br>corrispondenza del massimo<br>ingresso analogico | Da -9999M a 9999M                                                                   |
| Meters                        | Totale        | Azzera contatori di energia<br>totali della linea principale               | <b>Yes</b> : azzera i valori/ <u>No</u> : nessuna azione                            |
|                               | Parziale      | Azzera contatori di energia<br>parziali                                    |                                                                                     |
|                               | Total +       | Azzera contatori di energia<br>totali positivi                             |                                                                                     |
|                               | Total -       | Azzera contatori di energia<br>totali negativi                             |                                                                                     |
|                               | Partial +     | Azzera contatori di energia<br>parziali positivi                           |                                                                                     |
|                               | Partial -     | Azzera contatori di energia<br>parziali negativi                           |                                                                                     |
|                               | Tariffa       | Azzera contatori di energia per<br>tariffa                                 |                                                                                     |
|                               | Heating       | Azzera i totalizzatori di impulsi<br>C1, C2, C3 con la funzione<br>Puls    |                                                                                     |
|                               | Trip          | Azzera totalizzatore C1 con<br>funzione scatto protezioni (trip)           |                                                                                     |
| Reset                         | Reset max     | Azzera i valori massimi                                                    | Yes: azzera i valori/ <u>No</u> : nessuna azione                                    |
|                               | Reset DMD     | Azzera valori DMD                                                          |                                                                                     |
|                               | Reset DMax    | Azzera valori Max DMD                                                      |                                                                                     |
|                               | Reset MIN     | Azzera valori minimi                                                       |                                                                                     |
| Orologio                      | Format        | Formato ora                                                                | Eu: europeo<br>uSA: americano                                                       |
|                               | Year          | Anno                                                                       | Fino a 2099                                                                         |
|                               | Month         | Mese                                                                       | Da 1 a 12                                                                           |
|                               | Day           | Giorno                                                                     | Da 1 a 31                                                                           |
|                               | Hour          | Ora                                                                        | Da 0 a 23                                                                           |
|                               | Minute        | Minuto                                                                     | Da 0 a 59                                                                           |
|                               | Second        | Secondo                                                                    | Da 0 a 59                                                                           |
| End                           | -             | Salva le modifiche e torna al<br>menu misure                               | -                                                                                   |

### Impostazioni moduli accessori

| Modulo accessorio | Sotto-menu/ Pagina  |
|-------------------|---------------------|
| M A TPN           | Ct ratio<br>Process |
| M F 16 06         | Dig in x            |
| M F 16 R4         | Dig out x           |
| M C 485 232       | RS485232            |
| M C ETH           | Ethernet            |

## Fare una prova della trasmissione impulsi

Nota: funzione disponibile solo da WM50.

Se un'uscita digitale è configurata come uscita impulsiva, è possibile eseguire una prova di trasmissione impulsi.

- 1. Nel menu impostazioni, entrare nel sotto-menu Dig out x (dove x è l'uscita digitale coinvolta).
- 2. Verificare che l'uscita sia configurata per la trasmissione impulsi (Function = Puls).
- 3. Definire il peso dell'impulso (Pulse weig) e la potenza per la prova (Power test).
- 4. Per avviare la prova, nella pagina Out test impostare Yes.
- 5. Uscire dal sotto-menu **Dig out x**, scorrere il menu impostazioni fino alla pagina **End** e confermare l'uscita: la prova viene avviata.
- 6. Per terminare la prova, rientrare nel sotto-menu Dig out x nella pagina Out test e impostare No.

#### Verificare abilitazione moduli accessori

È possibile verificare l'abilitazione dei moduli dal menu impostazioni del WM50, nel sotto-menu **Modules**. La scritta "Auto" indica che il modulo è automaticamente riconosciuto e il suo stato non può essere modificato.

# Configurare i TCD12

### Configurare lo schema dei TCD12 collegati al WM50

Nota: funzione disponibile solo tramite UCS.

- 1. Rispettare tutti i prerequisiti indicati in "Prerequisiti configurazione tramite UCS" a pagina 29.
- 2. Avviare UCS.
- 3. Seguire le istruzioni a seconda di come si vuole configurare:

| Se                                                  | Allora                                   |
|-----------------------------------------------------|------------------------------------------|
| si vuole creare una configurazione offline          | 1. Creare una configurazione offline.    |
|                                                     | 2. Accedere alle impostazioni dei TCD12. |
| si vogliono modificare direttamente le impostazioni | 1. Collegarsi al WM50.                   |
|                                                     | 2. Accedere alle impostazioni dei TCD12. |

- 4. Selezionare il layout che rappresenta la posizione fisica dei TCD12.
- 5. Selezionare i TCD12 collegati alla porta A (bus TCD A) e quelli collegati alla porta B (bus TCD B) nell'ordine in cui sono collegati al WM50 (es.: A1 per il bus TCD A, TCD12 più vicino al WM50).
- Assegnare a ciascun TCD12 un gruppo di canali: al primo selezionato viene assegnato il gruppo 1-12, al secondo il gruppo 13-24 e così via.
- 7. Selezionare ciascun TCD12:
  - ruotarlo o invertire l'ordine dei canali, se necessario (di default il primo canale è quello in corrispondenza dell'identificativo sul TCD12, vedere "TCD12" a pagina 28).
  - verificare/assegnare a ciascun canale la fase corretta.
  - opzionale. Creare i raggruppamenti di carico.
- 8. Salvare le modifiche.
- 9. Se necessario, scaricare la configurazione sul WM50 e verificare le impostazioni effettuate, vedere "TCD12" a pagina 7 e "Risoluzione dei problemi" a pagina 38.

### Spostare un TCD12

Se la posizione del TCD12 lungo il bus TCD viene modificata, il sistema lo riconosce: da UCS visualizza un avviso relativo al TCD12 coinvolto. Sarà necessario reimpostare la configurazione coerentemente.

## Sostituire un TCD12

Se un TCD12 viene sostituito, il sistema segnala che il nuovo TCD12 collegato non è atteso facendo lampeggiare il LED **BCM** sull'unità principale. È necessario reimpostare la configurazione: il sistema assocerà il nuovo numero di serie alla posizione fisica e al gruppo di canali cui prima era associato il TCD12 sostituito.

# Altre operazioni

# Gestire gli allarmi

#### Riarmare un allarme tramite ingresso digitale

Nota: funzione disponibile solo con il modulo accessorio M F I6 06 o M F I6 R4.

1. Impostare l'ingresso digitale 4 come riarmo allarme da remoto.

2. Chiudere il contatto dell'ingresso digitale 4.

**Nota**: l'allarme si disattiva solo se la condizione di allarme non è più presente, altrimenti il comando non ha alcun effetto. Il comando ha effetto solo sugli allarmi delle variabili della linea principale e del modulo M A TPN.

#### Da WM50: sotto-menu Dig in 4, pagina Function = Rst.

#### **Riarmare un allarme tramite UCS**

- 1. Collegare il WM50 a UCS.
- 2. Nelle impostazioni, accedere alla sezione dedicata ai reset e agire sul comando di interesse (allarmi variabili della linea principale e del modulo M A TPN oppure allarmi dei TCD12).

#### Riconoscere gli allarmi attivi

È possibile riconoscere gli allarmi attivi nei seguenti modi:

- a livello di singolo allarme, dalla sezione dedicata di UCS.
- a livello di gruppo di allarmi, dallo stato del LED WM50 G1, G2, G3, G4, vedere "Stato LED unità principale" a pagina 6.

Suggerimento: se si vogliono impostare solo fino a quattro allarmi, associarli rispettivamente all'allarme virtuale 1, 5, 9 e 13. In questo modo l'accensione del LED G1, G2, G3 e G4 indicherà se il singolo allarme è attivo.

Nota: l'allarme si attiva anche se la misura della variabile non è disponibile.

# Azzerare contatori e valori

#### Azzerare i contatori di energia e i totalizzatori

È possibile azzerare i contatori di energia relativi alla linea principale e i totalizzatori sia dal WM50 che da UCS. I contatori di energia dei TCD12 possono essere azzerati solo da UCS.

Da WM50: vedere "Impostazioni da WM50" a pagina 30, sotto-menu Meters.

#### Da WM50

Nel menu impostazioni, nel sotto-menu Meters selezionare la pagina relativa al contatore/totalizzatore che si vuole azzerare. Vedere "Impostazioni da WM50" a pagina 30, sotto-menu Meters.

#### Da UCS

- 1. Collegare il WM50 a UCS.
- 2. Nelle impostazioni, accedere alla sezione dedicata ai reset.

#### Azzerare i valori minimi, massimi, dmd e max dmd

È possibile azzerare i valori minimi, massimi, medi (dmd) e massimi tra i medi (max dmd) della linea principale sia dal WM50 che da UCS.

I valori minimi e massimi giornalieri e i valori minimi, massimi e medi istantanei dei singoli canali e dei carichi possono essere azzerati solo via comunicazione seriale.

#### Da WM50

| Per azzerare                                                          | Allora                                                                                                    |
|-----------------------------------------------------------------------|----------------------------------------------------------------------------------------------------|
| i valori di tutte le variabili                                        | nel menu impostazioni, nel sotto-menu <b>Reset</b> selezionare la pagina relativa<br>ai valori da azzerare                                                                                                    |
| i valori solo relativi alle sole variabili di una<br>pagina di misure | <ul> <li>nella pagina misure della variabile di cui si vogliono azzerare i valori:</li> <li>premere a lungo (1,5 s) il tasto ▲ oppure ▼.</li> <li>scorrere le pagine fino a visualizzare i valori da azzerare e infine confermare.</li> </ul> |

#### Da UCS

- 1. Collegare WM50 a UCS.
- 2. Nelle impostazioni, accedere alla sezione dedicata ai reset.

# Comunicare con altri dispositivi

#### Comunicare tramite modulo M C ETH

- 1. Assicurarsi che il modulo sia installato correttamente.
- 2. Impostare i parametri di rete tramite tastierino del WM50 o da UCS mobile collegato con OptoProg.
- 3. Collegare il WM50 al master tramite cavo Ethernet alla LAN o direttamente (connessione punto-punto).
- 4. Realizzare la comunicazione tramite master (PC, VMU-C, PLC, ecc) collegato alla stessa LAN o collegato punto-punto.

Nota: il modulo inizia a comunicare dopo circa 15-30 s dall'accensione del WM50.

#### Comunicare tramite modulo M C 485 232

- 1. Assicurarsi che il modulo sia installato correttamente.
- 2. Se necessario, impostare i parametri di comunicazione seriale tramite tastierino del WM50 o da UCS mobile collegato con OptoProg.
- 3. Collegare il WM50 al master.
- 4. Realizzare la comunicazione tramite master (PC, VMU-C, PLC, ecc).

#### **Comunicare tramite OptoProg**

Vedi manuale d'istruzioni relativo.

# Manutenzione e smaltimento

# Risoluzione dei problemi

Nota: in caso di malfunzionamenti o guasti contattare la filiale CARLO GAVAZZI o il distributore del proprio paese

### Problemi in misurazione

| Problema                                                                                     | Causa                                                                                                    | Possibile soluzione                                                                                                    |
|----------------------------------------------------------------------------------------------|----------------------------------------------------------------------------------------------------|----------------------------------------------------------------------------------------------------|
| Appare 'EEEE' (sul WM50) oppure "-<br>-" (su UCS) al posto di una misura                     | Le impostazioni del trasformatore di<br>corrente non sono corrette quindi la<br>misura eccede il valore massimo<br>possibile o è il risultato di un calcolo<br>con almeno una misura in errore. | Modificare il rapporto del trasformatore di<br>corrente                                                                |
|                                                                                              | L'analizzatore non è utilizzato nel<br>range di misura previsto quindi la<br>misura eccede il valore massimo<br>possibile o è il risultato di un calcolo<br>con almeno una misura in errore.    | Disinstallare l'analizzatore                                                                                           |
|                                                                                              | L'analizzatore è stato appena<br>acceso e l'intervallo definito per il<br>calcolo dei valori di potenza media<br>(valore predefinito: 15 min) non è<br>ancora scaduto.                          | Attendere. Se si desidera modificare l'intervallo<br>d'integrazione.                                                   |
| l valori di frequenza e di una<br>tensione sono zero                                         | Mancano i dati della fase usata per<br>il calcolo della frequenza                                                                                                    | Verificare lo stato della linea e i collegamenti<br>all'analizzatore, vedere le istruzioni per<br>l'installazione WM50 |
| l valori visualizzati sono diversi da<br>quelli attesi                                       | Le connessioni elettriche sono<br>errate                                                                                                    | Verificare lo stato della linea e i collegamenti<br>all'analizzatore, vedere le istruzioni per<br>l'installazione WM50 |
|                                                                                              | Le impostazioni del trasformatore di corrente sono errate                                                                                                    | Verificare il valore del rapporto del trasformatore di corrente impostato                                              |
|                                                                                              | Sono presenti più di quattro TCD12<br>per bus TCD                                                                                                    | Verificare la composizione del bus TCD e riorganizzare i bus TCD12                                                     |
| l valori visualizzati sono diversi da<br>quelli attesi e i LED G1, G2, G3, G4<br>lampeggiano | Errore nella configurazione dei<br>TCD12                                                                                                    | Da UCS verificare la configurazione                                                                                    |

### Allarmi

| Problema                                                                      | Causa                                                                    | Possibile soluzione                                                                                                    |
|-------------------------------------------------------------------------------|--------------------------------------------------------------------------|----------------------------------------------------------------------------------------------------|
| Si attiva un allarme ma la misura<br>non ha superato il valore soglia         | Il valore con cui viene calcolata la<br>variabile di allarme è in errore | Verificare il valore del rapporto del trasformatore<br>di corrente impostato                                                     |
|                                                                               | L'analizzatore non è utilizzato nel range di misura previsto             | Disinstallare l'analizzatore                                                                                                    |
| L'attivazione e disattivazione<br>dell'allarme non avvengono come<br>previsto | Le impostazioni di allarme sono<br>errate                                | Verificare i parametri impostati.<br>Verificare la coerenza delle grandezze misurate<br>con le caratteristiche dell'analizzatore |

## Problemi di comunicazione

| Problema                                         | Causa                                                                                                 | Possibile soluzione                                         |  |
|--------------------------------------------------|----------------------------------------------------------------------------------------------------|-------------------------------------------------------------|--|
| Non è possibile comunicare con<br>l'analizzatore | Le impostazioni del modulo<br>comunicazione/ OptoProg non sono<br>corrette                            | Verificare i parametri impostati.                           |  |
|                                                  | l collegamenti del modulo<br>comunicazione/ OptoProg non sono<br>corretti                             | Verificare i collegamenti, vedi manuale moduli<br>accessori |  |
|                                                  | Le impostazioni del dispositivo di<br>comunicazione (PLC o software<br>terze parti) non sono corrette | Verificare la comunicazione con UCS                         |  |

## Problemi durante le impostazioni

| Problema                                                   | Causa                                                                            | Possibile soluzione                                                      |
|------------------------------------------------------------|----------------------------------------------------------------------------------|--------------------------------------------------------------------------|
| Appare 'Err' durante l'impostazione di un parametro        | Il valore inserito è fuori range                                                 | Verificare il range di valori possibili e reinserire il valore corretto. |
| Non è possibile modificare le impostazioni (da tastierino) | La password inserita non è corretta                                              | Inserire la password corretta                                            |
| Non è possibile modificare le<br>impostazioni (da UCS)     | II WM50 sta visualizzando il menu<br>impostazioni oppure il menu<br>informazioni | Tornare al menu misure                                                   |

## LED

Vedere "Stato LED unità principale" a pagina 6 e "TCD12" a pagina 7.

# Pulizia

Per mantenere pulito il display usare un panno leggermente inumidito. Non usare abrasivi o solventi.

## Smaltimento

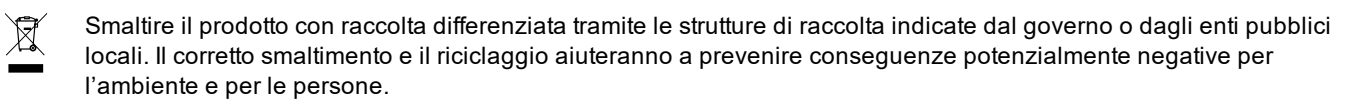

# Caratteristiche

# Caratteristiche comuni WM50

## Caratteristiche generali

| Materiale                         | Fronte: ABS, grado di autoestinguenza V-<br>0 (UL 94); PC, autoestinguenza V-2 (UL<br>94)<br>Retro e moduli accessori: PA66,<br>autoestinguenza V-0 (UL 94)          |  |  |  |
|-----------------------------------|----------------------------------------------------------------------------------------------------|--|--|--|
| Grado di<br>protezione            | Parte anteriore: IP65 NEMA 4x NEMA 12<br>Terminali: IP20                                                                                                    |  |  |  |
| Categoria di<br>sovratensione     | Cat. III                                                                                                    |  |  |  |
| Categoria di<br>misura            | Cat. III                                                                                                    |  |  |  |
| Grado di<br>inquinamento          | 2                                                                                                    |  |  |  |
| Reiezione del<br>rumore<br>(CMRR) | 100 dB, da 42 a 62 Hz                                                                                                    |  |  |  |
| MTBF/MTTF                         | Minimo 80 anni*                                                                                                    |  |  |  |
| Isolamento                        | doppio isolamento elettrico delle aree<br>accessibili all'utilizzatore.<br>Per isolamento tra ingressi e uscite, vedi<br>"Isolamento ingressi e uscite" nel seguito. |  |  |  |

Calcolato in accordo alla norma Siemens SN 29500, considerando la seguente condizione: temperatura ambiente media 50 °C.

## Caratteristiche ambientali

| Temperatura di esercizio | Da -25 a +40 °C/da -13 a +104<br>°F |
|--------------------------|-------------------------------------|
| Temperatura di           | Da -30 a +70 °C/da -22 a +158       |
| stoccaggio               | °F                                  |

Nota: umidità relativa < 90 % senza condensa @ 40 °C / 104 °F.

## Isolamento ingressi e uscite

| Тіро                           | Alimentazione | Ingressi<br>di<br>misura<br>tensioni | Ingressi<br>di<br>misura<br>correnti | Uscite/ingressi<br>digitali | Ingressi<br>analogici | Porta<br>seriale | Porta<br>Ethernet | Porta<br>bus<br>TCD12 | Connettore<br>terra<br>funzionale |
|--------------------------------|---------------|--------------------------------------|--------------------------------------|-----------------------------|-----------------------|------------------|-------------------|-----------------------|-----------------------------------|
| Alimentazione                  | -             | Base                                 | Base                                 | Doppio                      | Doppio                | Doppio           | Doppio            | Base                  | Base                              |
| Ingressi di<br>misura tensioni | Base          | -                                    | Base                                 | Doppio **                   | Doppio **             | Doppio<br>**     | Doppio **         | Base                  | Base                              |
| Ingressi di<br>misura correnti | Base          | Base                                 | -                                    | Doppio                      | Doppio                | Doppio           | Doppio            | Doppio                | Base                              |
| Uscite/ingressi<br>digitali    | Doppio        | Doppio<br>**                         | Doppio                               | -                           | NA                    | Doppio           | Doppio            | Base                  | Base                              |

| Тіро                           | Alimentazione | Ingressi<br>di<br>misura<br>tensioni | Ingressi<br>di<br>misura<br>correnti | Uscite/ingressi<br>digitali | Ingressi<br>analogici | Porta<br>seriale | Porta<br>Ethernet | Porta<br>bus<br>TCD12 | Connettore<br>terra<br>funzionale |
|--------------------------------|---------------|--------------------------------------|--------------------------------------|-----------------------------|-----------------------|------------------|-------------------|-----------------------|-----------------------------------|
| Ingressi<br>analogici          | Doppio        | Doppio<br>**                         | Doppio                               | NA                          | -                     | Doppio           | Doppio            | Base                  | Base                              |
| Porta seriale<br>RS485         | Doppio        | Doppio<br>**                         | Doppio                               | Doppio                      | Doppio                | -                | NA                | Base                  | Base                              |
| Porta Ethernet                 | Doppio        | Doppio<br>**                         | Doppio                               | Doppio                      | Doppio                | NA               | -                 | Base                  | Base                              |
| Porta bus<br>TCD12             | Base          | Base                                 | Base                                 | Base                        | Base                  | Base             | Base              | -                     | Base                              |
| Connettore<br>terra funzionale | Base          | Base                                 | Base                                 | Base                        | Base                  | Base             | Base              | Base                  | -                                 |

**NP**: combinazione non possibile. **Nota**\*\*: 2,5 kV ca 1 min (4 kV pk 1,2/50 μS) e impedenza limitante.

# Caratteristiche unità principale

## Caratteristiche elettriche

#### Sistema elettrico

| <ul> <li>Monofase (2 fili)</li> <li>Bifase (3 fili)</li> <li>Trifase (4 fili)</li> </ul> |
|------------------------------------------------------------------------------------------|
|------------------------------------------------------------------------------------------|

#### Ingressi di tensione

| Connessione tensione                          | Diretta                                      |
|-----------------------------------------------|----------------------------------------------|
| Rapporto di trasformazione<br>TV              | -                                            |
| Tensione nominale L-N (da<br>Un min a Un max) | Da 120 a 277 V                               |
| Tensione nominale L-L (da<br>Un min a Un max) | Da 208 a 480 V                               |
| Tolleranza tensione                           | -20%, + 15%                                  |
| Sovraccarico                                  | Continuo: 1,2 Un max Per<br>500 ms: 2 Un max |
| Impedenza di ingresso                         | >1,6 MΩ                                      |
| Frequenza                                     | 50/60 Hz                                     |

#### Ingressi di corrente

| Connessione corrente             | Tramite TA                            |
|----------------------------------|---------------------------------------|
| Rapporto di trasformazione<br>TA | Da 1 a 2000                           |
| Corrente nominale (In)           | 5A                                    |
| Corrente minima (Imin)           | 0,05A                                 |
| Corrente massima (Imax)          | 6A                                    |
| Corrente di avvio (Ist)          | 5mA                                   |
| Sovraccarico                     | Continuo: Imax Per 500 ms:<br>20 Imax |
| Impedenza di ingresso            | < 0,2 VA                              |

## Alimentazione

| Alimentazione ausiliaria | Da 100 a 277 V ca/cc +/-<br>10% |  |  |
|--------------------------|---------------------------------|--|--|
| Consumo                  | ≤20 VA (ca), 9 W(cc)            |  |  |

# Precisione misure della linea principale (unità principale)

| Corrente                                                |                    |
|---------------------------------------------------------|--------------------|
| Da 0,05 ln a Imax                                       | ±(0,2% rdg + 2dgt) |
| Da 0,01 ln a 0,05 ln                                    | ±(0,5% rdg + 2dgt) |
| Tensione fase-fase                                      |                    |
| Da Un min -20% a Un max + 15%                           | ±(0,5% rdg +1dgt)  |
| Tensione fase-neutro                                    |                    |
| Da Un min -20% a Un max + 15%         ±(0,2% rdg +1dgt) |                    |
| Potenza attiva e apparente                              |                    |

| Da 0,05 In a Imax (PF=0,5L, 1, 0,8C) | ±(0,5% rdg +1dgt) |
|--------------------------------------|-------------------|
| Da 0,01 In a 0,05 In (PF=1)          | ±(1% rdg +1dgt)   |

| Potenza reattiva                                                      |                           |
|-----------------------------------------------------------------------|---------------------------|
| Da 0,1 In a Imax (sinφ=0,5L, 0,5C) Da 0,05 In a Imax<br>(sinφ=1)      | ±(1% rdg + 1 dgt)         |
| Da 0,05 In a 0,1 In (sinφ= 0,5L, 0,5C)<br>Da 0,02 In a 0,05 In (PF=1) | ±(1,5% rdg + 1 dgt)       |
| Fattore di potenza                                                    | ±[0,001+0,5%(1 – PF rdg)] |
| Energia attiva                                                        | Classe 0,5S (EN62053-22)  |
| Energia reattiva                                                      | Classe 2 (EN62053-23)     |
| THD                                                                   | ±1%                       |
| Frequenza                                                             |                           |
| Da 45 a 65 Hz                                                         | ±0,1 Hz                   |

# Precisione misure dei canali e carichi (TCD12)

| Corrente                                                          |                    |
|-------------------------------------------------------------------|--------------------|
| Da 0,1 lb a Imax                                                  | ±(0,5% rdg + 2dgt) |
| Da 0,05 lb a 0,1 lb                                               | ±(1% rdg + 2dgt)   |
| Potenza attiva e apparente                                        |                    |
| Da 0,1 lb a lmax (PF=1)<br>Da 0,2 lb a lmax (PF=0,5L, 0,8C)       | ±(2% rdg +1dgt)    |
| Da 0,05 lb a 0,1 lb (PF=1)<br>Da 0,1 lb a 0,2 lb (PF=0,5L, 0,8 C) | ±(2,5% rdg +1dgt)  |

| Potenza reattiva                   |                           |
|------------------------------------|---------------------------|
| Da 0,1 lb a lmax (sinφ=1)          | ±(3% rdg + 2 dgt)         |
| Da 0,2 lb a Imax (sinφ=0,5L, 0,5C) | ±(3% rdg + 1 dgt)         |
| Fattore di potenza                 | ±[0,001+0,5%(1 – PF rdg)] |
| Energia attiva                     | Classe 2 (EN62053-21)     |
| THD                                | ±1%                       |

# Porta ottica

| Accessori compatibili       | OptoProg                                                                                             |
|-----------------------------|----------------------------------------------------------------------------------------------------|
| Parametri di configurazione | <ul> <li>Baud rate (9,6/ 19,2/ 38,4/ 115,2 kbps)</li> <li>Parità (nessuna/ dispari/ pari)</li> </ul> |
| Modalità configurazione     | Via tastierino o UCS                                                                                 |

# Memoria

| Database variabili elettriche linea principale                  | Intervallo di memorizzazione: da 1 a 60 min<br>Massimo numero di record salvati: da 10 000 a 260 000 a<br>seconda del numero di variabili monitorate<br>Gestione memoria: FIFO |
|-----------------------------------------------------------------|----------------------------------------------------------------------------------------------------|
| Database eventi unità principale                                | Numero di eventi: 10.000<br>Gestione memoria: FIFO                                                                                                    |
| Database eventi TCD12                                           | Numero di eventi: 10.000<br>Gestione memoria: FIFO                                                                                                    |
| Database massimi/minimi giornalieri per ciascun canale e carico | Intervallo di memorizzazione: giornaliero<br>Massimo numero di record salvati: 366<br>Gestione memoria: FIFO                                                                   |

# Caratteristiche moduli ingressi/uscite digitali

## Caratteristiche modulo M F I6 O6

Ingressi

| Numero ingressi             | 6                                                                                                    |
|-----------------------------|----------------------------------------------------------------------------------------------------|
| Tipo di ingresso            | Liberi da tensione                                                                                                    |
| Caratteristiche             | Tensione a contatto aperto: ≤3,3 V cc<br>Tensione a contatto chiuso: <1 mA cc<br>Resistenza a contatto aperto: ≥ 50 kΩ<br>Resistenza a contatto chiuso: ≤ 300 Ω                                                                                                    |
| Parametri di configurazione | <ul> <li>Funzione dell'ingresso: lettura remota stato ingresso/<br/>gestione tariffe/ conteggio impulsi/ riarmo allarme/<br/>sincronizzazione intervallo per calcolo valore medio<br/>(dmd)</li> <li>Tipo di impulso e peso dell'impulso (solo funzione<br/>"conteggio impulsi")</li> </ul> |
| Modalità configurazione     | Via tastierino o UCS                                                                                                    |

#### Uscite

| Numero ingressi             | 6                                                                                                    |
|-----------------------------|----------------------------------------------------------------------------------------------------|
| Tipo di ingresso            | Opto-mosfet                                                                                                    |
| Caratteristiche             | V <sub>ON</sub> : 2,5 V cc, max 100 mA<br>VOFF: 42 V cc max                                                                                                    |
| Parametri di configurazione | <ul> <li>Funzione dell'uscita: allarme/ controllo remoto/ impulsi</li> <li>Stato normale dell'uscita (solo funzione "allarme")</li> <li>Peso dell'impulso, tipo di energia trasmessa,<br/>impostazione della trasmissione di prova (solo funzione<br/>"impulso")</li> </ul> |
| Modalità configurazione     | Via tastierino o UCS                                                                                                    |

## Caratteristiche modulo M F I6 R4

### Ingressi

| Numero ingressi             | 6                                                                                                    |
|-----------------------------|----------------------------------------------------------------------------------------------------|
| Tipo di ingresso            | Liberi da tensione                                                                                                    |
| Caratteristiche             | Tensione a contatto aperto: ≤3,3 V cc<br>Tensione a contatto chiuso: <1 mA cc<br>Resistenza a contatto aperto: ≥ 50 kΩ<br>Resistenza a contatto chiuso: ≤ 300 Ω                                                                                                    |
| Parametri di configurazione | <ul> <li>Funzione dell'ingresso: lettura remota stato ingresso/<br/>gestione tariffe/ conteggio impulsi/ riarmo allarme/<br/>sincronizzazione intervallo per calcolo valore medio<br/>(dmd)</li> <li>Tipo di impulso e peso dell'impulso (solo funzione<br/>"conteggio impulsi")</li> </ul> |
| Modalità configurazione     | Via tastierino o UCS                                                                                                    |

#### Uscite

| Numero ingressi  | 4                                           |
|------------------|---------------------------------------------|
| Tipo di ingresso | Relè SPDT                                   |
| Caratteristiche  | AC1: 5 A @ 250 V ca<br>AC15: 1 A @ 250 V ca |

| Parametri di configurazione | <ul> <li>Funzione dell'uscita: allarme/ controllo remoto/ impulsi</li> <li>Stato normale dell'uscita (solo funzione "allarme")</li> <li>Peso dell'impulso, tipo di energia trasmessa,<br/>impostazione della trasmissione di prova (solo funzione<br/>"impulso")</li> </ul> |
|-----------------------------|----------------------------------------------------------------------------------------------------|
| Modalità configurazione     | Via tastierino o UCS                                                                                                    |

# Caratteristiche modulo ingressi analogici

# Caratteristiche ingressi modulo M A TPN

## Ingresso analogico

| Tipo di ingresso            | Da -20 a 20 mA dc                                                                            |  |
|-----------------------------|----------------------------------------------------------------------------------------------|--|
| Accuratezza                 | Da 0% a 25% fondo scala: ±(0,2% rdg + 2dgt)<br>Da 25% a 110% fondo scala: ±(0,1% rdg + 2dgt) |  |
| Sovraccarico                | Continuo: 50 mA cc<br>Per 1 s.: 150mA cc                                                     |  |
| Deriva termica              | ≤ 150ppm/°C                                                                                  |  |
| Impedenza di ingresso       | < 12 Ω                                                                                       |  |
| Parametri di configurazione | Indirizzo, baudrate, parità, stop bit                                                        |  |
| Modalità configurazione     | Via tastierino o UCS                                                                         |  |

#### Ingresso corrente di neutro

| Corrente nominale (In)      | 1A                                                                                  |  |
|-----------------------------|-------------------------------------------------------------------------------------|--|
| Accuratezza                 | ±(0,5% rdg + 2dgt) da 0,01 ln a 0,05 ln;<br>±(0,2% rdg + 2dgt) da 0,05 ln a 1,2 ln. |  |
| Sovraccarico                | Continuo: 1,2 In<br>Per 500 ms: 10 In                                               |  |
| Deriva termica              | ≤ 150ppm/°C                                                                         |  |
| Impedenza di ingresso       | 0,5 Ω                                                                               |  |
| Parametri di configurazione | Rapporto del trasformatore di corrente                                              |  |
| Modalità configurazione     | Via tastierino o UCS                                                                |  |

#### Ingresso sonda temperatura

| Tipo sonda                  | PT100 o PT1000 a due o tre fili                                                                          |  |
|-----------------------------|----------------------------------------------------------------------------------------------------|--|
| Range di misura             | Da -60 a 300 °C (da -76 a 572 °F) con sonda PT100; da -60 a<br>300 °C (da -76 a 572 °F) con sonda PT1000 |  |
| Accuratezza                 | ±(0,5% rdg + 5dgt)                                                                                       |  |
| Compensazione               | Fino a 10 $\Omega$                                                                                       |  |
| Deriva termica              | ≤ 150 ppm/°C                                                                                             |  |
| Parametri di configurazione | Indirizzo, baudrate, parità, stop bit                                                                    |  |
| Modalità configurazione     | Via tastierino o UCS                                                                                     |  |

# Caratteristiche moduli comunicazione

# Modulo M C 485232

#### Porta RS485

| Protocollo                   | Modbus RTU                      |  |
|------------------------------|---------------------------------|--|
| Dispositivi sullo stesso bus | Max 160 (1/5 unit load)         |  |
| Tipo comunicazione           | Multidrop, bidirezionale        |  |
| Tipo di connessione          | 2 fili, distanza massima 1000 m |  |
| Parametri di configurazione  |                                 |  |
| Modalità configurazione      | Via tastierino o UCS            |  |

### Porta RS232

| Protocollo                                  | Modbus RTU                    |  |
|---------------------------------------------|-------------------------------|--|
| Tipo comunicazione                          | Bidirezionale                 |  |
| Tipo di connessione                         | 3 fili, distanza massima 15 m |  |
| Parametri di configurazione                 |                               |  |
| odalità configurazione Via tastierino o UCS |                               |  |

Nota: le porte RS485 e RS232 sono alternative.

| LED         |                                                                                  |
|-------------|----------------------------------------------------------------------------------|
| Significato | Stato della comunicazione:<br>• Giallo: in ricezione<br>• Verde: in trasmissione |

### Modulo M C ETH

#### Porta Ethernet

| Protocollo                  | Modbus TCP/IP                                                    |  |
|-----------------------------|------------------------------------------------------------------|--|
| Connessioni client          | Massimo 5 contemporanee                                          |  |
| Tipo di connessione         | Connettore RJ45 (10 Base-T, 100 Base-TX), distanza massima 100 m |  |
| Parametri di configurazione | indirizzo IP, subnet mask, gateway predefinito, porta TCP        |  |
| Modalità configurazione     | Via tastierino o UCS                                             |  |

# Caratteristiche sensori di corrente TCD12

## Caratteristiche generali

| Materiale                  | PPO, autoestinguenza V-0 (UL 94)            |  |
|----------------------------|---------------------------------------------|--|
| Grado di protezione        | Parte anteriore: IP50                       |  |
| Categoria di sovratensione | Cat. III                                    |  |
| Grado di inquinamento      | 2                                           |  |
| MTBF/MTTF                  | Minimo 80 anni*                             |  |
| Isolamento                 | 60 s, 1500 V ca (con cavi TCD12WS inseriti) |  |
| Alimentazione              | Autoalimentato tramite bus TCD              |  |

Calcolato in accordo alla norma Siemens SN 29500, considerando la seguente condizione: temperatura ambiente media 50 °C.

#### Caratteristiche elettriche

| Connessione corrente          | Cavo passante |
|-------------------------------|---------------|
| Rapporto di trasformazione TA | -             |
| Corrente base (Ib)            | 10A           |
| Corrente minima (Imin)        | 0,5A          |
| Corrente massima (Imax)       | 65A           |
| Corrente di avvio (Ist)       | 40mA          |

## Caratteristiche ambientali

| Temperatura di esercizio  | Da -25 a +40 °C/da -13 a +104 °F  |
|---------------------------|-----------------------------------|
| Temperatura di stoccaggio | Da -25 to +70 °C/da -22 a +158 °F |

Nota: umidità relativa < 90 % senza condensa @ 40 °C / 104 °F.

# Conformità

| Direttive    | <ul> <li>2014/35/EU (LVD - Bassa tensione)</li> <li>2014/30/EU (EMC - Compatibilità elettromagnetica)</li> <li>2011/65/EU (RoHS - Sostanze pericolose apparecchiature elettriche-elettroniche)</li> </ul>             |
|--------------|----------------------------------------------------------------------------------------------------|
| Norme        | <ul> <li>Compatibilità elettromagnetica (EMC) - emissioni e immunità:</li> <li>Sicurezza elettrica: EN61010-1</li> <li>Metrologia: EN62053-22, EN62053-23</li> <li>Uscite impulsive: IEC62053-31, DIN43864</li> </ul> |
| Approvazioni |                                                                                                    |

# Legenda codici

## Codice unità principale (retro dell'unità)

| WM50    | AV5                                                      | 3                                                                                   | Н                                                | BC                                                       |
|---------|----------------------------------------------------------|-------------------------------------------------------------------------------------|--------------------------------------------------|----------------------------------------------------------|
| Modello | Da 208 a 480 V L-L ca, 5(6) A,<br>connessione tramite TA | Sistema:<br>• trifase (4<br>fili)<br>• bifase (3<br>fili)<br>• monofase<br>(2 fili) | Alimentazione ausiliaria da<br>100 a 277 V ca/cc | Modulo MABC per comunicazione<br>con TCD12 preinstallato |

## Codice moduli accessori compatibili (retro del modulo)

| Codice<br>componente | Тіро               | Descrizione modulo                                                                                     |
|----------------------|--------------------|----------------------------------------------------------------------------------------------------|
| M F 16 O6            | Ingressi/uscite    | Sei ingressi digitali e sei uscite statiche                                                            |
| M F 16 R4            | digitali           | Sei ingressi digitali e quattro uscite relè                                                            |
| ΜΑΤΡΝ                | Ingressi analogici | Un ingresso 1 A per corrente di neutro, un ingresso per sonda temperatura, un ingresso analogico 20 mA |
| M C 485232           | Comunicazione      | Comunicazione Modbus RTU su RS485/RS232                                                                |
| M C ETH              |                    | Comunicazione Modbus TCP/IP su Ethernet                                                                |

# Codice TCD12

TCD12 BS 32A E

## Codice cavo TCD12WS

| TCD12WSS2TI | XXX                                                                                                |
|-------------|----------------------------------------------------------------------------------------------------|
| Modello     | Lunghezza:<br>030: 30 cm<br>050: 50 cm<br>100: 100 cm<br>200: 200 cm<br>300: 300 cm<br>500: 500 cm |

# **Diese Anleitung**

## Urheberinformationen

Copyright © 2017, CARLO GAVAZZI Controls SpA

Alle Rechte in allen Ländern vorbehalten.

CARLO GAVAZZI Controls SpA behält sich das Recht vor, ohne vorherige Ankündigung Änderungen oder Verbesserungen an der entsprechenden Dokumentation vorzunehmen.

### Sicherheitshinweise

In diesem Dokument werden in Bezug auf die Benutzer- und Gerätesicherheit die folgenden Hinweise verwendet:

HINWEIS: Weist auf Pflichten hin, deren Nichteinhaltung zu Schäden am Gerät führen kann.

HINWEIS: Weist auf Pflichten hin, deren Missachtung zu Schäden am Gerät führen kann.

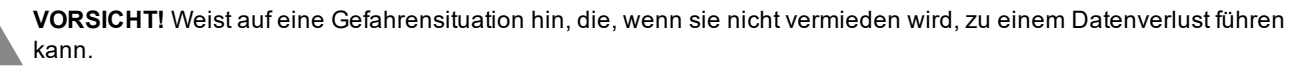

WICHTIG: Kennzeichnet wesentliche Informationen zum Abschluss einer Aufgabe, die nicht vernachlässigt werden sollten.

#### **Allgemeine Hinweise**

Diese Anleitung ist wesentlicher Bestandteil des Produkts und muss während dessen gesamter Nutzungsdauer verfügbar gehalten werden. Sie muss in allen Fällen der Konfiguration, des Gebrauchs und der Wartung konsultiert werden. Aus diesem Grund muss sie für das Bedienungspersonal jederzeit verfügbar sein.

**HINWEIS**: Niemand ist autorisiert, den Analysator zu öffnen. Diese Tätigkeit ist ausschließlich dem Personal des technischen Kundendienstes von CARLO GAVAZZI vorbehalten. Die Schutzeinrichtungen können beeinträchtigt sein, wenn das Gerät nicht entsprechend den Angaben des Herstellers verwendet wird.

### Service und Gewährleistung

Bei Störungen oder Fehlern bzw. wenn Sie Auskünfte benötigen oder Zubehörmodule erwerben möchten, wenden Sie sich bitte an die Niederlassung von CARLO GAVAZZI oder den zuständigen Vertriebspartner in Ihrem Land.

Die Installation und der Gebrauch der Analysatoren abweichend von der Beschreibung in der mitgelieferten Anleitung sowie das Entfernen des MABC-Moduls führen zum Erlöschen der Gewährleistung.

#### Download

| Diese Anleitung                  | www.productselection.net/MANUALS/UK/WM50_im_use.pdf    |
|----------------------------------|--------------------------------------------------------|
| Installationsanleitung - WM50    | www.productselection.net/MANUALS/UK/WM50_im_inst.pdf   |
| Installationsanleitung - TCD12   | www.productselection.net/MANUALS/UK/TCD12_im.pdf       |
| Zubehörmodul Bedienungsanleitung | www.productselection.net/MANUALS/UK/WM40MODULES_im.pdf |
| UCS Desktop                      | www.productselection.net/Download/UK/ucs.zip           |
| UCS Mobile                       | Google Play Store                                      |
| Modbus-Kommunikationsprotokoll   | www.productselection.net/Download                      |

1

# WM50 und TCD12

# Einleitung

### **Beschreibung**

WM50 ist ein Mehrkanal-Energieanalysator für Ein-, Zwei- und Dreiphasensysteme. Mithilfe von TCD12 Splitcore-Stromsensoren kann er bis zu 96 einphasige Lasten oder jede Kombination von ein- und dreiphasigen Lasten oder zwei- und einphasigen Lasten für maximal 96 Kanäle überwachen. Über WM50 und UCS können das System eingerichtet, Messungen angesehen und bis zu 16 Alarme verwaltet werden. Die Funktionen der Haupteinheit können mit maximal zwei der folgenden verfügbaren Module erweitert werden: digitaler Eingangs-/Ausgangsmodul, analoger Eingangsmodul und Kommunikationsmodul.

### Architektur

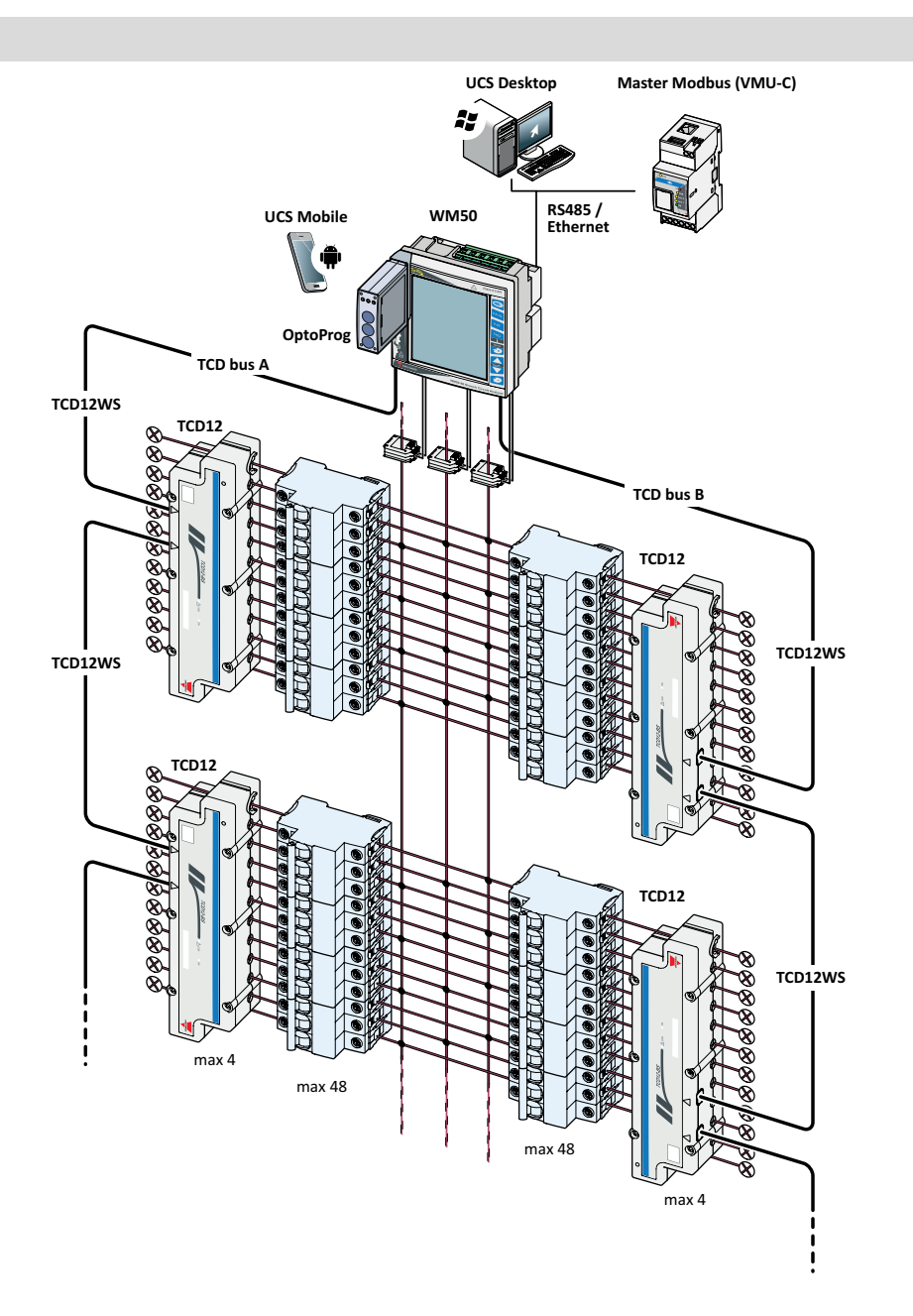

# Komponenten

| Komponente                  | Beschreibung                                                                                                    |                                                                          |             |  |
|-----------------------------|----------------------------------------------------------------------------------------------------|--------------------------------------------------------------------------|-------------|--|
| WM50                        | Haupteinheit, misst und zeigt die elektrischen Variablen der Hauptleitung mithilfe von Stromsensoren an.<br>Mit LCD-Display und Touch-Tastatur ermöglicht sie Ihnen die Einstellung von Messparametern,<br>Konfiguration der Zubehörmodule und Verwaltung von bis zu 16 Alarmen. Sie kommuniziert mit TCD12-<br>Stromsensoren über das Hersteller-installierte MABC-Modul, um bis zu 96 Kanäle zu überwachen. |                                                                          |             |  |
| Zubehörmodule<br>(optional) | Durch Verbindung zur Haupteinheit über den lokalen Bus lassen sich die Funktionen von WM50 durch folgende Module erweitern:                                                                                                    |                                                                          |             |  |
|                             | Тур                                                                                                    | Modulbeschreibung                                                        | Teilenummer |  |
|                             | Digitaleingänge/-                                                                                                    | Sechs digitale Eingänge und sechs statische Ausgänge                     | M F 16 O6   |  |
|                             | ausgänge                                                                                                    | Sechs digitale Eingänge und vier Relaisausgänge                          | M F 16 R4   |  |
|                             | Analogeingänge                                                                                                    | Drei Analogeingänge (Nullleiterstrom, Temperatursonde, 20 mA<br>Eingang) | M A TPN     |  |
|                             | Kommunikation                                                                                                    | Modbus-RTU-Kommunikation über RS485/RS232                                | M C 485 232 |  |
|                             |                                                                                                    | Modbus-TCP/IP-Kommunikation über Ethernet                                | M C ETH     |  |
| TCD12                       | 12-Kanal-Stromsensor Misst die elektrischen Hauptgrößen an den einzelnen Kanälen und Lasten und überträgt die Daten an WM50. Maximal acht TCD12-Module können in Serie über zwei TCD-Busse mit TCD12WS-Kabeln an jeden WM50 angeschlossen werden.                                                                                                    |                                                                          |             |  |
| UCS                         | Software für Konfiguration und Diagnostik. Verfügbar für PC und Android-Mobilgeräte                                                                                                    |                                                                          |             |  |
| OptoProg<br>(optional)      | Optische Kommunikationsschnittstelle zum Konfigurieren des Analysators und der TCD12-Module oder<br>zum Auslesen der Daten in Echtzeit über PC oder Mobilgeräte mithilfe von<br>UCS.                                                                                                    |                                                                          |             |  |
| Modbus-Master<br>(optional) | Supervisor-System für Datenanalyse und Überwachung von WM50.                                                                                                    |                                                                          |             |  |

# Beschreibungen der Komponenten

# Haupteinheit – Vorderseite

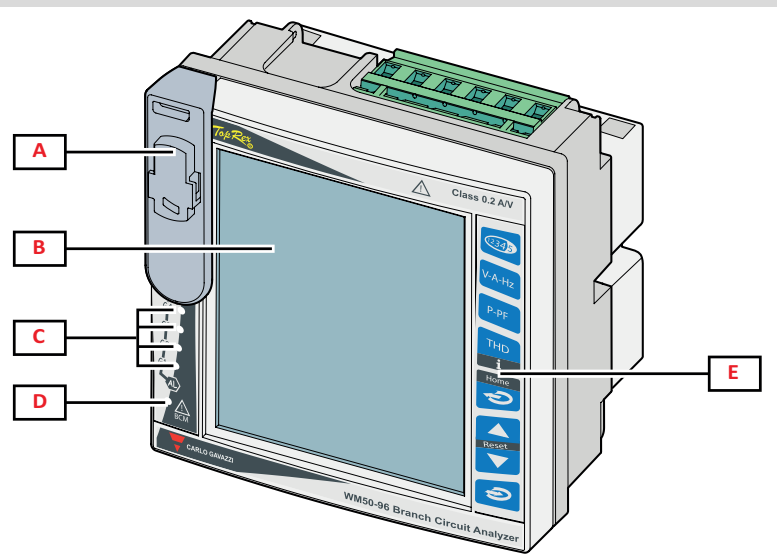

| Teil | Beschreibung                                                                                                    |
|------|----------------------------------------------------------------------------------------------------|
| Α    | Optischer Port und Kunststoffhalterung für OptoProg-Anschluss                                                                               |
|      | WARNUNG! Weist auf eine Gefahrensituation hin, die, wenn sie nicht vermieden wird, zum Tod oder zu schweren Verletzungen führen kann.       |
| В    | LCD-Display mit Hintergrundbeleuchtung. Dauer, Farbe und Verhalten der Hinterbeleuchtung im Fall eines<br>Alarms können eingestellt werden. |

| Teil | Beschreibung                                                                                                    |
|------|----------------------------------------------------------------------------------------------------|
| С    | Alarm-LEDs, siehe "LED-Statusanzeige der Haupteinheit" auf der nächsten Seite                                               |
| D    | MABC-Modul Status-LED<br>K Für Anweisungen zur Verwendung siehe "LED-Statusanzeige der Haupteinheit" auf der nächsten Seite |
| E    | Touch-Tastatur                                                                                                    |

# Haupteinheit – Rückseite

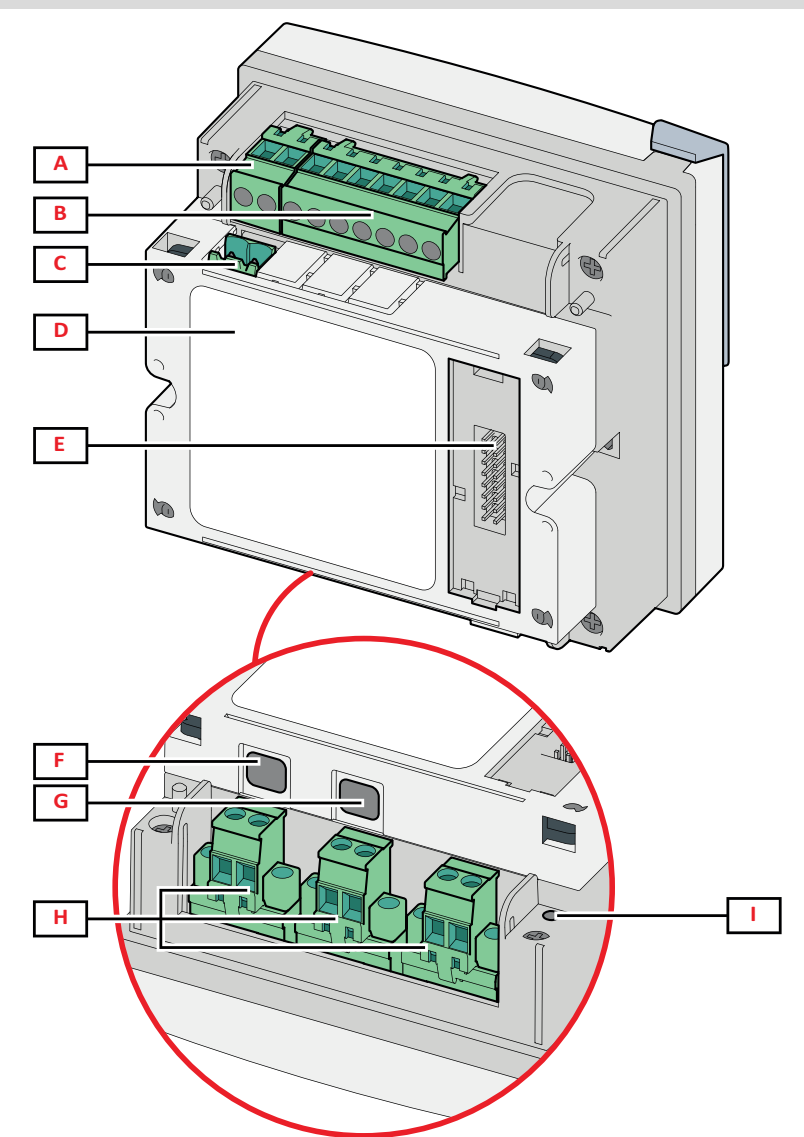

| Teil | Beschreibung                                                                                             |
|------|----------------------------------------------------------------------------------------------------|
| Α    | Abnehmbarer Block für Stromversorgungsanschlüsse                                                         |
| В    | Abnehmbarer Block für Spannungseingangsklemmen                                                           |
| С    | Abnehmbarer Block für funktionelle Erdung                                                                |
| D    | MABC-Modul (nicht abnehmbar) für Kommunikation mit TCD12-Stromsensoren                                   |
| E    | Interner Bus-Anschluss für Zubehörmodule                                                                 |
| F    | B-Port für TCD12-Bus                                                                                     |
| G    | A-Port für TCD12-Bus                                                                                     |
| Н    | Abnehmbarer Block für Stromeingangsklemmen                                                               |
| I    | LED-Statusanzeige für Stromversorgung, siehe "LED-Statusanzeige der Haupteinheit" auf der nächsten Seite |

# LED-Statusanzeige der Haupteinheit

| G1        | Status Alarme 1, 2, 3, 4        | Aus: Kein Alarm aktiv<br>An: Mindestens ein Alarm aktiv<br>Info: Benutzen Sie UCS, um zu bestimmen, welcher Alarm aktiv ist.<br>Alle blinken: Die TCD12-Konfiguration stimmt nicht mit dem eingestellten elektrischen<br>System überein.<br>Info: Für Einzelheiten über die Art der Inkonsistenz siehe die Seite Warning im "Menü Settings" auf<br>Seite 16. |
|-----------|---------------------------------|----------------------------------------------------------------------------------------------------|
| G2        | Status Alarme 5, 6, 7, 8        |                                                                                                    |
| G3        | Status Alarme 9, 10,<br>11, 12  |                                                                                                    |
| G4        | Status Alarme 13, 14,<br>15, 16 |                                                                                                    |
| BCM       | TCD12-<br>Überwachungsstatus    | Aus: TCD12-Einheiten werden überwacht.<br>Ein: TCD12-Einheiten werden nicht überwacht.<br>Blinkend: Kommunikationsfehler mit mindestens einem TCD12, oder mindestens ein<br>TCD12 nicht konfiguriert oder inkonsistent mit der eingestellten Konfiguration.                                                                                                  |
| Rückseite | Status der<br>Stromversorgung   | Ein: WM50 ist eingeschaltet.<br>Aus: WM50 ist ausgeschaltet.                                                                                                    |

Info: Für die Problemlösung siehe "Problemlösungen" auf Seite 37.

# Zubehörmodule

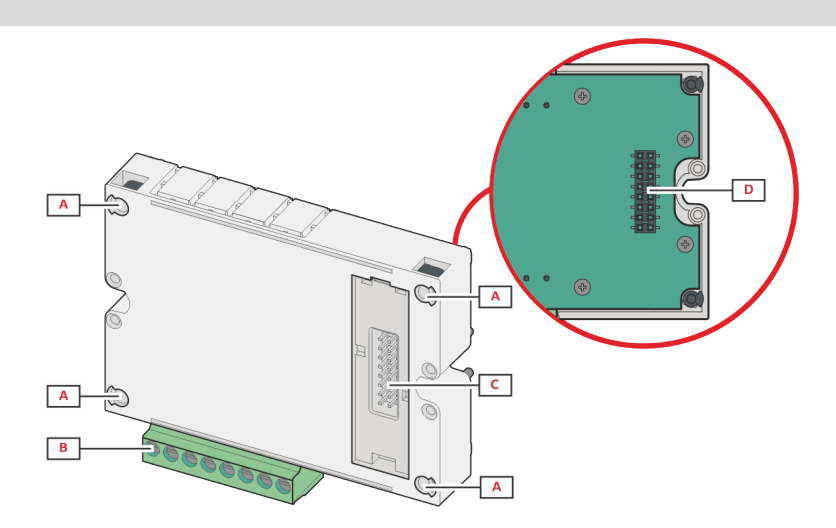

| Teil | Beschreibung                                                                                                 |
|------|----------------------------------------------------------------------------------------------------|
| Α    | Abnehmbarer Anschlussblock für Eingänge/Ausgänge oder standortspezifisch für Kommunikationsports.            |
| В    | Befestigungsstifte für Haupteinheit oder anderen Zubehörmodul                                                |
| С    | Interner lokaler Bus-Port für Kommunikation mit der Haupteinheit oder anderem Zubehörmodul                   |
| D    | Externer lokaler Bus-Port für Kommunikation mit Kommunikationsmodul In Kommunikationsmodulen nicht enthalten |

# TCD12

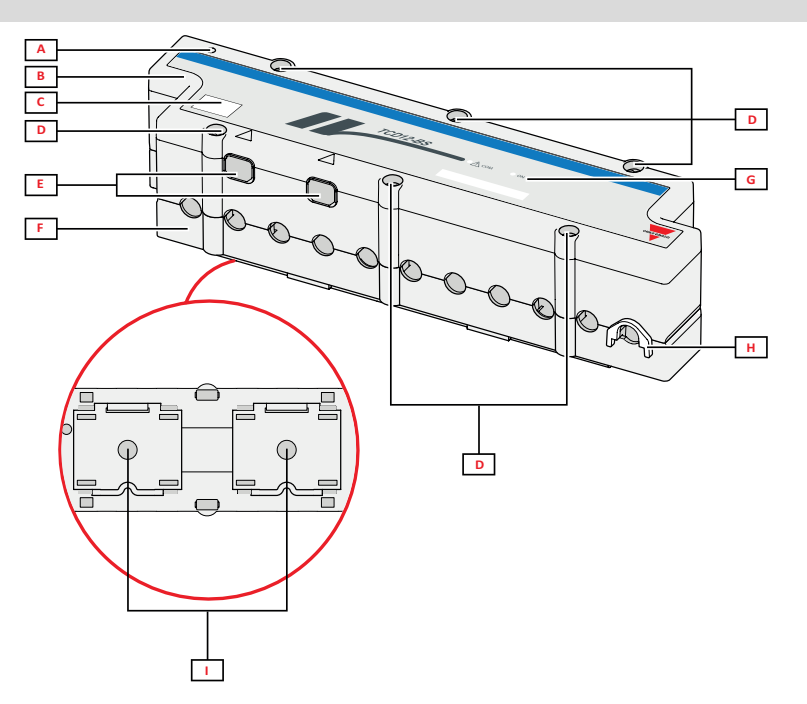

| Teil | Beschreibung                                                                                                    |
|------|----------------------------------------------------------------------------------------------------|
| A    | Anzeige des Kanals, der standardmäßig als der erste in der verwalteten Gruppe von Kanälen betrachtet wird.<br>Die Reihenfolge kann während der Konfiguration umgekehrt werden. |
| В    | Obere Abdeckung                                                                                                    |
| С    | Markierungsbereich für Geräteidentifikation                                                                                                    |
| D    | Obere und untere Befestigungsschrauben                                                                                                    |
| E    | Port für den Anschluss eines WM50 oder eines anderen TCD12-Moduls über ein TCD12WS-Kabel                                                                                       |
| F    | Untere Abdeckung                                                                                                    |
| G    | Status-LED, siehe "TCD12 LED-Status" unten                                                                                                    |
| н    | Abnehmbare Klemmen zum Befestigen von Kabeln                                                                                                    |
| I    | Abnehmbare Adapter für DIN-Schienenmontage                                                                                                    |

# TCD12 LED-Status

| СОМ | Status der Kommunikation mit<br>WM50 | Aus: Kommunikation arbeitet einwandfrei<br>An: Kommunikationsfehler<br>Blinken: TCD12 nicht konfiguriert oder nicht konsistent mit der eingestellten<br>Konfiguration |
|-----|--------------------------------------|----------------------------------------------------------------------------------------------------|
| ON  | Status der Stromversorgung           | Aus: Kein Strom vorhanden<br>An: Strom liegt an<br>Blinken: TCD12-Identifikationsfunktion ist aktiv                                                                   |

Info: Für die Problemlösung siehe "Problemlösungen" auf Seite 37.

## TCD12WS

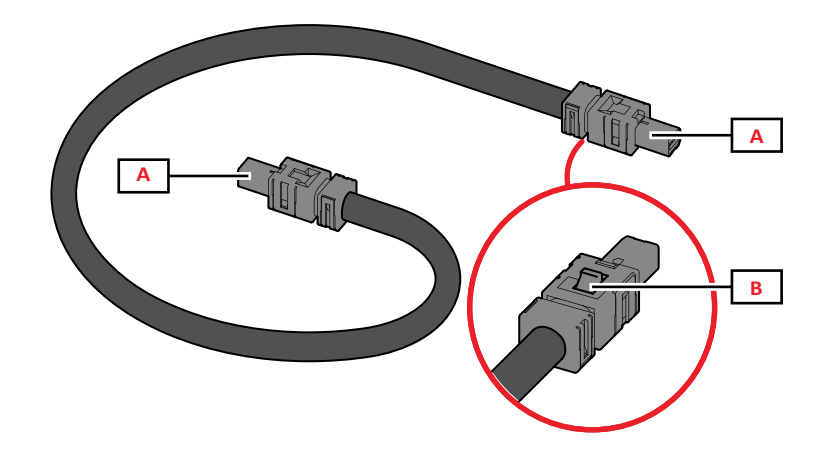

| Teil | Beschreibung                       |
|------|------------------------------------|
| Α    | Anschlusskabel für WM50 oder TCD12 |
| В    | Zunge zum Abziehen des Steckers    |

## **UCS (Universal Configuration Software)**

UCS ist als Desktopversion und für Mobilgeräte verfügbar.

Sie kann mit dem WM50 über Zubehör-Kommunikationsmodule (Modbus-TCP/IP- oder Modbus-RTU-Protokoll) oder über OptoProg (über USB oder Bluetooth) kommunizieren.

UCS ermöglicht folgendes:

- Konfiguration von WM50 einschließlich Zubehörmodulen und Stromsensoren
- Nachsehen des Systemstatus für Diagnostik und zum Überprüfen der Konfiguration

### **UCS-Funktionsübersicht**

| Funktion                                                                     | UCS Desktop | UCS Mobile |
|------------------------------------------------------------------------------|-------------|------------|
| Systemkonfiguration mit Verbindung zu WM50 (Online-Konfiguration)            | x           | x          |
| Systemkonfiguration ohne Verbindung zu WM50 (Offline-Konfiguration)          | х           | x          |
| Ansehen der Hauptmessung *                                                   | x           | x          |
| Ansehen von Eingangs- und Ausgangsstatus *                                   | x           | x          |
| Ansehen des Alarmstatus von Haupteinheit, Kanal und Last *                   | х           | x          |
| Aufnahme von Messungen ausgewählter Messgrößen *                             | х           | -          |
| Anzeigen der Hilfe für die Installation von WM50 und Verbindung mit OptoProg | -           | x          |

Info: \*Funktionen nur verfügbar mit Verbindung zu WM50.

# Benutzeroberfläche

## Einleitung

WM50 verfügt über vier Menüs:

- Messungsmenü: Anzeigeseiten für Zähler und andere elektrische Messgrößen
- Einstellungsmenü: Anzeigeseiten zum Einstellen von Parametern der Haupteinheit und Zubehörmodule
- Rücksetzmenü: Seiten zum Zurücksetzen von Minimum, Maximum, Mittelwert (dmd) und Maximum der Mittelwerte (max dmd) für Messgrößen auf den Messwert-Seiten
- Informationsmenü: Anzeigeseiten für allgemeine Information und Parametereinstellungen

## Anzeige des Menüs Messungen

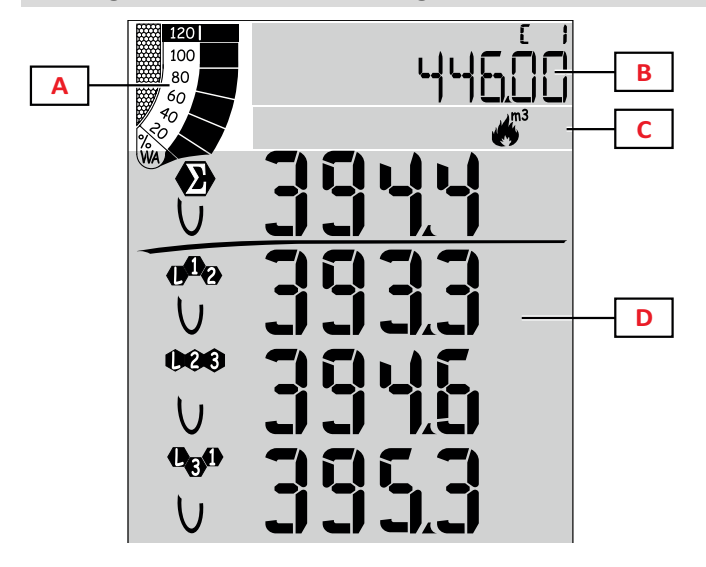

| Teil | Beschreibung                                                                                                    |
|------|----------------------------------------------------------------------------------------------------|
| A    | Grafik mit Prozentsatz der Wirk- oder<br>Scheinleistung in Echtzeit, siehe "LCD<br>Balkendiagramm" auf Seite 27.                                                     |
| В    | Zähler, siehe "Messungsmenü - Zähler" auf<br>Seite 13. Diese werden unabhängig von den<br>im Bereich D gezeigten Inhalten angezeigt.                                 |
| С    | Warnungs- und Informationsbereich, siehe<br>"Informationen und Warnungen" auf Seite<br>10.                                                                           |
| D    | Bereich der Messungsseite mit elektrischen<br>Messgrößen und entsprechenden<br>Maßeinheiten (vier Zeilen), siehe<br>"Messungsmenü - Messungsseiten" auf<br>Seite 13. |

## Anzeige des Menüs Einstellungen

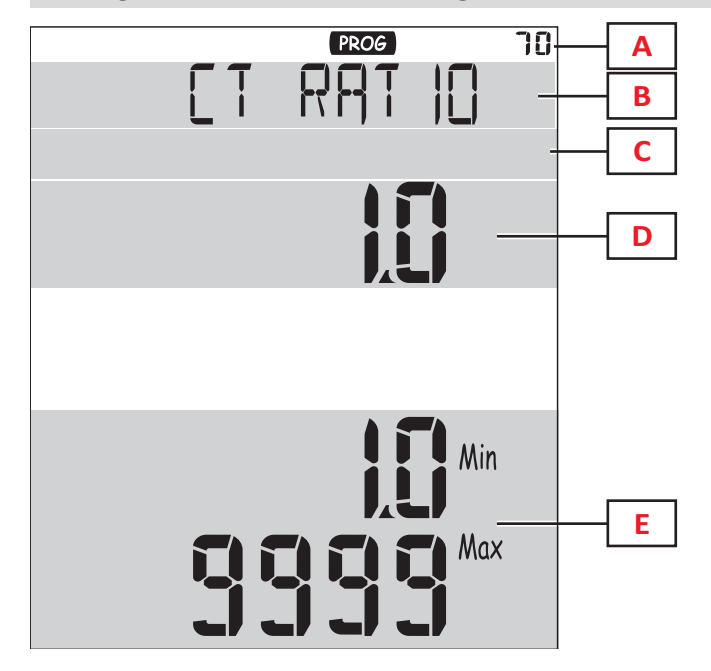

| Teil | Beschreibung                                                                           |
|------|----------------------------------------------------------------------------------------|
| Α    | Anzeige des Menüs Einstellungen                                                        |
| В    | Seitentitel, siehe "Menü Settings" auf Seite<br>16                                     |
| С    | Warnungs- und Informationsbereich, siehe<br>"Informationen und Warnungen" auf Seite 10 |
| D    | Aktuelle(r) Wert/Option                                                                |
| E    | Möglicher Bereich für Werte/Optionen                                                   |

# Anzeige des Menüs Zurücksetzen

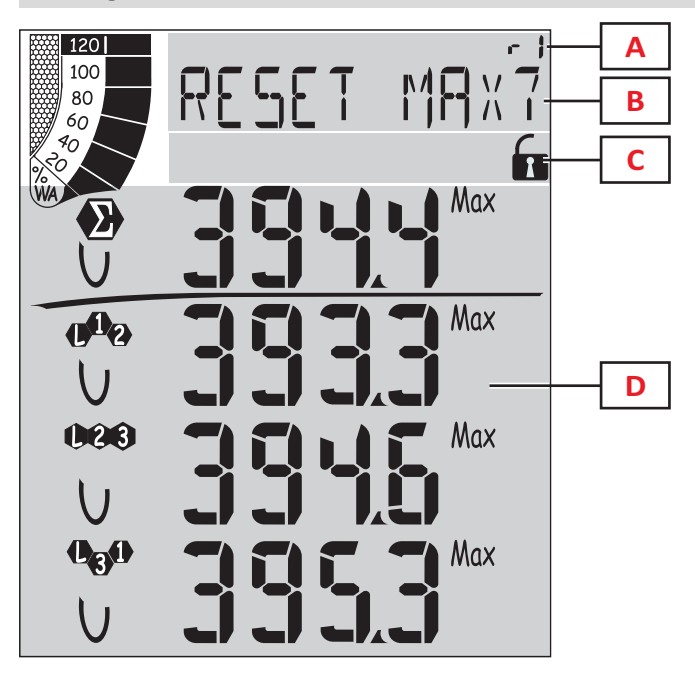

| Teil | Beschreibung                                                                                        |
|------|----------------------------------------------------------------------------------------------------|
| Α    | Seitennummer                                                                                        |
| В    | Seitentitel mit Zielobjekt des Zurücksetzens                                                        |
| С    | Warnungs- und Informationsbereich, siehe<br>"Informationen und Warnungen" auf der<br>nächsten Seite |
| D    | Aktuelle Werte                                                                                      |

Anzeige des Menüs Informationen

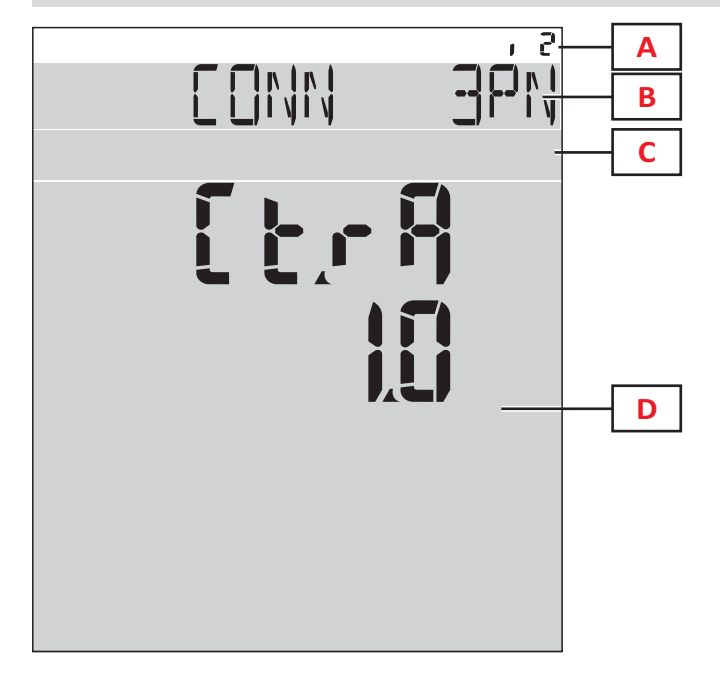

| Teil | Beschreibung                                                                                        |
|------|----------------------------------------------------------------------------------------------------|
| Α    | Seitennummer                                                                                        |
| В    | Seitentitel, siehe "Menü Settings" auf Seite<br>16                                                  |
| С    | Warnungs- und Informationsbereich, siehe<br>"Informationen und Warnungen" auf der<br>nächsten Seite |
| D    | Information auf der aktuellen Seite                                                                 |

## Informationen und Warnungen

| Symbol                                 | Beschreibung                                                |
|----------------------------------------|-------------------------------------------------------------|
| ALR                                    | Alarm-Informationsseite                                     |
| PROG                                   | Einstellungsmenüseite                                       |
|                                        | Spannungen falsch angeschlossen<br>(Reihenfolge vertauscht) |
| ~~~~~~~~~~~~~~~~~~~~~~~~~~~~~~~~~~~~~~ | Heißwasser-Totalisator (m <sup>3</sup> )                    |
| ****                                   | Kaltwasser-Totalisator (m <sup>3</sup> )                    |
| $\xrightarrow{\ }_{m3}$ kWh            | Heißwasser-Energietotalisator (kWh)                         |

| Symbol | Beschreibung                                                              |
|--------|---------------------------------------------------------------------------|
| m3     | Gastotalisator (m <sup>3</sup> )                                          |
|        | Rückmeldung nach Tastendruck                                              |
| RX/TX  | Status der seriellen oder optischen<br>Kommunikation (empfangend/sendend) |

# Arbeiten mit WM50

## Navigation durch die Menüs

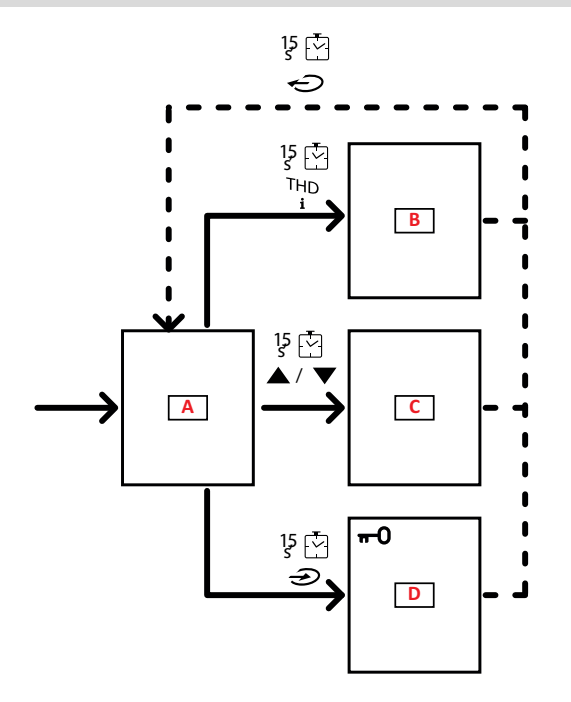

| Teil | Beschreibung                          |
|------|---------------------------------------|
| Α    | Menü Messungen                        |
| В    | Menü Informationen                    |
| С    | Rücksetzmenü für Messungsanzeigeseite |
| D    | Menü Settings                         |

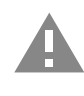

VORSICHT! Wenn Sie das Menü Settings durch Drücken der Taste 🕣 für 1,5 s oder automatisch nach 2 Minuten Inaktivität verlassen, werden keine Änderungen gespeichert.

## Navigationseigenschaften

Die Hauptseite des Messungsmenüs wird angezeigt, wenn das Gerät eingeschaltet wird. Die Hauptseite erscheint nach 120 s Inaktivität. Das Informationsmenü, Einstellungsmenü und entsprechende Rücksetzmenü können von jeder Menüseite aus geöffnet werden.

Info: Das Menü Settings ist passwortgeschützt.

# Arbeiten mit dem Messungsmenü

| Vorgang                                                                                                    | Taste               |
|----------------------------------------------------------------------------------------------------|---------------------|
| Blättern Sie durch die Zähler. Siehe "Messungsmenü - Zähler" auf Seite 13.                                                                | 12345               |
| Blättern Sie durch die Seiten für die Gruppe Spannung, Strom, Frequenz. Siehe "Gruppe Spannung, Strom, Frequenz" auf Seite 14.            | V-A-Hz              |
| Blättern Sie durch die Seiten für die Gruppe Leistungsabnahme, Leistungsfaktor. Siehe "Gruppe Leistung,<br>Leistungsfaktor" auf Seite 14. | P-PF                |
| Sehen Sie die Temperatur und den analogen Eingangswert des MATPN-Zubehörmoduls nach. Siehe "M A TPN Modul-Seite" auf Seite 15.            | P-PF 발              |
| Blättern Sie durch die Seiten für die THD-Gruppe. Siehe "THD-Gruppe" auf Seite 14.                                                        | THD<br>i            |
| Sehen Sie die Messungsseite nach, die als Hauptseite eingestellt ist.                                                                     | Ç                   |
| Blättern Sie durch Minimum, Maximum, Mittelwert (dmd) und Maximum der Mittelwerte (max dmd) für Messgrößen auf der angezeigten Seite.     | <b>▲</b> / <b>▼</b> |

# Arbeiten mit dem Einstellungsmenü

| Vorgang                                                                                              | Taste                                                                                                    |
|----------------------------------------------------------------------------------------------------|----------------------------------------------------------------------------------------------------|
| Wahl einer Zeichenposition im Wertfeld *                                                             | 12345                                                                                                    |
| Untermenü verlassen und entsprechende Titelseite anzeigen                                            | Ç                                                                                                    |
| Parameterwert erhöhen / Nächsten Optionswert ansehen / Wert in Position dP oder Sign* ändern         |                                                                                                    |
| Parameterwert verringern / Vorangehenden Optionswert ansehen / Wert in Position dP oder Sign* ändern |                                                                                                    |
| Aufruf des Untermenüs/Änderung der Parameter der angezeigten Seite                                   | $\textcircled{\black}{\textcircled{\black}{\includegraphics{\black}{\textcircled{\black}{\includegraphics{\black}{\textcircled{\black}{\includegraphics{\black}{\textcircled{\black}{\includegraphics{\black}{\includegraphics{\black}{\b$ |
| Änderungen speichern und Menü schließen                                                              | in the <b>End</b> page                                                                                                    |
| Menü schließen ohne Änderungen zu speichern                                                          | , then<br>in the<br>Exit menu?<br>page                                                                                                    |

Info: \*Für ausführlichere Informationen siehe "Einstellen numerischer Parameter" auf der nächsten Seite.

# Häufige Vorgänge

| Vorgang                          | Taste               |
|----------------------------------|---------------------|
| Vorgang bestätigen               |                     |
| Vorherige/nächste Seite anzeigen | <b>▲</b> / <b>▼</b> |
| Vorgang abbrechen                | Q                   |

#### **Einstellen eines Parameters**

Beim Einstellen eines Parameters zeigt **E** die editierte Zeile und der blinkende Strich die Ziffer an. Beispielprozedur: Wie **Filter co=**25 gesetzt und die Änderung gespeichert wird.

Info: Zu Beginn der Prozedur wird die Seite Filter co im Menü Settings angezeigt.

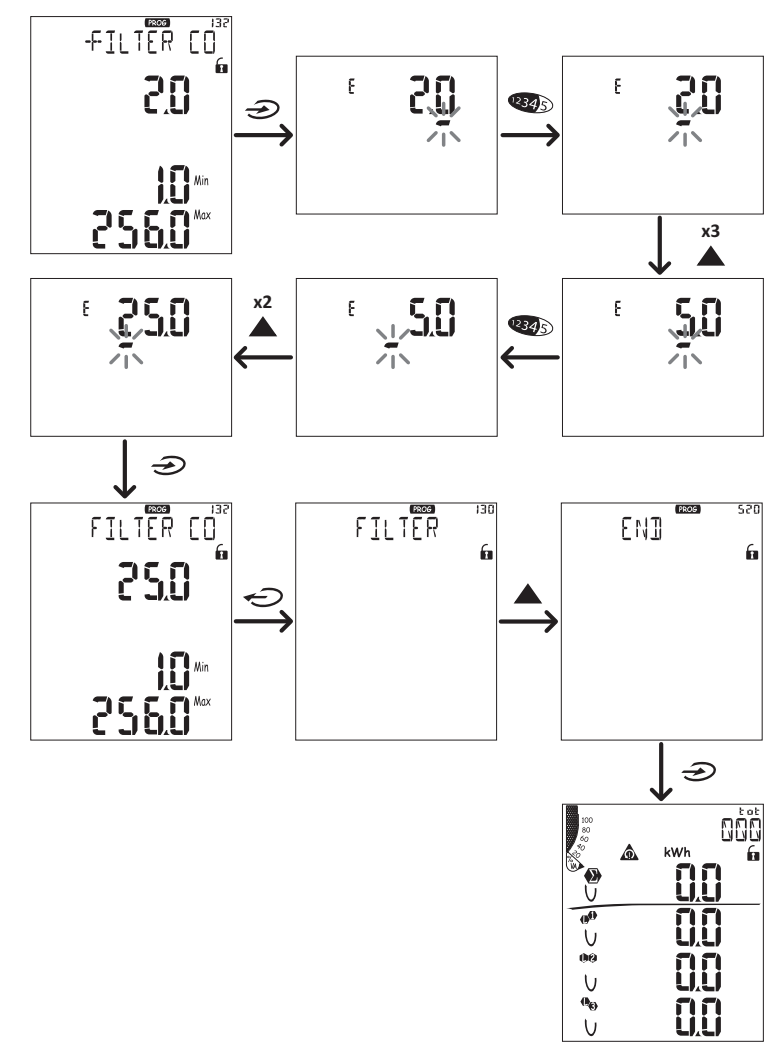

### **Einstellen numerischer Parameter**

#### Reihenfolge der Stellen

Der Wert eines numerischen Parameters besteht aus sechs Positionen: vier Ziffern, Dezimalpunkt (**dP**) und Vorzeichen (**Sign**). Die Taste 43 dient zur Auswahl der Positionen in dieser Reihenfolge:

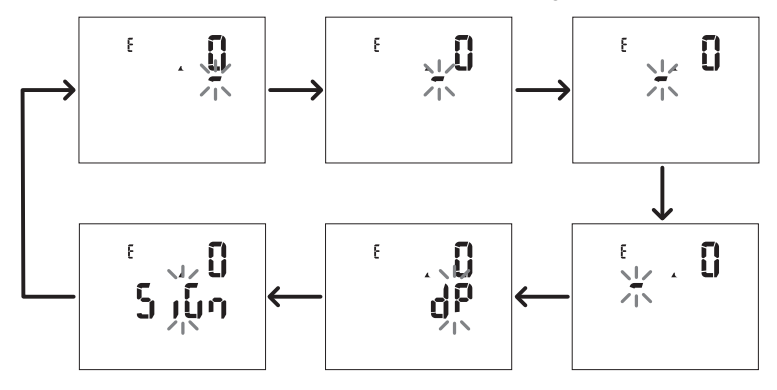

#### **Dezimalpunkt-Position (dP)**

In der **dP**-Position dienen die Tasten  $\blacktriangle$  und  $\mathbf{\nabla}$  zum Verschieben des Dezimalpunkts und Setzen eines Multiplikators (**k** x 1000, **M** x 1000000) in dieser Reihenfolge:

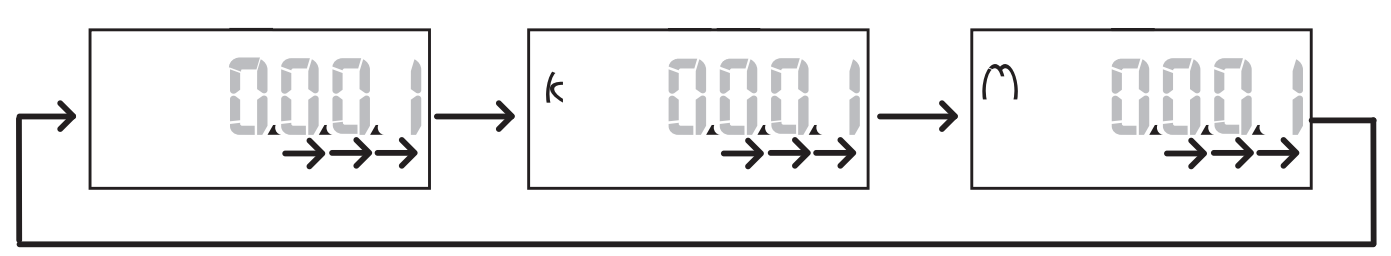

#### Vorzeichen-Position (Sign)

Das Vorzeichen des Wertes kann in der Position Sign gesetzt werden. Voreingestellt ist ein positiver Wert.

#### Speichern der Einstellungen

Zum Speichern der Einstellungen blättern Sie durch die Seiten des Menüs Settings, bis die **End**-Seite angezeigt wird, und drücken Sie auf D.

VORSICHT! Änderungen werden nicht gespeichert, wenn Sie das Einstellungsmenü auf irgendeine andere Weise schließen.

# Beschreibung der Menüs

#### Messungsmenü - Zähler

Folgende Zähler werden angezeigt:

*Info:* Die angezeigten Zähler hängen davon ab, ob die Eingänge der Module M F I6 06 und M F I6 R4 angeschlossen sind, was ihre Einstellungen sind und ob die Tarifverwaltung aktiviert ist.

| Symbol           | Beschreibung                      |
|------------------|-----------------------------------|
| tot (kWh)        | Importierte Wirkenergie gesamt    |
| tot (kvarh)      | Importierte Blindenergie gesamt   |
| tot (- kWh)      | Exportierte Wirkenergie gesamt    |
| tot (- kvarh)    | Exportierte Blindenergie gesamt   |
| PAr (kWh)        | Importierte Wirkenergie partiell  |
| PAr (kvarh)      | Importierte Blindenergie partiell |
| PAr (- kWh)      | Exportierte Wirkenergie partiell  |
| PAr (-<br>kvarh) | Exportierte Blindenergie partiell |
| t0x (kWh)        | Wirkenergie nach Tarif x          |
| t0x (kvarh)      | Blindenergie nach Tarif x         |

| Symbol        | Beschreibung                                            |
|---------------|---------------------------------------------------------|
| t0x (- kWh)   | Wirkenergie nach Tarif x                                |
| t0x (- kvarh) | Blindenergie nach Tarif x                               |
| C1            | Impulstotalisator 1, zugewiesen auf<br>Digitaleingang 4 |
| C2            | Impulstotalisator 2, zugewiesen auf<br>Digitaleingang 5 |
| C3            | Impulstotalisator 3, zugewiesen auf<br>Digitaleingang 6 |
| HrS           | Gesamt-Betriebsstunden unter Last                       |
| d t           | Datum und Uhrzeit                                       |

#### Messungsmenü - Messungsseiten

Minimum, Maximum, Mittelwert (dmd) und Maximum der Mittelwerte (max dmd) für jede angezeigte Messgröße können für jede Messung durch Drücken der Touch-Tasten 🔺 / 🛡 angezeigt werden.

Info: Die verfügbaren Messgrößen hängen vom eingestellten Systemtyp ab.

#### Benutzung des WM50

## Gruppe Spannung, Strom, Frequenz

| Angezeigte<br>Messungen | Beschreibung                     |
|-------------------------|----------------------------------|
| ν <sub>lnΣ</sub>        | System Phase-Nullleiter-Spannung |
| VL1                     | Spannung Phase 1                 |
| VL <sub>2</sub>         | Spannung Phase 2                 |
| VL <sub>3</sub>         | Spannung Phase 3                 |
| ν <sub>ιιΣ</sub>        | System Phase-Phase-Spannung      |
| V <sub>L12</sub>        | Spannung Phase 1 – Phase 2       |
| V <sub>L23</sub>        | Spannung Phase 2 – Phase 3       |
| V <sub>L31</sub>        | Spannung Phase 3 – Phase 1       |
| A <sub>N</sub>          | Nullleiterstrom                  |
| A L1                    | Strom Phase 1                    |
| A <sub>L2</sub>         | Strom Phase 2                    |
| AL3                     | Strom Phase 3                    |

| Angezeigte<br>Messungen | Beschreibung                         |
|-------------------------|--------------------------------------|
| Hz                      | Frequenz                             |
| V <sub>LL</sub> %       | -<br>Phase-Phase-Spannungsasymmetrie |
| V <sub>LN</sub> %       | Phase-Nullleiter-Spannungsasymmetrie |
| A <sub>Σ</sub>          | Systemstrom                          |
| A L1                    | Strom Phase 1                        |
| A <sub>L2</sub>         | Strom Phase 2                        |
| A <sub>L3</sub>         | Strom Phase 3                        |

#### Gruppe Leistung, Leistungsfaktor

| Angezeigte Messungen | Beschreibung           |
|----------------------|------------------------|
| VA <sub>Σ</sub>      | System-Scheinleistung  |
| VA <sub>L1</sub>     | Scheinleistung Phase 1 |
| VA <sub>L2</sub>     | Scheinleistung Phase 2 |
| VA <sub>L3</sub>     | Scheinleistung Phase 3 |
| VAr <sub>Σ</sub>     | System-Blindleistung   |
| VAr <sub>L1</sub>    | Blindleistung Phase 1  |
| VAr <sub>L2</sub>    | Blindleistung Phase 2  |
| VAr <sub>L3</sub>    | Blindleistung Phase 3  |

| Angezeigte Messungen | Beschreibung            |
|----------------------|-------------------------|
| W <sub>Σ</sub>       | System-Wirkleistung     |
| W <sub>L1</sub>      | Wirkleistung Phase 1    |
| W <sub>L2</sub>      | Wirkleistung Phase 2    |
| w <sub>L3</sub>      | Wirkleistung Phase 3    |
| PF <sub>Σ</sub>      | System-Leistungsfaktor  |
| PF L1                | Leistungsfaktor Phase 1 |
| PF <sub>L2</sub>     | Leistungsfaktor Phase 2 |
| PF <sub>L3</sub>     | Leistungsfaktor Phase 3 |

#### THD-Gruppe

| Angezeigte Messungen   | Beschreibung                   |
|------------------------|--------------------------------|
| V <sub>1</sub> THD %   | THD Spannung Phase 1           |
| V <sub>2</sub> THD %   | THD Spannung Phase 2           |
| V <sub>3</sub> THD %   | THD Spannung Phase 3           |
| V <sub>L12</sub> THD % | THD Spannung Phase 1 – Phase 2 |
| V <sub>L23</sub> THD % | THD Spannung Phase 2 – Phase 3 |
| V <sub>L31</sub> THD % | THD Spannung Phase 3 – Phase 1 |
| A <sub>L1</sub> THD %  | THD Strom Phase 1              |
| A <sub>L2</sub> THD %  | THD Strom Phase 2              |
| A <sub>L3</sub> THD %  | THD Strom Phase 3              |
| Angezeigte Messungen                                                               | Beschreibung                                                                                                    |
|------------------------------------------------------------------------------------|----------------------------------------------------------------------------------------------------|
| EVEn<br>V <sub>1</sub> THD %<br>V <sub>2</sub> THD %<br>V <sub>3</sub> THD %       | THD gerade Spannung Phase 1<br>THD gerade Spannung Phase 2<br>THD gerade Spannung Phase 3                               |
| EVEn<br>V <sub>L12</sub> THD %<br>V <sub>L23</sub> THD %<br>V <sub>L31</sub> THD % | THD gerade Spannung Phase 1 – Phase 2<br>THD gerade Spannung Phase 2 – Phase 3<br>THD gerade Spannung Phase 3 – Phase 1 |
| EVEn<br>A <sub>L1</sub> THD %<br>A <sub>L2</sub> THD %<br>A <sub>L3</sub> THD %    | THD gerade Strom Phase 1<br>THD gerade Strom Phase 2<br>THD gerade Strom Phase 3                                        |

| Angezeigte Messungen                                                              | Beschreibung                                                                                                    |
|-----------------------------------------------------------------------------------|----------------------------------------------------------------------------------------------------|
| odd<br>V <sub>1</sub> THD %<br>V <sub>2</sub> THD %<br>V <sub>3</sub> THD %       | THD ungerade Spannung Phase 1<br>THD ungerade Spannung Phase 2<br>THD ungerade Spannung Phase 3                               |
| odd<br>V <sub>L12</sub> THD %<br>V <sub>L23</sub> THD %<br>V <sub>L31</sub> THD % | THD ungerade Spannung Phase 1 – Phase 2<br>THD ungerade Spannung Phase 2 – Phase 3<br>THD ungerade Spannung Phase 3 – Phase 1 |
| odd<br>A <sub>L1</sub> THD %<br>A <sub>L2</sub> THD %<br>A <sub>L3</sub> THD %    | THD ungerade Strom Phase 1<br>THD ungerade Strom Phase 2<br>THD ungerade Strom Phase 3                                        |
| A <sub>L1</sub> TDD %<br>A <sub>L2</sub> TDD %<br>A <sub>L3</sub> TDD %           | TDD Strom Phase 1<br>TDD Strom Phase 2<br>TDD Strom Phase 3                                                                   |

### M A TPN Modul-Seite

| Angezeigte Messungen | Beschreibung  |
|----------------------|---------------|
| Matp                 | Analogoingong |
| °C/°F                | Temperatur    |

### Menü Settings

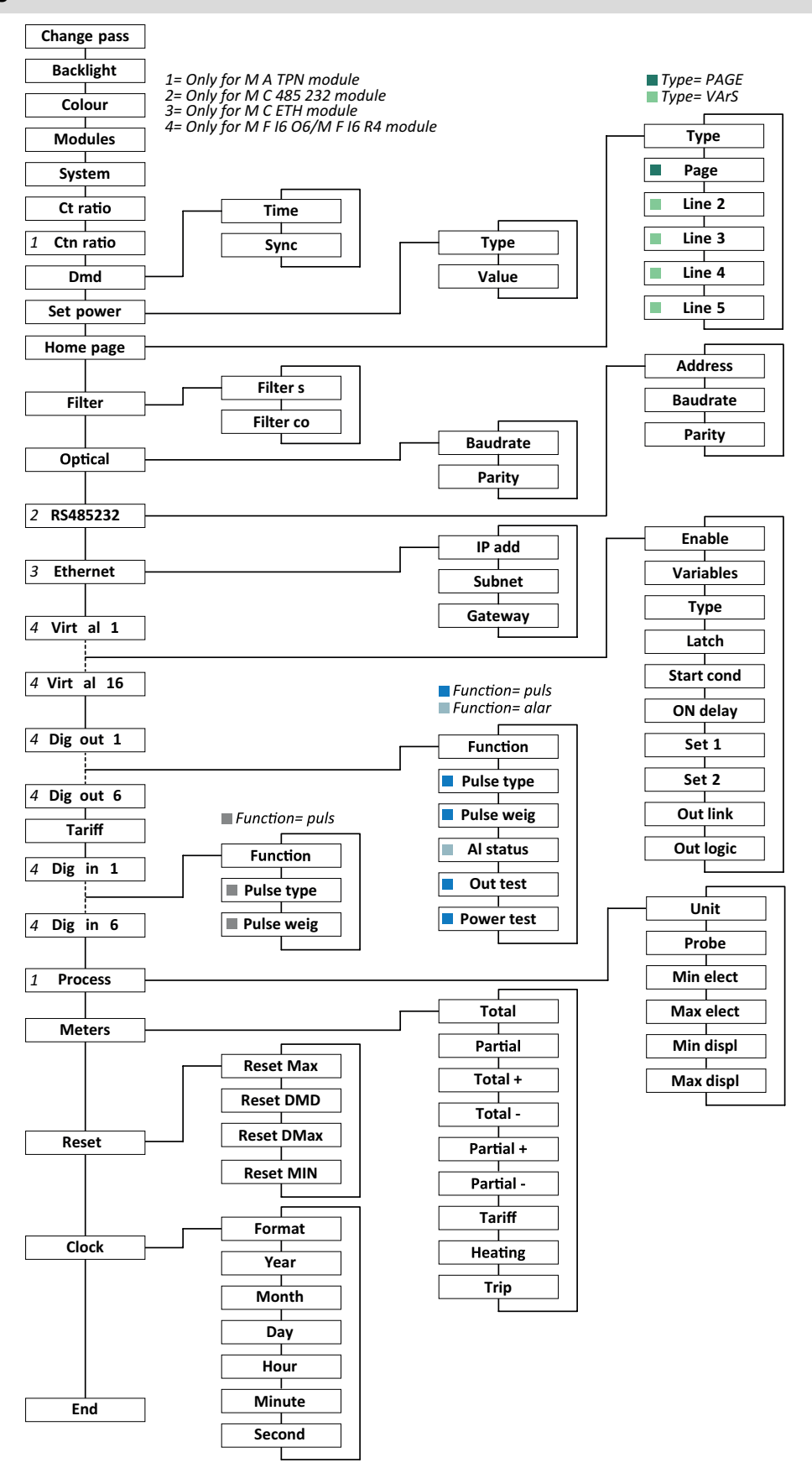

*Info:* Für die Beschreibung aller Einstellungen sowie der möglichen und voreingestellten Werte siehe "Einstellungen vom WM50 aus" auf Seite 29.

### Informationsmenü

| Seitentitel          | Angezeigte In                                                                  | Angezeigte Information                                                        |                 |                     |                                 |  |
|----------------------|--------------------------------------------------------------------------------|-------------------------------------------------------------------------------|-----------------|---------------------|---------------------------------|--|
| 12345678             | Seriennummer (Seitentitel)     Reviehr                                         |                                                                               |                 |                     |                                 |  |
|                      | Firmware-Revision                                                              |                                                                               |                 |                     |                                 |  |
|                      | Intervall fü                                                                   | Intervall für Mittelwertberechnung (dmd)                                      |                 |                     |                                 |  |
| Conn                 | Systemtyp                                                                      | (im Titel)                                                                    |                 |                     |                                 |  |
|                      | Stromwan                                                                       | diervernalthis (Ct)                                                           |                 |                     |                                 |  |
| -                    | Info: Neutrale S                                                               | tromwandlerverhältnisse werden nich                                           | tangez          | eigt.               |                                 |  |
| Pulse out x          | <ul> <li>X = Numm</li> <li>none: Aus</li> </ul>                                | er des Ausgangs (im Titel)<br>gang ist nicht als Impulsausgang                | einae           | stellt              |                                 |  |
|                      | Wenn der                                                                       | Ausgang als Impulsausgang ein                                                 | gestel          | It ist, wird folg   | jendes angezeigt:               |  |
|                      | Zugewiese                                                                      | ener Energiezähler<br>vicht                                                   |                 |                     |                                 |  |
| Remot out (3 Seiten) | Auf Fernsteue                                                                  | rung eingestellte Ausgänge und                                                | entspi          | rechende Sta        | tusangaben                      |  |
| Warning              | TCD12-Warnu                                                                    | Ingen:                                                                        |                 |                     | 5                               |  |
|                      | • none: Keir                                                                   | ne Warnungen                                                                  |                 |                     |                                 |  |
|                      | E001: Kan     vorgesehe                                                        | äle sind einer Phase zugeordne<br>en ist                                      | t, die n        | licht im einge      | stellten elektrischen System    |  |
|                      | • E002: Zwe                                                                    | iphasen- oder Dreiphasenlast e                                                | ingeste         | ellt mit zwei k     | Kanälen, die der gleichen Phase |  |
|                      | <ul> <li>zugeordne</li> <li>E003: Find</li> </ul>                              | et sind<br>pestellte Last ist inkonsistent mit                                | dem ei          | ingestellten e      | elektrischen System (i.e.:      |  |
|                      | Dreiphase                                                                      | nlast, Zweiphasen-elektrisches                                                | System          | ı)                  |                                 |  |
| Alx                  | • x = Numm                                                                     | er des Alarms (im Titel)                                                      |                 |                     |                                 |  |
|                      | None: Alar                                                                     | rm abgeschaltet                                                               |                 |                     |                                 |  |
|                      | • Virt: Alarm                                                                  | ist aktiviert aber keinem Ausgar                                              | ng zug          | ewiesen             |                                 |  |
|                      | • Out x YY:<br>(ND = nor                                                       | Alarm ist aktiviert, dem Digitalau:<br>nal offen oder <b>NE</b> = normal gesc | sgang<br>hlosse | x mit Ausgan<br>en) | igsstatus Normal YY zugewiesen  |  |
|                      | Überwach                                                                       | te Messgröße                                                                  |                 | ,                   |                                 |  |
|                      | Alarm-Ans     Alarm-Rüc                                                        | prechschwelle (Set 1)                                                         |                 |                     |                                 |  |
|                      | Alarmtyp:                                                                      | Alarmtyp:                                                                     |                 |                     |                                 |  |
|                      | Symbol                                                                         | Beschreibung                                                                  |                 | Symbol              | Beschreibung                    |  |
|                      | Set                                                                            | Überschreitung                                                                |                 | Set                 | Außer Reichweite                |  |
|                      |                                                                                | , , , , , , , , , , , , , , , , , , ,                                         |                 |                     |                                 |  |
|                      |                                                                                |                                                                               |                 | ••                  |                                 |  |
|                      | Set                                                                            | Unterschreitung                                                               |                 | Set                 | In Reichweite                   |  |
|                      |                                                                                | Charlos monang                                                                |                 |                     |                                 |  |
|                      |                                                                                |                                                                               |                 |                     |                                 |  |
|                      |                                                                                |                                                                               |                 |                     |                                 |  |
| Optical              | Baudrate des                                                                   | optischen Ports                                                               |                 |                     |                                 |  |
| Com port             | Modbus-Adresse<br>Baudrate des RS485/RS232-Ports                               |                                                                               |                 |                     |                                 |  |
| IP-Adresse           | IP-Adresse                                                                     |                                                                               |                 |                     |                                 |  |
| Date<br>time         | Datum<br>Uhrzeit                                                               |                                                                               |                 |                     |                                 |  |
| Data events          | Anzahl der Ereignisse, die in die Datenbank der Haupteinheit eingetragen sind. |                                                                               |                 |                     |                                 |  |

# Verwaltete Messungen

### Einleitung

WM50 berechnet und zeigt Messungen für Hauptleitung, einzelne Kanäle und Lasten an.

Alle Messungen werden von UCS oder über Modbus-Kommunikation (Carlo Gavazzi VMU-C Überwachungssystem oder anderes Datenakquisitionssystem) angezeigt. Messungen an der Hauptleitung sind auch auf dem Gerätedisplay verfügbar.

### Messungen an der Hauptleitung

**Info:** Die folgenden Werte sind für alle Messungen verfügbar: Minimum, Maximum, Mittelwert (dmd) und Maximum der Mittelwerte (max dmd). Die verfügbaren Messgrößen hängen vom Typ des eingestellten Systems ab. Minimum- und Maximumwerte werden nur unter Berücksichtigung gültiger Werte berechnet, Werte außerhalb des zulässigen Bereichs werden ignoriert.

| Wirkenergie/Blindenergie                | Gesamt, partiell und nach<br>Tarif<br>• Importiert<br>• Exportiert                                                                         |
|-----------------------------------------|----------------------------------------------------------------------------------------------------|
| "Gesamtzähler "                         | Bis zu drei Totalisatoren.<br>Gas<br>Kaltwasser<br>Heißwasser<br>Wärme<br>Schutzabschaltungen                                              |
| Strom                                   | <ul><li>Nullleiter</li><li>Phase</li><li>System</li></ul>                                                                                  |
| Spannung                                | <ul><li> Phase-Phase</li><li> Phase-Nullleiter</li><li> System</li></ul>                                                                   |
| Gesamte harmonische<br>Verzerrung (THD) | Bis zur 32. Harmonischen.<br>Gesamt, gerade und<br>ungerade.<br>• Phasenstrom<br>• Phase-Phasenspannung<br>• Phase-Nullleiter-<br>Spannung |

| Gesamtbedarfsverzerrung<br>(TDD) | Phasenstrom                                                           |
|----------------------------------|-----------------------------------------------------------------------|
| Leistung                         | Blindleistung, Wirkleistung,<br>Scheinleistung<br>• Phase<br>• System |
| Leistungsfaktor                  | <ul><li>Phase</li><li>System</li></ul>                                |
| Frequenz                         | System                                                                |
| Spannungsasymmetrie              | <ul><li> Phase-Phase</li><li> Phase-Nullleiter</li></ul>              |

**Info:** Die Energiezählerwerte für die Hauptleitung können von der Gesamtsumme der einzelnen Kanalenergiezähler abweichen. Das liegt daran, dass sie mit unterschiedlichen Genauigkeitsklassen gemessen werden (Hauptleitung: Klasse 0.5S, Kanäle: Klasse 2).

### Kanal- und Lastmessungen (TCD12)

| Einzelner Kanal                                  | <ul> <li>Strom</li> <li>Strom-THD (bis zur 15.<br/>Harmonischen)</li> <li>Wirk-/Blind-<br/>/Scheinleistung</li> <li>Leistungsfaktor</li> <li>Wirkenergie</li> </ul>                                               |
|--------------------------------------------------|----------------------------------------------------------------------------------------------------|
| Last                                             | <ul> <li>Spannung</li> <li>Strom jeder Phase</li> <li>Strom-THD jeder Phase<br/>(bis zur 15.<br/>Harmonischen)</li> <li>Wirk-/Blind-<br/>/Scheinleistung</li> <li>Leistungsfaktor</li> <li>Wirkenergie</li> </ul> |
| Gewählte Messgröße für<br>erweiterte Überwachung | <ul> <li>Tägliche Minimum- und<br/>Maximumwerte</li> <li>Echtzeit Minimum-,<br/>Maximum- und<br/>Mittelwerte (dmd)</li> </ul>                                                                                     |

Info: Die Messgröße für einen einzelnen Kanal und die Last kann mithilfe von UCS gewählt werden, um Alarme mit unterschiedlichen Ansprechschwellen für jede(n) Kanal/Last zu verwalten und tägliche Minimum- und Maximumwerte sowie Minimum-, Maximum- und Mittelwerte (dmd) in Echtzeit anzuzeigen. Minimum- und Maximumwerte werden nur unter Berücksichtigung gültiger Werte berechnet, Werte außerhalb des zulässigen Bereichs werden ignoriert.

Info: Eine Modbus-Protokolltabelle kann über UCS aufgesetzt werden, um das Lesen der TCD12-Messgrößen einzurichten und zu erleichtern. Siehe "Download" auf Seite 1, "Modbus-Kommunikationsprotokoll" für weitere Informationen.

### Verwaltung der Messungen

### Messfehler

Wenn eine Messung nicht verfügbar oder außerhalb des zulässigen Bereichs ist, wird sie als "EEEE" auf dem WM50-Display und als "--" von UCS angezeigt. Siehe "Problemlösungen" auf Seite 37

### Mittelwertberechnung (dmd)

Das System berechnet Mittelwerte von elektrischen Messgrößen in einem eingestellten Integrationsintervall (Voreinstellung 15 min). Der Mittelwert ist nicht verfügbar, wenn der Messwert der Messgröße außerhalb des zulässigen Bereichs liegt. Per Voreinstellung beginnt die Berechnung des Integrationsintervalls mit dem Einschalten des Analysators. Um synchrone Berechnungen sicherzustellen, kann es mithilfe der internen Uhr synchronisiert werden. Weiterhin kann die interne Uhr mit einer externen Referenz über einen digitalen Eingang (i.e.: vom Gerät des Stromlieferanten) synchronisiert werden.

### Typen der Synchronisation

| Typ der<br>Synchronisation | Beginn des<br>Integrationsintervalls                                                                                    | Erster angezeigter<br>Wert                   | Effekt der Digitaleingabe<br>mit<br>Synchronisationsfunktion | Beispiel                                                                                                    |
|----------------------------|----------------------------------------------------------------------------------------------------|----------------------------------------------|--------------------------------------------------------------|----------------------------------------------------------------------------------------------------|
| Ausgeschaltet              | Beim Einschalten am<br>Ende des<br>Startprozedur                                                                        | Am Ende des ersten<br>Integrationsintervalls | Keiner                                                       | Ein: um 11:28<br>Eingestellte<br>Integrationszeit: 15 min<br>Erster angezeigter Wert:<br>um 11:43 für das Intervall<br>von 11:28 bis 11:43                                                      |
| Über interne Uhr           | Beim ersten Vielfachen<br>des<br>Integrationsintervalls<br>mit der internen Uhr<br>als Referenz,<br>beginnend mit 00:00 | Am Ende des ersten<br>Integrationsintervalls | Keiner                                                       | Ein: um 11:28<br>Eingestellte<br>Integrationszeit: 15 min<br>Erster angezeigter Wert:<br>um 11:45 für das Intervall<br>von 11:30 (erstes Vielfaches<br>des Integrationsintervalls)<br>bis 11:45 |

| Typ der<br>Synchronisation                                     | Beginn des<br>Integrationsintervalls                                                                                                    | Erster angezeigter<br>Wert                                                                                          | Effekt der Digitaleingabe<br>mit<br>Synchronisationsfunktion                                                                    | Beispiel                                                                                                    |
|----------------------------------------------------------------|----------------------------------------------------------------------------------------------------|----------------------------------------------------------------------------------------------------|----------------------------------------------------------------------------------------------------|----------------------------------------------------------------------------------------------------|
| Über interne Uhr<br>synchronisiert<br>über<br>Digitaleingang * | Beim ersten Vielfachen<br>des<br>Integrationsintervalls<br>mit der internen Uhr<br>als Referenz,<br>beginnend mit 00:00,<br>oder beim ersten<br>Kontaktsignal am<br>Digitaleingang | Am Ende des ersten<br>Integrationsintervalls<br>oder beim ersten<br>Kontaktsignal nach<br>Beginn der<br>Integration | Die interne Uhr adjustiert<br>sich zum dichtesten<br>Vielfachen der<br>eingestellten<br>Integrationszeit beginnend<br>bei 00:00 | Ein: um 11:28<br>Eingestellte<br>Integrationszeit: 15 min<br>VORSICHT! Das<br>Intervall zwischen<br>Synchron-<br>Kontaktsignalen<br>muss ein ganzes<br>Vielfaches des<br>eingestellten<br>Integrationsintervalls<br>sein.<br>Synchron-Kontaktsignal:<br>um 12:00 der externen<br>Referenz entsprechend<br>11:59 auf der internen<br>WM50-Uhr<br>Erster angezeigter Wert:<br>um 11:45 für das Intervall<br>von 11:30 (erstes Vielfaches<br>des Integrationsintervalls)<br>bis 11:45.<br>Info: Nach dem Synchron-<br>Kontaktsignal adjustiert sich die<br>WM50-Uhr auf 12:00:00 und der |
|                                                                |                                                                                                    |                                                                                                    |                                                                                                    | bis 11:59 berechneten Wert<br>aktualisiert.                                                                                                    |

*Info:* Die Funktion ist nur bei den Zubehörmodulen M F I6 06 oder M F I6 R4 verfügbar. Ein Digitaleingang muss auf die Synchronisationsfunktion eingestellt sein.

Von WM50: Siehe "Einstellungen vom WM50 aus" auf Seite 29, Untermenü DMD.

### Berechnung der Gesamtbedarfsverzerrung (TDD)

Sie können den Referenzwert für die Berechnung des Strom-TDD von UCS aus setzen, d.h., den maximalen Strombedarfswert, der von der Last aufgenommen wird.

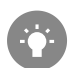

Tipp: Wenn verfügbar, geben Sie den Maximalwert unter den Messwerten an, andernfalls geben Sie den Bemessungslastwert ein.

### Berechnung der Spannungsasymmetrie

Das System berechnet die Spannungsasymmetrie für Phase-Phase und Phase-Nullleiter durch Division der Differenz zwischen der maximalen und minimalen Spannungswerte durch die Systemspannung. Wenn die Spannungen alle gleich sind, ist die Asymmetrie 0.

Folgende Gleichungen werden verwendet:

$$AsyLL = \frac{V_{LLMax}(t_i) - V_{LLMin}(t_i)}{V_{LLsys}(t_i)}$$
$$AsyLN = \frac{V_{LNMax}(t_i) - V_{LNMin}(t_i)}{V_{LNsys}(t_i)}$$

#### Filter

Zur Stabilisierung der Messanzeige kann ein Filter eingestellt werden (sowohl für die Anzeige als auch für die Übertragung an externe Systeme).

*Info*: Der Filter wirkt bei allen Messungen ausschließlich auf die Anzeige und die Datenübertragung, hat jedoch keinen Einfluss auf die Berechnung des Energieverbrauchs und auf das Ansprechen der Alarme.

Zwei Parameter werden in Betracht gezogen:

- Filter-Ansprechbereich. Wert zwischen 0 und 100, beschreibt den Prozentanteil des vollen Wertebereichs der Messgröße.
- Filterkoeffizient. Wert zwischen 1 und 255, wobei 255 der Koeffizient ist, der die maximale Stabilität der Messungen ermöglicht.

Wenn ein Messwert außerhalb des eingestellten Ansprechbereichs fällt, wird der Filter nicht angewandt.

#### Beispiel

Im folgenden ist das Filterverhalten gezeigt für:

- Bereich = 2
- Koeffizient = 2 oder 10

Der Skalenendwert beträgt 277 V, was bei einem Bereich = 2 einen Ansprechbereich von +/-5,5 V (2 % von 277 V) ergibt. Je höher der Wert des Koeffizienten, desto höher die Stabilität der Messung.

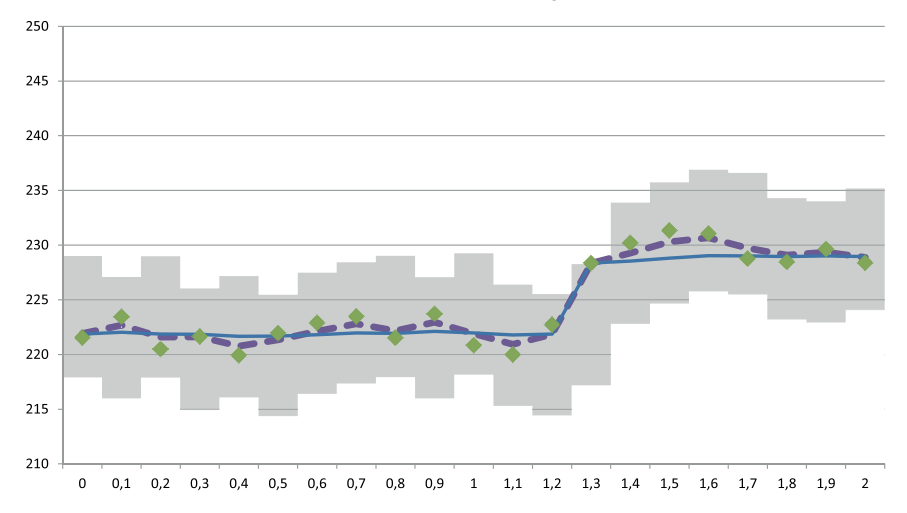

| Element | Beschreibung                     |
|---------|----------------------------------|
|         | Ansprechbereich = 2              |
| •       | Gemessener Wert                  |
|         | Messanzeige für Koeffizient = 2  |
|         | Messanzeige für Koeffizient = 10 |

Von WM50: Siehe "Einstellungen vom WM50 aus" auf Seite 29, Untermenü Filter.

### Alarme

#### Einleitung

WM50 verwaltet:

- bis zu 16 unabhängige Alarme für Messgrößen an der Hauptleitung
- bis zu 96 Kanal-Alarme für eine Messgröße, für die erweiterte Kanalüberwachung eingestellt ist (mit unterschiedlichen Schwellen für jeden Kanal)
- bis zu 48 -Alarme f
  ür eine Messgr
  ö
  ße, f
  ür die erweiterte Last
  überwachung eingestellt ist (mit unterschiedlichen Schwellen f
  ür jede Last)

### Alarmeinstellungen für Messgrößen der Hauptleitung

Die folgenden Parameter müssen für jeden Alarm eingestellt werden:

- Alarm aktivieren
- überwachte Messgröße
- Alarmtyp: Überschreitung, Unterschreitung, außerhalb des Bereichs, im Bereich (siehe "Alarmtypen" unten)
- Set 1: Alarm-Ansprechschwelle
- Alarm-Rücksetzschwelle
- Alarm-Ansprechverzögerung
- Modus für die Handhabung des Anlaufverhaltens (siehe "Handhabung des Anlaufverhaltens" auf der nächsten Seite)
- Beibehalten des Alarms, Verriegelungsfunktion (siehe "Verriegelungsfunktion" auf der nächsten Seite)
- jeder zugewiesene Digitalausgang und jede Ansprechlogik f
  ür das Zusammentreffen mehrerer Alarme, denen derselbe Ausgang zugewiesen ist (siehe "Ausgangs-Ansprechlogik" auf der n
  ächsten Seite)

Info: Für den zugewiesenen Digitalausgang muss in den zugehörigen Einstellungen die Alarm-Funktion eingestellt sein.

### Alarmeinstellungen für Kanal- oder Last-Messgrößen

Info: Alarme betreffen nur jene Messgröße, die für die erweiterte Kanal-/Lastüberwachung ausgewählt wurde.

Die folgenden Parameter müssen für den Alarm eingestellt werden:

| Parametertyp                         | Parameter                                                                                                    |
|--------------------------------------|----------------------------------------------------------------------------------------------------|
| Gemeinsam für alle Kanäle/<br>Lasten | <ul> <li>Allgemeine Aktivierung der Funktion</li> <li>Alarmtyp: Überschreitung, Unterschreitung, außerhalb des Bereichs, im Bereich (siehe<br/>"Alarmtypen" unten)</li> <li>Verzögerung für die Alarmaktivierung</li> <li>Modus für die Handhabung des Anlaufverhaltens (siehe "Handhabung des<br/>Anlaufverhaltens" auf der nächsten Seite)</li> <li>Beibehalten des Alarms, Verriegelungsfunktion (siehe "Verriegelungsfunktion" auf der<br/>nächsten Seite)</li> </ul> |
| Spezifisch für jede(n)<br>Kanal/Last | <ul> <li>Aktivierung des einzelnen Alarms</li> <li>Set 1: Alarm-Ansprechschwelle</li> <li>Set 2: Alarm-Rücksetzschwelle</li> </ul>                                                                                                    |

### Alarmtypen

#### Überschreitungsalarm

Der Alarm spricht an, wenn die überwachte Messgröße den Einstellwert 1 für die Dauer der Ansprechverzögerung (**Delay**) überschreitet, und wird zurückgesetzt, wenn sie unter den Einstellwert 2 fällt (falls die Verriegelungsfunktion nicht aktiviert ist).

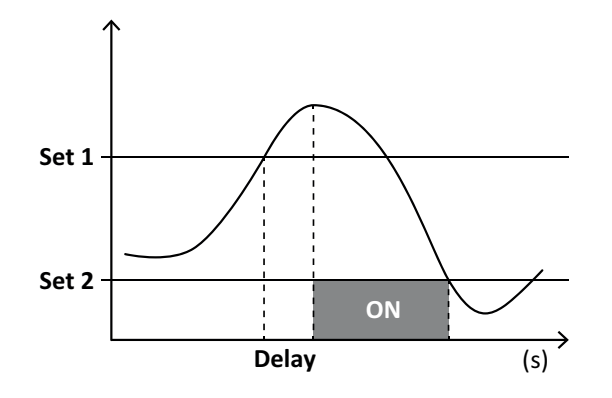

#### Außer-Reichweite-Alarm

Der Alarm spricht an, wenn die überwachte Messgröße den Bereich zwischen den Einstellwerten Set 1 und Set 2 für die Dauer der Ansprechverzögerung (**Delay**) verlässt, und wird zurückgesetzt, wenn sie in diesen Bereich zurückkehrt (falls die Verriegelungsfunktion nicht aktiviert ist).

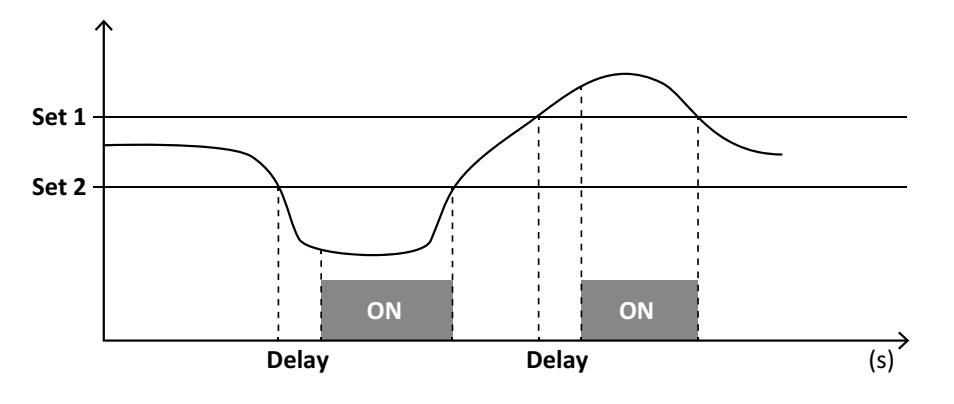

### Handhabung des Anlaufverhaltens

Das Alarmverhalten kann für das Ansprechen eines Messgrößenalarms während des Systemanlaufs eingestellt werden. Die Alarmbedingung kann:

- beachtet werden und damit spricht der Alarm sofort an
- Ignoriert werden und die Messgröße wird erst überwacht, nachdem die Alarmbedingung zum ersten Mal geendet hat

### Verriegelungsfunktion

Wenn die Verriegelungsfunktion aktiviert ist, besteht der Alarm selbst dann weiter, wenn die Alarmbedingung für die überwachte Messgröße geendet hat. Der Alarm kann nur über den Digitaleingang oder einen UCS-Befehl zurückgesetzt werden.

### Ausgangs-Ansprechlogik

Wenn ein Ausgang mehreren Alarmen zugeordnet ist, spricht der Ausgang nur an, wenn alle auf AND-Logik eingestellten Alarme oder mindestens einer der auf OR-Logik eingestellten Alarme ansprechen.

### Einstellen von Alarmen

| Zum Einstellen eines Alarms für                                                                                                    | dann                                                                                                    | WM50-<br>Tastatur | UCS |
|----------------------------------------------------------------------------------------------------|----------------------------------------------------------------------------------------------------|-------------------|-----|
| Eine analoge Eingangsmessgröße der Hauptleitung oder<br>des M A TPN                                                                                                    | <ul> <li>setze:</li> <li>überwachte Messgröße = gewünschte<br/>Messgröße</li> <li>alle anderen Parameter nach Wunsch</li> </ul>                                                                                                    | x                 | x   |
| Bedingung falsche Spannungsverbindung                                                                                                    | <ul> <li>setze:</li> <li>überwachte Messgröße = PHS<br/>(Phasensequenz)</li> <li>Alarmtyp = Unterschreitung • Set 1 = 0</li> <li>Set 2 = 0</li> </ul>                                                                                                    | x                 | x   |
| Alarme für einzelnen Kanal oder Last<br><b>Info</b> : Der Alarm spricht an, wenn Alarme eingestellt worden sind und<br>mindestens eine(r) der Kanäle oder Lasten eine Alarmbedingung erfüllt. | setze:<br>• überwachte Messgröße = BCM                                                                                                    | x                 | x   |
| ausgewählte Messgröße für die einzelnen Kanäle oder<br>Lasten                                                                                                    | <ol> <li>Wählen Sie die Messgröße für<br/>erweiterte Kanal-/ Lastüberwachung.</li> <li>Stellen Sie die allen Alarmen<br/>gemeinsamen Parameter ein.</li> <li>Aktivieren und stellen Sie die<br/>Ansprechpunkte für jeden einzelnen<br/>Kanal oder Last ein.</li> </ol> | -                 | x   |

Von WM50: Siehe "Einstellungen vom WM50 aus" auf Seite 29, Untermenü Virt al x (x = Alarmnummer).

# Zubehörmodule

### Aktivieren von Zubehörmodulen

Zubehörmodule werden von WM50 automatisch erkannt. Sie müssen nur dann manuell eingestellt werden, wenn das System von UCS im Offline-Modus konfiguriert wird.

*Info*: Per Voreinstellung ist das M C 485 232 Kommunikationsmodul immer aktiviert, selbst wenn es tatsächlich nicht angeschlossen ist.

### Digitaleingänge

Digitaleingänge können verschiedene Funktionen betreiben gemäß der folgenden Tabelle:

| Eingang | Mögliche Funktionen                                                                                                    |
|---------|----------------------------------------------------------------------------------------------------|
| 1       | <ul> <li>Tarif</li> <li>Intervallsynchronisation f ür Mittelwertberechnung (dmd)</li> <li>Lesen des Eingangsstatus</li> </ul>                                                                                                    |
| 2       | <ul><li>Tarif</li><li>Lesen des Eingangsstatus</li></ul>                                                                                                    |
| 3       | <ul> <li>Tarif</li> <li>Impulszählen für Zähler der exportierten Wirkenergie (kWh-)</li> <li>Lesen des Eingangsstatus</li> </ul>                                                                                                    |
| 4       | <ul> <li>Impulszählen für C1-Totalisator (Wasser, Gas, Wärme)</li> <li>Impulszählen für C1-Totalisator (Schutzabschaltung)</li> <li>Impulszählen für Zähler der importierten Wirkenergie (kWh+)</li> <li>Zurücksetzen von Alarmen</li> <li>Lesen des Eingangsstatus</li> </ul> |

| Eingang | Mögliche Funktionen                                                                                                    |
|---------|----------------------------------------------------------------------------------------------------|
| 5       | <ul> <li>Impulszählen für C2-Totalisator (Wasser, Gas, Wärme)</li> <li>Impulszählen für Zähler der importierten Blindenergie (kvarh+)</li> <li>Lesen des Eingangsstatus</li> </ul> |
| 6       | <ul><li>Impulszählen für C3-Totalisator (Wasser, Gas, Wärme)</li><li>Lesen des Eingangsstatus</li></ul>                                                                            |

### Hinweise zu den Digitaleingängen

Zum Verwalten der Tarife über Digitaleingänge muss die Tariffunktion für alle drei Eingänge aktiviert sein, siehe "Tarifverwaltung" auf der nächsten Seite. Eingänge mit der Impulszählfunktion für die Energiezähler ersetzen die (aus Spannungs- und Strommessungen) berechneten Energiezähler (gesamt, partiell und Tarif).

Das Impulsgewicht muss für Eingänge mit Zählfunktion eingestellt werden. Der Typ muss für Eingänge mit Zählfunktion für Wasser, Gas, oder Wärme auch eingestellt werden.

VonWM50: Siehe "Einstellungen vom WM50 aus" auf Seite 29, Untermenü Dig in x.

### Digitalausgänge

Jeder Digitalausgang kann eine der folgenden Funktionen betreiben:

| Funktion      | Beschreibung                                                                                                    | Parameter                                                                                                    |
|---------------|----------------------------------------------------------------------------------------------------|----------------------------------------------------------------------------------------------------|
| Alarm         | Ausgang ist einem oder mehreren der 16 virtuellen Alarme zugewiesen, die von<br>der Haupteinheit verwaltet werden                                                                                                    | Status des<br>Digitalausgangs im<br>alarmfreien Zustand                                                                                      |
| Remote        | Status des Ausgangs wird über Modbus verwaltet.                                                                                                    | -                                                                                                    |
| Impulsausgang | Ausgang für Impulsübertragung für Verbrauchswerte der importierten oder<br>exportierten Wirk- oder Blindenergie. Nur von WM50, ein Test der<br>Impulsübertragung kann ausgeführt werden, siehe "Durchführung eines Impuls-<br>Übertragungstests" auf Seite 33. | <ul> <li>Energietyp</li> <li>Impulsgewicht</li> <li>Aktivierung des<br/>Übertragungstests</li> <li>Leistungswert für<br/>den Test</li> </ul> |

Von WM50: Siehe "Einstellungen vom WM50 aus" auf Seite 29.

## Tarifverwaltung

#### Tarifverwaltungsmodus

Tarife können verwaltet werden:

- über Modbus-Befehl
- über internen Kalender und Uhr
- über Digitaleingänge

#### Tarifverwaltung über Modbus-Befehl

- 1. Stellen Sie die Tarifverwaltung auf Modbus-Befehl ein.
- 2. Ändern Sie den Tarif durch Eingabe des Wertes, der gemäß folgender Tabelle dem aktuellen Tarif entspricht, in das Register **143Fh**:

| Aktueller Tarif | Registerwert | Aktueller Tarif | Registerwert |
|-----------------|--------------|-----------------|--------------|
| 1               | 0            | 4               | 3            |
| 2               | 1            | 5               | 4            |
| 3               | 2            | 6               | 5            |

### Tarifverwaltung über internen Kalender und Uhr

Info: Für diesen Vorgang wird UCS Desktop benötigt.

- 1. Stellen Sie die Tarifverwaltung auf internen Kalender und Uhr ein.
- 2. Stellen Sie Datum und Uhrzeit ein.
- 3. Vom UCS Desktop aus stellen Sie den Tarifkalender ein, im einzelnen:
  - voreingestellter Tarif, gültig für Perioden, für die kein Tarif eingestellt ist
  - Wochenenden und der entsprechende Tarif
  - an Werktagen gültiger Tarif (bis zu sechs tägliche Intervalle, für zwei Perioden)
  - Feiertage des laufenden Jahres, manuell oder automatisch eingestellt

### Tarifverwaltung über Digitaleingänge

- 1. Stellen Sie die Tarifverwaltung auf Digitaleingänge ein.
- 2. Stellen Sie die Digitaleingänge 1, 2 und 3 auf Tariffunktion ein.
- Ändern Sie den Tarif durch Änderung des Eingangszustands gemäß folgender Tabelle (0 = offener Kontakt, 1 = geschlossener Kontakt):

| Aktueller<br>Tarif | Digitaleingang<br>1 | Digitaleingang<br>2 | Digitaleingang<br>3 | Aktueller<br>Tarif | Digitaleingang<br>1 | Digitaleingang<br>2 | Digitaleingang<br>3 |
|--------------------|---------------------|---------------------|---------------------|--------------------|---------------------|---------------------|---------------------|
| 1                  | 0                   | 0                   | 0                   | 4                  | 1                   | 1                   | 0                   |
| 2                  | 1                   | 0                   | 0                   | 5                  | 0                   | 0                   | 1                   |
| 3                  | 0                   | 1                   | 0                   | 6                  | 1                   | 0                   | 1                   |

### Deaktivierung der Tarifverwaltung

Stellen Sie die Tarifverwaltung auf deaktiviert ein oder setzen Sie den Wert im Register 143Fh auf 6.

Von WM50: Siehe "Einstellungen vom WM50 aus" auf Seite 29, Untermenü Tariff und Dig in x.

### Datenbank

### Einleitung

Von UCS aus können Datenbanken in .xls-Dateien exportiert werden, und Datenbanken und einzelne Messgrößen, Ereignisse und Werte zum Speichern ein- oder ausgeschlossen werden.

VORSICHT! Zuvor gespeicherte Daten werden gelöscht, wenn die Datenbankeinstellungen geändert werden.

### Datenbankinhalt

| Datenbank                                     | Beschreibung                                                                                                    | Aufgezeichnete Daten für jeden Satz                                                                                                    |
|-----------------------------------------------|----------------------------------------------------------------------------------------------------|----------------------------------------------------------------------------------------------------|
| Elektrische<br>Messgrößen der<br>Hauptleitung | Aufnahme von Minimum,<br>Maximum und Mittelwerten von<br>Messgrößen der Hauptleitung<br>nach Auswahl der Benutzers           | <ul> <li>Datensatz-ID</li> <li>Zeitstempel *</li> <li>Typ (Min., Max., Mittel)</li> <li>Messgröße</li> <li>Wert</li> </ul>                                                                                                    |
| Haupteinheit-<br>Ereignisse                   | Aufnahme von Ereignissen und<br>Alarmen der Haupteinheit                                                                     | <ul> <li>Datensatz-ID</li> <li>Zeitstempel *</li> <li>Typ (an, aus, Konfigurationsänderung, Programmieranmeldung,<br/>neues Minimum, Maximum, Maximum der Mittelwerte erreicht, Wert<br/>zurückgesetzt, Zähler/ Totalisator zurückgesetzt, Datenbank<br/>zurückgesetzt, Statusänderung eines Digitaleingangs/-ausgangs)</li> <li>Dem Ereignis zugewiesene Messgröße</li> </ul>                                                                                                    |
| TCD12-<br>Ereignisse                          | Aufnahme von Ereignissen und<br>Alarmen des TCD12                                                                            | <ul> <li>Datensatz-ID</li> <li>Zeitstempel *</li> <li>Typ (Einzelkanal-Alarm, Lastalarm, Konfigurationsänderung des<br/>TCD12 oder der Last)</li> <li>Andere Information gemäß Ereignistyp:         <ul> <li>Einzelkanal-Alarm: Kanalalarm</li> <li>Lastalarm: Lastalarm</li> <li>TCD12-Konfigurationsänderung: Kanaleinstellung,<br/>Phasenmuster und zugeordnete Phase, ausgewählte<br/>Messgröße für erweiterte Überwachung, Zurücksetzen der<br/>Energiezähler und/oder Minimum- und Maximumwerte</li> <li>Last-Konfigurationsänderung: Lasteinstellung, ausgewählte<br/>Messgröße für erweiterte Überwachung</li> </ul> </li> </ul> |
| Tägliche<br>Maxima/Minima<br>des TCD12        | Aufzeichnung von Minimum- und<br>Maximumwerten der TCD12-<br>Messgröße wird in der<br>erweiterten Überwachung<br>eingestellt | <ul> <li>Datensatz-ID</li> <li>Zeitstempel *</li> <li>Wert</li> <li>Info: Wenn Datum und Uhrzeit geändert werden, werden die gespeicherten Werte gelöscht.</li> </ul>                                                                                                    |

Info\*: Um Zeitstempel in den Datenbanken aufzuzeichnen, müssen Datum und Uhrzeit im Analysator eingestellt sein.

# Datum und Uhrzeit

### Einstellungen

Datum und Uhrzeit können entweder über die WM50-Tastatur oder über UCS eingestellt werden.

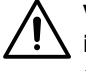

VORSICHT! Wenn die Intervallsynchronisation über die interne Uhr für die Mittelwertberechnung (dmd) aktiviert ist, löscht eine Zeitänderung die Daten im Intervall und setzt die Mittelwerte als nicht verfügbar, bis das Ende des ersten Intervalls erreicht ist.

VORSICHT! Eine Zeitänderung löscht die täglichen Minimum- und Maximumwerte aus der Datenbank.

### Sommerzeit

UCS ermöglicht folgendes:

- Deaktivieren der Sommerzeitverwaltung.
- Einstellen der automatischen Zeitumstellung. Wählen Sie die Zeitzone, in der der Analysator installiert ist, und UCS speichert die Regeln für die Zeitwechsel der nächsten 20 Jahre im Analysator. Der Benutzer muss die Regeln im Fall einer gesetzlichen Änderung nach der ersten Konfiguration aktualisieren.

# LCD-Anzeige

### Hintergrundbeleuchtung

Dauer, Farbe und Verhalten der Hinterbeleuchtung im Fall eines Alarms können eingestellt werden.

*Info*: Wenn der Alarm angesprochen hat, ist Blinken nur im Menü Messungen, nicht aber in den Menüs Settings und Informationen sichtbar.

Von WM50: Siehe "Einstellungen vom WM50 aus" auf Seite 29, Untermenü Backlight und Color.

### LCD Balkendiagramm

Das Balkendiagramm auf den Messungsseiten (siehe "Anzeige des Menüs Messungen" auf Seite 8) kann den aktuellen Wirkoder Scheinstrom anzeigen. Der Wert ist als Prozentsatz des eingestellten vollen Wertebereichs dargestellt.

Von WM50: Siehe "Einstellungen vom WM50 aus" auf Seite 29, Untermenü SET POWER.

### Homepage

Welche Messungsseite automatisch nach Anschalten des Analysators oder 120 s Wartezeit angezeigt wird, kann eingestellt werden. Die Startseite kann unter den voreingestellten Seiten ausgewählt oder Zeile für Zeile eingerichtet werden.

Von WM50: Siehe "Einstellungen vom WM50 aus" auf Seite 29, Untermenü Home page.

### TCD12

### **TCD12-Identifikation**

Ein konfiguriertes und an WM50 angeschlossenes TCD12-Modul wird vom System anhand seiner drei Merkmale identifiziert:

- Seriennummer (oben auf dem Sensor)
- physische Position auf dem TCD-Bus (d. h. A1 auf dem TCD-Bus A für das TCD12, das sich am nächsten zu WM50
- befindet)überwachte Kanalgruppe

Die physische Position und Kanalgruppe werden während der Konfiguration eingestellt. Die Seriennummer wird gelesen und automatisch zugewiesen, wenn das System das Modul nach Anschluss an WM50anhand der in der Konfiguration angegebenen Position erkennt.

# Systemkonfiguration

# Konfiguration des WM50

### Konfigurationsmodus

Die Konfigurationsmodi für jede Komponente sind im folgenden angegeben:

| Komponente    | WM50-Tastatur                                              | UCS Desktop | UCS Mobile                                        |
|---------------|------------------------------------------------------------|-------------|---------------------------------------------------|
| Haupteinheit  | x (ausgenommen Sommerzeit, Tarifkalender und<br>Datenbank) | x           | x (ausgenommen<br>Tarifkalender und<br>Datenbank) |
| Zubehörmodule | x                                                          | x           | x                                                 |
| TCD12         | -                                                          | x           | x                                                 |

### Konfigurationsanforderungen über UCS

Zum Konfigurieren des Systems mit UCS:

• Nehmen Sie einen PC oder ein Smartphone zur Hand, auf dem eine der folgenden Anwendungen installiert ist:

| Anwendung Kompatibilität |                             | Verfügbarkeit                                |
|--------------------------|-----------------------------|----------------------------------------------|
| UCS Mobile               | Android-Smartphone          | Google Play Store                            |
| UCS Desktop              | PC mit Windows 7 oder neuer | www.productselection.net/Download/UK/ucs.zip |

• Statten Sie WM50 mit einer der folgenden Kommunikationsschnittstellen aus:

| Anwendung | Kompatibilität            | Beschreibung                                                     |
|-----------|---------------------------|------------------------------------------------------------------|
| MCETH     | UCS Desktop<br>UCS Mobile | Modbus-TCP/IP-Kommunikationsmodul                                |
| MC485232  | UCS Desktop               | Modbus-RTU-Kommunikationsmodul                                   |
| OptoProg  | UCS Desktop<br>UCS Mobile | Optische Schnittstelle für Bluetooth- oder USB-<br>Kommunikation |

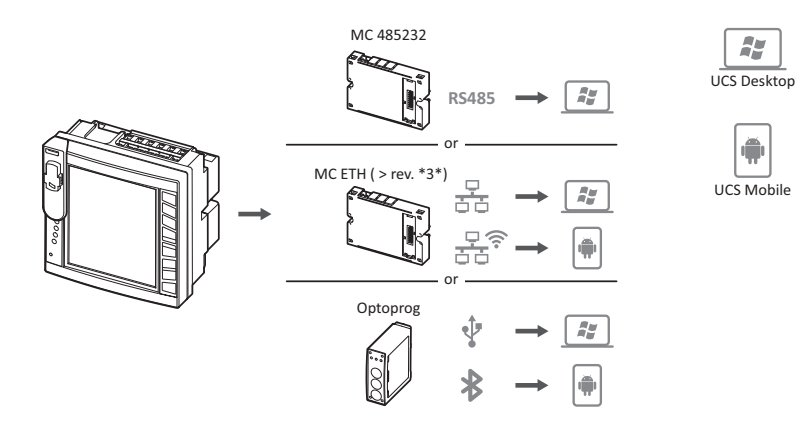

### Konfiguration des WM50 über Touch-Tastatur

- 1. Einstellungsmenü öffnen.
- 2. Parameter einstellen und speichern.

Für Informationen zur Interaktion mit WM50 siehe "Benutzeroberfläche" auf Seite 8.

Für weitere Informationen über die Einstellungsseiten siehe "Einstellungen vom WM50 aus" auf Seite 31.

### Konfiguration des WM50 vom PC oder Smartphone

Info: Die Parameter für die Kommunikation mit WM50 müssen gegebenenfalls über die Touch-Tastatur eingestellt werden.

- 1. Erfüllen Sie alle Anforderungen wie weiter oben unter "Konfigurationsanforderungen über UCS" angegeben.
- 2. Folgen Sie den Anweisungen entsprechend der gewünschten Art der Kommunikation zwischen Analysator und PC/Smartphone:

| Für Kommunikation                                                 | dann                                                        |
|-------------------------------------------------------------------|-------------------------------------------------------------|
| über RS485-Netzwerk (Modbus RTU) oder Ethernet<br>(Modbus TCP/IP) | WM50-Kommunikationsparameter über Touch-Tastatur einstellen |
| über Direktverbindung Punkt-zu-Punkt oder über OptoProg           | mit dem nächsten Schritt fortfahren                         |

- 3. Starten Sie UCS und stellen Sie die Verbindung mit WM50 über die automatische Suche oder durch manuelle Eingabe der korrekten Kommunikationsparameter her.
- 4. Öffnen Sie den Einstellungsabschnitt, setzen die Parameter und speichern die Änderungen.
- 5. Überprüfen Sie den korrekten Systembetrieb mithilfe der Datenanzeige und Lese-Tools, die in UCS enthalten sind.

## Einstellungen vom WM50 aus

### Allgemeine Einstellungen

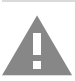

VORSICHT! Das Einstellungsmenü schließt automatisch nach 120 s Inaktivität und alle Änderungen sind verloren.

Info: Voreinstellungswerte sind unterstrichen. Welche Seiten verfügbar sind, ist von den installierten Zubehörmodulen abhängig, siehe "Zubehörmodul-Einstellungen" auf Seite 33. Für weitere Informationen zu den Einstellungen siehe "Verwaltete Messungen" auf Seite 18.

| Seitentitel/Sub-<br>Menü | Seitentitel                                    | Beschreibung                                                                           | Werte                                                                                                    |
|--------------------------|------------------------------------------------|----------------------------------------------------------------------------------------|----------------------------------------------------------------------------------------------------|
| Password?                | -                                              | Aktuelles Passwort eingeben                                                            | Aktuelles Passwort                                                                                                    |
| Change pass              | -                                              | Passwort ändern                                                                        | Vier Ziffern (0 bis 9999)                                                                                                    |
| Backlight                | -                                              | Dauer der Display-<br>Hintergrundbeleuchtung (min)                                     | 0: immer eingeschaltet<br>1 bis 255 (2)                                                                                                    |
| Color                    | -                                              | Hintergrundbeleuchtung                                                                 | <ul> <li>0: aus</li> <li>1: weiß</li> <li>2: blau</li> <li>3: Blinken wenn ein Alarm angesprochen hat, sonst aus</li> <li>4: Blinken wenn ein Alarm angesprochen hat, sonst weiß</li> <li>5: Blinken wenn ein Alarm angesprochen hat, sonst blau</li> </ul> |
| Modules                  | MFI6O6<br>MFI6R4<br>MATPN<br>MC485232<br>MCETH | Modulaktivierung                                                                       | <b>Yes/No</b><br><b>Auto</b> : zeigt an, dass das Modul automatisch vom<br>System erkannt wird                                                                                                    |
|                          | MABC                                           | Aktivierung Blinken der ON-LED<br>des TCD12, das die eingestellten<br>Kanäle überwacht | 1.12: Kanäle von 1 bis 12<br>13.24: Kanäle von 13 bis 24<br>25.36: Kanäle von 25 bis 36<br>37.48: Kanäle von 37 bis 48<br>49.60: Kanäle von 49 bis 60<br>61.72: Kanäle von 61 bis 72<br>73.84: Kanäle von 73 bis 84<br>85.96: Kanäle von 85 bis 96          |
| System                   | -                                              | Systemtyp                                                                              | <ul> <li><b>1P</b>: Ein-Phasen-System (2-Leiter)</li> <li><b>2P</b>: Zwei-Phasen-System (3-Leiter)</li> <li><b>3P.n</b>: Drei-Phasen-System (4-Leiter)</li> </ul>                                                                                           |
| Ct ratio                 | -                                              | Stromwandlerverhältnis (CT)                                                            | Von 1 bis 2000                                                                                                    |
| Ctn ratio                | -                                              | Neutrales Stromwandlerverhältnis                                                       | Von 1 bis 9999                                                                                                    |

### Systemkonfiguration

| Seitentitel/Sub-<br>Menü | Seitentitel | Beschreibung                                                                                       | Werte                                                                                                    |
|--------------------------|-------------|----------------------------------------------------------------------------------------------------|----------------------------------------------------------------------------------------------------|
| Dmd                      | Time        | Intervall für Mittelwertberechnung (min)                                                           | 1/5/10/ <u>15</u> /20/30/60                                                                                               |
|                          | Sync        | Synchronisationstyp für<br>Mittelwertberechnung                                                    | Off: Synchronisation deaktiviert<br>CloC: über interne Uhr<br>inP: über interne Uhr synchronisiert über<br>Digitaleingang |
| Set power                | Туре        | Leistung für Anzeige im LCD-<br>Balkendiagramm                                                     | VA: Scheinleistung<br>₩: Wirkleistung                                                                                     |
|                          | Value       | Voller Wertebereich (W oder VA)                                                                    | Von <u>1000</u> bis 9999M                                                                                                 |
| Homepage                 | Туре        | Typ der angezeigten<br>Messungsseite beim Öffnen des<br>Messungsmenü und nach 120 s<br>Inaktivität | VArS: Zeile für Zeile eingerichtete Seite<br>PAGE: voreingestellte Seite                                                  |
|                          | Page        | Mit Type = PAGE, gewählte<br>voreingestellte Seite                                                 | Die verfügbaren Messungsseiten, erkennbar<br>durch die Maßeinheiten                                                       |
|                          | Line 2      | Mit Type = VArS, Messgröße<br>gemäß der gewählten Zeile                                            | Verwaltete Auswahl der Messgrößen                                                                                         |
|                          | Line 3      | Mit Type = VArS, gewählte<br>Messgröße für die dritte Zeile                                        | Verwaltete Auswahl der Messgrößen                                                                                         |
|                          | Line 4      | Mit Type = VArS, gewählte<br>Messgröße für die vierte Zeile                                        | Verwaltete Auswahl der Messgrößen                                                                                         |
|                          | Line 5      | Mit Type = VArS, gewählte<br>Messgröße für die fünfte Zeile                                        | Verwaltete Auswahl der Messgrößen                                                                                         |
| Filter                   | Filter s    | Ansprechbereich des Filters<br>bezogen auf den Skalenendwert<br>(%)                                | 0 bis 100 ( <u>2</u> )                                                                                                    |
|                          | Filter co   | Filterkoeffizient                                                                                  | 1 bis 256 (2)                                                                                                    |
| Optical                  | Baudrate    | Baudrate (kbps)                                                                                    | 9.6/ 19.2/ 38.4/ <u>115.2</u>                                                                                             |
|                          | Parity      | Parität                                                                                            | None/Odd/ <u>Even</u>                                                                                                    |
| RS485232                 | Address     | Modbus-Adresse                                                                                     | Von <u>1</u> bis 247                                                                                                    |
|                          | Baudrate    | Baudrate (kbps)                                                                                    | <u>9.6</u> /19.2/38.4/115.2                                                                                               |
|                          | Parity      | Parität                                                                                            | None/Odd/ <u>Even</u>                                                                                                    |
| Ethernet                 | IP add      | IP-Adresse                                                                                         | von 0.0.0.0 bis 255.255.255.255 ( <u>192.168.0.1</u> )                                                                    |
|                          | Subnet      | Subnetzmaske                                                                                       | von 0.0.0.0 bis 255.255.255.255 (255.255.255.0)                                                                           |
|                          | Gateway     | Gateway                                                                                            | 0.0.0.0 bis 255.255.255.255                                                                                               |
|                          | TCP IP Prt  | TCP/IP-Port                                                                                        | 1 bis 9999 ( <u>502)</u>                                                                                                  |

| Seitentitel/Sub-<br>Menü          | Seitentitel | Beschreibung                                                           | Werte                                                                                                    |  |  |  |
|-----------------------------------|-------------|------------------------------------------------------------------------|----------------------------------------------------------------------------------------------------|--|--|--|
| Virt al x (x =                    | Enable      | Alarm x aktivieren                                                     | Yes/ <u>No</u>                                                                                                    |  |  |  |
| Alarmnummer)                      | Variables   | Vom Alarm überwachte Größe                                             | Alle verwalteten Echtzeit-Messgrößen                                                                                                    |  |  |  |
|                                   | Туре        | Alarmtyp                                                               | <b>uP</b> : Überschreitungsalarm<br><b>down</b> : Unterschreitungsalarm<br><b>in</b> : In-Reichweite-Alarm<br><b>out</b> : Außer-Reichweite-Alarm                                                                                                    |  |  |  |
| Latch                             |             | Beibehalten des Alarms aktiviert                                       | Yes/ <u>No</u>                                                                                                    |  |  |  |
|                                   | Start cond  | Verhalten bei Alarmzustand<br>während des Systemanlaufs                | Yes: keine Alarmmeldung<br><u>No</u> : Alarm wird gemeldet                                                                                                    |  |  |  |
|                                   | On delay    | Verzögerung für die<br>Alarmaktivierung (s)                            | Von <u>0</u> bis 3600                                                                                                    |  |  |  |
|                                   | Set 1       | Alarm-Ansprechschwelle oder<br>obere Bereichsgrenze                    | Die Maßeinheit und der zulässige Wertebereich<br>hängen von der überwachten Messgröße ab.                                                                                                    |  |  |  |
|                                   | Set 2       | Alarm-Rücksetzschwelle oder<br>untere Bereichsgrenze                   |                                                                                                    |  |  |  |
|                                   | Out link    | Zugewiesener Digitalausgang                                            | 0: kein Ausgang zugewiesen<br>Von 1 bis 6                                                                                                    |  |  |  |
|                                   | Out logic   | Ausgangs-Ansprechlogik                                                 | AND/ <u>OR</u>                                                                                                    |  |  |  |
| Dig out x (x =<br>Ausgangsnummer) | Function    | Funktion des Digitalausgangs x                                         | <b>Remo</b> : Fernsteuerung<br><b>Alar</b> : Alarm<br><b>Puls</b> : Impulsausgang                                                                                                    |  |  |  |
|                                   | Pulse type  | Energietyp (kWh oder kvarh)                                            | <b>kWh Pos</b> : importierte Wirkenergie/ <b>kvarh Pos</b> :<br>importierte Blindenergie/ <b>kWh Neg</b> : exportierte<br>Wirkenergie/ <b>kvarh Neg</b> : exportierte Blindenergie                                                                                                    |  |  |  |
|                                   | Pulse weig  | Impulsgewicht (kWh/kvarh pro<br>Impuls)                                | -                                                                                                    |  |  |  |
|                                   | Al status   | Normalzustand des Ausgangs                                             | Ne: normal geschlossen/ <u>Nd</u> : normal offen                                                                                                    |  |  |  |
|                                   | Out test    | Aktivierung des<br>Übertragungstests                                   | Yes/No                                                                                                    |  |  |  |
|                                   | Power test  | Leistungswert für den Test                                             | 0,001 W bis 9999 MW                                                                                                    |  |  |  |
| Tarif                             | -           | Tarifverwaltung                                                        | none: deaktiviert<br>Cloc: über internen Kalender und Uhr<br>Inp: über Digitaleingänge<br>Remo: über Modbus-Befehl                                                                                                    |  |  |  |
| Dig in x (x =<br>Eingangsnummer)  | Function    | Funktion des Digitaleingangs x                                         | remo: Eingangs-Lesestatus<br>Tari: Tarifverwaltung<br>Puls: Impulstotalisator<br>Rst: Zurücksetzen von Alarmen<br>Trip: Totalisator für Schutzabschaltungen<br>Sync: Befehl zur Synchronisation des Mittelwert-<br>Berechnungsintervalls (dmd)<br>Cont: Impulszähler für gesamte importierte<br>Energie, oder exportierte oder importierte<br>Blindenergie, gemäß des gewählten Eingangs<br>ACHTUNG: Zum Überprüfen, welche<br>Funktionen für jeden Eingang verfügbar<br>sind, siehe "Digitaleingänge" auf Seite<br>24 |  |  |  |
|                                   | Pulse type  | Zugewiesener Wert für den<br>Impulstotalisator in der Puls-<br>Auswahl | Gas: Gas<br>H2OC: Kaltwasser<br>H2OH: Heißwasser<br>HEAT: Wärme                                                                                                    |  |  |  |
|                                   | Pulse weig  | Impulsgewicht                                                          | Von 0,001 bis 9999<br>Wert gemessen in kWh, kvarh, m3 oder Anzahl<br>der Abschaltungen pro Impuls                                                                                                    |  |  |  |

### Systemkonfiguration

| Seitentitel/Sub-<br>Menü | Seitentitel | Beschreibung                                                                      | Werte                                                                                       |  |  |  |
|--------------------------|-------------|-----------------------------------------------------------------------------------|---------------------------------------------------------------------------------------------|--|--|--|
| Process                  | Unit        | Maßeinheit der Temperatur                                                         | <b>C</b> : Grad Celsius<br><b>F</b> : Grad Fahrenheit                                       |  |  |  |
| Probe                    |             | Typ der Temperatursonde                                                           | 0: PT100 (3 Drähte)<br>1: PT100 (2 Drähte)<br>2: PT1000 (3 Drähte)<br>3: PT 1000 (2 Drähte) |  |  |  |
|                          | Min elect   | Minimalwert am Analogeingang                                                      | Von -20 mA bis 20 mA                                                                        |  |  |  |
| Max elect                |             | Maximalwert am Analogeingang                                                      | Von -20 mA bis 20 mA                                                                        |  |  |  |
|                          | Min displ   | Angezeigter Wert für Minimum am<br>Analogeingang                                  | Von -9999 bis 9999M                                                                         |  |  |  |
|                          | Max displ   | Angezeigter Wert für Maximum<br>am Analogeingang                                  | Von -9999 bis 9999M                                                                         |  |  |  |
| Meters                   | Total       | Setzt den Gesamtenergiezähler<br>der Hauptleitung zurück                          | Yes: Zurücksetzen/ <u>No</u> : Keine Aktion                                                 |  |  |  |
|                          | Partial     | Setzt partielle Energiezähler<br>zurück                                           |                                                                                             |  |  |  |
|                          | Total +     | Setzt Zähler für gesamte positive<br>Energie zurück                               |                                                                                             |  |  |  |
|                          | Total -     | Setzt Zähler für gesamte negative<br>Energie zurück                               |                                                                                             |  |  |  |
|                          | Partial +   | Setzt Zähler für partielle positive<br>Energie zurück                             |                                                                                             |  |  |  |
|                          | Partial -   | Setzt Zähler für partielle negative<br>Energie zurück                             |                                                                                             |  |  |  |
|                          | Tarif       | Setzt Tarif-Energiezähler zurück                                                  |                                                                                             |  |  |  |
|                          | Heating     | Setzt C1-, C2-, C3-<br>Impulstotalisatoren mit der<br>Impulsfunktion zurück       |                                                                                             |  |  |  |
|                          | Trip        | Setzt C1-Totalisator verbunden<br>mit der<br>Schutzabschaltungsfunktion<br>zurück |                                                                                             |  |  |  |
| Reset                    | Reset max   | Löscht die Maximalwerte                                                           | Yes: Zurücksetzen/ <u>No</u> : Keine Aktion                                                 |  |  |  |
|                          | Reset DMD   | Setzt DMD-Werte zurück                                                            |                                                                                             |  |  |  |
| Reset DMax<br>Reset MIN  |             | Setzt Maximum-DMD-Werte<br>zurück                                                 |                                                                                             |  |  |  |
|                          |             | Setzt Minimumwerte zurück                                                         |                                                                                             |  |  |  |
| Clock                    | Format      | Zeitformat                                                                        | Eu: Europäisch<br>uSA: Amerikanisch                                                         |  |  |  |
| Year                     |             | Jahr                                                                              | Bis 2099                                                                                    |  |  |  |
|                          | Month       | Monat                                                                             | Von 1 bis 12                                                                                |  |  |  |
|                          | Day         | Tag                                                                               | Von 1 bis 31                                                                                |  |  |  |
|                          | Hour        | Uhrzeit                                                                           | Von 0 bis 23                                                                                |  |  |  |
|                          | Minute      | Minute                                                                            | Von 0 bis 59                                                                                |  |  |  |
|                          | Second      | Sekunde                                                                           | Von 0 bis 59                                                                                |  |  |  |
| End                      | -           | Speichert Änderungen und kehrt<br>zum Messungsmenü zurück                         | -                                                                                           |  |  |  |

### Zubehörmodul-Einstellungen

| Zubehörmodul | Sub-Menü/Seite      |
|--------------|---------------------|
| M A TPN      | Ct ratio<br>Process |
| M F 16 O6    | Dig in x            |
| M F 16 R4    | Dig out x           |
| M C 485 232  | RS485232            |
| M C ETH      | Ethernet            |

### Durchführung eines Impuls-Übertragungstests

Info: Die Funktion ist nur über WM50 zugänglich.

Wenn ein Digitalausgang als Impulsausgang konfiguriert ist, kann ein Impuls-Übertragungstest durchgeführt werden.

- 1. Im Menü Settings öffnen Sie das Untermenü Dig out x (wobei x der betreffende Digitalausgang ist).
- 2. Kontrollieren Sie, ob der Ausgang für die Impulsübertragung konfiguriert ist (Function = Puls).
- 3. Definieren Sie das Impulsgewicht (Pulse weig) und Testleistung (Power test).
- 4. Starten Sie den Test auf der Seite **Out test** durch Einstellen von **Yes**.
- 5. Verlassen Sie das Untermenü **Dig out x**, blättern Sie durch die Einstellungen zur **End**-Seite und bestätigen Sie das Verlassen: Der Test beginnt.
- 6. Zum Beenden des Tests öffnen Sie das Untermenü Dig out x, darin die Seite Out test und stellen Sie No ein.

### Überprüfen der Zubehörmodul-Aktivierung

Sie können bei WM50 über das Menü Settings, Untermenü **Modules**, nachprüfen, ob Module aktiviert sind. "Auto" bedeutet, dass das Modul automatisch erkannt wird und sein Status nicht mehr geändert werden kann.

# Konfiguration der TCD12-Module

### Konfiguration der TCD12-Anordnung für Anschluss an den WM50

Info: Die Funktion ist nur über UCS zugänglich.

- 1. Stellen Sie sicher, dass alle Anforderungen gemäß "Konfigurationsanforderungen über UCS" auf Seite 28 erfüllt sind.
- 2. Starten Sie UCS.
- 3. Folgen Sie den Anweisungen entsprechend der gewünschten Konfiguration:

| Wenn                                            | dann                                                                                                    |  |  |  |
|-------------------------------------------------|----------------------------------------------------------------------------------------------------|--|--|--|
| Sie wollen eine Offline-Konfiguration erstellen | <ol> <li>Erstellen Sie eine Offline-Konfiguration.</li> <li>Öffnen Sie die TCD12-Einstellungen.</li> </ol> |  |  |  |
| Sie wollen Einstellungen direkt ändern          | <ol> <li>Stellen Sie die Verbindung zu WM50 her.</li> <li>Öffnen Sie die TCD12-Einstellungen.</li> </ol>   |  |  |  |

- 4. Wählen Sie die Anordnung, die den physischen Positionen der TCD12-Module entspricht.
- 5. Wählen Sie die am Port A (TCD-Bus A) und Port B (TCD-Bus B) angeschlossenen TCD12-Module in der Reihenfolge, in der sie mit WM50 verbunden sind (z. B. A1 auf dem TCD-Bus A für das zu WM50 nächstgelegene TCD12-Modul).
- 6. Weisen Sie jedem TCD12 eine Kanalgruppe zu: Gruppe 1-12 wird dem zuerst gewählten zugewiesen, Gruppe 13-24 dem zweiten und so weiter.
- 7. Für jedes TCD12:
  - Drehen Sie das Modul oder kehren Sie die Kanalreihenfolge um, wenn nötig (per Voreinstellung ist der erste Kanal jener des TCD12-Moduls, siehe "TCD12" auf Seite 27).
  - Überprüfen Sie die Phasen und weisen Sie jedem Kanal die korrekte Phase zu.
  - Optional. Erstellen Sie Lastgruppen.
- 8. Speichern Sie die Änderungen.
- 9. Falls erforderlich, laden Sie die Konfiguration auf WM50 herunter und prüfen Sie die Einstellungen, siehe "TCD12" auf Seite 6 und "Problemlösungen" auf Seite 37.

### **Umsetzen eines TCD12**

Das System erkennt Änderungen der TCD12-Positionen auf dem TCD-Bus: Sehen Sie in UCS die Warnungen über die betroffenen TCD12- Module nach. Die Konfiguration muss entsprechend umgestellt werden.

### **Ersetzen eines TCD12**

Wenn ein TCD12-Modul ausgetauscht wird, zeigt das System an, dass das neu angeschlossene TCD12-Modul nicht dem erwarteten Modul entspricht, und die **BCM**-LED an der Haupteinheit blinkt. Die Konfiguration muss umgestellt werden: das System weist die physische Position, Seriennummer und Kanalgruppe von dem alten TCD12 auf das neue zu.

# Andere Operationen

## Verwalten von Alarmen

### Zurücksetzen eines Alarms über Digitaleingang

Info: Die Funktion ist nur bei den Zubehörmodulen M F I6 06 oder M F I6 R4 verfügbar.

- 1. Stellen Sie den Digitaleingang 4 für ferngesteuertes Alarm-Zurücksetzen ein.
- 2. Schließen Sie den Kontakt des Digitaleingangs 4.

*Info*: Der Alarm wird nur deaktiviert, wenn die Alarmbedingung nicht mehr besteht, andernfalls hat der Befehl keine Wirkung. Der Befehl betrifft nur Alarme zu Messgrößen der Hauptleitung und M A TPN-Module.

#### Von WM50: Untermenü Dig in 4, Seite Function = Rst.

### Zurücksetzen eines Alarms über UCS

- 1. Verbinden Sie WM50 mit UCS.
- 2. Unter Einstellungen, öffnen Sie den Abschnitt Zurücksetzen und senden den entsprechenden Befehl (Alarme für Messgrößen der Hauptleitung und M A TPN-Module, oder der TCD12-Module).

#### Erkennen anstehender Alarme

Anstehende Alarme können wie folgt erkannt werden:

- auf der Ebene einzelner Alarme in dem entsprechenden Abschnitt von UCS.
- auf der Ebene der Alarmgruppen durch die Status-LEDs WM50 G1, G2, G3, G4, siehe "LED-Statusanzeige der Haupteinheit" auf Seite 5.

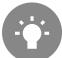

Tipp: Für ein System mit nur bis zu vier Alarmen, weisen Sie diese den virtuellen Alarmen 1, 5, 9 und 13 zu. Dadurch zeigen die LEDs G1, G2, G3 und G4 an, ob die einzelnen Alarme angesprochen haben.

Info: Der Alarm spricht auch an, wenn der Wert der Messgröße nicht verfügbar ist.

### Zurücksetzen von Zählern und Messgrößen

### Zurücksetzen von Energiezählern und Totalisatoren

Energiezähler für die Hauptleitung und Totalisatoren können über WM50und UCS zurückgesetzt werden. TCD12-Energiezähler können nur von UCS zurückgesetzt werden.

Von WM50: siehe ""Einstellungen vom WM50 aus" auf Seite 29, Untermenü Meters.

#### Vom WM50

Im Einstellungsmenü, Sub-Menü Meters, wählen Sie die Seite für den zurückzusetzenden Zähler/Totalisator. Siehe "Einstellungen vom WM50 aus" auf Seite 29, Untermenü Meters.

#### Von UCS aus

- 1. Verbinden Sie WM50 mit UCS.
- 2. Unter Einstellungen, öffnen Sie den Abschnitt Zurücksetzen.

#### Zurücksetzen der Werte für Minimum, Maximum, dmd und Maximum-dmd

Minima, Maxima, Mittelwerte (dmd) und Maxima der Mittelwerte (max dmd) können für die Hauptleitung sowohl über WM50 als auch über UCS zurückgesetzt werden.

Tägliche Minimum- und Maximumwerte und Echtzeit Minimum-, Maximum- und Mittelwerte für die einzelnen Kanäle und Lasten können nur über serielle Kommunikation zurückgesetzt werden.

#### Andere Operationen

#### Vom WM50

| Zum Zurücksetzen                                              | dann                                                                                                    |
|---------------------------------------------------------------|----------------------------------------------------------------------------------------------------|
| alle Messgrößenwerte                                          | wählen Sie im Menü Settings, Untermenü <b>Reset</b> , die Seite für die zurückzusetzenden Werte aus                                                                                                    |
| Werte betreffen nur die Messgrößen auf einer<br>Messungsseite | <ul> <li>auf der Messungsseite mit den zurückzusetzenden Messgrößenwerten:</li> <li>drücken und halten Sie (1,5 s) die Taste ▲ oder ▼.</li> <li>blättern Sie durch die Seiten, bis die zurückzusetzenden Werte angezeigt werden und bestätigen.</li> </ul> |

#### Von UCS aus

- 1. Verbinden Sie den WM50 mit UCS.
- 2. Unter Einstellungen, öffnen Sie den Abschnitt Zurücksetzen.

### Kommunikation mit anderen Geräten

### Kommunikation über M C ETH-Modul

- 1. Stellen Sie sicher, dass das Modul korrekt installiert ist.
- 2. Stellen Sie die Netzwerkparameter über die WM50-Tastatur oder über UCS Mobile via OptoProg ein.
- 3. Verbinden Sie WM50 mit dem Master über ein Ethernetkabel via LAN oder direkt (Punkt-zu-Punkt Verbindung).
- 4. Stellen Sie die Kommunikation über den Master (PC, VMU-C, PLC, u.s.w.) her, der mit demselben LAN oder Punkt-zu-Punkt verbunden ist.

Info: Das Modul beginnt seine Kommunikation ungefähr 15-30 s, nachdem WM50 eingeschaltet worden ist.

### Kommunikation über M C 485 232-Modul

- 1. Stellen Sie sicher, dass das Modul korrekt installiert ist.
- 2. Wenn nötig, stellen Sie die Parameter für die serielle Kommunikation über die WM50-Tastatur oder über UCS Mobile via OptoProg ein.
- 3. Verbinden Sie WM50 mit dem Master.
- 4. Stellen Sie die Kommunikation über den Master (PC, VMU-C, PLC, u.s.w.) her.

### Kommunikation über OptoProg

Siehe die entsprechende Bedienungsanleitung.

# Wartung und Entsorgung

## Problemlösungen

*Info*: Bei Funktionsstörungen oder Ausfällen die Niederlassung von CARLO GAVAZZI oder den Händler in Ihrem Land kontaktieren

### Messungsprobleme

| Problem                                                                                       | Ursache                                                                                                    | Mögliche Lösung                                                                                                    |  |  |
|-----------------------------------------------------------------------------------------------|----------------------------------------------------------------------------------------------------|----------------------------------------------------------------------------------------------------|--|--|
| "EEEE" (auf WM50) oder "" (in<br>UCS) erscheint anstelle einer<br>Messung                     | Die Einstellungen für den<br>Stromwandler sind nicht korrekt und<br>der Messwert überschreitet deshalb<br>sein zulässiges Maximum oder<br>resultiert aus Berechnungen mit<br>mindestens einem Messfehler.   | Ändere das Stromwandlerverhältnis.                                                                                               |  |  |
|                                                                                               | Der Analysator wird nicht im<br>erwarteten Messbereich benutzt und<br>der Messwert überschreitet deshalb<br>sein zulässiges Maximum oder<br>resultiert aus Berechnungen mit<br>mindestens einem Messfehler. | Den Analysator ausbauen                                                                                                    |  |  |
|                                                                                               | Der Analysator ist gerade<br>eingeschaltet worden und das<br>eingestellte Intervall für die<br>Berechnung der gemittelten<br>Leistungswerte (Voreinstellung: 15<br>min) ist noch nicht abgelaufen.          | Warten. Wenn nötig, ändern Sie das<br>Integrationsintervall.                                                                     |  |  |
| Frequenz- und Spannungswerte<br>sind Null                                                     | Keine Daten von der Phase<br>erhalten, die zur Berechnung der<br>Frequenz benutzt wird.                                                                                                    | Überprüfen Sie den Zustand der<br>Kabelverbindungen und Anschlüsse am<br>Analysator, siehe Installationsanweisungen für<br>WM50. |  |  |
| Die angezeigten Werte weichen von<br>den erwarteten Werten ab                                 | Die elektrischen Anschlüsse sind<br>nicht in Ordnung                                                                                                    | Überprüfen Sie den Zustand der<br>Kabelverbindungen und Anschlüsse am<br>Analysator, siehe Installationsanweisungen für<br>WM50. |  |  |
|                                                                                               | Die Einstellungen für den<br>Stromwandler sind nicht korrekt                                                                                                    | Überprüfen Sie den eingestellten Wert für das<br>Stromwandlerverhältnis.                                                         |  |  |
|                                                                                               | Es gibt mehr als vier TCD12-Module pro TCD-Bus                                                                                                    | Überprüfen Sie die Zusammenstellung der TCD12-Busse und reorganisieren Sie sie.                                                  |  |  |
| Die angezeigten Werte weichen von<br>den erwarteten ab und die LEDs G1,<br>G2, G3, G4 blinken | TCD12-Konfigurationsfehler                                                                                                    | Überprüfen Sie die Konfiguration von UCS aus.                                                                                    |  |  |

### Alarme

| Problem                                                                                  | Ursache                                                                   | Mögliche Lösung                                                                                                    |  |  |
|------------------------------------------------------------------------------------------|---------------------------------------------------------------------------|----------------------------------------------------------------------------------------------------|--|--|
| Ein Alarm hat angesprochen, aber<br>die Messung hat die Schwelle nicht<br>überschritten. | Der für die Berechnung der<br>Alarmgröße benutzte Wert ist<br>fehlerhaft. | Überprüfen Sie den eingestellten Wert für das<br>Stromwandlerverhältnis.                                                                  |  |  |
|                                                                                          | Der Analysator wird nicht im<br>erwarteten Messbereich verwendet          | Den Analysator ausbauen                                                                                                    |  |  |
| Der Alarm spricht nicht wie erwartet<br>an oder wird nicht deaktiviert                   | Die Alarmeinstellungen sind nicht korrekt                                 | Überprüfen Sie die eingestellten Parameter.<br>Überprüfen Sie die Konsistenz der Messwerte<br>mit den Leistungsmerkmalen des Analysators. |  |  |

### Kommunikationsprobleme

| Problem                                           | Ursache                                                                                                    | Mögliche Lösung                                                           |  |  |
|---------------------------------------------------|----------------------------------------------------------------------------------------------------|---------------------------------------------------------------------------|--|--|
| Kommunikation mit dem Analysator<br>nicht möglich | Die Einstellungen des<br>Kommunikationsmoduls/ OptoProg<br>sind inkorrekt.                                        |                                                                           |  |  |
|                                                   | Die Verbindungen des<br>Kommunikationsmoduls/ OptoProg<br>sind inkorrekt.                                         | Überprüfen Sie die Verbindungen, siehe<br>Anleitung für das Zubehörmodul. |  |  |
|                                                   | Die Einstellungen des<br>Kommunikationsgeräts (PLC oder<br>Software von einem Dritthersteller)<br>sind inkorrekt. | Überprüfen Sie die Kommunikation mithilfe von UCS.                        |  |  |

### **Probleme beim Einstellen**

| Problem                                                             | Ursache                                                    | Mögliche Lösung                                                              |  |  |
|---------------------------------------------------------------------|------------------------------------------------------------|------------------------------------------------------------------------------|--|--|
| "Err" erscheint während der<br>Parametereinstellung                 | Der Eingabewert liegt außerhalb<br>des zulässigen Bereichs | Überprüfen Sie den zulässigen Wertebereich und geben den korrekten Wert ein. |  |  |
| Die Änderung der Einstellungen<br>(über Tastatur) ist nicht möglich | Das eingegebene Passwort ist<br>falsch                     | Das korrekte Passwort eingeben                                               |  |  |
| Änderung der Einstellungen (über<br>UCS) ist nicht möglich          | WM50 zeigt die Menüs Settings<br>oder Informationen an     | Rückkehr zum Menü Messungen                                                  |  |  |

### LED

Siehe "LED-Statusanzeige der Haupteinheit" auf Seite 5 und "TCD12" auf Seite 6.

# Reinigung

Verwenden Sie zum Reinigen des Displays ein leicht angefeuchtetes Tuch. Verwenden Sie keine Scheuer- oder Lösungsmittel.

### Entsorgung

X

Dieses Produkt muss bei einem geeigneten, von der Regierung oder den lokalen Behörden anerkannten Recyclingbetrieb entsorgt werden. Die ordnungsgemäße Entsorgung bzw. das Recycling tragen dazu bei, potentiell negative Auswirkungen auf Umwelt und Menschen zu vermeiden.

# Merkmale

# WM50 Grundlegende technische Daten

### **Allgemeine Merkmale**

| Material                            | Vorderseite: ABS,<br>selbstverlöschend V-0 (UL<br>94); PC, selbstverlöschend V-<br>2 (UL 94)<br>Rückseite und<br>Zubehörmodule: PA66,<br>selbstverlöschend V-0 (UL<br>94)                            |
|-------------------------------------|----------------------------------------------------------------------------------------------------|
| Schutzart                           | Vorderseite: IP65 NEMA 4x<br>NEMA 12<br>Anschlussklemmen: IP20                                                                                                    |
| Überspannungskategorie              | Kat. III                                                                                                    |
| Messkategorie                       | Kat. III                                                                                                    |
| Verschmutzungsgrad                  | 2                                                                                                    |
| Rauschdrückungsver-<br>hältnis CMRR | 100 dB von 42 bis 62 Hz                                                                                                    |
| MTBF/MTTF                           | Minimum 80 Jahre*                                                                                                    |
| Isolierung                          | Doppelte elektrische<br>Isolierung in Bereichen, die<br>für den Bediener zugänglich<br>sind.<br>Zur Isolierung zwischen Ein-<br>und Ausgängen siehe<br>"Isolierung von Ein- und<br>Ausgängen" unten. |

\*Berechnet gemäß Siemens SN 29500, unter Berücksichtigung der folgenden Bedingung: mittlere Umgebungstemperatur: 50 °C.

### Umgebungsbedingungen

| Betriebstemperatur | Von -25 bis +40 °C/von -13 bis<br>+104 °F |  |  |  |
|--------------------|-------------------------------------------|--|--|--|
| Lagertemperatur    | Von -30 bis +70 °C/von -22 bis<br>+158 °F |  |  |  |

Info: relative Luftfeuchtigkeit < 90 %, nicht kondensierend, bei 40 °C (104 °F)

### Isolierung von Ein- und Ausgängen

| Тур                       | Stromvers<br>orgung | Spannungsmes<br>seingänge | Strommess<br>eingänge | Digitalaus<br>gänge/-<br>eingänge | Analogei<br>ngänge | Serielle<br>r Port | Ethern<br>et-Port | TCD12<br>Bus-<br>Port | Funktion<br>eller<br>Erdeans<br>chluss |
|---------------------------|---------------------|---------------------------|-----------------------|-----------------------------------|--------------------|--------------------|-------------------|-----------------------|----------------------------------------|
| Stromversorgu<br>ng       | -                   | Grundlegend               | Grundlegend           | Doppelt                           | Doppelt            | Doppelt            | Doppelt           | Grundle<br>gend       | Grundleg<br>end                        |
| Spannungsmes<br>seingänge | Grundlege<br>nd     | -                         | Grundlegend           | Doppelt **                        | Doppelt **         | Doppelt            | Doppelt           | Grundle<br>gend       | Grundleg<br>end                        |

| Тур                            | Stromvers<br>orgung | Spannungsmes<br>seingänge | Strommess<br>eingänge | Digitalaus<br>gänge/-<br>eingänge | Analogei<br>ngänge | Serielle<br>r Port | Ethern<br>et-Port | TCD12<br>Bus-<br>Port | Funktion<br>eller<br>Erdeans<br>chluss |
|--------------------------------|---------------------|---------------------------|-----------------------|-----------------------------------|--------------------|--------------------|-------------------|-----------------------|----------------------------------------|
| Strommesseing<br>änge          | Grundlege<br>nd     | Grundlegend               | -                     | Doppelt                           | Doppelt            | Doppelt            | Doppelt           | Doppelt               | Grundleg<br>end                        |
| Digitalausgäng<br>e/- eingänge | Doppelt             | Doppelt **                | Doppelt               | -                                 | NP                 | Doppelt            | Doppelt           | Grundle<br>gend       | Grundleg<br>end                        |
| Analogeingäng<br>e             | Doppelt             | Doppelt **                | Doppelt               | NP                                | -                  | Doppelt            | Doppelt           | Grundle<br>gend       | Grundleg<br>end                        |
| Serieller<br>RS485- Port       | Doppelt             | Doppelt **                | Doppelt               | Doppelt                           | Doppelt            | -                  | NP                | Grundle<br>gend       | Grundleg<br>end                        |
| Ethernet-Port                  | Doppelt             | Doppelt **                | Doppelt               | Doppelt                           | Doppelt            | NP                 | -                 | Grundle<br>gend       | Grundleg<br>end                        |
| TCD12 Bus-<br>Port             | Grundlege<br>nd     | Grundlegend               | Grundlegend           | Grundlege<br>nd                   | Grundleg<br>end    | Grundle<br>gend    | Grundle<br>gend   | -                     | Grundleg<br>end                        |
| Funktioneller<br>Erdeanschluss | Grundlege<br>nd     | Grundlegend               | Grundlegend           | Grundlege<br>nd                   | Grundleg<br>end    | Grundle<br>gend    | Grundle<br>gend   | Grundle<br>gend       | -                                      |

NP: Kombination nicht möglich. Info\*\*: 2,5 kV AC 1 min (4 kV Spannungsspitze 1,2/50  $\mu$ S) und Impedanzbegrenzung.

# Haupteinheit technische Daten

### Elektrische Spezifikationen

### **Elektrisches System**

| Gesteuerte elektrische<br>Anlage | <ul> <li>Einphasig (2 Drähte)</li> <li>Zweiphasig (3 Drähte)</li> <li>Dreinhasen (4 Adern)</li> </ul> |
|----------------------------------|----------------------------------------------------------------------------------------------------|
|                                  |                                                                                                    |

### Spannungseingänge

| Spannungsverbindung                           | Direkt                                             |
|-----------------------------------------------|----------------------------------------------------|
| VT/PT-<br>Übersetzungsverhältnis              | -                                                  |
| Nennspannung L-N (von Un<br>min. bis Un max.) | Von 120 bis 277 V                                  |
| Nennspannung L-L (von Un<br>min. bis Un max.) | Von 208 bis 480 V                                  |
| Spannungstoleranz                             | -20%, + 15%                                        |
| Überlast                                      | Kontinuierlich: 1,2 Un max<br>Für 500 ms: 2 Un max |
| Eingangsimpedanz                              | >1,6 MΩ                                            |
| Frequenz                                      | 50/60 Hz                                           |

### Stromeingänge

| Stromverbindung           | Über CT                                     |
|---------------------------|---------------------------------------------|
| CT-Übersetzungsverhältnis | Von 1 bis 2000                              |
| Nennstrom (In)            | 5 A                                         |
| Mindeststrom (Imin)       | 0,05 A                                      |
| Maximalstrom (Imax)       | 6 A                                         |
| Anlaufstrom (Ist)         | 5 mA                                        |
| Überlast                  | Kontinuierlich: Imax Für 500<br>ms: 20 Imax |
| Eingangsimpedanz          | < 0,2 VA                                    |

### Stromversorgung

| Anschluss für        | Von 100 bis 277 V ac/dc ± |
|----------------------|---------------------------|
| Hilfsstromversorgung | 10%                       |
| Verbrauch            | ≤20 VA (AC), 9 W (DC)     |

### Messgenauigkeit an der Hauptleitung (Haupteinheit)

| Strom                                                       |                    |  |
|-------------------------------------------------------------|--------------------|--|
| Von 0,05 In bis Imax                                        | ±(0,2% rdg + 2dgt) |  |
| Von 0,01 In bis 0,05 In                                     | ±(0,5% rdg + 2dgt) |  |
| Phase-Phasenspannung                                        |                    |  |
| Von Un min20 % bis Un max. +15 %         ±(0,5 % rdg +1dgt) |                    |  |
| Phase-Nullleiter-Spannung                                   |                    |  |
| Von Un min20 % bis Un max. +15 %                            | ±(0,2 % rdg +1dgt) |  |
| Wirk- und Scheinleistung                                    |                    |  |
| Von 0,05 In bis Imax (PF=0,5L, 1, 0,8C) ±(0,5 % rdg +1dgt)  |                    |  |
| Von 0,01 In bis 0,05 In (PF=1)                              | ±(1 % rdg +1dgt)   |  |

| Blindleistung                                                               |                           |  |
|-----------------------------------------------------------------------------|---------------------------|--|
| Von 0,1 In bis Imax (sinφ=0,5L, 0,5C) Von 0,05 In bis Imax<br>(sinφ=1)      | ±(1% rdg + 1 dgt)         |  |
| Von 0,05 In bis 0,1 In (sinφ=0,5L - 0,5C)<br>Von 0,02 In bis 0,05 In (PF=1) | ±(1,5% rdg + 1 dgt)       |  |
| Leistungsfaktor                                                             | ±[0,001+0,5%(1 – PF rdg)] |  |
| Wirkenergie                                                                 | Klasse 0.5S (EN 62053-22) |  |
| Blindenergie                                                                | Klasse 2 (EN62053-23)     |  |
| THD                                                                         | ±1%                       |  |
| Frequenz                                                                    |                           |  |
| /on 45 bis 65 Hz ±0,1 Hz                                                    |                           |  |

## Kanal- und Last-Messgenauigkeit (TCD12)

| Strom                                                                                                    |                    |  |
|----------------------------------------------------------------------------------------------------|--------------------|--|
| Von 0,1 lb bis Imax                                                                                                    | ±(0,5% rdg + 2dgt) |  |
| Von 0,05 lb bis 0,1 lb                                                                                                    | ±(1% rdg + 2dgt)   |  |
| Wirk- und Scheinleistung                                                                                                   |                    |  |
| Von 0,1 lb bis lmax (PF=1)         ±(2 % rdg +1dgt)           Von 0,2 lb bis lmax (PF=0,5L, 0,8C)         ±(2 % rdg +1dgt) |                    |  |
| Von 0,05 In bis 0,1 Ib (PF=1)<br>Von 0,1 Ib bis 0,2 Ib (PF=0,5L, 0,8C)                                                     | ±(2,5 % rdg +1dgt) |  |

| Blindleistung                         |                           |  |
|---------------------------------------|---------------------------|--|
| Von 0,1 lb bis Imax (sinφ=1)          | ±(3% rdg + 2 dgt)         |  |
| Von 0,2 lb bis lmax (sinφ=0,5L, 0,5C) | ±(3% rdg + 1 dgt)         |  |
| Leistungsfaktor                       | ±[0,001+0,5%(1 – PF rdg)] |  |
| Wirkenergie                           | Klasse 2 (EN62053-21)     |  |
| THD                                   | ±1%                       |  |

### **Optischer Port**

| Kompatibles Zubehör     | OptoProg                                                                                          |
|-------------------------|---------------------------------------------------------------------------------------------------|
| Konfigurationsparameter | <ul> <li>Baud-Rate (9,6/19,2/38,4/115,2 kbps)</li> <li>Parität (keine/ungerade/gerade)</li> </ul> |
| Konfigurationsmodus     | Über Tastatur oder UCS                                                                            |

## Speicher

| Datenbank für elektrische Messgrößen der Hauptleitung            | Datensammlungsintervall: von 1 bis 60 min<br>Maximale Anzahl gespeicherter Datensätze: von 10000 bis<br>260000 je nach Anzahl der überwachten Messgrößen<br>Speicherverwaltung: FIFO |
|------------------------------------------------------------------|----------------------------------------------------------------------------------------------------|
| Datenbank für Haupteinheit-Ereignisse                            | Anzahl der Ereignisse: 10 000<br>Speicherverwaltung: FIFO                                                                                                    |
| Datenbank für TCD12-Ereignisse                                   | Anzahl der Ereignisse: 10 000<br>Speicherverwaltung: FIFO                                                                                                    |
| Datenbank für tägliche Maxima/Minima für jeden Kanal und<br>Last | Datensammlungsintervall: täglich<br>Maximale Anzahl gespeicherter Datensätze: 366<br>Speicherverwaltung: FIFO                                                                        |

# Spezifikationen der Module für Digitaleingänge/-ausgänge

### M F I6 O6-Modul Merkmale

### Eingänge

| Anzahl der Eingänge     | 6                                                                                                    |  |  |
|-------------------------|----------------------------------------------------------------------------------------------------|--|--|
| Eingangstyp             | Spannungsfrei                                                                                                    |  |  |
| Merkmale                | Spannung bei offenem Kontakt: $\leq 3,3$ V DC<br>Strom bei geschlossenem Kontakt: $< 1$ mA DC<br>Widerstand bei offenem Kontakt: $\geq 50$ k $\Omega$<br>Widerstand bei geschlossenem Kontakt: $\leq 300$ $\Omega$                                                             |  |  |
| Konfigurationsparameter | <ul> <li>Eingangsfunktion: Ferngesteuertes Lesen des<br/>Eingangsstatus/ Ratenverwaltung/ Impulszählen/<br/>Alarmrücksetzen/ Intervallsynchronisation für<br/>Mittelwertberechnung (dmd)</li> <li>Impulstyp und Impulsgewicht (nur für Funktion<br/>"Impulszählen")</li> </ul> |  |  |
| Konfigurationsmodus     | Über Tastatur oder UCS                                                                                                    |  |  |

#### Ausgänge

| Anzahl der Eingänge     | 6                                                                                                    |
|-------------------------|----------------------------------------------------------------------------------------------------|
| Eingangstyp             | Opto-Mosfet                                                                                                    |
| Merkmale                | V <sub>ON</sub> : 2,5 V DC, 100 mA max<br>VOFF 42 V DC max                                                                                                    |
| Konfigurationsparameter | <ul> <li>Ausgangsfunktion: Alarm/ Fernsteuerung/ Impuls</li> <li>Normaler Ausgangsstatus (nur für "Alarm"-Funktion)</li> <li>Impulsgewicht, übertragener Energietyp,<br/>Testübertragungseinstellungen (nur "Impuls"-Funktion)</li> </ul> |
| Konfigurationsmodus     | Über Tastatur oder UCS                                                                                                    |

### M F I6 R4-Modul Merkmale

Eingänge

| Anzahl der Eingänge     | 6                                                                                                    |
|-------------------------|----------------------------------------------------------------------------------------------------|
| Eingangstyp             | Spannungsfrei                                                                                                    |
| Merkmale                | Spannung bei offenem Kontakt: $\leq 3,3$ V DC<br>Strom bei geschlossenem Kontakt: $< 1$ mA DC<br>Widerstand bei offenem Kontakt: $\geq 50$ k $\Omega$<br>Widerstand bei geschlossenem Kontakt: $\leq 300$ $\Omega$                                                             |
| Konfigurationsparameter | <ul> <li>Eingangsfunktion: Ferngesteuertes Lesen des<br/>Eingangsstatus/ Ratenverwaltung/ Impulszählen/<br/>Alarmrücksetzen/ Intervallsynchronisation für<br/>Mittelwertberechnung (dmd)</li> <li>Impulstyp und Impulsgewicht (nur für Funktion<br/>"Impulszählen")</li> </ul> |
| Konfigurationsmodus     | Über Tastatur oder UCS                                                                                                    |

### Ausgänge

| Anzahl der Eingänge | 4                                           |
|---------------------|---------------------------------------------|
| Eingangstyp         | SPDT Relais                                 |
| Merkmale            | AC1: 5 A @ 250 V AC<br>AC15: 1 A @ 250 V AC |

| Konfigurationsparameter | <ul> <li>Ausgangsfunktion: Alarm/ Fernsteuerung/ Impuls</li> <li>Normaler Ausgangsstatus (nur für "Alarm"-Funktion)</li> <li>Impulsgewicht, übertragener Energietyp,<br/>Testübertragungseinstellungen (nur "Impuls"-Funktion)</li> </ul> |
|-------------------------|----------------------------------------------------------------------------------------------------|
| Konfigurationsmodus     | Über Tastatur oder UCS                                                                                                    |

# Analogeingangsmodul Merkmale

### M A TPN-Eingangsmodul Merkmale

### Analogeingang

| Eingangstyp             | Von -20 bis 20 mA DC                                                                                                    |
|-------------------------|----------------------------------------------------------------------------------------------------|
| Genauigkeit             | 0 % bis 25 % des vollen Wertebereichs: ±(0,2 % rdg + 2 dgt)<br>25 % bis 110 % des vollen Wertebereichs: ±(0,1 % rdg + 2<br>dgt) |
| Überlast                | Kontinuierlich: 50 mA DC<br>Für 1 s: 150 mA DC                                                                                  |
| Temperatureinfluss      | ≤ 150 ppm/°C                                                                                                    |
| Eingangsimpedanz        | < 12 Ω                                                                                                    |
| Konfigurationsparameter | Adresse, Baud-Rate, Parität, Stopp-Bit                                                                                          |
| Konfigurationsmodus     | Über Tastatur oder UCS                                                                                                    |

### Nullleiterstrom-Eingang

| Nennstrom (In)          | 1 A                                                                                                    |
|-------------------------|----------------------------------------------------------------------------------------------------|
| Genauigkeit             | $\pm$ (0,5% Ablesung + 2 Ziffern) von 0,01 ln bis 0,05 ln;<br>$\pm$ (0,2% Ablesung + 2 Ziffern) von 0,05 ln bis 1,2 ln. |
| Überlast                | Kontinuierlich: 1,2 In<br>Für 500 ms: 10 In                                                                             |
| Temperatureinfluss      | ≤ 150 ppm/°C                                                                                                    |
| Eingangsimpedanz        | 0,5 Ω                                                                                                    |
| Konfigurationsparameter | Stromwandlerverhältnis                                                                                                  |
| Konfigurationsmodus     | Über Tastatur oder UCS                                                                                                  |

### Temperatursondeneingang

| Sondentyp               | Zwei- oder dreiadrige PT100 oder PT1000                                                                              |
|-------------------------|----------------------------------------------------------------------------------------------------|
| Messbereich             | Von -60 bis 300 °C (von -76 bis 572 °F) mit PT100-Sonde;<br>von -60 bis 300 °C (von -76 bis 572 °F) mit PT1000-Sonde |
| Genauigkeit             | ±(0,5% rdg + 5dgt)                                                                                                   |
| Kompensation            | Bis zu 10 Ω                                                                                                    |
| Temperatureinfluss      | ≤ 150 ppm/°C                                                                                                    |
| Konfigurationsparameter | Adresse, Baud-Rate, Parität, Stopp-Bit                                                                               |
| Konfigurationsmodus     | Über Tastatur oder UCS                                                                                               |

# Kommunikationsmodul Merkmale

### Modul M C 485232

#### RS485-Port

| Protokoll               | Modbus RTU                    |
|-------------------------|-------------------------------|
| Geräte am gleichen Bus  | Max 160 (1/5 Einheitsladung)  |
| Kommunikationstyp       | Mehrpunkt, bidirektional      |
| Anschlusstyp            | 2-adrig, max. Abstand: 1000 m |
| Konfigurationsparameter |                               |
| Konfigurationsmodus     | Über Tastatur oder UCS        |

### RS232 Port

| Protokoll               | Modbus RTU                  |
|-------------------------|-----------------------------|
| Kommunikationstyp       | Bidirektional               |
| Anschlusstyp            | 3-adrig, max. Abstand: 15 m |
| Konfigurationsparameter |                             |
| Konfigurationsmodus     | Über Tastatur oder UCS      |

Info: Die RS485- und RS232-Ports sind als Alternativen zu verstehen.

| LED        |                                                                 |
|------------|-----------------------------------------------------------------|
| Mittelwert | Kommunikationsstatus:<br>• Gelb: Empfang<br>• Grün: Übertragung |

### Modul M C ETH

#### Ethernet-Port

| Protokoll               | Modbus TCP/IP                                                       |
|-------------------------|---------------------------------------------------------------------|
| Client-Verbindungen     | Maximal 5 gleichzeitig                                              |
| Anschlusstyp            | RJ45-Anschluss (10 Base-T, 100 Base-TX), maximaler<br>Abstand 100 m |
| Konfigurationsparameter | IP-Adresse, Subnetzmaske, Standard- Gateway, TCP-Port               |
| Konfigurationsmodus     | Über Tastatur oder UCS                                              |

# **TCD12-Stromsensor Merkmale**

### Allgemeine Merkmale

| Material               | PPO, autoextinguible V-0 (UL 94)                   |
|------------------------|----------------------------------------------------|
| Schutzart              | Vorderseite: IP50                                  |
| Überspannungskategorie | Kat. III                                           |
| Verschmutzungsgrad     | 2                                                  |
| MTBF/MTTF              | Minimum 80 Jahre*                                  |
| Isolierung             | 60 s, 1500 V AC (mit TCD12WS-Kabeln angeschlossen) |
| Stromversorgung        | Eigenstromversorgung über TCD-Bus                  |

#### Merkmale

\*Berechnet gemäß Siemens SN 29500, unter Berücksichtigung der folgenden Bedingung: mittlere Umgebungstemperatur: 50 °C.

### Elektrische Spezifikationen

| Stromverbindung           | Buskabel |  |
|---------------------------|----------|--|
| CT-Übersetzungsverhältnis | -        |  |
| Basisstrom (Ib)           | 10 A     |  |
| Mindeststrom (Imin)       | 0,5 A    |  |
| Maximalstrom (Imax)       | 65 A     |  |
| Anlaufstrom (Ist)         | 40 mA    |  |

### Umgebungsbedingungen

| Betriebstemperatur | Von -25 bis +40 °C/von -13 bis +104 °F |
|--------------------|----------------------------------------|
| Lagertemperatur    | Von -25 bis +70 °C/von -22 bis +158 °F |

Info: relative Luftfeuchtigkeit < 90 %, nicht kondensierend, bei 40 °C (104 °F)

# Konformität

| Anordnungen | <ul> <li>2014/35/EU (LVD – Niederspannung)</li> <li>2014/30/EU (EMV – Elektromagnetische Verträglichkeit)</li> <li>2011/65/EU (RoHS –Gefährliche Stoffe in Elektro- und Elektronikgeräten)</li> </ul>                                     |
|-------------|----------------------------------------------------------------------------------------------------|
| Normen      | <ul> <li>Elektromagnetische Verträglichkeit (EMV) – Emissionen und Störfestigkeit:</li> <li>Elektrische Sicherheit: EN 61010-1</li> <li>Messtechnik: EN 62053-22, EN 62053-23</li> <li>Impulsausgänge: IEC 62053-31, DIN 43864</li> </ul> |
| Zulassungen |                                                                                                    |

## Teilenummer-Aufschlüsselung

### Haupteinheit-Teilenummer (Rückseite der Einheit)

| WM50   | AV5                                               | 3                                                                                             | Н                                               | BC                                                                           |
|--------|---------------------------------------------------|-----------------------------------------------------------------------------------------------|-------------------------------------------------|------------------------------------------------------------------------------|
| Modell | Von 208 bis 480 V L-L ac,<br>5(6) A, TA-Anschluss | System:<br>• Dreiphasen<br>(4 Adern)<br>• Zweiphasen<br>(3 Adern)<br>• Einphasig (2<br>Adern) | Hilfsstromversorgung von<br>100 bis 277 V AC/DC | Werksseitig installierter MABC- Modul für<br>Kommunikation mit TCD12-Modulen |

### Teilenummern kompatibler Zubehörmodule (Rückseite des Moduls)

| Teilenummer | Тур               | Modulbeschreibung                                                                            |
|-------------|-------------------|----------------------------------------------------------------------------------------------|
| M F 16 O6   | Digitaleingänge/- | Sechs digitale Eingänge und sechs statische Ausgänge                                         |
| M F 16 R4   | ausgänge          | Sechs digitale Eingänge und vier Relaisausgänge                                              |
| ΜΑΤΡΝ       | Analogeingänge    | Ein 1 A Eingang für Nullleiterstrom, ein Temperatursondeneingang, ein 20 mA<br>Analogeingang |
| M C 485232  | Kommunikation     | Modbus-RTU-Kommunikation über RS485/RS232                                                    |
| M C ETH     |                   | Modbus-TCP/IP-Kommunikation über Ethernet                                                    |

### TCD12-Teilenummer

TCD12 BS 32A E

### **TCD12WS-Kabel Teilenummer**

| TCD12WSS2TI | XXX                                                                                            |
|-------------|------------------------------------------------------------------------------------------------|
| Modell      | Länge:<br>030: 30 cm<br>050: 50 cm<br>100: 100 cm<br>200: 200 cm<br>300: 300 cm<br>500: 500 cm |

# Le présent manuel

### Information relative à la propriété

Copyright © 2017, CARLO GAVAZZI Controls SpA

Tous droits réservés dans tous les pays.

CARLO GAVAZZI Controls SpA se réserve le droit d'apporter des modifications ou des améliorations à sa documentation sans préavis.

### Messages de sécurité

La section suivante décrit les avertissements liés à la sécurité de l'utilisateur et du dispositif inclus dans ce document :

AVIS : indique les consignes dont l'inobservation risque d'entraîner des blessures.

AVIS : indique les obligations qui, si elles ne sont pas observées, peuvent provoquer des dommages sur le dispositif.

ATTENTION ! Indique une situation risquée qui, si elle n'est pas évitée, peut entraîner une perte de données.

IMPORTANT : fournit des informations essentielles sur l'achèvement de la tâche, qui ne doivent pas être négligées.

### Avertissements généraux

Ce manuel fait partie intégrante du produit et l'accompagne pendant toute sa durée de vie. Il doit être consulté dans toutes les situations liées à la configuration, l'utilisation et la maintenance. C'est la raison pour laquelle il doit toujours être accessible aux opérateurs.

AVIS : il est interdit à quiconque d'ouvrir l'analyseur. Cette opération est réservée exclusivement au personnel du service technique CARLO GAVAZZI.

La protection peut être impactée négativement si l'instrument est utilisé d'une manière non spécifiée par le fabricant.

### Service et garantie

En cas de dysfonctionnement, de panne ou de demandes d'informations, ou pour commander des modules accessoires ou des capteurs de courant, contactez la filiale ou le distributeur CARLO GAVAZZI de votre pays.

L'installation et l'utilisation d'analyseurs autres que ceux indiqués dans les instructions fournies, ainsi que le retrait du module MABC, annulent la garantie.

### Téléchargement

| Le présent manuel                           | www.productselection.net/MANUALS/UK/WM50_im_use.pdf    |
|---------------------------------------------|--------------------------------------------------------|
| Instructions d'installation - WM50          | www.productselection.net/MANUALS/UK/WM50_im_inst.pdf   |
| Instructions d'installation - TCD12         | www.productselection.net/MANUALS/UK/TCD12_im.pdf       |
| Manuel d'utilisation pour module accessoire | www.productselection.net/MANUALS/UK/WM40MODULES_im.pdf |
| Ordinateur de bureau UCS                    | www.productselection.net/Download/UK/ucs.zip           |
| Mobile UCS                                  | Google Play Store                                      |
| Protocole de communication Modbus           | www.productselection.net/Download                      |

1

# WM50 et TCD12

# Introduction

### Description

WM50 est un analyseur de puissance multicanal pour systèmes monophasés, biphasés et triphasés. En utilisant des capteurs de courant ouvrants CD12, il peut surveiller jusqu'à 96 charges monophasées ou toute combinaison de charges monophasées ou triphasées ou des charges biphasées et monophasées pour un maximum de 96 canaux. Le système peut être configuré, les mesures visualisées et jusqu'à 16 alarmes gérées depuis WM50et UCS. Les fonctions de l'unité principale peuvent être développées avec un maximum de deux des modules disponibles suivants : module d'entrée/de sortie numérique, module d'entrée analogique et module de communication.

### Architecture

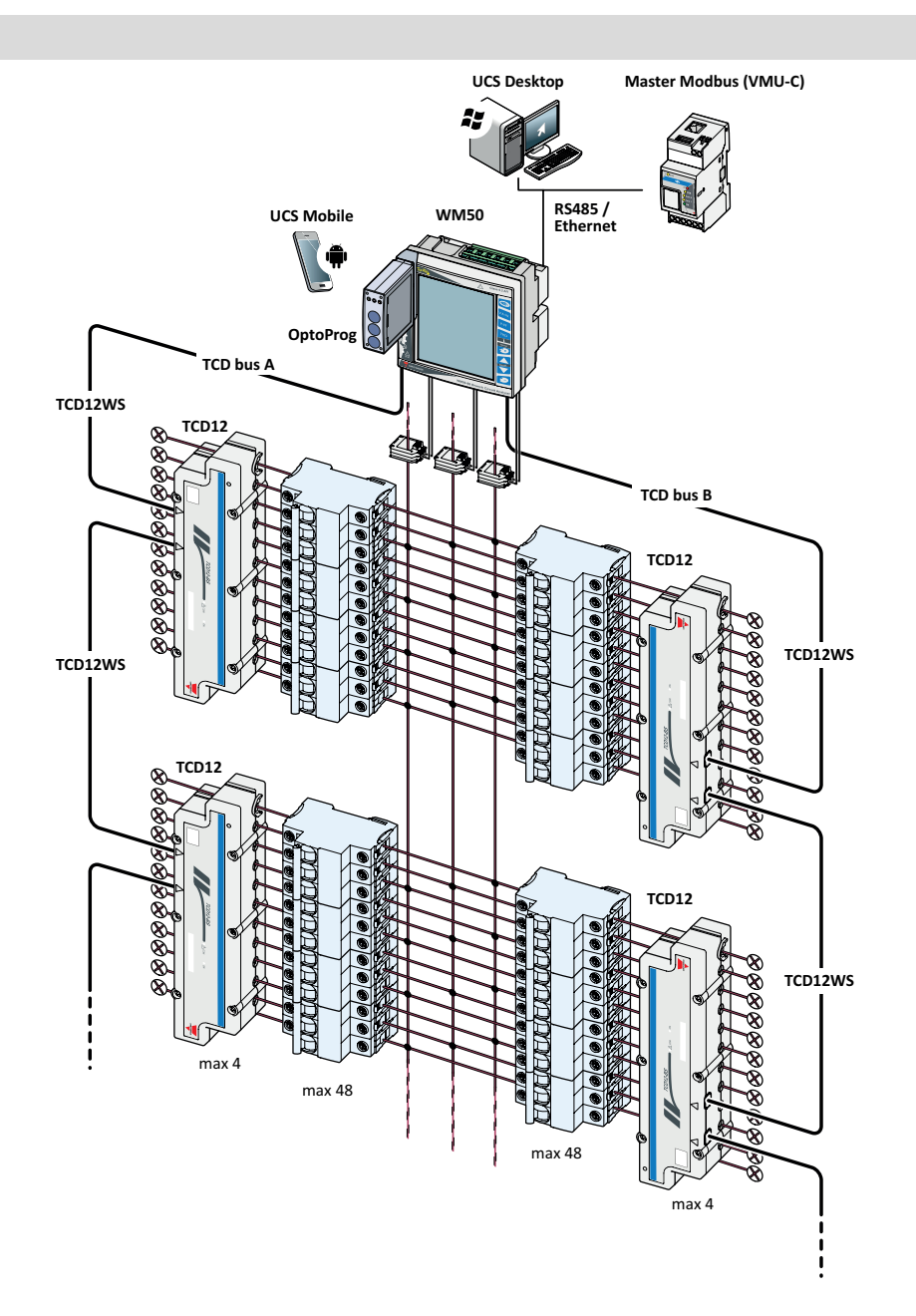

### Composants

| Composant                       | Description                                                                                                    |                                                                                |                    |
|---------------------------------|----------------------------------------------------------------------------------------------------|--------------------------------------------------------------------------------|--------------------|
| WM50                            | L'unité principale mesure et affiche les variables électriques de la ligne principale via les capteurs de courant. Avec afficheur ACL et clavier tactile, elle vous permet de programmer les paramètres de mesure, de configurer les modules accessoires et de gérer jusqu'à 16 alarmes. Elle communique avec les capteurs de courant TCD12 via un module MABC pré-installé pour surveiller jusqu'à 96 canaux. |                                                                                |                    |
| Modules                         | Connectés à l'unité principale via le bus local, les fonctions WM50 suivantes développées :                                                                                                    |                                                                                |                    |
| accessoires<br>(en option)      | Type Description module                                                                                                    |                                                                                | Numéro de<br>pièce |
|                                 | Entrées/sorties                                                                                                    | Six entrées numériques et six sorties statiques                                | M F 16 O6          |
|                                 | numériques                                                                                                    | Six entrées numériques et quatre sorties de relais                             | M F 16 R4          |
|                                 | Entrées analogiques                                                                                                    | Trois entrées analogiques (courant neutre, sonde de température, entrée 20 mA) | M A TPN            |
|                                 | Communication                                                                                                    | Communication Modbus RTU sur RS485 / RS232                                     | M C 485 232        |
|                                 |                                                                                                    | Communication Modbus TCP/IP sur Ethernet                                       | M C ETH            |
| TCD12                           | Capteur de courant à 12 canaux. Mesure les principales variables électriques sur les canaux et charges individuels et les transmet au WM50. Un maximum de huit TCD12 peut être connecté en série sur deux bus TCD à chaque WM50 via des câbles TCD12WS.                                                                                                    |                                                                                |                    |
| UCS                             | Logiciel de configuration et de diagnostic. Disponible pour les appareils mobiles PC et Android.                                                                                                    |                                                                                |                    |
| OptoProg (en<br>option)         | Interface de communication optique destinée à configurer l'analyseur et les TCD12 ou à lire des données en temps réel depuis un PC ou des appareils mobiles via UCS                                                                                                    |                                                                                |                    |
| Maître<br>Modbus (en<br>option) | Système de supervision pour l'analyse et la surveillance des données WM50.                                                                                                    |                                                                                |                    |
# **Description des composants**

# Unité principale - avant

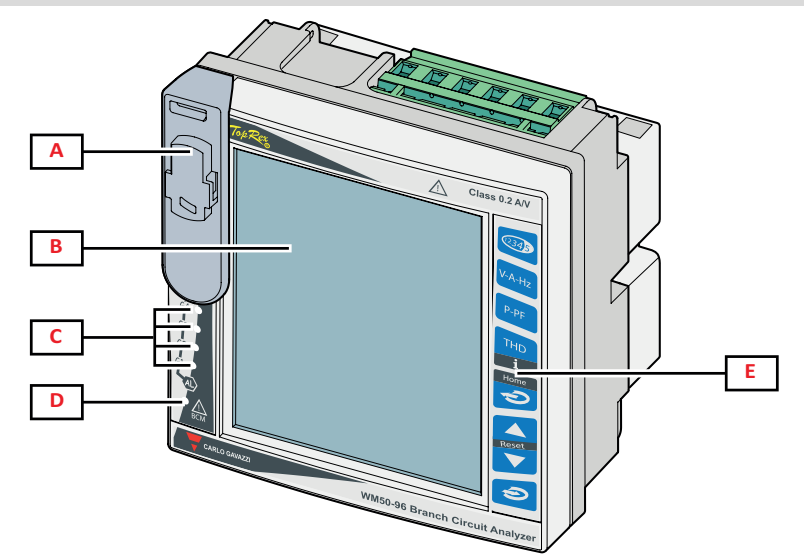

| Partie | Description                                                                                                    |
|--------|----------------------------------------------------------------------------------------------------|
| Α      | Port optique et support en plastique pour connexion OptoProg                                                                   |
|        | AVERTISSEMENT Indique une situation dangereuse risquant d'entraîner des blessures graves pouvant aller jusqu'au décès.         |
| В      | Afficheur ACL rétroéclairé. La durée du rétroéclairage, la couleur et le comportement en cas d'alarme peuvent être paramétrés. |
| С      | DEL alarme, voir "État DEL unité principale" à la page 6                                                                       |
| D      | DEL d'état module MABC<br>se reporter aux instructions d'utilisation, voir "État DEL unité principale" à la page 6             |
| E      | Clavier tactile                                                                                                    |

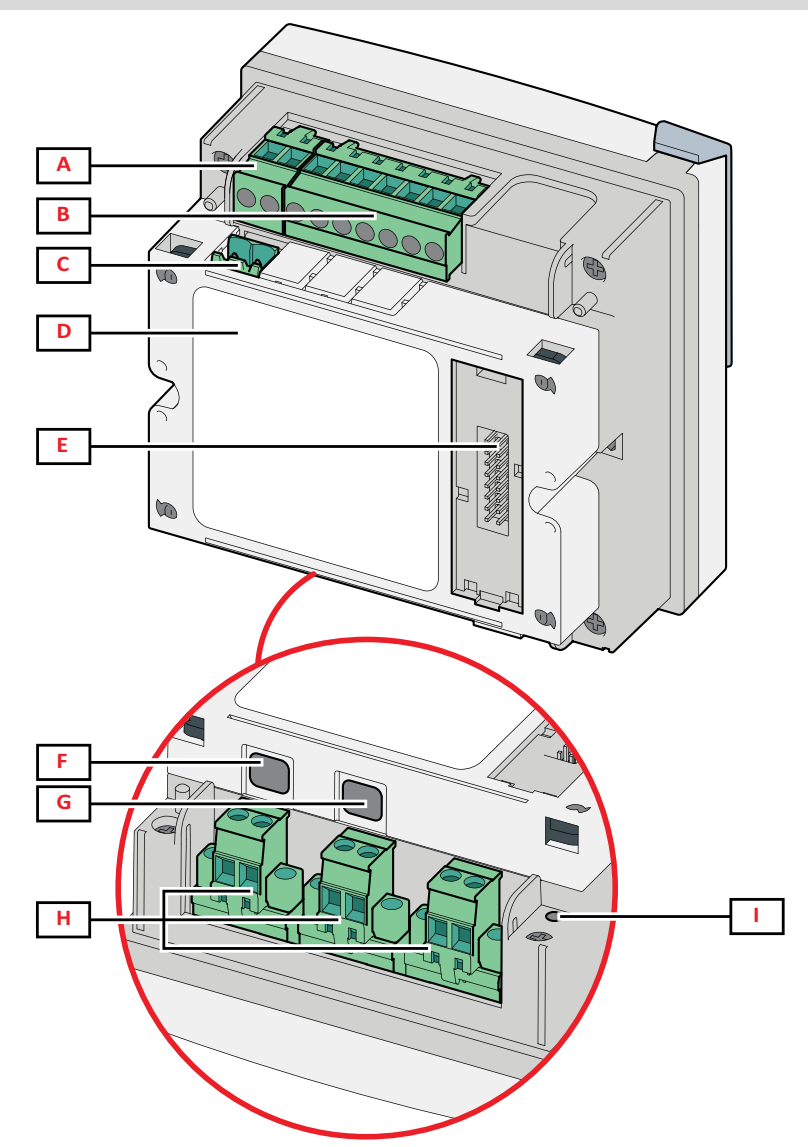

| Partie | Description                                                                         |
|--------|-------------------------------------------------------------------------------------|
| Α      | Bloc de bornes d'alimentation amovible                                              |
| В      | Bloc de bornes d'entrée tension amovible                                            |
| С      | Bloc de bornes de mise à la terre fonctionnel amovible                              |
| D      | Module MABC (inamovible) pour les communications avec les capteurs de courant TCD12 |
| E      | Port bus local pour modules accessoires                                             |
| F      | Port B pour bus TCD12                                                               |
| G      | Un port pour le bus TCD12                                                           |
| Н      | Bloc de bornes d'entrée de courant amovible                                         |
| I      | LED d'état d'alimentation, voir "État DEL unité principale" à la page suivante      |

### État DEL unité principale

| G1  | État d'alarme 1,<br>2, 3, 4      | Off : pas d'alarme active.<br>On : au moins une alarme active.                                                                                                    |
|-----|----------------------------------|----------------------------------------------------------------------------------------------------|
| G2  | État d'alarme 5,<br>6, 7, 8      | Tout clignotant : configuration TCD12 incompatible avec le système électrique paramétré.<br><b>Remarque :</b> pour plus de détails sur le type d'incohérence, voir la page Avertissement dans "Menu                                      |
| G3  | État d'alarme 9,<br>10, 11, 12   | paramètres" à la page 17.                                                                                                    |
| G4  | État d'alarme<br>13, 14, 15, 16  |                                                                                                    |
| BCM | État de<br>surveillance<br>TCD12 | Off : surveillance TCD12 activée.<br>On : surveillance TCD12 ne fonctionnant pas.<br>Clignotant : erreur de communication avec au moins un TCD12 ou au moins un TCD12 non<br>configuré ou incompatible avec la configuration paramétrée. |
| Dos | État de<br>l'alimentation        | On : WM50 alimenté.<br>Off : WM50 non alimenté.                                                                                                    |

Remarque : pour les solutions des problèmes, "Dépannage" à la page 38.

#### **Modules accessoires**

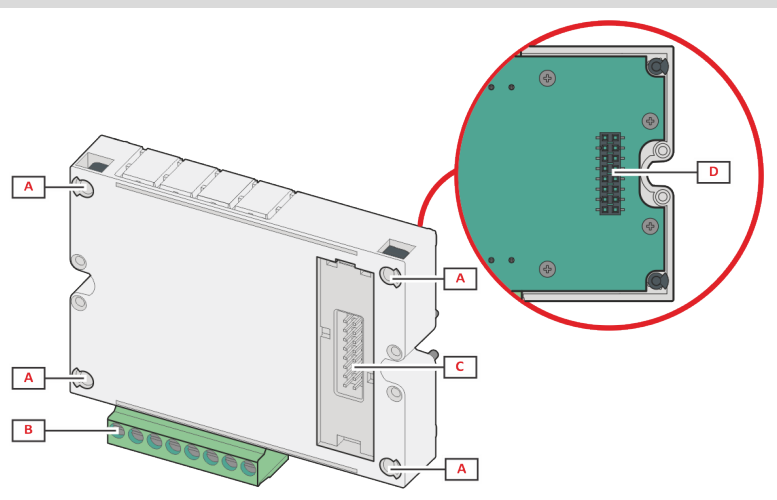

| Partie | Description                                                                                                    |
|--------|----------------------------------------------------------------------------------------------------|
| Α      | Bloc de bornes amovible pour entrées/sorties ou zone spécifique aux ports de communication                                     |
| В      | Broches de fixation à l'unité principale ou autre module accessoire                                                            |
| С      | Port de bus local interne pour les communications avec l'unité principale ou un autre module accessoire                        |
| D      | Port de bus local externe pour la communication avec le module de communication. Non inclus dans les modules de communication. |

### TCD12

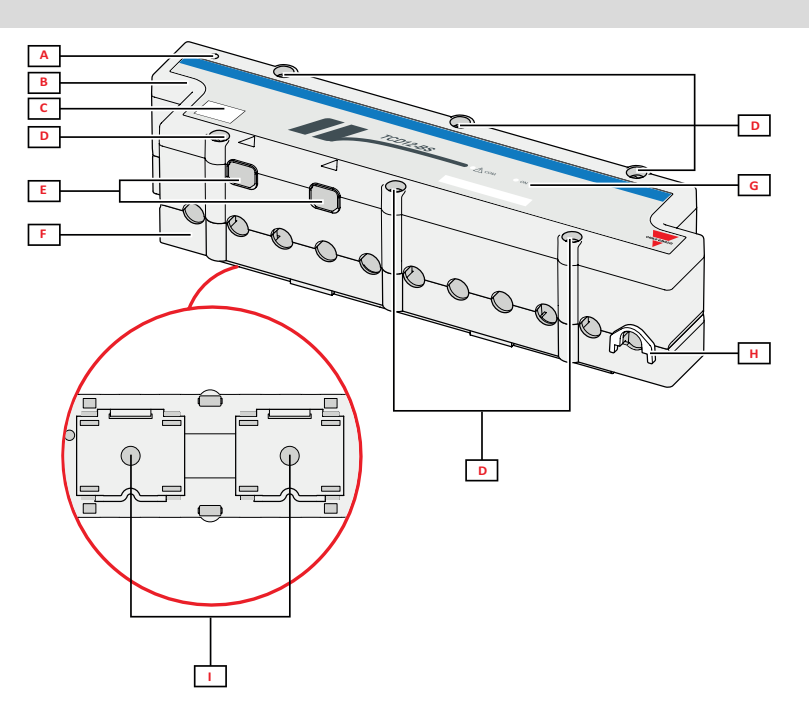

| Partie | Description                                                                                                    |
|--------|----------------------------------------------------------------------------------------------------|
| A      | Indicateur du canal considéré par défaut comme premier groupe de canal géré. L'ordre peut être inversé pendant la configuration. |
| В      | Haut                                                                                                    |
| С      | Zone de marquage d'identification de l'appareil                                                                                  |
| D      | Vis de fixation supérieure et inférieure                                                                                         |
| E      | Port de connexion avec WM50 ou autre TCD12 via câble TCD12WS                                                                     |
| F      | Bas                                                                                                    |
| G      | DEL d'état, voir «État de DEL TCD12» ci-dessous                                                                                  |
| н      | Clip amovibles pour fixation de câble                                                                                            |
| I      | Adaptateurs amovibles pour montage de rails DIN                                                                                  |

# État de DEL TCD12

| СОМ | État de communication avec<br>WM50 | Off : les communications fonctionnent correctement<br>On : erreur de communication<br>Clignotant : TCD12 non configuré ou non conforme à la configuration<br>paramétrée |
|-----|------------------------------------|----------------------------------------------------------------------------------------------------|
| ON  | État de l'alimentation             | Off : pas d'alimentation électrique<br>On : alimenté<br>Clignotant : fonction d'identification TCD12 activée                                                            |

Remarque : pour les solutions des problèmes, "Dépannage" à la page 38.

#### TCD12WS

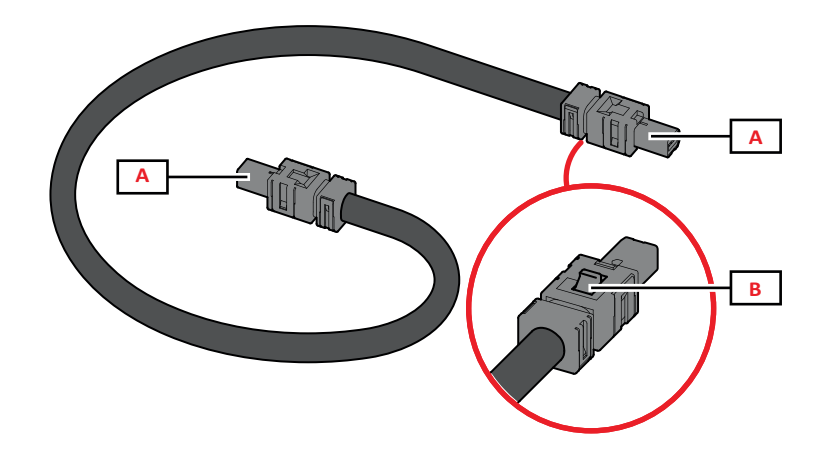

| Partie | Description                           |
|--------|---------------------------------------|
| Α      | Câbles de connexion avec WM50ou TCD12 |
| В      | Onglet pour le retrait de connecteur  |

#### **UCS (Universal Configuration Software)**

UCS est disponible dans les versions de bureau et mobiles.

Il peut se connecter à WM50 via des modules de communication accessoires (protocole Modbus TCP/IP ou Modbus RTU) ou via OptoProg (via USB ou Bluetooth).

Ce qui suit est possible avec UCS :

- configurer WM50, y compris les modules accessoires et les capteurs de courant
- afficher l'état du système pour les diagnostics et les vérifications de configuration

#### Vue d'ensemble de la fonction UCS

| Fonction                                                                       | Ordinateur de bureau UCS | Mobile UCS |
|--------------------------------------------------------------------------------|--------------------------|------------|
| Configurer le système avec WM50 connecté (configuration en ligne)              | x                        | х          |
| Configurer le système avec WM50 déconnecté (configuration hors ligne)          | Х                        | x          |
| Afficher la mesure principale *                                                | X                        | х          |
| Afficher l'état d'entrée et de sortie *                                        | X                        | х          |
| Afficher l'état de l'unité principale, du canal et de l'alarme de chargement * | X                        | x          |
| Enregistrer les mesures variables sélectionnées *                              | X                        | -          |
| Consulter l'aide pour installer WM50 et le connecter à OptoProg                | -                        | х          |

Remarque\* : fonctions uniquement disponibles avec WM50 connecté.

# Interface

#### Introduction

WM50 est organisé en quatre menus :

- menu mesures : pages utilisées pour afficher les compteurs et autres variables électriques
- menu paramètres : pages utilisées pour configurer les paramètres de l'unité principale et des modules accessoires
- menu de réinitialisation : pages pour réinitialiser le minimum, le maximum, la moyenne (dmd) et le maximum parmi les valeurs moyennes (max dmd) pour les variables dans les pages mesurées
- menu d'information : pages qui affichent des informations de paramètres générales et paramétrées

### Affichage du menu mesures

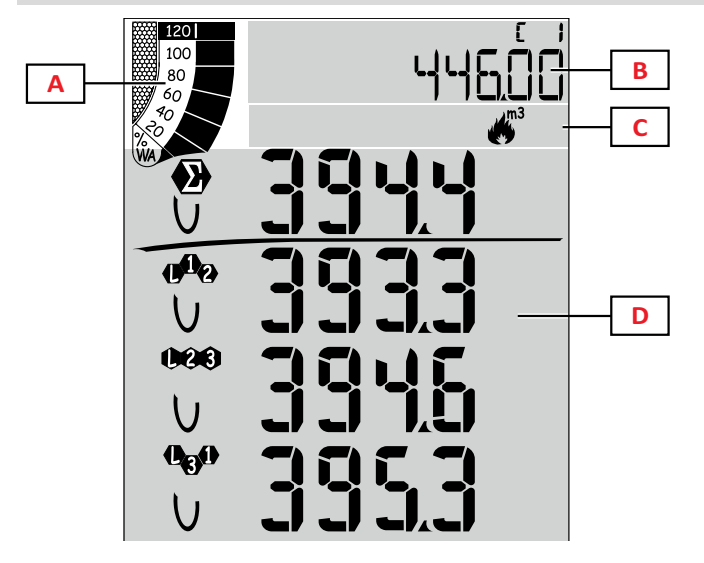

| Partio | Description                                                                                                    |
|--------|----------------------------------------------------------------------------------------------------|
| Faille | Description                                                                                                    |
| Α      | Graphique avec pourcentage de puissance<br>active ou apparente en temps réel, voir<br>"Barre graphique ACL" à la page 28                                                      |
| В      | Compteurs, voir "Menu mesures -<br>compteurs" à la page 14. Ceux-ci s'affichent<br>indépendamment du contenu affiché dans la<br>zone D                                        |
| С      | Zone d'avertissement et information, voir<br>"Information et avertissements" à la page 11.                                                                                    |
| D      | Zone de la page de mesure avec variables<br>électriques et unités de mesure<br>correspondantes (pour quatre rangées), voir<br>"Menu Mesures - pages mesures" à la page<br>14. |

### Affichage du menu Paramètres

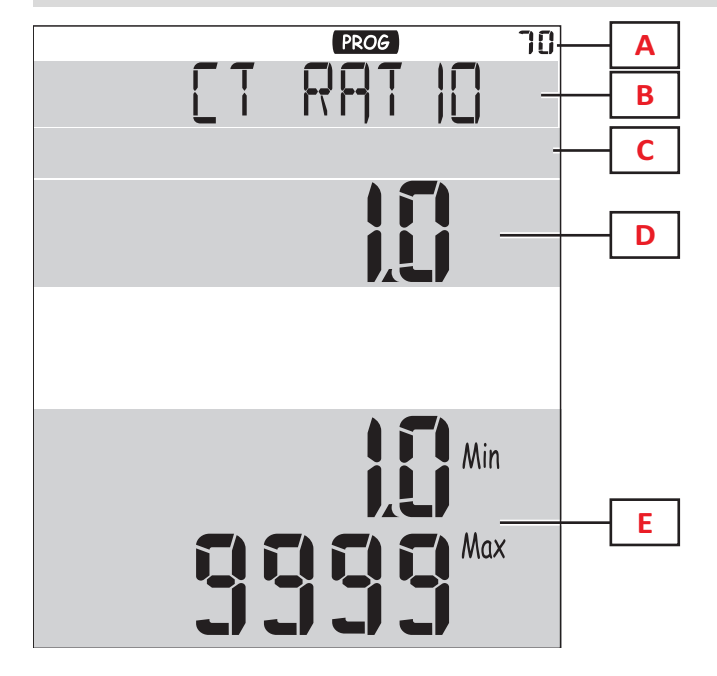

| Partie | Description                                                                                |
|--------|--------------------------------------------------------------------------------------------|
| Α      | Affichage du menu Paramètres                                                               |
| В      | Titre de page, voir "Menu paramètres" à la<br>page 17                                      |
| С      | Zone d'avertissement et information, voir<br>"Information et avertissements" à la page 11. |
| D      | Valeur/option actuelle                                                                     |
| E      | Plage de valeur/option possible                                                            |

### Affichage menu Réinitialisation

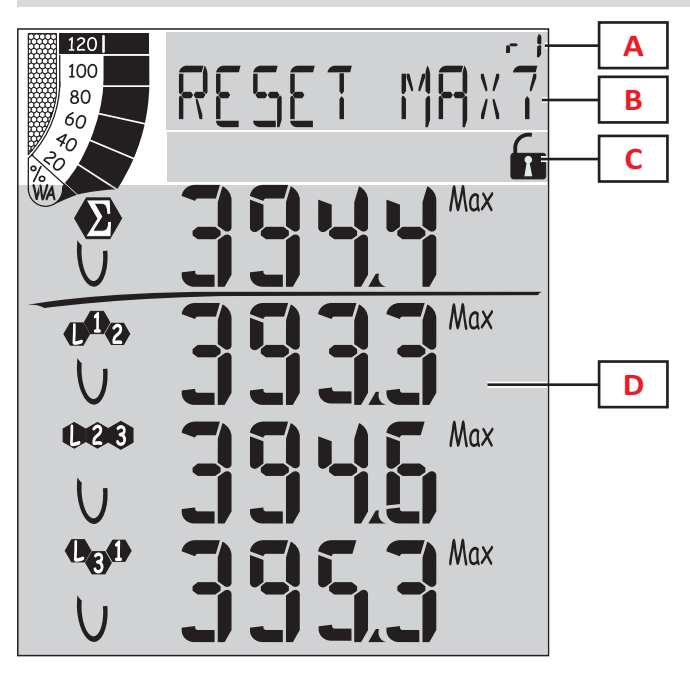

| Partie | Description                                                                                         |
|--------|----------------------------------------------------------------------------------------------------|
| Α      | Numéro d'identification de page                                                                     |
| В      | Titre page avec objet réinitialisation                                                              |
| С      | Zone d'avertissement et information, voir<br>"Information et avertissements" à la page<br>suivante. |
| D      | Valeurs actuelles                                                                                   |

### Affichage du menu informations

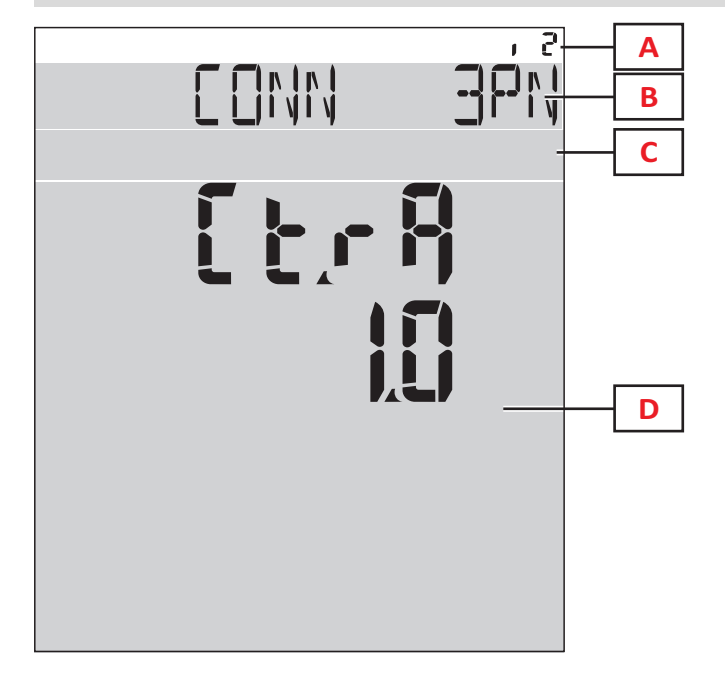

| Partie | Description                                                                                         |
|--------|----------------------------------------------------------------------------------------------------|
| Α      | Numéro d'identification de page                                                                     |
| В      | Titre de page, voir "Menu paramètres" à la page 17                                                  |
| С      | Zone d'avertissement et information, voir<br>"Information et avertissements" à la page<br>suivante. |
| D      | Informations sur la page actuelle                                                                   |

#### Information et avertissements

| Symbole                                | Description                                     |
|----------------------------------------|-------------------------------------------------|
| ALR                                    | Page d'informations sur les alarmes             |
| PROG                                   | Page du menu Paramètres                         |
|                                        | Erreur de connexion tension (séquence inversée) |
| ~~~~~~~~~~~~~~~~~~~~~~~~~~~~~~~~~~~~~~ | Totalisateur d'eau chaude (m <sup>3</sup> )     |
| * *)<br>m3-                            | Totalisateur d'eau froide (m <sup>3</sup> )     |
| $\xrightarrow{\ }_{m3}$ kWh            | Totalisateur d'énergie d'eau chaude (kWh)       |

| Symbole | Description                                                           |
|---------|-----------------------------------------------------------------------|
| m3      | Totalisateur de gaz (m <sup>3</sup> )                                 |
|         | Retour d'information après pression d'un<br>bouton                    |
| RX/TX   | État de communication en série ou optique<br>(réception/transmission) |

# Travailler avec WM50

### Navigation dans les menus

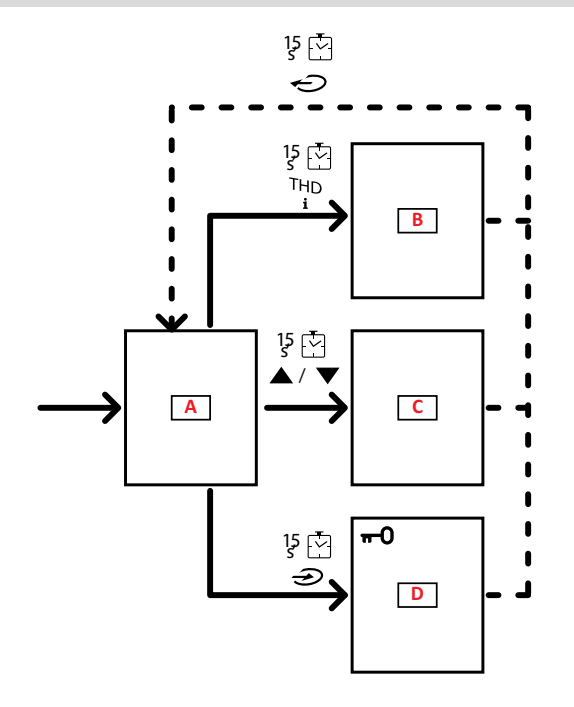

| Partie | Description                                              |
|--------|----------------------------------------------------------|
| Α      | Menu mesures                                             |
| В      | Menu informations                                        |
| С      | Menu de réinitialisation pour la page de mesure affichée |
| D      | Menu paramètres                                          |

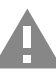

ATTENTION ! Si vous quittez le menu paramètres en appuyant sur le bouton 🕗 pendant 1,5 s, ou automatiquement après 2 minutes d'inactivité, les modifications ne seront pas sauvegardées.

### Fonctionnalités de navigation

La page d'accueil du menu de mesure s'affiche lorsque l'appareil est allumé. La page d'accueil apparaît après 120 s d'inactivité. Le menu informations, le menu paramètres et le menu réinitialisation approprié peuvent être ouverts depuis n'importe quelle page de menu.

Remarque : le menu paramètres est protégé par mot de passe.

### Travailler avec le menu mesures

| Fonctionnement                                                                                                    | Bouton       |
|----------------------------------------------------------------------------------------------------|--------------|
| Faire défiler les compteurs. Voir "Menu mesures - compteurs" à la page 14                                                                              | 12345        |
| Faire défiler les pages de groupe de tension, courant, fréquence. Voir "Groupe de tension, courant, fréquence" à la page 15                            | V-A-Hz       |
| Faire défiler les pages de groupe de puissance, facteur de puissance. Voir "Groupe puissance, facteur de puissance" à la page 15                       | P-PF         |
| Voir la température et la valeur d'entrée analogique du module accessoire MATPN. Voir "Page du module M<br>A TPN" à la page 16                         | P-PF '5      |
| Faire défiler les pages de groupe THD. Voir "Groupe THD" à la page 15                                                                                  | THD<br>i     |
| Afficher la page des mesures définie comme Page d'accueil.                                                                                             | C            |
| Faire défiler le minimum, le maximum, la moyenne (dmd) et le maximum parmi les valeurs moyennes (max<br>dmd) pour les variables dans la page affichée. | ▲ / <b>▼</b> |

### Travailler avec le menu paramètres

| Fonctionnement                                                                                                    | Bouton                                 |
|----------------------------------------------------------------------------------------------------|----------------------------------------|
| Déplacer parmi les positions de valeur *                                                                                      | 12345                                  |
| Quitter le sous-menu et afficher la page de titre respective                                                                  | Ç                                      |
| Augmenter une valeur de paramètre / Afficher l'option de valeur suivante / Modifier la valeur dans les positions dP et Sign * |                                        |
| Diminuer une valeur de paramètre / Afficher l'option de valeur suivante / Modifier la valeur dans les positions dP et Sign *  |                                        |
| Entrer dans le sous-menu/Modifier le paramètre de la page affichée                                                            |                                        |
| Enregistrer les modifications et sortir du menu                                                                               | in the <b>End</b> page                 |
| Quitter le menu sans enregistrer les modifications                                                                            | , then<br>in the<br>Exit menu?<br>page |

**Remarque :** \*pour plus d'informations, voir "Configuration des paramètres numériques" à la page suivante.

| Opérations communes              |                                                                       |
|----------------------------------|-----------------------------------------------------------------------|
| Fonctionnement                   | Bouton                                                                |
| Confirmer l'opération            | $\textcircled{\begin{tabular}{ l l l l l l l l l l l l l l l l l l l$ |
| Voir la page précédente/suivante | ▲ / <b>▼</b>                                                          |
| Annuler l'opération              | C                                                                     |

#### Configurer un paramètre

Lors du réglage d'un paramètre, **E** indique la rangée modifiée, et le point clignotant indique le nombre.

Exemple de procédure : comment configurer **Filter co**=25 et enregistrer les modifications.

Remarque : l'état de la procédure initiale est la page Filter co dans le menu paramètres.

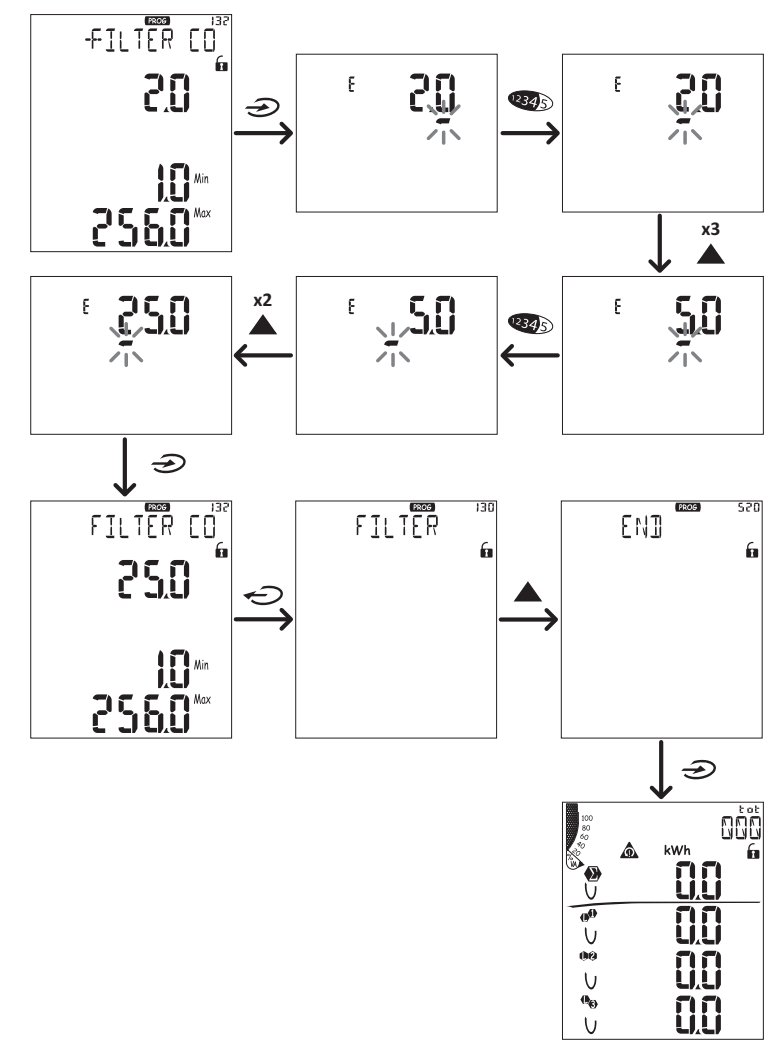

#### Configuration des paramètres numériques

#### Ordre des positions

La valeur d'un paramètres numérique est composée de six positions : quatre chiffres, point décimal (dP) et signe (Sign). Le bouton (34) permet de sélectionner les positions dans l'ordre suivant :

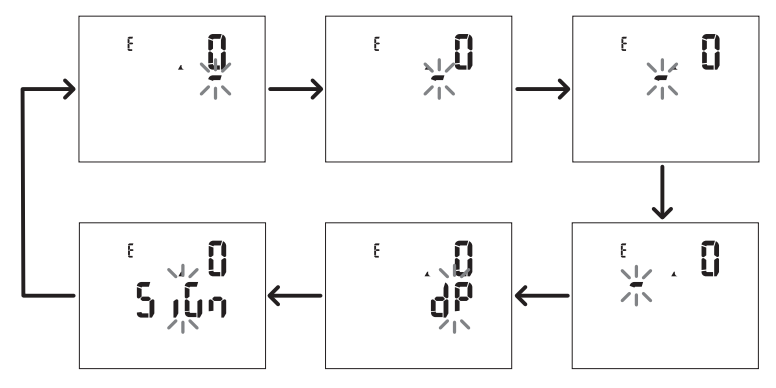

#### Position de point décimal (dP)

Dans la position **dP** les boutons **a** et **v** permettent d'activer le déplacement du point décimal et de configurer un multiplicateur (**k** x 1 000, **M** x 1 000 000) dans l'ordre suivant :

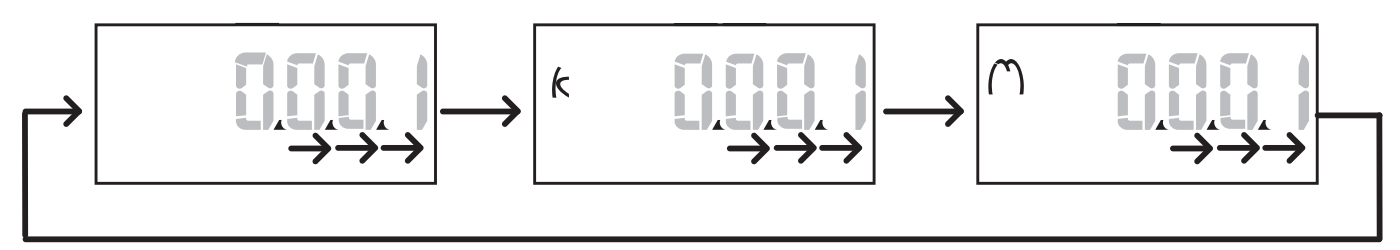

#### Position Sign (Sign)

Le signe de la valeur peut être défini dans la position Sign. La valeur et positive par défaut.

#### Sauvegarde des paramètres

Pour sauvegarder les paramètres, faire défiler les pages du menu paramètres jusqu'à ce que la page **End** s'affiche et appuyer sur 2.

ATTENTION ! Les modifications ne sont pas enregistrées si vous quittez le menu paramètres d'une autre manière.

# **Description du menu**

#### Menu mesures - compteurs

Une liste des compteurs affichés est fournie ci-dessous :

**Remarque** : les compteurs affichés dépendent du fait que les entrées du module M F I6 06 et M F I6 R4 sont installées et de leurs paramètres et du fait que la gestion des tarifs est activée.

| Symbole          | Description                         |
|------------------|-------------------------------------|
| tot (kWh)        | Énergie active exportée totale      |
| tot (kvarh)      | Énergie réactive exportée totale    |
| tot (-kWh)       | Énergie active exportée totale      |
| tot (- kvarh)    | Énergie réactive exportée totale    |
| PAr (kWh)        | Énergie active importée partielle   |
| PAr (kvarh)      | Énergie réactive importée partielle |
| PAr (- kWh)      | Énergie active exportée partielle   |
| PAr (-<br>kvarh) | Énergie réactive exportée partielle |
| t0x (kWh)        | Énergie Active par tarif x          |
| t0x (kvarh)      | Énergie Réactive par tarif x        |

| Symbole       | Description                                                    |
|---------------|----------------------------------------------------------------|
| t0x (- kWh)   | Énergie Active par tarif x                                     |
| t0x (- kvarh) | Énergie Réactive par tarif x                                   |
| C1            | Totalisateur d'impulsions 1, associé à<br>l'entrée numérique 4 |
| C2            | Totalisateur d'impulsions 2, associé à<br>l'entrée numérique 5 |
| C3            | Totalisateur d'impulsions 3, associé à<br>l'entrée numérique 6 |
| HrS           | Total heures de fonctionnement de la charge                    |
| d t           | Date et heure                                                  |

#### Menu Mesures - pages mesures

Le minimum, le maximum, la moyenne (dmd) et le maximum parmi les valeurs moyennes (max dmd) pour chaque variable affichée peuvent être visualisés pour chaque mesure, en touchant les touches  $\blacktriangle$  /  $\nabla$ .

Remarque : les mesures disponibles dépendent du type de système paramétré.

#### Groupe de tension, courant, fréquence

| Mesures<br>affichées | Description                  |
|----------------------|------------------------------|
| V <sub>LN∑</sub>     | Tension phase-neutre système |
| VL1                  | Phase 1 tension              |
| VL <sub>2</sub>      | Phase 2 tension              |
| VL <sub>3</sub>      | Phase 3 tension              |
| ν <sub>ιιΣ</sub>     | Tension phase-phase système  |
| V <sub>L12</sub>     | Phase 1-phase 2 tension      |
| V <sub>L23</sub>     | Phase 2-phase 3 tension      |
| V <sub>L31</sub>     | Phase 3-phase 1 tension      |
| A <sub>N</sub>       | Courant neutre               |
| A L1                 | Phase 1 courant              |
| A <sub>L2</sub>      | Phase 2 courant              |
| A <sub>L3</sub>      | Phase 3 courant              |

| Mesures<br>affichées | Description                    |
|----------------------|--------------------------------|
| Hz                   | Fréquence                      |
| ASY                  | -                              |
| V <sub>LL</sub> %    | Asymétrie tension phase-phase  |
| V <sub>LN</sub> %    | Asymétrie tension phase-neutre |
| Α <sub>Σ</sub>       | Courant système                |
| Α <sub>L1</sub>      | Phase 1 courant                |
| Α <sub>L2</sub>      | Phase 2 courant                |
| Α <sub>L3</sub>      | Phase 3 courant                |

#### Groupe puissance, facteur de puissance

| Mesures affichées | Description                   |
|-------------------|-------------------------------|
| VA <sub>Σ</sub>   | Énergie apparente totale      |
| VA <sub>L1</sub>  | Phase 1 puissance apparente   |
| VA <sub>L2</sub>  | Phase 2 puissance apparente   |
| VA <sub>L3</sub>  | Phase 3 puissance apparente   |
| VAr <sub>Σ</sub>  | Puissance réactive de système |
| VAr <sub>L1</sub> | Phase 1 puissance réactive    |
| VAr <sub>L2</sub> | Phase 2 puissance réactive    |
| VAr <sub>L3</sub> | Phase 3 puissance réactive    |

| Mesures affichées | Description                     |
|-------------------|---------------------------------|
| WΣ                | Puissance active de système     |
| w <sub>L1</sub>   | Phase 1 puissance active        |
| W <sub>L2</sub>   | Phase 2 puissance active        |
| W <sub>L3</sub>   | Phase 3 puissance active        |
| PF <sub>Σ</sub>   | Facteur de puissance du système |
| PF <sub>L1</sub>  | Phase 1 facteur de puissance    |
| PF <sub>L2</sub>  | Phase 2 facteur de puissance    |
| PF <sub>L3</sub>  | Phase 3 facteur de puissance    |

#### Groupe THD

| Mesures affichées      | Description                    |
|------------------------|--------------------------------|
| V <sub>1</sub> THD %   | THD de phase 1 tension         |
| V <sub>2</sub> THD %   | THD de phase 2 tension         |
| V <sub>3</sub> THD %   | THD de phase 3 tension         |
| V <sub>L12</sub> THD % | THD de phase 1-phase 2 tension |
| V <sub>L23</sub> THD % | THD de phase 2-phase 3 tension |
| V <sub>L31</sub> THD % | THD de phase 3-phase 1 tension |
| A <sub>L1</sub> THD %  | THD de phase 1 courant         |
| A <sub>L2</sub> THD %  | THD de phase 2 courant         |
| A <sub>L3</sub> THD %  | THD de phase 3 courant         |

| Mesures affichées                                                                  | Description                                                                                                    |
|------------------------------------------------------------------------------------|----------------------------------------------------------------------------------------------------|
| EVEn<br>V <sub>1</sub> THD %<br>V <sub>2</sub> THD %<br>V <sub>3</sub> THD %       | THD pair de tension phase 1<br>THD pair de tension phase 2<br>THD pair de tension phase 3                         |
| EVEn<br>V <sub>L12</sub> THD %<br>V <sub>L23</sub> THD %<br>V <sub>L31</sub> THD % | THD pair de tension phase 1-phase 2<br>THD pair de tension phase 2-phase 3<br>THD pair de tension phase 3-phase 1 |
| EVEn<br>A <sub>L1</sub> THD %<br>A <sub>L2</sub> THD %<br>A <sub>L3</sub> THD %    | THD pair de courant phase 1<br>THD pair de courant phase 2<br>THD pair de courant phase 3                         |

| Mesures affichées                                                                 | Description                                                                                                    |
|-----------------------------------------------------------------------------------|----------------------------------------------------------------------------------------------------|
| odd<br>V <sub>1</sub> THD %<br>V <sub>2</sub> THD %<br>V <sub>3</sub> THD %       | THD impair de tension phase 1<br>THD impair de tension phase 2<br>THD impair de tension phase 3                         |
| odd<br>V <sub>L12</sub> THD %<br>V <sub>L23</sub> THD %<br>V <sub>L31</sub> THD % | THD impair de tension phase 1-phase 2<br>THD impair de tension phase 2-phase 3<br>THD impair de tension phase 3-phase 1 |
| odd<br>A <sub>L1</sub> THD %<br>A <sub>L2</sub> THD %<br>A <sub>L3</sub> THD %    | THD impair de courant phase 1<br>THD impair de courant phase 2<br>THD impair de courant phase 3                         |
| A <sub>L1</sub> TDD %<br>A <sub>L2</sub> TDD %<br>A <sub>L3</sub> TDD %           | TDD de phase 1 courant<br>TDD de phase 2 courant<br>TDD de phase 3 courant                                              |

#### Page du module M A TPN

| Mesures affichées | Description |
|-------------------|-------------|
| Matp              |             |
| °C/°F             | Température |

#### Menu paramètres

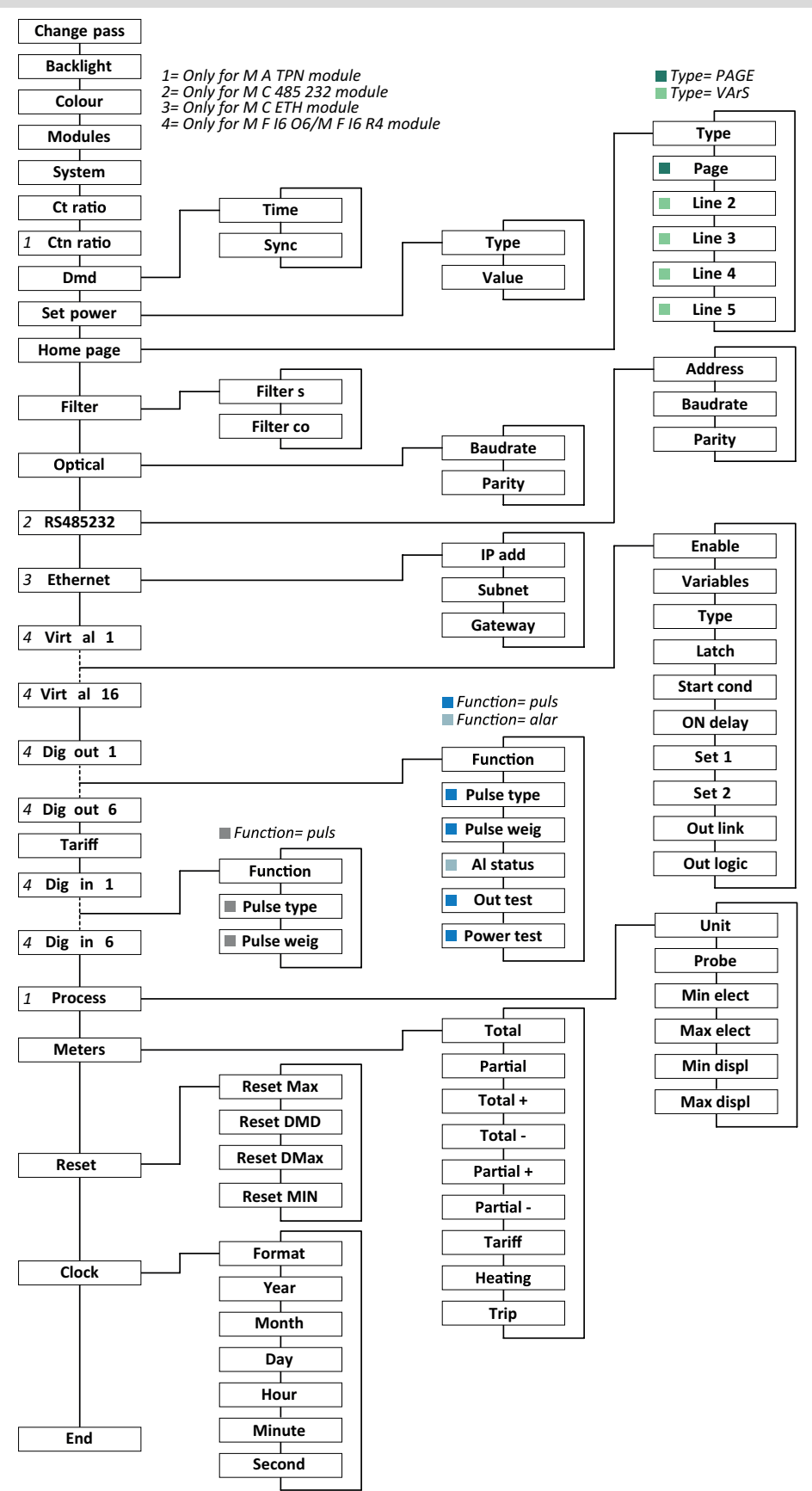

**Remarque :** pour la description de tous les paramètres, valeurs possibles et par défaut, voir "Paramètres depuis WM50" à la page 30.

#### **Menu informations**

| Titre de page            | Informations                                                                                                    | affichées                                                                                                    |          |                    |                    |
|--------------------------|----------------------------------------------------------------------------------------------------|----------------------------------------------------------------------------------------------------|----------|--------------------|--------------------|
| 12345678                 | <ul> <li>Numéro de</li> <li>Année de</li> <li>Révision fi</li> <li>Intervalle de</li> </ul>                                                                                                    | <ul> <li>Numéro de série (titre page)</li> <li>Année de fabrication</li> <li>Révision firmware</li> <li>Intervalle de calcul de la valeur moyenne (dmd)</li> </ul>                                                                                                    |          |                    |                    |
| Conn                     | <ul><li>Type de sy</li><li>Rapport de</li></ul>                                                                                                    | <ul> <li>Type de système (dans titre)</li> <li>Rapport de transformateur courant (Ct)</li> </ul>                                                                                                    |          |                    |                    |
|                          | Remarque : to                                                                                                    | out rapport de transformateur de coui                                                                                                    | ant neu  | tre n'est pas affi | ché.               |
| Sortie d'impulsion x     | <ul> <li>x = numéro</li> <li>none : sort</li> <li>Si la sortie</li> <li>Compteur</li> <li>Poids d\'im</li> </ul>                                                                                                    | <ul> <li>x = numéro de sortie (dans titre)</li> <li>none : sortie non définie comme sortie d'impulsion</li> <li>Si la sortie est définie comme sortie d'impulsion, cela affiche :</li> <li>Compteur d'énergie associé</li> <li>Poids d\impulsion</li> </ul>                                                                                                    |          |                    |                    |
| Remot out (3 pages)      | Sorties param                                                                                                    | étrées comme contrôle à distan                                                                                                    | ce et st | tatut pertinent    |                    |
| Avertissement            | Avertissement <ul> <li>none : auc</li> <li>E001 : can</li> <li>E002 : ens</li> <li>phase.</li> <li>E003 : rég</li> <li>triphasée,</li> </ul>                                                                                                    | <ul> <li>Avertissements TCD12 :</li> <li>none : aucun avertissement</li> <li>E001 : canaux associés à une phase non prévue par le système électrique paramétré</li> <li>E002 : ensemble de charge biphasée ou triphasée avec deux canaux associés à la même phase.</li> <li>E003 : régler la charge incompatible avec le système électrique paramétré (c'est-à-dire : charge triphasée, système électrique biphasé)</li> </ul> |          |                    |                    |
|                          | <ul> <li>None : alarme (dans titre) :</li> <li>None : alarme désactivée</li> <li>Virt : alarme activée mais non associée à une sortie</li> <li>Out x YY : alarme activée, associée à la sortie numérique x avec l'état de sortie YY normal (ND = normalement ouverte ou NE = normalement fermée)</li> <li>Variable contrôlée</li> <li>Seuil activation alarme (Set 1)</li> <li>Seuil désactivation alarme (Set 2)</li> <li>Type d'alarme :</li> </ul> |                                                                                                    |          |                    |                    |
|                          | Symbole Description Symbole Description                                                                                                    |                                                                                                    |          |                    | Description        |
|                          | Set<br>A                                                                                                    | Haut                                                                                                    |          | Set<br>A           | Hors de la fenêtre |
|                          | Set<br>V                                                                                                    | Bas                                                                                                    |          | Set<br>V           | Dans la fenêtre    |
| Optical                  | Débit en baud                                                                                                    | s du port optique                                                                                                    |          |                    |                    |
| Com port                 | Adresse Modbus<br>Débit en bauds du port RS485/RS232                                                                                                    |                                                                                                    |          |                    |                    |
| Adresse IP               | Adresse IP                                                                                                    |                                                                                                    |          |                    |                    |
| Date<br>time             | Date<br>Heure                                                                                                    |                                                                                                    |          |                    |                    |
| Évènements de<br>données | Nombre d'événements enregistrés dans la base de données d'événements de l'unité principale.                                                                                                    |                                                                                                    |          |                    |                    |

# Mesures gérées

#### Introduction

WM50 calcule et affiche les mesures de la ligne principale et du canal et de la charge individuels.

Toutes les mesures sont affichées par UCS ou via les communications Modbus (système de surveillance Carlo Gavazzi VMU-C ou autre système d'acquisition de données). Les mesures de la ligne principale sont également disponibles à l'écran.

#### Mesures de ligne principale

**Remarque** : les valeurs suivantes sont disponibles pour toutes les mesures : minimum, maximum, moyenne (dmd) et moyenne maximale (max dmd). Les variables disponibles dépendent du type de système paramétré. Les valeurs minimales et maximales ne sont calculées qu'en considérant des valeurs valides et non des valeurs hors limites.

| Énergie active/Énergie<br>réactive    | Totale, partielle et par tarif.<br>• Importée                                                                                                    |
|---------------------------------------|----------------------------------------------------------------------------------------------------|
|                                       | Exportée                                                                                                    |
| Totalisateurs                         | Jusqu'à trois totalisateurs.<br>Gaz<br>Eau froide<br>Eau chaude<br>Chauffage<br>Déclenchements de<br>protection                                                                                  |
| Courant                               | <ul><li>Neutre</li><li>Phase</li><li>Système</li></ul>                                                                                                    |
| Tension                               | <ul><li>Phase-phase</li><li>Phase-neutre</li><li>Système</li></ul>                                                                                                    |
| Distorsion harmonique<br>totale (DTH) | Jusqu'à la 32ème harmonique.<br>Total, pair et impair.<br>• Courant de phase<br>• Tension phase-phase<br>• Tension phase-neutre<br><b>Remarque</b> : même des harmoniques<br>simples depuis UCS. |

| Distorsion de la demande totale<br>(TDD) | Courant de phase                                        |
|------------------------------------------|---------------------------------------------------------|
| Puissance                                | Réactive, active,<br>apparente.<br>• Phase<br>• Système |
| Facteur de puissance                     | <ul><li>Phase</li><li>Système</li></ul>                 |
| Fréquence                                | Système                                                 |
| Asymétrie de tension                     | <ul><li> Phase-phase</li><li> Phase-neutre</li></ul>    |

**Remarque** : les valeurs du compteur d'énergie de la ligne principale peuvent différer du total des compteurs d'énergie à un seul canal. C'est parce qu'ils sont mesurés avec une classe de précision différente (ligne principale : classe 0,5S, canaux : classe 2).

### Mesure du canal et de la charge (TCD12)

| Canal individuel                                         | <ul> <li>Courant</li> <li>THD de courant (jusqu'à 15ème harmonique)</li> <li>Puissance active/réactive/apparente</li> <li>Facteur de puissance</li> <li>Énergie active</li> </ul>                                                     |
|----------------------------------------------------------|----------------------------------------------------------------------------------------------------|
| Charge                                                   | <ul> <li>Tension</li> <li>Chaque courant de phase</li> <li>Chaque THD de courant de phase (jusqu'à la 15ème harmonique)</li> <li>Puissance active/réactive/apparente</li> <li>Facteur de puissance</li> <li>Énergie active</li> </ul> |
| Variable sélectionnée<br>pour la surveillance<br>avancée | <ul> <li>Valeurs minimales et<br/>maximales quotidiennes</li> <li>Valeurs minimales,<br/>maximales et moyennes</li> </ul>                                                                                                    |

**Remarque** : la variable de canal et de charge individuels peut être sélectionnée via UCS pour gérer les alarmes avec des seuils différenciés pour chaque canal/charge et afficher les valeurs minimales et maximales quotidiennes et les valeurs minimales, maximales et moyennes en temps réel (dmd). Les valeurs minimales et maximales ne sont calculées qu'en considérant des valeurs valides et non des valeurs hors limites.

**Remarque** : une table de protocole Modbus peut être paramétrée depuis UCS pour personnaliser et faciliter la lecture variable de TCD12. Voir "Téléchargement" à la page 1, "Protocole de communication Modbus" pour plus d'informations.

# Gestion des mesures

#### Erreur de mesure

Si une mesure n'est pas disponible ou hors de portée, elle est affichée comme « EEEE » sur l'affichage WM50 et comme « - » sur UCS. Voir "Dépannage" à la page 38

#### Calcul de la valeur moyenne (dmd)

Le système calcule la valeur moyenne des variables électriques dans un intervalle d'intégration défini (15 min par défaut). La valeur moyenne ne sera pas disponible si la mesure variable est hors de portée. Par défaut, l'intervalle d'intégration est calculé à partir de l'activation de l'analyseur. Pour garantir l'alignement des calculs, il peut être synchronisé à l'aide de l'horloge interne. Inversement, l'horloge interne peut être synchronisée avec une référence externe via une entrée numérique (c'est-à-dire à partir du dispositif du fabricant électrique).

### Types de synchronisation

| Type de<br>synchronisation | Début de l'intervalle<br>d'intégration                                                                                           | Première<br>valeur affichée                           | Effet d'entrée<br>numérique avec<br>fonction de<br>synchronisation | Exemple                                                                                                    |
|----------------------------|----------------------------------------------------------------------------------------------------|-------------------------------------------------------|--------------------------------------------------------------------|----------------------------------------------------------------------------------------------------|
| Désactivé                  | Lorsqu'il est allumé, à la fin du démarrage                                                                                      | À la fin du<br>premier<br>intervalle<br>d'intégration | Aucun                                                              | En marche : à 11:28<br>Temps d'intégration réglé : 15 min.<br>Première valeur affichée : à 11:43 pour<br>l'intervalle de 11:28 à 11:43                                                |
| Par horloge<br>interne     | Au premier multiple de<br>l'intervalle d'intégration,<br>en utilisant l'horloge<br>interne comme référence,<br>à partir de 00:00 | À la fin du<br>premier<br>intervalle<br>d'intégration | Aucun                                                              | En marche : à 11:28<br>Temps d'intégration réglé : 15 min.<br>Première valeur affichée : à 11:45 pour<br>l'intervalle de 11:30 (premier intervalle<br>d'intégration multiple) à 11:45 |

| Type de<br>synchronisation                                             | Début de l'intervalle<br>d'intégration                                                                                                    | Première<br>valeur affichée                                                                                             | Effet d'entrée<br>numérique avec<br>fonction de<br>synchronisation                                       | Exemple                                                                                                    |
|------------------------------------------------------------------------|----------------------------------------------------------------------------------------------------|----------------------------------------------------------------------------------------------------|----------------------------------------------------------------------------------------------------|----------------------------------------------------------------------------------------------------|
| Via l'horloge<br>interne<br>synchronisée via<br>l'entrée<br>numérique* | Au premier multiple de<br>l'intervalle d'intégration,<br>en utilisant l'horloge<br>interne comme référence,<br>à partir de 00:00, ou au<br>premier contact d'entrée<br>numérique | À la fin du<br>premier<br>intervalle<br>d'intégration ou<br>au premier<br>contact après le<br>début de<br>l'intégration | L'horloge interne<br>passe au temps<br>d'intégration<br>paramétré le plus<br>proche à partir de<br>00:00 | <ul> <li>En marche : à 11:28</li> <li>Temps d'intégration réglé : 15 min.</li> <li>ATTENTION ! L'intervalle entre<br/>les contacts de synchronisation<br/>doit être un multiple entier de<br/>l'intervalle d'intégration configuré.</li> <li>Contact de synchronisation : à 12:00<br/>de la référence externe correspondant à<br/>11:59 sur l'horloge interne WM50</li> <li>Première valeur affichée : à 11:45 pour<br/>l'intervalle de 11:30 (premier intervalle<br/>d'intégration multiple) à 11:45</li> <li>Remarque : après le contact synchronisé,<br/>l'horloge WM50 se déplace à 12:00:00 et la<br/>valeur moyenne est mise à jour avec la valeur<br/>calculée entre 11:45 et 11:59.</li> </ul> |

**Remarque** : la fonction est uniquement disponible avec le module accessoire M F I6 06 ou M F I6 R4. Une entrée numérique doit être définie avec une fonction de synchronisation.

À partir de WM50: Voir "Paramètres depuis WM50" à la page 30, sous-menu DMD.

#### Calcul de distorsion de la demande totale (TDD)

Vous pouvez paramétrer le facteur de référence depuis UCS pour calculer le TDD actuel, c'est-à-dire la valeur maximale de la demande actuelle absorbée par la charge.

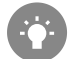

Astuce : si elle est disponible, indiquez la valeur maximale entre celles mesurées, sinon saisissez initialement la valeur de charge nominale.

#### Calcul de l'asymétrie de tension

Le système calcule l'asymétrie de tension phase-phase et phase-neutre en divisant le total de la valeur maximale et minimale de la tension par la tension du système. Si les tensions sont identiques, l'asymétrie sera de 0.

Formule utilisée :

$$AsyLL = \frac{V_{LLMax}(t_i) - V_{LLMin}(t_i)}{V_{LLSys}(t_i)}$$
$$AsyLN = \frac{V_{LNMax}(t_i) - V_{LNMin}(t_i)}{V_{LNSys}(t_i)}$$

#### Filtre

Il est possible de définir un filtre pour stabiliser l'affichage des mesures (sur l'affichage et transmis à des systèmes externes). **Remarque** : le filtre est appliqué à toutes les mesures en mode lecture seule et pour la transmission de données, sans

influencer les calculs de consommation d'énergie ou l'intervention d'alarmes.

Deux paramètres sont prévus :

- plage d'intervention du filtre. Valeur entre 0 et 100, exprimée en pourcentage de la pleine échelle de la variable.
- coefficient du filtre. Valeur entre 1 et 255, où 255 est le coefficient qui permet une stabilité maximale des mesures.

Si la valeur mesurée est en dehors de la plage d'intervention définie, le filtre n'est pas appliqué.

#### Informations essentielles

#### Exemple

Voici le comportement du filtre avec :

valeur du coefficient est élevée, plus la stabilité de mesure est élevée.

- plage = 2
- coefficient = 2 ou 10

250 245 240 235 230 225 220 215 210 1,2 0 0,1 0,2 0,3 0,4 0,5 0,6 0,7 0,8 0,9 1 1,1 1,3 1,4 1,5 1,6 1,7 1,8 1,9 2

La pleine échelle est 277 V, par conséquent avec une plage = 2, la plage d'intervention est +/- 5,5 V (2 % de 277 V). Plus la

| Élément | Description                             |
|---------|-----------------------------------------|
|         | Plage d'intervention = 2                |
| ٠       | Valeur mesurée                          |
|         | Mesures affichées avec coefficient = 2  |
|         | Mesures affichées avec coefficient = 10 |

À partir de WM50: Voir "Paramètres depuis WM50" à la page 30, sous-menu Filter.

## Alarmes

#### Introduction

WM50 gère :

- jusqu'à 16 alarmes indépendantes pour les variables mesurées sur la ligne principale
- jusqu'à 96 alarmes de canal pour une variable sélectionnée pour une surveillance avancée des canaux (avec différents points de consigne pour chaque canal)
- jusqu'à 48 alarmes de canal pour une variable sélectionnée pour une surveillance avancée de la charge (avec différents points de consigne pour chaque charge)

#### Paramètres d'alarme pour les variables de ligne principale

Les paramètres suivants doivent être définis pour chaque alarme :

- activation de l'alarme
- variable à surveiller
- type d'alarme : haute, basse, hors fenêtre, dans la fenêtre (voir "Types d'alarmes" à la page suivante)
- set 1 : seuil d'activation alarme
- set 2 : seuil désactivation alarme
- retard activation alarme
- mode de gestion condition de démarrage (voir "Gestion de l'état de démarrage" à la page suivante)
- rétention d'alarme, fonction de verrouillage (voir "Fonction verrouillage" à la page 24)
- toute sortie numérique associée et logique d'activation en cas de plusieurs alarmes associées à la même sortie (voir "Logique d'activation de sortie" à la page 24)

Remarque : la sortie numérique associée doit être configurée avec la fonction Alarme dans les paramètres correspondants.

#### Paramètres d'alarme pour variables de canal ou de charge

Remarque : les alarmes ne concernent que la variable sélectionnée pour la surveillance avancée de canal / charge.

Les paramètres suivants doivent être définis pour l'alarme :

| Type de paramètre                  | Paramètres                                                                                                    |
|------------------------------------|----------------------------------------------------------------------------------------------------|
| Partagé par tous les canaux /      | activation fonction générale                                                                                           |
| charges                            | <ul> <li>Type d'alarme : haute, basse, hors fenêtre, dans la fenêtre (voir "Types d'alarmes"<br/>en bas)</li> </ul>    |
|                                    | Retard d'activation de l'alarme                                                                                        |
|                                    | <ul> <li>Mode de gestion condition de démarrage (voir "Gestion de l'état de démarrage" en<br/>bas)</li> </ul>          |
|                                    | <ul> <li>Rétention d'alarme, fonction de verrouillage (voir "Fonction verrouillage" à la page<br/>suivante)</li> </ul> |
| Spécifique à chaque canal / charge | Activation alarme unique                                                                                               |
|                                    | Réglage 1 : seuil d'activation alarme                                                                                  |
|                                    | Réglage 2 : seuil de désactivation alarme                                                                              |

#### **Types d'alarmes**

#### Alarme haut

L'alarme est activée lorsque la variable surveillée dépasse la valeur Set 1 pendant un temps égal au retard d'activation (**Delay**) et est désactivée lorsqu'elle passe en dessous de Set 2 (si la fonction de verrouillage n'est pas activée).

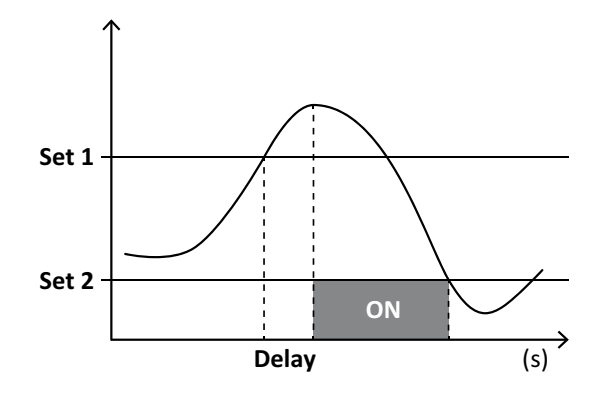

#### Alarme hors de la fenêtre

L'alarme est activée lorsque la variable surveillée quitte la plage Set 1 et Set 2 pendant un temps égal au retard d'activation (**Delay**) et est désactivée lorsqu'elle revient dans cette plage (si la fonction de verrouillage n'est pas activée).

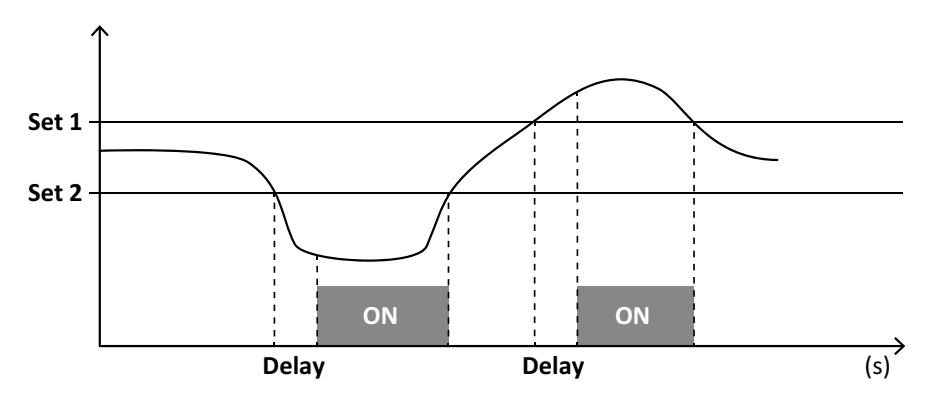

#### Gestion de l'état de démarrage

Le comportement d'alarme peut être paramétré si l'alarme variable est active au démarrage. L'état d'alarme peut être :

- considéré et donc l'alarme est immédiatement activée
- ignoré et la variable n'est surveillée qu'après la première fois qu'elle quitte la condition d'alarme

#### Fonction verrouillage

Lorsque la fonction de verrouillage est activée, l'alarme reste active même si la variable surveillée quitte l'état d'alarme. L'alarme ne peut être réinitialisée que par l'entrée numérique ou la commande UCS.

#### Logique d'activation de sortie

Si plusieurs alarmes sont associées à une sortie, la sortie ne s'activera que si toutes les alarmes configurées avec la logique AND sont actives ou si au moins une des alarmes configurées avec la logique OR est active.

#### Paramétrage des alarmes

| Pour paramétrer une alarme pour                                                                                                    | Alors                                                                                                    | Clavier<br>WM50 | UCS |
|----------------------------------------------------------------------------------------------------|----------------------------------------------------------------------------------------------------|-----------------|-----|
| Une ligne principale ou une variable d'entrée analogique M A<br>TPN                                                                                                    | <ul> <li>configurer :</li> <li>variable à surveiller = la variable<br/>souhaitée</li> <li>tous les autres paramètres à volonté</li> </ul>                                                                                                    | x               | x   |
| mauvaise condition de connexion de tension                                                                                                    | <ul> <li>configurer :</li> <li>variable à surveiller = PHS<br/>(séquence de phase)</li> <li>type d'alarme = basse • set 1 = 0</li> <li>set 2 = 0</li> </ul>                                                                                                    | x               | x   |
| alarmes de canal ou de charge individuels<br><b>Remarque</b> : l'alarme se déclenche si des alarmes ont été paramétrées et<br>qu'au moins l'un des canaux ou l'une des charges est en état d'alarme. | configurer :<br>• variable à surveiller = BCM                                                                                                    | x               | x   |
| variable sélectionnée pour les canaux ou charges individuels                                                                                                    | <ol> <li>Sélectionnez la variable pour la<br/>surveillance avancée de la chaîne /<br/>charge</li> <li>Configurer les paramètres partagés<br/>par toutes les alarmes.</li> <li>Activer et définir le point de consigne<br/>pour chaque canal ou charge<br/>individuels</li> </ol> | -               | x   |

À partir de WM50 : voir "Paramètres depuis WM50" à la page 30, Sous-menu Virt al x (x = numéro d'alarme).

### **Modules accessoires**

#### Activer modules accessoires

Les modules accessoires sont automatiquement reconnus par WM50. Ils doivent uniquement être paramétrés manuellement si on configure le système depuis UCS en mode hors ligne.

Remarque : le module de communication M C 485 232 est toujours activé par défaut, même s'il n'est pas connecté.

#### **Entrées logiques**

Les entrées numériques peuvent exécuter diverses fonctions, selon le tableau suivant :

| Entrée | Fonctions possibles                                                                                                    |
|--------|----------------------------------------------------------------------------------------------------|
| 1      | <ul> <li>Tarif</li> <li>Synchronisation d'intervalle pour le calcul de la valeur moyenne (dmd)</li> <li>Lecture état entrée</li> </ul> |
| 2      | Tarif     Lecture état entrée                                                                                                    |

| Entrée | Fonctions possibles                                                    |
|--------|------------------------------------------------------------------------|
| 3      | • Tarif                                                                |
|        | Compteur d'Impulsions du compteur d'energie active exportee (KWh-)     |
|        | Commente de la tetelicateur C1 (cou non chaufferre)                    |
| 4      | Comptage d'impulsions de totalisateur C1 (eau, gaz, chauffage)         |
|        | Comptage d'impulsions de totalisateur C1 (déclenchement de protection) |
|        | Compteur d'impulsions du compteur d'énergie active importée (kWh-)     |
|        | Réinitialisation alarme                                                |
|        | Lecture état entrée                                                    |

| Entrée | Fonctions possibles                                                                                                    |
|--------|----------------------------------------------------------------------------------------------------|
| 5      | <ul> <li>Comptage d'impulsions de totalisateur C2 (eau, gaz, chauffage)</li> <li>Compteur d'impulsions du compteur d'énergie réactive importée (kvarh+)</li> <li>Lecture état entrée</li> </ul> |
| 6      | <ul> <li>Comptage d'impulsions de totalisateur C3 (eau, gaz, chauffage)</li> <li>Lecture état entrée</li> </ul>                                                                                 |

#### Remarques sur les entrées numériques

Pour gérer les tarifs via les entrées numériques, les trois entrées doivent exécuter la fonction tarifaire, voir "Gestion des tarifs" en bas. Les entrées avec la fonction de comptage d'impulsions pour le compteur d'énergie remplacent les compteurs d'énergie calculée (mesure de tension et de courant) (totale, partielle et tarifaire).

Le poids d'impulsion doit être paramétré pour les entrées avec fonction de comptage. Le type doit également être paramétré pour les entrées avec la fonction de comptage d'eau, de gaz, de chauffage.

À partir de WM50: voir "Paramètres depuis WM50" à la page 30, sous-menu Dig dans x.

#### Sorties numériques

Chaque sortie numérique peut exécuter l'une des fonctions suivantes :

| Fonction               | Description                                                                                                    | Paramètres                                                                                                    |
|------------------------|----------------------------------------------------------------------------------------------------|----------------------------------------------------------------------------------------------------|
| Alarme                 | Sortie associée à une ou plusieurs des 16 alarmes virtuelles gérées par l'unité principale                                                                                                    | État de la sortie<br>numérique en<br>état de non-<br>alarme                                                                                                    |
| Remote                 | État de sortie géré via Modbus                                                                                                    | -                                                                                                    |
| Sortie à<br>impulsions | Sortie de transmission par impulsions sur la consommation d'énergie active ou réactive,<br>importée ou exportée. Avec WM50uniquement, un essai de transmission par impulsions peut<br>être effectué, voir "Effectuer un essai de transmission par impulsions" à la page 34. | <ul> <li>Type<br/>d'énergie</li> <li>Poids<br/>d'impulsion</li> <li>Activation de<br/>l'essai de<br/>transmission</li> <li>Valeur de la<br/>puissance<br/>pour l'essai</li> </ul> |

À partir de WM50: voir "Paramètres depuis WM50" à la page 30.

## Gestion des tarifs

#### Mode de gestion tarifaire

Les tarifs peuvent être gérés :

- via commande Modbus
- via calendrier interne et horloge
- via entrées numériques

### Gérer les tarifs via la commande Modbus

- 1. Paramétrer la gestion des tarifs via la commande Modbus.
- 2. Modifier le tarif en saisissant la valeur correspondant au tarif actuel selon le tableau suivant dans le registre 143Fh :

| Tarif actuel | Valeur du registre | Tarif actuel | Valeur du registre |
|--------------|--------------------|--------------|--------------------|
| 1            | 0                  | 4            | 3                  |
| 2            | 1                  | 5            | 4                  |
| 3            | 2                  | 6            | 5                  |

#### Gérer les tarifs via le calendrier interne et l'horloge

Remarque : cette opération nécessite l'utilisation du bureau UCS.

- 1. Paramétrer la gestion des tarifs via le calendrier interne et l'horloge.
- 2. Paramétrer la date et l'heure.
- 3. Dans le bureau UCS, paramétrer le calendrier tarifaire, en paramétrant :
  - tarif à appliquer par défaut pour les périodes où aucun tarif n'est paramétré
  - week-ends et le tarif pertinent
  - tarif applicable aux jours ouvrables (jusqu'à six intervalles quotidiens, pour deux périodes)
  - vacances de l'année en cours, paramétrage manuel ou automatique

#### Gestion des tarifs via entrée numérique

- 1. Paramétrer la gestion des tarifs via entrée numérique.
- 2. Paramétrer les entrées numériques 1, 2 et 3 avec la fonction tarifaire.
- 3. Modifier le tarif en changeant l'état de l'entrée selon le tableau suivant (0 = contact ouvert, 1 = contact fermé) :

| Tarif actuel | Entrée<br>numérique<br>1 | Entrée<br>numérique<br>2 | Entrée<br>numérique<br>3 | Tarif actuel | Entrée<br>numérique<br>1 | Entrée<br>numérique<br>2 | Entrée<br>numérique<br>3 |
|--------------|--------------------------|--------------------------|--------------------------|--------------|--------------------------|--------------------------|--------------------------|
| 1            | 0                        | 0                        | 0                        | 4            | 1                        | 1                        | 0                        |
| 2            | 1                        | 0                        | 0                        | 5            | 0                        | 0                        | 1                        |
| 3            | 0                        | 1                        | 0                        | 6            | 1                        | 0                        | 1                        |

#### Désactivation de la gestion tarifaire

Paramétrer la gestion des tarifs comme désactivée ou saisir 6 dans le registre 143Fh.

À partir de WM50: voir "Paramètres depuis WM50" à la page 30, sous-menu Tariff et Dig dans x.

# Base de données

#### Introduction

La base de données peut être exportée vers le fichier .xls et les bases de données et les variables individuelles, les événements et les valeurs à enregistrer peuvent être activés / désactivés dans UCS.

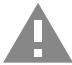

ATTENTION ! Si les paramètres de la base de données sont modifiés, les données enregistrées précédemment sont supprimées.

#### Contenu de base de données

|                                                 |                                                                                                    | T                                                                                                    |
|-------------------------------------------------|----------------------------------------------------------------------------------------------------|----------------------------------------------------------------------------------------------------|
| Base de données                                 | Description                                                                                                    | Données enregistrées pour chaque enregistrement                                                                                                    |
| Variables électriques<br>de la ligne principale | Enregistrement des valeurs<br>minimales, maximales et<br>moyennes des variables de<br>la ligne principale<br>sélectionnables par<br>l'utilisateur. | <ul> <li>ID Enregistrement</li> <li>Horodatage *</li> <li>Type (min, max, moyen)</li> <li>Variable</li> <li>Valeur</li> </ul>                                                                                                    |
| Évènements unité<br>principale                  | Enregistrement des<br>événements et des alarmes<br>de l'unité principale                                                                           | <ul> <li>ID Enregistrement</li> <li>Horodatage *</li> <li>Type (activé, désactivé, changement de configuration, connexion<br/>de programmation, nouveau minimum, maximum, maximum parmi<br/>les valeurs moyennes atteintes, réinitialisation de la valeur,<br/>réinitialisation du compteur / totalisateur, réinitialisation de la base<br/>de données, changement d'état de l'entrée / de la sortie numérique)</li> <li>Variable associée à l'événement</li> </ul>                                                                                                    |
| Évènements TCD12                                | Enregistrement des<br>événements et des alarmes<br>de TCD12                                                                                        | <ul> <li>ID Enregistrement</li> <li>Horodatage *</li> <li>Type (alarme canal individuel, alarme de charge, changement de configuration TCD12 ou changement de configuration de charge)</li> <li>Autres informations selon le type d'événement :         <ul> <li>single channel alarm : alarme de canal</li> <li>load alarm : alarme de charge</li> <li>TCD12 configuration change : paramétrage canal, motif de phase et phase associée, variable de surveillance avancée sélectionnée, réinitialisation compteur d'énergie et/ou valeurs minimales et maximales</li> <li>load configuration change : paramétrage charge, variable de surveillance avancée sélectionnée</li> </ul> </li> </ul> |
| Maximums/minimums<br>quotidiens TCD12           | Enregistrement des valeurs<br>minimales et maximales<br>quotidiennes variables<br>TCD12 paramétrées dans<br>la surveillance avancée                | <ul> <li>ID Enregistrement</li> <li>Horodatage *</li> <li>Valeur</li> <li>Remarque : si la date et l'heure sont modifiées, les valeurs enregistrées sont supprimées.</li> </ul>                                                                                                    |

**Remarque** \* : pour enregistrer les informations de l'horodatage dans les bases de données, la date et l'heure de l'analyseur doivent être paramétrées.

# Date et heure

#### Paramètres

La date et l'heure peuvent être paramétrées soit via le clavier WM50 soit via UCS.

ATTENTION ! Si la synchronisation de l'intervalle de calcul de la valeur moyenne (dmd) est activée via l'horloge interne, la modification du temps efface l'intervalle et paramètre les valeurs moyennes comme indisponibles jusqu'à la fin du premier intervalle.

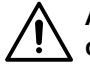

ATTENTION ! La modification de l'heure efface les valeurs minimales et maximales journalières de la base de données.

#### Heure d'été

Ce qui suit est possible avec UCS :

- désactiver la gestion de l'heure d'été.
- paramétrer le changement d'heure automatique. Sélectionner le fuseau horaire dans lequel l'analyseur est installé et UCS enregistre la règle de changement d'heure dans l'analyseur pour les 20 prochaines années. L'utilisateur doit mettre à jour la règle en cas de changement gouvernemental après la première configuration.

# Affichage LCD

#### Rétroéclairage

La durée du rétroéclairage, la couleur et le comportement en cas d'alarme peuvent être paramétrés.

**Remarque** : si l'alarme est active, le clignotement n'est visible que dans le menu mesures, et non dans les menus de paramètres et d'informations.

À partir de WM50: Voir "Paramètres depuis WM50" à la page 30, sous-menu Backlight et Color.

#### **Barre graphique ACL**

Le graphique à barres dans les pages de mesures (voir "Affichage du menu mesures" à la page 9) peut afficher la valeur active actuelle ou active apparente. La valeur est exprimée en pourcentage de la plage complète paramétrée.

À partir de WM50: Voir "Paramètres depuis WM50" à la page 30, sous-menu SET POWER.

#### Page d\'accueil

La page de mesure affichée par défaut lorsque l'analyseur est allumée ou peut être paramétrée après 120 s de désactivation. La page d'accueil peut être sélectionnée parmi les pages par défaut ou personnalisées rangée par rangée.

À partir de WM50: Voir "Paramètres depuis WM50" à la page 30, sous-menu Home page.

## TCD12

#### **Identification TCD12**

Le TCD12 configuré et connecté à WM50est identifié par le système via la combinaison de ses trois fonctions :

- numéro de série (sur le haut du capteur)
- position physique sur le bus TCD (c'est-à-dire : A1 pour le bus TCD A TCD12 le plus proche de WM50)
- groupe de canal surveillé

La position physique et le groupe de canaux sont paramétrés dans la phase de configuration. Le numéro de série est lu et automatiquement associé lorsque le système le détecte dans la position indiquée dans la configuration lorsqu'il est connecté à WM50.

# Configurer le système

# **Configurer WM50**

#### Mode de configuration

Les modes de configuration pour chaque composant sont fournis ci-dessous :

| Composant           | Clavier WM50                                                     | Ordinateur de bureau<br>UCS | Mobile UCS                                             |
|---------------------|------------------------------------------------------------------|-----------------------------|--------------------------------------------------------|
| Unité principale    | x (hors heure d'été, calendrier tarifaire et base<br>de données) | x                           | x (hors calendrier<br>tarifaire et base de<br>données) |
| Modules accessoires | x                                                                | x                           | x                                                      |
| TCD12               | -                                                                | x                           | x                                                      |

#### Exigences de configuration via UCS

Pour configurer le système avec UCS :

. Acheter un PC ou un smartphone avec l'une des applications suivantes installées :

| Application | Compatibilité                      | Où l'acheter                                 |
|-------------|------------------------------------|----------------------------------------------|
| Mobile UCS  | Smartphone Android                 | Google Play Store                            |
| Bureau UCS  | PC Windows 7 ou version ultérieure | www.productselection.net/Download/UK/ucs.zip |

• Équiper WM50 avec l'une des interfaces de communication suivantes :

| Application | Compatibilité            | Description                                               |
|-------------|--------------------------|-----------------------------------------------------------|
| MCETH       | Bureau UCS<br>Mobile UCS | Module de communication Modbus TCP/IP                     |
| MC485232    | Bureau UCS               | Module de communication Modbus RTU                        |
| OptoProg    | Bureau UCS<br>Mobile UCS | Interface optique pour communications<br>Bluetooth ou USB |

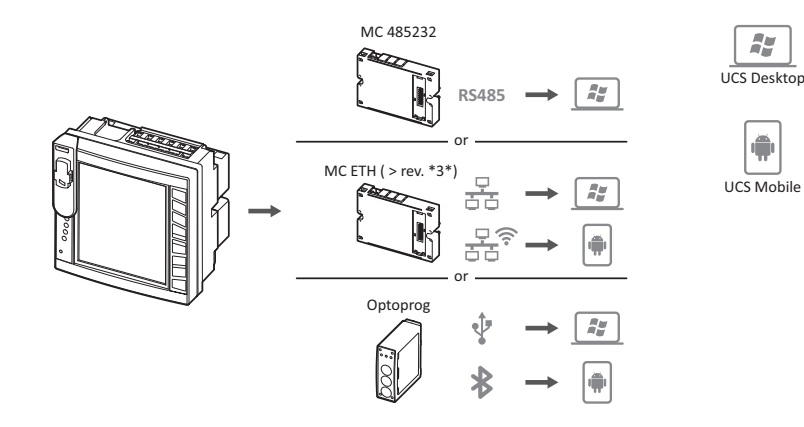

#### Configuration de WM50 via le clavier tactile

- 1. Ouvrir le menu Paramètres.
- 2. Définir les paramètres et enregistrer.

Pour savoir comment interagir avec WM50, voir "Interface" à la page 9.

Pour en savoir plus sur les pages de paramètres, voir «Paramètres depuis WM50» à la page 31.

#### Configuration de WM50 via un PC ou un smartphone

Remarque : les paramètres de communication peuvent être configurés via le clavier tactile pour communiquer avec WM50.

÷

#### Configurer le système

- 1. Respecter toutes les exigences indiquées «Exigences de configuration via UCS» auparavant.
- 2. Suivre les instructions selon la façon dont vous souhaitez faire communiquer l'analyseur et le PC / smartphone :

| Pour communiquer                                                  | Alors                                                                 |
|-------------------------------------------------------------------|-----------------------------------------------------------------------|
| via le réseau RS485 (Modbus RTU) ou Ethernet (Modbus<br>TCP / IP) | définir les paramètres de communication WM50via le<br>clavier tactile |
| via une connexion point à point directe ou via OptoProg           | passer à l'étape suivante                                             |

- 3. Démarrer UCS et se connecter à WM50via balayage automatique ou en définissant manuellement les paramètres de communication corrects.
- 4. Ouvrir la section paramètres, définir les paramètres et enregistrer les modifications.
- 5. Vérifier les opérations du système correct à l'aide de l'affichage des données et des outils de lecture inclus dans UCS.

## Paramètres depuis WM50

#### Paramètres généraux

A

**ATTENTION !** Le menu des paramètres se ferme automatiquement après 120 s de non utilisation et toutes les modifications sont perdues.

**Remarque** : les valeurs par défaut sont soulignées. La présence des pages dépend des modules accessoires installés, voir "Paramètres des modules accessoires" à la page 34. Pour en savoir plus sur les paramètres, voir "Mesures gérées" à la page 19.

| Titre de la page<br>/ du sous-menu | Titre de page                                  | Description                                                                             | Valeurs                                                                                                    |
|------------------------------------|------------------------------------------------|-----------------------------------------------------------------------------------------|----------------------------------------------------------------------------------------------------|
| Password?                          | -                                              | Entrer le mot de passe actuel                                                           | Mot de passe actuel                                                                                                    |
| Change pass                        | -                                              | Modifiez le mot de passe                                                                | Quatre chiffres (de 0 à 9999)                                                                                                    |
| Rétro-éclairage                    | -                                              | Temps rétroéclairage afficheur<br>(min)                                                 | 0 : permanent<br>De 1 à 255 (2)                                                                                                    |
| Color                              | -                                              | Rétroéclairage                                                                          | <ul> <li>0 : désactivé</li> <li>1 : blanc</li> <li>2 : bleu</li> <li>3 : clignote si une alarme est active, sinon éteint</li> <li>4 : clignote si une alarme est active, sinon blanc</li> <li>5 : clignote si une alarme est active, sinon bleu</li> </ul> |
| Modules                            | MFI6O6<br>MFI6R4<br>MATPN<br>MC485232<br>MCETH | Activation module                                                                       | Yes/No<br>Auto : indique que le module est reconnu<br>automatiquement par le système                                                                                                    |
|                                    | MABC                                           | Activation du clignotement de la<br>DEL du TCD12 qui surveille les<br>canaux paramétrés | 1.12 : canaux de 1 à 12<br>13.24 : canaux de 13 à 24<br>25.36 : canaux de 25 à 36<br>37.48 : canaux de 37 à 48<br>49.60 : canaux de 49 à 60<br>61.72 : canaux de 61 à 72<br>73.84 : canaux de 73 à 84<br>85.96 : canaux de 85 à 96                         |
| Système                            | -                                              | Type de système                                                                         | <ul> <li>1P : Système monophasé (2 fils)</li> <li>2P : Système biphasé (3 fils)</li> <li>3P.n : système triphasé (4 fils)</li> </ul>                                                                                                    |
| Ct ratio                           | -                                              | Rapport de transformateur courant (CT)                                                  | De 1 à 2000                                                                                                    |
| Ctn ratio                          | -                                              | Rapport de transformateur courant neutre                                                | De 1 à 9999                                                                                                    |

| Titre de la page<br>/ du sous-menu | Titre de page  | Description                                                                                      | Valeurs                                                                                                    |
|------------------------------------|----------------|--------------------------------------------------------------------------------------------------|----------------------------------------------------------------------------------------------------|
| Dmd                                | Time           | Intervalle de calcul des valeurs<br>moyennes (min)                                               | 1/ 5/ 10/ <u>15</u> / 20/ 30/ 60                                                                                                    |
|                                    | Synchroniser   | Type de synchronisation pour le<br>calcul de la valeur moyenne                                   | Off : synchronisation désactivée<br>CloC : via horloge interne<br>inP : via l'horloge interne synchronisée via l'entrée<br>numérique |
| Puissance<br>paramétrée            | Туре           | Puissance affichée dans la barre<br>graphique ACL                                                | VA : Puissance apparente<br><u>W</u> : Puissance active                                                                              |
|                                    | Valeur         | Plage complète (W ou VA)                                                                         | De <u>1000</u> à 9999M                                                                                                    |
| Page d\'accueil                    | Туре           | Page de mesure affichée lors de<br>l'accès au menu mesures et<br>après 120 secondes d'inactivité | VArS : page personnalisée rangée par rangée<br><u>PAGE</u> : page par défaut                                                         |
|                                    | Page           | Avec Type = PAGE, page par<br>défaut sélectionnée                                                | Les pages de mesure disponibles, reconnaissables<br>via les unités de mesure pour                                                    |
|                                    | Line 2         | Avec Type = VArS, variable en<br>fonction de la rangée<br>sélectionnée                           | Sélection des variables gérée                                                                                                    |
|                                    | Line 3         | Avec Type = VArS, variable de<br>troisième rangée sélectionnée                                   | Sélection des variables gérée                                                                                                    |
|                                    | Line 4         | Avec Type = VArS, variable de<br>quatrième rangée sélectionnée                                   | Sélection des variables gérée                                                                                                    |
|                                    | Line 5         | Avec Type = VArS, variable de<br>cinquième rangée sélectionnée                                   | Sélection des variables gérée                                                                                                    |
| Filtre                             | Filter s       | Intervalle d'intervention du filtre<br>par rapport à la pleine échelle<br>(%)                    | De 0 à 100 ( <u>2</u> )                                                                                                    |
|                                    | Filter co      | Coefficient du filtre                                                                            | De 1 à 256 (2)                                                                                                    |
| Optical                            | Débit en bauds | Débit en bauds (kbps)                                                                            | 9.6/ 19.2/ 38.4/ <u>115.2</u>                                                                                                    |
|                                    | Parité         | Parité                                                                                           | None/ Odd/ <u>Even</u>                                                                                                    |
| RS485232                           | Adresse        | Adresse Modbus                                                                                   | De <u>1</u> à 247                                                                                                    |
|                                    | Débit en bauds | Débit en bauds (kbps)                                                                            | <u>9.6</u> / 19.2/ 38.4/ 115.2                                                                                                    |
|                                    | Parité         | Parité                                                                                           | None/ Odd/ <u>Even</u>                                                                                                    |
| Ethernet                           | IP add         | Adresse IP                                                                                       | De 0.0.0.0 à 255.255.255.255 ( <u>192.168.0.1</u> )                                                                                  |
|                                    | Subnet         | Masque de sous-réseau                                                                            | De 0.0.0.0 à 255.255.255.255 ( <u>255.255.255.0</u> )                                                                                |
|                                    | Passerelle     | Passerelle                                                                                       | De <u>0.0.0.0</u> à 255.255.255.255                                                                                                  |
|                                    | TCP IP Prt     | Port TCP/IP                                                                                      | De 1 à 9999 ( <u>502</u> )                                                                                                    |

| Titre de la page<br>/ du sous-menu     | Titre de page        | Description                                                               | Valeurs                                                                                                    |
|----------------------------------------|----------------------|---------------------------------------------------------------------------|----------------------------------------------------------------------------------------------------|
| Virt al x (x = n°<br>alarme)           | Activation<br>alarme | Activation de l'alarme x                                                  | Yes/ <u>No</u>                                                                                                    |
|                                        | Variables            | Variable contrôlée par l'alarme                                           | Toutes les variables en temps réel                                                                                                    |
|                                        | Туре                 | Type d\'alarme                                                            | uP : alarme haute<br>down : alarme basse<br>in : alarme dans fenêtre<br>Out : alarme hors de la fenêtre                                                                                                    |
|                                        | Latch                | Rétention d'alarme activée                                                | Yes/ <u>No</u>                                                                                                    |
|                                        | Start cond           | Comportement en état d'alarme<br>au démarrage                             | <b>Yes</b> : ne signale pas l'alarme<br><u>No</u> : signale l'alarme                                                                                                    |
|                                        | On delay             | Retard activation alarme (s)                                              | De <u>0</u> à 3600                                                                                                    |
|                                        | Set 1                | Seuil d'activation d'alarme ou<br>limite supérieure de fenêtre            | L'unité de mesure et la plage des valeurs admissibles dépend de la variable contrôlée.                                                                                                    |
|                                        | Set 2                | Seuil de désactivation de l'alarme<br>ou limite inférieure de la fenêtre  |                                                                                                    |
|                                        | Out link             | Sortie numérique associée                                                 | 0 : aucune sortie associée<br>De 1 à 6                                                                                                    |
|                                        | Out logic            | Logique d'activation de sortie                                            | AND/ <u>OR</u>                                                                                                    |
| Dig out x (x =<br>numéro de<br>sortie) | Fonction             | Fonction de la sortie numérique x                                         | <b>Remo</b> : télécommande<br><b>Alar</b> : alarm<br><b>Puls</b> : sortie à impulsions                                                                                                    |
|                                        | Pulse type           | Type d'énergie (kWh ou kvarh)                                             | <b>kWh Pos</b> : énergie active importée/ <b>kvarh Pos</b> :<br>énergie réactive importée/ <b>kWh Neg</b> : énergie active<br>exportée/ <b>kvarh Neg</b> : énergie réactive exportée                                                                                                    |
|                                        | Pulse weig           | Poids de l'impulsion (kWh/kvarh<br>par impulsion)                         | -                                                                                                    |
|                                        | Al status            | État normal de la sortie                                                  | <b>Ne</b> : normalement fermée/ <u>Nd</u> : normalement ouverte                                                                                                    |
|                                        | Out test             | Activation de l'essai de transmission                                     | Yes/No                                                                                                    |
|                                        | Power test           | Valeur de la puissance pour<br>l'essai                                    | De 0.001 W à 9999 MW                                                                                                    |
| Tarif                                  | -                    | Gestion des tarifs                                                        | none : désactivé<br>Cloc : via calendrier interne et horloge<br>Inp : via entrées numériques<br>Remo: via commande Modbus                                                                                                    |
| Dig in x (x =<br>numéro<br>d'entrée)   | Fonction             | Entrée numérique x fonction                                               | remo : état lecture entrée<br>Tari : gestion tarifaire<br>Puls : totalisateur impulsions<br>Rst : réinitialisation alarme<br>Trip : totalisateur de déclenchement de protection<br>Sync : commande de synchronisation de l'intervalle<br>de calcul de la valeur moyenne (dmd)<br>Cont : compteur d'impulsions associé à l'énergie<br>réactive totale importée, exportée ou importée selon<br>l'entrée sélectionnée<br>IMPORTANT : vérifiez quelles fonctions sont<br>disponibles pour chaque entrée, voir<br>"Entrées logiques" à la page 24 |
|                                        | Pulse type           | Valeur associée au totalisateur<br>d'impulsions pour la sélection<br>Puls | Gas : gaz<br>H2OC : eau froide<br>H2OH : eau chaude<br>HEAT : chauffage                                                                                                    |
|                                        | Pulse weig           | Poids d\'impulsion                                                        | De 0,001 à 9999<br>Valeur exprimée en kWh, kvarh, m3 ou nombre de<br>déclenchements par impulsion                                                                                                    |

| Titre de la page<br>/ du sous-menu | Titre de page | Description                                                                        | Valeurs                                                                                 |
|------------------------------------|---------------|------------------------------------------------------------------------------------|-----------------------------------------------------------------------------------------|
| Processus                          | Unité         | Unité de mesure de la<br>température                                               | <b>C</b> : degrés Celsius<br><b>F</b> : degrés Fahrenheit                               |
|                                    | Probe         | Type de sonde de température                                                       | 0 : PT100 (3-fils)<br>1 : PT100 (2-fils)<br>2 : PT1000 (3-fils)<br>3 : PT 1000 (2-fils) |
|                                    | Min elect     | Valeur minimale d'entrée<br>analogique                                             | De 20mA à 20 mA                                                                         |
|                                    | Max elect     | Valeur maximale d'entrée<br>analogique                                             | De 20mA à 20 mA                                                                         |
|                                    | Min displ     | Valeur affichée pour l'entrée<br>analogique minimale                               | De -9999 à 9999M                                                                        |
|                                    | Max displ     | Valeur affichée pour l'entrée<br>analogique maximale                               | De -9999 à 9999M                                                                        |
| Compteurs                          | Total         | Réinitialise les compteurs<br>d'énergie totale de la ligne<br>principale           | <b>Yes</b> : réinitialise les valeurs/ <u>No</u> : aucune action                        |
|                                    | Partielle     | Réinitialise les compteurs<br>d'énergie partiels                                   |                                                                                         |
|                                    | Total +       | Réinitialise les compteurs<br>d'énergie positive totale                            |                                                                                         |
|                                    | Total -       | Réinitialise les compteurs<br>d'énergie négative totale                            |                                                                                         |
|                                    | Partial +     | Réinitialise les compteurs<br>d'énergie positive partielle                         |                                                                                         |
|                                    | Partial -     | Réinitialise les compteurs<br>d'énergie négative partielle                         |                                                                                         |
|                                    | Tarif         | Réinitialise les compteurs<br>d'énergie tarifaire                                  |                                                                                         |
|                                    | Heating       | Réinitialise les totalisateurs<br>d'impulsion C1, C2, C3 avec la<br>fonction Puls  |                                                                                         |
|                                    | Trip          | Réinitialise le totalisateur C1<br>avec fonction de déclenchement<br>de protection |                                                                                         |
| Réinitialisation                   | Reset max     | Réinitialise les valeurs<br>maximales                                              | Yes : réinitialise les valeurs/ <u>No</u> : aucune action                               |
|                                    | Reset DMD     | Réinitialise les valeurs DMD                                                       |                                                                                         |
|                                    | Reset DMax    | Réinitialise les valeurs Max DMD                                                   |                                                                                         |
|                                    | Reset MIN     | Réinitialise les valeurs minimales                                                 |                                                                                         |
| Horloge                            | Format        | Format de temps                                                                    | Eu : Europe<br>uSA : États-Unis                                                         |
|                                    | Année         | Année                                                                              | Jusqu'à 2099                                                                            |
|                                    | Mois          | Mois                                                                               | De 1 à 12                                                                               |
|                                    | Jour          | Jour                                                                               | De 1 à 31                                                                               |
|                                    | Heure         | Heure                                                                              | De 0 à 23                                                                               |
|                                    | Minute        | Minute                                                                             | De 0 à 59                                                                               |
|                                    | Seconde       | Seconde                                                                            | De 0 à 59                                                                               |
| End                                | -             | Enregistre les changements et revient au menu mesures                              | -                                                                                       |

#### Paramètres des modules accessoires

| Module accessoire | Sous-menu / Page      |
|-------------------|-----------------------|
| M A TPN           | Ct ratio<br>Processus |
| M F 16 06         | Dig in x              |
| M F 16 R4         | Dig out x             |
| M C 485 232       | RS485232              |
| M C ETH           | Ethernet              |

#### Effectuer un essai de transmission par impulsions

Remarque : fonction uniquement disponible avec WM50.

Si une sortie numérique est configurée comme sortie d'impulsion, un essai de transmission par impulsions peut être effectué.

- 1. Dans le menu paramètres, ouvrir le sous-menu Dig out x (où x est la sortie numérique concernée).
- 2. Vérifier que la sortie est configurée pour la transmission par impulsions (Function = Puls)
- 3. Définir le poids de l'impulsion (Pulse weig) et la puissance d'essai (Power test).
- 4. Pour lancer l'essai, dans la page Out test paramétrer Yes.
- 5. Quitter le sous-menu Dig out x et faire défiler les paramètres jusqu'à la page End et confirmer la sortie : le test démarre.
- 6. Pour terminer le test, ouvrir le sous-menu **Dig out x**, la page **Out test** et paramétrer **No**.

#### Vérification de l'activation du module accessoire

Vous pouvez vérifier que les modules sont activés à partir du menu paramètres WM50 dans le sous-menu **Modules**. « Auto » signifie que le module est automatiquement reconnu et que son état ne peut plus être modifié.

# Configurer TCD12

#### Configurer la disposition TCD12 connecté au WM50

Remarque : fonction uniquement disponible via UCS.

- 1. Respecter toutes les exigences indiquées dans "Exigences de configuration via UCS" à la page 29.
- 2. Démarrer UCS.
- 3. Suivre les instructions selon la manière dont vous souhaitez configurer :

| Si                                                 | Alors                                                                                           |
|----------------------------------------------------|-------------------------------------------------------------------------------------------------|
| vous voulez créer une configuration hors ligne     | <ol> <li>Créer une configuration hors ligne.</li> <li>Ouvrir les paramétrages TCD12.</li> </ol> |
| vous souhaitez modifier directement les paramètres | <ol> <li>Se connecter à WM50.</li> <li>Ouvrir les paramétrages TCD12.</li> </ol>                |

- 4. Sélectionner la disposition qui représente les positions physiques TCD12.
- Sélectionner les TCD12 connectés au port A (bus TCD A) et ceux connectés au port B (bus TCD B) dans l'ordre où il sont connectés à WM50 (c'est-à-dire : A1 pour bus TCD A TCD12 le plus proche de WM50).
- Affecter un groupe de canaux à chaque TCD12 : le groupe 1-12 est affecté au premier groupe sélectionné, au groupe 13-24 au second et ainsi de suite.
- 7. Sélectionner chaque TCD12 :
  - le tourner ou inverser l'ordre des canaux si nécessaire (par défaut, le premier canal est celui identifié sur TCD12, voir "TCD12" à la page 28).
  - vérifier / attribuer la phase correcte à chaque canal.
  - en option. Créer des groupes de charge.
- 8. Sauvegarder les changements.
- Si nécessaire, télécharger la configuration sur WM50et vérifier les paramètres, voir "TCD12" à la page 7 et "Dépannage" à la page 38.

#### Déplacement d'un TCD12

Si la position TCD12 sur le bus TCD change, le système le reconnaît : depuis UCS, afficher l'avertissement sur le TCD12 impliqué. La configuration doit être réinitialisée en conséquence.

### **Remplacement d'un TCD12**

Si un TCD12 est remplacé, le système indique que le TCD12 récemment connecté n'est pas prévu et la DEL **BCM** clignote sur l'unité principale. La configuration doit être réinitialisée : le système associe le numéro de série de la position physique et le groupe de canaux qui étaient associés au TCD12 remplacé par le nouveau.

# Autres opérations

# Gérer les alarmes

#### Réinitialiser une alarme via l'entrée numérique

Remarque : la fonction est uniquement disponible avec le module accessoire M F l6 06 ou M F l6 R4.

1. Régler l'entrée numérique 4 comme alarme de réinitialisation à distance.

2. Fermer le contact d'entrée numérique 4.

**Remarque** : l'alarme n'est désactivée que si l'état d'alarme n'existe plus, sinon la commande n'a aucun effet. La commande n'affecte que les alarmes variables M A TPN et de la ligne principale.

#### À partir de WM50: Sous-menu Dig in 4, page Function = Rst.

#### Réinitialiser une alarme via UCS

- 1. Connecter WM50 à UCS.
- 2. Dans les paramètres, ouvrir la section de réinitialisation et envoyez la commande concernée (alarmes variables de la ligne principale et M A TPN ou des alarmes TCD12).

#### Reconnaître les alarmes actives

Les alarmes actives peuvent être reconnues comme suit :

- au niveau de l'alarme unique, dans la section spécifique de l'UCS.
- sur le niveau du groupe d'alarme, état DEL WM50 G1, G2, G3, G4, voir"État DEL unité principale" à la page 6.

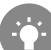

Astuce : pour configurer jusqu'à quatre alarmes uniquement, les associer à l'alarme virtuelle 1, 5, 9 et 13. De cette façon, les DEL G1, G2, G3 et G4 s'allument pour indiquer si l'alarme est activée.

Remarque : l'alarme s'active également si la mesure variable n'est pas disponible.

# Réinitialiser les compteurs et valeurs

#### Réinitialiser les compteurs d'énergie et les totalisateurs

Les compteurs d'énergie pour la ligne principale et les totalisateurs peuvent être réinitialisés depuis WM50et UCS. Les compteurs d'énergie TCD12 ne peuvent être réinitialisés que depuis UCS.

À partir de WM50: Voir "Paramètres depuis WM50" à la page 30, sous-menu Meters.

#### À partir de WM50

Dans le menu des paramètres, le sous-menu Compteurs sélectionne la page pour que le compteur / totalisateur soit réinitialisé. Voir "Paramètres depuis WM50" à la page 30, sous-menu Meters.

#### À partir de UCS

- 1. Connecter WM50 à UCS.
- 2. Dans les paramètres, ouvrir la section de réinitialisation.

#### Réinitialiser les valeurs minimum, maximum, dmd et max dmd

Les valeurs minimum, maximum, moyennes (dmd) et maximum parmi les moyennes (max dmd) peuvent être réinitialisées pour la ligne principale à la fois de WM50 et UCS.

Les valeurs minimum et maximum, quotidiennes et les valeurs minimum, maximum, et moyennes en temps réel pour les canaux et les charges individuels ne peuvent être réinitialisées que par une communication en série.

#### À partir de WM50

| Pour réinitialiser                                                         | Alors                                                                                                    |
|----------------------------------------------------------------------------|----------------------------------------------------------------------------------------------------|
| toutes les valeurs variables                                               | dans le menu paramètres, le sous-menu <b>Reset</b> sélectionne la page pour que les valeurs soient réinitialisées                                                                                                    |
| les valeurs concernent uniquement les variables<br>dans une page de mesure | <ul> <li>dans la page de mesure variable pour réinitialiser les valeurs :</li> <li>appuyer et maintenir enfoncée (1,5 s) la touche ▲ ou ▼.</li> <li>faire défiler les pages jusqu'à ce que les valeurs à réinitialiser s'affichent et confirmer.</li> </ul> |

#### À partir de UCS

- 1. Connecter WM50 à UCS.
- 2. Dans les paramètres, ouvrir la section de réinitialisation.

### Communiquer avec d'autres appareils

#### Communiqué via module M C ETH

- 1. S'assurer que le module est correctement installé.
- 2. Définir les paramètres réseau via le clavier WM50 ou le mobile USC connecté à OptoProg.
- 3. Connecter WM50 au maître par le câble Ethernet au LAN ou directement (connexion point à point).
- 4. Créer des communications via maître (PC, VMU-C, automate, etc.) connectées au même réseau local ou connectées point à point.

Remarque : le module commence à communiquer environ 15-30 s après la mise sous tension du WM50.

#### Communiqué via module M C 485 232

- 1. S'assurer que le module est correctement installé.
- 2. Si nécessaire, définir les paramètres de communication série via le clavier WM50ou le mobile USC connecté à OptoProg.
- 3. Connecter WM50au maître.
- 4. Créer des communications via maître (PC, VMU-C, automate, etc.).

#### Communiquer via OptoProg

Voir le manuel d'instructions pertinent.

# Maintenance et élimination

# Dépannage

Remarque : en cas de dysfonctionnement ou de panne, contacter la filiale ou le distributeur CARLO GAVAZZI de votre pays.

#### Problèmes de mesure

| Problème                                                                                       | Cause                                                                                                    | Solution possible                                                                                                |
|------------------------------------------------------------------------------------------------|----------------------------------------------------------------------------------------------------|----------------------------------------------------------------------------------------------------|
| 'EEEE' (sur WM50) ou « - " (sur<br>UCS) s'affiche au lieu de la mesure                         | Les paramètres du transformateur<br>de courant ne sont pas corrects et,<br>par conséquent, la mesure dépasse<br>la valeur maximale admissible ou<br>est le résultat de calculs avec au<br>moins une erreur de mesure. | Changer le rapport de transformateur actuel                                                                      |
|                                                                                                | L'analyseur n'est pas utilisé dans la<br>plage de mesure attendue et, par<br>conséquent, la mesure dépasse la<br>valeur maximale admissible ou est<br>le résultat de calculs avec au moins<br>une erreur de mesure.   | Désinstaller l'analyseur                                                                                         |
|                                                                                                | L'analyseur vient d'être mis sous<br>tension et l'intervalle défini pour le<br>calcul des valeurs de puissance<br>moyenne (par défaut : 15 min) n'est<br>pas encore écoulé.                                           | Attendez. Si nécessaire, modifier l'intervalle<br>d'intégration.                                                 |
| Les valeurs de fréquence et de tension sont nulles                                             | Aucune donnée reçue de la phase<br>utilisée pour calculer la fréquence                                                                                                    | Vérifier l'état de la ligne et les connexions de<br>l'analyseur, voir les instructions d'installation du<br>WM50 |
| Les valeurs affichées ne sont pas<br>comme prévu                                               | Les connexions électriques sont<br>incorrectes                                                                                                    | Vérifier l'état de la ligne et les connexions de<br>l'analyseur, voir les instructions d'installation du<br>WM50 |
|                                                                                                | Les paramètres du transformateur<br>de courant sont incorrects                                                                                                    | Vérifier la valeur du rapport du transformateur de courant paramétrée                                            |
|                                                                                                | II y a plus de quatre TCD12 par bus<br>TCD                                                                                                    | Vérifier la composition du bus TCD et<br>réorganiser les bus TCD12                                               |
| Les valeurs affichées diffèrent de<br>celles attendues et les DEL G1, G2,<br>G3, G4 clignotent | Erreur de configuration TCD12                                                                                                    | Depuis UCS, vérifier la configuration                                                                            |

### Alarmes

| Problème                                                            | Cause                                                                                     | Solution possible                                                                                                    |
|---------------------------------------------------------------------|-------------------------------------------------------------------------------------------|----------------------------------------------------------------------------------------------------|
| Une alarme s'est activée mais la<br>mesure n'a pas dépassé le seuil | La valeur utilisée pour calculer la<br>variable d'alarme est dans<br>conditions d'erreurs | Vérifier la valeur du rapport du transformateur de courant paramétrée                                                      |
|                                                                     | L'analyseur n'est pas utilisé dans la<br>plage de mesure prévue                           | Désinstaller l'analyseur                                                                                                   |
| L'alarme n'est pas activée ou<br>désactivée comme prévu             | Les paramètres de l'alarme sont incorrects                                                | Vérifier les paramètres définis.<br>Vérifier la cohérence de la valeur mesurée avec<br>les caractéristiques de l'analyseur |

#### Problèmes de communication

| Problème                                     | Cause                                                                                       | Solution possible                                            |
|----------------------------------------------|---------------------------------------------------------------------------------------------|--------------------------------------------------------------|
| Communication impossible avec<br>l'analyseur | Les paramètres du module de<br>communication / OptoProg sont<br>incorrects                  | Vérifier les paramètres définis.                             |
|                                              | Les connexions du module de<br>communication / OptoProg sont<br>incorrects                  | Vérifier les connexions, voir le manuel du module accessoire |
|                                              | Les paramètres du dispositif de<br>communication (PLC ou logiciel<br>tiers) sont incorrects | Vérifier la communication avec UCS                           |

#### Problèmes pendant les paramétrages

| Problème                                                      | Cause                                                          | Solution possible                                                      |
|---------------------------------------------------------------|----------------------------------------------------------------|------------------------------------------------------------------------|
| 'Err' s'affiche durant la configuration du paramètre          | La valeur saisie est hors plage                                | Vérifier la plage de valeurs admissibles et entrer la valeur correcte. |
| Il est impossible de modifier les<br>paramètres (via clavier) | Le mot de passe saisi est incorrect                            | Saisir le mot de passe correct                                         |
| Il est impossible de modifier les<br>paramètres (via UCS)     | WM50 affiche le menu des<br>paramètres ou le menu informations | Retour au menu mesures                                                 |

### LED

Voir "État DEL unité principale" à la page 6 et "TCD12" à la page 7.

# Nettoyage

X

Utiliser un chiffon humide pour nettoyer l'afficheur. Ne pas utiliser d'abrasifs ou de solvants.

#### Responsabilité de l'élimination

Le produit doit être remis à un centre de recyclage agréé par les autorités gouvernementales ou locales. Une élimination et un recyclage corrects contribueront à prévenir des conséquences potentiellement nuisibles pour l'environnement et les personnes.
# Fonctionnalités

## **Spécifications communes WM50**

## Fonctionnalités générales

| Matériau                      | Avant : ABS, autoextinguible V-0 (UL 94) ;<br>PC, autoextinguible V-2 (UL 94)<br>Arrière et modules accessoires : PA66,<br>autoextinguible V-0 (UL 94)                           |
|-------------------------------|----------------------------------------------------------------------------------------------------|
| Indice de<br>protection       | Façade : IP65 NEMA 4x NEMA 12<br>Bornes : IP20                                                                                                    |
| Catégorie<br>de<br>surtension | Cat. III                                                                                                    |
| Catégorie<br>de mesure        | Cat. III                                                                                                    |
| Degré de<br>pollution         | 2                                                                                                    |
| Rejet de<br>bruit<br>(CMRR)   | 100 dB, de 42 à 62 Hz                                                                                                    |
| MTBF/MTTF                     | Minimum : 80 ans*                                                                                                    |
| Isolation                     | double isolation électrique sur zones<br>accessibles à l'utilisateur.<br>Pour l'isolation entre les entrées et les<br>sorties, voir «Isolation entrée et sortie» ci-<br>dessous. |

\*Calculé selon Siemens SN 29500, compte tenu de la condition suivante : température ambiante moyenne : 50 °C.

## **Spécifications environnementales**

| Température de service | De -25 à +40 °C / de -13 à +104<br>°F |
|------------------------|---------------------------------------|
| Température de         | De -30 à +70 °C / de -22 à +158       |
| stockage               | °F                                    |

Remarque : H.R. < 90 % sans condensation à 40 °C / 104 °F.

## Isolation d'entrée et de sortie

| Туре                                    | Alimentation | Entrées<br>pour la<br>mesure<br>de la<br>tension | Entrées<br>pour la<br>mesure<br>du<br>courant | Entrées/Sortie<br>s numériques | Entrées<br>analogiques | Port<br>sériel | Port<br>Ethernet | Port<br>bus<br>TCD12 | Connecteur<br>de terre<br>fonctionnel |
|-----------------------------------------|--------------|--------------------------------------------------|-----------------------------------------------|--------------------------------|------------------------|----------------|------------------|----------------------|---------------------------------------|
| Alimentation                            | -            | Basique                                          | Basique                                       | Double                         | Double                 | Double         | Double           | Basique              | Basique                               |
| Entrées pour la mesure de la tension    | Basique      | -                                                | Basique                                       | Double **                      | Double **              | Double         | Double<br>**     | Basique              | Basique                               |
| Entrées pour la<br>mesure du<br>courant | Basique      | Basique                                          | -                                             | Double                         | Double                 | Double         | Double           | Double               | Basique                               |

| Туре                                  | Alimentation | Entrées<br>pour la<br>mesure<br>de la<br>tension | Entrées<br>pour la<br>mesure<br>du<br>courant | Entrées/Sortie<br>s numériques | Entrées<br>analogiques | Port<br>sériel | Port<br>Ethernet | Port<br>bus<br>TCD12 | Connecteur<br>de terre<br>fonctionnel |
|---------------------------------------|--------------|--------------------------------------------------|-----------------------------------------------|--------------------------------|------------------------|----------------|------------------|----------------------|---------------------------------------|
| Entrées/Sortie<br>s numériques        | Double       | Double<br>**                                     | Double                                        | -                              | NP                     | Double         | Double           | Basique              | Basique                               |
| Entrées<br>analogiques                | Double       | Double<br>**                                     | Double                                        | NP                             | -                      | Double         | Double           | Basique              | Basique                               |
| Port série<br>RS485                   | Double       | Double<br>**                                     | Double                                        | Double                         | Double                 | -              | NP               | Basique              | Basique                               |
| Port Ethernet                         | Double       | Double                                           | Double                                        | Double                         | Double                 | NP             | -                | Basique              | Basique                               |
| Port bus<br>TCD12                     | Basique      | Basique                                          | Basique                                       | Basique                        | Basique                | Basique        | Basique          | -                    | Basique                               |
| Connecteur de<br>terre<br>fonctionnel | Basique      | Basique                                          | Basique                                       | Basique                        | Basique                | Basique        | Basique          | Basique              | -                                     |

NP : combinaison non prévue **Remarque** : 2,5 kV ca 1 min (4 kV pk 1,2/50  $\mu$ S) et impédance de limitation.

# Spécifications unité principale

## **Spécifications électriques**

### Système électrique

### Entrées de tension

| Connexion de tension                         | Directe                                            |
|----------------------------------------------|----------------------------------------------------|
| Rapport de transformation<br>VT/ PT          | -                                                  |
| Tension nominale L-N (de<br>Un min à Un max) | De 120 à 277 V                                     |
| Tension nominale L-L (de<br>Un min à Un max) | De 208 à 480 V                                     |
| Tolérance de tension                         | -20%, + 15%                                        |
| Surcharge                                    | Continu : 1.2 Un max.<br>pendant 500 ms: 2 Un max. |
| Impédance d'entrée                           | >1,6 MΩ                                            |
| Fréquence                                    | 50/60 Hz                                           |

### Entrées de courant

| Connexion de courant            | Via CT                                    |
|---------------------------------|-------------------------------------------|
| Rapport de transformation<br>CT | De 1 à 2000                               |
| Courant nominal (In)            | 5 A                                       |
| Courant minimal (Imin)          | 0,05 A                                    |
| Courant maximal (Imax)          | 6 A                                       |
| Courant de démarrage (lst)      | 5 mA                                      |
| Surcharge                       | Continu : Imax pendant 500<br>ms: 20 Imax |
| Impédance d'entrée              | < 0,2 VA                                  |

## Alimentation

| Alimentation auxiliaire | De 100 à 277 V ca/cc ± 10% |
|-------------------------|----------------------------|
| Consommation            | ≤20 VA (env.), 9 W(cc)     |

## Précision de mesures de la ligne principale (unité principale)

| Courant                                                  |                     |  |  |  |
|----------------------------------------------------------|---------------------|--|--|--|
| De 0,05 ln à Imax                                        | ± (0,2% rdg +2dgt). |  |  |  |
| De 0,01 à 0,05 ln                                        | ± (0,5% rdg +2dgt). |  |  |  |
| Tension phase-phase                                      |                     |  |  |  |
| De Un min -20% à Un max + 15%                            | ± (0,5% rdg +1dgt). |  |  |  |
| Tension phase-neutre                                     |                     |  |  |  |
| <b>De Un min -20% à Un max + 15%</b> ± (0,2% rdg +1dgt). |                     |  |  |  |
| Puissance active et apparente                            |                     |  |  |  |
| De 0,05 In à Imax (PF=0,5L, 1, 0,8C) ± (0,5% rdg +1dgt). |                     |  |  |  |
| De 0,01 In à 0,05 In (PF=1)                              | ± (1% rdg +1dgt).   |  |  |  |

| Puissance réactive                                                   |                           |  |  |  |
|----------------------------------------------------------------------|---------------------------|--|--|--|
| De 0,1 In à Imax (sinφ=0.5L, 0.5C) De 0,05 In à Imax<br>(sinφ=1)     | ±(1% rdg + 1 dgt)         |  |  |  |
| De 0,05 In à 0,1 In (sinφ=0,5L, 0,5C)<br>De 0,02 In à 0,05 In (PF=1) | ±(1,5% rdg + 1 dgt)       |  |  |  |
| Facteur de puissance                                                 | ±[0,001+0,5%(1 – PF rdg)] |  |  |  |
| Énergie active                                                       | Classe 0,5S (EN62053-22)  |  |  |  |
| Énergie réactive                                                     | Classe 2 (EN62053-23)     |  |  |  |
| THD                                                                  | ±1 %                      |  |  |  |
| Fréquence                                                            |                           |  |  |  |
| De 45 à 65 Hz                                                        | ± 0,1 Hz                  |  |  |  |

## Précision de mesure du canal et de la charge (TCD12)

| Courant                                                            |                     |  |  |  |
|--------------------------------------------------------------------|---------------------|--|--|--|
| De 0,1 lb à Imax                                                   | ± (0,5% rdg +2dgt). |  |  |  |
| De 0,05 lb à 0,1 lb                                                | ± (1% rdg +2dgt).   |  |  |  |
| Puissance active et apparente                                      |                     |  |  |  |
| De 0,1 lb à Imax (PF=1)<br>De 0,2 lb à Imax (PF=0.5L, 0.8C)        | ± (2% rdg +1dgt).   |  |  |  |
| De 0,05 In à 0,1 lb (PF=1)<br>De 0,1 lb à 0,2 lb (PF=0.5L, 0.8.5C) | ± (2,5% rdg +1dgt). |  |  |  |

| Puissance réactive                 |                           |  |  |
|------------------------------------|---------------------------|--|--|
| De 0,1 lb à Imax (sinφ=1)          | ±(3% rdg + 2 dgt)         |  |  |
| De 0,2 lb à Imax (sinф=0.5L, 0.5C) | ±(3% rdg + 1 dgt)         |  |  |
| Facteur de puissance               | ±[0,001+0,5%(1 – PF rdg)] |  |  |
| Énergie active                     | Classe 2 (EN62053-21)     |  |  |
| THD                                | ±1 %                      |  |  |

## Port optique

| Accessoires compatibles     | OptoProg                                                                                                    |
|-----------------------------|----------------------------------------------------------------------------------------------------|
| Paramètres de configuration | <ul> <li>Vitesse de transmission (9,6 / 19,2 / 38,4 / 115,2 kbps)</li> <li>Parité (Aucune / Impaire / Paire)</li> </ul> |
| Mode de configuration       | Via clavier ou UCS                                                                                                    |

## Mémoire

| Base de données des variables électriques de la ligne<br>principale          | Intervalle de journal : de 1 à 60 min<br>Nombre maximum d'enregistrements sauvegardés : de 10<br>000 à 260 000 selon le nombre de variables surveillées<br>Gestion de la mémoire : FIFO |
|------------------------------------------------------------------------------|----------------------------------------------------------------------------------------------------|
| Base de données évènements unité principale                                  | Nombre d'événements : 10 000<br>Gestion de la mémoire : FIFO                                                                                                    |
| Base de données évènement TCD12                                              | Nombre d'événements : 10 000<br>Gestion de la mémoire : FIFO                                                                                                    |
| Base de données maximum / minimum quotidienne pour<br>chaque canal et charge | Intervalle de journal : quotidien<br>Nombre maximum d'enregistrements sauvegardés : 366<br>Gestion de la mémoire : FIFO                                                                 |

# Spécifications module entrée/sortie numérique

## Caractéristiques du module M F I6 06

### Entrées

| Nombre d'entrées            | 6                                                                                                    |
|-----------------------------|----------------------------------------------------------------------------------------------------|
| Type d'entrée               | Sans tension                                                                                                    |
| Fonctionnalités             | Tension de contact ouvert : $\leq$ 3,3 V cc<br>Tension de contact fermé : $<$ 1 mA cc<br>Résistance de contact ouvert : $\geq$ 50 kΩ<br>Résistance de contact fermé : $\leq$ 300 Ω                                                                                                    |
| Paramètres de configuration | <ul> <li>Fonction d'entrée : lecture de l'état de l'entrée à distance / gestion du débit / comptage des impulsions / réinitialisation de l'alarme / synchronisation de l'intervalle de calcul de la valeur moyenne (dmd)</li> <li>Type d'impulsion et poids d'impulsion (fonction « comptage d'impulsions » uniquement)</li> </ul> |
| Mode de configuration       | Via clavier ou UCS                                                                                                    |

#### Sorties

| Nombre d'entrées            | 6                                                                                                    |
|-----------------------------|----------------------------------------------------------------------------------------------------|
| Type d'entrée               | Opto-mosfet                                                                                                    |
| Fonctionnalités             | V <sub>ON</sub> : 2,5 V dc, 100 mA max<br>VOFF : 42 V dc max                                                                                                    |
| Paramètres de configuration | <ul> <li>Fonction de sortie : alarme / télécommande / impulsion</li> <li>État de sortie normal (fonction « alarme » uniquement)</li> <li>Poids de l'impulsion, type d'énergie transmise,<br/>paramètres de la transmission d'essai (seulement<br/>fonction "impulsion")</li> </ul> |
| Mode de configuration       | Via clavier ou UCS                                                                                                    |

## Caractéristiques du module M F I6 R4

### Entrées

| Nombre d'entrées            | 6                                                                                                    |
|-----------------------------|----------------------------------------------------------------------------------------------------|
| Type d'entrée               | Sans tension                                                                                                    |
| Fonctionnalités             | Tension de contact ouvert : $\leq$ 3,3 V cc<br>Tension de contact fermé : < 1 mA cc<br>Résistance de contact ouvert : $\geq$ 50 k $\Omega$<br>Résistance de contact fermé : $\leq$ 300 $\Omega$                                                                                                    |
| Paramètres de configuration | <ul> <li>Fonction d'entrée : lecture de l'état de l'entrée à distance / gestion du débit / comptage des impulsions / réinitialisation de l'alarme / synchronisation de l'intervalle de calcul de la valeur moyenne (dmd)</li> <li>Type d'impulsion et poids d'impulsion (fonction « comptage d'impulsions » uniquement)</li> </ul> |
| Mode de configuration       | Via clavier ou UCS                                                                                                    |

#### Sorties

| Nombre d'entrées | 4                                             |
|------------------|-----------------------------------------------|
| Type d'entrée    | Relais SPDT                                   |
| Fonctionnalités  | AC1 : 5 A @ 250 V ac<br>AC15 : 1 A @ 250 V ac |

| Paramètres de configuration | <ul> <li>Fonction de sortie : alarme / télécommande / impulsion</li> <li>État de sortie normal (fonction « alarme » uniquement)</li> <li>Poids de l'impulsion, type d'énergie transmise,<br/>paramètres de la transmission d'essai (seulement<br/>fonction "impulsion")</li> </ul> |
|-----------------------------|----------------------------------------------------------------------------------------------------|
| Mode de configuration       | Via clavier ou UCS                                                                                                    |

# Caractéristiques module d'entrées analogiques

## Caractéristiques d'entrée du module M A TPN

### Entrée analogique

| Type d'entrée               | De -20 à 20 mA cc                                                                                               |
|-----------------------------|----------------------------------------------------------------------------------------------------|
| Précision                   | De 0 % à 25 % pleine échelle : $\pm(0,2$ % rdg + 2dgt)<br>De 25 % à 110 % pleine échelle : $\pm(0,1$ %rdg+2dgt) |
| Surcharge                   | Continu : 50 mA cc<br>Durant 1 s : 150 mA cc                                                                    |
| Dérive de température       | ≤ 150 ppm/°C                                                                                                    |
| Impédance d'entrée          | < 12 Ω                                                                                                    |
| Paramètres de configuration | Adresse, débit en bauds, impair, arrêt bit                                                                      |
| Mode de configuration       | Via clavier ou UCS                                                                                              |

#### Entrée de courant neutre

| Courant nominal (In)        | 1 A                                                                                    |
|-----------------------------|----------------------------------------------------------------------------------------|
| Précision                   | ±(0,5 % rdg + 2dgt) de 0,01 ln à 0,05 ln ;<br>±(0,2 % rdg + 2dgt) de 0,05 ln à 1,2 ln. |
| Surcharge                   | Continu : 1,2 In<br>Durant 500 ms : 10 In                                              |
| Dérive de température       | ≤ 150 ppm/°C                                                                           |
| Impédance d'entrée          | 0,5 Ω                                                                                  |
| Paramètres de configuration | Mode de configuration                                                                  |
| Mode de configuration       | Via clavier ou UCS                                                                     |

### Entrée sonde de température

| Type de sonde               | PT100 ou PT1000 à deux ou trois fils                                                                              |
|-----------------------------|----------------------------------------------------------------------------------------------------|
| Plage de mesure             | De -60 à 300 °C (de -76 à 572 °F) avec sonde PT100 probe ;<br>de -60 à 300 °C (de -76 à 572 °F) avec sonde PT1000 |
| Précision                   | ± (0,5% rdg +5dgt).                                                                                               |
| Compensation                | Jusqu'à 10 🕈                                                                                                    |
| Dérive de température       | ≤ 150 ppm/°C                                                                                                    |
| Paramètres de configuration | Adresse, débit en bauds, impair, arrêt bit                                                                        |
| Mode de configuration       | Via clavier ou UCS                                                                                                |

## Caractéristiques module de communication

## Module M C 485232

### Port RS485

| Protocole                   | Modbus RTU                      |
|-----------------------------|---------------------------------|
| Dispositifs sur le même bus | Max 160 (1/5 charge d'unité)    |
| Type de communication       | Multipoint, bidirectionnelle    |
| Type de connexion           | 2 fils, distance maximum 1000 m |
| Paramètres de configuration |                                 |
| Mode de configuration       | Via clavier ou UCS              |

#### Port RS232

. \_\_\_

| Protocole                   | Modbus RTU                    |
|-----------------------------|-------------------------------|
| Type de communication       | Bidirectionnelle              |
| Type de connexion           | 3 fils, distance maximum 15 m |
| Paramètres de configuration |                               |
| Mode de configuration       | Via clavier ou UCS            |

Remarque : les ports RS485 et RS232 sont alternatifs.

|               | État de la communication : |
|---------------|----------------------------|
| Signification | Jaune : réception          |
|               | Vert : transmission        |

## Module M C ETH

#### Port Ethernet

| Protocole                   | Modbus TCP/IP                                                       |
|-----------------------------|---------------------------------------------------------------------|
| Connexions client           | Maximum 5 simultanément                                             |
| Type de connexion           | Connecteur RJ45 (10 Base-T, 100 Base-TX), distance<br>maximum 100 m |
| Paramètres de configuration | Adresse IP, masque de sous-réseau, passerelle par défaut, port TCP  |
| Mode de configuration       | Via clavier ou UCS                                                  |

## Caractéristiques du capteur de courant TCD12

## Fonctionnalités générales

| Matériau                | PPO, autoextinguible V-0 (UL 94)                |
|-------------------------|-------------------------------------------------|
| Indice de protection    | Façade : IP50                                   |
| Catégorie de surtension | Cat. III                                        |
| Degré de pollution      | 2                                               |
| MTBF/MTTF               | Minimum : 80 ans*                               |
| Isolation               | 60 s, 1500 V ca (avec câbles TCD12WS connectés) |
| Alimentation            | Auto-alimentation via bus TCD                   |

\*Calculé selon Siemens SN 29500, compte tenu de la condition suivante : température ambiante moyenne : 50 °C.

## **Spécifications électriques**

| Connexion de courant         | Câble de bus |
|------------------------------|--------------|
| Rapport de transformation CT | -            |
| Courant de base (lb)         | 10 A         |
| Courant minimal (Imin)       | 0,5 A        |
| Courant maximal (Imax)       | 65 A         |
| Courant de démarrage (Ist)   | 40 mA        |

## **Spécifications environnementales**

| Température de service  | De -25 à +40 °C / de -13 à +104 °F |
|-------------------------|------------------------------------|
| Température de stockage | De -25 à +70 °C / de -22 à +158 °F |

Remarque : H.R. < 90 % sans condensation à 40 °C / 104 °F.

## Conformité

| Directives    | <ul> <li>2014/35/UE (LVD - Basse Tension)</li> <li>2014/30/UE (EMC - Compatibilité électromagnétique)</li> <li>2011/65/UE (RoHS - Substances dangereuses dans les équipements électriques et électroniques)</li> </ul>          |
|---------------|----------------------------------------------------------------------------------------------------|
| Normes        | <ul> <li>Compatibilité Électromagnétique (CEM) - émissions et immunité :</li> <li>Sécurité électrique : EN61010-1</li> <li>Métrologie : EN62053-22, EN62053-23</li> <li>Sorties à impulsions : IEC62053-31, DIN43864</li> </ul> |
| Homologations |                                                                                                    |

## Clé de numéro Pièce

## Numéro de pièce unité principale (arrière de l'unité)

| WM50   | AV5                                                                               | 3                                                                                       | Н                                                  | BC                                                                |
|--------|-----------------------------------------------------------------------------------|-----------------------------------------------------------------------------------------|----------------------------------------------------|-------------------------------------------------------------------|
| Modèle | De 208 à 480 V L-L ca, 5(6) A,<br>connexion via transformateur de<br>courant (TA) | Système :<br>• triphasé (4<br>fils)<br>• biphasé (3<br>fils)<br>• monophasé<br>(2 fils) | Alimentation<br>auxiliaire de 100 à<br>277 V ca/cc | Module MABC pré-installé pour<br>les communications avec<br>TCD12 |

## Numéros de pièce des modules accessoires compatibles (arrière du module)

| Numéro de<br>pièce | Туре                | Description module                                                                                     |
|--------------------|---------------------|----------------------------------------------------------------------------------------------------|
| M F 16 O6          | Entrées/sorties     | Six entrées numériques et six sorties statiques                                                        |
| M F 16 R4          | numériques          | Six entrées numériques et quatre sorties de relais                                                     |
| ΜΑΤΡΝ              | Entrées analogiques | Une entrée 1 A pour courant neutre, une entrée de sonde de température, une entrée analogique de 20 mA |
| M C 485232         | Communication       | Communication Modbus RTU sur RS485 / RS232                                                             |
| M C ETH            |                     | Communication Modbus TCP/IP sur Ethernet                                                               |

## Numéro de pièce TCD12

TCD12 BS 32A E

### Fonctionnalités

## Numéro de pièce de câble TCD12WS

| TCD12WSS2TI | XXX                                                                                                |
|-------------|----------------------------------------------------------------------------------------------------|
| Modèle      | Longueur :<br>030: 30 cm<br>050: 50 cm<br>100: 100 cm<br>200: 200 cm<br>300: 300 cm<br>500: 500 cm |

## Este manual

### Información sobre la propiedad

Copyright © 2017, CARLO GAVAZZI Controls SpA

Todos los derechos reservados en todos los países.

CARLO GAVAZZI Controls SpA se reserva el derecho a realizar modificaciones o mejoras en la documentación relativa sin obligación de aviso previo.

### Mensajes de seguridad

La siguiente sección describe las advertencias relacionadas con la seguridad de usuario y de dispositivo incluidas en este documento:

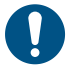

AVISO: indica obligaciones que si no se cumplen pueden provocar lesiones personales.

AVISO: indica obligaciones que si no se cumplen pueden provocar daños en el dispositivo.

¡ATENCIÓN! Indica un riesgo que, de no evitarse, puede causar la pérdida de datos.

IMPORTANTE: proporciona información esencial sobre la conclusión de una tarea que no debe pasarse por alto.

#### Advertencias generales

Este manual forma parte integral del producto y debe acompañarlo a lo largo de toda su vida útil. Debe consultarse en todas las situaciones relacionadas con la configuración, uso y mantenimiento. Por esta razón, deberá estar siempre accesible a los operadores.

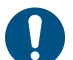

**AVISO**: nadie está autorizado a abrir el analizador . Esta operación está exclusivamente reservada para el personal de servicio técnico de CARLO GAVAZZI.

La protección podría verse afectada si el instrumento se utiliza de una manera no especificada por el fabricante.

#### Servicio técnico y garantía

En caso de que se produzcan anomalías de funcionamiento, fallos o desee solicitar información o comprar módulos accesorios o sensores de intensidad, contacte con la filial de CARLO GAVAZZI o con el distribuidor de su país.

Cualquier instalación o uso de otros analizadores que no sean los indicados en las instrucciones, así como el desmontaje del módulo MABC invalidará la garantía.

### Descarga

| Este manual                             | www.productselection.net/MANUALS/UK/WM50_im_use.pdf    |
|-----------------------------------------|--------------------------------------------------------|
| Instrucciones de instalación - WM50     | www.productselection.net/MANUALS/UK/WM50_im_inst.pdf   |
| Instrucciones de instalación - TCD12    | www.productselection.net/MANUALS/UK/TCD12_im.pdf       |
| Manual del usuario del módulo accesorio | www.productselection.net/MANUALS/UK/WM40MODULES_im.pdf |
| UCS desktop                             | www.productselection.net/Download/UK/ucs.zip           |
| UCS Mobile                              | Google Play Store                                      |
| Protocolo de comunicación Modbus        | www.productselection.net/Download                      |

1

# WM50 y TCD12

## Introducción

### Descripción

WM50 es un analizador de potencia multicanal para sistemas monofásicos, bifásicos y trifásicos. Con los sensores de intensidad de núcleo dividido TCD12, puede supervisar hasta 96 cargas monofásicas o cualquier combinación de cargas monofásicas y trifásicas o cargas bifásicas y monofásicas para un máximo de 96 canales. Mediante WM50 y el software UCS es posible configurar el sistema, visualizar las mediciones y gestionar hasta 16 alarmas. Las funciones de la unidad principal se pueden ampliar con un máximo de dos de estos módulos disponibles: módulo de entrada/salida digital, módulo de entrada analógica y módulo de comunicación.

### Arquitectura

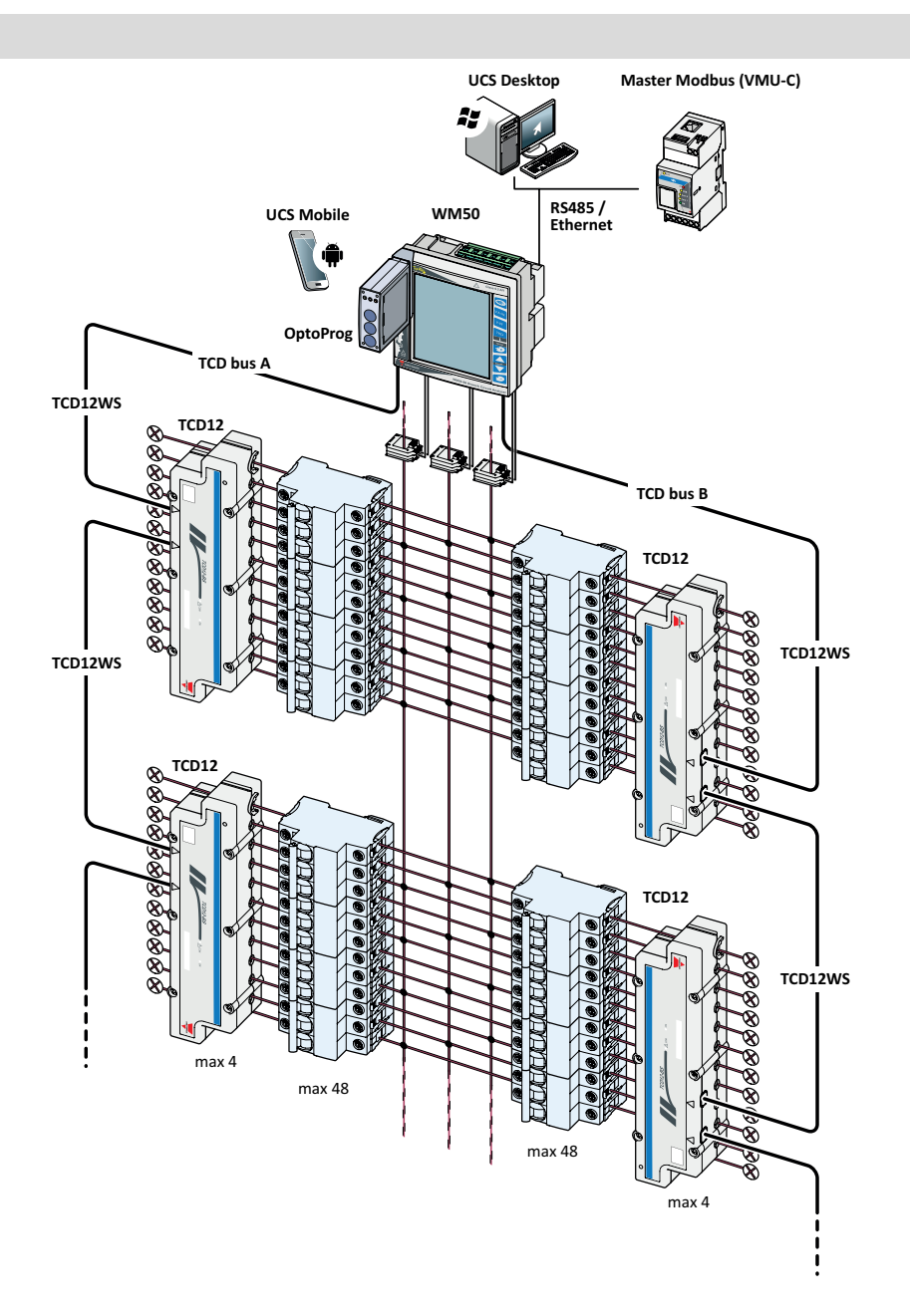

## Componentes

| Componente                      | Descripción                                                                                                    |                                                                                      |                |
|---------------------------------|----------------------------------------------------------------------------------------------------|--------------------------------------------------------------------------------------|----------------|
| WM50                            | La unidad principal mide y muestra las principales variables eléctricas de la línea a través de los sensores de intensidad. Con pantalla LCD y teclado táctil, permite establecer parámetros de medición, configurar módulos accesorios y gestionar hasta 16 alarmas. Se comunica con los sensores de intensidad TCD12 a través del módulo MABC previamente instalado para supervisar hasta 96 canales. |                                                                                      |                |
| Módulos<br>accesorios           | Cuando se conectan a la unidad principal a través del bus local, los módulos que se señalan a continua<br>amplían las funciones de WM50:                                                                                                    |                                                                                      |                |
| (opcional)                      | Тіро                                                                                                    | Descripción del módulo                                                               | Referencia     |
|                                 | Entradas/salidas                                                                                                    | Seis entradas digitales y seis salidas estáticas                                     | M F 16 O6      |
|                                 | digitales                                                                                                    | Seis entradas digitales y cuatro salidas de relé                                     | M F 16 R4      |
|                                 | Entradas analógicas                                                                                                    | Tres entradas analógicas (intensidad neutra, sonda de temperatura, entrada de 20 mA) | M A TPN        |
|                                 | Comunicación                                                                                                    | Comunicación Modbus RTU en RS485/RS232                                               | M C 485<br>232 |
|                                 |                                                                                                    | Comunicación Modbus TCP/IP en Ethernet                                               | M C ETH        |
| TCD12                           | Sensor de intensidad de 12 canales. Mide las principales variables eléctricas en los canales sencillos y cargas y las transmite a WM50. Se pueden conectar hasta ocho TCD12 en serie en dos buses TCD a cada WM50 a través de cables TCD12WS.                                                                                                    |                                                                                      |                |
| UCS                             | Software de configuración y diagnóstico. Disponible para PC y dispositivos móviles Android.                                                                                                    |                                                                                      |                |
| OptoProg<br>(opcional)          | Interfaz de comunicación óptica que permite configurar el analizador y los TCD12 o leer datos en tiempo real desde el PC o los dispositivos móviles a través de UCS.                                                                                                    |                                                                                      |                |
| Maestro<br>Modbus<br>(opcional) | Sistema de supervisión para el control y análisis de datos de WM50.                                                                                                    |                                                                                      |                |

# Descripción de los componentes

## Unidad principal - parte delantera

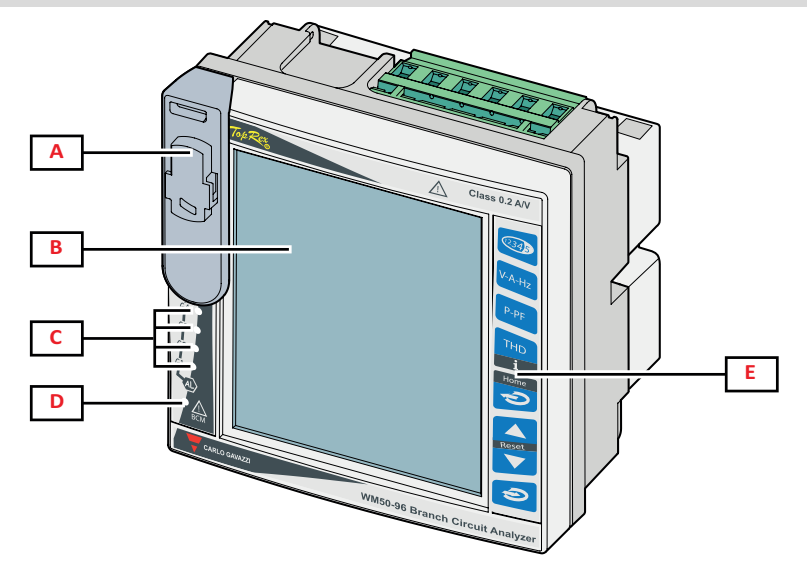

| Parte | Descripción                                                                                                    |
|-------|----------------------------------------------------------------------------------------------------|
| A     | Puerto óptico y soporte plástico para conexión OptoProg.                                                                         |
|       | ADVERTENCIA! Indica una situación peligrosa que, de no evitarse, puede causar lesiones graves o mortales.                        |
| В     | Pantalla LCD retroiluminada. Es posible configurar la duración, color y comportamiento de la retroiluminación en caso de alarma. |
| C     | LEDs de alarma, consultar "LED de estado de la unidad principal" en la página 6                                                  |
| D     | LED de estado del módulo MABC.<br>Ver las instrucciones de uso, consultar "LED de estado de la unidad principal" en la página 6  |
| E     | Teclado táctil                                                                                                    |

## Unidad principal - parte trasera

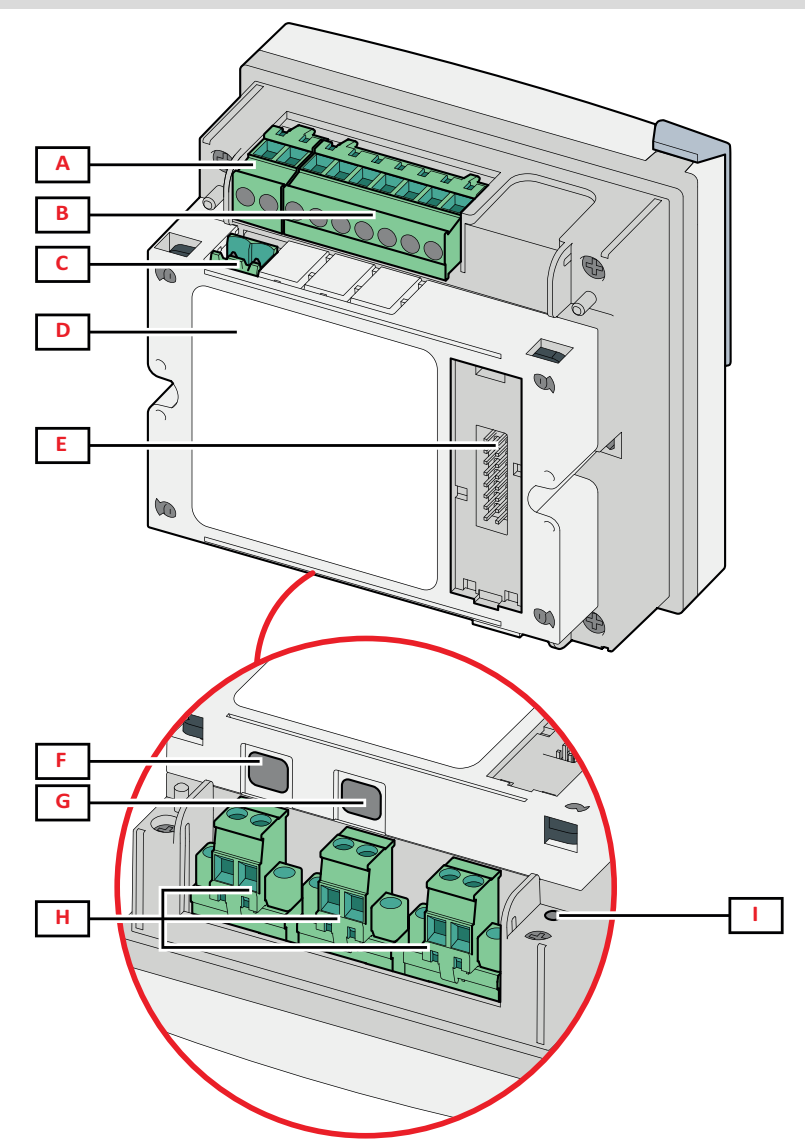

| Parte | Descripción                                                                                               |
|-------|----------------------------------------------------------------------------------------------------|
| Α     | Bloque de terminales de alimentación desmontables                                                         |
| В     | Bloque de terminales de entrada de tensión desmontables                                                   |
| С     | Bloque de terminal de puesta a tierra funcional desmontable                                               |
| D     | Módulo MABC (no se puede extraer) para las comunicaciones con los sensores de intensidad TCD12            |
| E     | Puerto de bus local para módulos adicionales                                                              |
| F     | Puerto B para bus TCD12                                                                                   |
| G     | Puerto A para bus TCD12                                                                                   |
| н     | Terminales de entrada de intensidad desmontables                                                          |
| I     | LED de estado de la alimentación, consultar "LED de estado de la unidad principal" en la página siguiente |

## LED de estado de la unidad principal

| G1                | Estado de alarma<br>1, 2, 3, 4        | Apagado: no hay ninguna alarma activa.<br>Encendido: como mínimo una alarma activa.                                                                                                    |
|-------------------|---------------------------------------|----------------------------------------------------------------------------------------------------|
| G2                | Estado de alarma<br>5, 6, 7, 8        | Todos intermitentes: configuración del TCD12 incoherente con el sistema eléctrico establecido.                                                                                                    |
| G3                | Estado de alarma<br>9, 10, 11, 12     | <b>Nota</b> : si desea información detallada sobre el tipo de incoherencia, consulte la página Warning en "Menú de configuración" en la página 17.                                                                                                    |
| G4                | Estado de alarma<br>13, 14, 15, 16    |                                                                                                    |
| BCM               | Estado de<br>supervisión del<br>TCD12 | Apagado: supervisión del TCD12 activa.<br>Encendido: la supervisión del TCD12 no funciona.<br>Intermitente: error de comunicación con al menos un TCD12 o al menos un TCD12 no se<br>ha configurado o es incoherente con la configuración establecida. |
| Lado<br>posterior | Estado de la<br>alimentación          | On: WM50 está encendido.<br>Off: WM50 está apagado.                                                                                                    |

Nota: para la solución de problemas, "Resolución de problemas" en la página 38.

## Módulos adicionales

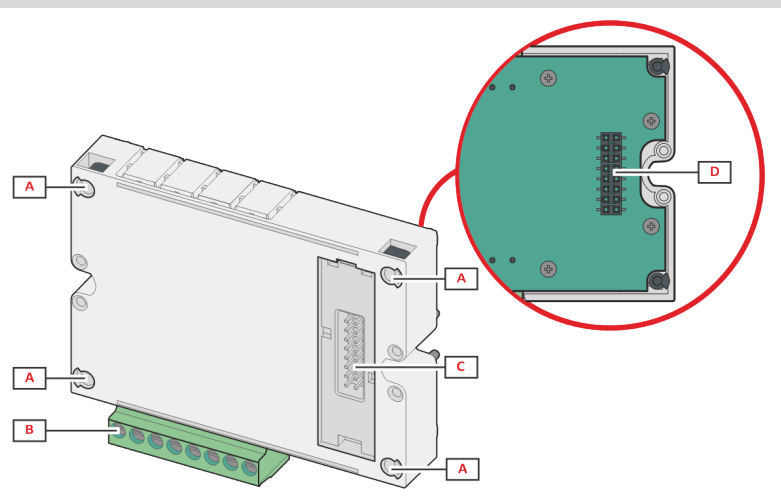

| Parte | Descripción                                                                                                    |
|-------|----------------------------------------------------------------------------------------------------|
| A     | Bloque de terminales extraíbles para entradas/salidas o específico del área para los puertos de comunicación.                |
| В     | Patillas de fijación en la unidad principal u otro módulo accesorio.                                                         |
| С     | Puerto del bus local interno para las comunicaciones con la unidad principal u otro módulo accesorio.                        |
| D     | Puerto del bus local externo para la comunicación con el módulo de comunicación. No incluido en los módulos de comunicación. |

## TCD12

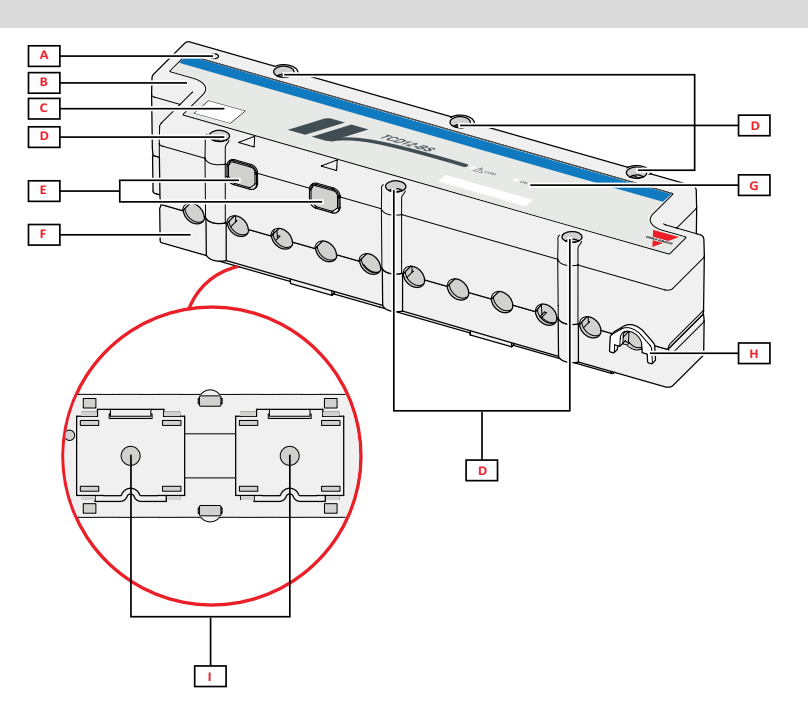

| Parte | Descripción                                                                                                    |
|-------|----------------------------------------------------------------------------------------------------|
| A     | Indicador del canal que por defecto se considere el primero del grupo de canales gestionados. El orden se<br>puede invertir durante la configuración. |
| В     | Parte superior.                                                                                                    |
| С     | Zona del marcado con la identificación del dispositivo.                                                                                               |
| D     | Tornillos de fijación de la parte superior e inferior.                                                                                                |
| E     | Puerto de conexión con WM50 u otro TCD12 mediante un cable TCD12WS                                                                                    |
| F     | Parte inferior.                                                                                                    |
| G     | LED de estado, véase "Estado del LED del TCD12" a continuación.                                                                                       |
| Н     | Sujeciones extraíbles para la fijación del cable.                                                                                                    |
| I     | Adaptadores extraíbles para instalación en riel DIN.                                                                                                  |

## Estado del LED del TCD12

| СОМ | Estado de comunicación con<br>WM50 | Apagado: comunicaciones funcionan correctamente<br>Encendido: error de comunicación<br>Intermitente: el TCD12 no se ha configurado o no es coherente con la<br>configuración establecida |
|-----|------------------------------------|----------------------------------------------------------------------------------------------------|
| ON  | Estado de la alimentación          | Apagado: no recibe alimentación<br>Encendido: recibe alimentación<br>Intermitente: función de identificación del TCD12 activa                                                            |

Nota: para la solución de problemas, "Resolución de problemas" en la página 38.

## TCD12WS

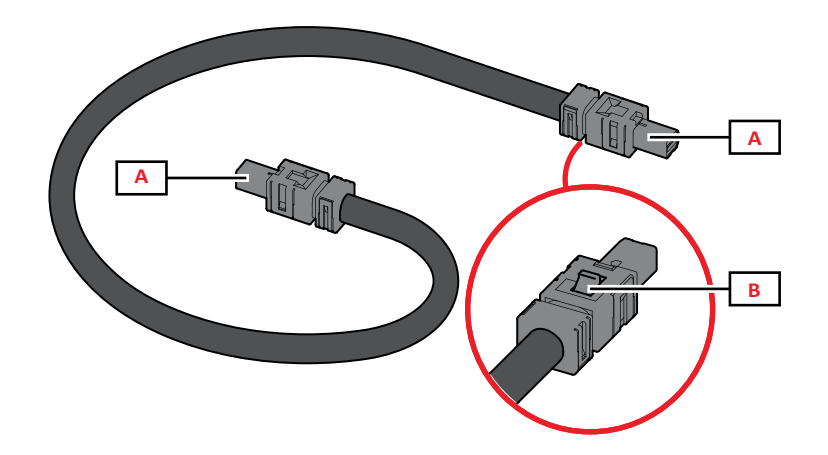

| Parte | Descripción                             |
|-------|-----------------------------------------|
| Α     | Cables de conexión con WM50 o el TCD12  |
| В     | Pestaña para la extracción del conector |

## UCS (software de configuración universal)

UCS está disponible en versiones para escritorio y para dispositivos móviles.

Se puede conectar al WM50 a través de módulos de comunicación accesorios (protocolo Modbus TCP/IP o Modbus RTU) o mediante OptoProg (a través de USB o Bluetooth).

El UCS permite llevar a cabo estas acciones:

- configurar WM50, incluidos los módulos accesorios y los sensores de intensidad
- ver el estado del sistema con fines de diagnóstico y comprobación de la configuración

## Descripción general de las funciones del UCS

| Función                                                                          | UCS desktop | UCS Mobile |
|----------------------------------------------------------------------------------|-------------|------------|
| Configuración del sistema con WM50 conectado (configuración en línea)            | х           | x          |
| Configuración del sistema con WM50 desconectado (configuración sin conexión)     | х           | x          |
| Visualización de la medición principal *                                         | x           | x          |
| Visualización del estado de la entrada y salida *                                | x           | x          |
| Visualización del estado de la unidad principal, el canal y la alarma de carga * | х           | x          |
| Registro de las mediciones de variables seleccionadas *                          | x           | -          |
| Visualización de la ayuda para instalar WM50 y conectarlo a OptoProg             | -           | x          |

Nota: \*funciones disponibles únicamente con WM50 conectado.

## Interfaz

## Introducción

WM50 está organizado en cuatro menús:

- Menú de medición: páginas utilizadas para mostrar medidores y otras variables eléctricas.
- Menú de configuración: páginas utilizadas para establecer parámetros de la unidad principal y los módulos accesorios.
  Menú de restablecimiento: páginas empleadas para restablecer los valores mínimo, máximo y medio (dmd) y el valor
- máximo entre los valores medios (max dmd) de las variables en la páginas medidas.
- Menú de información: páginas que muestran información general y de los parámetros configurados.

### Visualización del menú de medición

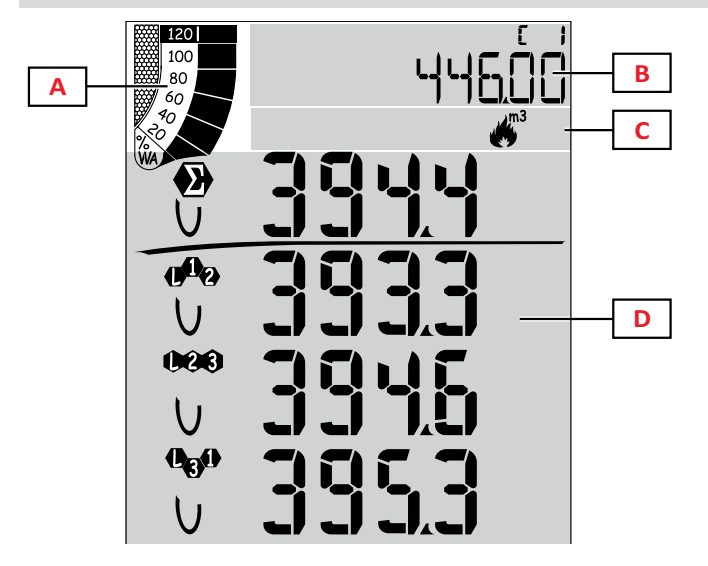

| Parte | Descripción                                                                                                    |
|-------|----------------------------------------------------------------------------------------------------|
| A     | Gráfico con el porcentaje de potencia activa<br>o aparente en tiempo real, consultar "Gráfico<br>de barras LCD" en la página 28.                                                                    |
| В     | Medidores, consultar "Menú de medición -<br>medidores" en la página 14. Se muestran<br>independientemente de los contenidos<br>visualizados en el área D.                                           |
| С     | Área de advertencia y de información,<br>consultar "Información y advertencias" en la<br>página 11.                                                                                                 |
| D     | Área de la página de medición con las<br>variables eléctricas y las unidades de<br>medida relevantes (para cuatro filas),<br>consultar "Menú de medición - páginas de<br>medición" en la página 14. |

## Visualización del menú de configuración

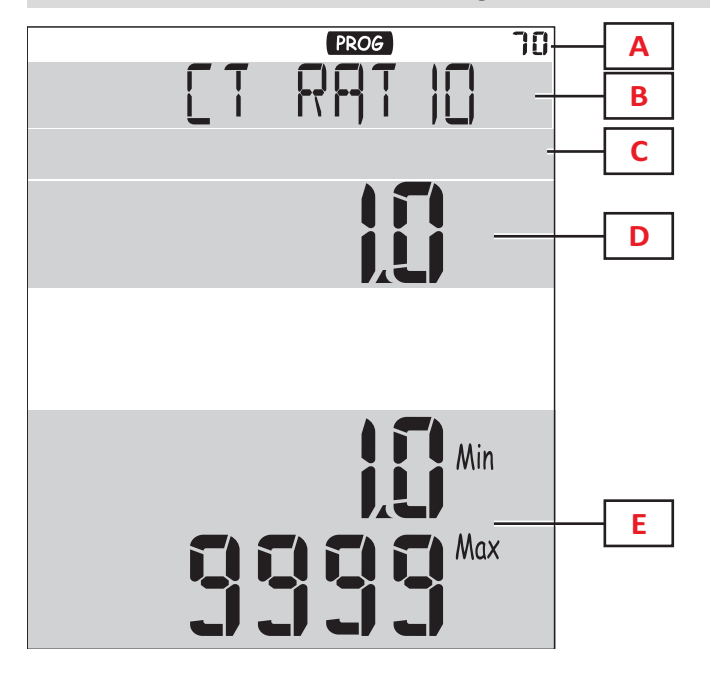

| Parte | Descripción                                                                                        |
|-------|----------------------------------------------------------------------------------------------------|
| A     | Visualización del menú de configuración                                                            |
| В     | Título de página, consulte "Menú de configuración" en la página 17                                 |
| С     | Área de advertencia y de información,<br>consultar "Información y advertencias" en la<br>página 11 |
| D     | Valor actual/opción                                                                                |
| E     | Valor posible/intervalo de opciones                                                                |

## Visualización del menú de restablecimiento

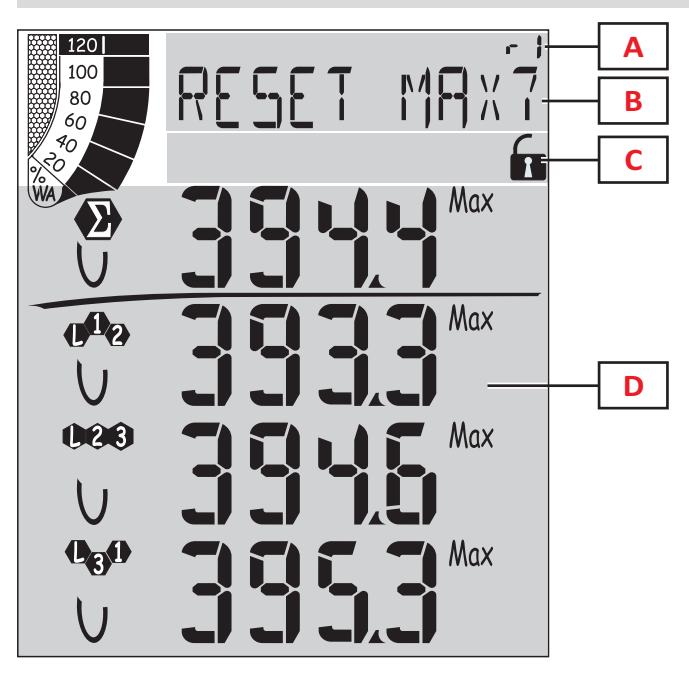

| Parte | Descripción                                                                                               |
|-------|----------------------------------------------------------------------------------------------------|
| Α     | Número de identificación de la página                                                                     |
| В     | Título de la página con el objeto del restablecimiento                                                    |
| С     | Área de advertencia y de información,<br>consultar "Información y advertencias" en la<br>página siguiente |
| D     | Valores actuales                                                                                          |

Visualización del menú de información

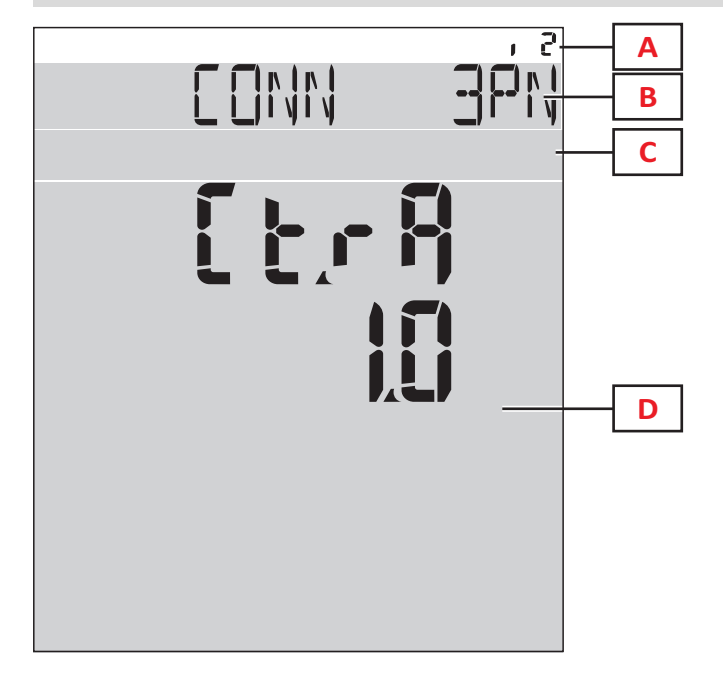

| Parte | Descripción                                                                                               |
|-------|----------------------------------------------------------------------------------------------------|
| Α     | Número de identificación de la página                                                                     |
| В     | Título de página, consulte "Menú de<br>configuración" en la página 17                                     |
| С     | Área de advertencia y de información,<br>consultar "Información y advertencias" en la<br>página siguiente |
| D     | Información de la página actual                                                                           |

### Información y advertencias

| Símbolo                                                                                                    | Descripción                                          |
|----------------------------------------------------------------------------------------------------|------------------------------------------------------|
| ALR                                                                                                    | Página de información de alarmas                     |
| PROG                                                                                                    | Página del menú de configuración                     |
|                                                                                                    | Error de conexión de tensión (secuencia invertida)   |
| ~~~~~~~~~~~~~~~~~~~~~~~~~~~~~~~~~~~~~~                                                                                                    | Totalizador del agua caliente (m <sup>3</sup> )      |
| ***)<br>/m3-                                                                                                    | Totalizador del agua fría (m <sup>3</sup> )          |
| $\underset{m3}{{\underset{m3}{{\underset{m3}{{\underset{m3}{}{\underset{m3}{{\underset{m3}{}{\underset{m3}{}{\underset{m3}{}{\underset{m3}{}{\underset{m3}{}{\underset{m3}{}{\underset{m3}{}{\underset{m3}{}{\underset{m3}{}{\underset{m3}{}{\underset{m3}{}{\underset{m3}{\underset{m3}{}{\underset{m3}{}{\underset{m3}{\underset{m3}{}{\underset{m3}{\underset{m3}{}{\underset{m3}{\underset{m3}{}{\underset{m3}{\underset{m3}{m}{\underset{m3}{\underset{m3}{\underset{m3}{m}{\underset{m3}{\underset{m3}{\underset{m3}{\underset{m3}{\underset{m3}{\underset{m3}{\underset{m3}{m}{m}{m}{m}}}}}}}}}}$ | Totalizador de la energía del agua caliente<br>(kWh) |

| Símbolo | Descripción                                                             |
|---------|-------------------------------------------------------------------------|
| m3      | Totalizador del gas (m <sup>3</sup> )                                   |
|         | Aviso después de pulsar un botón                                        |
| RX/TX   | Estado de la comunicación serial u óptica<br>(recibiendo/transmitiendo) |

## **Operaciones con WM50**

## Navegación por los menús

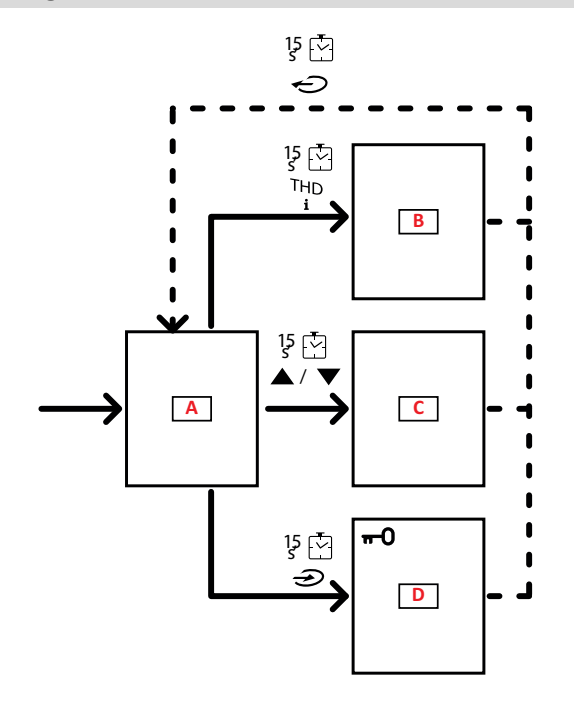

| Parte | Descripción                                                     |
|-------|-----------------------------------------------------------------|
| Α     | Menú de medición                                                |
| В     | Menú de información                                             |
| С     | Menú de restablecimiento para la página de medición visualizada |
| D     | Menú de configuración                                           |

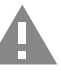

¡ATENCIÓN! Si sale del menú de configuración pulsando el botón 🕑 durante 1,5 s o automáticamente transcurridos 2 minutos de inactividad, los cambios no se guardarán.

### Características de la navegación

La página de inicio del menú de medición se muestra cuando se enciende el dispositivo. La página de inicio aparece transcurridos 120 s de inactividad. El menú de información, el menú de configuración y el menú de restablecimiento correspondiente se pueden abrir desde cualquier página del menú.

Nota: el menú de configuración está protegido con contraseña.

## Operaciones con el menú de medición

| Operación                                                                                                    | Botón               |
|----------------------------------------------------------------------------------------------------|---------------------|
| Recorrer los medidores. Consultar "Menú de medición - medidores" en la página 14.                                                        | 12345               |
| Recorrer las páginas de tensión, intensidad, grupo de frecuencia. Consultar "Tensión, intensidad, grupo de frecuencia" en la página 15.  | V-A-Hz              |
| Recorrer las páginas de potencia, grupo de factor de potencia. Consultar "Potencia, grupo de factor de potencia" en la página 15.        | P-PF                |
| Ver la temperatura y el valor de la entrada analógica del módulo accesorio MATPN. Consultar "Página del módulo M A TPN" en la página 16. | P-PF 'È             |
| Recorrer las páginas del grupo THD. Consultar "Grupo THD" en la página 15.                                                               | THD<br>i            |
| Ver la página de medición configurada como página de inicio.                                                                             | Ç                   |
| Recorrer los valores mínimo, máximo y medio (dmd) y máximo entre los valores medios (max dmd) de las variables en la página mostrada.    | <b>▲</b> / <b>▼</b> |

## Operaciones con el menú de configuración

| Operación                                                                                                    | Botón                                  |
|----------------------------------------------------------------------------------------------------|----------------------------------------|
| Desplazarse por las posiciones del valor *                                                                             | 12345                                  |
| Salir del submenú y ver la página de título relativa                                                                   | Ç                                      |
| Aumentar el valor de un parámetro/Ver la opción del siguiente valor/Modificar el valor en las posiciones dP<br>y Sign* |                                        |
| Reducir el valor de un parámetro/Ver la opción del valor anterior/Modificar el valor en las posiciones dP y<br>Sign*   |                                        |
| Acceder al submenú/Modificar el parámetro de la página visualizada                                                     |                                        |
| Guardar los cambios y salir del menú                                                                                   | in the <b>End</b> page                 |
| Salir del menú sin guardar los cambios                                                                                 | , then<br>in the<br>Exit menu?<br>page |

Nota: \*para más detalles, consultar "Ajuste de los parámetros numéricos" en la página siguiente.

| Operaciones comunes              |                     |  |
|----------------------------------|---------------------|--|
| Operación                        | Botón               |  |
| Confirmar operación              |                     |  |
| Ver la página anterior/siguiente | <b>▲</b> / <b>▼</b> |  |
| Cancelar operación               | Ċ                   |  |

### Establecimiento de un parámetro

Cuando se configura un parámetro, E indicará la fila editada y el guion intermitente indicará el número.

Procedimiento de ejemplo: cómo configurar Filter co=25 y guardar los cambios.

Nota: el estado del procedimiento inicial es la página Filter co del menú de configuración.

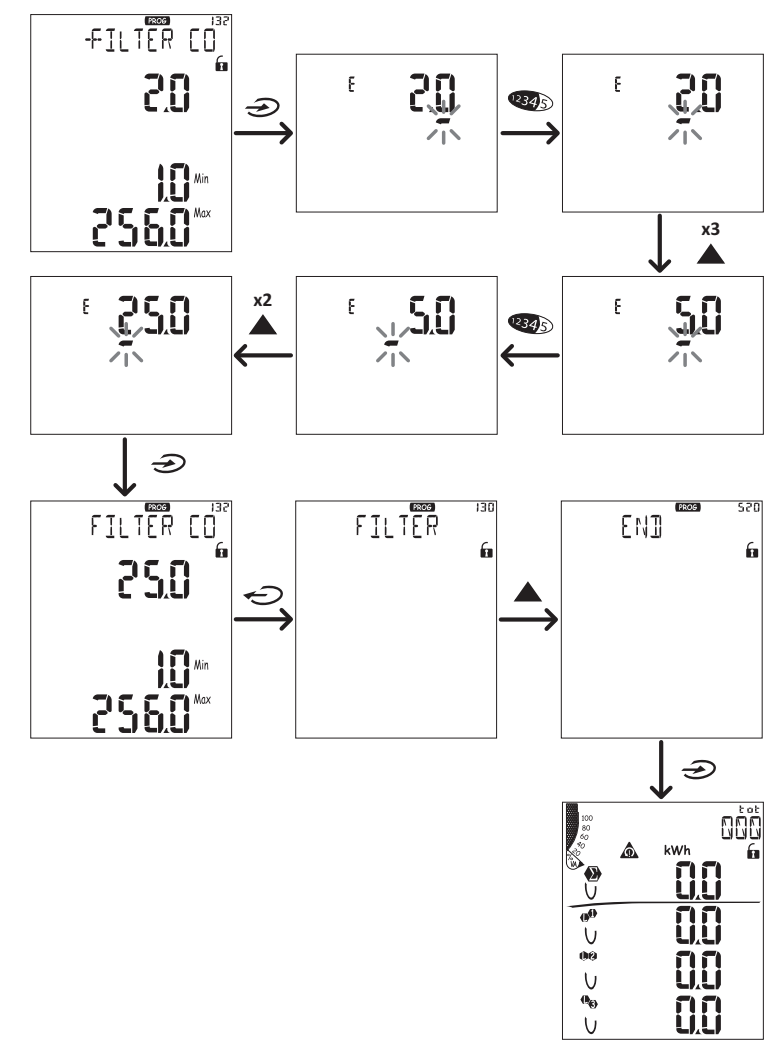

## Ajuste de los parámetros numéricos

#### Orden de las posiciones

El valor de un parámetro numérico está compuesto por seis posiciones: cuatro dígitos, un punto decimal (**dP**) y un signo (**Sign**). El botón valor se utiliza para seleccionar las posiciones en el siguiente orden:

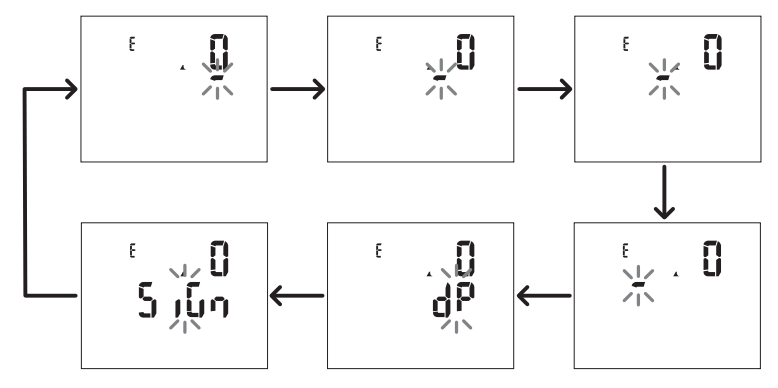

#### Posición del punto decimal (dP)

En la posición dP, los botones  $\mathbf{A}$  y  $\mathbf{\nabla}$  se pueden utilizar para activar el movimiento del punto decimal y seleccionar un multiplicador (k x 1000, M x 100000) en el siguiente orden:

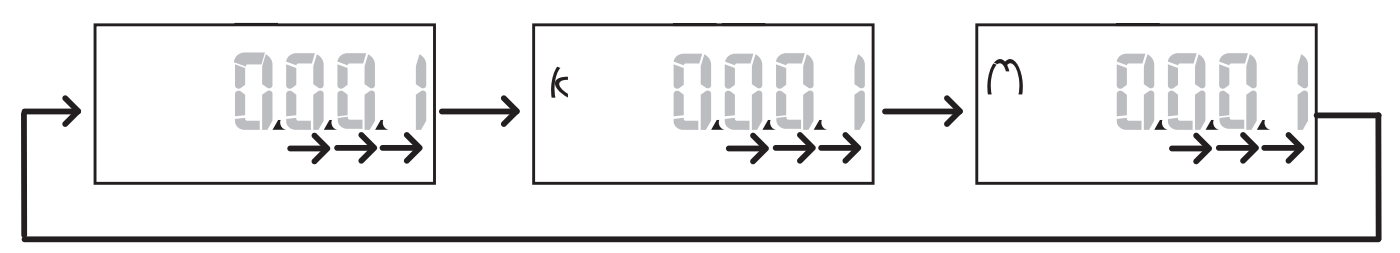

### Posición del signo (Sign)

El valor del signo puede ajustarse en la posición Sign. El valor es positivo por defecto.

### **Guardar los ajustes**

Para guardar los ajustes, recorra las páginas del menú de configuración hasta que aparezca la página End y pulse 🥪 .

¡ATENCIÓN! Los cambios no se guardarán si sale del menú de configuración de cualquier otra forma.

## Descripción del menú

### Menú de medición - medidores

A continuación se ofrece una lista de los medidores mostrados:

**Nota:** los medidores mostrados dependen de si se han instalado las entradas de los módulos M F I6 06 y M F I6 R4, de sus ajustes y de si se ha habilitado la función de gestión de tarifas.

| Símbolo          | Descripción                             |
|------------------|-----------------------------------------|
| tot (kWh)        | Energía activa consumida total          |
| tot (kvarh)      | Energía reactiva consumida total        |
| tot (- kWh)      | Energía activa generada total           |
| tot (- kvarh)    | Energía reactiva generada total         |
| PAr (kWh)        | Energía activa consumida parcial        |
| PAr (kvarh)      | Energía reactiva consumida parcial      |
| PAr (- kWh)      | Energía activa generada parcial         |
| PAr (-<br>kvarh) | Energía reactiva generada parcial       |
| t0x (kWh)        | Energía activa consumida por tarifa x   |
| t0x (kvarh)      | Energía reactiva consumida por tarifa x |

| Símbolo       | Descripción                                                 |
|---------------|-------------------------------------------------------------|
| t0x (- kWh)   | Energía activa consumida por tarifa x                       |
| t0x (- kvarh) | Energía reactiva consumida por tarifa x                     |
| C1            | Totalizador de pulsos 1, asociado a la<br>entrada digital 4 |
| C2            | Totalizador de pulsos 2, asociado a la<br>entrada digital 5 |
| C3            | Totalizador de pulsos 3, asociado a la<br>entrada digital 6 |
| HrS           | Horas del funcionamiento de la carga totales                |
| d t           | Fecha y hora                                                |

## Menú de medición - páginas de medición

Es posible ver los valores mínimo, máximo, medio (dmd) y máximo entre los valores medios (max dmd) de cada una de las variables mostradas para cada medición pulsando las teclas ▲ / ▼.

Nota: las variables disponibles dependerán del tipo de sistema configurado.

### Uso del WM50

## Tensión, intensidad, grupo de frecuencia

| Mediciones<br>mostradas | Descripción                     |
|-------------------------|---------------------------------|
| V <sub>LN∑</sub>        | Tensión fase-neutro del sistema |
| VL1                     | Tensión fase 1                  |
| VL <sub>2</sub>         | Tensión fase 2                  |
| VL <sub>3</sub>         | Tensión fase 3                  |
| ν <sub>ιιΣ</sub>        | Tensión fase-fase del sistema   |
| V <sub>L12</sub>        | Tensión fase 1-fase 2           |
| V <sub>L23</sub>        | Tensión fase 2-fase 3           |
| V <sub>L31</sub>        | Tensión fase 3-fase 1           |
| A <sub>N</sub>          | Intensidad neutra               |
| A L1                    | Corriente fase 1                |
| A <sub>L2</sub>         | Corriente fase 2                |
| AL3                     | Corriente fase 3                |

| Mediciones<br>mostradas | Descripción                      |
|-------------------------|----------------------------------|
| Hz                      | Frecuencia                       |
| ASY                     | -                                |
| V <sub>LL</sub> %       | Asimetría de tensión fase-fase   |
| V <sub>LN</sub> %       | Asimetría de tensión fase-neutro |
| Α <sub>Σ</sub>          | Intensidad del sistema           |
| Α <sub>L1</sub>         | Corriente fase 1                 |
| Α <sub>L2</sub>         | Corriente fase 2                 |
| Α <sub>L3</sub>         | Corriente fase 3                 |

### Potencia, grupo de factor de potencia

| Mediciones mostradas | Descripción                   |
|----------------------|-------------------------------|
| VA <sub>Σ</sub>      | Potencia aparente del sistema |
| VA <sub>L1</sub>     | Potencia aparente fase 1      |
| VA <sub>L2</sub>     | Potencia aparente fase 2      |
| VA <sub>L3</sub>     | Potencia aparente fase 3      |
| VAr <sub>Σ</sub>     | Potencia reactiva del sistema |
| VAr <sub>L1</sub>    | Potencia reactiva fase 1      |
| VAr <sub>L2</sub>    | Potencia reactiva fase 2      |
| VAr <sub>L3</sub>    | Potencia reactiva fase 3      |

| Mediciones mostradas | Descripción                    |
|----------------------|--------------------------------|
| W <sub>Σ</sub>       | Potencia activa del sistema    |
| W <sub>L1</sub>      | Potencia activa fase 1         |
| W <sub>L2</sub>      | Potencia activa fase 2         |
| W <sub>L3</sub>      | Potencia activa fase 3         |
| PF <sub>Σ</sub>      | Factor de potencia del sistema |
| PF L1                | Factor de potencia fase 1      |
| PF <sub>L2</sub>     | Factor de potencia fase 2      |
| PF <sub>L3</sub>     | Factor de potencia fase 3      |

#### **Grupo THD**

| Mediciones mostradas   | Descripción                  |
|------------------------|------------------------------|
| V <sub>1</sub> THD %   | THD de tensión fase 1        |
| V <sub>2</sub> THD %   | THD de tensión fase 2        |
| V <sub>3</sub> THD %   | THD de tensión fase 3        |
| V <sub>L12</sub> THD % | THD de tensión fase 1-fase 2 |
| V <sub>L23</sub> THD % | THD de tensión fase 2-fase 3 |
| V <sub>L31</sub> THD % | THD de tensión fase 3-fase 1 |
| A <sub>L1</sub> THD %  | THD de intensidad de fase 1  |
| A <sub>L2</sub> THD %  | THD de intensidad de fase 2  |
| A <sub>L3</sub> THD %  | THD de intensidad de fase 3  |

| Mediciones mostradas                                                               | Descripción                                                                                              |
|------------------------------------------------------------------------------------|----------------------------------------------------------------------------------------------------|
| EVEn<br>V <sub>1</sub> THD %<br>V <sub>2</sub> THD %<br>V <sub>3</sub> THD %       | THD par de tensión fase 1<br>THD par de tensión fase 2<br>THD par de tensión fase 3                      |
| EVEn<br>V <sub>L12</sub> THD %<br>V <sub>L23</sub> THD %<br>V <sub>L31</sub> THD % | THD par de tensión fase 1-fase 2<br>THD par de tensión fase 2-fase 3<br>THD par de tensión fase 3-fase 1 |
| EVEn<br>A <sub>L1</sub> THD %<br>A <sub>L2</sub> THD %<br>A <sub>L3</sub> THD %    | THD par de intensidad de fase 1<br>THD par de intensidad de fase 2<br>THD par de intensidad de fase 3    |

| Mediciones mostradas                                                              | Descripción                                                                                                    |
|-----------------------------------------------------------------------------------|----------------------------------------------------------------------------------------------------|
| odd<br>V <sub>1</sub> THD %<br>V <sub>2</sub> THD %<br>V <sub>3</sub> THD %       | THD impar de tensión fase 1<br>THD impar de tensión fase 2<br>THD impar de tensión fase 3                      |
| odd<br>V <sub>L12</sub> THD %<br>V <sub>L23</sub> THD %<br>V <sub>L31</sub> THD % | THD impar de tensión fase 1-fase 2<br>THD impar de tensión fase 2-fase 3<br>THD impar de tensión fase 3-fase 1 |
| odd<br>A <sub>L1</sub> THD %<br>A <sub>L2</sub> THD %<br>A <sub>L3</sub> THD %    | THD impar de intensidad de fase 1<br>THD impar de intensidad de fase 2<br>THD impar de intensidad de fase 3    |
| A <sub>L1</sub> TDD %<br>A <sub>L2</sub> TDD %<br>A <sub>L3</sub> TDD %           | TDD de intensidad de fase 1<br>TDD de intensidad de fase 2<br>TDD de intensidad de fase 3                      |

### Página del módulo M A TPN

| Mediciones mostradas | Descripción         |
|----------------------|---------------------|
| Matp                 | Entre de su elénies |
| °C/°F                | Temperatura         |

### Menú de configuración

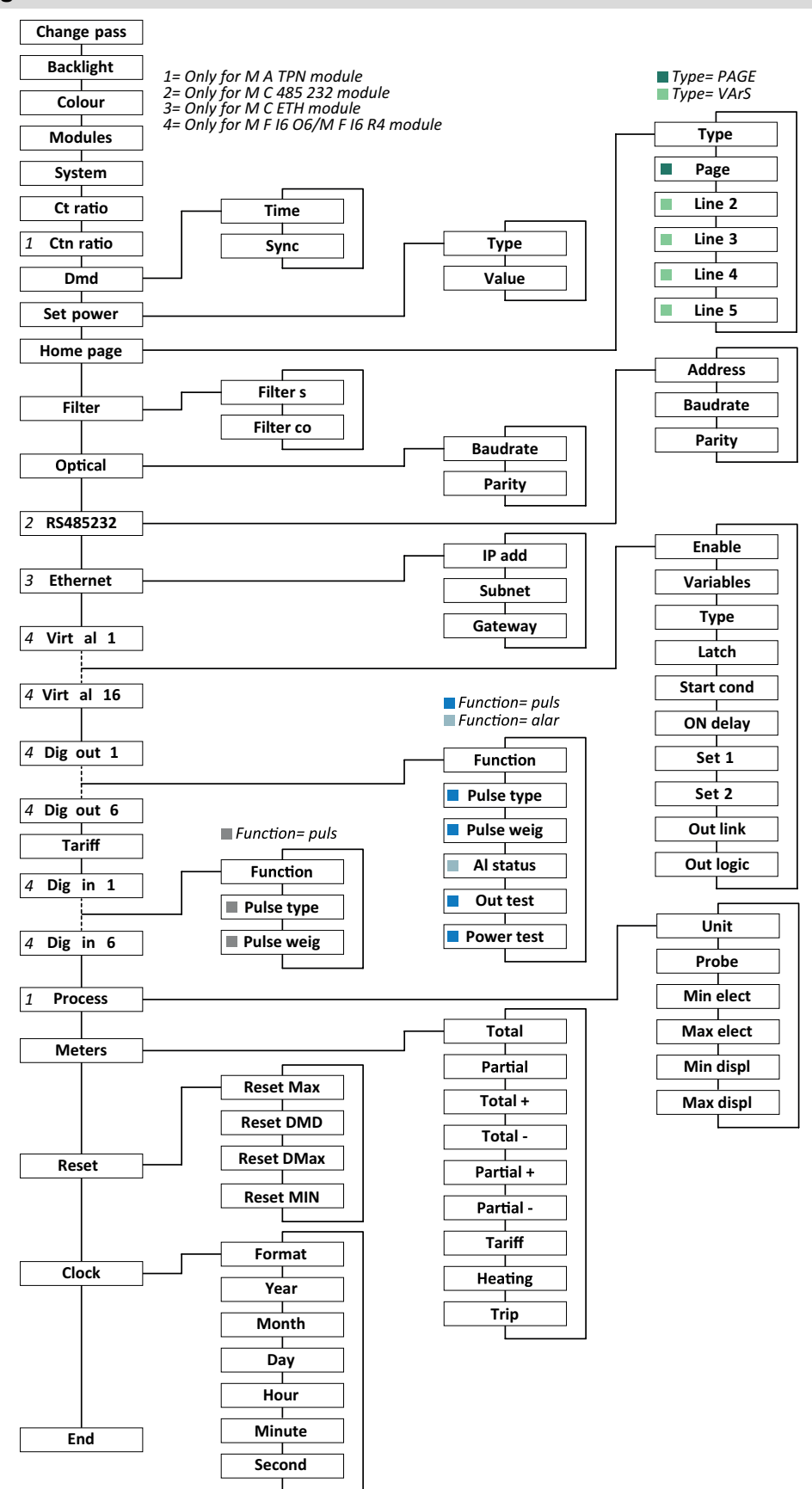

**Nota:** si desea ver la descripción de todos los ajustes, los valores posibles y los predeterminados, consulte "Configuración desde el WM50" en la página 30.

## Menú de información

| Título de página      | Información                                                | nostrada                                                   |                     |                               |                                 |  |  |
|-----------------------|------------------------------------------------------------|------------------------------------------------------------|---------------------|-------------------------------|---------------------------------|--|--|
| 12345678              | <ul> <li>Número de</li> </ul>                              | e serie (título de página)                                 |                     |                               |                                 |  |  |
| 12040010              | <ul> <li>Año de fat</li> </ul>                             | pricación                                                  |                     |                               |                                 |  |  |
|                       | Revisión fi                                                | rmware                                                     |                     |                               |                                 |  |  |
|                       | <ul> <li>Intervalo d</li> </ul>                            | e cálculo del valor medio (dmd)                            | )                   |                               |                                 |  |  |
| Conn                  | Tipo de sis                                                | Tipo de sistema (en título)                                |                     |                               |                                 |  |  |
|                       |                                                            |                                                            |                     |                               |                                 |  |  |
|                       | Nota: no se mu                                             | estra ninguna relación del transforma                      | dor de in           | tensidad neutra               | а.                              |  |  |
| Pulse out x           | • x = número                                               | o de salida (en título)<br>de na configurada como colida ( |                     |                               |                                 |  |  |
|                       | <ul> <li>none. salida</li> <li>Si la salida</li> </ul>     | a no configurada como salida d                             | a de puiso          | sos mostrar:                  | á                               |  |  |
|                       | El medido                                                  | r de energía asociado                                      |                     |                               |                                 |  |  |
|                       | Peso del p                                                 | oulso                                                      |                     |                               |                                 |  |  |
| Remot out (3 páginas) | Salidas config                                             | uradas como control remoto y e                             | stado c             | orrespondier                  | nte                             |  |  |
| Advertencia           | Advertencias                                               | del TCD12:                                                 |                     |                               |                                 |  |  |
|                       | • none: no h                                               | ay ninguna advertencia                                     | oviata r            | or al aistama                 |                                 |  |  |
|                       | • E001: can                                                | ales asociados a una lase no pr                            | evisia p<br>a con d | or el sistema<br>os canales a | sociados a la misma fase        |  |  |
|                       | • E003: car                                                | ja configurada incoherente con                             | el sister           | ma eléctrico                  | establecido (por ejemplo: carga |  |  |
|                       | trifásica, si                                              | stema eléctrico bifásico)                                  |                     |                               |                                 |  |  |
| Alx                   | • x = númer                                                | o de alarma (en título)                                    |                     |                               |                                 |  |  |
|                       | Datos de l                                                 | a alarma x (en título):                                    |                     |                               |                                 |  |  |
|                       | • None. alar                                               | na innabilitada<br>na habilitada pero no asociada a        | ningur              | na salida                     |                                 |  |  |
|                       | • Out x YY:                                                | alarma habilitada, asociada a la                           | ı salida            | digital x con                 | estado de la salida YY normal   |  |  |
|                       | (ND = norr                                                 | nalmente abierta o <b>NE</b> = normal                      | imente o            | cerrada)                      |                                 |  |  |
|                       | Variable c                                                 | ontrolada<br>activación de alarma (Set 1)                  |                     |                               |                                 |  |  |
|                       | Umbral de                                                  | desactivación de alarma (punto                             | o 2)                |                               |                                 |  |  |
|                       | Tipo de ala                                                | • Tipo de alarma:                                          |                     |                               |                                 |  |  |
|                       | Símbolo                                                    | Descripción                                                |                     | Símbolo                       | Descripción                     |  |  |
|                       | Set                                                        | Arriba                                                     |                     | Set                           | Fuera del intervalo             |  |  |
|                       |                                                            |                                                            |                     |                               |                                 |  |  |
|                       |                                                            |                                                            |                     |                               |                                 |  |  |
|                       |                                                            |                                                            |                     | •••<br>                       |                                 |  |  |
|                       | Set                                                        | Abajo                                                      |                     | Set                           | Dentro del intervalo            |  |  |
|                       |                                                            |                                                            |                     |                               |                                 |  |  |
|                       | ••                                                         |                                                            |                     |                               |                                 |  |  |
| Optical               | Tasa de baud                                               | ios del puerto óptico                                      |                     |                               |                                 |  |  |
| Com port              | Dirección Modbus<br>Tasa de baudios del puerto RS485/RS232 |                                                            |                     |                               |                                 |  |  |
| Dirección IP          | Dirección IP                                               |                                                            |                     |                               |                                 |  |  |
| Date<br>time          | Fecha<br>Hora                                              |                                                            |                     |                               |                                 |  |  |
| Data events           | Número de ev                                               | entos registrados en la base de                            | datos c             | le eventos de                 | e la unidad principal           |  |  |

## **Mediciones gestionadas**

### Introducción

WM50 calcula y muestra las mediciones tanto de la línea principal como del canal sencillo, así como la medición de la carga.

Todas las mediciones se muestran a través del UCS o comunicaciones Modbus (sistema de control VMU-C de Carlo Gavazzi u otro sistema de adquisición de datos). En la pantalla también aparecen las mediciones de la línea principal.

### Mediciones de la línea principal

**Nota:** los valores que se enumeran a continuación se encuentran disponibles para todas las mediciones: mínimo, máximo, medio (dmd) y medio máximo (max dmd). Las variables disponibles dependerán del tipo de sistema configurado. Los valores mínimo y máximo se calculan teniendo en cuenta únicamente valores válidos y no valores fuera del intervalo.

| Energía activa/energía<br>reactiva | Total, parcial y por tarifa.<br>• Consumida<br>• Generada                                                                                                    |
|------------------------------------|----------------------------------------------------------------------------------------------------|
| "Totalizadores "                   | <ul> <li>Hasta tres totalizadores.</li> <li>Gas</li> <li>Agua fría</li> <li>Agua caliente</li> <li>Calor</li> <li>Protecciones por<br/>desconexión</li> </ul>                                                    |
| Intensidad                         | <ul><li>Neutra</li><li>Fase</li><li>System</li></ul>                                                                                                    |
| Tensión                            | <ul><li>Fase-fase</li><li>Fase-neutro</li><li>System</li></ul>                                                                                                    |
| Distorsión armónica<br>total (THD) | <ul> <li>Hasta el armónico 32º. Total,<br/>par e impar.</li> <li>Intensidad de fase</li> <li>Tensión fase-fase</li> <li>Tensión fase-neutro</li> </ul> <b>Nota</b> : también los armónicos simples<br>desde UCS. |

| Distorsión de demanda total<br>(TDD) | Intensidad de fase                                   |
|--------------------------------------|------------------------------------------------------|
| Potencia                             | Reactiva, activa,<br>aparente.<br>• Fase<br>• System |
| Factor de potencia                   | <ul><li>Fase</li><li>System</li></ul>                |
| Frecuencia                           | System                                               |
| Asimetría de tensión                 | <ul><li>Fase-fase</li><li>Fase-neutro</li></ul>      |

**Nota:** los valores del medidor de energía de la línea principal pueden variar con respecto al total de los medidores de energía de canal sencillo. Esto se debe a que se miden con una clase de precisión distinta (línea principal: clase 0.5S, canales: clase 2).

## Medición de la carga y el canal (TCD12)

| Canal sencillo                                         | <ul> <li>Intensidad</li> <li>THD intensidad (hasta el 15.º armónico)</li> <li>Potencia activa/reactiva/aparente</li> <li>Factor de potencia</li> <li>Energía activa</li> </ul>                                                              |
|--------------------------------------------------------|----------------------------------------------------------------------------------------------------|
| Carga                                                  | <ul> <li>Tensión</li> <li>Cada intensidad de fase</li> <li>Cada THD de la<br/>intensidad de fase (hasta<br/>el 15.º armónico)</li> <li>Potencia<br/>activa/reactiva/aparente</li> <li>Factor de potencia</li> <li>Energía activa</li> </ul> |
| Variable seleccionada con<br>fines de control avanzado | <ul> <li>Valores mínimo y máximo<br/>diarios</li> <li>Valores mínimo, máximo<br/>y medio (dmd) en tiempo<br/>real</li> </ul>                                                                                                    |

**Nota:** la variable de carga y el canal sencillo se puede seleccionar a través del UCS para gestionar alarmas con umbrales diferenciados para cada canal/carga y ver los valores mínimo y máximo diarios y los valores mínimo, máximo y medio (dmd) en tiempo real. Los valores mínimo y máximo se calculan teniendo en cuenta únicamente valores válidos y no valores fuera del intervalo.

**Nota:** se puede configurar una tabla de protocolo Modbus desde el UCS para personalizar y facilitar la lectura de variables del TCD12. Consulte "Descarga" en la página 1, "Protocolo de comunicación Modbus" si desea información adicional.

## Gestión de la medición

## Error de la medición

Si una medición no se encuentra disponible o está fuera del intervalo, se mostrará como "EEEE" en la pantalla del WM50 y como "--" en UCS. Consulte "Resolución de problemas" en la página 38

## Cálculo del valor medio (dmd)

El sistema calcula el valor medio de las variables eléctricas en un intervalo de integración configurado (15 min por defecto). El valor medio no estará disponible si la medición de la variable está fuera del intervalo. El intervalo de integración se calcula por defecto desde el momento en el que se enciende el analizador. Para garantizar la concordancia del cálculo, se puede sincronizar con el reloj interno. A su vez, el reloj interno se puede sincronizar con una referencia externa a través de la entrada digital (por ejemplo: el dispositivo del fabricante eléctrico).

### Tipos de sincronización

| Tipo de<br>sincronización | Inicio del intervalo de<br>integración                                                                                             | Primer valor<br>mostrado                             | Efecto de entrada<br>digital con función<br>de sincronización | Ejemplo                                                                                                    |
|---------------------------|----------------------------------------------------------------------------------------------------|------------------------------------------------------|---------------------------------------------------------------|----------------------------------------------------------------------------------------------------|
| Desactivado               | Cuando se activa, al<br>término del arranque                                                                                       | Al término del<br>primer intervalo<br>de integración | Ninguno                                                       | Encendido: a las 11:28<br>Tiempo de integración configurado: 15<br>min<br>Primer valor mostrado: a las 11:43 para<br>el intervalo entre las 11:28 y las 11:43                                                   |
| Por el reloj<br>interno   | Al primer múltiplo del<br>intervalo de integración,<br>utilizando el reloj<br>interno como referencia,<br>empezando desde<br>00:00 | Al término del<br>primer intervalo<br>de integración | Ninguno                                                       | Encendido: a las 11:28<br>Tiempo de integración configurado: 15<br>min<br>Primer valor mostrado: a las 11:45 para<br>el intervalo entre las 11:30 (primer múltiplo<br>del intervalo de integración) y las 11:45 |

| Tipo de<br>sincronización                                                         | Inicio del intervalo de<br>integración                                                                                                    | Primer valor<br>mostrado                                                                                                    | Efecto de entrada<br>digital con función<br>de sincronización                                                                                 | Ejemplo                                                                                                    |
|-----------------------------------------------------------------------------------|----------------------------------------------------------------------------------------------------|----------------------------------------------------------------------------------------------------|----------------------------------------------------------------------------------------------------|----------------------------------------------------------------------------------------------------|
| A través del<br>reloj interno<br>sincronizado<br>mediante la<br>entrada digital * | Al primer múltiplo del<br>intervalo de integración,<br>utilizando el reloj<br>interno como referencia,<br>empezando desde<br>00:00 o al primer<br>contacto de entrada<br>digital | Al término del<br>primer intervalo<br>de integración o<br>al primer<br>contacto una<br>vez que<br>comience la<br>integración | El reloj interno se<br>desplazará hasta el<br>múltiplo del tiempo<br>de integración<br>configurado más<br>cercano<br>empezando desde<br>00:00 | <ul> <li>Encendido: a las 11:28</li> <li>Tiempo de integración configurado: 15 min</li> <li>¡ATENCIÓN! El intervalo entre los contactos de sincronismo debe ser un entero múltiplo del intervalo de integración configurado.</li> <li>Contacto de sincronismo: a las 12:00 de la referencia externa correspondiente a las 11:59 en el reloj interno del WM50</li> <li>Primer valor mostrado: a las 11:45 para el intervalo de integración) y las 11:45.</li> <li>Nota: después del contacto de sincronía, el reloj del WM50 se desplazará hasta las 12:00:00 y el valor medio se actualizará con el valor calculado entre las 11:45 y las 11:59.</li> </ul> |

**Nota:** función disponible únicamente con el módulo accesorio M F I6 O6 o M F I6 R4. Es preciso configurar una entrada digital con la función de sincronización.

Desde WM50: consultar "Configuración desde el WM50" en la página 30, submenú DMD.

#### Cálculo de la distorsión de demanda total (TDD)

Puede configurar el factor de referencia desde el UCS para calcular la TDD de la intensidad, es decir, el valor de demanda de intensidad máximo absorbido por la carga.

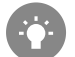

Consejo: si se encuentra disponible, indique el valor máximo entre los valores medidos; de lo contrario, introduzca inicialmente el valor de carga nominal.

#### Cálculo de la asimetría de tensión

El sistema calcula la asimetría de tensión fase-fase y fase-neutro dividiendo el valor máximo y mínimo de la tensión total entre la tensión del sistema. Si todas las tensiones son iguales, la asimetría será igual a 0.

A continuación se indica la fórmula empleada:

$$AsyLL = \frac{V_{LLMax}(t_i) - V_{LLMin}(t_i)}{V_{LLsys}(t_i)}$$
$$AsyLN = \frac{V_{LNMax}(t_i) - V_{LNMin}(t_i)}{V_{LNsys}(t_i)}$$

#### Filter

Se puede configurar un filtro para estabilizar la visualización de las mediciones (tanto las que se muestran en pantalla como las transmitidas a sistemas externos).

**Nota**: el filtro se aplica a todas las mediciones en modo de solo lectura y para la transmisión de datos, sin influir en los cálculos de consumo de energía ni en la intervención de las alarmas.

Se prevén dos parámetros:

#### Información esencial

- Intervalo de intervención del filtro Valor entre 0 y 100, expresado como un porcentaje de la escala completa de la variable.
- Coeficiente del filtro Valor entre 1 y 256, donde 256 es el coeficiente que permite la máxima estabilidad de las mediciones.

Si el valor medido se encuentra fuera del intervalo de intervención configurado, el filtro no se aplicará.

#### Ejemplo

A continuación se indica el comportamiento del filtro con:

- intervalo = 2
- coeficiente = 2 o 10

La escala completa es 277 V, por tanto, con un intervalo = 2, el intervalo de intervención es ±5,5 V (2 % de 277 V). Cuanto más alto sea el valor del coeficiente, mayor será la estabilidad de la medición.

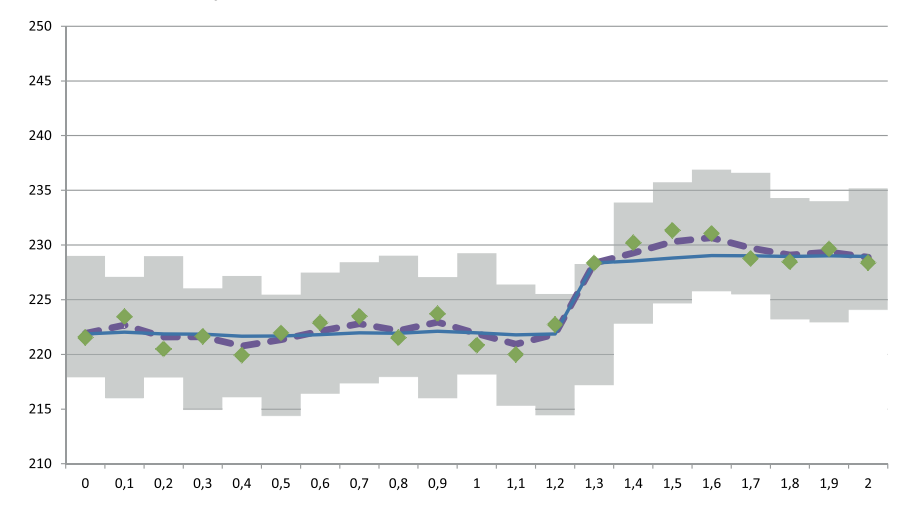

| Elemento | Descripción                               |
|----------|-------------------------------------------|
|          | Intervalo de intervención = 2             |
| ٠        | Valor medido                              |
|          | Mediciones mostradas con coeficiente = 2  |
|          | Mediciones mostradas con coeficiente = 10 |

Desde WM50: consultar "Configuración desde el WM50" en la página 30, submenú Filter.

## Alarmas

#### Introducción

WM50 gestiona:

- hasta 16 alarmas independientes para las variables medidas en la línea principal
- hasta 96 alarmas de canal para una variable seleccionada para el control de canal avanzado (con distintos puntos de consigna para cada canal)
- hasta 48 alarmas para una variable seleccionada para el control de carga avanzado (con distintos puntos de consigna para cada carga)

#### Configuración de alarmas para las variables de la línea principal

Los parámetros que se indican a continuación deben configurarse para cada alarma:

- habilitación de alarma
- variable que se va a controlar
- tipo de alarma: valor superior, inferior, fuera del intervalo, dentro del intervalo (consultar "Tipos de alarma" en la página siguiente)
- Set 1: umbral de activación de la alarma

- punto 2: umbral de desactivación de la alarma
- retardo activación alarma
- modo de gestión del estado del encendido (consultar "Gestión del estado de arranque" en la página siguiente)
- retención de la alarma, función de cierre (consultar"Función de cierre" en la página siguiente)
- cualquier salida digital asociada y lógica de activación en caso de que se produzcan varias alarmas asociadas a la misma salida (consultar "Lógica de activación de la salida" en la página siguiente)

Nota: la salida digital asociada deberá configurarse con la función Alarm en los ajustes pertinentes.

#### Ajustes de alarma para las variables de canal o carga

Nota: las alarmas afectarán únicamente a la variable seleccionada para el control de canal/carga avanzado.

Los parámetros que se indican a continuación deben configurarse para la alarma:

| Tipo de parámetro                          | Parámetros                                                                                                    |
|--------------------------------------------|----------------------------------------------------------------------------------------------------|
| Compartido por todos los<br>canales/cargas | <ul> <li>Habilitación de la función general</li> <li>tipo de alarma: valor superior, inferior, fuera del intervalo, dentro del intervalo<br/>(consultar "Tipos de alarma" abajo)</li> <li>Retardo de activación de la alarma</li> <li>modo de gestión del estado del encendido (consultar "Gestión del estado de<br/>arranque" en la página siguiente)</li> <li>Retención de la alarma, función de cierre (consultar "Función de cierre" en la página<br/>siguiente)</li> </ul> |
| Específica de cada canal/carga             | <ul> <li>Habilitación de una única alarma</li> <li>Set 1: umbral de activación de la alarma</li> <li>Punto 2: umbral de desactivación de la alarma</li> </ul>                                                                                                    |

### Tipos de alarma

#### Alarma de aumento

La alarma se activa cuando la variable controlada supera el valor Set 1 durante un tiempo igual al retardo de la activación (**Delay**) y se desactiva cuando desciende por debajo del valor Set 2 (si la función de cierre no está activa).

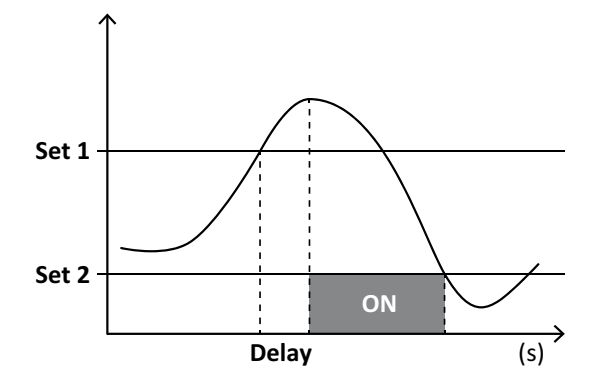

#### Información esencial

#### Alarma de valor fuera del intervalo

La alarma se activa cuando la variable controlada sale del intervalo entre el valor Set 1 y el valor Set 2 durante un tiempo igual al retardo de la activación (**Delay**) y se desactiva cuando vuelve a situarse dentro de dicho intervalo (si la función de cierre no está activa).

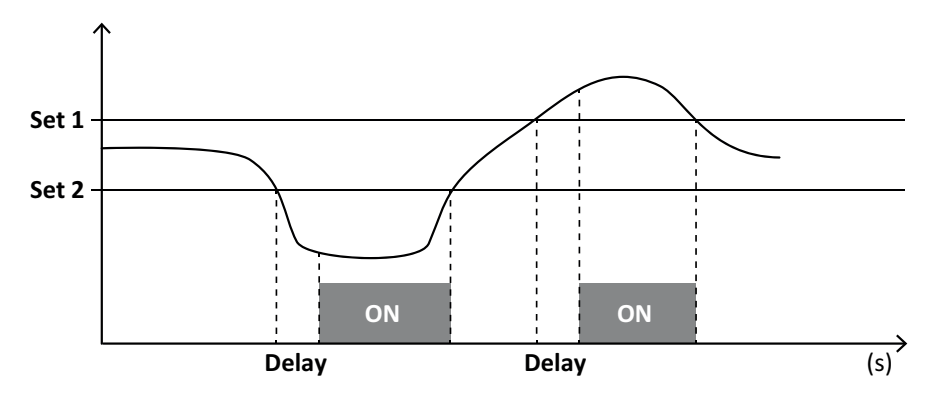

### Gestión del estado de arranque

El comportamiento de la alarma se puede configurar si la alarma de la variable se encuentra activa al arrancar. El estado de la alarma puede:

- tenerse en cuenta y, en consecuencia, la alarma se activará de inmediato
- obviarse, de modo que la variable únicamente se controle después de la primera vez que salga del estado de alarma

## Función de cierre

Cuando la función de cierre esté habilitada, la alarma se mantendrá activa aunque la variable controlada salga del estado de alarma. La alarma únicamente se podrá restablecer a través de la entrada digital o el comando del UCS.

### Lógica de activación de la salida

Si existen varias alarmas asociadas a una salida, esta únicamente se activará si todas las alarmas configuradas con la lógica AND se activan o si al menos una de las alarmas configuradas con la lógica OR se activa.

### Ajuste de las alarmas

| Para configurar una alarma para                                                                                                    | Entonces                                                                                                    | Teclado<br>del WM50 | UCS |
|----------------------------------------------------------------------------------------------------|----------------------------------------------------------------------------------------------------|---------------------|-----|
| una variable de entrada analógica M A TPN o de línea<br>principal                                                                                                    | <ul> <li>configure:</li> <li>variable que se va a controlar =<br/>variable deseada</li> <li>el resto de los parámetros a voluntad</li> </ul>                                                                                                    | x                   | x   |
| estado de conexión de la tensión incorrecto                                                                                                    | <ul> <li>configure:</li> <li>variable que se va a controlar = PHS (secuencia de fase)</li> <li>tipo de alarma = descenso • set 1 = 0</li> <li>punto 2 = 0</li> </ul>                                                                                     | x                   | x   |
| alarmas de carga o canal sencillo<br><b>Nota</b> : la alarma se activará si se configuran las alarmas y al menos uno de<br>los canales o cargas se encuentra en el estado de alarma. | configure:<br>• variable que se va a controlar = BCM                                                                                                    | x                   | x   |
| variable seleccionada para las cargas o canales sencillos                                                                                                    | <ol> <li>Seleccione la variable para el control<br/>de canal/ carga avanzado.</li> <li>Configure los parámetros comunes a<br/>todas las alarmas.</li> <li>Habilite y configure el punto de<br/>consigna para cada carga o canal<br/>sencillo.</li> </ol> | -                   | x   |

Desde WM50: consultar "Configuración desde el WM50" en la página 30, submenú Virt al x (x = número de alarma).

## Módulos adicionales

### Habilitación de los módulos accesorios

WM50 reconoce automáticamente los módulos accesorios. Únicamente tendrá que configurarlos manualmente si configura el sistema desde el UCS en el modo sin conexión.

Nota: el módulo de comunicación M C 485 232 estará siempre habilitado por defecto aunque no esté conectado.

### Entradas digitales

Las entradas digitales pueden desempeñar diversas funciones según esta tabla:

| Entrada | Posibles funciones                                                                                                    |  |  |  |  |
|---------|----------------------------------------------------------------------------------------------------|--|--|--|--|
| 1       | <ul> <li>Tariff</li> <li>Sincronización del intervalo para el cálculo del valor medio (dmd)</li> <li>Lectura del estado de la entrada</li> </ul>                                                                                                    |  |  |  |  |
| 2       | Tariff     Lectura del estado de la entrada                                                                                                    |  |  |  |  |
| 3       | <ul> <li>Tariff</li> <li>Recuento de pulsos del medidor de energía activa generada (kWh-)</li> <li>Lectura del estado de la entrada</li> </ul>                                                                                                    |  |  |  |  |
| 4       | <ul> <li>Recuento de pulsos del totalizador C1 (agua, gas, calor)</li> <li>Recuento de pulsos del totalizador C1 (protección por desconexión)</li> <li>Recuento de pulsos del medidor de energía activa consumida (kWh+)</li> <li>Restablecimiento de la alarma</li> <li>Lectura del estado de la entrada</li> </ul> |  |  |  |  |

| Entrada | Posibles funciones                                                                                                    |  |  |  |
|---------|----------------------------------------------------------------------------------------------------|--|--|--|
| 5       | <ul> <li>Recuento de pulsos del totalizador C2 (agua, gas, calor)</li> <li>Recuento de pulsos del medidor de energía reactiva consumida (kvarh+)</li> <li>Lectura del estado de la entrada</li> </ul> |  |  |  |
| 6       | <ul> <li>Recuento de pulsos del totalizador C3 (agua, gas, calor)</li> <li>Lectura del estado de la entrada</li> </ul>                                                                                |  |  |  |

### Notas sobre las entradas digitales

Para gestionar las tarifas a través de las entradas digitales, las tres entradas deben desempeñar la función de tarifa, consultar "Gestión tarifas" en la página siguiente. Las entradas con función de recuento de pulsos para el medidor de energía sustituyen a los medidores de energía (medición de tensión e intensidad) calculados (total, parcial y tarifa).

Debe configurarse una proporción de pulsos para las entradas con función de recuento. También debe configurarse el tipo para las entradas con función de recuento de agua, gas, calor.

Desde WM50: consultar "Configuración desde el WM50" en la página 30, submenú Dig in x.

#### Salidas digitales

Cada salida digital puede ejecutar una de estas funciones:

| Función | Descripción                                                                                    | Parámetros                                                  |
|---------|------------------------------------------------------------------------------------------------|-------------------------------------------------------------|
| Alarma  | Salida asociada a una o varias de las 16 alarmas virtuales gestionadas por la unidad principal | Estado de la<br>salida digital en<br>estado de no<br>alarma |
| Remote  | Estado de la salida gestionado a través de Modbus                                              | -                                                           |

| Función                | Descripción                                                                                                    | Parámetros                                                                                                    |
|------------------------|----------------------------------------------------------------------------------------------------|----------------------------------------------------------------------------------------------------|
| Salida<br>de<br>pulsos | Salida de transmisión de pulsos en consumo de energía activa o reactiva, consumida o<br>generada. Solamente desde WM50 se puede ejecutar una prueba de transmisión de pulsos,<br>consultar "Ejecución de una prueba de transmisión de pulsos" en la página 34. | <ul> <li>Tipo de<br/>energía</li> <li>Peso del<br/>pulso</li> <li>Habilitación<br/>de la prueba<br/>de<br/>transmisión</li> <li>Valor de<br/>potencia para<br/>prueba</li> </ul> |

Desde WM50: consultar "Configuración desde el WM50" en la página 30.

## Gestión tarifas

### Modo de gestión de tarifas

Las tarifas se pueden gestionar:

- a través de un comando Modbus
- a través de un reloj y calendario internos
- a través de entradas digitales

#### Gestión de tarifas a través de un comando Modbus

- 1. Configure la gestión de tarifas a través de un comando Modbus.
- 2. Modifique la tarifa introduciendo el valor correspondiente a la tarifa actual en función de esta tabla en el registro 143Fh:

| Tarifa actual | Valor de registro | Tarifa actual | Valor de registro |
|---------------|-------------------|---------------|-------------------|
| 1             | 0                 | 4             | 3                 |
| 2             | 1                 | 5             | 4                 |
| 3             | 2                 | 6             | 5                 |

### Gestión de tarifas a través del reloj y calendario internos

Nota: esta operación requiere el uso de UCS desktop.

- 1. Configure la gestión de tarifas a través del reloj y calendario internos.
- 2. Configure la fecha y la hora.
- 3. Desde el UCS de escritorio, configure el calendario de tarifas con estos ajustes:
  - tarifa predeterminada que se aplicará durante los periodos para los que no se haya configurado ninguna tarifa
     fines de semana y la tarifa pertinente
    - tarifa que se aplicará en los días hábiles (hasta seis intervalos diarios, durante dos periodos)
    - · vacaciones del año actual, configuradas manual o automáticamente

#### Gestión de tarifas a través de una entrada digital

- 1. Configure la gestión de tarifas a través de una entrada digital.
- 2. Configure las entradas digitales 1, 2 y 3 con la función de tarifas.
- 3. Cambie la tarifa modificando el estado de la entrada en función de los valores de esta tabla (0 = contacto abierto, 1 = contacto cerrado):

| Tarifa actual | Entrada<br>digital<br>1 | Entrada<br>digital<br>2 | Entrada<br>digital<br>3 | Tarifa actual | Entrada<br>digital<br>1 | Entrada<br>digital<br>2 | Entrada<br>digital<br>3 |
|---------------|-------------------------|-------------------------|-------------------------|---------------|-------------------------|-------------------------|-------------------------|
| 1             | 0                       | 0                       | 0                       | 4             | 1                       | 1                       | 0                       |
| 2             | 1                       | 0                       | 0                       | 5             | 0                       | 0                       | 1                       |
| 3             | 0                       | 1                       | 0                       | 6             | 1                       | 0                       | 1                       |

#### Inhabilitación de la gestión de tarifas

Configure la gestión de tarifas como inhabilitada o introduzca el valor 6 en el registro 143Fh. **Desde WM50**: consultar "Configuración desde el WM50" en la página 30, submenú Tariff y Dig in x.

## Base de datos

### Introducción

La base de datos se puede exportar a un archivo .xls y las bases de datos y cada una de las variables, eventos y valores que se vayan a guardar se pueden habilitar/inhabilitar desde UCS.

¡ATENCIÓN! Si se modifican los ajustes de la base de datos, se eliminará la información previamente guardada.

| Base de datos                                    | Descripción                                                                                                    | Datos guardados en cada registro                                                                                                    |
|--------------------------------------------------|----------------------------------------------------------------------------------------------------|----------------------------------------------------------------------------------------------------|
| Variables<br>eléctricas de la<br>línea principal | Registro de los valores<br>mínimo, máximo y medio de<br>las variables de la línea<br>principal que puede<br>seleccionar el usuario. | <ul> <li>Id. registro</li> <li>Sello de tiempo *</li> <li>Tipo (mín., máx., medio)</li> <li>Variable</li> <li>Value</li> </ul>                                                                                                    |
| Eventos de la<br>unidad principal                | Registro de los eventos y<br>alarmas de la unidad<br>principal                                                                      | <ul> <li>Id. registro</li> <li>Sello de tiempo *</li> <li>Tipo (encendido, apagado, cambio de configuración, inicio de sesión de programación, nuevo mínimo, máximo, máximo entre los valores medios alcanzados, restablecimiento del valor, reinicio del medidor/totalizador, restablecimiento de la base de datos, cambio de estado de entrada/salida digital)</li> <li>Variable asociada al evento</li> </ul>                                                                                                    |
| Eventos del<br>TCD12                             | Registro de los eventos y<br>alarmas del TCD12                                                                                      | <ul> <li>Id. registro</li> <li>Sello de tiempo *</li> <li>Tipo (alarma de canal sencillo, alarma de carga, cambio de configuración del TCD12 o cambio de configuración de la carga)</li> <li>Otra información en función del tipo de evento: <ul> <li>Alarma de canal sencillo: alarma del canal</li> <li>Alarma de carga: alarma de la carga</li> <li>Cambio de configuración de TCD12: canal, patrón de fase y fase asociada configurados, variable de control avanzado seleccionada, reinicio del medidor de energía y/o valores mínimo y máximo</li> <li>Cambio de configuración de la carga: carga configurada, variable de control avanzado seleccionada</li> </ul> </li> </ul> |
| Mínimos/máximos<br>diarios del TCD12             | Registro de los valores<br>mínimo y máximo diarios de<br>la variable del TCD12<br>configurada en el control<br>avanzado             | <ul> <li>Id. registro</li> <li>Sello de tiempo *</li> <li>Value</li> <li>Nota: si se modifican la fecha y la hora, se eliminarán los valores.</li> </ul>                                                                                                    |

Contenido de la base de datos

Nota \*: para registrar información de sello de tiempo en las bases de datos, es preciso configurar la fecha y la hora del analizador.

## Fecha y hora

### Configuración

La fecha y la hora se pueden configurar a través del teclado de WM50 o del UCS.
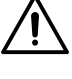

¡ATENCIÓN! Si se habilita la sincronización del intervalo de cálculo del valor medio (dmd) a través del reloj interno, el cambio de la hora eliminará el intervalo y configurará los valores medios como no disponibles hasta el fin del primer intervalo.

¡ATENCIÓN! Si cambia la hora eliminará los valores mínimo y máximo de la base de datos.

#### Hora de verano

El UCS permite llevar a cabo estas acciones:

- inhabilitar la gestión de la hora de verano
- configurar el cambio de hora automático Seleccione la zona horaria donde esté instalado el analizador y el UCS guardará la norma de cambio de hora en el analizador durante los siguientes 20 años. El usuario deberá actualizar la norma en caso de que se produzca un cambio gubernamental después de la primera configuración.

# **Display LCD**

### Retroiluminación

Es posible configurar la duración, color y comportamiento de la retroiluminación en caso de alarma.

**Nota**: si la alarma está activa, el parpadeo solamente podrá verse en el menú de medición y no en los menús de configuración e información.

Desde WM50: consultar "Configuración desde el WM50" en la página 30, submenú Backlight y Color.

### Gráfico de barras LCD

El gráfico de barras en las páginas de medición (consultar "Visualización del menú de medición" en la página 9) puede mostrar el valor de la intensidad activa o aparente actual. El valor se expresa como un porcentaje del intervalo completo configurado.

Desde WM50: consultar "Configuración desde el WM50" en la página 30, submenú SET POWER.

## Home page

Se puede configurar la página de medición que se mostrará por defecto cuando se encienda el analizador o transcurridos 120 s de inactividad. La página de inicio se puede seleccionar entre las páginas predeterminadas o personalizarse fila a fila.

Desde WM50: consultar "Configuración desde el WM50" en la página 30, submenú Home page.

# TCD12

### Identificación del TCD12

El sistema identifica el TCD12 configurado y conectado a WM50 a través de la combinación de sus tres características:

- número de serie (en la parte superior del sensor)
- Posición física en el bus TCD (es decir: A1 para TCD A bus TCD12 más cercano al WM50)
- grupo de canales supervisado

La ubicación física y el grupo de canales se determinan en la fase de configuración. El número de serie se lee y asocia automáticamente cuando el sistema lo detecta en la posición señalada en la configuración cuando se conecta a WM50.

# Configuración del WM50

## Modo de configuración

A continuación se señalan los modos de configuración de cada componente:

| Componente          | Teclado del WM50                                                               | UCS desktop | UCS Mobile                                                     |
|---------------------|--------------------------------------------------------------------------------|-------------|----------------------------------------------------------------|
| Unidad principal    | x (excluida la hora de verano, el calendario de<br>tarifas y la base de datos) | x           | x (excluido el<br>calendario de tarifas y<br>la base de datos) |
| Módulos adicionales | x                                                                              | x           | x                                                              |
| TCD12               | -                                                                              | x           | x                                                              |

# Requisitos de configuración a través del UCS

Para configurar el sistema con el UCS:

• Adquiera un PC o smartphone con una de las siguientes aplicaciones instalada:

| Aplicación  | Compatibilidad           | Dónde encontrarla                            |
|-------------|--------------------------|----------------------------------------------|
| UCS Mobile  | Smartphone Android       | Google Play Store                            |
| UCS Desktop | PC Windows 7 o posterior | www.productselection.net/Download/UK/ucs.zip |

• Equipe el WM50 con una de las siguientes interfaces de comunicación:

| Aplicación | Compatibilidad            | Descripción                                         |
|------------|---------------------------|-----------------------------------------------------|
| MCETH      | UCS desktop<br>UCS Mobile | Módulo de comunicación Modbus TCP/IP                |
| MC485232   | UCS desktop               | Módulo de comunicación Modbus RTU                   |
| OptoProg   | UCS desktop<br>UCS Mobile | Interfaz óptica para comunicaciones Bluetooth o USB |

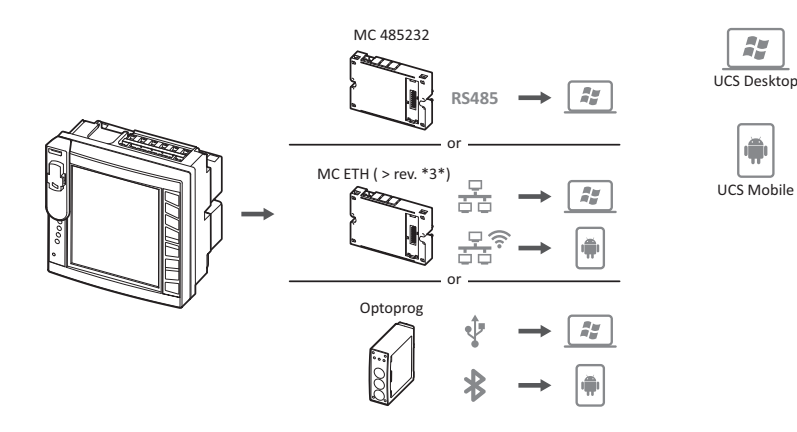

## Configuración del WM50 a través del teclado táctil

- 1. Abra el menú de configuración.
- 2. Configure los parámetros y guárdelos.

Para aprender a cómo interactuar con WM50, consultar "Interfaz" en la página 9.

Para obtener más información sobre las páginas de ajustes, consulte "Configuración desde el WM50" en página 31.

# Configuración del WM50 a través de un PC o smartphone

**Nota**: puede que sea preciso configurar algunos parámetros de comunicación a través del teclado táctil para establecer la comunicación con WM50.

- 1. Cumpla todos los requisitos que se señalan en "Requisitos de configuración a través del UCS" previamente.
- 2. Siga las instrucciones en función del modo de comunicación que desee establecer entre el analizador y el PC/smartphone:

| Para la comunicación                                                        | Entonces                                                                        |  |
|-----------------------------------------------------------------------------|---------------------------------------------------------------------------------|--|
| a través de la red RS485 (Modbus RTU) o Ethernet<br>(Modbus TCP/IP)         | configure los parámetros de comunicación de WM50 a<br>través del teclado táctil |  |
| a través de una conexión de punto a punto directa o a<br>través de OptoProg | vaya directamente al siguiente paso                                             |  |

- 3. Inicie el UCS y conéctelo con WM50 mediante la función de detección automática o ajustando manualmente los parámetros de comunicación correctos.
- 4. Abra la sección de ajustes, configure los parámetros y guarde los cambios.
- 5. Compruebe el correcto funcionamiento del sistema a través de la pantalla de datos y las herramientas de lectura incluidas en el UCS.

# Configuración desde el WM50

# **Ajustes generales**

**¡ATENCIÓN!** El menú de configuración se cerrará automáticamente transcurridos 120 s de inactividad y todos los cambios se perderán.

**Nota**: los valores predeterminados están subrayados. Las páginas presentes dependen de los módulos accesorios instalados, consultar "Ajustes de los módulos accesorios" en la página 34. Para aprender más sobre la configuración, consultar "Mediciones gestionadas" en la página 19.

| Título de la<br>página/submenú                       | Título de<br>página | Descripción                                                                                       | Valores                                                                                                    |
|------------------------------------------------------|---------------------|---------------------------------------------------------------------------------------------------|----------------------------------------------------------------------------------------------------|
| Password?                                            | -                   | Introduzca la contraseña actual                                                                   | Contraseña actual                                                                                                    |
| Change pass                                          | -                   | Modificar contraseña                                                                              | Cuatro dígitos (desde 0 hasta 9999)                                                                                                    |
| Backlight                                            | -                   | Tiempo de pantalla retroiluminada<br>(min)                                                        | 0: siempre encendida<br>Desde 1 hasta 255 (2)                                                                                                    |
| Color                                                | -                   | Retroiluminación                                                                                  | 0: apagada<br>1: blanca<br>2: azul<br>3: intermitente cuando hay una alarma activa; de<br>lo contrario, apagada<br>4: intermitente cuando hay una alarma activa; de<br>lo contrario, blanca<br>5: intermitente cuando hay una alarma activa; de<br>lo contrario, azul                              |
| Modules MFI606<br>MFI6R4<br>MATPN<br>MC4852<br>MCETH |                     | Habilitación del módulo                                                                           | Yes/No<br>Auto: indica el reconocimiento automático del<br>módulo por el sistema                                                                                                    |
|                                                      | MABC                | Habilitación de la intermitencia del<br>LED ON del TCD12 que controla los<br>canales configurados | <b>1.12</b> : canales de 1 a 12<br><b>13.24</b> : canales de 13 a 24<br><b>25.36</b> : canales de 25 a 36<br><b>37.48</b> : canales de 37 a 48<br><b>49.60</b> : canales de 49 a 60<br><b>61.72</b> : canales de 61 a 72<br><b>73.84</b> : canales de 73 a 84<br><b>85.96</b> : canales de 85 a 96 |
| System                                               | -                   | Tipo de sistema                                                                                   | <ul> <li>1P: sistema monofásico (2 hilos)</li> <li>2P: sistema bifásico (3 hilos)</li> <li>3P.n: sistema trifásico (4 hilos)</li> </ul>                                                                                                    |

| Título de la<br>página/submenú     | Título de<br>página                                | Descripción                                                                                                    | Valores                                                                                                    |
|------------------------------------|----------------------------------------------------|----------------------------------------------------------------------------------------------------|----------------------------------------------------------------------------------------------------|
| Ct ratio                           | - Relación del transformador de<br>intensidad (CT) |                                                                                                    | Desde 1 hasta 2000                                                                                                    |
| Ctn ratio - Relación de intensidad |                                                    | Relación del transformador de<br>intensidad neutra                                                                    | Desde 1 hasta 9999                                                                                                    |
| Dmd Time                           |                                                    | Intervalo de cálculo de los valores<br>medios (min)                                                                   | 1/ 5/ 10/ <u>15</u> / 20/ 30/ 60                                                                                                    |
|                                    | Sync                                               | Tipo de sincronización para el cálculo<br>de valores medios                                                           | Off: sincronización inhabilitada<br>CIoC: a través del reloj interno<br>inP: a través del reloj interno sincronizado<br>mediante la entrada digital |
| Set power                          | Туре                                               | Potencia mostrada en el gráfico de<br>barras de la pantalla LCD                                                       | <b>VA</b> : potencia aparente<br><u>W</u> : potencia activa                                                                                         |
|                                    | Value                                              | Intervalo completo (W o VA)                                                                                           | Desde <u>1000</u> hasta 9999M                                                                                                    |
| Home page                          | Туре                                               | Tipo de página de medición<br>visualizada al acceder al menú de<br>medición después de 120 segundos<br>de inactividad | <b>VArS</b> : página personalizada fila a fila<br><b>PAGE</b> : página predeterminada                                                               |
|                                    | Page                                               | Con Type = PAGE, página<br>predeterminada seleccionada                                                                | Páginas de medición disponibles, reconocibles a través de las unidades de medida                                                                    |
|                                    | Line 2                                             | Con Type = VArS, variable en función de la fila seleccionada                                                          | Selección de variables gestionadas                                                                                                    |
|                                    | Line 3                                             | Con Type = VArS, variable de la<br>tercera fila seleccionada                                                          | Selección de variables gestionadas                                                                                                    |
|                                    | Line 4                                             | Con Type = VArS, variable de la<br>cuarta fila seleccionada                                                           | Selección de variables gestionadas                                                                                                    |
|                                    | Line 5                                             | Con Type = VArS, variable de la<br>quinta fila seleccionada                                                           | Selección de variables gestionadas                                                                                                    |
| Filter                             | Filter s                                           | Intervalo de intervención del filtro con respecto a la escala completa (%)                                            | Desde 0 hasta 100 ( <u>2</u> )                                                                                                    |
|                                    | Filter co                                          | Coeficiente del filtro                                                                                                | Desde 1 hasta 256 (2)                                                                                                    |
| Optical                            | Baudrate                                           | Tasa de baudios (kbps)                                                                                                | 9.6/ 19.2/ 38.4/ <u>115.2</u>                                                                                                    |
|                                    | Parity                                             | Paridad                                                                                                    | None/ Odd/ Even                                                                                                    |
| RS485232                           | Address                                            | Dirección Modbus                                                                                                    | Desde <u>1</u> hasta 247                                                                                                    |
|                                    | Baudrate                                           | Tasa de baudios (kbps)                                                                                                | <u>9,6</u> / 19,2/ 38,4/ 115,2                                                                                                    |
|                                    | Parity                                             | Paridad                                                                                                    | None/ Odd/ <u>Even</u>                                                                                                    |
| Ethernet                           | IP add                                             | Dirección IP                                                                                                    | Desde 0.0.0.0 hasta 255.255.255.255<br>( <u>192.168.0.1</u> )                                                                                       |
|                                    | Subnet                                             | Máscara de subred                                                                                                    | Desde 0.0.0.0 hasta 255.255.255.255<br>(255.255.255.0)                                                                                              |
|                                    | Gateway                                            | Gateway                                                                                                    | Desde 0.0.0.0 hasta 255.255.255.255                                                                                                    |
|                                    | TCP IP Prt                                         | Puerto TCP/IP                                                                                                    | Desde 1 hasta 9999 ( <u>502</u> )                                                                                                    |

| Título de la Título de página/submenú  |            | Descripción                                                               | Valores                                                                                                    |
|----------------------------------------|------------|---------------------------------------------------------------------------|----------------------------------------------------------------------------------------------------|
| Virt al x (x =                         | Enable     | Habilitación de la alarma x                                               | Yes/ <u>No</u>                                                                                                    |
| número de                              | Variables  | Variable controlada por la alarma                                         | Todas las variables en tiempo real gestionadas                                                                                                    |
| alarma)                                | Туре       | Tipo de alarma                                                            | <b>uP</b> : alarma superior<br><b>down</b> : alarma inferior<br><b>in</b> : alarma de valor dentro del intervalo<br><b>out</b> : alarma de valor fuera del intervalo                                                                                                    |
| Latch                                  |            | Habilitación de la función de retención de la alarma                      | Yes/ <u>No</u>                                                                                                    |
|                                        | Start cond | Comportamiento si se da una<br>condición de alarma durante el<br>arranque | <b>Yes</b> : no se indica la alarma<br><u>No</u> : se indica la alarma                                                                                                    |
|                                        | On delay   | Retardo activación alarma (s)                                             | Desde <u>0</u> hasta 3600                                                                                                    |
|                                        | Set 1      | Umbral de activación de la alarma o<br>límite del intervalo superior      | La unidad de medición y el intervalo de valores<br>admisibles dependen de la variable controlada.                                                                                                    |
|                                        | Set 2      | Umbral de activación de la alarma o<br>límite del intervalo inferior      |                                                                                                    |
|                                        | Out link   | Salida digital asociada                                                   | 0: no hay ninguna salida asociada<br>Desde 1 hasta 6                                                                                                    |
|                                        | Out logic  | Lógica de activación de la salida                                         | AND/ <u>OR</u>                                                                                                    |
| Dig out x (x =<br>número de<br>salida) | Function   | Función de la salida digital x                                            | <b>Remo</b> : control remoto<br><b>Alar</b> : alarma<br><b>Puls</b> : salida de pulsos                                                                                                    |
|                                        | Pulse type | Tipo de energía (kWh o kvarh)                                             | <u>kWh Pos</u> : energía activa importada/ <b>kvarh Pos</b> :<br>energía reactiva importada/ <b>kWh Neg</b> : energía<br>activa exportada/ <b>kvarh Neg</b> : energía reactiva<br>exportada                                                                                                    |
|                                        | Pulse weig | Proporción de pulsos (kWh/kvarh por pulso)                                | -                                                                                                    |
|                                        | Al status  | Estado de salida normal                                                   | <b>Ne</b> : normalmente cerrada/ <u>Nd</u> : normalmente<br>abierta                                                                                                    |
|                                        | Out test   | Habilitación de la prueba de transmisión                                  | Yes/No                                                                                                    |
|                                        | Power test | Valor de potencia para prueba                                             | Desde 0,001 W hasta 9999 MW                                                                                                    |
| Tariff                                 | -          | Gestión tarifas                                                           | <b>none</b> : inhabilitada<br><b>Cloc</b> : a través de un reloj y calendario internos<br><b>Inp</b> : a través de entradas digitales<br><b>Remo</b> : a través de un comando Modbus                                                                                                    |
| Dig in x (x =<br>número de<br>entrada) | Function   | Función de la entrada digital x                                           | remo: estado de lectura de la entrada<br>Tari: gestión de tarifas<br>Puls: totalizador de pulsos<br>Rst: restablecimiento de la alarma<br>Trip: totalizador de desconexiones de protección<br>Sync: comando de sincronización del intervalo de<br>cálculo del valor medio (dmd)<br>Cont: medidor de pulsos asociado a la energía<br>reactiva consumida, generada o consumida total<br>en función de la entrada seleccionada<br>IMPORTANTE: compruebe cuáles<br>funciones se encuentran disponibles<br>para cada entrada, consultar "Entradas<br>digitales" en la página 25 |
|                                        | Pulse type | Valor asociado al totalizador de<br>pulsos para la selección Puls         | Gas: gas<br>H2OC: agua fría<br>H2OH: agua caliente<br>HEAT: calefacción                                                                                                    |
|                                        | Pulse weig | Peso del pulso                                                            | Desde 0,001 hasta 9999<br>Valor expresado en kWh, kvarh, m3 o número de<br>desconexiones por pulso                                                                                                    |

| Título de la<br>página/submenú | Título de<br>página | Descripción                                                                   | Valores                                                                                 |
|--------------------------------|---------------------|-------------------------------------------------------------------------------|-----------------------------------------------------------------------------------------|
| Process                        | Unit                | Unidad de temperatura de la<br>medición                                       | C: grados Celsius<br>F: grados Fahrenheit                                               |
|                                | Probe               | Tipo de sonda de temperatura                                                  | 0: PT100 (3 hilos)<br>1: PT100 (2 hilos)<br>2: PT1000 (3 hilos)<br>3: PT 1000 (2 hilos) |
|                                | Min elect           | Valor de la entrada analógica mínimo                                          | Desde 20 mA hasta 20 mA                                                                 |
|                                | Max elect           | Valor de la entrada analógica<br>máximo                                       | Desde 20 mA hasta 20 mA                                                                 |
|                                | Min displ           | Valor mostrado para la entrada<br>analógica mínima                            | Desde -9999 hasta 9999M                                                                 |
|                                | Max displ           | Valor mostrado para la entrada<br>analógica máxima                            | Desde -9999 hasta 9999M                                                                 |
| Contadores                     | Total               | Reinicia los medidores de la energía<br>total de la línea principal           | <b>Yes</b> : reinicia los valores/ <u>No</u> : no lleva a cabo<br>ninguna acción        |
|                                | Partial             | Reinicia los medidores de la energía<br>parcial                               |                                                                                         |
|                                | Total +             | Reinicia los medidores de la energía positiva total                           |                                                                                         |
|                                | Total -             | Reinicia los medidores de la energía<br>negativa total                        |                                                                                         |
|                                | Partial +           | Reinicia los medidores de la energía<br>positiva parcial                      |                                                                                         |
|                                | Partial -           | Reinicia los medidores de la energía<br>negativa parcial                      |                                                                                         |
|                                | Tariff              | Reinicia los medidores de energía de<br>la tarifa                             |                                                                                         |
|                                | Heating             | Reinicia los totalizadores de pulsos<br>C1, C2, C3 con la función Puls        |                                                                                         |
|                                | Trip                | Reinicia el totalizador C1 con la<br>función de protección por<br>desconexión |                                                                                         |
| Reset                          | Reset max           | Restablece los valores máximos                                                | Yes: reinicia los valores/ <u>No</u> : no lleva a cabo                                  |
|                                | Reset DMD           | Restablece los valores DMD                                                    | ninguna acción                                                                          |
|                                | Reset DMax          | Restablece los valores DMD<br>máximos                                         |                                                                                         |
|                                | Reset MIN           | Restablece los valores mínimos                                                |                                                                                         |
| Clock                          | Format              | Formato de la hora                                                            | Eu: europeo<br>uSA: estadounidense                                                      |
|                                | Year                | Año                                                                           | Hasta 2099                                                                              |
|                                | Month               | Mes                                                                           | Desde 1 hasta 12                                                                        |
|                                | Day                 | Día                                                                           | Desde 1 hasta 31                                                                        |
|                                | Hour                | Hora                                                                          | Desde 0 hasta 23                                                                        |
|                                | Minute              | Minuto                                                                        | Desde 0 hasta 59                                                                        |
|                                | Second              | Segundo                                                                       | Desde 0 hasta 59                                                                        |
| End                            | -                   | Guarda los cambios y vuelve al menú<br>de medición                            | -                                                                                       |

### Ajustes de los módulos accesorios

| Módulo accesorio | Submenú/ página     |
|------------------|---------------------|
| M A TPN          | Ct ratio<br>Process |
| M F 16 O6        | Dig in x            |
| M F 16 R4        | Dig out x           |
| M C 485 232      | RS485232            |
| M C ETH          | Ethernet            |

### Ejecución de una prueba de transmisión de pulsos

Nota: función disponible únicamente a través WM50.

Si se configura una salida digital como una salida de pulsos, se puede ejecutar una prueba de transmisión de pulsos.

- 1. En el menú de configuración, abra el submenú Dig out x (siendo x la salida digital en cuestión).
- 2. Asegúrese de que la salida está configurada para transmisión de pulsos (Function = Puls).
- 3. Defina la proporción de pulsos (Pulse weig) y la prueba de potencia (Power test).
- 4. Para iniciar la prueba, en la página Out test, configure el valor Yes.
- 5. Salga del submenú Dig out x, recorra los ajustes hasta la página End y confirme la salida: iniciará la prueba.
- 6. Para concluir la prueba, abra el submenú Dig out x, página Out test y configure el valor No.

### Comprobación de la habilitación del módulo accesorio

Puede comprobar la habilitación de los módulos desde el menú de configuración de WM50, en el submenú **Modules**. "Auto" indica que el módulo se ha reconocido automáticamente y que su estado ya no se puede modificar.

# Configuración del TCD12s

#### Configuración del diseño de los TCD12 conectados al WM50

Nota: función disponible únicamente a través del UCS.

- 1. Cumpla todos los requisitos indicados en "Requisitos de configuración a través del UCS" en la página 29.
- 2. Inicie el UCS.
- 3. Siga las instrucciones en función de la configuración que quiera llevar a cabo:

| Si                                          | Entonces                                                                                           |
|---------------------------------------------|----------------------------------------------------------------------------------------------------|
| quiere crear una configuración sin conexión | <ol> <li>Cree una configuración sin conexión.</li> <li>Abra la configuración del TCD12.</li> </ol> |
| quiere modificar los ajustes directamente   | <ol> <li>Conectado a WM50.</li> <li>Abra la configuración del TCD12.</li> </ol>                    |

- 4. Seleccione el diseño que represente las posiciones físicas de los TCD12.
- Seleccione los TCD12 conectados al puerto A (bus A TCD) y aquellos que estén conectados al puerto B (bus B TCD) en el orden en el que estén conectados a WM50 (es decir: A1 para bus A TCD, TCD12 más cercano a WM50).
- 6. Asigne un grupo de canales a cada TCD12: el grupo 1-12 se asignará al primer seleccionado, el grupo 13-24 al segundo y así sucesivamente.
- 7. Seleccione cada TCD12:
  - gírelo o invierta el orden del canal si es necesario (por defecto, el primer canal será el que se identifique en el TCD12, consultar "TCD12" en la página 28).
  - compruebe/asigne la fase correcta a cada canal.
  - opcional. Cree grupos de carga.
- 8. Guarde los cambios.
- 9. En caso necesario, descargue la configuración en el WM50 y compruebe los ajustes, consultar "TCD12" en la página 7 y "Resolución de problemas" en la página 38.

### Desplazamiento de un TCD12

Si la posición de un TCD12 en el bus TCD cambia, el sistema lo reconocerá: en el UCS se visualizará un aviso sobre el TCD12 en cuestión. La configuración deberá restablecerse en consecuencia.

# Sustitución de un TCD12

Si se sustituye un TCD12, el sistema señalará que el TCD12 recién conectado no está previsto y el LED **BCM** parpadeará en la unidad principal. La configuración deberá restablecerse: el sistema asociará al TCD12 nuevo el número de serie de la posición física y el grupo de canales que solían vincularse al TCD12 sustituido.

# Otras operaciones

# Gestión de alarmas

#### Restablecimiento de una alarma a través de la entrada digital

Nota: función disponible únicamente con el módulo accesorio M F I6 O6 o M F I6 R4.

- 1. Configure la entrada digital 4 como una alarma de restablecimiento a distancia.
- 2. Cierre el contacto 4 de la entrada digital.

**Nota**: la alarma se desactivará únicamente si deja de existir la condición que la originó; de lo contrario, el comando no tendrá efecto. El comando únicamente afectará a la línea principal y a las alarmas de la variable M A TPN.

#### Desde WM50: submenú Dig in 4, página Function = Rst.

#### Restablecimiento de una alarma a través del UCS

- 1. Conecte WM50 al UCS.
- 2. En la página de configuración, abra la sección de restablecimiento y envíe el comando pertinente (línea principal y alarmas de la variable M A TPN o alarmas TCD12).

#### Reconocimiento de las alarmas activas

Las alarmas activas se pueden reconocer de este modo:

- en cada alarma por separado, en la sección del UCS específica.
- En el nivel de grupo de alarmas, con los LED de estado WM50 G1, G2, G3, G4, consultar "LED de estado de la unidad principal" en la página 6.

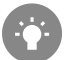

Consejo: para configurar solo hasta cuatro alarmas, asócielas a las alarmas virtuales 1, 5, 9 y 13. De este modo, los LED G1, G2, G3 y G4 se iluminarán para señalar si la alarma en cuestión está activa.

Nota: la alarma también se activará si la medición de la variable no se encuentra disponible.

# Restablecimiento de los medidores y valores

#### Reinicio de los totalizadores y los medidores de energía

Los totalizadores y los medidores de energía de la línea principal se pueden reiniciar tanto desde WM50 como desde el UCS. Los medidores de energía del TCD12 únicamente se pueden reiniciar desde el UCS.

Desde WM50: consultar ""Configuración desde el WM50" en la página 30, submenú Meters.

#### Desde el WM50

En el menú de configuración, submenú Meters, seleccione la página del medidor/totalizador que quiera reiniciar. Consultar "Configuración desde el WM50" en la página 30, submenú Meters.

#### Desde el UCS

- 1. Conecte WM50 al UCS.
- 2. En los ajustes, abra la sección de reinicio.

#### Restablecimiento de los valores mínimo, máximo, dmd y max dmd

Los valores mínimo, máximo, medio (dmd) y máximo entre los valores medios (max dmd) se pueden restablecer para la línea principal tanto desde WM50 como del UCS.

Los valores mínimo y máximo diarios y los valores mínimo, máximo y medio en tiempo real de los canales sencillos y cargas únicamente se pueden restablecer a través de una comunicación serial.

#### Desde el WM50

| Para restablecer                                                             | Entonces                                                                                                    |
|------------------------------------------------------------------------------|----------------------------------------------------------------------------------------------------|
| todos los valores de la variable                                             | en el menú de configuración, en el submenú <b>Reset</b> , seleccione la<br>página de los valores que quiera restablecer                                                                                                    |
| los valores conciernen únicamente las variables<br>en una página de medición | <ul> <li>en la página de medición de la variable para restablecer los valores:</li> <li>mantenga pulsada (1,5 s) la tecla ▲ o ▼.</li> <li>recorra las páginas hasta que aparezcan los valores que quiera restablecer y confírmelos</li> </ul> |

#### Desde el UCS

- 1. Conecte el WM50 al UCS.
- 2. En los ajustes, abra la sección de reinicio.

# Comunicación con otros dispositivos

#### Comunicación a través del módulo M C ETH

- 1. Compruebe que el módulo esté correctamente instalado.
- 2. Configure los parámetros de la red a través del teclado WM50 o desde la versión de USC móvil conectada con OptoProg.
- 3. Conecte WM50 al maestro a través del cable Ethernet a la red LAN o directamente (conexión de punto a punto).
- Cree comunicaciones a través del maestro (PC, VMU-C, PLC, etc.) conectado a la misma red LAN o conectado de punto a punto.

Nota: el módulo inicia la comunicación aproximadamente 15-30 s después del encendido del WM50.

#### Comunicación a través del módulo M C 485 232

- 1. Compruebe que el módulo esté correctamente instalado.
- En caso necesario, configurar los parámetros de la comunicación serial a través del teclado WM50 o desde la versión de USC móvil conectada con OptoProg.
- 3. Conecte WM50 al maestro.
- 4. Cree comunicaciones a través del maestro (PC; VMU-C, PLC, etc.).

#### Comunicación a través de OptoProg

Consulte el manual de instrucciones relevante.

# Mantenimiento y eliminación

# Resolución de problemas

Nota: en caso de anomalías o fallos, contacte con la filial CARLO GAVAZZI o con el distribuidor de su país

## Problemas de medición

| Problema                                                                                  | Causa                                                                                                    | Solución posible                                                                                                    |
|-------------------------------------------------------------------------------------------|----------------------------------------------------------------------------------------------------|----------------------------------------------------------------------------------------------------|
| Aparece 'EEEE' (en WM50) o "" (en<br>el UCS) en lugar de la medición                      | Las configuraciones del<br>transformador de intensidad no son<br>correctas y, por lo tanto, la medición<br>excede el valor máximo admisible o<br>es el resultado de cálculos con al<br>menos un error de medición. | Cambie la relación del transformador de<br>intensidad                                                                    |
|                                                                                           | El analizador no se usa dentro del<br>intervalo de medición esperado y,<br>por lo tanto, la medición excede el<br>valor máximo admisible o es el<br>resultado de cálculos con al menos<br>un error de medición.    | Desinstale el analizador                                                                                                 |
|                                                                                           | El analizador se acaba de encender<br>y aún no ha transcurrido el intervalo<br>configurado para calcular los<br>valores medios de potencia<br>(predeterminado: 15 min).                                            | Espere. En caso necesario, cambie el intervalo<br>de integración.                                                        |
| Los valores de frecuencia y tensión<br>son cero                                           | No se han recibido datos de la fase<br>empleada para calcular la<br>frecuencia                                                                                                    | Compruebe el estado de la línea y las<br>conexiones del analizador, consulte las<br>instrucciones de instalación de WM50 |
| Los valores mostrados no son los<br>esperados                                             | Las conexiones eléctricas son<br>incorrectas                                                                                                    | Compruebe el estado de la línea y las<br>conexiones del analizador, consulte las<br>instrucciones de instalación de WM50 |
|                                                                                           | La configuración del transformador<br>de intensidad es incorrecta                                                                                                    | Compruebe el valor de la relación del transformador de intensidad configurado                                            |
|                                                                                           | Existen más de cuatro TCD12 por bus TCD                                                                                                    | Compruebe la composición del bus TCD y reorganice los buses TCD12                                                        |
| Los valores mostrados difieren de<br>los previstos y los LED G1, G2, G3 y<br>G4 parpadean | Error de configuración del TCD12                                                                                                    | Compruebe la configuración desde el UCS                                                                                  |

# Alarmas

| Problema                                                               | Causa                                                                          | Solución posible                                                                                                    |
|------------------------------------------------------------------------|--------------------------------------------------------------------------------|----------------------------------------------------------------------------------------------------|
| Se ha activado una alarma pero la<br>medición no ha excedido el umbral | El valor utilizado para calcular la variable de alarma está en estado de error | Compruebe el valor de la relación del transformador de intensidad configurado                                                |
|                                                                        | El analizador no se usa dentro del<br>intervalo de medición esperado           | Desinstale el analizador                                                                                                    |
| La alarma no se activa o desactiva<br>como se podría esperar           | La configuración de la alarma es incorrecta                                    | Compruebe los parámetros configurados.<br>Compruebe la coherencia del valor medido con<br>las características del analizador |

## Problemas de comunicación

| Problema                                           | Causa                                                                                          | Solución posible                                                  |
|----------------------------------------------------|------------------------------------------------------------------------------------------------|-------------------------------------------------------------------|
| No es posible la comunicación con<br>el analizador | Los ajustes del módulo de<br>comunicación/ OptoProg no son<br>correctos                        | Compruebe los parámetros configurados.                            |
|                                                    | Las conexiones del módulo de<br>comunicación/ OptoProg no son<br>correctas                     | Compruebe las conexiones, consulte el manual del módulo accesorio |
|                                                    | Los ajustes del dispositivo de<br>comunicación (PLC o software de<br>terceros) son incorrectos | Compruebe la comunicación con el UCS                              |

# Problemas durante la configuración

| Problema                                                      | Causa                                                                | Solución posible                                                             |
|---------------------------------------------------------------|----------------------------------------------------------------------|------------------------------------------------------------------------------|
| Mientras se está estableciendo el<br>parámetro, aparece 'Err' | El valor introducido está fuera del intervalo                        | Compruebe el intervalo de valores admisibles e introduzca el valor correcto. |
| Es imposible cambiar la configuración (mediante teclado)      | La contraseña introducida es<br>incorrecta                           | Introduzca la contraseña correcta                                            |
| Es imposible cambiar la<br>configuración (mediante UCS)       | WM50 muestra el menú de<br>configuración o el menú de<br>información | Volver al menú de medición                                                   |

# LED

Consultar "LED de estado de la unidad principal" en la página 6 y "TCD12" en la página 7.

# Limpieza

Utilice un paño ligeramente humedecido para limpiar la pantalla. No utilice abrasivos ni disolventes.

# Responsabilidad sobre la eliminación

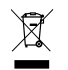

El producto debe desecharse en los centros de reciclaje correspondientes especificados por el gobierno o las autoridades públicas locales. Una eliminación adecuada y su reciclaje contribuirán a prevenir consecuencias potencialmente dañinas para el medioambiente y las personas.

# Características

# Especificaciones comunes del WM50

# **Características generales**

| Material                     | Frontal: ABS, autoextinguible V-0 (UL<br>94); PC, autoextinguible V-2 (UL 94)<br>Lado posterior y módulos accesorios:<br>PA66, autoextinguible V-0 (UL 94)                                                              |
|------------------------------|----------------------------------------------------------------------------------------------------|
| Grado de<br>protección       | Frontal: IP65 NEMA 4x NEMA 12<br>Terminales: IP20                                                                                                    |
| Categoría de<br>sobretensión | Cat. III                                                                                                    |
| Categoría de<br>medición     | Cat. III                                                                                                    |
| Grado de<br>contaminación    | 2                                                                                                    |
| Rechazo al<br>ruido (CMRR)   | 100 dB, desde 42 hasta 62 Hz                                                                                                    |
| MTBF/MTTF                    | Mínimo 80 años*                                                                                                    |
| Aislamiento                  | aislamiento eléctrico doble en las<br>áreas accesibles al usuario.<br>Si desea información sobre el<br>aislamiento entre las entradas y las<br>salidas, consulte "Aislamiento de<br>entradas y salidas" a continuación. |

\*Calculado según Siemens SN 29500, teniendo en cuenta la siguiente condición: temperatura ambiente media: 50 °C.

# **Especificaciones medioambientales**

| Temperatura de | De -25 a +40 °C/de -13 a |
|----------------|--------------------------|
| funcionamiento | +104 °F                  |
| Temperatura de | De -30 a +70 °C/de -22 a |
| almacenamiento | +158 °F                  |

Nota: h.r. < 90 % sin condensación a 40 °C / 104 °F.

# Aislamiento de entradas y salidas

| Тіро                                        | Alimentación | Entradas<br>de<br>medición<br>de la<br>tensión | Entradas<br>de<br>medición<br>de la<br>intensidad | Entradas/salida<br>s digitales | Entradas<br>analógicas | Puerto<br>serie | Puerto<br>Ethernet | Puerto<br>del bus<br>TCD12 | Conector<br>de<br>puesta a<br>tierra<br>funcional |
|---------------------------------------------|--------------|------------------------------------------------|---------------------------------------------------|--------------------------------|------------------------|-----------------|--------------------|----------------------------|---------------------------------------------------|
| Alimentación                                | -            | Básica                                         | Básica                                            | Doble                          | Doble                  | Doble           | Doble              | Básica                     | Básica                                            |
| Entradas de<br>medición de la<br>tensión    | Básica       | -                                              | Básica                                            | Doble **                       | Doble **               | Doble           | Doble **           | Básica                     | Básica                                            |
| Entradas de<br>medición de la<br>intensidad | Básica       | Básica                                         | -                                                 | Doble                          | Doble                  | Doble           | Doble              | Doble                      | Básica                                            |

| Тіро                                        | Alimentación | Entradas<br>de<br>medición<br>de la<br>tensión | Entradas<br>de<br>medición<br>de la<br>intensidad | Entradas/salida<br>s digitales | Entradas<br>analógicas | Puerto<br>serie | Puerto<br>Ethernet | Puerto<br>del bus<br>TCD12 | Conector<br>de<br>puesta a<br>tierra<br>funcional |
|---------------------------------------------|--------------|------------------------------------------------|---------------------------------------------------|--------------------------------|------------------------|-----------------|--------------------|----------------------------|---------------------------------------------------|
| Entradas/salida<br>s digitales              | Doble        | Doble **                                       | Doble                                             | -                              | NP                     | Doble           | Doble              | Básica                     | Básica                                            |
| Entradas<br>analógicas                      | Doble        | Doble **                                       | Doble                                             | NP                             | -                      | Doble           | Doble              | Básica                     | Básica                                            |
| Puerto serie<br>RS485                       | Doble        | Doble **                                       | Doble                                             | Doble                          | Doble                  | -               | NP                 | Básica                     | Básica                                            |
| Puerto Ethernet                             | Doble        | Doble **                                       | Doble                                             | Doble                          | Doble                  | NP              | -                  | Básica                     | Básica                                            |
| Puerto del bus<br>TCD12                     | Básica       | Básica                                         | Básica                                            | Básica                         | Básica                 | Básica          | Básica             | -                          | Básica                                            |
| Conector de<br>puesta a tierra<br>funcional | Básica       | Básica                                         | Básica                                            | Básica                         | Básica                 | Básica          | Básica             | Básica                     | -                                                 |

*NP*: combinación no posible. *Nota* \*\*: 2,5 kV ca 1 min (4 kV pk 1,2/50 μS) e impedancia de limitación.

# Especificaciones de la unidad principal

# Especificaciones eléctricas

### Sistema eléctrico

### Entradas de tensión

| Conexión de tensión                                | Directa                                             |
|----------------------------------------------------|-----------------------------------------------------|
| Relación de transformación<br>VT/ PT               | -                                                   |
| Tensión nominal L-N (desde<br>Un mín hasta Un máx) | Entre 120 y 277 V                                   |
| Tensión nominal L-L (desde<br>Un mín hasta Un máx) | Entre 208 y 480 V                                   |
| Tolerancia de tensión                              | -20%, + 15%                                         |
| Sobrecarga                                         | Continua : 1,2 Un máx.<br>Durante 500 ms: 2 Un máx. |
| Impedancia de entrada                              | >1,6 MΩ                                             |
| Frecuencia                                         | 50/60 Hz                                            |

#### Entradas de corriente

| Conexión de intensidad           | Con transformadores de intensidad (CT)    |
|----------------------------------|-------------------------------------------|
| Relación de transformación<br>CT | Desde 1 hasta 2000                        |
| Intensidad nominal (In)          | 5 A                                       |
| Intensidad mínima (Imin)         | 0,05 A                                    |
| Intensidad máxima (Imax)         | 6 A                                       |
| Intensidad de arranque (Ist)     | 5 mA                                      |
| Sobrecarga                       | Continua: Imax Durante 500<br>ms: 20 Imax |
| Impedancia de entrada            | < 0,2 VA                                  |

# Alimentación

| Alimentación auxiliar | Desde 100 hasta 277 V<br>ca/cc ± 10% |
|-----------------------|--------------------------------------|
| Consumo               | ≤20 VA (aprox.), 9 W (cc)            |

# Precisión de medición de la línea principal (unidad principal)

| Intensidad                                                         |                        |  |  |  |
|--------------------------------------------------------------------|------------------------|--|--|--|
| <b>Desde 0,05 In hasta Imax</b> ±(0,2% lect. + 2 díg.)             |                        |  |  |  |
| De 0,01 ln a 0,05 ln                                               | ±(0,5% lect. + 2 díg.) |  |  |  |
| Tensión fase-fase                                                  |                        |  |  |  |
| Desde Un min -20% hasta Un max + 15% ±(0,5% lect. +1 díg.)         |                        |  |  |  |
| Tensión fase-neutro                                                |                        |  |  |  |
| Desde Un min -20% hasta Un max + 15%         ±(0,2% lect. +1 díg.) |                        |  |  |  |

| Potencia activa y aparente                  |                       |
|---------------------------------------------|-----------------------|
| Desde 0,05 In hasta Imax (PF=0,5L; 1; 0,8C) | ±(0,5% lect. +1 díg.) |
| De 0,01 In a 0,05 In (PF=1)                 | ±(1% lect. +1 díg.)   |

| Potencia reactiva                                                                             |                             |
|-----------------------------------------------------------------------------------------------|-----------------------------|
| Desde 0,1 ln hasta lmax (sin $\phi$ = 0,5 L; 0,5 C) Desde 0,05 ln hasta lmax (sin $\phi$ = 1) | ±(1% lect. + 1 díg.)        |
| De 0,05 In a 0,1 In (senφ=0,5L, 0,5C)<br>De 0,02 In a 0,05 In (PF=1)                          | ±(1,5% lect. + 1 díg.)      |
| Factor de potencia                                                                            | ±[0,001+0,5%(1 – PF lect.)] |
| Energía activa                                                                                | Clase 0.5S (EN62053-22)     |
| Energía reactiva                                                                              | Clase 2 (EN62053-23)        |
| THD                                                                                           | ±1%                         |
| Frecuencia                                                                                    |                             |
| Desde 45 hasta 65 Hz                                                                          | ±0,1 Hz                     |

# Precisión de la medición de la carga y el canal (TCD12)

| Intensidad                                                                           |                        |  |
|--------------------------------------------------------------------------------------|------------------------|--|
| Desde 0,1 lb hasta Imax                                                              | ±(0,5% lect. + 2 díg.) |  |
| Desde 0,05 lb hasta 0,1 lb                                                           | ±(1% lect. + 2 díg.)   |  |
| Potencia activa y aparente                                                           |                        |  |
| Desde 0,1 lb hasta lmax (PF = 1)<br>Desde 0,2 lb hasta lmax (PF = 0,5 L, 0,8 C)      | ±(2% lect. +1 díg.)    |  |
| Desde 0,05 In hasta 0,1 Ib (PF = 1)<br>Desde 0,1 Ib hasta 0,2 Ib (PF = 0,5 L, 0,8 C) | ±(2,5% lect. +1 díg.)  |  |

| Potencia reactiva                             |                             |
|-----------------------------------------------|-----------------------------|
| Desde 0,1 lb hasta Imax (sinφ = 1)            | ±(3% lect. + 2 díg.)        |
| Desde 0,2 lb hasta Imax (sinφ = 0,5 L, 0,5 C) | ±(3% lect. + 1 díg.)        |
| Factor de potencia                            | ±[0,001+0,5%(1 – PF lect.)] |
| Energía activa                                | Clase 2 (EN62053-21)        |
| THD                                           | ±1%                         |

# Puerto óptico

| Accesorios compatibles      | OptoProg                                                                                                    |
|-----------------------------|----------------------------------------------------------------------------------------------------|
| Parámetros de configuración | <ul> <li>Velocidad de transmisión (9,6/ 19,2/ 38,4/ 115,2 kbps)</li> <li>Paridad (ninguna/impar/par)</li> </ul> |
| Modo de configuración       | A través de teclado o UCS                                                                                       |

# Memoria

| Base de datos de las variables eléctricas de la línea<br>principal  | Intervalo del registro: de 1 a 60 min<br>Número máximo de registros guardados: entre 10 000 y 260<br>000 en función de la cantidad de variables controladas<br>Gestión de memoria: FIFO |
|---------------------------------------------------------------------|----------------------------------------------------------------------------------------------------|
| Base de datos de eventos de la unidad principal                     | Número de eventos: 10 000<br>Gestión de memoria: FIFO                                                                                                    |
| Base de datos de eventos del TCD12                                  | Número de eventos: 10 000<br>Gestión de memoria: FIFO                                                                                                    |
| Base de datos de máximos/mínimos diarios para cada<br>canal y carga | Intervalo del registro: diario<br>Número máximo de registros guardados: 366<br>Gestión de memoria: FIFO                                                                                 |

# Especificaciones del módulo de entrada/salida digital

# Características del módulo M F I6 O6

### Entradas

| Número de entradas          | 6                                                                                                    |
|-----------------------------|----------------------------------------------------------------------------------------------------|
| Tipo de entrada             | Sin tensión                                                                                                    |
| Características             | Tensión con contacto abierto: $\leq 3,3$ V cc<br>Tensión con contacto cerrado: $< 1$ mA cc<br>Resistencia con contacto abierto: $\geq 50$ k $\Omega$<br>Resistencia con contacto cerrado: $\leq 300 \Omega$                                                                                                   |
| Parámetros de configuración | <ul> <li>Función de entrada: lectura del estado de la entrada a distancia/ gestión de la frecuencia/recuento de pulsos/restablecimiento de alarma/ sincronización del intervalo de cálculo del valor medio (dmd)</li> <li>Tipo y proporción de pulsos (únicamente función de "recuento de pulsos")</li> </ul> |
| Modo de configuración       | A través de teclado o UCS                                                                                                    |

### Salidas

| Número de entradas          | 6                                                                                                    |
|-----------------------------|----------------------------------------------------------------------------------------------------|
| Tipo de entrada             | Opto-mosfet                                                                                                    |
| Características             | V <sub>ON</sub> : 2,5 V cc, 100 mA máx.<br>VOFF: 42 V cc máx.                                                                                                    |
| Parámetros de configuración | <ul> <li>Función de la salida: alarma/control remoto/pulsos</li> <li>Estado de la salida normal (función de "alarma"<br/>únicamente)</li> <li>Valor del pulso, tipo de energía transmitida, ajustes de<br/>transmisión de prueba (úni- camente función de "pulso")</li> </ul> |
| Modo de configuración       | A través de teclado o UCS                                                                                                    |

# Características del módulo M F I6 R4

## Entradas

| Número de entradas          | 6                                                                                                    |
|-----------------------------|----------------------------------------------------------------------------------------------------|
| Tipo de entrada             | Sin tensión                                                                                                    |
| Características             | Tensión con contacto abierto: ≤3,3 V cc<br>Tensión con contacto cerrado: <1 mA cc<br>Resistencia con contacto abierto: ≥ 50 kΩ<br>Resistencia con contacto cerrado: ≤ 300 Ω                                                                                                    |
| Parámetros de configuración | <ul> <li>Función de entrada: lectura del estado de la entrada a distancia/ gestión de la frecuencia/recuento de pulsos/restablecimiento de alarma/ sincronización del intervalo de cálculo del valor medio (dmd)</li> <li>Tipo y proporción de pulsos (únicamente función de "recuento de pulsos")</li> </ul> |
| Modo de configuración       | A través de teclado o UCS                                                                                                    |

#### Salidas

| Número de entradas | 4                                           |
|--------------------|---------------------------------------------|
| Tipo de entrada    | Relé SPDT                                   |
| Características    | AC1: 5 A a 250 V ca<br>AC15: 1 A a 250 V ca |

| Parámetros de configuración | <ul> <li>Función de la salida: alarma/control remoto/pulsos</li> <li>Estado de la salida normal (función de "alarma"<br/>únicamente)</li> <li>Valor del pulso, tipo de energía transmitida, ajustes de<br/>transmisión de prueba (úni- camente función de "pulso")</li> </ul> |
|-----------------------------|----------------------------------------------------------------------------------------------------|
| Modo de configuración       | A través de teclado o UCS                                                                                                    |

# Características del módulo de entrada analógica

# Características de entrada del módulo M A TPN

### Entrada analógica

| Tipo de entrada             | Entre -20 y 20 mA cc                                                                                                    |
|-----------------------------|----------------------------------------------------------------------------------------------------|
| Precisión                   | Desde 0 % a 25 % de la escala completa: ±(0,2 % rdg + 2dgt)<br>Desde 25 % a 110 % de la escala completa: ±(0,1 % rdg +<br>2dgt) |
| Sobrecarga                  | Continua: 50 mA cc<br>Durante 1 s: 150 mA cc                                                                                    |
| Deriva térmica              | ≤ 150 ppm/°C                                                                                                    |
| Impedancia de entrada       | < 12 Ω                                                                                                    |
| Parámetros de configuración | Dirección, tasa de baudios, paridad, bit de parada                                                                              |
| Modo de configuración       | A través de teclado o UCS                                                                                                    |

#### Entrada de intensidad neutra

| Intensidad nominal (In)     | 1 A                                                                                           |
|-----------------------------|-----------------------------------------------------------------------------------------------|
| Precisión                   | ±(0,5 % lect. + 2 díg.) de 0,01 ln a 0,05 ln;<br>±(0,2 % lect. + 2 díg.) de 0,05 ln a 1,2 ln. |
| Sobrecarga                  | Continua: 1,2 In<br>Durante 500 ms: 10 In                                                     |
| Deriva térmica              | ≤ 150 ppm/°C                                                                                  |
| Impedancia de entrada       | 0,5 Ω                                                                                         |
| Parámetros de configuración | Relación del transformador de intensidad                                                      |
| Modo de configuración       | A través de teclado o UCS                                                                     |

#### Entrada de la sonda de temperatura

| Tipo sonda                  | PT100 o PT1000 de dos o tres hilos                                                                       |
|-----------------------------|----------------------------------------------------------------------------------------------------|
| Intervalo de medición       | De -60 a 300 °C (de -76 a 572 °F) con sonda PT100; de -60 a<br>300 °C (de -76 a 572 °F) con sonda PT1000 |
| Precisión                   | ±(0,5 % lect. + 5 díg.)                                                                                  |
| Compensación                | Hasta 10 Ω                                                                                               |
| Deriva térmica              | ≤ 150 ppm/°C                                                                                             |
| Parámetros de configuración | Dirección, tasa de baudios, paridad, bit de parada                                                       |
| Modo de configuración       | A través de teclado o UCS                                                                                |

# Características del módulo de comunicación

# Módulo M C 485232

#### Puerto RS485

| Protocolo                    | Modbus RTU                     |
|------------------------------|--------------------------------|
| Dispositivos en el mismo bus | Máx. 160 (1/5 carga unitaria)  |
| Tipo de comunicación         | Multipunto, bidireccional      |
| Tipo de conexión             | 2 hilos, distancia máx. 1000 m |
| Parámetros de configuración  |                                |
| Modo de configuración        | A través de teclado o UCS      |

#### Puerto RS232

| Protocolo                   | Modbus RTU                   |  |
|-----------------------------|------------------------------|--|
| Tipo de comunicación        | Bidireccional                |  |
| Tipo de conexión            | 3 hilos, distancia máx. 15 m |  |
| Parámetros de configuración |                              |  |
| Modo de configuración       | A través de teclado o UCS    |  |

Nota: los puertos RS485 y RS232 son alternativos.

| LED         |                            |
|-------------|----------------------------|
|             | Estado de la comunicación: |
| Significado | Amarillo: en recepción     |
|             | Verde: en transmisión      |

## Módulo M C ETH

#### Puerto Ethernet

| Protocolo Modbus TCP/IP     |                                                                      |
|-----------------------------|----------------------------------------------------------------------|
| Conexiones al cliente       | Máximo 5 de manera simultánea                                        |
| Tipo de conexión            | Conector RJ45 (10 Base-T, 100 Base-TX), distancia máxima<br>100 m    |
| Parámetros de configuración | Dirección IP, máscara de subred, pasarela predeterminada, puerto TCP |
| Modo de configuración       | A través de teclado o UCS                                            |

# Características del sensor de intensidad TCD12

### **Características generales**

| Material                  | PPO, autoextinguible V-0 (UL 94)                |
|---------------------------|-------------------------------------------------|
| Grado de protección       | Frontal: IP50                                   |
| Categoría de sobretensión | Cat. III                                        |
| Grado de contaminación    | 2                                               |
| MTBF/MTTF                 | Mínimo 80 años*                                 |
| Aislamiento               | 60 s, 1500 V ca (con cables TCD12WS conectados) |
| Alimentación              | Alimentación independiente a través de bus TCD  |

\*Calculado según Siemens SN 29500, teniendo en cuenta la siguiente condición: temperatura ambiente media: 50 °C.

## **Especificaciones eléctricas**

| Conexión de intensidad        | Cable bus |  |
|-------------------------------|-----------|--|
| Relación de transformación CT | -         |  |
| Intensidad base (Ib)          | 10 A      |  |
| Intensidad mínima (Imin)      | 0,5 A     |  |
| Intensidad máxima (Imax)      | 65 A      |  |
| Intensidad de arranque (Ist)  | 40 mA     |  |

# **Especificaciones medioambientales**

| Temperatura de funcionamiento | De -25 a +40 °C/de -13 a +104 °F |  |
|-------------------------------|----------------------------------|--|
| Temperatura de almacenamiento | Entre -25 y +70 °C               |  |

Nota: h.r. < 90 % sin condensación a 40 °C / 104 °F.

# Conformidad

| Directivas     | <ul> <li>2014/35/UE (BT - Baja tensión)</li> <li>2014/30/UE (CEM - Compatibilidad electromagnética)</li> <li>2011/65/UE (RoHS - Restricciones a la utilización de determinadas sustancias peligrosas en aparatos eléctricos y electrónicos)</li> </ul> |
|----------------|----------------------------------------------------------------------------------------------------|
| Normativas     | <ul> <li>Compatibilidad electromagnética (CEM) - Emisiones e inmunidad:</li> <li>Seguridad eléctrica: EN61010-1</li> <li>Metrología: EN62053-22, EN62053-23</li> <li>Salida de pulsos: IEC62053-31, DIN43864</li> </ul>                                |
| Homologaciones |                                                                                                    |

# Clave de los números de referencia

# Número de referencia de la unidad principal (parte posterior de la unidad)

| WM50   | AV5                                                      | 3                                                                                            | Н                                                                 | BC                                                                            |
|--------|----------------------------------------------------------|----------------------------------------------------------------------------------------------|-------------------------------------------------------------------|-------------------------------------------------------------------------------|
| Modelo | Desde 208 hasta 480 V L-L<br>ca, 5(6) A, conexión vía TA | Sistema:<br>• Trifásico (4<br>hilos)<br>• Bifásico (3<br>hilos)<br>• Monofásico<br>(2 hilos) | Fuente de alimentación<br>auxiliar desde 100 hasta 277<br>V ca/cc | Módulo MABC para las<br>comunicaciones con los TCD12<br>previamente instalado |

# Números de referencia de los módulos accesorios compatibles (parte posterior del módulo)

| Referencia | Тіро                   | Descripción del módulo                                                                                            |  |
|------------|------------------------|----------------------------------------------------------------------------------------------------|--|
| M F 16 O6  | Entradas/salidas       | as/salidas Seis entradas digitales y seis salidas estáticas                                                       |  |
| M F 16 R4  | digitales              | Seis entradas digitales y cuatro salidas de relé                                                                  |  |
| MATPN      | Entradas<br>analógicas | Una entrada de 1 A para la intensidad neutra, una entrada de sonda de temperatura, una entrada analógica de 20 mA |  |
| M C 485232 | Comunicación           | Comunicación Modbus RTU en RS485/RS232                                                                            |  |
| M C ETH    |                        | Comunicación Modbus TCP/IP en Ethernet                                                                            |  |

# Número de referencia del TCD12

TCD12 BS 32A E

### Características

# Número de referencia del cable TCD12WS

| TCD12WSS2TI | XXX                                                                                               |
|-------------|---------------------------------------------------------------------------------------------------|
| Modelo      | Longitud:<br>030: 30 cm<br>050: 50 cm<br>100: 100 cm<br>200: 200 cm<br>300: 300 cm<br>500: 500 cm |

# Denne manual

# Ejerskab af information

Copyright © 2017, CARLO GAVAZZI Controls SpA

Alle rettigheder forbeholdt i alle lande.

CARLO GAVAZZI Controls SpA forbeholder sig retten til at foretage ændringer eller forbedringer af den relevante dokumentation uden forudgående varsel.

## Sikkerhedsmeddelelser

Det følgende afsnit beskriver advarslerne vedrørende bruger- og enhedssikkerhed inkluderet i dette dokument:

BEMÆRK: Angiver påbud, som, hvis de ikke overholdes, kan medføre personskader.

BEMÆRK: Angiver påbud, som, hvis de ikke overholdes, kan medføre skader på apparaturet.

FORSIGTIG! Angiver en risikabel situation, som, hvis den ikke undgås, kan forårsage tab af data.

VIGTIGT: Indeholder vigtig information, som ikke må tilsidesættes vedr. en opgaves udførelse.

### **Generelle advarsler**

Denne manual er en integreret del af produktet og ledsager den i hele dets levetid. Den skal altid læses i alle situationer, som drejer sig om konfiguration, brug og vedligeholdelse. Af den grund skal den altid være tilgængelig for operatører.

0

**BEMÆRK**: Det er ikke tilladt at åbne analysatoren.Denne handling må kun udføres af det tekniske personale hos CARLO GAVAZZI.

Beskyttelsen kan blive forringet, hvis instrumentet bruges på en måde, som ikke er specificeret af producenten.

## Service og garanti

Hvis der opstår fejlfunktioner, defekter, eller hvis der er brug for oplysninger eller køb af tilbehørsmoduler, bedes du kontakte den lokale CARLO GAVAZZI-forhandler eller -afdeling.

Installation og brug af analysatorer udover dem, der er beskrevet i de medfølgende instruktioner og fjernelse af MABCmodulet medfører bortfald af garantien.

## Download

| Denne manual                    | www.productselection.net/MANUALS/UK/WM50_im_use.pdf    |
|---------------------------------|--------------------------------------------------------|
| Installationsvejledning - WM50  | www.productselection.net/MANUALS/UK/WM50_im_inst.pdf   |
| Installationsvejledning - TCD12 | www.productselection.net/MANUALS/UK/TCD12_im.pdf       |
| Brugermanual til tilbehørsmodul | www.productselection.net/MANUALS/UK/WM40MODULES_im.pdf |
| UCS desktop                     | www.productselection.net/Download/UK/ucs.zip           |
| UCS Mobile                      | Google Play Store                                      |
| Modbus kommunikationsprotokol   | www.productselection.net/Download                      |

1

# WM50 og TCD12

# Introduktion

#### **Beskrivelse**

WM50 er en flerkanalseffektanalysator til en-, to- og trefasesystemer.TCD12 kan med stømsensorer med åbne kerner monitorere op til 96 enkeltfasebelastninger eller enhver kombination af en- og trefasede belastninger eller to- og enfasede belastninger med maksimalt 96 kanaler.Systemet kan sættes op, målinger kan ses, og op til 16 alarmer kan administreres fra WM50 og UCS.Hovedenhedens funktioner kan udbygges med maksimalt to af følgende tilgængelige moduler: modul for digitale indgange/udgange, analogt indgangsmodul og kommunikationsmodul.

## Arkitektur

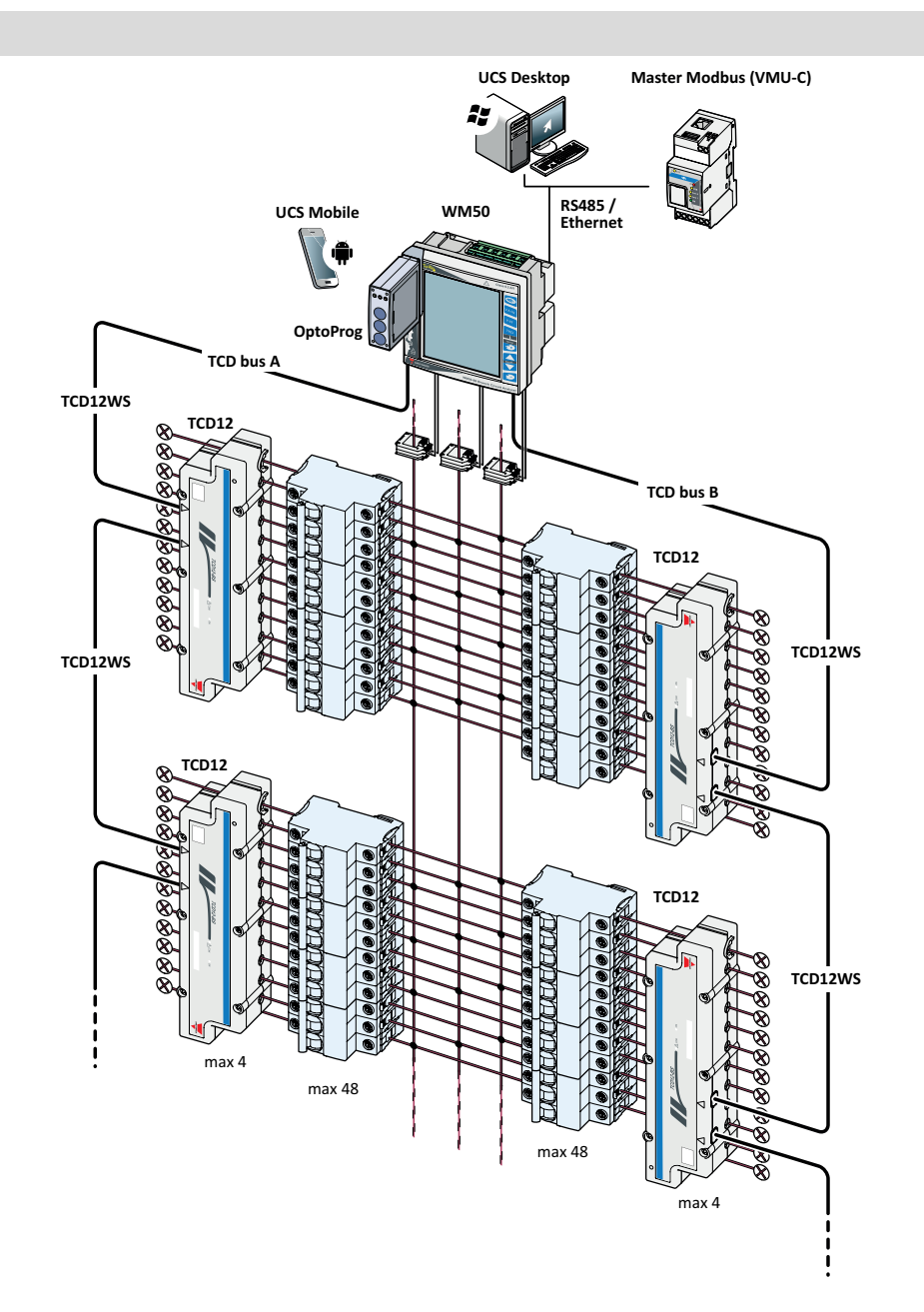

# Komponenter

| Komponent                   | Beskrivelse                                                                                                    |                                                                         |                     |
|-----------------------------|----------------------------------------------------------------------------------------------------|-------------------------------------------------------------------------|---------------------|
| WM50                        | Hovedenhed, måler og viser de elektriske variable for hovedledningen via strømsensorer. Med LCD-<br>display og tastatur kan du indstille måleparametre, konfigurere tilbehørsmoduler og administrere op til<br>16 alarmer. Enheden kommunikerer med strømsensorerne i TCD12 via det præinstallerede MABC-<br>modul for monitorering af op til 96 kanaler. |                                                                         |                     |
| Tilbehørsmoduler            | De følgende enhede                                                                                                    | er udvider WM50's funktioner, hvis de tilsluttes hovedenhed             | en via lokalbussen: |
| (valgmulighed)              | Туре                                                                                                    | Modulbeskrivelse                                                        | Reservedelsnummer   |
|                             | Digital                                                                                                    | Seks digitale indgange og seks statiske udgange                         | M F 16 O6           |
|                             | indgang/udgang                                                                                                    | Seks digitale indgange og fire relæudgange                              | M F 16 R4           |
|                             | Analoge indgange                                                                                                    | Tre analoge indgange (neutral strøm, temperaturføler, 20<br>mA indgang) | M A TPN             |
|                             | Kommunikation                                                                                                    | Modbus RTU-kommunikation på RS485/RS232                                 | M C 485 232         |
|                             |                                                                                                    | Modbus TCP/IP kommunikation på Ethernet                                 | M C ETH             |
| TCD12                       | 12 kanals strømsensor.Måler de vigtigste elektriske variable på de enkelte kanaler og belastninger og transmitterer dem til WM50.Maksimalt otte TCD12-enheder kan forbindes i serie på to TCD-busser til hver WM50 via TCD12WS-kabler.                                                                                                    |                                                                         |                     |
| UCS                         | Konfigurations- og diagnosesoftware. Findes til både pc'er og mobile Android-enheder.                                                                                                    |                                                                         |                     |
| OptoProg (valgfrit)         | Optisk kommunikationsinterface til at konfigurere analysatoren og TDC12'er eller til at læse data i realtid fra en pc eller mobilenheder via UCS.                                                                                                    |                                                                         |                     |
| Master Modbus<br>(valgfrit) | Overvågningssystem til WM50-dataanalyse og -overvågning.                                                                                                    |                                                                         |                     |

# Komponentbeskrivelser

# Hovedenhed - forside

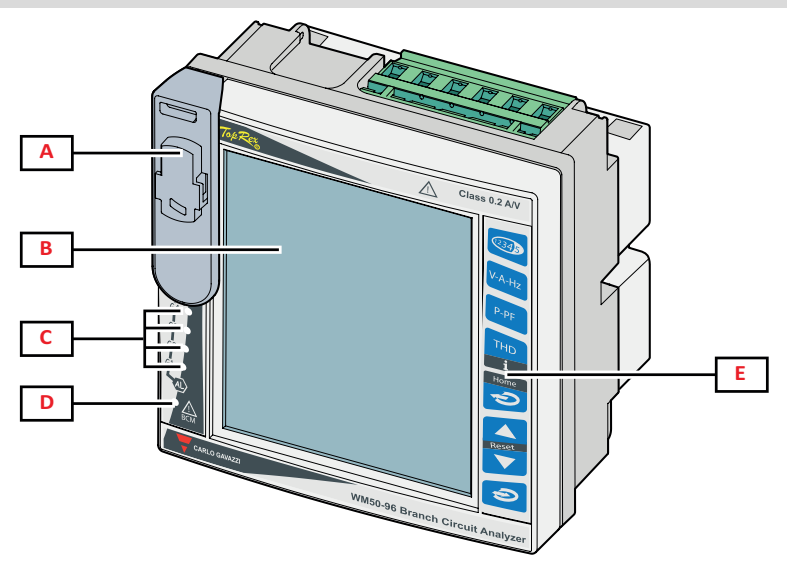

| Del | Beskrivelse                                                                                                    |  |
|-----|----------------------------------------------------------------------------------------------------|--|
| Α   | Optisk port og plasticbøjle til OptoProg tilslutning                                                                     |  |
|     | ADVARSEL!Angiver en farlig situation, som, hvis den ikke undgås, kan medføre død eller alvorlig personskade.             |  |
| В   | Baggrundsbelyst LCD-display. Varighed af baggrundsbelysning, farve og funktion i forbindelse med alarmer kan indstilles. |  |
| С   | Alarm LED'er, se "LED-status for hovedenhed" på side 5                                                                   |  |

| Del | Beskrivelse                                                        |
|-----|--------------------------------------------------------------------|
| D   | Status-LED til MABC-modul Status for hovedenhed" på den næste side |
| E   | Tastatur                                                           |

# Hovedenhed - bagside

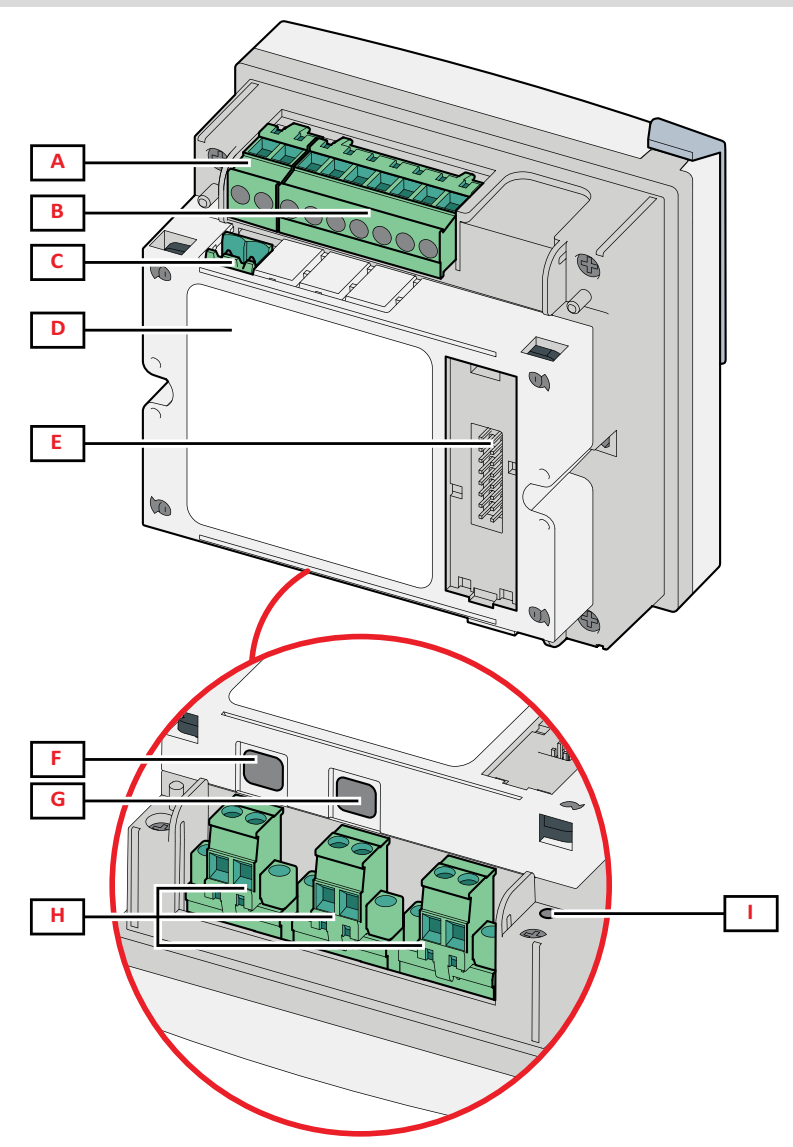

| Del | Beskrivelse                                                                        |
|-----|------------------------------------------------------------------------------------|
| Α   | Klemrække til strømforsyning                                                       |
| В   | Klemrække til spændingsindgang                                                     |
| С   | Klemrække til jordforbindelse                                                      |
| D   | MABC-modul (ikke aftageligt) til kommunikation med TCD12-strømsensorer             |
| E   | Lokal busport til tilbehørsmoduler                                                 |
| F   | B port til TCD12 bus                                                               |
| G   | A port til TCD12 bus                                                               |
| Н   | Klemrække til strømindgang                                                         |
| I   | Status af strømforsyning for LED, se "LED-status for hovedenhed" på den næste side |

# LED-status for hovedenhed

| G1      | Alarm 1, 2, 3, 4; status        | Slukket: ingen aktiv alarm.                                                                                                    |
|---------|---------------------------------|----------------------------------------------------------------------------------------------------|
| G2      | Alarm 5, 6, 7, 8; status        | Bemærkning: Brug UCS for at finde ud af, hvilken alarm der er aktiveret.                                                                                                    |
| G3      | Alarm 9, 10, 11, 12;<br>status  | Alle blinker: ŤCD12-konfigurationen svarer ikke til det indstillede elektriske system.<br><b>Bemærkning</b> : Der er flere oplysninger om inkonsistenstyper på siden Advarsler i<br>– "Indstillingsmenu" på side 16.                  |
| G4      | Alarm 13, 14, 15, 16;<br>status |                                                                                                    |
| BCM     | TCD12-<br>monitoreringsstatus   | Slukket: TCD12-overvågning tændt.<br>Tændt: TCD12-overvågning virker ikke.<br>Blinker: kommunikationsfejl med mindst én TCD12 eller mindst én TCD12, der ikke er<br>konfigureret eller ikke svarer til den indstillede konfiguration. |
| Bagside | Strømforsyningsstatus           | Tændt: WM50 strøm tændt.<br>Slukket: WM50 strøm slukket.                                                                                                    |

Bemærkning: for fejlfinding, "Fejlfinding" på side 36.

# Tilbehørsmoduler

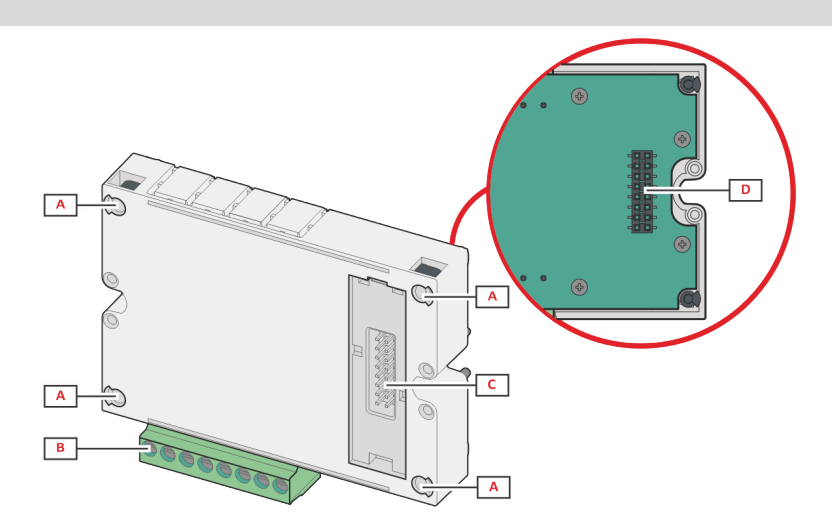

| Del | Beskrivelse                                                                                                |
|-----|----------------------------------------------------------------------------------------------------|
| Α   | Klemmer der kan frakobles til indgang/udgang eller områdespecifikke til kommunikationsporte.               |
| В   | Monteringsstifter til hovedenhed eller andre tilbehørsmoduler                                              |
| С   | Interne, lokale busporte til kommunikation med hovedenhed eller andre tilbehørsmoduler                     |
| D   | Ekstern, lokal busport til kommunikation med kommunikationsmodul. Ikke inkluderet i kommunikationsmoduler. |

# TCD12

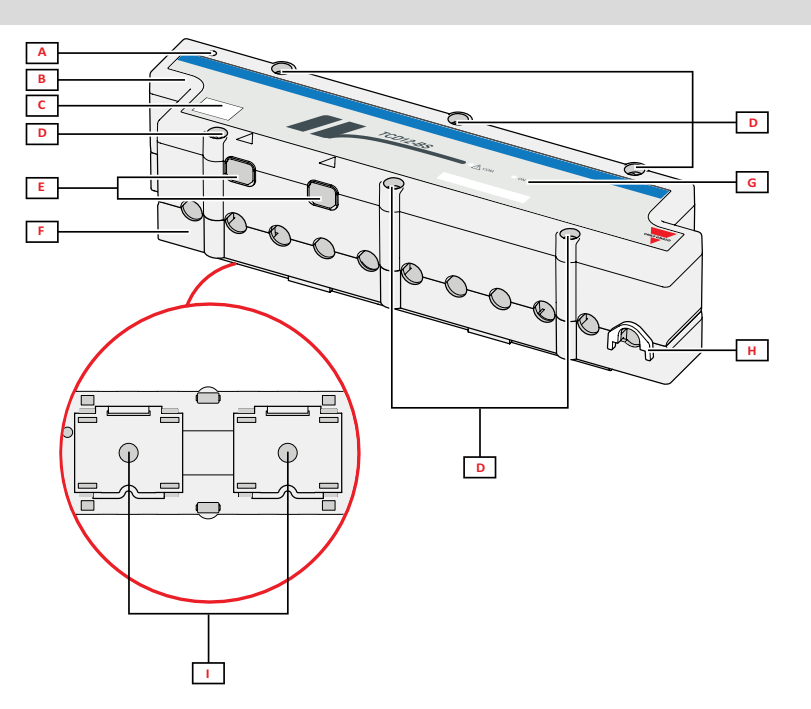

| Del | Beskrivelse                                                                                                    |
|-----|----------------------------------------------------------------------------------------------------|
| A   | Indikator for den kanal, der pr. default er den første i den administrerede kanalgruppe. Rækkefølgen kan<br>ændres i forbindelse med konfigurationen. |
| В   | Тор                                                                                                    |
| C   | Mærkningsområde for enhedsidentifikation                                                                                                    |
| D   | Øverste og nederste fastgørelsesskruer                                                                                                    |
| E   | Tilslutningsport med WM50 eller en anden TCD12 via TCD12WS-kabel                                                                                      |
| F   | Bund                                                                                                    |
| G   | Status-LED, se "TCD12 LED-status" nedenfor                                                                                                    |
| н   | Aftagelige klemmer til fastgørelse af kabel                                                                                                    |
| I   | Demontérbare adaptere til DIN-skinnemontering                                                                                                    |

# TCD12 LED-status

| СОМ | Kommunikationsstatus med<br>WM50 | Slukket: Kommunikationen virker korrekt<br>Tændt: kommunikationsfejl<br>Blinker: TCD12 er ikke konfigureret eller svarer ikke til den indstillede<br>konfiguration |
|-----|----------------------------------|----------------------------------------------------------------------------------------------------|
| ON  | Strømforsyningsstatus            | Slukket: ingen strømforsyning<br>Tændt: strømforsyning slået til<br>Blinker: TCD12-identifikationsfunktion tændt                                                   |

Bemærkning: for fejlfinding, "Fejlfinding" på side 36.

# TCD12WS

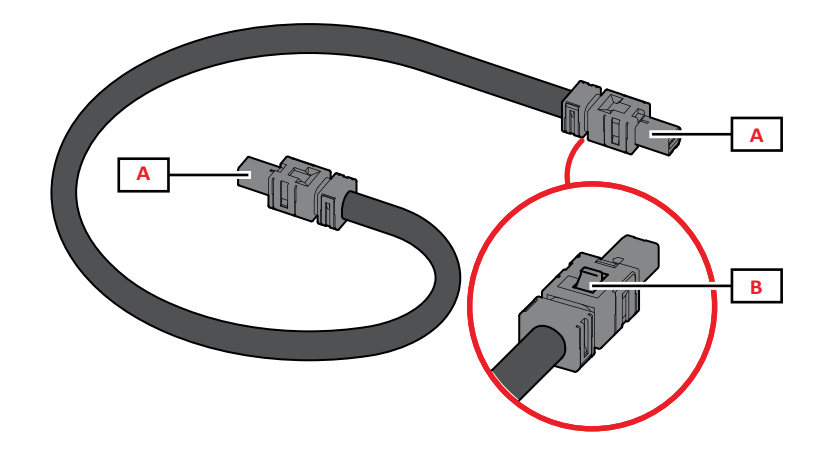

| Del | Beskrivelse                             |
|-----|-----------------------------------------|
| Α   | Tilslutningskabler med WM50 eller TCD12 |
| В   | Fane til udtagning af stik              |

# **UCS (Universal Configuration Software)**

UCS kan fås i stationær og mobil-versioner.

Den kan sluttes til WM50 via tilbehørskommunikationsmoduler (Modbus TCP/IP eller Modbus RTU-protokol) eller via OptoProg (via USB eller Bluetooth).

Følgende er muligt med UCS:

- konfiguration af WM50, herunder tilbehørsmoduler og strømsensorer
- se systemstatus for diagnostik og konfigurationstjek

## **Overblik over UCS-funktion**

| Funktion                                                      | UCS desktop | UCS Mobile |
|---------------------------------------------------------------|-------------|------------|
| Konfigurer systemet med WM50 tilsluttet (onlinekonfiguration) | х           | х          |
| Konfigurer systemet med WM50 frakoblet (offlinekonfiguration) | х           | х          |
| Se lysnetmåling *                                             | х           | х          |
| Se indgangs- og udgangsstatus *                               | x           | х          |
| Se status for hovedenhed, kanal og belastningsalarm *         | х           | х          |
| Registrering af valgte variabelmålinger *                     | х           | -          |
| Se hjælp for at installere WM50 og tilslutte med OptoProg     | -           | х          |

Bemærkning: \* Funktioner er kun tilgængelige med WM50 tilsluttet.

# Grænseflade

# Introduktion

WM50 er organiseret i fire menuer:

- aflæsningsmenuen: indeholder sider, der bruges til at vise målere og andre elektriske variable.
- indstillingsmenuerne: indeholder sider, der bruges til at sætte parametre for hovedenheden og tilbehørsmodulerne.
- nulstillingsmenu: indeholder sider, der bruges til at nulstille minimum, maksimum, gennemsnit (dmd) og maksimum for gennemsnitsværdier (max dmd) for variabler på målte sider
- informationsmenu: sider, der viser generel information plus info om parameterindstilling

# Aflæsningsmenudisplay

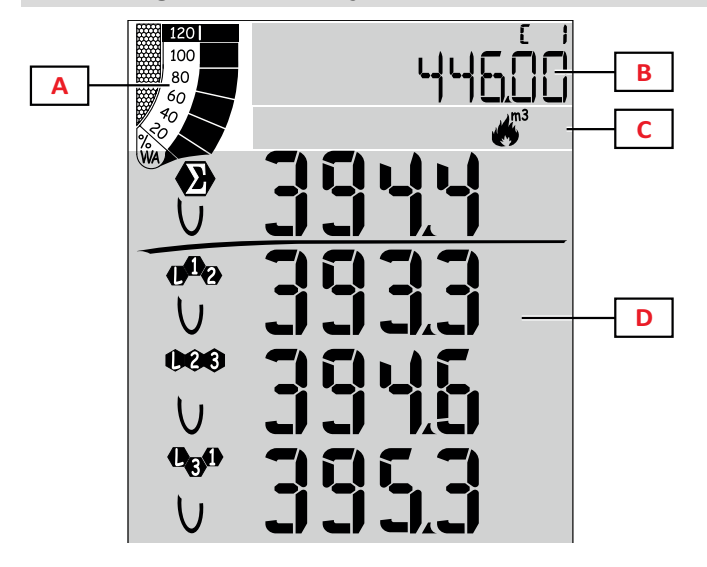

| Del | Beskrivelse                                                                                                    |
|-----|----------------------------------------------------------------------------------------------------|
| A   | Graf med aktiv eller tilsyneladende<br>realtidseffekt i procent, se "LCD-<br>søjlediagram" på side 27.                                                |
| В   | Målere, se "Aflæsningsmenu – målinger" på<br>side 13.Disse vises uafhængigt af indholdet i<br>D-området.                                              |
| С   | Advarsels- og informationsområde, se<br>"Information og advarsler" på side 10.                                                                        |
| D   | Aflæsningssideområde med elektriske<br>variable og relevante måleenheder (til fire<br>rækker), se "Aflæsningsmenuen -<br>aflæsningssider" på side 13. |

# Indstillingsmenudisplay

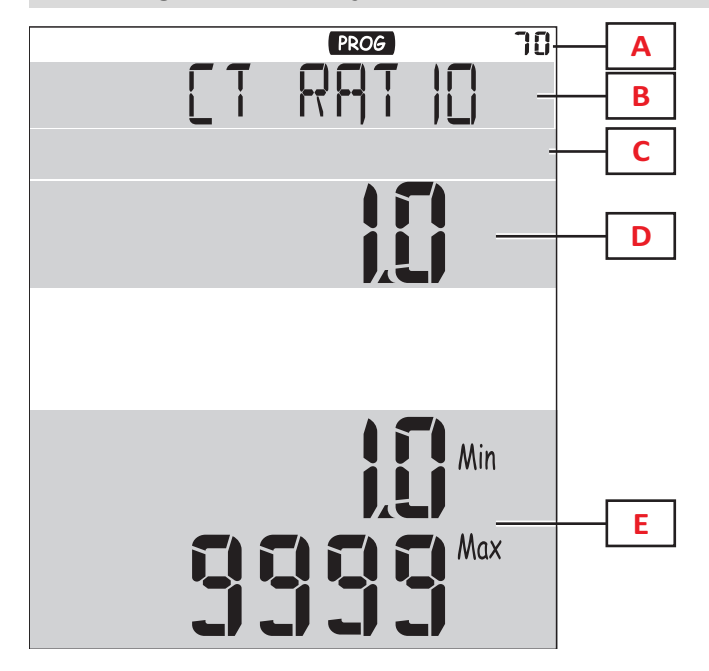

| Del | Beskrivelse                                                                    |
|-----|--------------------------------------------------------------------------------|
| Α   | Indstillingsmenudisplay                                                        |
| В   | Sidenavn, se "Indstillingsmenu" på side 16                                     |
| С   | Advarsels- og informationsområde, se<br>"Information og advarsler" på side 10. |
| D   | Aktuel værdi/valgmulighed                                                      |
| E   | Mulig værdi/optionsinterval                                                    |

# Nulstillingsmenudisplay

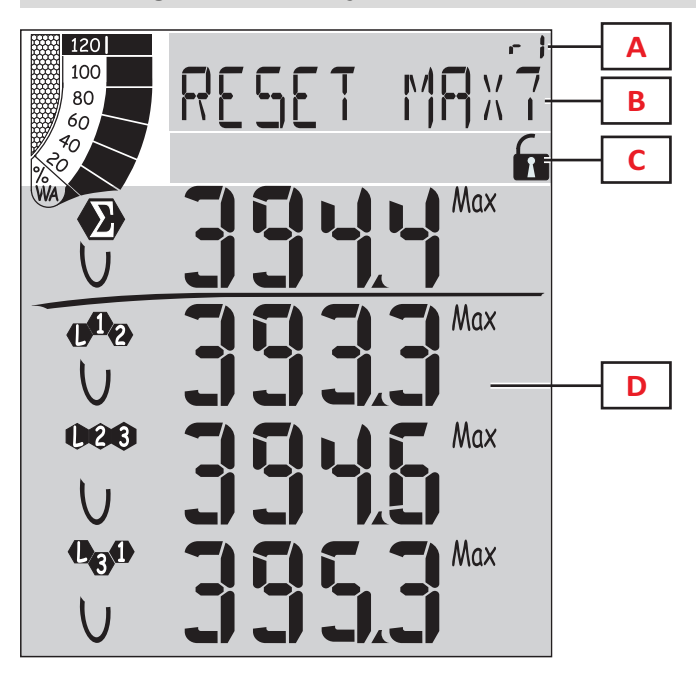

| Del | Beskrivelse                                                                              |
|-----|------------------------------------------------------------------------------------------|
| Α   | Sideidentifikationsnummer                                                                |
| В   | Sidetitel med nulstillingsobjekt                                                         |
| С   | Advarsels- og informationsområde, se<br>"Information og advarsler" på den næste<br>side. |
| D   | Aktuelle værdier                                                                         |

Informationsdisplay

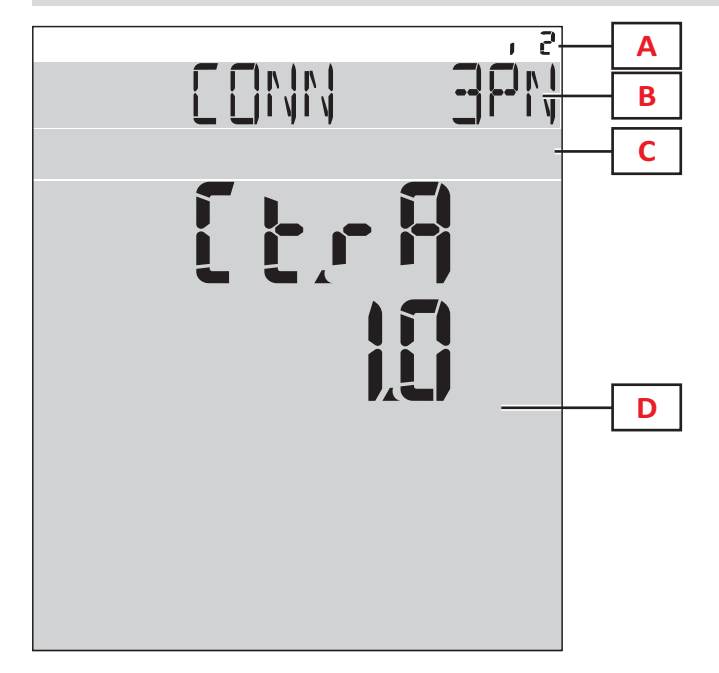

| Del | Beskrivelse                                                                              |
|-----|------------------------------------------------------------------------------------------|
| Α   | Sideidentifikationsnummer                                                                |
| В   | Sidenavn, se "Indstillingsmenu" på side 16                                               |
| С   | Advarsels- og informationsområde, se<br>"Information og advarsler" på den næste<br>side. |
| D   | Aktuel sideinformation                                                                   |

# Information og advarsler

| Symbol                                 | Beskrivelse                                       |
|----------------------------------------|---------------------------------------------------|
| ALR                                    | Alarminformationsside                             |
| PROG                                   | Indstillingsmenuside                              |
|                                        | Tilslutningsfejl for spænding (omvendt sekvens)   |
| ~~~~~~~~~~~~~~~~~~~~~~~~~~~~~~~~~~~~~~ | Sumtæller for varmt vand (m <sup>3</sup> )        |
| ***)<br>/m3 /                          | Sumtæller for koldt vand (m <sup>3</sup> )        |
| $\xrightarrow{\ }_{m3}$ kWh            | Sumtæller for energiindhold i varmt vand<br>(kWh) |

| Symbol | Beskrivelse                                                   |
|--------|---------------------------------------------------------------|
| m3     | Sumtæller for gas (m <sup>3</sup> )                           |
|        | Feedback efter tryk på en knap                                |
| RX/TX  | Seriel eller optisk kommunikationsstatus<br>(modtager/sender) |

# Arbejde med WM50

# Navigering i menuerne

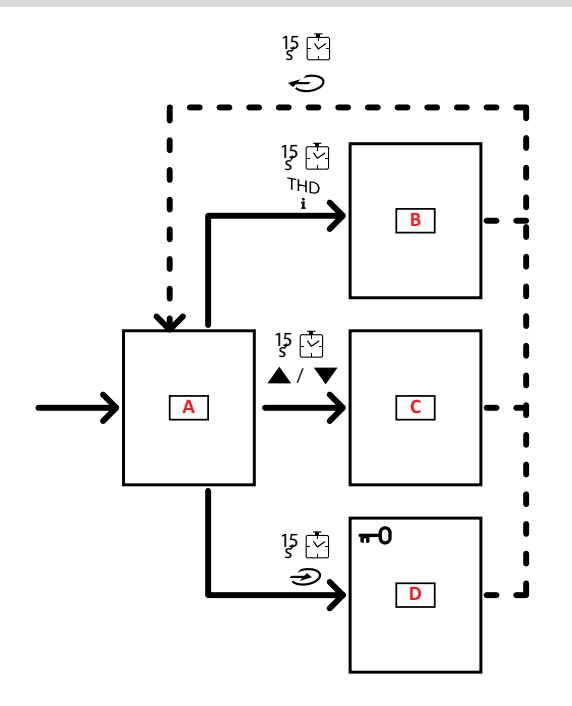

| Del | Beskrivelse                                      |
|-----|--------------------------------------------------|
| A   | Aflæsningsmenu                                   |
| В   | Informationsmenu                                 |
| С   | Nulstillingsmenu for den viste<br>aflæsningsside |
| D   | Indstillingsmenu                                 |

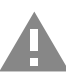

FORSIGTIG!Ingen af ændringerne bliver gemt, hvis du forlader indstillingsmenuen ved at trykke på knappen i 1,5 sekund eller automatisk efter 2 minutters inaktivitet.

# Navigationsegenskaber

Hjemmesiden med aflæsningsmenuen vises, når enheden tændes. Hjemmesiden vises også efter 120 sek. inaktivitet. Menuer til information, indstillinger og relevant nulstilling kan åbnes fra enhver menuside.

Bemærkning: Indstillingsmenuen er beskyttet med adgangskode.

# Arbejde med aflæsningsmenuen

| Handling                                                                                                    | Knap         |
|----------------------------------------------------------------------------------------------------|--------------|
| Målere til scrolling. Se "Aflæsningsmenu – målinger" på side 13.                                                            | 12345        |
| Scrolling t. spænding, strømstyrke, frekvensgruppesider. Se "Spænding, strøm, frekvensgruppe" på side 14.                   | V-A-Hz       |
| Rul sider med effekt og effektfaktorgruppe.Se "Effekt, effektfaktorgruppe" på side 14.                                      | P-PF         |
| Se indgangsværdier for temperatur og analog indgang for MATPN-tilbehørsmodulet Ref. Se "M A TPN modulside" på side 15.      | P-PF 15      |
| Scroll THD-gruppesiderne Ref. Se "THD-gruppe" på side 14.                                                                   | THD<br>i     |
| Se aflæsningssiden som er indstillet via hjemmesiden.                                                                       | Ċ            |
| Scrolling for minimum, maksimum, gennemsnit (dmd) og maksimum for gennemsnitsværdier (max dmd) for variabler på målte sider | ▲ / <b>▼</b> |

# Arbejde med indstillingsmenuen

| Handling                                                                                                | Knap                                   |
|----------------------------------------------------------------------------------------------------|----------------------------------------|
| Navigering i værdiindstillinger *                                                                       | 12345                                  |
| Forlad undermenuen og se siden med det relative navn                                                    | Ð                                      |
| Forøg en parameterværdi / Se den næste mulige værdi / Modificér værdien i positionerne dP og Sign *     |                                        |
| Formindsk en parameterværdi / Se den næste mulige værdi / Modificér værdien i positionerne dP og Sign * |                                        |
| Gå ind i undermenuen, eller rediger parameter for den viste side.                                       |                                        |
| Gem ændringerne og forlad menuen                                                                        | in the <b>End</b> page                 |
| Forlad menuen uden at gemme ændringerne                                                                 | , then<br>in the<br>Exit menu?<br>page |

Bemærkning: \* For yderligere oplysninger, se "Indstilling af numeriske parametre" på den næste side.

# Almindelige handlinger

| Handling                      | Knap                |
|-------------------------------|---------------------|
| Bekræft handling              |                     |
| Se den foregående/næste side. | <b>▲</b> / <b>▼</b> |
| Annuller handling             | Q                   |

# Indstilling af en parameter

Ved indstilling af en parameter angiver **E** den række, der redigeres, og den blinkende streg angiver tallet. Eksempelprocedure: indstilling af **Filter co**=25 hvor ændringer skal gemmes.

Bemærkning: Den indledende procedurestatus findes på siden Filter co i indstillingsmenuen.

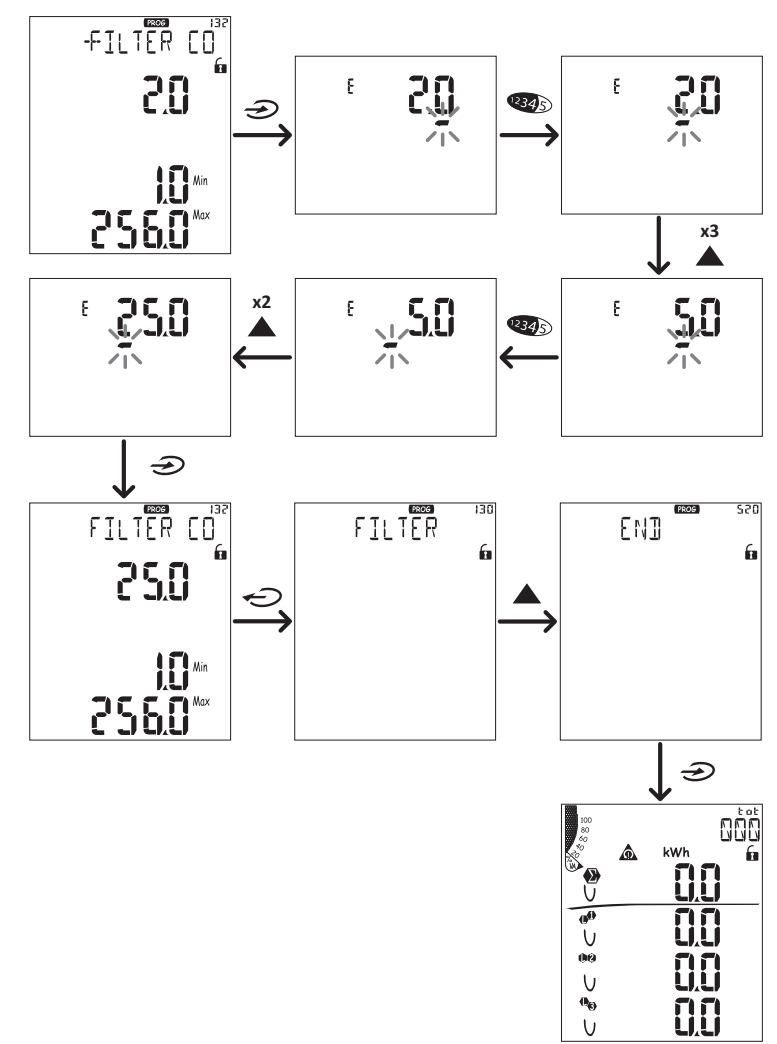

## Indstilling af numeriske parametre

#### Positionsrækkefølge

Værdien af en numerisk parameter angives med fire positioner: fire cifre, dP og Sign.Knappen was bruges til at vælge positionerne i følgende rækkefølge:

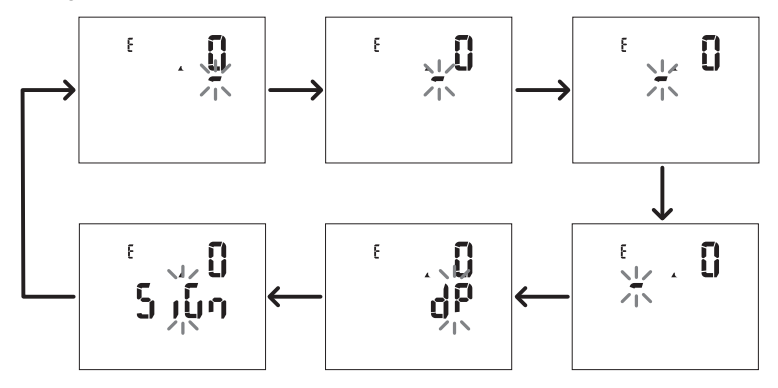

#### Decimalpunktsposition (dP)

I positionen dP kan knapperne  $\blacktriangle$  og  $\nabla$  bruges til at aktivere flytning af decimalpunktet og indstille en multiplikationsfaktor (k x 1.000, M x 1.000.000) i følgende rækkefølge:

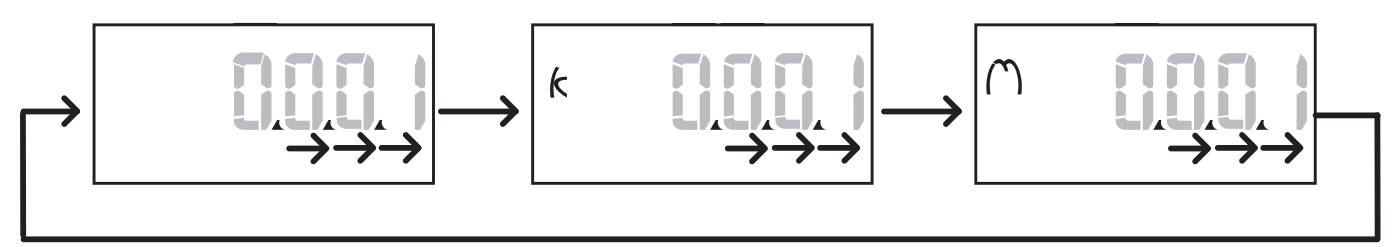

#### Symbolposition (Sign)

Værdisymbolet kan indstilles i positionen Sign.Værdien er som standard positiv.

#### Gem indstillinger

Du kan gemme indstillingerne ved at rulle i indstillingsmenuens sider, indtil siden **End** vises, og trykke på 🥪 .

FORSIGTIG! Ændringer gemmes ikke, hvis indstillingsmenuen forlades på nogen anden måde.

# Menubeskrivelse

#### Aflæsningsmenu – målinger

Der er en liste over målerne nedenfor:

**Bemærkning:** De viste målere afhænger af, om M F I6 06- og M F I6 R4-modulindgange er installeret, deres indstillinger, og om tarifstyring er aktiveret.

| Symbol           | Beskrivelse                            |
|------------------|----------------------------------------|
| tot (kWh)        | Totale importerede aktive energi       |
| tot (kvarh)      | Totale importerede reaktiv energi      |
| tot (- kWh)      | Totale eksporteret aktiv energi        |
| tot (- kvarh)    | Totale eksporteret reaktiv energi      |
| PAr (kWh)        | Partielle importerede aktive energi    |
| PAr (kvarh)      | Partielle importerede reaktive energi  |
| PAr (- kWh)      | Partielle eksporterede aktive energi   |
| PAr (-<br>kvarh) | Partielle eksporterede reaktive energi |
| t0x (kWh)        | Aktive energi pr. tarif x              |
| t0x (kvarh)      | Reaktive energi pr. tarif x            |

| Symbol        | Beskrivelse                                     |
|---------------|-------------------------------------------------|
| t0x (- kWh)   | Aktive energi pr. tarif x                       |
| t0x (- kvarh) | Reaktive energi pr. tarif x                     |
| C1            | Puls-sumtæller 1, tilknyttet digitalt indgang 4 |
| C2            | Puls-sumtæller 2, tilknyttet digitalt indgang 5 |
| C3            | Puls-sumtæller 3, tilknyttet digitalt indgang 6 |
| HrS           | Samlede antal driftstimer med belastning        |
| d t           | Dato og tid                                     |

#### Aflæsningsmenuen - aflæsningssider

Værdierne for minimum, maksimum, gennemsnit (dmd) og maksimalt gennemsnit (max dmd) for hver vist variabel kan ses for hver måling ved at berøre tasterne  $\blacktriangle/\nabla$ .

Bemærkning: De tilgængelige målinger afhænger af den systemtype, der er indstillet.

### Brug af WM50

# Spænding, strøm, frekvensgruppe

| Viste<br>aflæsninger | Beskrivelse                  |
|----------------------|------------------------------|
| ν <sub>LNΣ</sub>     | System, faseneutral spænding |
| VL1                  | Fase 1 spænding              |
| VL <sub>2</sub>      | Fase 2 spænding              |
| VL <sub>3</sub>      | Fase 3 spænding              |
| ν <sub>ιιΣ</sub>     | System, fase-fase spænding   |
| V <sub>L12</sub>     | Fase 1-fase 2 spænding       |
| V <sub>L23</sub>     | Fase 2-fase 3 spænding       |
| V <sub>L31</sub>     | Fase 3-fase 1 spænding       |
| A <sub>N</sub>       | Neutral strøm                |
| A L1                 | Fase 1 strøm                 |
| A <sub>L2</sub>      | Fase 2 strøm                 |
| A <sub>L3</sub>      | Fase 3 strøm                 |

| Viste<br>aflæsninger | Beskrivelse                      |
|----------------------|----------------------------------|
| Hz<br>ASY            | Frekvens                         |
| VLL%                 | Fase-fase, spændingsasymmetri    |
| V <sub>LN</sub> %    | Fase-neutral, spændingsasymmetri |
| A <sub>Σ</sub>       | System, strøm                    |
| A L1                 | Fase 1 strøm                     |
| A <sub>L2</sub>      | Fase 2 strøm                     |
| A <sub>L3</sub>      | Fase 3 strøm                     |

### Effekt, effektfaktorgruppe

| Viste aflæsninger | Beskrivelse               |
|-------------------|---------------------------|
| VA <sub>Σ</sub>   | Systemets synlig effekt   |
| VA <sub>L1</sub>  | Fase 1 synlig effekt      |
| VA <sub>L2</sub>  | Fase 2 synlig effekt      |
| VA <sub>L3</sub>  | Fase 3 synlig effekt      |
| VAr <sub>Σ</sub>  | Systemets reaktive effekt |
| VAr <sub>L1</sub> | Fase 1 reaktiv effekt     |
| VAr <sub>L2</sub> | Fase 2 reaktiv effekt     |
| VAr <sub>L3</sub> | Fase 3 reaktiv effekt     |

| Viste aflæsninger | Beskrivelse            |
|-------------------|------------------------|
| WΣ                | Systemets aktiv effekt |
| w <sub>L1</sub>   | Fase 1 aktiv effekt    |
| W <sub>L2</sub>   | Fase 2 aktiv effekt    |
| w <sub>L3</sub>   | Fase 3 aktiv effekt    |
| PF <sub>Σ</sub>   | Systemets effektfaktor |
| PF <sub>L1</sub>  | Fase 1 effektfaktor    |
| PF <sub>L2</sub>  | Fase 2 effektfaktor    |
| PF <sub>L3</sub>  | Fase 3 effektfaktor    |

### THD-gruppe

| Viste aflæsninger      | Beskrivelse                 |
|------------------------|-----------------------------|
| V <sub>1</sub> THD %   | THD af fase 1 spænding      |
| V <sub>2</sub> THD %   | THD af fase 2 spænding      |
| V <sub>3</sub> THD %   | THD af fase 3 spænding      |
| V <sub>L12</sub> THD % | THD af fase1-fase2 spænding |
| V <sub>L23</sub> THD % | THD af fase2-fase3 spænding |
| V <sub>L31</sub> THD % | THD af fase3-fase1 spænding |
| A <sub>L1</sub> THD %  | THD af fase 1 strøm         |
| A <sub>L2</sub> THD %  | THD af fase 2 strøm         |
| A <sub>L3</sub> THD %  | THD af fase 3 strøm         |

| Viste aflæsninger                                                                  | Beskrivelse                                                                                                    |
|------------------------------------------------------------------------------------|----------------------------------------------------------------------------------------------------|
| LIGE<br>V <sub>1</sub> THD %<br>V <sub>2</sub> THD %<br>V <sub>3</sub> THD %       | Lige THD af fase 1-spænding<br>Lige THD af fase 2-spænding<br>Lige THD af fase 3-spænding                      |
| LIGE<br>V <sub>L12</sub> THD %<br>V <sub>L23</sub> THD %<br>V <sub>L31</sub> THD % | Lige THD af fase 1-fase 2-spænding<br>Lige THD af fase 2-fase 3-spænding<br>Lige THD af fase 3-fase 1-spænding |
| LIGE<br>A <sub>L1</sub> THD %<br>A <sub>L2</sub> THD %<br>A <sub>L3</sub> THD %    | Lige THD af fase 1-spænding<br>Lige THD af fase 2-spænding<br>Lige THD af fase 3-spænding                      |

| Viste aflæsninger                                                                 | Beskrivelse                                                                                                    |
|-----------------------------------------------------------------------------------|----------------------------------------------------------------------------------------------------|
| odd<br>V <sub>1</sub> THD %<br>V <sub>2</sub> THD %<br>V <sub>3</sub> THD %       | Ulige THD af fase 1-spænding<br>Ulige THD af fase 2-spænding<br>Ulige THD af fase 3-spænding                      |
| odd<br>V <sub>L12</sub> THD %<br>V <sub>L23</sub> THD %<br>V <sub>L31</sub> THD % | Ulige THD af fase 1-fase 2-spænding<br>Ulige THD af fase 2-fase 3-spænding<br>Ulige THD af fase 3-fase 1-spænding |
| odd<br>A <sub>L1</sub> THD %<br>A <sub>L2</sub> THD %<br>A <sub>L3</sub> THD %    | Ulige THD af fase 1-strøm<br>Ulige THD af fase 2-strøm<br>Ulige THD af fase 3-strøm                               |
| A <sub>L1</sub> TDD %<br>A <sub>L2</sub> TDD %<br>A <sub>L3</sub> TDD %           | TDD af fase 1 strøm<br>TDD af fase 2 strøm<br>TDD af fase 3 strøm                                                 |

# M A TPN modulside

| Viste aflæsninger | Beskrivelse |
|-------------------|-------------|
| Matp              |             |
| °C/°F             | Temperatur  |
## Indstillingsmenu

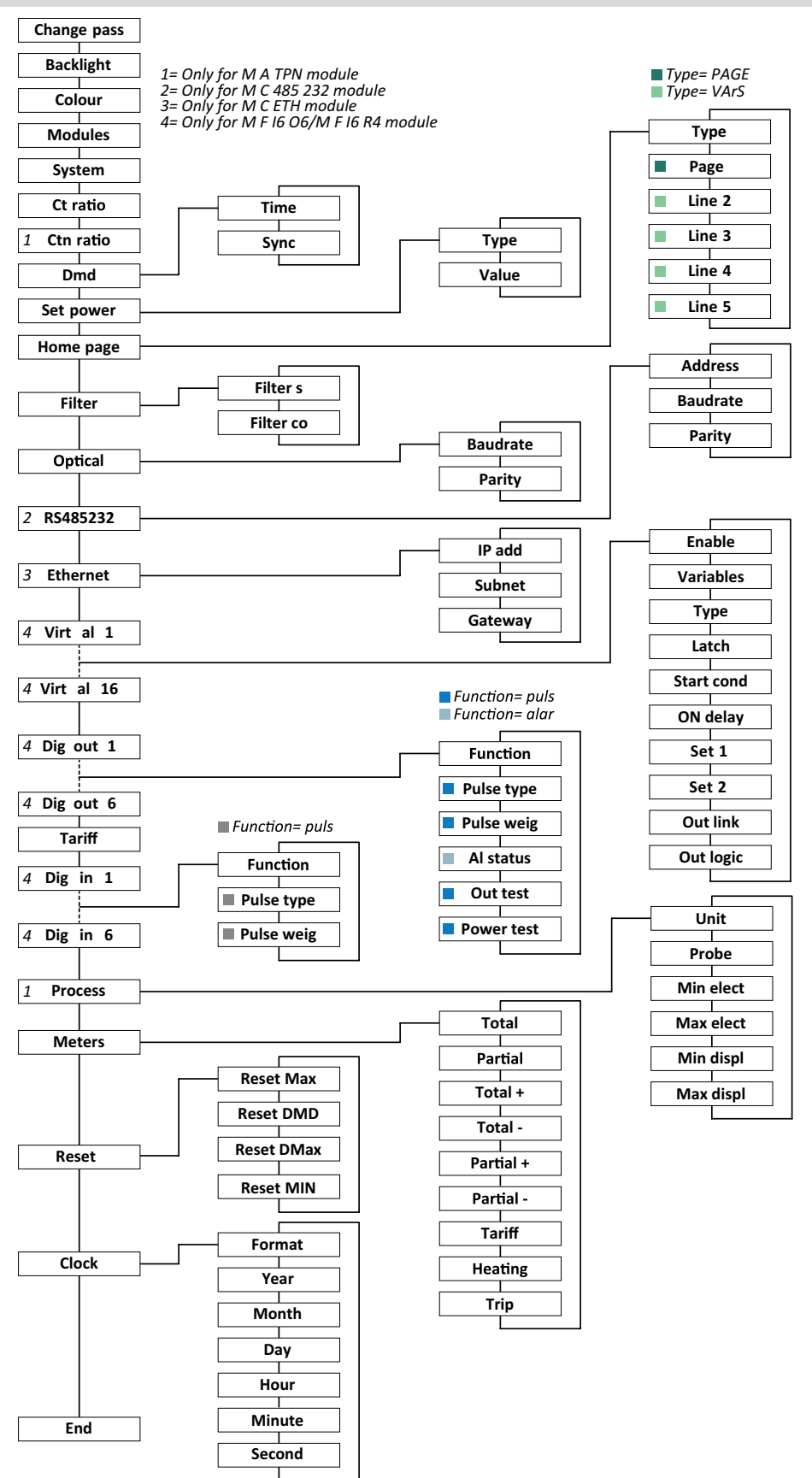

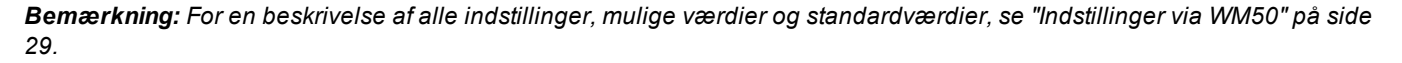

# Informationsmenu

| Sidonavn            | Vist informati                                                        | ion i                                                                            |            |            |                                      |  |
|---------------------|-----------------------------------------------------------------------|----------------------------------------------------------------------------------|------------|------------|--------------------------------------|--|
|                     | Soriopum                                                              |                                                                                  |            |            |                                      |  |
| 12345678            | <ul> <li>Senenduminer (sidemavin)</li> <li>Fremstillingsår</li> </ul> |                                                                                  |            |            |                                      |  |
|                     | Firmwarerevision                                                      |                                                                                  |            |            |                                      |  |
|                     | Gennemsnitlig værdiberegningsinterval (dmd)                           |                                                                                  |            |            |                                      |  |
| Conn                | Systemtype (i navn)                                                   |                                                                                  |            |            |                                      |  |
|                     | Strømtrans                                                            | sformerkoefficient (Ct)                                                          |            |            |                                      |  |
|                     | Bemærkning                                                            | : En eventuel neutral transformerkoeffic.                                        | ient vises | ikke.      |                                      |  |
| Pulse out x         | • x = udgan                                                           | gsnr. (i sidenavn)                                                               |            |            |                                      |  |
|                     | <ul> <li>none: Udg</li> </ul>                                         | ang ikke indstillet til pulsudgang                                               |            |            |                                      |  |
|                     | Hvis udga                                                             | ng er sat til puls-udgang vises:                                                 |            |            |                                      |  |
|                     |                                                                       | energinaler<br>nt                                                                |            |            |                                      |  |
| Remot out (3 sider) | Udgang er ing                                                         | stillet til remote kontrol og relevar                                            | t status   |            |                                      |  |
| Advarsel            | TCD12-advar                                                           |                                                                                  |            |            |                                      |  |
|                     | • none: inge                                                          | en advarsler                                                                     |            |            |                                      |  |
|                     | • E001: kan                                                           | aler, der er tilknyttet til en fase, sor                                         | n ikke e   | r forudset | af det indstillede elektriske system |  |
|                     | • E002: to- e                                                         | Iler tre-fasebelastning på to kana                                               | er, som    | er knyttet | til den samme fase                   |  |
|                     | belastning                                                            | indsullede belastning svarer ikke                                                | uraerin    | asuneae e  | ektriske system (ix. trelase-        |  |
| Alx                 | • x = alarmn                                                          | ummer (i sidenavn)                                                               |            |            |                                      |  |
|                     | Alarmdata                                                             | x (i sidenavn):                                                                  |            |            |                                      |  |
|                     | None: alar                                                            | m afstillet                                                                      |            |            |                                      |  |
|                     | • Virt: alarm                                                         | aktiveret, men ikke knyttet til en d                                             | igital ud  | gang       |                                      |  |
|                     | • Out X Y Y:                                                          | Alarm aktiveret, knyttet til digital ud<br>ven eller <b>NF</b> = normalt lukket) | igang x    | med norm   | iai Y Y-udgangsstatus ( <b>ND</b> =  |  |
|                     | Kontrollere                                                           | et variabel                                                                      |            |            |                                      |  |
|                     | Deaktiveri                                                            | ngsgrænseværdi for alarm (Set 1)                                                 |            |            |                                      |  |
|                     | Deaktiveri                                                            | ngsgrænseværdi for alarm (Set 2)                                                 |            |            |                                      |  |
|                     | Alarmtype                                                             | :                                                                                |            |            |                                      |  |
|                     | Symbol                                                                | Beskrivelse                                                                      |            | Symbol     | Beskrivelse                          |  |
|                     | Set                                                                   | Ор                                                                               |            | Set        | Uden for vindue                      |  |
|                     |                                                                       |                                                                                  |            |            |                                      |  |
|                     |                                                                       |                                                                                  |            | ••         |                                      |  |
|                     | Sat                                                                   | Ned                                                                              |            | Sat        |                                      |  |
|                     |                                                                       |                                                                                  |            | X          | 1 vindue                             |  |
|                     |                                                                       |                                                                                  |            |            |                                      |  |
|                     | ••                                                                    |                                                                                  |            |            |                                      |  |
| Optisk              | Baudrate på den optiske port                                          |                                                                                  |            |            |                                      |  |
| Com port            | Modbus-adresse<br>Baudrate på RS485/RS232 port                        |                                                                                  |            |            |                                      |  |
| IP-adresse          | IP-adresse                                                            |                                                                                  |            |            |                                      |  |
| Dato<br>tid         | Dato<br>Time                                                          |                                                                                  |            |            |                                      |  |
| Datahændelser       | Antal hændelser registreret i hovedenhedens hændelsesdatabase         |                                                                                  |            |            |                                      |  |

# Administrerede målinger

#### Introduktion

WM50 beregner og viser målinger for lysnettet, de enkelte kanaler og belastninger.

Alle målinger vises på US eller via Modbus-kommunikation (Carlo Gavazzi VMU-C monitoreringssystem eller andet system til datafangst). Skærmen viser også målinger vedr. lysnettet.

## Lysnetmålinger

**Bemærkning:** Følgende værdier er tilgængelige for alle målinger: minimum, maksimum, gennemsnit (dmd) og maksimalt gennemsnit (max dmd).De tilgængelige variable afhænger af den indstillede systemtype.Minimums- og maksimumsværdier beregnes på basis af valide værdier, ikke værdier, der ligger uden for intervallet.

|                                       | ·                                                                                                    |
|---------------------------------------|----------------------------------------------------------------------------------------------------|
| Aktiv energi/Reaktiv<br>energi        | Total, partiel og pr. tarif.<br>• Importeret<br>• Eksporteret                                                      |
| Sumtællere                            | Op til tre sumtællere.<br>Gas<br>Koldt vand<br>Varmt vand<br>Varme<br>Beskyttelsestripfunktioner                   |
| Strøm                                 | <ul><li>Neutral</li><li>Fase</li><li>System</li></ul>                                                              |
| Spænding                              | <ul><li>Fase-neutral</li><li>Fase-neutral</li><li>System</li></ul>                                                 |
| Total harmonisk<br>forvrængning (THD) | Op til 32. overtone.Total, lige<br>og ulige.<br>• Fase, strøm<br>• Faseneutral spænding<br>• Fase-neutral spænding |
|                                       | Bemærkning: lige enkle<br>overtoner fra UCS.                                                                       |

| TDD (Total Demand<br>Distortion) | Fase, strøm                                              |
|----------------------------------|----------------------------------------------------------|
| Effekt                           | Reaktiv, aktiv,<br>tilsyneladende.<br>• Fase<br>• System |
| Effektfaktor                     | <ul><li>Fase</li><li>System</li></ul>                    |
| Frekvens                         | System                                                   |
| Spændingsasymmetri               | <ul><li>Fase-neutral</li><li>Fase-neutral</li></ul>      |

**Bemærkning:** Måleværdier for lysnetenergi kan afvige fra summen af energimålerne på de enkelte kanaler.Det skyldes at de måles efter en anden nøjagtighedsklasse (lysnettet: klasse 0,55, kanaler: klasse 2)

## Kanal- og belastningsmåling (TCD12)

| Enkelt kanal                                     | <ul> <li>Strøm</li> <li>THD, strøm (op til 15.,<br/>harmonisk)</li> <li>Aktiv/reaktiv/tilsyneladende<br/>effekt</li> <li>Effektfaktor</li> <li>Aktiv energi</li> </ul>                          |
|--------------------------------------------------|----------------------------------------------------------------------------------------------------|
| Belastning                                       | <ul> <li>Spænding</li> <li>Strøm, hver fase</li> <li>THD, hver fase (op til 15., harmonisk)</li> <li>Aktiv/reaktiv/tilsyneladende effekt</li> <li>Effektfaktor</li> <li>Aktiv energi</li> </ul> |
| Valgte variable til<br>avanceret<br>monitorering | <ul> <li>Daglige minimums- og<br/>maksimumsværdier</li> <li>Realtidsværdier for minimum,<br/>maksimum, gennemsnit<br/>(dmd)</li> </ul>                                                          |

**Bemærkning:** Variable for den enkelte kanal og belastning kan vælges via UCS for at styre alarmer med differentierede tærskler for hver kanal/belastning og se daglige værdier for minimum, maksimum, realtidsminimum, maksimum og gennemsnit (dmd).Minimums- og maksimumsværdier beregnes på basis af valide værdier, ikke værdier, der ligger uden for intervallet.

**Bemærkning:** En Modbus-protokoltabel kan indstilles fra UCS for at tilpasse variablen TCD12 og lette aflæsning af den.Se "Download" på side 1, "Modbuskommunikationsprotokol" for yderligere information.

# Administration af aflæsninger

# Aflæsningsfejl

Hvis en måling ikke findes eller den er uden for intervallet vises "EEEE" i WM50-displayet eller som "--" på UCS. Se "Fejlfinding" på side 36

## Beregning af gennemsnitsværdi (dmd)

Systemet beregner gennemsnitsværdien af de elektriske variable i et indstillet integrationsinterval (15 min. som standard).Gennemsnitsværdien vil ikke være tilgængelig, hvis variabelmålingen ligger uden for området.Pr. default beregnes integrationsintervallet fra det øjeblik, hvor analyseinstrumentet tændes.Det interne ur kan bruges til synkronisering i forb. med beregning af tilpasningen.Yderligere kan det interne ur synkroniseres med en ekstern reference via en digital indgang (fx. fra producenten af den elektriske komponent).

# Synkroniseringstyper

| Synkroniseringstype  | Start af integrationsinterval                                                                                               | Første viste værdi                                        | Digital indgang med synkroniseringsfunktion | Eksempel                                                                                                    |
|----------------------|----------------------------------------------------------------------------------------------------|-----------------------------------------------------------|---------------------------------------------|----------------------------------------------------------------------------------------------------|
| Deaktiveret          | Når enheden tændes,<br>efter afsluttet opstart                                                                              | Ved afslutningen af<br>det første<br>integrationsinterval | Ingen                                       | On: kl. 11:28<br>Indstillet integrationstid: 15<br>min.<br>Første viste værdi: kl. 11:43<br>for intervallet fra kl. 11:28 til<br>11:43                                          |
| Efter det interne ur | Ved det første<br>multiplum af<br>integrationsintervallet<br>bruges det interne ur<br>som reference,<br>startende ved 00:00 | Ved afslutningen af<br>det første<br>integrationsinterval | Ingen                                       | On: kl. 11:28<br>Indstillet integrationstid: 15<br>min.<br>Første viste værd: kl. 11:45<br>for intervallet fra 11:30<br>(multiplum af første<br>integrationsinterval) til 11:45 |

| Synkroniseringstype                                                  | Start af integrationsinterval                                                                                                    | Første viste værdi                                                                                                    | Digital indgang med synkroniseringsfunktion                                                                  | Eksempel                                                                                                    |
|----------------------------------------------------------------------|----------------------------------------------------------------------------------------------------|----------------------------------------------------------------------------------------------------|----------------------------------------------------------------------------------------------------|----------------------------------------------------------------------------------------------------|
| Via det interne ur, der<br>er synkroniseret via<br>digital indgang * | Ved det første<br>multiplum af<br>integrationsintervallet<br>bruges det interne ur<br>som reference,<br>startende ved 00:00<br>eller ved første,<br>digitale<br>indgangskontakt | Ved slutningen af<br>det første<br>integrationsinterval<br>eller ved første<br>kontakt efter<br>integrationen<br>starter. | Det interne ur går til det<br>første multiplum af den<br>indstillede integrationstid<br>begyndende fra 00:00 | <ul> <li>On: kl. 11:28</li> <li>Indstillet integrationstid: 15 min.</li> <li>FORSIGTIG!Intervallet mellem synkronismekontakter skal være et heltalsmultiplum af det indstillede integrationsinterval.</li> <li>Synkronismekontakt: den eksterne references kl. 12:00, svarende til det interne WM50-urs kl. 11:59</li> <li>Første viste værdi: kl. 11:45 for intervallet fra 11:30 (multiplum af første integrationsinterval) til 11:45.</li> <li>Bemærkning: Efter synkronismekontakt flytter uret i WM50 sig til 12:00:00, og gennemsnitsværdien bliver opdateret med værdien beregnet mellem kl. 11:45 og 11:59.</li> </ul> |

**Bemærkning:** Funktionen er kun tilgængelig med M F I6 06- eller M F I6 R4-tilbehørsmodulet. En digital indgang skal indstilles i synkroniseringsfunktionen.

From WM50: Se "Indstillinger via WM50" på side 29, undermenu DMD.

#### Beregning af TDD (Total Demand Distortion)

Du kan indstille referencefaktoren fra UCS til beregning af den aktuelle TDD, dvs. det maksimale strømkrav som optages af belastningen.

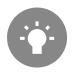

Tip: Hvis maksimalværdien af de målte værdier er tilgængelig, så angiv den. Indtast i modsat fald indledningsvis den nominelle belastningsværdi.

## Beregning af spændingsasymmetri

Systemet beregner spændingsasymmetrien for fase-fase og fase-neutral ved at dividere totalværdierne for spændingsmaksimum og -minimum med systemspændingen.Hvis spændingerne er ens vil asymmetrien være 0.

Følgende formel bruges:

$$AsyLL = \frac{V_{LLMax}(t_i) - V_{LLMin}(t_i)}{V_{LLsys}(t_i)}$$
$$AsyLN = \frac{V_{LNMax}(t_i) - V_{LNMin}(t_i)}{V_{LNsys}(t_i)}$$

## Filter

Der kan indstilles et filter til at stabilisere målingsdisplayet (både på displayet og i det, der transmitteres til eksterne systemer).

**Bemærkning**: Filtret gælder for alle målinger i skrivebeskyttet tilstand og for datatransmission uden at påvirke beregninger af energiforbrug eller intervention fra alarmer.

To parametre forudses:

- filterinterventionsinterval. Værdier mellem 0 og 100 udtrykt som en procentdel af det fulde omfang af variablen.
- filterkoefficient Værdier mellem 1 og 255, hvor 255 er den koefficient, som gør målingerne meste stabile.

Hvis de målte værdier er uden for interventionsintervallet, bliver filtret ikke aktiveret.

#### Eksempel

Filtrets funktion ved:

- interval = 2
- coefficient = 2 eller 10

Hele skalaen er 277 V. Derfor er interventionsområdet med område = 2 lig med +/- 5,5 V (2 % af 277 V).Jo højere koeffecientværdi, desto højere målestabilitet.

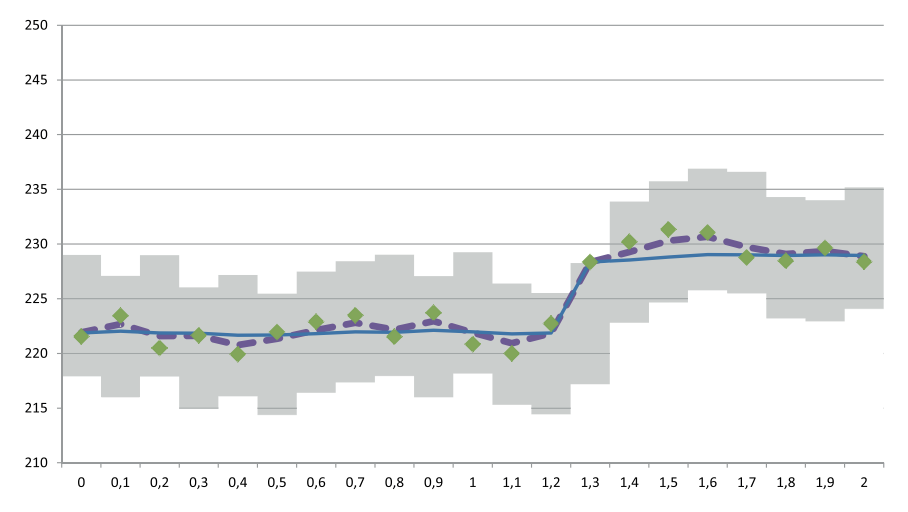

| Element | Beskrivelse                          |
|---------|--------------------------------------|
|         | Interventionsinterval = 2            |
| ٠       | Målt værdi                           |
|         | Målinger vist med koeffecienten = 2  |
|         | Målinger vist med koeffecienten = 10 |

From WM50: Se "Indstillinger via WM50" på side 29, undermenu Filter.

# Alarmer

Introduktion

WM50 styrer:

- op til 16 uafhængige alarmer for variable vedr. lysnettet.
- op til 96 kanalalarmer for en variabel valgt for avanceret kanalmonitorering (med forskellige grænseværdier for hver kanal)
- op til 48 kanalalarmer for en variabel valgt for avanceret kanalmonitorering (med forskellige grænseværdier for hver kanal)

## Alarmindstillinger for variable vedr. lysnettet

Følgende parametre skal sættes for hver enkelt alarm:

- · alarmaktivering
- variabel der skal monitoreres
- alarmtype: op, ned, ikke i vindue, i vindue (se "Alarmtyper" på den næste side)

#### Væsentlig information

- indstilling 1: grænseværdi for alarmaktivering
- indstilling 2: grænseværdi for deaktivering af alarm
- Alarmaktiveringsforsinkelse
- administration af opstartsbetingelser (se "Administration af opstartsbetingelser" på den næste side)
- alarmtilbageholdelse, udløserfunktion (se "Udløserfunktion" på den næste side)
- enhver tilknyttet digital udgang og aktiveringslogik ved flere alarmer knyttet til den samme udgang (se "Aktiveringslogik for udgang" på den næste side)

Bemærkning: Den tilknyttede digitale udgang skal indstilles med funktionen Alarm i de relevante indstillinger.

# Alarmindstillinger for kanaler eller belastningsvariable

Bemærkning: Alarmer vedrører kun den variabel, der er indstillet til avanceret kanal-/belastningsovervågning.

Følgende parametre skal sættes for alarmen:

| Parametertype                            | Parametre                                                                                                    |
|------------------------------------------|----------------------------------------------------------------------------------------------------|
| Fælles for alle kanaler/<br>belastninger | <ul> <li>Generelle funktionsvariable</li> <li>Alarmtype: op, ned, ikke i vindue, i vindue (se "Alarmtyper" nedenfor)</li> <li>Forsinkelse af alarmaktivering</li> <li>Administration af opstartsbetingelser (se "Administration af opstartsbetingelser" på den næste side)</li> <li>Alarmtilbageholdelse, udløserfunktion (se "Udløserfunktion" på den næste side)</li> </ul> |
| Specifik for hver<br>kanal/belastning    | <ul> <li>Aktivering af enkelt alarm</li> <li>Indstilling 1: grænseværdi for alarmaktivering</li> <li>Indstilling 2: grænseværdi for deaktivering af alarm</li> </ul>                                                                                                    |

# Alarmtyper

#### **Op-alarm**

Alarmen aktiveres hvis den monitorerede variabel overskrider værdien for indstilling1 i det tidsinterval, der svarer til aktiveringsforsinkelsen (**Delay**) og den deaktiveres, hvis den går under værdien for indstilling 2 (hvis udløserfunktionen ikke er sat til).

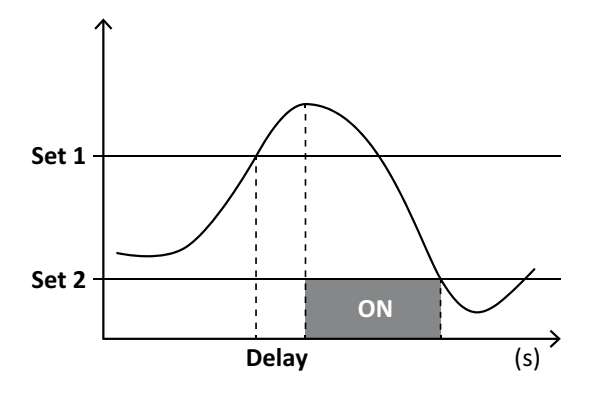

#### Alarm ikke i vindue

Alarmen aktiveres, når den overvågede variabel forlader Set 1- og Set 2-området i et tidsrum, der er lig med aktiveringsforsinkelsen (**Delay**), og alarmen deaktiveres, når variablen vender tilbage til dette område (hvis udløserfunktionen ikke er slået til).

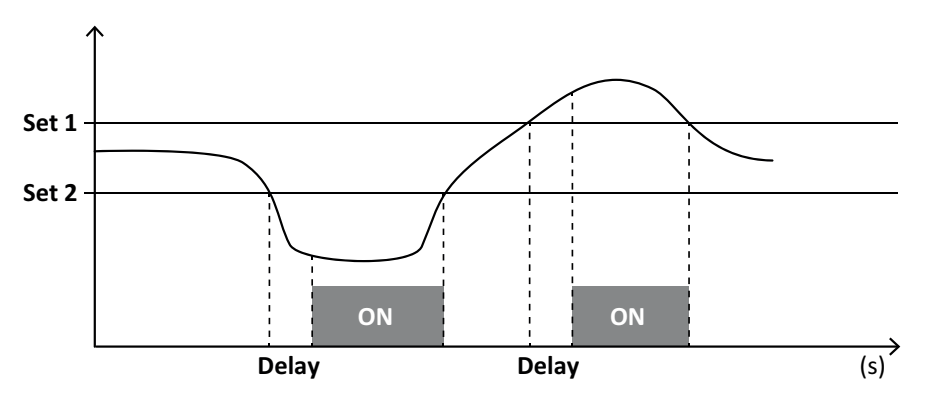

#### Administration af opstartsbetingelser

Alarmadfærd kan indstilles, hvis alarmvariablen er aktiv ved opstart.Alarmbetingelsen kan være:

- indregnet så alarmen aktiveres umiddelbart.
- · ignoreret og variablen monitoreres kun første gang den ikke opfylder alarmbetingelsen

## Udløserfunktion

Når udløserfunktionen er sat til forbliver alarmen aktiv, selv når den monitorerede variabel overstiger alarmbetingelsen. Alarmen kan kun nulstilles via en digital indgang eller en UCS-kommando.

#### Aktiveringslogik for udgang

Hvis flere alarmer er knyttet til en udgang, vil dette kun aktiveres, hvis en AND-betingelse er sat for alle alarmer eller hvis en OR-betingelse er sat for mindst én af alarmerne.

## Alarmindstillinger

| At indstille en alarm for                                                                                                    | Gøres sådan                                                                                                    | WM50-<br>tastatur | UCS |
|----------------------------------------------------------------------------------------------------|----------------------------------------------------------------------------------------------------|-------------------|-----|
| en analog indgangsvariabel for lysnettet eller M A TPN                                                                                                    | <ul> <li>indstil:</li> <li>variabel der skal monitoreres = den<br/>ønskede variabel</li> <li>alle andre parametre som det<br/>ønskes</li> </ul>                                                                                              | x                 | x   |
| betingelsen forkert spændingstilslutning                                                                                                    | <ul> <li>indstil:</li> <li>variabler skal monitoreres = PHS (fasesekvens)</li> <li>alarmtype = ned • indstil 1 = 0</li> <li>indstill. 2 = 0</li> </ul>                                                                                       | x                 | x   |
| enkeltkanals- eller belastningsalarmer<br><b>Bemærk</b> : Alarmen aktiveres, hvis alarmerne er blevet indstillet, og mindst én<br>af kanalerne eller belastningerne er inden for alarmbetingelserne. | indstil:<br>• variabel der skal monitoreres =<br>BCM                                                                                                    | x                 | x   |
| variabel, der vælges for en enkelt kanal eller belastning                                                                                                    | <ol> <li>Vælg variablen til avanceret kanal-/<br/>belastningsmonitorering.</li> <li>Sæt parametre der er fælles for alle<br/>alarmer.</li> <li>Aktivér og indstil grænseværdierne<br/>for hver enkelt kanal eller<br/>belastning.</li> </ol> | -                 | x   |

Fra WM50: Se "Indstillinger via WM50" på side 29, undermenu Virt al x (x = alarmnummer).

# Tilbehørsmoduler

## Aktivering af tilbehørsmodulerne

Tilbehørsmoduler godkendes automatisk af WM50.De skal kun indstilles manuelt, hvis systemet konfigureres fra UCS i offlinetilstand.

Bemærkning: Som standard er M C 485 232-kommunikationsmodulet altid aktiveret, selv om det ikke er tilsluttet.

# **Digital indgang**

Digitale indgange kan afvikle forskellige funktioner i henhold til flg. tabel

| Input | Mulige funktioner                                                                                                    |
|-------|----------------------------------------------------------------------------------------------------|
| 1     | <ul> <li>Tarif</li> <li>Intervalsynkronisering for beregning af gennemsnitsværdier (dmd)</li> <li>Aflæsning af indgangsstatus</li> </ul>                                                                                                    |
| 2     | Tarif     Aflæsning af indgangsstatus                                                                                                    |
| 3     | Tarif     Eksporterede aktive energimålerpulstællinger (kWh-)     Aflæsning af indgangsstatus                                                                                                    |
| 4     | <ul> <li>C1 sumtællerpulstælling, (vand, gas, varme)</li> <li>C1 sumtæller, pulstælling (beskyttelsestripfunktioner)</li> <li>Importerede aktive energimålerpulstællinger (kWh+)</li> <li>Alarmnulstilling</li> <li>Aflæsning af indgangsstatus</li> </ul> |

| Input | Mulige funktioner                                                                                                    |
|-------|----------------------------------------------------------------------------------------------------|
| 5     | <ul> <li>C2 sumtæller, pulstæller (vand, gas, varme)</li> <li>Importerede reaktive energimålerpulstællinger (kvarh+)</li> <li>Aflæsning af indgangsstatus</li> </ul> |
| 6     | <ul><li>C3 sumtællerpulstælling, (vand, gas, varme)</li><li>Aflæsning af indgangsstatus</li></ul>                                                                    |

## Bemærkninger om digitale indgange

For at styre tariffer via digitale indgange skal alle tre indgange køre tariffunktionen; se "Tarifstyring" på den næste side.Indgange med pulstællingsfunktion for energimåleren erstatter beregnede (måling af spænding og strøm) energimålere (total, partiel og tarif).

Pulsvægten skal indstilles for indgange med tællerfunktion. Typen skal også sættes for indgange med vand-, gas- og varmefunktion.

Fra WM50: Se "Indstillinger via WM50" på side 29, undermenu Dig in x.

## Digitale udgange

Hver digitale udgang kan køre én af følgende funktioner:

| Funktion     | Beskrivelse                                                                                                    | Parametre                                                                                                    |
|--------------|----------------------------------------------------------------------------------------------------|----------------------------------------------------------------------------------------------------|
| Alarm        | Udgang der hører sammen med en eller flere af de 16 virtuelle alarmer, der styres<br>via hovedenheden                                                                                                | Status på digital<br>udgang i status uden<br>alarm                                                                            |
| Remote       | Udgangsstatus styret via Modbus                                                                                                    | -                                                                                                    |
| Impulsudgang | Pulstransmissionsudgang på aktivt eller reaktivt, importeret eller eksporteret<br>energiforbrug.Kun fra WM50 kan en pulstransmissionstest køres; se "Udføre en<br>pulstransmissionstest" på side 32. | <ul> <li>Energitype</li> <li>Impulsvægt</li> <li>Aktivering af<br/>transmissionstest</li> <li>Effektværdi til test</li> </ul> |

Fra WM50: Se "Indstillinger via WM50" på side 29.

# Tarifstyring

# Tarifstyringsmodus

#### Tariffer kan styres:

- via en Modbus-kommando
- via den interne kalender og uret
- via digitale indgange

#### Tarifstyring via Modbus-kommandoer

- 1. Indstilling af tarifstyring via Modbus-kommandoer
- 2. Skift tariffen ved at indtaste værdien svarende til den aktuelle tarif i henhold til flg. tabel i 143Fh registret:

| Current tariff | Register value | Current tariff | Register value |
|----------------|----------------|----------------|----------------|
| 1              | 0              | 4              | 3              |
| 2              | 1              | 5              | 4              |
| 3              | 2              | 6              | 5              |

## Styring af tariffer via den interne kalender og uret

Bemærkning: Denne operation kræver brug af UCS Desktop.

- 1. Indstilling af tarifstyring via den interne kalender og uret
- 2. Indstil dato og tid.
- 3. Fra UCS-desktop sættes tarifkalenderindstillingen:
  - standardtarif til brug i de perioder, hvor en anden tarif ikke er blevet indstillet
  - weekender og den relevante tarif
  - tariff til brug på hverdage (op til seks daglige intervaller, i to perioder)
  - manuelt eller automatisk indstillede helligdage i nuværende år

# Tarifstyring via digital indgang

- 1. Indstilling af tarifstyring via digital indgang
- 2. Sæt de digitale indgange 1, 2 og 3 med tariffunktionen.
- 3. Skift tariffen ved at ændre indgangsstatus i henhold til følgende tabel (0 = åben kontakt, 1 = lukket kontakt):

| Current tariff | Digital input<br>1 | Digital input<br>2 | Digital input<br>3 | Current tariff | Digital input<br>1 | Digital input<br>2 | Digital input<br>3 |
|----------------|--------------------|--------------------|--------------------|----------------|--------------------|--------------------|--------------------|
| 1              | 0                  | 0                  | 0                  | 4              | 1                  | 1                  | 0                  |
| 2              | 1                  | 0                  | 0                  | 5              | 0                  | 0                  | 1                  |
| 3              | 0                  | 1                  | 0                  | 6              | 1                  | 0                  | 1                  |

## Deaktivering af tarifstyring

Sæt tarifstyringen til deaktiveret, eller angiv 6 i 143Fh-registret.

From WM50: Se "Indstillinger via WM50" på side 29, undermenuen Tariff og Dig in x.

# Database

## Introduktion

Databaser kan eksporteres til .xls filer og databaser og enkeltvariable, hændelser og værdier, der skal gemmes kan aktiveres/deaktiveres fra UCS.

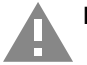

FORSIGTIG!Hvis databaseindstillinger ændres, slettes tidligere gemte data slettet.

## Databaseindhold

| Database                                  | Beskrivelse                                                                                     | Data der registreres for hver post                                                                                                    |
|-------------------------------------------|-------------------------------------------------------------------------------------------------|----------------------------------------------------------------------------------------------------|
| Elektriske<br>variable vedr.<br>lysnettet | Registrering af brugervalgte<br>værdier for minimum, maksimum<br>og gennemsnit vedr. lysnettet. | <ul> <li>Registrerings-ID</li> <li>Tidsstempel *</li> <li>Type (min., maks., gennemsnit)</li> <li>Variabel</li> <li>Værdi</li> </ul>                                                                                                    |
| Hovedenhed<br>- hændelser                 | Registrering af hændelser og<br>alarmer på hovedenheden                                         | <ul> <li>Registrerings-ID</li> <li>Tidsstempel *</li> <li>Type (on, off, konfigurationsændring, programmeringslogin, nyt<br/>minimum, maksimum, maksimum for opnåede maksimalværdier,<br/>nulstilling af værdier, måler/ sumtællernulstilling, databasenulstilling,<br/>ændring af digital indgangs-/udgangsstatus)</li> <li>Variable for hændelsen</li> </ul>                                                                                                    |
| TCD12-<br>hændelser                       | Registrering af hændelser og<br>alarmer for TCD12                                               | <ul> <li>Registrerings-ID</li> <li>Tidsstempel *</li> <li>Type (alarm for enkelt kanal, belastningsalarm, konfigurationsændring<br/>for TCD12 eller ændring af belastningskonfiguration)</li> <li>Anden information i henhold til hændelsestype:         <ul> <li>alarm for enkelt kanal: kanalalarm</li> <li>belastningsalarm: belastningsalarm</li> <li>TCD12-konfigurationsændring: indstillet kanal, fasemønster og<br/>tilhørende fase, udvalgte avancerede overvågningsvariable,<br/>nulstilling af energimåler og/eller minimums- og<br/>maksimumsværdier</li> <li>ændring af belastningskonfiguration: indstillet belastning,<br/>udvalgte avancerede overvågningsvariable</li> </ul> </li> </ul> |
| TCD12<br>daglige<br>maksima og            | Registrering af TCD12-variable<br>for daglige minimums- og<br>maksimumsværdier indstillet i     | <ul> <li>Registrerings-ID</li> <li>Tidsstempel *</li> <li>Værdi</li> </ul>                                                                                                    |
| minima                                    | avanceret monitorening                                                                          | Bemærkning: Hvis dato og tid ændres, slettes de gemte værdier.                                                                                                    |

Bemærkning\*: For at registrere tidsstempelinformation i databaserne skal analysatorens dato og tid være indstillet.

# Dato og tid

# Indstillinger

Dato og tid kan indstilles via enten WM50-tastaturet eller UCS.

FORSIGTIG! Hvis beregning af gennemsnitsværdien for synkroniseringsintervallet (dmd) er aktiveret via det interne ur, vil en ændring af tidsindstillinger slette intervallet og gøre gennemsnitsværdierne utilgængelige indtil udløbet af det første interval.

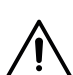

FORSIGTIG! Ændring af tidsindstillinger rydder værdierne for daglige minima og maksima fra databasen.

# Sommertid

Følgende er muligt med UCS:

- sommertidsstyring.
- indstilling af automatiske tidsændringer. Vælg den tidszone, hvor analyseinstrumentet skal bruges. UCS gemmer reglerne for tidsændringer i analyseinstrumentet de næste 20 år. Brugeren skal evt. opdatere reglerne efter den første konfiguration, hvis der kommer officielle ændringer af disse regler.

# LCD-display

#### Baggrundsbelysning

Varighed af baggrundsbelysning, farve og funktion i forbindelse med alarmer kan indstilles.

**Bemærkning**: Hvis alarmen er aktiv, kan blinkene kun ses i aflæsningsmenuen og ikke i indstillings- og informationsmenuerne.

From WM50: Se "Indstillinger via WM50" på side 29, undermenuen Backlight og Color.

#### LCD-søjlediagram

Søjlediagrammet på aflæsningssiderne (se "Aflæsningsmenudisplay" på side 8) kan vise den aktuelt aktive eller tilsyneladende effektværdi.Værdien udtrykkes som en procentdel af det indstillede fulde interval.

From WM50: Se "Indstillinger via WM50" på side 29, undermenuen SET POWER.

#### Hjemmeside

Aflæsningssiden vises som standard når analyseinstrumentet tændes eller efter 120 sek. hvor det ikke har været brugt. Hjemmesiden kan vælges blandt standard-siderne eller kan tilpasses række for række.

From WM50: Se "Indstillinger via WM50" på side 29, undermenuen Home page.

# TCD12

### identifikation af TCD12

Hvis TCD12 er konfigureret og tilsluttet WM50, identificeres den af systemet via en kombination af dens tre egenskaber:

- serienummer (overside af sensoren)
- fysisk position på TCD-bussen (fx A1 for TCD A-bus TCD12 tættest på WM50)
- monitoreret kanalgruppe

Den fysiske position og kanalgruppe indstilles under konfigureringen.Serienummeret læses og tilknyttes automatisk, når systemet detekterer det på den position, der er angivet i konfigurationen, når systemet er forbundet til WM50.

# Konfigurer systemet

# Konfigurering af WM50

## Konfigurationstilstand

Konfigurationsmodus for hver komponent er angivet nedenfor:

| Komponent        | WM50-tastatur                                                | UCS desktop | UCS Mobile                       |
|------------------|--------------------------------------------------------------|-------------|----------------------------------|
| Hovedenhed       | x (undtagen sommer-/vintertid, tarifkalender og<br>database) | x           | x (tarifkalender og<br>database) |
| Tilbehørsmoduler | x                                                            | x           | x                                |
| TCD12            | -                                                            | x           | x                                |

# Konfigurationskrav via UCS

Konfigurering af systemet via UCS:

· Brug en smartphone eller pc med en af følgende applikationer installeret:

| Applikation Kompatibilitet H |                           | Hvor finder man det                          |
|------------------------------|---------------------------|----------------------------------------------|
| UCS Mobile                   | Smartphone Android        | Google Play Store                            |
| UCS Desktop                  | PC Windows 7 eller senere | www.productselection.net/Download/UK/ucs.zip |

• Forsyn WM50 med en af følgende kommunikationsgrænseflader:

| Applikation | Kompatibilitet            | Beskrivelse                                                   |
|-------------|---------------------------|---------------------------------------------------------------|
| MCETH       | UCS Desktop<br>UCS Mobile | Modbus TCP/IP-kommunikationsmodul                             |
| MC485232    | UCS desktop               | Modbus RTU kommunikationsmodul                                |
| OptoProg    | UCS Desktop<br>UCS Mobile | Optisk grænseflade til Bluetooth- eller USB-<br>kommunikation |

÷,

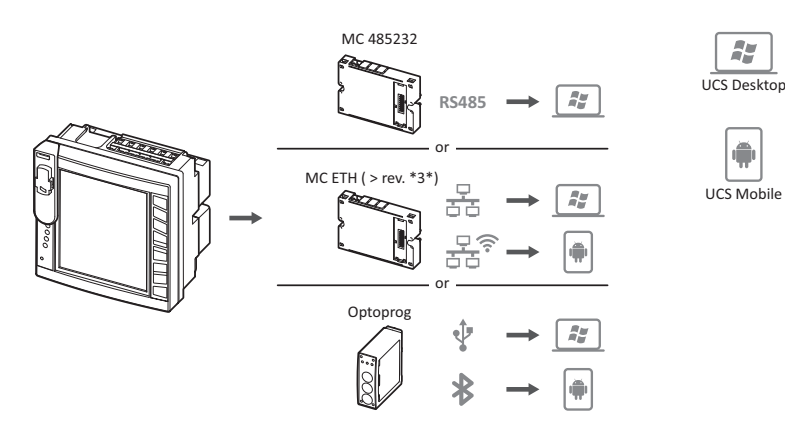

# Konfigurering af WM50 via touch-tastatur

- 1. Åbn indstillingsmenuen
- 2. Sæt parametrene og gem.

Du kan finde ud af mere om interaktion med WM50 her: "Grænseflade" på side 8.

Find ud af mere om instillingssiderne, ref. "Indstillinger via WM50" på side 31

## Konfigurering af WM50 via pc eller smartphone

Bemærkning: Kommunikationsparametre skal måske indstilles via touchtastaturet for at kommunikere med WM50.

- 1. Alle krav, som fremgår af "Konfigurationskrav via UCS" skal være opfyldt inden da.
- 2. Følg instruktionerne alt efter hvordan du ønsker at kommunikationen mellem analyseinstrumentet og pc/smartphone skal ske:

| For at kommunikere                                               | Gøres sådan                                             |
|------------------------------------------------------------------|---------------------------------------------------------|
| via RS485-netværk (Modbus RTU) eller Ethernet (Modbus<br>TCP/IP) | indstil WM50-kommunikationsparametre via touchtastatur. |
| via direkte punkt-til-punkt forbindelse eller via OptoProg       | gå til næste trin                                       |

- 3. Start UCS, og opret forbindelse til WM50 via en automatisk scanning eller ved manuelt at indstille de rigtige kommunikationsparametre.
- 4. Åbn indstillingsafsnittet, sæt parametrene og gem ændringerne.
- 5. Tjek at systemet fungerer korrekt ved hjælp af datadisplayet og aflæsningsværktøjerne, der er inkluderet i UCS.

# Indstillinger via WM50

#### Generelle indstillinger

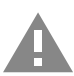

FORSIGTIG! Indstillingsmenuen lukker automatisk efter 120 sek. og alle ændringer går tabt.

**Bemærkning**: Standardværdierne er understreget.Hvilke sider der vises, afhænger af de installerede tilbehørsmoduler; se "Indstillinger for tilbehørsmoduler" på side 32.Du kan finde ud af mere om indstillingssiderne her: "Administrerede målinger" på side 18.

| Sidenavn/<br>undermenu | Sidenavn                                    | Beskrivelse                                                                     | Værdier                                                                                                    |
|------------------------|---------------------------------------------|---------------------------------------------------------------------------------|----------------------------------------------------------------------------------------------------|
| Adgangskode?           | -                                           | Indtast aktuel adgangskode                                                      | Nuværende password                                                                                                    |
| Change pass            | -                                           | Skift adgangskode                                                               | Fire cifre (fra 0 til 9.999)                                                                                                    |
| Baggrundsbelyst        | -                                           | Vis baggrundsbelysningstid (min)                                                | 0: altid aktiv<br>Fra 1 til 255 (2)                                                                                                    |
| Farve                  | -                                           | Baggrundsbelysning                                                              | 0: slukket<br>1: hvid<br>2: blå<br>3: blinker hvis en alarm er aktiv, ellers slukket<br>4: blinker hvis en alarm er aktiv, ellers hvid<br>5: blinker hvis en alarm er aktiv, ellers blå                                                                    |
| Moduler                | MFI6O6 MFI6R4<br>MATPN<br>MC485232<br>MCETH | Aktivering af modul                                                             | Yes/No<br>Auto: angiver, at modulet automatisk<br>genkendes af systemet                                                                                                    |
|                        | MABC                                        | Aktivér blinkende LED ON på<br>TCD12, som monitorerer de<br>indstillede kanaler | 1.12: kanaler fra 1 til 12<br>13.24: kanaler fra 13 til 24<br>25.36: kanaler fra 25 til 36<br>37.48: kanaler fra 37 til 48<br>49.60: kanaler fra 49 til 60<br>61.72: kanaler fra 61 til 72<br>73.84: kanaler fra 73 til 84<br>85.96: kanaler fra 85 til 96 |
| System                 | -                                           | Systemtype                                                                      | <b>1P</b> : enkeltfasesystem (2-leder)<br><b>2P</b> Tofasesystem (3-leder)<br><u><b>3P.n</b></u> trefasesystem (4-leder)                                                                                                    |
| Ct ratio               | -                                           | Strømtransformerkoefficient (CT)                                                | Fra 1 til 2000                                                                                                    |
| Ct ratio               | -                                           | Neutrale strømtransformerkoeffecient                                            | Fra 1 til 9999                                                                                                    |
| Dmd                    | Tid                                         | Beregningsinterval f.<br>gennemsnitsværdier (dmd)                               | 1/5/10/ <u>15</u> /20/30/60                                                                                                    |
|                        | Synkronisere                                | Synkroniseringstype for beregning af gennemsnitsværdi                           | Off: synkronisering ikke aktiv<br>CloC: via internt ur<br>inP: Via det interne ur, der er synkroniseret via<br>digital indgang *                                                                                                    |

| Sidenavn/<br>undermenu | Sidenavn      | Beskrivelse                                                                                                    | Værdier                                                                                      |
|------------------------|---------------|----------------------------------------------------------------------------------------------------|----------------------------------------------------------------------------------------------|
| Indstil effekt         | Туре          | Effekt vises på LCD søjlediagrammet                                                                                    | VA: Tilsyneladende effekt<br>₩: aktiv effekt                                                 |
|                        | Værdi         | Hele området (W eller VA)                                                                                              | Fra <u>1.000</u> til 9.999M                                                                  |
| Hjemmeside             | Туре          | Aflæsningssidetypen vises ved<br>åbning af aflæsningsmenuen og hvis<br>instrumentet ikke har været brugt i<br>120 sek. | VArS: side tilpasset rækkevis<br>PAGE: default side                                          |
|                        | Side          | Med Type = PAGE, standardside<br>valgt                                                                                 | De tilgængelige aflæsningssider,<br>identificerede via måleenheden                           |
|                        | Linje 2       | Med Type = VArS, variabel i henhold<br>til den række valgt                                                             | Udvalgte, administrerede variabler                                                           |
|                        | Linje 3       | Med Type = VArS, variabel for tredje<br>række valgt                                                                    | Udvalgte, administrerede variabler                                                           |
|                        | Linje 4       | Med Type = VArS, variabel for fjerde<br>række valgt                                                                    | Udvalgte, administrerede variabler                                                           |
|                        | Linje 5       | Med Type = VArS, variabel for femte<br>række valgt                                                                     | Udvalgte, administrerede variabler                                                           |
| Filter                 | Filter s      | Interval for filterintervention med<br>hensyn til fuldskala (%)                                                        | Fra 0 til 100 ( <u>2</u> )                                                                   |
|                        | Filter co     | Filterkoefficient                                                                                                    | Fra 1 til 256 (2)                                                                            |
| Optisk                 | Baudhastighed | Baudrate (kbps)                                                                                                    | 9.6/ 19.2/ 38.4/ <u>115.2</u>                                                                |
|                        | Paritet       | Paritet                                                                                                    | None/ Odd/ Even                                                                              |
| RS485232               | Adresse       | Modbus-adresse                                                                                                    | Fra <u>1</u> til 247                                                                         |
|                        | Baudhastighed | Baudrate (kbps)                                                                                                    | <u>9,6</u> /19,2/38,4/115,2                                                                  |
|                        | Paritet       | Paritet                                                                                                    | None/ Odd/ Even                                                                              |
| Ethernet               | IP add        | IP-adresse                                                                                                    | Fra 0.0.0.0 til 255.255.255.255 ( <u>192.168.0.1</u> )                                       |
|                        | Subnet        | Subnet-maske                                                                                                    | Fra 0.0.0.0 til 255.255.255.255<br>( <u>255.255.255.0</u> )                                  |
|                        | Gateway       | Gateway                                                                                                    | Fra <u>0.0.0.0</u> til 255.255.255.255                                                       |
|                        | TCP IP Prt    | TCP/IP-port                                                                                                    | Fra 1 til 9.999 ( <u>502</u> )                                                               |
| Virt al x (x =         | Aktivér       | Alarm x aktiveret                                                                                                    | Yes/No                                                                                       |
| alarmnummer)           | Variabler     | Variable kontrolleret af alarmen                                                                                       | Alle                                                                                         |
|                        | Туре          | Alarmtype                                                                                                    | <u>u</u> P: oppe-alarm<br>down: nede-alarm<br>in: alarm i vindue<br>out: alarm ude af vindue |
|                        | Latch         | Tilbageholdelse af alarm                                                                                               | Yes/No                                                                                       |
|                        | Start cond    | Alarmbetingelsers funktion ved opstart                                                                                 | <b>Yes</b> : alarm lyder ikke<br><b>No</b> : alarm lyder                                     |
|                        | On delay      | Alarmaktiveringsforsinkelse (s)                                                                                        | Fra <u>0</u> til 3600                                                                        |
|                        | Set 1         | Grænseværdi for alarmaktivering<br>eller øvre grænse for vindue                                                        | Måleenheden og intervallet for tilladelige<br>værdier afhænger af den kontrollerede          |
|                        | Set 2         | Grænseværdi for alarmaktivering<br>eller nedre grænse for vindue                                                       | variable.                                                                                    |
|                        | Out link      | Tilknyttet digitale udgang                                                                                             | 0: ingen tilknyttet udgang<br>Fra 1 til 6                                                    |
|                        | Out logic     | Aktiveringslogik for udgang                                                                                            | AND/OR                                                                                       |

| Sidenavn/<br>undermenu           | Sidenavn   | Beskrivelse                                        | Værdier                                                                                                    |
|----------------------------------|------------|----------------------------------------------------|----------------------------------------------------------------------------------------------------|
| Dig out x (x =<br>udgangsnummer) | Funktion   | Virkemåde af digital udgang x                      | <b>Remo</b> : remote kontrol<br><b>Alar</b> : alarm<br><b>Puls</b> : puls-udgang                                                                                                    |
|                                  | Pulse type | Energitype (kWh eller kvarh)                       | <b>kWh Pos</b> : importeret aktiv energi/ <b>kvarh Pos</b> :<br>importeret reaktiv energi/ <b>kWh Neg</b> : eksporteret<br>aktiv energi/ <b>kvarh Neg</b> : eksporteret reaktiv<br>energi                                                                                                    |
|                                  | Pulse weig | Vægtning af puls (kWh/kvarh pr.puls)               | -                                                                                                    |
|                                  | Al status  | Normal udgangsstatus                               | <b>Ne</b> : normalt lukket / <u>Nd</u> : normalt åben                                                                                                    |
|                                  | Out test   | Aktivering af transmissionstest                    | Yes/No                                                                                                    |
|                                  | Power test | Effektværdi til test                               | Fra 0,001 W til 9.999 MW                                                                                                    |
| Tarif                            | -          | Tarifstyring                                       | <b>none</b> : ikke aktiveret<br><b>Cloc</b> : via den interne kalender og uret<br><b>Inp</b> : via digitale indgange<br><b>Remo</b> : via en Modbus-kommando                                                                                                    |
| Dig in x (x =<br>indgangsnummer) | Funktion   | Digital indgangsfunktion                           | remo: aflæsningsstatus for indgang<br>Tari: tarifstyring<br>Puls: puls-sumtæller<br>Rst: nulstilling af alarm<br>Trip: sumtæller f. beskyttelsestripfunktioner<br>Sync: kommando til beregning af<br>gennemsnitsværdien for<br>synkroniseringintervallet (dmd)<br>Cont: pulsmåler tilknyttet totale importerede,<br>eksporterede eller importerede reaktiv energi i<br>henhold til den valgte indgang.<br>VIGTIGT: Tjek, hvilke funktioner der<br>er tilgængelige for hver indgang; se<br>"Digital indgang" på side 24. |
|                                  | Pulse type | Værdi tilknyttet puls-sumtælleren for<br>Puls-valg | Gas: gas<br>H2OC: koldt vand<br>H2OH: varmt vand<br>HEAT: varme                                                                                                    |
|                                  | Pulse weig | Impulsvægt                                         | Fra 0,001 til 9999<br>Værdi udtrykt i kWh, kvarh, m3 eller antal trips<br>pr. puls                                                                                                    |
| Proces                           | Enhed      | Måleenhed for temperatur                           | C: grader Celsius<br>F: grader Fahrenheit                                                                                                    |
|                                  | Sonde      | Temperatursondetype                                | 0: PT100 (3 ledere)<br>1: PT100 (2 ledere)<br>2: PT1000 (3 ledere)<br>3: PT 1000 (2 ledere)                                                                                                    |
|                                  | Min elect  | Minimumsværdi for analog indgang                   | Fra -20 mA til 20 mA                                                                                                    |
|                                  | Max elect  | Maksimumsværdi for analog indgang                  | Fra -20 mA til 20 mA                                                                                                    |
|                                  | Min displ  | Viste værdi for minimale, analoge<br>indgang       | Fra -9999 til 9999M                                                                                                    |
|                                  | Max displ  | Viste værdi for maksimale, analog<br>indgang       | Fra -9999 til 9999M                                                                                                    |

#### Konfigurer systemet

| Sidenavn/<br>undermenu | Sidenavn   | Beskrivelse                                                      | Værdier                                      |
|------------------------|------------|------------------------------------------------------------------|----------------------------------------------|
| Målere                 | Total      | Nulstiller total-målere vedr. lysnettet                          | Yes: nulstiller værdier/ <u>No</u> : ophæver |
|                        | Partiel    | Nulstiller partielle energimålere                                | nulstillingen                                |
|                        | Total +    | Nulstiller totaler på målere af positiv<br>energi                |                                              |
|                        | Total -    | Nulstiller totaler på målere af negativ<br>energi                |                                              |
|                        | Partial +  | Nulstiller partielle målere af positiv<br>energi                 |                                              |
|                        | Partial -  | Nulstiller partielle målere af negativ<br>energi                 |                                              |
|                        | Tarif      | Nulstiller tarif-målere                                          |                                              |
|                        | Opvarmning | Nulstiller C1-, C2- og C3-puls-<br>sumtællere med Puls-funktion. |                                              |
|                        | Trip       | Nulstiller C1 sumtæller med<br>beskyttelsestripfunktion          |                                              |
| Reset                  | Reset max  | Nulstiller maksimumsværdier                                      | Yes: nulstiller værdier/ <u>No</u> : ophæver |
|                        | Reset dmd  | Nulstiller DMD-værdier                                           | nulstillingen                                |
|                        | Reset DMax | Nulstiller maksimale DMD-værdier                                 |                                              |
|                        | Reset MIN  | Nulstiller minimale værdier                                      |                                              |
| Ur                     | Format     | Tidsformat                                                       | Eu: europæisk<br>uSA: amerikansk             |
|                        | År         | År                                                               | Op til 2099                                  |
|                        | Måned      | Måned                                                            | Fra 1 til 12                                 |
|                        | Dag        | Dag                                                              | Fra 1 til 31                                 |
|                        | Time       | Time                                                             | Fra 0 til 23                                 |
|                        | Minut      | Minut                                                            | Fra 0 til 59                                 |
|                        | Sekund     | Sekund                                                           | Fra 0 til 59                                 |
| End                    | -          | Gem ændringer og vend tilbage til<br>aflæsningsmenuen            | -                                            |

## Indstillinger for tilbehørsmoduler

| Tilbehørsmodul | Undermenu/side     |
|----------------|--------------------|
| M A TPN        | Ct ratio<br>Proces |
| M F 16 06      | Dig in x           |
| M F 16 R4      | Dig out x          |
| M C 485 232    | RS485232           |
| M C ETH        | Ethernet           |

#### Udføre en pulstransmissionstest

Bemærkning: Funktionen er kun tilgængelig fra WM50.

Hvis den digitale udgang er konfigureret til en puls-udgang, kan man køre en puls-transmissionstest.

- 1. I indstillingsmenuen: Åbn undermenuen Dig out x (hvor x er den pågældende digitale udgang).
- 2. Sørg for, at udgangen er konfigureret til pulstransmission (Function = Puls).
- 3. Definér pulsvægten (Pulse weig) og testeffekt (Power test)
- 4. For at starte testen, åbn siden **Out test**, og indstil den til **Yes**.
- 5. Forlad undermenuen **Dig out x**, rul i indstillingerne indtil siden **End**, og bekræft afslutning: Testen starter.
- 6. For at afslutte testen skal du åbne undermenuen Dig out x, siden Out test, og indstille No.

## Tjek aktivering af tilbehørsmoduler

Du kan tjekke, om moduler er aktiveret, fra WM50indstillingsmenuen i undermenuen **Modules**."Auto" betyder, at modulet er automatisk genkendt så dets status ikke længere kan ændres.

# Konfigurering af TCD12s

#### Konfigurering af TCD12 layout sluttet til WM50

Bemærkning: Funktionen er kun tilgængelig fra UCS.

- 1. Opfylder alle krav angivet i "Konfigurationskrav via UCS" på side 28.
- 2. Start UCS.
- 3. Følg instruktionerne alt efter hvad du ønsker at konfigurere:

| Hvis                                          | Gøres sådan                                                                          |  |
|-----------------------------------------------|--------------------------------------------------------------------------------------|--|
| du ønsker at oprette en offline konfiguration | <ol> <li>Opret en offline konfiguration.</li> <li>Åbn TCD12-indstillinger</li> </ol> |  |
| du ønsker direkte at ændre indstillinger      | <ol> <li>Slut til WM50.</li> <li>Åbn TCD12-indstillinger</li> </ol>                  |  |

- 4. Vælg det layout, der repræsenterer den fysiske position for TCD12
- 5. Vælg TCD12-enheder tilsluttet port A (TCD A-bus) og dem, der er tilsluttet port B (TCD B-bus), i den rækkefølge de er tilsluttet WM50 (fx. A1 for TCD A-bus TCD12 tættest på WM50).
- 6. Tildel en kanalgruppe til hver TCD12-enhed: gruppe 1-12 tildeles til den først valgte, gruppe 13-24 til den dernæst valgte osv..
- 7. Vælg hver TCD12:
  - drej den, eller vend kanalrækkefølgen om, hvis det er nødvendigt (som standard er den første kanal den, der er identificeret på TCD12; se "TCD12" på side 27).
  - tjek/tildel den korrekte fase til hver kanal.
  - valgfrit.Opret belastningsgrupper.
- 8. Gem ændringerne?
- 9. Download om nødvendigt konfigurationen på WM50, og tjek indstillingerne; se "TCD12" på side 6 og "Fejlfinding" på side 36.

#### Flytning af en TCD12-enhed

Hvis en TCD12-enhed skifter plads på TCD-bussen genkender systemet den: på UCS kan man se advarslen vedrørende den pågældende TCD12. Konfigurationen skal følgelig nulstilles.

#### Udskiftning af en TCD12-enhed

Hvis en TCD12 udskiftes, viser systemet, at den nytilkoblede TCD12 ikke forventes, og **BCM**-LED'en blinker på hovedenheden.Konfigurationen skal nulstilles: systemet vil associere den fysiske position, serienummeret og kanalgruppen, som førhen var knyttet til den tidligere TCD12 til den nye enhed.

# Andre handlinger

# Administration af alarmer

## Nulstil en alarm via en digital indgang

Bemærkning: Funktionen er kun tilgængelig med M F I6 06- eller M F I6 R4-tilbehørsmodulet.

1. Indstil digital indgang 4 som remote nulstillingsalarm.

2. Luk kontakten for digital indgang 4.

**Bemærkning**: Alarmen deaktiveres kun, hvis alarmbetingelsen ikke længere eksisterer; ellers har kommandoen ingen effekt.Kommandoen påvirker kun alarmvariabler vedr. lysnet og M A TPN.

#### FromWM50: undermenu Dig in 4, side Function = Rst.

## Nulstilling af alarm via UCS

- 1. Slut WM50 til UCS.
- Åbn nustillingssektionen i indstillinger og send den pågældende kommando (alarmvariable vedr. lysnet- og M A TPN eller TCD12-alarmer).

#### Genkendelse af aktive alarmer

Aktive alarmer kan genkendes sådan:

- på enkeltalarmniveau, i det specifikke UCS-afsnit.
- på alarmgruppeniveau, via WM50 G1, G2, G3, G4 LED-status, se "LED-status for hovedenhed" på side 5.

Tip: hvis der kun skal opsættes fire alarmer, så knyt dem til virtuel alarm 1, 5, 9 og 13.Herved tændes LED'erne G1, G2, G3 og G4 for at vise, om den enkelte alarm er aktiv.

Bemærkning: Alarmen aktiveres også, hvis måling af variablen ikke er en tilgængelig.

# Nulstilling af målere og værdier

## Nulstilling af energimålere og sumtællere

Energimålere til lysnet og sumtællere kan nulstilles fra både WM50 og UCS.TCD12-energimålere kan kun nulstilles fra UCS. **From WM50**: Se "Indstillinger via WM50" på side 29, undermenuen Meters.

#### Fra WM50

I indstillingsmenuens undermenu Målere vælges siden for den måler/sumtæller, der skal nulstilles.Se "Indstillinger via WM50" på side 29, undermenuen Meters.

#### Fra UCS

- 1. Slut WM50 til UCS.
- 2. Åbn nulstillingsafsnittet i Indstillinger.

#### Nulstilling af minimums-, maksimums-, dmd og maks. dmd-værdier

Værdierne for minimum, maksimum, gennemsnit (dmd) og maksimalt gennemsnit (max dmd) kan nulstilles for lysnettet fra både WM50 og UCS.

Daglige værdier for minima og maksima og tilsvarende minima og maksima for realtid og gennemsnitsværdier for de enkelte kanaler og belastninger kan kun nulstilles via seriel kommunikation.

#### Fra WM50

| For at nulstille                                           | Gøres sådan                                                                                                    |
|------------------------------------------------------------|----------------------------------------------------------------------------------------------------|
| alle variabelværdier                                       | l indstillingsmenuens undermenu <b>Reset</b> skal du vælge siden med den<br>værdi, der skal nulstilles.                                                                                                    |
| værdierne vedrører kun variablerne på en<br>aflæsningsside | <ul> <li>nulstilling af værdier på aflæsningssiden for variable:</li> <li>Hold tasten ▲ eller ▼ nede i 1,5 sekund.</li> <li>scroll på siderne indtil de værdier der skal nulstilles vises og bekræft dernæst.</li> </ul> |

#### Fra UCS

- 1. Slut WM50 til UCS.
- 2. Åbn nulstillingsafsnittet i Indstillinger.

# Kommunikation med andre enheder

#### Kommunikation med M C ETH modul

- 1. Sørg for, at modulet er korrekt installeret
- 2. Indstil netværksparametre via WM50-tastaturet eller fra mobil UCS tilsluttet via OptoProg.
- 3. Slut WM50 til masteren via ethernetkabel via et LAN eller direkte (punkt-til-punkt-forbindelse).
- 4. Etablér kommunikation via en master (pc, VMU-C, PLC, etc.), som er sluttet til det samme LAN eller tilsluttet via punkt-tilpunkt.

Bemærkning: Modulet begynder at kommunikere cirka 15-30 sek., efter WM50 tændes.

#### Kommunikation via M C 485 232-modulet

- 1. Sørg for, at modulet er korrekt installeret
- 2. Indstil om nødvendigt parametre for seriel kommunikation via WM50-tastaturet eller fra mobil UCS tilsluttet via OptoProg.
- 3. Slut WM50 til masteren.
- 4. Etabler kommunikation via masteren (pc, VMU-C, PLC, etc.).

#### Kommunikeret via OptoProg

Ref. den relevante instruktionsmanual

# Vedligeholdelse og bortskaffelse

# Fejlfinding

**Bemærkning**: Hvis der opstår fejlfunktioner eller fejl, bedes du kontakte den CARLO GAVAZZI-forhandleren eller -afdelingen i dit land.

# Måleproblemer

| Problem                                                                             | Årsag                                                                                                    | Mulig løsning                                                                                 |
|-------------------------------------------------------------------------------------|----------------------------------------------------------------------------------------------------|-----------------------------------------------------------------------------------------------|
| "EEEE" (på WM50) eller "" (på<br>UCS) vises i stedet for målingen                   | Indstillingerne for<br>strømtransformeren er ikke korrekte<br>og målingerne overskrider derfor de<br>maksimalt tilladelige værdier eller<br>de stammer fra beregninger, hvor<br>mindst én måling er fejlbehæftet. | Ændring af strømtransformerkoeffecienten                                                      |
|                                                                                     | Analysatoren bruges ikke inden for<br>det forventede måleinterval og<br>målingerne overskrider derfor de<br>maksimalt tilladelige værdier eller<br>de stammer fra beregninger, med<br>mindst én målefejl.         | Afinstallér analyseinstrumentet                                                               |
|                                                                                     | Analysatoren er lige blevet tændt,<br>og det indstillede interval for<br>beregning af de gennemsnitlige<br>effektværdier (standard: 15 min.) er<br>ikke udløbet endnu.                                            | Vent. Om nødvendigt ændres<br>integrationsintervallet.                                        |
| Værdierne for frekvens og spænding<br>er 0 (nul).                                   | Der er ikke modtaget data fra den<br>fase, der skal bruges til<br>frekvensberegningen                                                                                                    | Tjek linjestatus og tilslutninger til analysatoren;<br>se installationsvejledningen til WM50. |
| De viste værdier er ikke som<br>forventet                                           | Elektriske forbindelser er forkerte                                                                                                    | Tjek linjestatus og tilslutninger til analysatoren;<br>se installationsvejledningen til WM50. |
|                                                                                     | De aktuelle<br>transformatorindstillinger er forkerte                                                                                                    | Tjek værdien af indstillingen af koeffecienten for strømtransformeren                         |
|                                                                                     | Der er flere end fire TCD12-enheder<br>pr. TCD-bus                                                                                                    | Tjek opbygningen af TCD-bussen og<br>reorganiser TCD12- busserne.                             |
| De viste værdier afviger fra de<br>forventede og LED'erne G1, G2, G3,<br>G4 blinker | TCD12-konfigurationsfejl                                                                                                    | Tjek konfigurationen fra UCS                                                                  |

# Alarmer

| Problem                                                        | Årsag                                                                       | Mulig løsning                                                                                          |
|----------------------------------------------------------------|-----------------------------------------------------------------------------|----------------------------------------------------------------------------------------------------|
| En alarm er blevet udløst, men<br>måleværdien overskrider ikke | Værdien der bruges til at kalkulere<br>alarmvariablen er fejlbehæftet       | Tjek værdien af indstillingen af koeffecienten for strømtransformeren                                  |
| grænseværdien                                                  | Analyseinstrumentet bruges ikke<br>inden for det forventede<br>måleinterval | Afinstallér analyseinstrumentet                                                                        |
| Alarmen er ikke aktiveret eller<br>deaktiveret som forventet   | Alarmindstillinger er ikke korrekte                                         | Tjek parameterindstillingerne.<br>Tjek konsistens af målingerne med<br>analyseinstrumentets egenskaber |

## Kommunikationsproblemer

| Problem                                                | Årsag                                                                                    | Mulig løsning                                               |
|--------------------------------------------------------|------------------------------------------------------------------------------------------|-------------------------------------------------------------|
| Kommunikation med<br>analyseinstrumentet er ikke mulig | Indstillingerne for<br>kommunikationsmodulet/ OptoProg<br>er ikke korrekte               | Tjek parameterindstillingerne.                              |
|                                                        | Tilslutninger til<br>kommunikationsmodulet/ OptoProg<br>er ikke korrekte                 | Tjek tilslutningerne, ref. manualen for<br>tilbehørsmoduler |
|                                                        | Indstillinger for<br>kommunikationsenhed (PLC eller<br>tredjepartssoftware) er ukorrekte | Tjek kommunikation med UCS                                  |

# Indstillingsproblemer

| Problem                                                          | Årsag                                                   | Mulig løsning                                           |
|------------------------------------------------------------------|---------------------------------------------------------|---------------------------------------------------------|
| 'Err' vises mens parameteren<br>indstilles                       | Den angivne værdi er uden for<br>intervallet            | Tjek det gyldige interval og angiv en korrekt<br>værdi. |
| Det er ikke muligt at ændre<br>indstillingerne (via tastaturet). | Den angivne adgangskode er<br>forkert.                  | Angiv den korrekte adgangskode.                         |
| Det er ikke muligt at ændre<br>indstillinger (via tastaturet)    | WM50 viser indstillingsmenuen eller informationsmenuen. | Vend tilbage til aflæsningsmenuen                       |

# LED

Se "LED-status for hovedenhed" på side 5 og "TCD12" på side 6.

# Rengøring

X

Brug en let fugtet klud til at rengøre displayet.Brug ikke slibende midler eller opløsningsmidler.

# Ansvar for bortskaffelse

Produktet skal bortskaffes på en lokal, godkendt genbrugsstation.Korrekt bortskaffelse og genbrug vil bidrage til at mindske eventuelle skadelige konsekvenser for miljøet, mennesker og dyr.

# Funktioner

# Almindelige specifikationer for WM50

## **Generelle funktioner**

| Materiale             | Forside: ABS, selvslukkende V-<br>0 (UL 94); PC, selvslukkende<br>V-2 (UL 94)<br>Bag- og tilbehørsmoduler:<br>PA66, selvslukkende V-0 (UL<br>94)                                                  |
|-----------------------|----------------------------------------------------------------------------------------------------|
| Beskyttelsesgrad      | Front: IP65 NEMA 4x NEMA 12<br>Terminaler: IP20                                                                                                    |
| Overspændingskategori | Kat. III                                                                                                    |
| Målingskategori       | Kat. III                                                                                                    |
| Forureningsgrad       | 2                                                                                                    |
| Støjafvisning (CMRR)  | 100 dB, fra 42 til 62 Hz                                                                                                    |
| MTBF/MTTF             | Minimum 80 år *                                                                                                    |
| Isolering             | dobbelt elektrisk isolering<br>på områder, som brugeren kan<br>komme i kontakt med.<br>Vedrørende isolering mellem<br>ind- og udgange henvises til<br>"Isolering af ind- og udgange"<br>nedenfor. |

\*Beregnet i henhold til Siemens SN 29500, under hensyntagen til følgende betingelser: gennemsnitlig omgivende temperatur 50 °C.

# Miljøspecifikationer

| Driftstemperatur      | Fra -25 til +40 °C/fra -13 til<br>+104 °F |
|-----------------------|-------------------------------------------|
| Opbevaringstemperatur | Fra -30 til +70 °C/fra -22 til<br>+158 °F |

Bemærkning: Relativ fugtighed < 90 % ikke-kondenseredeg @ 40 °C (104 °F).

# Isolering mellem ind- og udgange

| Туре                         | Strømforsy<br>ning | Spændingsmåli<br>ngs-<br>indgange | Strømmålin<br>gs-<br>indgang | Digitale<br>udgang<br>e/<br>indgan<br>ge | Analog<br>e<br>indgan<br>ge | Seriel<br>port | Ethern<br>et-port | TCD1<br>2 bus-<br>port | Funktionel<br>jordforbind<br>else |
|------------------------------|--------------------|-----------------------------------|------------------------------|------------------------------------------|-----------------------------|----------------|-------------------|------------------------|-----------------------------------|
| Strømforsyning               | -                  | Base                              | Base                         | Dobbelt                                  | Dobbelt                     | Dobb<br>elt    | Dobbelt           | Base                   | Base                              |
| Spændingsmålingsind<br>gange | Base               | -                                 | Base                         | Dobbelt                                  | Dobbelt<br>**               | Dobb<br>elt ** | Dobbelt<br>**     | Base                   | Base                              |
| Strømmålingsindgang          | Base               | Base                              | -                            | Dobbelt                                  | Dobbelt                     | Dobb<br>elt    | Dobbelt           | Dobb<br>elt            | Base                              |
| Digitale<br>udgange/indgange | Dobbelt            | Dobbelt **                        | Dobbelt                      | -                                        | NP                          | Dobb<br>elt    | Dobbelt           | Base                   | Base                              |

| Туре                          | Strømforsy<br>ning | Spændingsmåli<br>ngs-<br>indgange | Strømmålin<br>gs-<br>indgang | Digitale<br>udgang<br>e/<br>indgan<br>ge | Analog<br>e<br>indgan<br>ge | Seriel<br>port | Ethern<br>et-port | TCD1<br>2 bus-<br>port | Funktionel<br>jordforbind<br>else |
|-------------------------------|--------------------|-----------------------------------|------------------------------|------------------------------------------|-----------------------------|----------------|-------------------|------------------------|-----------------------------------|
| Analoge indgange              | Dobbelt            | Dobbelt **                        | Dobbelt                      | NP                                       | -                           | Dobb<br>elt    | Dobbelt           | Base                   | Base                              |
| RS485 seriel port             | Dobbelt            | Dobbelt **                        | Dobbelt                      | Dobbelt                                  | Dobbelt                     | -              | NP                | Base                   | Base                              |
| Ethernet-port                 | Dobbelt            | Dobbelt **                        | Dobbelt                      | Dobbelt                                  | Dobbelt                     | NP             | -                 | Base                   | Base                              |
| TCD12 bus-port                | Base               | Base                              | Base                         | Base                                     | Base                        | Base           | Base              | -                      | Base                              |
| Funktionel<br>jordforbindelse | Base               | Base                              | Base                         | Base                                     | Base                        | Base           | Base              | Base                   | -                                 |

**NP**: Kombination ikke mulig. **Bemærkning**\*\*: 2,5 kV AC 1 min. (4 kV pk 1,2/50 µS) + impedansbegrænsning.

# Hovedenhed - specifikationer

# Elektriske specifikationer

#### Det elektriske system

| Styret elektrisk system | <ul> <li>Enfaset (2-leders)</li> <li>Tofaset (3-leders)</li> </ul> |
|-------------------------|--------------------------------------------------------------------|
|                         | Trefaset (4 ledere)                                                |

## Spændingsindgange

| Spændingstilslutning                         | Direkte                                            |
|----------------------------------------------|----------------------------------------------------|
| VT/PT transformationsratio                   | -                                                  |
| Mærkespænding L-N (fra<br>Un min til Un max) | Fra 120 til 277 V.                                 |
| Mærkespænding L-L (fra<br>Un min til Un max) | Fra 208 til 480 V.                                 |
| Spændingstolerance                           | -20%, + 15%                                        |
| Overbelastning                               | Kontinuerlig: 1,2 Un maks. i<br>500 ms: 2 Un maks. |
| Inputimpedans                                | >1,6 MΩ                                            |
| Frekvens                                     | 50/60 Hz                                           |

## Strømindgange

| Strømstyrketilslutninger       | Via CT                                  |
|--------------------------------|-----------------------------------------|
| CT transformationsratio        | Fra 1 til 2000                          |
| Mærkestrøm (In)                | 5 A                                     |
| Minimumsstrømstyrke<br>(Imin)  | 0,05 A                                  |
| Maksimal strømstyrke<br>(Imax) | 6 A                                     |
| Opstartsstrømstyrke (lst)      | 5 mA                                    |
| Overbelastning                 | Kontinuerlig: Imax i 500 ms:<br>20 Imax |
| Inputimpedans                  | < 0,2 VA                                |

# Strømforsyning

| Hjælpestrømforsyning | Fra 100 til 277 V ac/dc ±<br>10% |
|----------------------|----------------------------------|
| Forbrug              | ≤20 VA (ca.), 9 W (dc)           |

# Målenøjagtighed for lysnet (hovedenhed)

| Strøm                                                      |                    |  |
|------------------------------------------------------------|--------------------|--|
| Fra 0,05 In til Imax                                       | ±(0,2% rdg + 2dgt) |  |
| Fra 0,01 In til 0,05 In                                    | ±(0,5% rdg + 2dgt) |  |
| Faseneutral spænding                                       |                    |  |
| Fra Un min -20% til Un max + 15%                           | ±(0,5% rdg +1dgt)  |  |
| Fase-neutral spænding                                      |                    |  |
| Fra Un min -20% til Un max + 15%         ±(0,2% rdg +1dgt) |                    |  |
| Aktiv og åbenbar effekt                                    |                    |  |

| Fra 0,05 In til Imax (PF=0,5L, 1, 0,8C) | ±(0,5% rdg +1dgt) |
|-----------------------------------------|-------------------|
| Fra 0,01 In til 0,05 In (PF=1)          | ±(1% rdg +1dgt)   |

| Reaktiv effekt                                                             |                            |
|----------------------------------------------------------------------------|----------------------------|
| Fra 0,1 In til Imax (sinφ=0,5L, 0,5C) Fra 0,05 In til Imax<br>(sinφ=1)     | ±(1% rdg + 1 dgt)          |
| Fra 0,05 In til 0,1 In (sinφ=0,5L, 0,5C)<br>Fra 0,02 In til 0,05 In (PF=1) | ±(1,5% rdg + 1 dgt)        |
| Effektfaktor                                                               | ±[0,001+0,5 %(1 – PF rdg)] |
| Aktiv energi                                                               | Klasse 0.5S (EN62053-22)   |
| Reaktiv energi                                                             | Klasse 2 (EN62053-23)      |
| THD                                                                        | ±1 %                       |
| Frekvens                                                                   |                            |
| Fra 45 til 65 Hz                                                           | ±0,1 Hz                    |

# Nøjagtighed for kanal- og belastningsmåling (TCD12)

| Strøm                                                                  |                    |  |
|------------------------------------------------------------------------|--------------------|--|
| Fra 0,1 lb til Imax                                                    | ±(0,5% rdg + 2dgt) |  |
| Fra 0,05 lb til 0,1 lmax                                               | ±(1% rdg + 2dgt)   |  |
| Aktiv og åbenbar effekt                                                |                    |  |
| Fra 0,1 lb til Imax (PF=1)<br>Fra 0,2 lb til Imax (PF=0.5L, 0.8C)      | ±(2% rdg +1dgt)    |  |
| Fra 0,05 In til 0,1 Ib (PF=1)<br>Fra 0,1 Ib til 0,2 Ib (PF=0.5L, 0.8C) | ±(2,5% rdg +1dgt)  |  |

| Reaktiv effekt                        |                            |
|---------------------------------------|----------------------------|
| Fra 0,1 lb til Imax (sinφ=1)          | ±(3% rdg + 2 dgt)          |
| Fra 0,2 lb til Imax (sinφ=0.5L, 0.5C) | ±(3% rdg + 1 dgt)          |
| Effektfaktor                          | ±[0,001+0,5 %(1 – PF rdg)] |
| Aktiv energi                          | Klasse 2 (EN62053-21)      |
| THD                                   | ±1 %                       |

# Optisk port

| Kompatibelt tilbehør    | OptoProg                                                                                          |
|-------------------------|---------------------------------------------------------------------------------------------------|
| Konfigurationsparametre | <ul> <li>Baudrate (9,6 / 19,2 / 38,4 / 115,2 kbps)</li> <li>Paritet (Ingen/Ulige/Lige)</li> </ul> |
| Konfigurationstilstand  | Via tastatur eller UCS-software                                                                   |

# Hukommelse

| Database m. elektriske variable for lysnettet                       | Logningsinterval: fra 1 til 60 min.<br>Maksimale antal gemte poster: fra 10.000 til 260.000<br>afhængigt af antallet af monitorerede variable<br>Hukommelsesadministration: FIFO |
|---------------------------------------------------------------------|----------------------------------------------------------------------------------------------------|
| Database m. hændelser for hovedenhed                                | Antal hændelser: 10.000<br>Hukommelsesadministration: FIFO                                                                                                    |
| Database for TCD12-hændelser                                        | Antal hændelser: 10.000<br>Hukommelsesadministration: FIFO                                                                                                    |
| Database for daglige minima/maksima for hver kanal og<br>belastning | Loginterval: dagligt<br>Maksimalt antal gemte poster: 366<br>Hukommelsesadministration: FIFO                                                                                     |

# Specifikationer på digitale indgangs-/udgangsmoduler

# Egenskaber for M F I6 O6 modul

Indgange

| Antal indgange          | 6                                                                                                    |
|-------------------------|----------------------------------------------------------------------------------------------------|
| Indgangstype            | Spændingsfrie                                                                                                    |
| Funktioner              | Spænding ved åben kontakt: ≤ 3,3 V dc<br>Spænding ved lukket kontakt: <1 mA dc<br>Modstand ved åbent kontakt: ≥ 50 kΩ<br>Modstand ved lukket kontakt: ≤ 300 Ω                                                                                                    |
| Konfigurationsparametre | <ul> <li>Indgangsfunktion: aflæsning af remote<br/>indgangsstatus/rateadministration/<br/>pulstælling/hvilealarm/beregning af gennemsnitsværdien<br/>for synkroniseringintervallet (dmd)</li> <li>Pulstype og pulsvægt (kun i "pulstællingsfunktion")</li> </ul> |
| Konfigurationstilstand  | Via tastatur eller UCS-software                                                                                                    |

#### Udgange

| Antal indgange          | 6                                                                                                    |
|-------------------------|----------------------------------------------------------------------------------------------------|
| Indgangstype            | Opto-mosfet                                                                                                    |
| Funktioner              | V <sub>ON</sub> : 2,5 V ac/dc, 100 mA maks.<br>VOFF: 42 V dc maks.                                                                                                    |
| Konfigurationsparametre | <ul> <li>Udgangs-funktion: alarm/remote kontrol/puls</li> <li>Normal udgangsstatus (kun "alarm- funktion")</li> <li>Pulsvægt, overført energitype, indstillinger for testtransmission (kun "puls" funktion)</li> </ul> |
| Konfigurationstilstand  | Via tastatur eller UCS-software                                                                                                    |

# Egenskaber for M F I6 R4 modul

## Indgange

| Antal indgange          | 6                                                                                                    |
|-------------------------|----------------------------------------------------------------------------------------------------|
| Indgangstype            | Spændingsfrie                                                                                                    |
| Funktioner              | Spænding ved åben kontakt: ≤ 3,3 V dc<br>Spænding ved lukket kontakt: <1 mA dc<br>Modstand ved åbent kontakt: ≥ 50 kΩ<br>Modstand ved lukket kontakt: ≤ 300 Ω                                                                                                    |
| Konfigurationsparametre | <ul> <li>Indgangsfunktion: aflæsning af remote<br/>indgangsstatus/rateadministration/<br/>pulstælling/hvilealarm/beregning af gennemsnitsværdien<br/>for synkroniseringintervallet (dmd)</li> <li>Pulstype og pulsvægt (kun i "pulstællingsfunktion")</li> </ul> |
| Konfigurationstilstand  | Via tastatur eller UCS-software                                                                                                    |

## Udgange

| Antal indgange | 4                                           |
|----------------|---------------------------------------------|
| Indgangstype   | SPDT-relæ                                   |
| Funktioner     | AC1: 5 A @ 250 V ac<br>AC15: 1 A @ 250 V ac |

| Konfigurationsparametre | <ul> <li>Udgangs-funktion: alarm/remote kontrol/puls</li> <li>Normal udgangsstatus (kun "alarm- funktion")</li> <li>Pulsvægt, overført energitype, indstillinger for<br/>testtransmission (kun "puls" funktion)</li> </ul> |
|-------------------------|----------------------------------------------------------------------------------------------------|
| Konfigurationstilstand  | Via tastatur eller UCS-software                                                                                                    |

# Egenskaber for analoge indgangsmoduler

# Egenskaber f. Indgang til M A TPN-modul

## Analog indgang

| Indgangstype            | Fra -20 til 20 mA dc                                                                                                |
|-------------------------|----------------------------------------------------------------------------------------------------|
| Nøjagtighed             | Fra 0 % til 25 % fuldstændig skala: ±(0,2 % rdg + 2dgt)<br>Fra 25 % til 110 % fuldstændig skala: ±(0,1% rdg + 2dgt) |
| Overbelastning          | Kontinuerlig: 50 mA dc<br>I 1 s.: 150 mA dc                                                                         |
| Temperaturafvigelse     | ≤ 150 ppm/°C                                                                                                    |
| Inputimpedans           | < 12 Ω                                                                                                    |
| Konfigurationsparametre | adresse, baudrate, ulige, stopbit                                                                                   |
| Konfigurationstilstand  | Via tastatur eller UCS-software                                                                                     |

## Neutral strømindgang

| Mærkestrøm (In)         | 1 A                                                                                       |
|-------------------------|-------------------------------------------------------------------------------------------|
| Nøjagtighed             | ±(0,5% rdg + 2dgt) fra 0.01 ln til 0.05 ln;<br>±(0,2% rdg + 2dgt) fra 0.05 ln til 1.2 ln. |
| Overbelastning          | Kontinuerlig: 1,2 In<br>I 500 ms: 10 In                                                   |
| Temperaturafvigelse     | ≤ 150 ppm/°C                                                                              |
| Inputimpedans           | 0,5 Ω                                                                                     |
| Konfigurationsparametre | Strømtransformerkoefficient                                                               |
| Konfigurationstilstand  | Via tastatur eller UCS-software                                                           |

#### Temperatursondeindgang

| Sondetype               | To- eller tretrådet PT100 eller PT1000                                                                            |
|-------------------------|----------------------------------------------------------------------------------------------------|
| Måleområde              | Fra -60 til 300 °C (fra -76 til 572 °F) med PT100 sonde; fra -60 til 300 °C (fra -76 til 572 °F) med PT1000-sonde |
| Nøjagtighed             | ±(0,5% rdg + 5dgt)                                                                                                |
| Kompensation            | Op til 10 Ω                                                                                                    |
| Temperaturafvigelse     | ≤ 150 ppm/°C                                                                                                    |
| Konfigurationsparametre | adresse, baudrate, ulige, stopbit                                                                                 |
| Konfigurationstilstand  | Via tastatur eller UCS-software                                                                                   |

# Egenskaber for kommunikationsmoduler

# M C 485232 modul

#### RS485-port

| Protokol                 | Modbus RTU                        |
|--------------------------|-----------------------------------|
| Enheder på den samme bus | Max 160 (1/5 enhedsbelastning)    |
| Kommunikationstype       | Multidrop, bidirektionel          |
| Forbindelsestype         | 2 ledninger, maks. afstand 1000 m |
| Konfigurationsparametre  |                                   |
| Konfigurationstilstand   | Via tastatur eller UCS-software   |

#### RS232-port

| Protokol                | Modbus RTU                      |
|-------------------------|---------------------------------|
| Kommunikationstype      | Bidirektionel                   |
| Forbindelsestype        | 3 ledninger, maks. afstand 15 m |
| Konfigurationsparametre |                                 |
| Konfigurationstilstand  | Via tastatur eller UCS-software |

Bemærkning: RS485 og RS232-portene er alternative.

| LED       |                                                            |
|-----------|------------------------------------------------------------|
| Betydning | Kommunikationsstatus:<br>• Gul: modtager<br>• Grøn: sender |

# **M C ETH modul**

### Ethernet-port

| Protokol                | Modbus TCP/IP                                                  |
|-------------------------|----------------------------------------------------------------|
| Klient-forbindelser     | Maks. 5 samtidigt                                              |
| Forbindelsestype        | RJ45 stik (10 Base-T, 100 Base-TX), maksimal distance 100<br>m |
| Konfigurationsparametre | IP adresse, subnetmaske, default gateway, TCP port             |
| Konfigurationstilstand  | Via tastatur eller UCS-software                                |

# Egenskaber for TCD12-stømsensorer

## **Generelle funktioner**

| Materiale             | PPO, selvslukkende V-0 (UL 94)                  |
|-----------------------|-------------------------------------------------|
| Beskyttelsesgrad      | Front: IP50                                     |
| Overspændingskategori | Kat. III                                        |
| Forureningsgrad       | 2                                               |
| MTBF/MTTF             | Minimum 80 år *                                 |
| Isolering             | 60 s, 1500 V ac (med TCD12WS kabler tilsluttet) |
| Strømforsyning        | Egenstrømforsyning via TDC-bus                  |

\*Beregnet i henhold til Siemens SN 29500, under hensyntagen til følgende betingelser: gennemsnitlig omgivende temperatur 50 °C.

### Elektriske specifikationer

| Strømstyrketilslutninger    | Buskabel |
|-----------------------------|----------|
| CT transformationsratio     | -        |
| Basestrøm (lb)              | 10 A     |
| Minimumsstrømstyrke (Imin)  | 0,5 A    |
| Maksimal strømstyrke (Imax) | 65 A     |
| Opstartsstrømstyrke (Ist)   | 40 mA    |

## Miljøspecifikationer

| Driftstemperatur      | Fra -25 til +40 °C/fra -13 til +104 °F |
|-----------------------|----------------------------------------|
| Opbevaringstemperatur | Fra -25 til +70 °C/fra -22 til +158 °F |

Bemærkning: Relativ fugtighed < 90 % ikke-kondenseredeg @ 40 °C (104 °F).

# Overensstemmelse

| Direktiver   | <ul> <li>2014/35/EU (LVD – lavspænding)</li> <li>2014/30/EU (EMC – elektromagnetisk kompatibilitet)</li> <li>2011/65/EU (RoHS – farlige stoffer i elektrisk og elektronisk udstyr)</li> </ul>                       |
|--------------|----------------------------------------------------------------------------------------------------|
| Standarder   | <ul> <li>Elektromagnetisk kompatibilitet (EMC) – emissioner og immunitet:</li> <li>Elektrisk sikkerhed: EN61010-1</li> <li>Metrologi: EN62053-22, EN62053-23</li> <li>Pulsudgange: IEC62053-31, DIN43864</li> </ul> |
| Godkendelser |                                                                                                    |

# Reservedelsnøgle

## Hovedenhed, reservedelsnumre (bagsiden af enheden)

| WM50  | AV5                                                     | 3                                                                                             | Н                                               | BC                                                       |
|-------|---------------------------------------------------------|-----------------------------------------------------------------------------------------------|-------------------------------------------------|----------------------------------------------------------|
| Model | Fra 208 til 480 V L-L ac, 5(6)<br>A, tilslutning via TA | System:<br>• trefaset (4<br>ledere)<br>• tofaset (3<br>ledere)<br>• enkeltfaset<br>(2 ledere) | Hjælpestrømforsyning fra<br>100 til 277 V ac/dc | Præinstalleret MABC-modul for<br>kommunikation med TCD12 |

## Reservedelsnumre for kompatible tilbehørsmoduler (bagsiden af modulet)

| Reservedelsnummer | Туре             | Modulbeskrivelse                                                                          |
|-------------------|------------------|-------------------------------------------------------------------------------------------|
| M F 16 O6         | Digital          | Seks digitale indgange og seks statiske udgange                                           |
| M F 16 R4         | indgang/udgang   | Seks digitale indgange og fire relæudgange                                                |
| ΜΑΤΡΝ             | Analoge indgange | A 1 A indgang for neutral strømstyrke, en temperatursondeindgang, en 20 mA analog indgang |
| M C 485232        | Kommunikation    | Modbus RTU-kommunikation på RS485/RS232                                                   |
| M C ETH           |                  | Modbus TCP/IP kommunikation på Ethernet                                                   |

# TCD12 reservedelsnumre

TCD12 BS 32A E

## **TCD12WS reservedelsnumre for kabler**

| TCD12WSS2TI | XXX                                                                                             |
|-------------|-------------------------------------------------------------------------------------------------|
| Model       | Længde:<br>030: 30 cm<br>050: 50 cm<br>100: 100 cm<br>200: 200 cm<br>300: 300 cm<br>500: 500 cm |

# 本手册

# 信息产权

Copyright © 2017, CARLO GAVAZZI Controls SpA

在所有国家/地区保留所有权利。

CARLO GAVAZZI Controls SpA 保留在不事先通知的情况下对相关文档进行修改或改进的权利。

## 安全消息

以下部分说明了本手册中包含的、与用户和设备安全相关的警告:

**注意**:表示应尽义务,如果不履行此等义务可能导致人身伤害。

注意:表示应尽义务,如果不履行此等义务可能导致设备损坏。

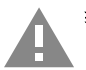

警告! 表示危险情况,如未避免可能导致数据丢失。

注意事项:提供完成任务所必需的基本信息。

#### 一般警告

本手册是产品不可或缺的一部分,在其整个使用寿命期间均需配合手册使用。与配置、使用和维护有关的所有情况都应查阅本手册。因此,应当将其放在操作员随时都可轻松取得的地方。

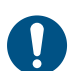

**注意:**任何人均不得打开分析仪。只有 CARLO GAVAZZI 的技术服务人员才可进行此项操作。 如果以制造商未指定的方式使用仪器,可能会损害保护功能。

## 维修和保修

如果发生故障、错误,或需要了解信息或购买附属模块,请联系 CARLO GAVAZZI 在您所在国家/地区的分公司或经销商。 若按照附带说明书所载之外的方式安装和使用分析仪或拆卸 MABC 模块,将导致保修失效。

## 下载

| 本手册          | www.productselection.net/MANUALS/UK/WM50_im_use.pdf    |
|--------------|--------------------------------------------------------|
| 安装说明 - WM50  | www.productselection.net/MANUALS/UK/WM50_im_inst.pdf   |
| 安装说明 - TCD12 | www.productselection.net/MANUALS/UK/TCD12_im.pdf       |
| 附属模块用户手册     | www.productselection.net/MANUALS/UK/WM40MODULES_im.pdf |
| UCS 桌面应用程序   | www.productselection.net/Download/UK/ucs.zip           |
| UCS 移动应用程序   | Google Play 商店                                         |
| Modbus 通信协议  | www.productselection.net/Download                      |

# WM50 和 TCD12

# 简介

# 说明

WM50 是适用于单相、双相和三相系统的多通道功率分析仪。它采用 TCD12 分离核芯电流传感器,可监测最多 96 个单相 负载或最多 96 个通道的任意单相和三相负载或两相和单相负载组合。通过 WM50 和 UCS,可以设置系统、查看测量结果 并管理最多 16 个警报。主单元功能可通过以下最多两个可用模块加以扩展:数字输入/输出模块、模拟输入模块和通信模 块。

## 架构

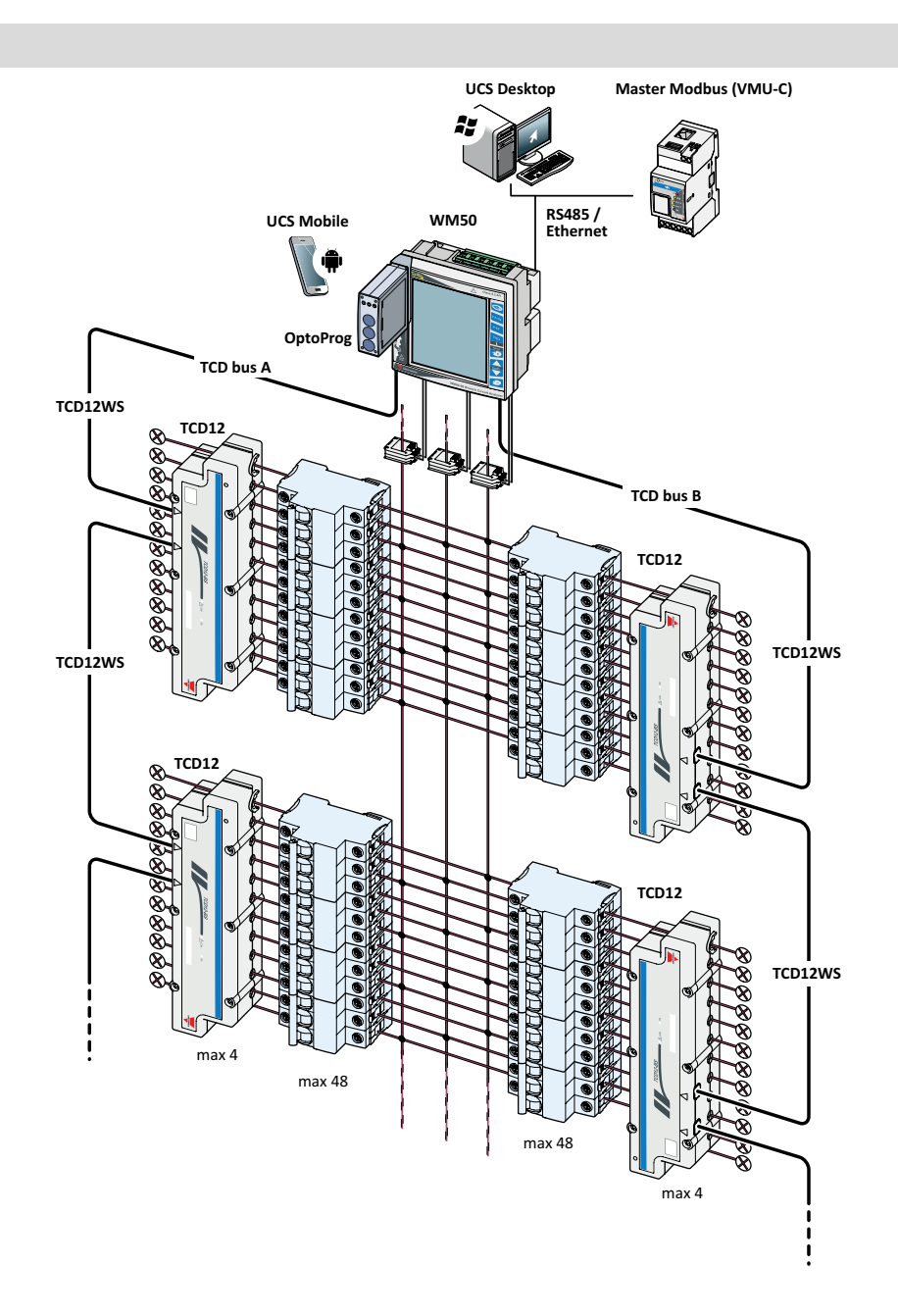

# 组件

| 组件                  | 说明                                                                                                    |                                 |             |  |  |
|---------------------|----------------------------------------------------------------------------------------------------|---------------------------------|-------------|--|--|
| WM50                | 主单元,通过电流传感器测量和显示主线路电气变量。借助 LCD 显示屏和触摸键盘,您可以设置测量参数、<br>配置附属模块并管理最多 16 个报警。它可以通过预安装的 MABC 模块与 TCD12 电流传感器通信,监视最多<br>96 个通道。 |                                 |             |  |  |
| 附属模块                | 以下附属模块可通过                                                                                                    | 以下附属模块可通过本地总线连接主单元,扩展 WM50 的功能: |             |  |  |
| (刊起)                | 类型                                                                                                    | 模块说明                            | 部件号         |  |  |
|                     | 数字输入/输出                                                                                                    | 六个数字输入和六个静态输出                   | M F 16 O6   |  |  |
|                     |                                                                                                    | 六个数字输入和四个继电器输出                  | M F 16 R4   |  |  |
|                     | 模拟输入                                                                                                    | 三个模拟输入(中性线电流、温度探头、20 mA 输入)     | M A TPN     |  |  |
|                     | 通信                                                                                                    | RS485/RS232 上的 Modbus RTU 通信    | M C 485 232 |  |  |
|                     |                                                                                                    | 以太网上的 Modbus TCP/IP 通信          | M C ETH     |  |  |
| TCD12               | 12 通道电流传感器。测量单个通道和负载的主要电气变量,并将其传送至 WM50。最多可以将八个 TCD12 串联在两个 TCD 总线上,通过 TCD12WS 线缆连接至每个 WM50。                              |                                 |             |  |  |
| UCS                 | 配置和诊断软件。可用于 PC 和 Android 移动设备。                                                                                            |                                 |             |  |  |
| OptoProg<br>(可选)    | 用于配置分析仪和 TCD12 或通过 UCS 从 PC 或移动设备实时读取数据的光学通信接口。<br>UCS.                                                                   |                                 |             |  |  |
| 主<br>Modbus<br>(可选) | 用于 WM50 数据分析                                                                                                    | 行和监控的监测系统。                      |             |  |  |

# 组件说明

# 主单元 - 正面

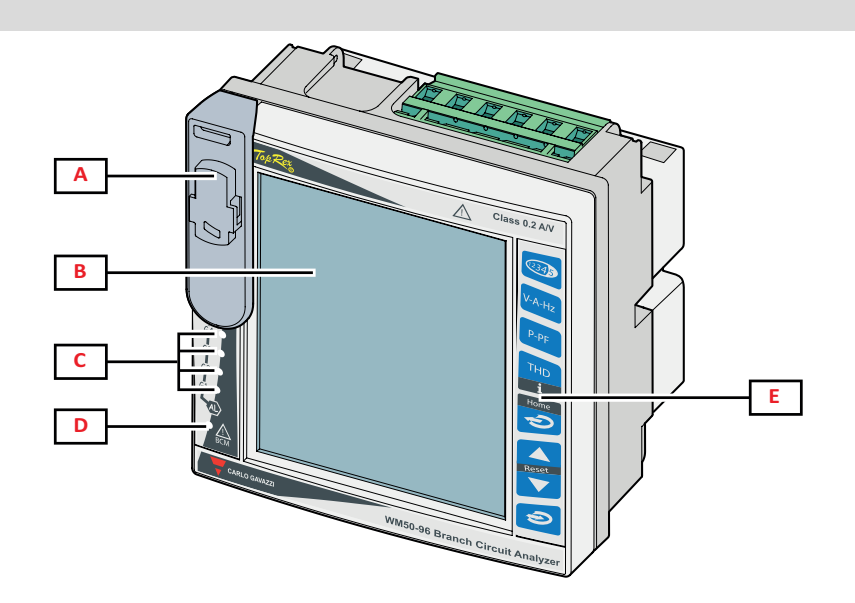

| 部分 | 说明                                            |
|----|-----------------------------------------------|
| Α  | OptoProg 连接的光学端口和塑料支撑件                        |
|    | 警告! 表明存在危险的情况,如果不采取措施加以避免,则可能导致死亡或严重伤害。       |
| В  | 背光 LCD 显示屏。可以设置报警时的背光时间、颜色和行为。                |
| С  | 报警 LED,请参阅"主单元 LED 状态" 在本页5                   |
| D  | MABC 模块状态 LED  ▲ 参考使用说明,请参阅 "主单元 LED 状态" 在本页5 |
| E  | 触摸键盘                                          |

# 主单元 - 后部

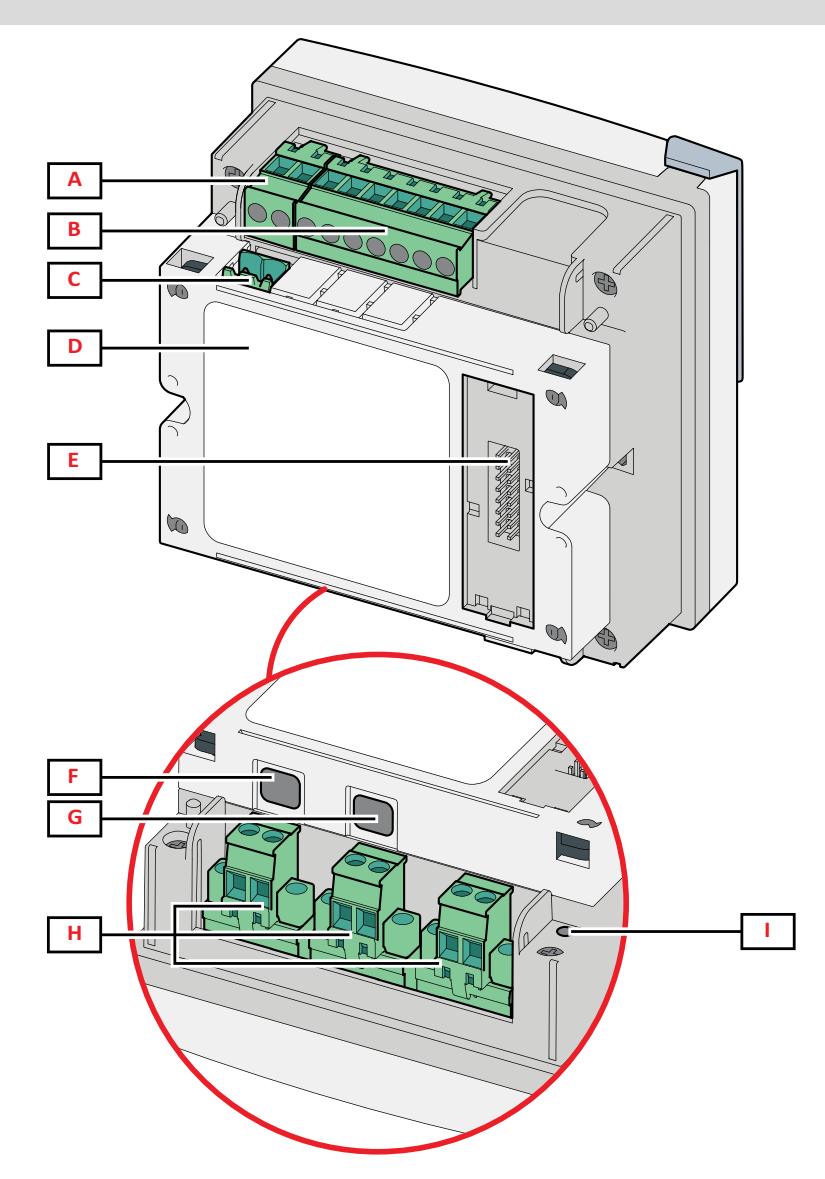

| 部分 | 说明                               |
|----|----------------------------------|
| Α  | 可拆卸的电源端子排                        |
| В  | 可拆卸的电压输入端子排                      |
| С  | 可拆卸的功能接地端子排                      |
| D  | 用于与 TCD12 电流传感器通信的 MABC 模块(不可拆卸) |
| E  | 用于附属模块的局部总线端口                    |
| F  | TCD12 总线 B 端口                    |
| G  | TCD12 总线 A 端口                    |
| н  | 可拆卸的电流输入端子排                      |
| I  | 电源状态 LED,请参阅 "主单元 LED 状态" 对页     |

# 主单元 LED 状态

| G1  | 报警 1、2、3、4 状态         | 熄灭:无活动报警。                                                                                |
|-----|-----------------------|------------------------------------------------------------------------------------------|
| G2  | 报警 5、6、7、8 状态         | 「完起:至少一个活动报警。<br>  <b>注意</b> :如需确定哪个警报激活,请使用 UCS。                                        |
| G3  | 报警 9、10、11、12 状<br>态  | 全部闪烁:TCD12 配置与设置电气系统不一致。<br>注意:如需详细了解不一致的类型,请参阅"设置菜单"在本页16中的 Warning页面。                  |
| G4  | 报警 13、14、15、16 状<br>态 |                                                                                          |
| BCM | TCD12 监控状态            | 熄灭:TCD12 监控开启。<br>亮起:TCD12 监控不工作。<br>闪烁:与至少一个 TCD12 的通信错误,或有至少一个 TCD12 未配置或与设置配置<br>不一致。 |
| 背面  | 电源状态                  | 亮起:WM50电源开启。<br>熄灭:WM50电源关闭。                                                             |

注意:如需了解问题解决方案,请参阅 "故障排除" 在本页34。

# 附属模块

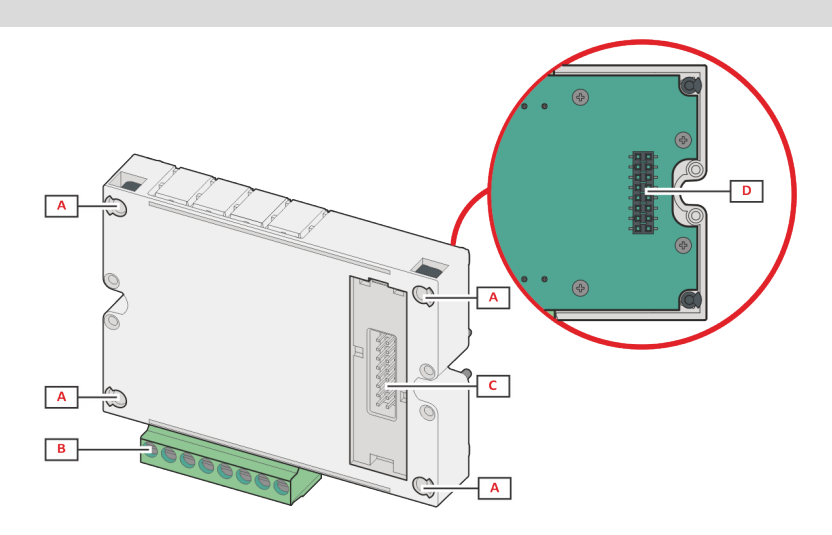

| 部分 | 说明                            |
|----|-------------------------------|
| Α  | 输入/输出的可拆卸端子排或特定于通信端口的区域       |
| В  | 用于固定于主单元或其他附属模块的固定针脚          |
| С  | 用于与主单元或其他附属模块通信的内部本地总线端口      |
| D  | 用于与通信模块通信的外部本地总线端口。未包含在通信模块中。 |
# TCD12

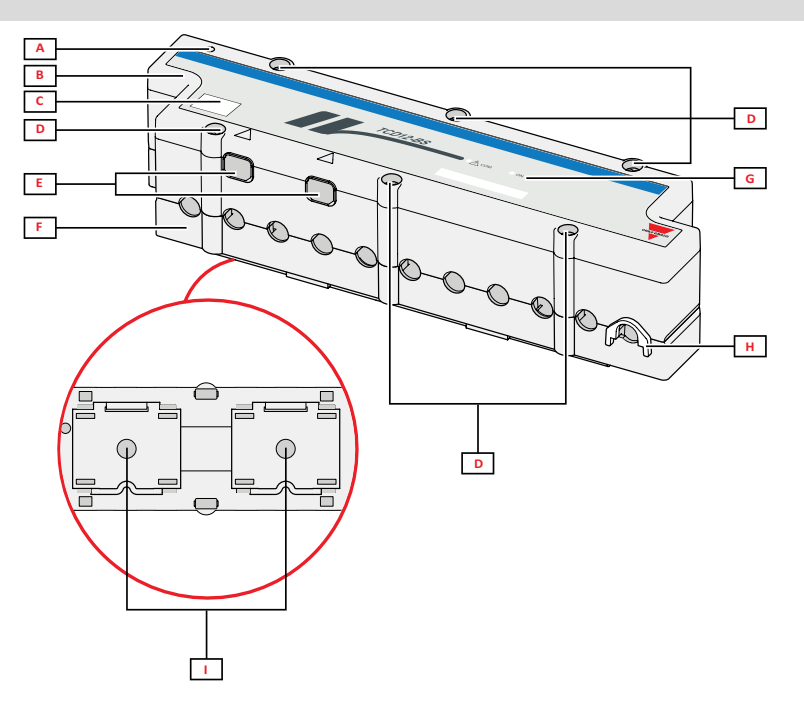

| 部分 | 说明                                  |
|----|-------------------------------------|
| Α  | 默认视为所管理通道组中第一个通道的通道指示灯。配置期间可以颠倒顺序。  |
| В  | 顶部                                  |
| С  | 设备识别标志区域                            |
| D  | 顶部和底部紧固螺丝                           |
| E  | 通过 TCD12WS 电缆与 WM50 或其他 TCD12 连接的端口 |
| F  | 仰视                                  |
| G  | 状态 LED,请参阅下文"TCD12 LED 状态"          |
| Н  | 用于紧固电缆的可拆卸夹具                        |
| I  | 用于 DIN 导轨安装的可拆卸适配器                  |

# TCD12 LED 状态

| СОМ | 与 WM50 的通信状态 | 熄灭:通信正常工作<br>亮起:通信错误<br>闪烁:TCD12 未配置或与设置配置不一致 |
|-----|--------------|-----------------------------------------------|
| 开   | 电源状态         | 熄灭:未通电<br>亮起:通电<br>闪烁:TCD12 识别功能开启            |

注意:如需了解问题解决方案,请参阅 "故障排除" 在本页34。

## TCD12WS

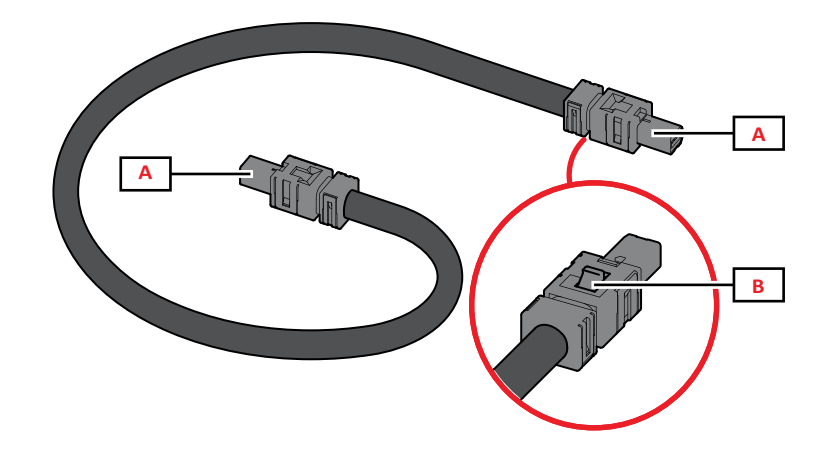

| 部分 | 说明                  |
|----|---------------------|
| Α  | 连接 WM50 或 TCD12 的线缆 |
| В  | 用于拆卸连接器的锁片          |

# UCS(通用配置软件)

UCS 提供桌面和移动版本。

它可以通过附件通信模块(Modbus TCP/IP 或 Modbus RTU 协议)或通过 OptoProg(通过 USB 或蓝牙)连接到 WM50。 UCS 可实现以下功能:

- 配置 WM50, 包括附属模块和电流传感器
- 查看系统状态以便诊断和检查配置

### UCS 功能概述

| 功能                         | UCS 桌面应用程序 | UCS 移动应用程序 |
|----------------------------|------------|------------|
| 在连接 WM50 的情况下配置系统(在线配置)    | Х          | Х          |
| 在未连接 WM50 的情况下配置系统(离线配置)   | Х          | Х          |
| 查看主要测量数据*                  | Х          | Х          |
| 查看输入和输出状态 *                | Х          | Х          |
| 查看主单元、通道和负载报警状态*           | Х          | Х          |
| 记录所选变量测量数据*                | Х          | -          |
| 查看安装 WM50 和连接 OptoProg 的帮助 | -          | Х          |

注意:\*这些功能仅可在连接 WM50 的情况下使用。

# WM50 使用

# 接口

### 简介

WM50 由四个菜单组成:

- 测量菜单:用于显示仪表和其他电气变量的页面
- 设置菜单:用于设置主单元和附属模块参数的页面
- 复位菜单:用于复位测量页面中变量最小值、最大值、平均值 (dmd) 和最大平均值 (max dmd) 的页面
- 信息菜单:显示常规和设置参数信息的页面

### 测量菜单显示器

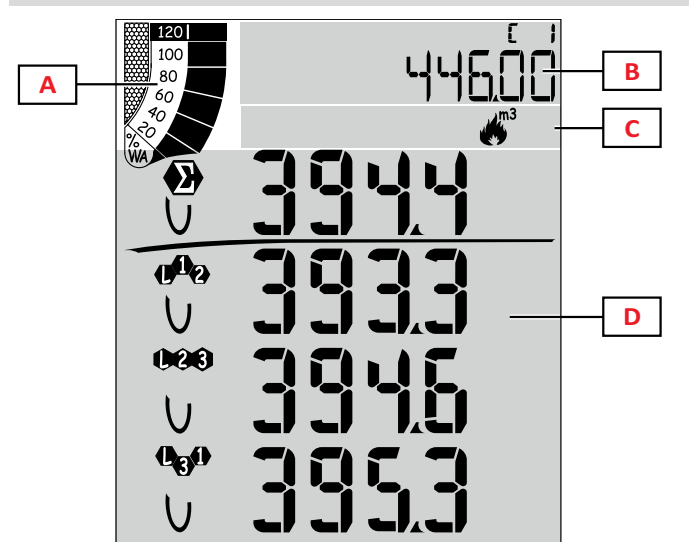

| 部分 | 说明                                                |
|----|---------------------------------------------------|
| A  | 显示有功或表观实时功率百分比的图形,请参阅 "LCD条形图" 在本页26。             |
| В  | 仪表,请参阅"测量菜单-仪表"在本页13。<br>此区域中显示的内容与D区域中的内容无<br>关。 |
| С  | 警告和信息区域,请参阅"信息和警告"在<br>本页10。                      |
| D  | 测量页面区域,显示电气变量和相关测量单位(四行),请参阅"测量菜单-测量页面"在本页13。     |

设置菜单显示

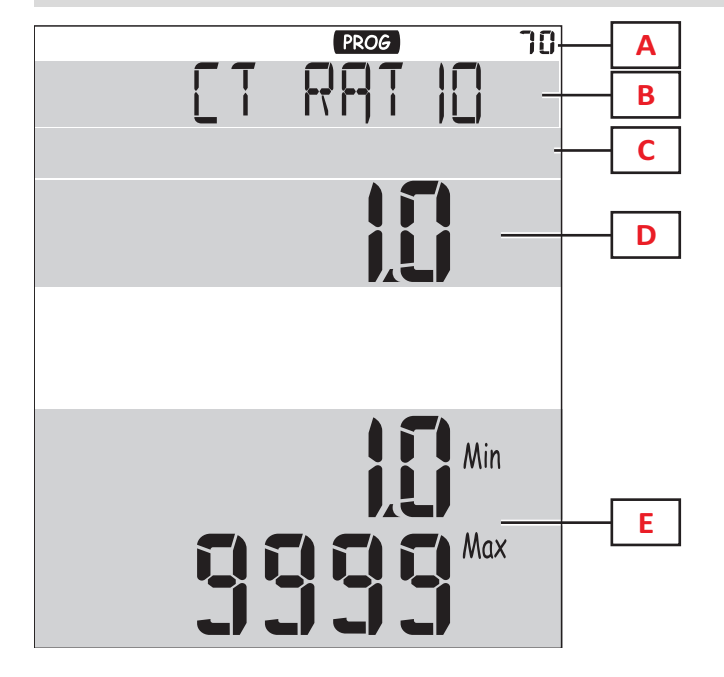

| 部分 | 说明                          |  |
|----|-----------------------------|--|
| Α  | 设置菜单显示                      |  |
| В  | 页面标题,请参阅"设置菜单"在本页16         |  |
| С  | 警告和信息区域,请参阅"信息和警告"在本<br>页10 |  |
| D  | 当前值/选项                      |  |
| E  | 可能的值/洗项范围                   |  |

# 复位菜单显示

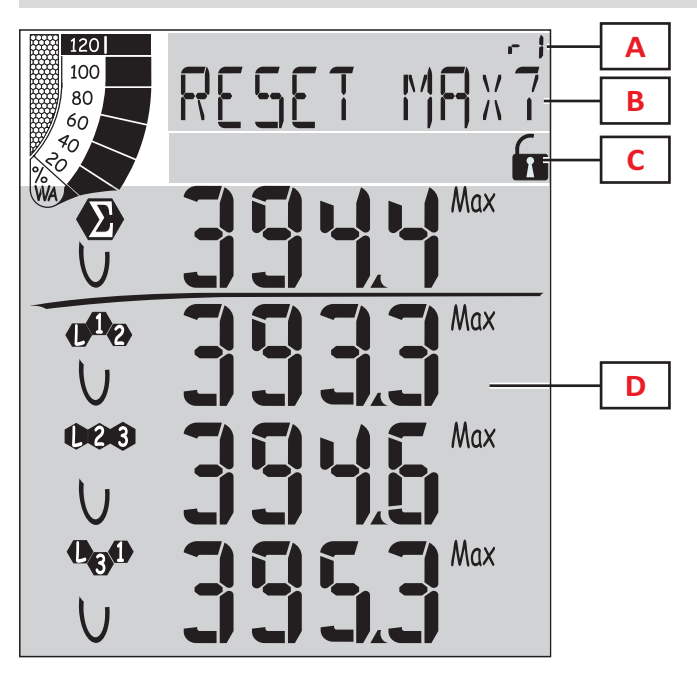

| 部分 | 说明                        |
|----|---------------------------|
| Α  | 页面识别号                     |
| В  | 页面标题和复位对象                 |
| C  | 警告和信息区域,请参阅"信息和警告"下一<br>页 |
| D  | 当前值                       |

信息菜单显示

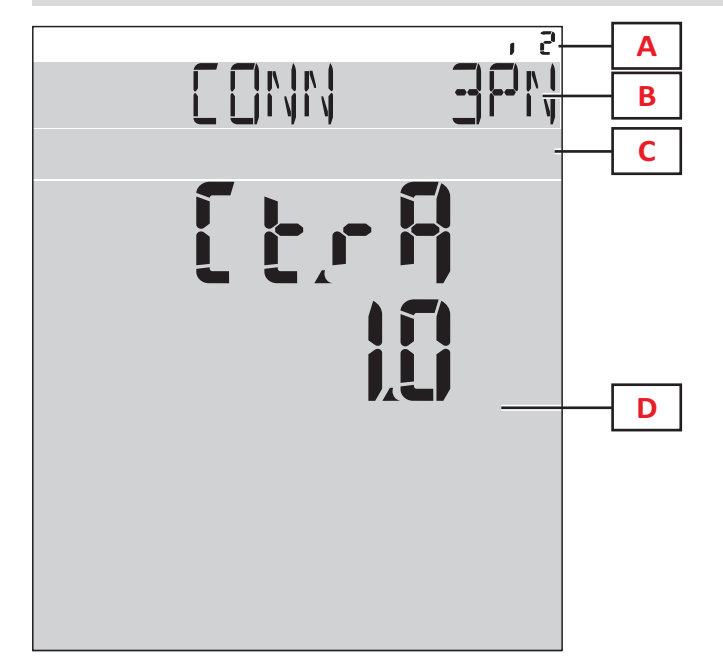

| 部分 | 说明                        |
|----|---------------------------|
| Α  | 页面识别号                     |
| В  | 页面标题,请参阅"设置菜单"在本页16       |
| С  | 警告和信息区域,请参阅"信息和警告"下一<br>页 |
| D  | 当前页面信息                    |

#### WM50 使用

## 信息和警告

| 符号                                      | 说明            |
|-----------------------------------------|---------------|
| ALR                                     | 报警信息页面        |
| PROG                                    | 设置菜单页面        |
|                                         | 电压连接错误(顺序颠倒)  |
| ~))<br>m <sup>3</sup> /m <sup>3</sup> / | 热水累加器 (m3)    |
| *))<br>*)/                              | 冷水累加器 (m3)    |
| ∕<br>∕m³→ kWh                           | 热水能量累加器 (kWh) |

| 符号    | 说明               |
|-------|------------------|
| m3    | 燃气累加器 (m3)       |
|       | 按下按钮后产生反馈        |
| RX/TX | 串行或光学通信状态(接收/传输) |

# 使用 WM50

# 菜单导航

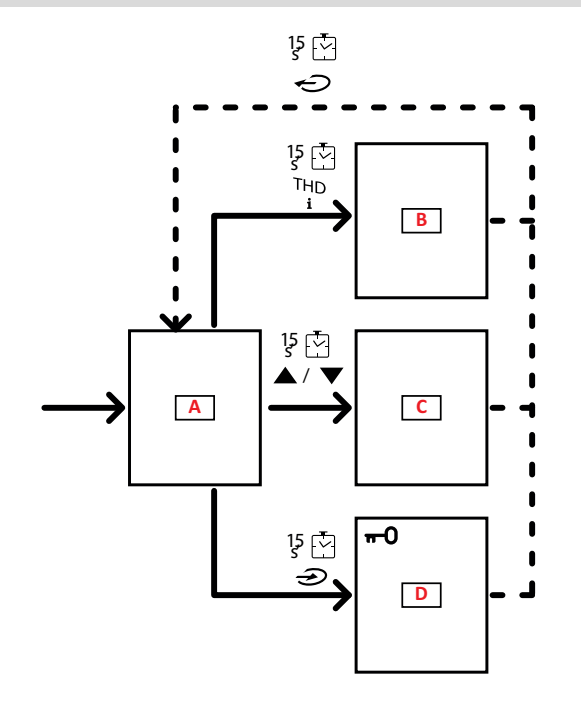

| 部分 | 说明             |
|----|----------------|
| A  | 测量菜单           |
| В  | 信息菜单           |
| C  | 复位菜单,用于显示的测量页面 |
| D  | 设置菜单           |

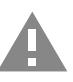

警告! 如果通过每 1.5 秒按下按钮 🕣 退出设置 菜单,或者在 2 分钟无活动后自动退出设置菜单, 将不会保存更改。

## 导航功能

设备开启后,会显示测量菜单主页。无活动 120 秒后会显示主页。信息菜单、设置菜单和相关复位菜单可以从任何菜单页 面打开。

注意:设置菜单有密码保护。

# 使用测量菜单

| 工作                                                | 按钮           |
|---------------------------------------------------|--------------|
| 滚动显示仪表。请参阅"测量菜单-仪表"在本页13。                         | 12345        |
| 滚动显示电压、电流、频率组页面。请参阅"电压、电流、频率组" 在本页14。             | V-A-Hz       |
| 滚动显示功率、功率因数组页面。请参阅"功率、功率因数组"在本页14。                | P-PF         |
| 查看 MATPN 附属模块的温度和模拟输入值。请参阅"M A TPN 模块页面" 在本页15。   | P-PF 🔄       |
| 滚动显示 THD 组页面。请参阅"THD 组" 在本页14。                    | THD<br>i     |
| 查看设置为主页的测量页面。                                     | C            |
| 在所显示页面中滚动显示变量的最小值、最大值、平均值 (dmd) 和最大平均值 (max dmd)。 | ▲ / <b>▼</b> |

# 使用设置菜单

| 工作                                | 按钮                                     |
|-----------------------------------|----------------------------------------|
| 在各个数值位之间移动*                       | 12345                                  |
| 退出子菜单并查看相关的标题页                    | Ċ                                      |
| 增加参数值/查看下一个值选项/修改 dP 和 Sign 位的值 * |                                        |
| 减少参数值/查看上一个值选项/修改 dP 和 Sign 位的值 * |                                        |
| 进入子菜单/修改显示屏上的页面参数                 |                                        |
| 保存更改并退出菜单                         | in the <b>End</b> page                 |
| 退出菜单而不保存更改                        | , then<br>in the<br>Exit menu?<br>page |

注意:\*如需了解详细信息,请参阅 "设置数值参数" 下一页。

| 常见操作      |              |
|-----------|--------------|
| 工作        | 按钮           |
| 确认操作      |              |
| 查看上一页/下一页 | ▲ / <b>▼</b> |
| 取消操作      | Ç            |

## 设置参数

设置参数时,E指示所编辑的行,闪烁的短线指示所编辑的数字。

程序示例:如何设置 Filter co=25 并保存更改。

注意:初始程序状态是设置菜单中的 Filter co 页面。

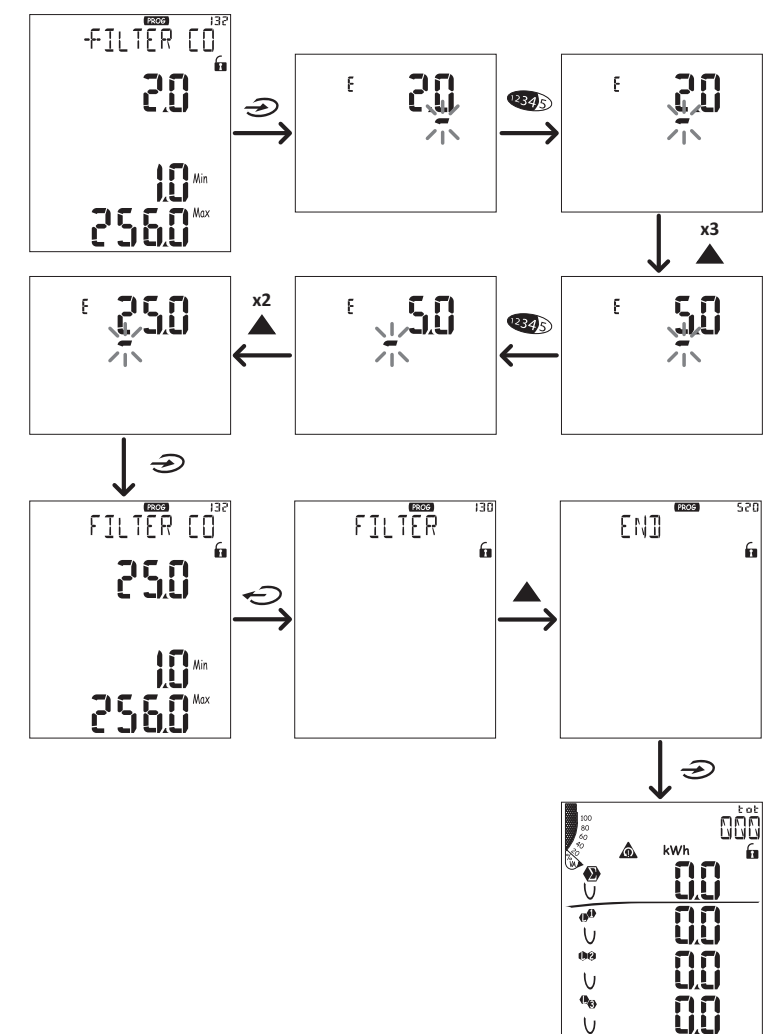

### 设置数值参数

### 位顺序

数值参数的值由六个位组成:四位数字、小数点 (dP) 以及符号 (Sign)。按钮 🛂 府于按照以下顺序选中各个位:

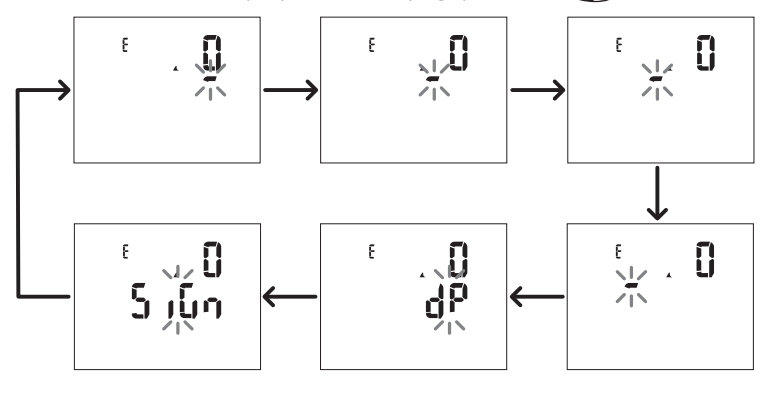

#### 小数点位 (dP)

在 dP 位,可使用按钮 🔺 和 👿 移动小数点并设置乘数(k 表示 x 1000, M 表示 x 1000000),顺序如下:

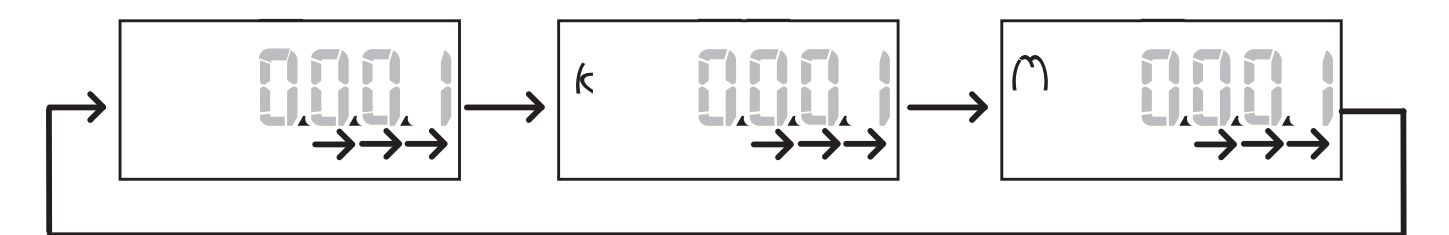

#### 符号位 (Sign)

可以在 Sign 位设置值符号。值默认为正。

### 保存设置

如需保存设置,请滚动显示设置菜单页面,直到显示 End页面,然后按 🕣。

警告! 如以其他方式退出设置菜单,则不会保存更改。

# 菜单说明

## 测量菜单-仪表

以下提供显示的仪表列表:

注意:显示的仪表取决于是否安装了MFI606和MFI6R4模块输入及其设置,以及是否启用费率管理。

| 符号            | 说明       |
|---------------|----------|
| tot (kWh)     | 总输入有功电能  |
| tot (kvarh)   | 总输入无功电能  |
| tot (- kWh)   | 总输出有功电能  |
| tot (- kvarh) | 总输出无功电能  |
| PAr (kWh)     | 部分输入有功电能 |
| PAr (kvarh)   | 部分输入无功电能 |
| PAr (- kWh)   | 部分输出有功电能 |
| PAr (- kvarh) | 部分输出无功电能 |
| t0x (kWh)     | 费率x的有功电能 |
| t0x (kvarh)   | 费率x的无功电能 |

| 符号            | 说明                  |
|---------------|---------------------|
| t0x (- kWh)   | 费率 x 的有功电能          |
| t0x (- kvarh) | 费率x的无功电能            |
| C1            | 脉冲累加器 1, 与数字输入 4 关联 |
| C2            | 脉冲累加器 2, 与数字输入 5 关联 |
| C3            | 脉冲累加器 3, 与数字输入 6 关联 |
| HrS           | 总负载运行时间             |
| d t           | 日期和时间               |

### 测量菜单 - 测量页面

触摸 ▲ / ▼ 键可查看每种测量显示的每个变量的最小值、最大值、平均值 (dmd) 和最大平均值 (max dmd)。 注意: 可用测量取决于系统设置的类型。

#### WM50 使用

### 电压、电流、频率组

| 显示的测量            | 说明            |
|------------------|---------------|
| V <sub>LN∑</sub> | 系统相位-中性线电压    |
| VL <sub>1</sub>  | 相 1 电压        |
| VL <sub>2</sub>  | 相 2 电压        |
| VL <sub>3</sub>  | 相 3 电压        |
| ν <sub>LLΣ</sub> | 系统相间电压        |
| ν <sub>L12</sub> | 相 1 与相 2 相间电压 |
| ν <sub>L23</sub> | 相 2 与相 3 相间电压 |
| ν <sub>L31</sub> | 相 3 与相 1 相间电压 |
| A <sub>N</sub>   | 中性线电流         |
| A <sub>L1</sub>  | 相 1 电流        |
| A <sub>L2</sub>  | 相 2 电流        |
| A <sub>L3</sub>  | 相 3 电流        |

| 显示的测量             | 说明           |
|-------------------|--------------|
| Hz                | 频率           |
| ASY               | -            |
| V <sub>LL</sub> % | 相间电压不对称度     |
| V <sub>LN</sub> % | 相位-中性线电压不对称度 |
| Α <sub>Σ</sub>    | 系统电流         |
| Α <sub>L1</sub>   | 相 1 电流       |
| Α <sub>L2</sub>   | 相 2 电流       |
| Α <sub>L3</sub>   | 相 3 电流       |

### 功率、功率因数组

| 显示的测量             | 说明       |
|-------------------|----------|
| VA <sub>Σ</sub>   | 系统表观功率   |
| VA <sub>L1</sub>  | 相 1 表观功率 |
| VA <sub>L2</sub>  | 相2表观功率   |
| VA <sub>L3</sub>  | 相3表观功率   |
| VAr <sub>Σ</sub>  | 系统无功功率   |
| VAr <sub>L1</sub> | 相1无功功率   |
| VAr <sub>L2</sub> | 相2无功功率   |
| VAr <sub>L3</sub> | 相3无功功率   |

| 显示的测量            | 说明     |
|------------------|--------|
| WΣ               | 系统有功功率 |
| W <sub>L1</sub>  | 相1有功功率 |
| W <sub>L2</sub>  | 相2有功功率 |
| w <sub>L3</sub>  | 相3有功功率 |
| PF <sub>Σ</sub>  | 系统功率因数 |
| PF <sub>L1</sub> | 相1功率因数 |
| PFL2             | 相2功率因数 |
| PF <sub>L3</sub> | 相3功率因数 |

### THD 组

| 显示的测量                  | 说明                  |
|------------------------|---------------------|
| V <sub>1</sub> THD %   | 相 1 电压的总谐波失真        |
| V <sub>2</sub> THD %   | 相 2 电压的总谐波失真        |
| V <sub>3</sub> THD %   | 相 3 电压的总谐波失真        |
| V <sub>L12</sub> THD % | 相 1 与相 2 相间电压的总谐波失真 |
| V <sub>L23</sub> THD % | 相 2 与相 3 相间电压的总谐波失真 |
| V <sub>L31</sub> THD % | 相 3 与相 1 相间电压的总谐波失真 |
| A <sub>L1</sub> THD %  | 相 1 电流的总谐波失真        |
| A <sub>L2</sub> THD %  | 相 2 电流的总谐波失真        |
| A <sub>L3</sub> THD %  | 相 3 电流的总谐波失真        |

| 显示的测量                                                                              | 说明                                                                      |
|------------------------------------------------------------------------------------|-------------------------------------------------------------------------|
| EVEn<br>V <sub>1</sub> THD %<br>V <sub>2</sub> THD %<br>V <sub>3</sub> THD %       | 相 1 电压的偶次总谐波失真<br>相 2 电压的偶次总谐波失真<br>相 3 电压的偶次总谐波失真                      |
| EVEn<br>V <sub>L12</sub> THD %<br>V <sub>L23</sub> THD %<br>V <sub>L31</sub> THD % | 相 1 与相 2 相间电压的偶次总谐波失真<br>相 2 与相 3 相间电压的偶次总谐波失真<br>相 3 与相 1 相间电压的偶次总谐波失真 |
| EVEn<br>A <sub>L1</sub> THD %<br>A <sub>L2</sub> THD %<br>A <sub>L3</sub> THD %    | 相 1 电流的偶次总谐波失真<br>相 2 电流的偶次总谐波失真<br>相 3 电流的偶次总谐波失真                      |

| 显示的测量                                                                             | 说明                                                                      |
|-----------------------------------------------------------------------------------|-------------------------------------------------------------------------|
| odd<br>V <sub>1</sub> THD %<br>V <sub>2</sub> THD %<br>V <sub>3</sub> THD %       | 相 1 电压的奇次总谐波失真<br>相 2 电压的奇次总谐波失真<br>相 3 电压的奇次总谐波失真                      |
| odd<br>V <sub>L12</sub> THD %<br>V <sub>L23</sub> THD %<br>V <sub>L31</sub> THD % | 相 1 与相 2 相间电压的奇次总谐波失真<br>相 2 与相 3 相间电压的奇次总谐波失真<br>相 3 与相 1 相间电压的奇次总谐波失真 |
| odd<br>A <sub>L1</sub> THD %<br>A <sub>L2</sub> THD %<br>A <sub>L3</sub> THD %    | 相 1 电流的奇次总谐波失真<br>相 2 电流的奇次总谐波失真<br>相 3 电流的奇次总谐波失真                      |
| A <sub>L1</sub> TDD %<br>A <sub>L2</sub> TDD %<br>A <sub>L3</sub> TDD %           | 相 1 电流的总需求失真<br>相 2 电流的总需求失真<br>相 3 电流的总需求失真                            |

# MATPN 模块页面

| 显示的测量 | 说明         |
|-------|------------|
| Matp  |            |
| °C/°F | 侯仏潮へ<br>温度 |

#### WM50 使用

### 设置菜单

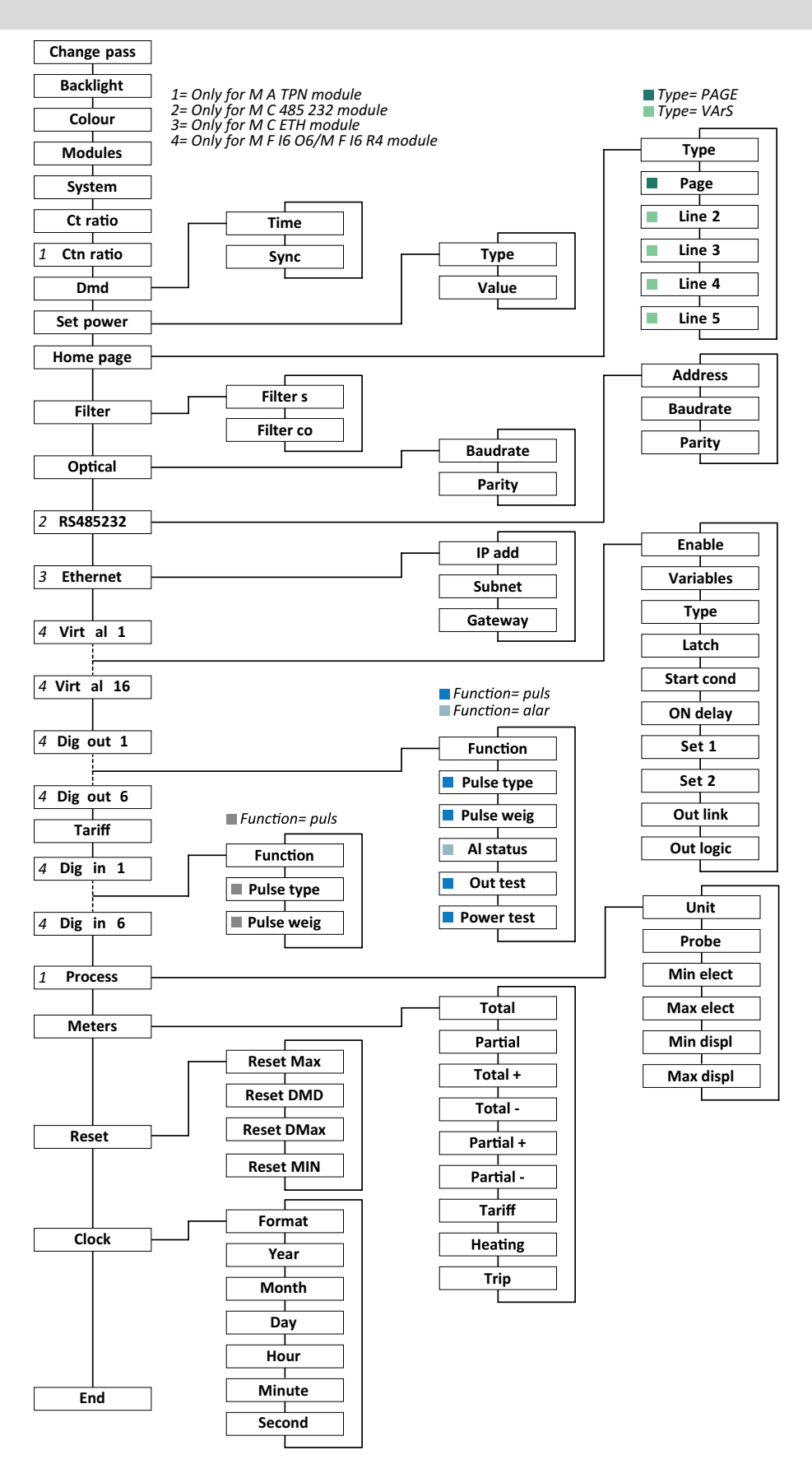

注意:如需查看所有设置、可能和默认值的说明,请参阅 "从 WM50 设置" 在本页28。

# 信息菜单

| 页面标题                    | 显示的信息                                                                                                    |            |          |      |
|-------------------------|----------------------------------------------------------------------------------------------------|------------|----------|------|
| 12345678                | <ul> <li>序列号(页面标题)</li> <li>制造年份</li> <li>固件版本</li> <li>平均值计算时间间隔 (dmd)</li> </ul>                                                                                                    |            |          |      |
| Conn                    | <ul> <li>系统类型(标题甲体现)</li> <li>变流器比 (Ct)</li> <li>注意:未显示任何中性线变流器比。</li> </ul>                                                                                                    |            |          |      |
| Pulse out x             | <ul> <li>x = 输出编号(标题中体现)</li> <li>none: 输出未设置为脉冲输出</li> <li>如果输出设置为脉冲输出, 会显示:</li> <li>相关能量计</li> <li>脉冲权重</li> </ul>                                                                                                    |            |          |      |
| <b>Remot out</b> ( 3 页) | 设置为远程控                                                                                                    | 2制和相关状态的输出 |          |      |
| Warning                 | <ul> <li>TCD12 警告:</li> <li>none: 无警告</li> <li>E001: 设置电气系统无法预见与相位关联的通道</li> <li>E002: 两相或三相负载设置中有两个通道与同一相位相关</li> <li>E003: 设置负载与设置电气系统不一致(即三相负载,两相电气系统)</li> </ul>                                                                                                    |            |          |      |
|                         | <ul> <li>* X=取管编与(标志中体现):</li> <li>* 报警数据 x(标题中体现):</li> <li>* None:报警禁用</li> <li>* Virt:报警启用,但没有关联任何输出</li> <li>* Out x YY:警报启用,关联具有正常 YY 输出状态(ND = 常开或 NE = 常闭)的数字输出 x</li> <li>* 控制的变量</li> <li>* 报警激活阈值 (Set 1)</li> <li>* 报警取消激活阈值 (Set 2)</li> <li>* 报警类型:</li> </ul> |            |          |      |
|                         | 符号                                                                                                    | 说明         | 符号       | 说明   |
|                         | Set 🛦                                                                                                    | 过高         | Set      | 超出窗口 |
|                         | Set<br>V                                                                                                    | 过低         | Sei<br>V | 进入窗口 |
| Optical                 | 光学端口的波                                                                                                    | 3.特率       |          |      |
| Com port                | Modbus 地址<br>RS485/RS232                                                                                                    | 2 端口的波特率   |          |      |
| IP address              | <b>IP</b> 地址                                                                                                    |            |          |      |
| Date<br>time            | 日期小时                                                                                                    |            |          |      |
| Data events             | 主单元事件数据库中记录的事件数。                                                                                                    |            |          |      |

# 管理测量

## 简介

WM50可以计算并显示主线路以及单个通道和负载测量。

所有测量均可通过 UCS 显示,或通过 Modbus 通信(Carlo Gavazzi VMU-C 监控系统或其他数据采集系统)显示。主线路测量也可在屏幕上查看。

### 主线路测量

**注意:**所有测量值都提供下列值:最小值、最大值、平均值 (dmd) 和最大平均值 (max dmd)。可用变量取决于系统设置的类型。计算最小值和最大值时仅考虑有效值和未超出范围的值。

| 有功电能/无功电能   | 总计、部分和按照费率。             |  |
|-------------|-------------------------|--|
|             | <ul> <li>输入</li> </ul>  |  |
|             | <ul> <li>输出</li> </ul>  |  |
| 累加器         | 最多三个累加器。                |  |
|             | <ul> <li>燃气</li> </ul>  |  |
|             | <ul> <li>冷水</li> </ul>  |  |
|             | <ul> <li>热水</li> </ul>  |  |
|             | • 供暖                    |  |
|             | • 保护脱扣                  |  |
| 电流          | <ul> <li>中性</li> </ul>  |  |
|             | <ul> <li>相位</li> </ul>  |  |
|             | <ul> <li>系统</li> </ul>  |  |
| 电压          | • 相间                    |  |
|             | • 相位-中性线                |  |
|             | <ul> <li>系统</li> </ul>  |  |
| 总谐波失真 (THD) | 最高32次谐波。总计、偶次、奇次。       |  |
|             | <ul> <li>相电流</li> </ul> |  |
|             | • 相间电压                  |  |
|             | • 相位-中性线电压              |  |
|             | 注意:来自 UCS 的偶次单谐波。       |  |

| 总需求失真 (TDD) | 相电流                                |
|-------------|------------------------------------|
| 电源          | 无功、有功、表观。<br>• 相位<br>• 系统          |
| 功率因数        | <ul> <li>相位</li> <li>系统</li> </ul> |
| 频率          | 系统                                 |
| 电压不对称       | • 相间<br>• 相位-中性线                   |

**注意:**主线路能量计的值可能不等于单个通道能量计的总 和。这是因为它们测量时的精度等级不同(主线路:0.5S 级,通道:2级)。

### 通道和负载测量 (TCD12)

| 单个通道     | <ul> <li>电流</li> <li>电流 THD(最高 15 次谐波)</li> <li>有功/无功/表观功率</li> <li>功率因数</li> <li>有功电能</li> </ul>                 |
|----------|----------------------------------------------------------------------------------------------------|
| 负载       | <ul> <li>电压</li> <li>每相电流</li> <li>每相电流 THD(最高 15 次谐波)</li> <li>有功/无功/表观功率</li> <li>功率因数</li> <li>有功电能</li> </ul> |
| 高级监控选择变量 | <ul> <li>每日最小值和最大值</li> <li>实时最小值、最大值和平均值<br/>(dmd)</li> </ul>                                                    |

**注意:**可以通过 UCS 选择单个通道和负载变量,以管理警 报并为每个通道/负载设置不同的阈值,并查看每日最小值 和最大值以及实时最小值、最大值和平均值 (dmd)。计算 最小值和最大值时仅考虑有效值和未超出范围的值。

**注意:**可以从 UCS 设置 Modbus 协议表,以便自定义和方 便 TCD12 变量读取。详情请参阅"下载" 在本页1, "Modbus 通信协议"。

# 测量管理

### 测量错误

如果测量不可用或超出范围, WM50显示屏上会显示"EEEE", UCS上则显示"--"。请参阅"故障排除"在本页34

#### 平均值计算 (dmd)

系统会计算设定积分间隔(默认为15分钟)内电气变量的平均值。如果变量测量超出范围,将无法计算平均值。默认情况下,积分间隔从分析仪开启时计算。为了保证计算一致,可使用内部时钟对其进行同步。反过来,内部时钟可以通过数字输入(即电气制造商提供的设备)与外部参考同步。

#### 同步类型

| 同步类型                                     | 积分间隔开始                                                    | 显示第一个值                              | 具有同步功能的<br>数字输入效果                        | 示例                                                                                                    |
|------------------------------------------|-----------------------------------------------------------|-------------------------------------|------------------------------------------|----------------------------------------------------------------------------------------------------|
| 已禁用                                      | 开启后,启动结束时                                                 | 第一个积分间<br>隔结束时                      | 无                                        | 开启:11:28<br>设置积分时间:15 分钟<br>显示第一个值:对于从 11:28 到 11:43 的间<br>隔,在 11:43 显示                                                                                                    |
| 通过内部<br>时钟                               | 在积分间隔的第一个倍数,使<br>用内部时钟作为参考,从<br>00:00开始                   | 第一个积分间<br>隔结束时                      | 无                                        | 开启: 11:28<br>设置积分时间: 15 分钟<br>显示第一个值: 对于从 11:30(第一个积分<br>间隔倍数)到 11:45 的间隔,在 11:45 显示                                                                                                    |
| 通字步时十十十十十十十十十十十十十十十十十十十十十十十十十十十十十十十十十十十十 | 在积分间隔的第一个倍数,使<br>用内部时钟作为参考,从<br>00:00开始,或者在第一次数<br>字输入接触时 | 在第一个积分<br>间隔结束时或<br>积分开始后第<br>一次接触时 | 内部时钟从<br>00:00 开始移动<br>到最接近的设置<br>积分时间倍数 | <ul> <li>开启:11:28</li> <li>设置积分时间:15 分钟</li> <li>警告! 同步接触之间的间隔必须是 设置积分间隔的整数倍。</li> <li>同步接触:外部参考的 12:00,对应 WM50 内部时钟的 11:59</li> <li>显示第一个值:对于从 11:30(第一个积分间隔倍数)到 11:45 的间隔,在 11:45 显示。</li> </ul> |
|                                          |                                                           |                                     |                                          | <b>注意:</b> 在同步接触后, WM50 时钟移动到<br>  12:00:00, 平均值更新为 11:45 和 11:59 之间计<br>  算的值。                                                                                                    |

**注意:**功能仅适用于 MF I6 06 或 MF I6 R4 附属模块。数字输入必须设置为具有同步功能。 通过 WM50:请参阅 "从 WM50 设置" 在本页28, 子菜单 DMD。

### 总需求失真计算 (TDD)

可以从 UCS 设置参考因数以便计算电流 TDD, 即负载吸收的最大电流需求值。

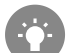

提示:如适用,请给出测量值中的最大值,否则先输入额定负载值。

### 电压不对称度计算

系统会计算相间电压和相位-中性线电压不对称度,这是电压最大值减电压最小值再除以系统电压得出的值。如果电压全部相同,则不对称度为0。

#### 基本信息

所用公式如下:

$$AsyLL = \frac{V_{LLMax}(t_i) - V_{LLMin}(t_i)}{V_{LLsys}(t_i)}$$
$$AsyLN = \frac{V_{LNMax}(t_i) - V_{LNMin}(t_i)}{V_{LNsys}(t_i)}$$

### 滤波器

可设置滤波器以稳定测量值的显示(包括显示器上显示的值和传输到外部系统的值)。 注意:滤波器以只读模式应用到所有测量和数据传输,不影响能耗的计算或报警的干预。 可设置两个参数:

• 滤波器的干预范围。值范围从 0 到 100,表示为变量全标度的百分比。

• 滤波器系数。值范围从 1 到 255, 其中 255 是令测量结果最稳定的滤波器系数。

如果测得值超出设定的干预范围,则不会应用滤波器。

#### 示例

以下条件下滤波器的行为如下:

- 范围=2
- 系数 = 2 或 10

全标度是 277 V,因此范围 = 2 表示干预范围为 +/-5.5 V(277 V 的 2%)。系数值越大,测量稳定性越高。

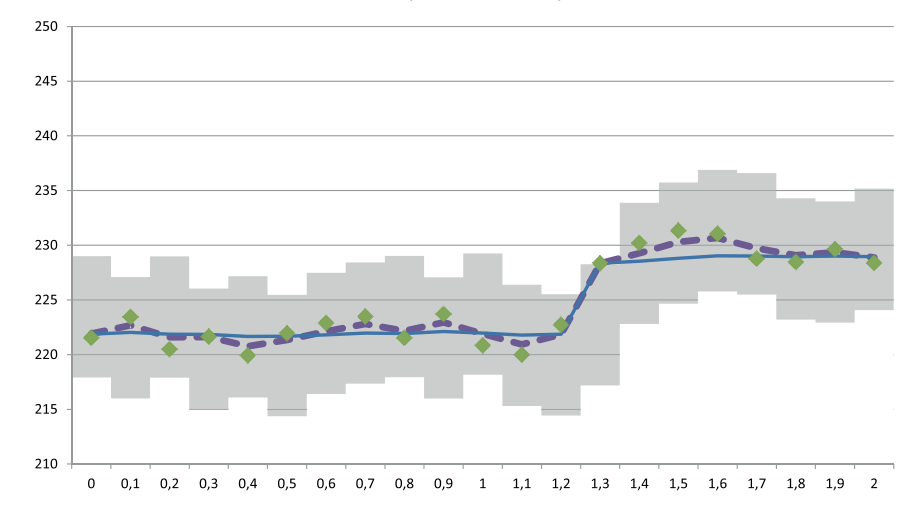

| 符号 | 说明               |
|----|------------------|
|    | 干预范围=2           |
| ٠  | 测得的值             |
|    | 系数=2时显示的测量结果     |
|    | 系数 = 10 时显示的测量结果 |

通过 WM50: 请参阅 "从 WM50 设置" 在本页28, 子菜单 Filter。

# 警报

### 简介

WM50 管理:

- 主线路所测变量的最多 16 个独立报警
- 高级通道监控所选变量的最多 96 个通道报警(每个通道的设定点不同)
- 高级负载监控所选变量的最多 48 个报警(每个负载的设定点不同)

### 主线路变量的报警设置

必须为每个报警设置以下参数:

- 启用报警
- 待监控变量
- 警报类型:过高、过低、超出窗口、进入窗口(请参阅 "警报类型"向下)
- Set 1:报警激活阈值
- Set 2: 报警取消激活阈值
- 报警激活延迟
- 启动条件管理模式(请参阅"启动条件管理"下一页)
- 报警保留,锁定功能(请参阅"锁定功能"下一页)
- 在几个报警关联同一个输出的情况下,任何关联的数字输出和激活逻辑(请参阅"输出激活逻辑"下一页)

注意:必须在相关设置中用 Alarm 功能设置关联的数字输出。

#### 通道或负载变量的报警设置

注意:警报仅涉及为高级通道/负载监控选择的变量。

必须为报警设置以下参数:

| 参数类型       | 参数                                                                                                    |
|------------|----------------------------------------------------------------------------------------------------|
| 所有通道/负载共享  | <ul> <li>通用功能启用</li> <li>警报类型:过高、过低、超出窗口、进入窗口(请参阅"警报类型"向下)</li> <li>报警激活延迟</li> <li>启动条件管理模式(请参阅"启动条件管理"下一页)</li> <li>报警保留,锁定功能(请参阅"锁定功能"下一页)</li> </ul> |
| 特定于每个通道/负载 | <ul> <li>单个报警启用</li> <li>Set 1:报警激活阈值</li> <li>Set 2:报警取消激活阈值</li> </ul>                                                                                 |

### 警报类型

#### 过高报警

当监控的变量超出 Set 1 的值且持续时间等于激活延迟 (Delay) 时报警激活,当其降到 Set 2 以下时报警取消激活(如锁定 功能未开启)。

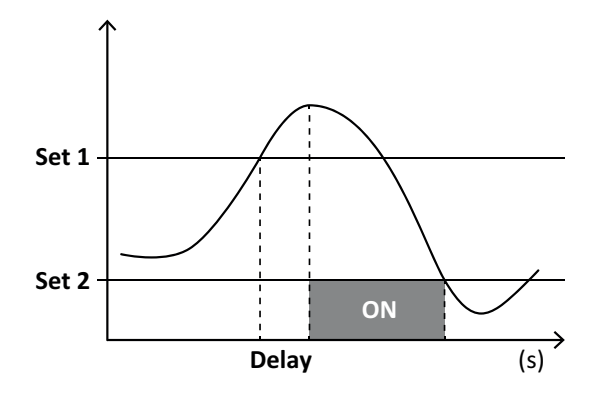

#### 超出窗口报警

当监控的变量超出 Set 1 和 Set 2 之间的范围且持续时间等于激活延迟 (Delay) 时报警激活,当其回到此范围内时报警取 消激活(如果锁定功能未开启)。

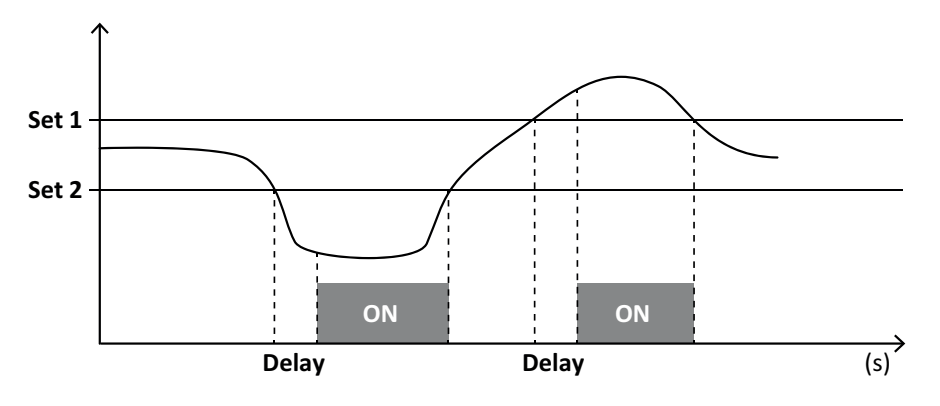

### 启动条件管理

如果启动时变量报警处于活动状态,可以设置报警行为。可以:

- 考虑报警条件,由此立即激活报警
- 忽略报警条件,仅在变量第一次退出报警条件后才对其进行监控

### 锁定功能

锁定功能启用时,即使监控变量退出报警条件,报警也会保持活动状态。只能通过数字输入或 UCS 命令复位报警。

### 输出激活逻辑

如果有多个报警与一个输出关联,则只有在设置为 AND 逻辑的所有报警均处于活动状态或至少有一个设置为 OR 逻辑的 报警处于活动状态时,输出才会激活。

### 设置报警

| 需要设置警报的项目                                              | 操作                                                                                              | WM50 键<br>盘 | UCS |
|--------------------------------------------------------|-------------------------------------------------------------------------------------------------|-------------|-----|
| 一个主线路或 MATPN 模拟输入变量                                    | 设置:<br>• 待监控变量 = 所需变量<br>• 其他所有参数可随意设置                                                          | X           | x   |
| 电压连接条件错误                                               | 设置:<br>• 待监控变量 = PHS(相序)<br>• 警报类型 = 过低 • 设置 1 = 0<br>• Set 2 = 0                               | X           | X   |
| 单个通道或负载报警<br>注意:如果设置了警报,且至少有一个通道或负载处于警报条件下,则警<br>报将激活。 | 设置:<br>• 待监控变量 = BCM                                                                            | x           | X   |
| 为单个通道或负载选择的变量                                          | <ol> <li>为高级通道/负载监控选择的<br/>变量。</li> <li>设置所有报警共享的参数。</li> <li>启用并设置各个通道或负载的<br/>设定点。</li> </ol> | -           | X   |

通过 WM50: 请参阅 "从 WM50 设置" 在本页28, 子菜单 Virt al x(x = 警报编号)。

# 附属模块

### 启用附属模块

WM50 会自动识别附属模块。只有在离线模式下从 UCS 配置系统时,才需要手动设置它们。 注意: 默认即使没有实际连接,通信模块 M C 485 232 也会始终启用。

### 数字输入

数字输入可以运行多种功能,如下表所示:

| 输入 | 可能的功能                                                                                                    |
|----|----------------------------------------------------------------------------------------------------|
| 1  | <ul> <li>Tariff</li> <li>平均值计算 (dmd) 的间隔同步</li> <li>输入状态读数</li> </ul>                                                       |
| 2  | <ul> <li>Tariff</li> <li>输入状态读数</li> </ul>                                                                                  |
| 3  | <ul> <li>Tariff</li> <li>输出有功能量计脉冲计数 (kWh-)</li> <li>输入状态读数</li> </ul>                                                      |
| 4  | <ul> <li>C1 累加器脉冲计数(水、燃气、供暖)</li> <li>C1 累加器脉冲计数(保护脱扣)</li> <li>输入有功能量计脉冲计数 (kWh+)</li> <li>报警复位</li> <li>输入状态读数</li> </ul> |

| 输入 | 可能的功能                                                                                 |
|----|---------------------------------------------------------------------------------------|
| 5  | <ul> <li>C2 累加器脉冲计数(水、燃气、供暖)</li> <li>输入无功能量计脉冲计数 (kvarh+)</li> <li>输入状态读数</li> </ul> |
| 6  | <ul> <li>C3 累加器脉冲计数(水、燃气、供暖)</li> <li>输入状态读数</li> </ul>                               |

# 关于数字输入的注意事项:

如需通过数字输入管理费率,所有三个输入都必须运行费率功能,请参阅"费率管理"向下。带有能量计脉冲计数功能的输入代替了计算(电压和电流测量)能量计(总计、部分和费率)。

必须为带有计数功能的输入设置脉冲权重。此外,还必须为带有水、燃气、供暖计数功能的输入设置类型。

通过 WM50: 请参阅 "从 WM50 设置" 在本页28, 子菜单 Dig in x。

## 数字输出

每个数字输出可以运行以下功能之一:

| 功能       | 说明                                                                  | 参数                                                                     |
|----------|---------------------------------------------------------------------|------------------------------------------------------------------------|
| 警报       | 报 与主单元管理的 16 个虚拟报警中的一个或多个关联的输出                                      |                                                                        |
| 远程       | 通过 Modbus 管理的输出状态                                                   | -                                                                      |
| 脉冲<br>输出 | 针对有功或无功的输入或输出能耗进行脉冲传输输出。仅 WM50 可以运行脉冲传输测试,<br>请参阅 "运行脉冲传输测试" 在本页31。 | <ul> <li>能量类型</li> <li>脉冲权重</li> <li>启用传输测试</li> <li>测试的功率值</li> </ul> |

通过 WM50: 请参阅 "从 WM50 设置" 在本页28。

# 费率管理

### 费率管理模式

可通过以下方式管理费率:

- Modbus 命令
- 内部日历和时钟
- 数字输入

### 通过 Modbus 命令管理费率

- 1. 通过 Modbus 命令设置费率管理。
- 2. 根据下表,在143Fh寄存器中输入与当前费率对应的值来更改费率:

| 当前费率 | 寄存器值 | 当前费率 | 寄存器值 |
|------|------|------|------|
| 1    | 0    | 4    | 3    |
| 2    | 1    | 5    | 4    |
| 3    | 2    | 6    | 5    |

### 通过内部日历和时钟管理费率

注意:此操作需要使用 UCS 桌面应用程序。

- 1. 通过内部日历和时钟设置费率管理。
- 2. 设置日期和时间。
- 3. 从 UCS 桌面应用程序设置费率日历,设置:
  - 。 为未设置费率的时间段应用默认费率
    - 。 周末和相关费率
    - 。 工作日应用的费率(最多间隔六天,用于两个时间段)
    - 。 当年假期,手动或自动设置

#### 通过数字输入管理费率

- 1. 通过数字输入设置费率管理。
- 2. 使用费率功能设置数字输入 1、2、3。
- 3. 按照下表(0=开断触点,1=闭合触点)更改输入状态以更改费率:

| 当前费率 | 数字输入<br>1 | 数字输入<br>2 | 数字输入<br>3 | 当前费率 | 数字输入<br>1 | 数字输入<br>2 | 数字输入<br>3 |
|------|-----------|-----------|-----------|------|-----------|-----------|-----------|
| 1    | 0         | 0         | 0         | 4    | 1         | 1         | 0         |
| 2    | 1         | 0         | 0         | 5    | 0         | 0         | 1         |
| 3    | 0         | 1         | 0         | 6    | 1         | 0         | 1         |

### 禁用费率管理

将费率管理设置为禁用,或在143Fh寄存器中输入6。

通过 WM50: 请参阅 "从 WM50 设置" 在本页28, 子菜单 Tariff 和 Dig in x。

# 数据库

#### 简介

可以将数据库导出到.xls文件和数据库,也可以从 UCS 启用/禁用要保存的单个变量、事件和值。

警告! 如果更改数据库设置, 会删除先前保存的数据。

### 数据库内容

| 数据库                            | 说明                                 | 每条记录的数据记录                                                                                                    |
|--------------------------------|------------------------------------|----------------------------------------------------------------------------------------------------|
| 主线路电气<br>变量                    | 记录用户可选的主线路变量<br>的最小值、最大值和平均值。      | <ul> <li>记录 ID</li> <li>时间戳 *</li> <li>类型(最小、最大、平均)</li> <li>变量</li> <li>值</li> </ul>                                                                                                    |
| 主单元事件                          | 记录主单元事件和报警                         | <ul> <li>记录 ID</li> <li>时间戳 *</li> <li>类型(开、关、配置更改、编程登录、新的最小值、最大值、达到的最大平均值、值复位、仪表/累加器复位、数据库复位、数字输入/输出状态更改)</li> <li>事件相关变量</li> </ul>                                                                                                    |
| TCD12 事件                       | 记录 TCD12 事件和报警                     | <ul> <li>记录 ID</li> <li>时间戳 *</li> <li>类型(单个通道报警、负载报警、TCD12 配置更改或负载配置更改)</li> <li>其他信息,根据事件类型: <ul> <li>单个通道警报:通道警报</li> <li>负载警报:负载警报</li> <li>TCD12 配置更改:设置通道、相位模式和相关相位,所选高级监控变量,能量计复位和/或最小值和最大值</li> <li>负载配置更改:设置负载,所选高级监控变量</li> </ul> </li> </ul> |
| <b>TCD12</b> 每日<br>最大值/最小<br>值 | 记录高级监控中设定的<br>TCD12变量每日最小值和最<br>大值 | <ul> <li>记录 ID</li> <li>时间戳 *</li> <li>值</li> <li>注意:如果更改日期和时间,会删除保存的值。</li> </ul>                                                                                                    |

注意\*:如需在数据库中记录时间戳信息,必须设置分析仪的日期和时间。

# 日期和时间

### 设置

日期和时间可以通过 WM50 键盘或 UCS 进行设置。

警告! 如果通过内部时钟启用平均值计算时间间隔同步 (dmd),则更改时间会清除间隔,并将平均值设置为不可
 用,直到第一个间隔结束。

警告! 更改时间会清除数据库中的每日最小值和最大值。

## 夏令时

UCS 可实现以下功能:

- 禁用夏令时管理。
- 设置自动时间更改。选择安装分析仪的时区, UCS 会将未来 20 年的时间变化规则保存在分析仪中。首次配置后, 如 果政府有更改, 用户必须更新规则。

# LCD 显示屏

### 背光

可以设置报警时的背光时间、颜色和行为。

注意:如果警报激活,只有在测量菜单中能看到闪烁,在设置和信息菜单中看不到。

通过 WM50: 请参阅 "从 WM50 设置" 在本页28, 子菜单 Backlight 和 Color。

### LCD 条形图

测量页面中的条形图(请参阅"测量菜单显示器" 在本页8) 可以显示当前有功或表观电流值。该值表示为设定全范围的百分比。

通过 WM50: 请参阅 "从 WM50 设置" 在本页28, 子菜单 SET POWER。

#### 主页

可以设置分析仪开启或停止使用 120 秒时默认显示的测量页面。可从默认页面选择主页,也可逐行自定义。 通过 WM50: 请参阅 "从 WM50 设置" 在本页28, 子菜单 Home page。

# TCD12

### TCD12 识别

系统通过三个特征的组合识别 WM50 配置和连接的 TCD12:

- 序列号(传感器顶部)
- TCD 总线上的物理位置(即: A1 为最接近 WM50 的 TCD A 总线 TCD12)
- 监控的通道组

物理位置和通道组在配置阶段设置。与 WM50 连接时, 如果系统在配置所示位置检测到序列号, 就会读取并自动关联序 列号。

# 配置系统

# 配置 WM50

### 配置模式

各个组件的配置模式如下所示:

| 组件    | WM50 键盘            | UCS 桌面应用程序 | UCS 移动应用程序         |
|-------|--------------------|------------|--------------------|
| 主单元   | x(不包括夏令时,费率日历和数据库) | x          | x(不包括费率日历和数<br>据库) |
| 附属模块  | X                  | Х          | Х                  |
| TCD12 | -                  | X          | X                  |

### 通过 UCS 配置的要求

如需通过 UCS 配置系统:

• 取得安装有以下应用程序之一的个人电脑或智能手机:

| 应用      | 兼容性                  | 何处获取                                         |
|---------|----------------------|----------------------------------------------|
| UCS 手机  | Android 智能手机         | Google Play Store                            |
| UCS 台式机 | 个人电脑 Windows 7 或更高版本 | www.productselection.net/Download/UK/ucs.zip |

#### • 为 WM50 配备以下通信接口之一:

| 应用       | 兼容性               | 描述                 |
|----------|-------------------|--------------------|
| MCETH    | UCS 台式机<br>UCS 手机 | Modbus TCP/IP 通信模块 |
| MC485232 | UCS 台式机           | Modbus RTU 通信模块    |
| OptoProg | UCS 台式机<br>UCS 手机 | 蓝牙或 USB 光学通信接口     |

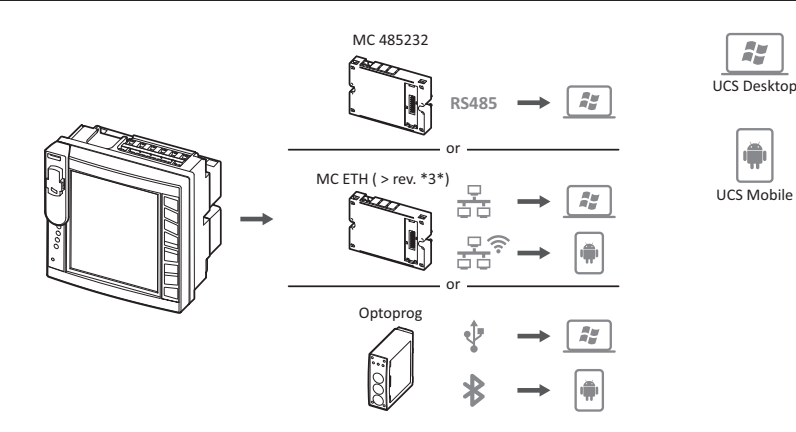

### 通过触摸键盘配置 WM50

1. 打开设置菜单。

2. 设置参数并保存。

如需了解与 WM50 的交互方法,请参阅 "接口" 在本页8。

如需详细了解设置页面,请参阅第 31 页上的"从WM50 设置"。

### 通过 PC 或智能手机配置 WM50

注意:可能需要通过触摸键盘设置通信参数以便与 WM50 进行通信。

- 1. 满足前面"通过UCS 配置的要求"所述的所有要求。
- 2. 请按照您希望分析仪和 PC /智能手机采用的通信方式,按照以下说明进行操作:

| 通信方式                                          | 操作                 |
|-----------------------------------------------|--------------------|
| 通过 RS485 网络 (Modbus RTU) 或以太网 (Modbus TCP/IP) | 通过触摸键盘设置 WM50 通信参数 |
| 通过直接点对点连接或通过 OptoProg                         | 跳到下一步              |

3. 启动 UCS 并通过自动扫描或手动设置正确通信参数连接到 WM50。

4. 打开设置部分,设置参数并保存更改。

5. 使用 UCS 中包含的数据显示和读取工具检查系统是否正常运作。

# 从 WM50 设置

### 通用设置

警告! 停止使用 120 秒后,设置菜单会自动关闭,所有更改都将丢失。

**注意**:默认值带有下划线。所显示的页面取决于已安装的附属模块,请参阅"附属模块设置"在本页31。如需详细了解设置,请参阅"管理测量"在本页18。

| 页面标题/子<br>菜单   | 页面标题                                     | 说明                         | 值                                                                                                    |
|----------------|------------------------------------------|----------------------------|----------------------------------------------------------------------------------------------------|
| Password?      | -                                        | 输入当前密码                     | 当前密码                                                                                                    |
| Change<br>pass | -                                        | 更改密码                       | 四位数(从0到9999)                                                                                                    |
| Backlight      | -                                        | 显示屏背光时间(分钟)                | 0:长亮<br>1至 255 (2)                                                                                                    |
| Color          | -                                        | 背光                         | 0: 熄灭<br>T: 白色<br>2: 蓝色<br>3: 如有活动报警则闪烁, 否则熄灭<br>4: 如有活动报警则闪烁, 否则为白色<br>5: 如有活动报警则闪烁, 否则为蓝色                                        |
| Modules        | MFI6O6 MFI6R4<br>MATPN MC485232<br>MCETH | 模块启用                       | Yes/No<br>Auto:表示模块由系统自动识别                                                                                                    |
|                | MABC                                     | 使监控设定通道的 TCD12<br>LED 亮起闪烁 | 1.12:通道1到12<br>13.24:通道13到24<br>25.36:通道25到36<br>37.48:通道37到48<br>49.60:通道49到60<br>61.72:通道61到72<br>73.84:通道73到84<br>85.96:通道85到96 |
| System         | -                                        | 系统类型                       | 1P:单相系统(2线)<br>2P:双相系统(3线)<br>3P.n:三相系统(4线)                                                                                        |
| Ct ratio       | -                                        | 变流器比 (CT)                  | 1至2000                                                                                                    |
| Ctn ratio      | -                                        | 中性线变流器比                    | 1至 9999                                                                                                    |
| Dmd            | Time                                     | 平均值计算时间间隔(分钟)              | 1/ 5/ 10/ <u>15</u> / 20/ 30/ 60                                                                                                   |
|                | Sync                                     | 平均值计算的同步类型                 | <b>Off</b> : 同步禁用<br><b>CloC</b> : 通过内部时钟<br>inP: 通过由数字输入同步的内部时钟                                                                   |
| Set power      | Туре                                     | LCD 条形图上显示的功率              | VA:表观功率 ₩:有功功率                                                                                                    |
|                | Value                                    | 全范围(W或VA)                  | 从 <u>1000</u> 到 9999M                                                                                                    |

| 页面标题/子<br>菜单            | 页面标题       | 说明                                 | 值                                                                       |
|-------------------------|------------|------------------------------------|-------------------------------------------------------------------------|
| Home page               | Туре       | 访问测量菜单以及无活动<br>120秒后所显示的测量页面类<br>型 | VArS:逐行自定义页面<br>PAGE:默认页面                                               |
|                         | Page       | Type = PAGE,选择默认页面                 | 可用的测量页面,可通过测量单位识别                                                       |
|                         | Line 2     | <b>Type = VArS</b> , 根据选定行的<br>变量  | 管理变量选择                                                                  |
|                         | Line 3     | <b>Type = VArS</b> , 选择第三行变<br>量   | 管理变量选择                                                                  |
|                         | Line 4     | <b>Type = VArS</b> , 选择第四行变<br>量   | 管理变量选择                                                                  |
|                         | Line 5     | <b>Type = VArS</b> ,选择第五行变<br>量    | 管理变量选择                                                                  |
| Filter                  | Filter s   | 滤波器干预的间隔,相对于全标度的百分比(%)             | 从 0 到 100 ( <u>2</u> )                                                  |
|                         | Filter co  | 滤波器系数                              | 1 至 256 (2)                                                             |
| Optical                 | Baudrate   | 波特率 (kbps)                         | 9.6/ 19.2/ 38.4/ <u>115.2</u>                                           |
|                         | Parity     | 奇偶校验                               | 无/奇数/ <u>偶数</u>                                                         |
| RS485232                | Address    | Modbus 地址                          | <u>1</u> 到 247                                                          |
|                         | Baudrate   | 波特率 (kbps)                         | <u>9.6</u> / 19.2/ 38.4/ 115.2                                          |
|                         | Parity     | 奇偶校验                               | 无/奇数/ <u>偶数</u>                                                         |
| Ethernet                | IP add     | IP 地址                              | 从 0.0.0.0 到 255.255.255.255 ( <u>192.168.0.1</u> )                      |
|                         | Subnet     | 子网掩码                               | 从 0.0.0.0 到 255.255.255.255 (255.255.255.0)                             |
|                         | Gateway    | 网关                                 | 从 <u>0.0.0.0</u> 到 255.255.255.255                                      |
|                         | TCP IP Prt | TCP/IP 端口                          | 从 1 到 9999 ( <u>502</u> )                                               |
| Virtal x(x =            | Enable     | 启用报警 x                             | Yes/ <u>No</u>                                                          |
|                         | Variables  | 报警控制的变量                            | 管理的所有实时变量                                                               |
|                         | Туре       | 报警类型                               | uP: 过高报警<br>down: 过低报警<br>in: 进入窗口报警<br>out: 超出窗口报警                     |
|                         | Latch      | 报警保留启用                             | Yes/ <u>No</u>                                                          |
|                         | Start cond | 符合启动时报警条件时的行<br>为                  | Yes: 不发出报警<br><u>No</u> : 发出报警                                          |
|                         | On delay   | 报警激活延迟(秒)                          | <u>0</u> 到 3600                                                         |
|                         | Set 1      | 报警激活阈值或窗口上限                        | 测量单位和容许值的范围取决于控制的变量。                                                    |
|                         | Set 2      | 报警取消激活阈值或窗口下<br>限                  |                                                                         |
|                         | Out link   | 相关数字输出                             | 0:无关联输出<br>1至6                                                          |
|                         | Out logic  | 输出激活逻辑                             | AND/ <u>OR</u>                                                          |
| Dig out x( x<br>= 输出编号) | Function   | 数字输出 x 的功能                         | Remo: 远程控制<br>Alar: 报警<br>Puls: 脉冲输出                                    |
|                         | Pulse type | 电能类型( kWh 或 kvarh)                 | kWh Pos: 输入有功电能/kvarh Pos: 输入无功电能/<br>kWh Neg: 输出有功电能/kvarh Neg: 输出无功电能 |
|                         | Pulse weig | 脉冲权重(每脉冲的<br>kWh/kvarh)            | -                                                                       |
|                         | Alstatus   | 正常输出状态                             | Ne:常闭/ <u>Nd</u> :常开                                                    |
|                         | Out test   | 启用传输测试                             | Yes/No                                                                  |
|                         | Power test | 测试的功率值                             | 从 0.001 W 到 9999 MW                                                     |

| 页面标题/子<br>菜单           | 页面标题       | 说明                              | 值                                                                                                    |
|------------------------|------------|---------------------------------|----------------------------------------------------------------------------------------------------|
| Tariff                 | -          | 费率管理                            | none: 禁用<br>Cloc: 通过内部日历和时钟<br>Inp: 通过数字输入<br>Remo: 通过 Modbus 命令                                                                                                    |
| Dig in x( x =<br>输入编号) | Function   | 数字输入 x 的功能                      | remo: 输入读取状态<br>Tari: 费率管理<br>Puls: 脉冲累加器<br>Rst: 报警复位<br>Trip: 保护脱扣累加器<br>Sync: 平均值计算时间间隔同步命令 (dmd)<br>Cont: 根据所选输入, 与总输入、输出或输入无功电<br>能关联的脉冲计<br>注意事项: 如需了解各个输入有哪些功能可<br>用, 请参阅 "数字输入" 在本页23 |
|                        | Pulse type | 与 Puls 选择的脉冲累加器相<br>关的值         | Gas: 燃气<br>H2OC: 冷水<br>H2OH: 热水<br>HEAT: 供暖                                                                                                    |
|                        | Pulse weig | 脉冲权重                            | 0.001 至 9999<br>以 kWh、kvarh、m3 或每个脉冲脱扣次数表示的值                                                                                                    |
| Process                | Unit       | 温度测量单位                          | <b>C:</b> 摄氏度<br><b>F:</b> 华氏度                                                                                                    |
|                        | Probe      | 温度探头类型                          | 0: PT100(3 线)<br>1: PT100(2 线)<br>2: PT1000(3 线)<br>3: PT 1000(2 线)                                                                                                    |
|                        | Min elect  | 最小模拟输入值                         | -20 mA 到 20 mA                                                                                                    |
|                        | Max elect  | 最大模拟输入值                         | -20 mA 到 20 mA                                                                                                    |
|                        | Min displ  | 最小模拟输入显示的值                      | -9999 到 9999M                                                                                                    |
|                        | Max displ  | 最大模拟输入显示的值                      | -9999 到 9999M                                                                                                    |
| Meters                 | Total      | 复位主线路总能量计                       | <b>Yes</b> :复位值/ <u>No</u> :无操作                                                                                                    |
|                        | Partial    | 复位部分能量计                         |                                                                                                    |
|                        | Total +    | 复位总正能量计                         |                                                                                                    |
|                        | Total -    | 复位总负能量计                         |                                                                                                    |
|                        | Partial +  | 复位部分正能量计                        |                                                                                                    |
|                        | Partial -  | 复位部分负能量计                        |                                                                                                    |
|                        | Tariff     | 复位费率能量计                         |                                                                                                    |
|                        | Heating    | 复位带 Puls 功能的 C1、C2、<br>C3 脉冲累加器 |                                                                                                    |
|                        | Trip       | 复位带保护脱扣功能的 C1 脉<br>冲累加器         |                                                                                                    |
| Reset                  | Reset max  | 复位最大功率值                         | <b>Yes</b> :复位值/ <u>No</u> :无操作                                                                                                    |
|                        | Reset DMD  | 复位 DMD 值                        |                                                                                                    |
|                        | Reset DMax | 复位 DMD 最大值                      |                                                                                                    |
|                        | Reset MIN  | 复位最小值                           |                                                                                                    |
| Clock                  | Format     | 时间格式                            | Eu: 欧洲<br>uSA: 美国                                                                                                    |
|                        | Year       | 年                               | 最多 2099 个                                                                                                    |
|                        | Month      | 月                               | 1至12                                                                                                    |
|                        | Day        | 日                               | 1至31                                                                                                    |
|                        | Hour       | 小时                              | 0至23                                                                                                    |
|                        | Minute     | 分                               | 0至59                                                                                                    |
|                        | Second     | 秒                               | 0至59                                                                                                    |
| End                    | -          | 保存更改并返回测量菜单                     | -                                                                                                    |

### 附属模块设置

| 附属模块        | 子菜单/页面              |
|-------------|---------------------|
| M A TPN     | Ct ratio<br>Process |
| M F 16 06   | Dig in x            |
| M F 16 R4   | Dig out x           |
| M C 485 232 | RS485232            |
| M C ETH     | 以太网                 |

### 运行脉冲传输测试

注意:这些功能仅可从 WM50 使用。

如果数字输出配置为脉冲输出,则可运行脉冲传输测试。

- 1. 在设置菜单中,打开 Dig out x 子菜单(x 取决于相关的数字输出)。
- 2. 确认输出被配置为脉冲传输 (Function = Puls)。
- 3. 定义脉冲权重 (Pulse weig) 和测试功率 (Power test)。
- 4. 如需开始测试,请将 Out test 页面设为 Yes。
- 5. 退出 Dig out x 子菜单, 滚动设置至 End 页面, 确认退出:测试开始。
- 6. 如需结束测试,打开 Dig out x 子菜单,将 Out test 页面设置为 No。

#### 检查附属模块启用情况

您可以从 WM50 设置菜单的子菜单 Modules 检查模块是否启用。"Auto"表示模块由系统自动识别,无法更改其状态。

# 配置 TCD12

#### 配置与 WM50 连接的 TCD12 布局

注意:这些功能仅可从 UCS 使用。

- 1. 满足"通过 UCS 配置的要求" 在本页27 所述的所有要求。
- 2. 启动 UCS。
- 3. 根据您希望采用的配置方式,按照说明进行操作:

| 前提     | 操作                                                  |
|--------|-----------------------------------------------------|
| 创建离线配置 | 1. 创建离线配置。<br>2. 打开 TCD12 设置。                       |
| 直接更改设置 | <ol> <li>连接到 WM50。</li> <li>打开 TCD12 设置。</li> </ol> |

4. 选择表示 TCD12 物理位置的布局。

- 5. 按照与 WM50 的连接顺序,选择与端口 A(TCD A 总线)连接的 TCD12 和与端口 B(TCD B 总线)连接的 TCD12 (即:A1 为最接近 WM50 的 TCD A 总线 TCD12)。
- 6. 为每个 TCD12 分配一个通道组:1-12 组分配给选择的第一个 TCD12, 13-24 组分配给第二个,以此类推。
- 7. 选择每个 TCD12:
  - 。如有必要,转动它或颠倒通道顺序(默认第一个通道是 TCD12 上标识的通道,请参阅 "TCD12" 在本页26)。
  - 。检查/为每个通道分配正确的相位。
  - 。 可选。创建负载组。
- 8. 保存更改。
- 9. 如有必要,在WM50上下载配置并检查设置,请参阅 "TCD12" 在本页6 和 "故障排除" 在本页34。

### 移动 TCD12

如果 TCD12 在 TCD 总线上的位置有变化,系统会予以识别:从 UCS 查看相应 TCD12 的警告。必须复位相应配置。

### 更换 TCD12

如果更换 TCD12,系统会显示新连接的 TCD12 不符合预期,主单元的 BCM LED 闪烁。配置必须复位:系统会将之前与所 替换的 TCD12 关联的物理位置序列号和通道组关联到新的 TCD12。

其他操作

# 其他操作

# 管理报警

### 通过数字输入复位报警

注意:功能仅适用于 MFI6 06 或 MFI6 R4 附属模块。

- 1. 将数字输入4设置为远程复位报警。
- 2. 关闭数字输入4触点。

*注意*:报警仅会在报警条件消失后取消激活,否则命令不起作用。命令只会影响主线路和 M A TPN 变量报警。 通过 WM50: 子菜单 Dig in 4,页面 Function = Rst。

#### 通过 UCS 复位报警

- 1. 将 WM50 连接到 UCS。
- 2. 在设置中打开复位部分,发送相关命令(主线路和 M A TPN 变量报警或 TCD12 报警)。

### 识别活动报警

可按以下方式识别活动报警:

- 单个报警级别,特定 UCS 部分中。
- 警报组级别,按照 WM50 G1、G2、G3、G4 LED 状态,请参阅 "主单元 LED 状态" 在本页5。

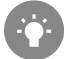

提示:最多只设置四个报警,将它们与虚拟报警 1、5、9、13 关联。这样,G1、G2、G3、G4 LED 会亮起,以显示单个 警报是否活动。

注意:如果变量测量不可用,报警也会激活。

# 复位仪表和数值

### 复位能量计和累加器

主线路和累加器的能量计通过 WM50 和 UCS 均可复位。TCD12 能量计只能从 UCS 复位。 通过 WM50: 请参阅 "从 WM50 设置" 在本页28, 子菜单 Meters。

#### 通过 WM50

在设置菜单的 Meters 子菜单中选择待复位仪表/累加器的对应页面。请参阅 "从 WM50 设置" 在本页28, 子菜单 Meters。

#### 通过 UCS

1. 将 WM50 连接到 UCS。

2. 在设置中,打开复位部分。

### 复位最小值、最大值、dmd 和 dmd 最大值

主线路的最小值、最大值、平均值 (dmd) 和最大平均值 (max dmd) 通过 WM50 和 UCS 均可复位。 单个通道和负载的每日最小值、最大值以及实时最小值、最大值和平均值只能通过串行通信复位。

#### 通过 WM50

| 需要复位的对象      | 操作                                                            |
|--------------|---------------------------------------------------------------|
| 所有变量值        | 在设置菜单的 Reset 子菜单中选择待复位值的对应页面                                  |
| 值仅涉及测量页面中的变量 | 在变量测量页面中复位值:<br>• 按住键 ▲ 或 ▼(1.5 秒)。<br>• 滚动页面,直到待复位的值出现,然后确认。 |

#### 通过 UCS

1. 将 WM50 连接到 UCS。

2. 在设置中,打开复位部分。

# 与其他设备通信

#### 通过 M C ETH 模块通信

- 1. 确保模块正确安装。
- 2. 通过 WM50 键盘或与 OptoProg 连接的 USC 移动应用程序设置网络参数。
- 3. 通过以太网线缆连接到 LAN 或直接连接(点对点连接)将 WM50 连接到主机。
- 4. 通过连接到同一个 LAN 的主机(PC、VMU-C、PLC 等)或点对点连接建立通信。

注意:模块会在 WM50 开启后 15-30 秒左右开始通信。

#### 通过 M C 485 232 模块通信

- 1. 确保模块正确安装。
- 2. 如有必要,通过 WM50 键盘或与 OptoProg 连接的 USC 手机设置串行通信参数。
- 3. 将 WM50 连接到主机。
- 4. 通过主机(PC、VMU-C、PLC等)创建通信。

### 通过 OptoProg 通信

请参阅相关说明手册。

# 维护和处理

# 故障排除

注意:如果发生故障或错误,请联系 CARLO GAVAZZI 在您所在国家/地区的分公司或经销商

### 测量问题

| 问题                                | 原因                                                           | 可能的解决方案                    |
|-----------------------------------|--------------------------------------------------------------|----------------------------|
| 显示"EEEE"(WM50) 或""(UCS) 而<br>非测量值 | 变流器设置不正确,因此测量超出<br>最大容许值,或者是从至少一个错<br>误测量值计算得来的结果。           | 更改变流器比                     |
|                                   | 分析仪未在预期测量范围中使用,<br>因此测量超出最大容许值,或者是<br>从至少一个错误测量值计算得来的<br>结果。 | 卸载分析仪                      |
|                                   | 分析仪刚刚打开且尚未达到设置的<br>计算平均功率值的间隔(默认:15<br>分钟)。                  | 请稍候。如有必要,更改积分间隔。           |
| 频率和电压值为零                          | 未从用于计算频率的相位收到数据                                              | 检查线路状态和分析仪连接,请参阅 WM50 安装说明 |
| 显示的值不符合预期                         | 电气连接不正确                                                      | 检查线路状态和分析仪连接,请参阅 WM50 安装说明 |
|                                   | 变流器设置不正确                                                     | 检查设定的变流器比                  |
|                                   | 每个 TCD 总线的 TCD12 超过四个                                        | 检查 TCD 总线组成, 重组 TCD12 总线   |
| 显示值与预期值不同,G1、G2、<br>G3、G4 LED 闪烁  | TCD12 配置错误                                                   | 从 UCS 检查配置                 |

### 警报

| 问题              | 原因                   | 可能的解决方案                    |
|-----------------|----------------------|----------------------------|
| 报警激活,但测量值没有超出阈值 | 用于计算报警变量的值处于错误状<br>态 | 检查设定的变流器比                  |
|                 | 分析仪未在预期的测量范围中使用      | 卸载分析仪                      |
| 报警未按照预期激活或取消激活  | 警报设置不正确              | 检查设定参数。<br>检查测量值与分析仪特性的一致性 |

# 通信问题

| 问题       | 原因                        | 可能的解决方案        |
|----------|---------------------------|----------------|
| 无法与分析仪通信 | 通信模块/OptoProg设置不正确        | 检查设定参数。        |
|          | 通信模块/OptoProg 连接不正确       | 检查连接,请参阅附属模块手册 |
|          | 通信设备设置(PLC 或第三方软件)<br>不正确 | 检查与 UCS 的通信    |

# 设置期间的问题

| 问题             | 原因              | 可能的解决方案         |
|----------------|-----------------|-----------------|
| 设置参数时显示"Err"   | 输入的值超出范围        | 检查容许值范围并输入正确的值。 |
| 无法更改设置(通过键盘)   | 输入的密码不正确        | 输入正确的密码         |
| 无法更改设置(通过 UCS) | WM50显示设置菜单或信息菜单 | 返回到测量菜单         |

### LED

请参阅"主单元 LED 状态" 在本页5和"TCD12" 在本页6。

# 清洁

使用略微蘸湿的布清洁显示屏。请勿使用研磨剂或溶剂。

### 处置责任

本产品必须在政府或当地公共机构所指定的相关回收中心进行处置。正确处置和回收可以防止对环境和人身安全 造成潜在危害。

# 特性

# WM50 通用规格

# 一般功能

| 材质             | 正面: ABS, 自熄性塑料 V-0 (UL94); PC, 自<br>熄性 V-2 (UL 94)<br>背面和附属模块: PA66, 自熄性塑料 V-0<br>(UL94) |
|----------------|------------------------------------------------------------------------------------------|
| 防护等级           | 正面 : IP65 NEMA 4x NEMA 12<br>端子 : IP20                                                   |
| 过电压类别          | 类别 Ⅲ                                                                                     |
| 测量类别           | 类别 Ⅲ                                                                                     |
| 污染等级           | 2                                                                                        |
| 噪音抑制<br>(CMRR) | 100 dB, 从 42 到 62 Hz                                                                     |
| MTBF/MTTF      | 最少 80 年 *                                                                                |
| 绝缘             | <ul> <li>用户可接触的区域采用双重绝缘。</li> <li>有关输入和输出之间的绝缘,请参阅下文</li> <li>"输入和输出绝缘"。</li> </ul>      |

\*按照 Siemens SN 29500 计算,考虑以下条件:平均环境温度:50 °C。

## 环境规格

| 工作温度 | -25 至 +40 °C/-13 至 +104 °F |
|------|----------------------------|
| 存储温度 | -30 至 +70 °C/-22 至 +158 °F |

注:相对湿度<90%非冷凝@40°C/104°F。

# 输入和输出绝缘

| 类型         | 电<br>源 | 电压测量<br>输入 | 电流测量<br>输入 | 模拟输出/<br>输入 | 模拟<br>输入 | 串行<br>端口 | 以太网<br>端口 | TCD12 总线<br>端口 | 功能接地连<br>接器 |
|------------|--------|------------|------------|-------------|----------|----------|-----------|----------------|-------------|
| 电源         | -      | 基本         | 基本         | 双重          | 双重       | 双重       | 双重        | 基本             | 基本          |
| 电压测量输入     | 基本     | -          | 基本         | 双重 **       | 双重<br>** | 双重<br>** | 双重 **     | 基本             | 基本          |
| 电流测量输入     | 基本     | 基本         | -          | 双重          | 双重       | 双重       | 双重        | 双重             | 基本          |
| 模拟输出/输入    | 双<br>重 | 双重 **      | 双重         | -           | NP       | 双重       | 双重        | 基本             | 基本          |
| 模拟输入       | 双<br>重 | 双重 **      | 双重         | NP          | -        | 双重       | 双重        | 基本             | 基本          |
| RS485 串行端口 | 双<br>重 | 双重 **      | 双重         | 双重          | 双重       | -        | NP        | 基本             | 基本          |
| 以太网端口      | 双<br>重 | 双重 **      | 双重         | 双重          | 双重       | NP       | -         | 基本             | 基本          |
| TCD12 总线端口 | 基本     | 基本         | 基本         | 基本          | 基本       | 基本       | 基本        | -              | 基本          |
| 功能接地连接器    | 基本     | 基本         | 基本         | 基本          | 基本       | 基本       | 基本        | 基本             | -           |

NP: 无法组合。注意 \*\*: 2.5 kV ac 1 min (4 kV pk 1.2/50 µS) 和限制器阻抗。

# 电气规格

# 电气系统

| 托管电气系统 | <ul> <li>单相系统(2线)</li> <li>双相(3线)</li> </ul> |
|--------|----------------------------------------------|
|        | • 三相系统(4线)                                   |

### 电压输入

| 电压连接                         | 直连                                |
|------------------------------|-----------------------------------|
| VT/PT 转换比                    | -                                 |
| 额定电压 L-N( Un min 至<br>Unmax) | 120 至 277 V                       |
| 额定电压 L-L( Un min 至<br>Unmax) | 208 至 480 V                       |
| 电压容差                         | -20%,+15%                         |
| 过载                           | 连续:最大 1.2 Un 持续 500<br>ms:最大 2 Un |
| 输入阻抗                         | >1.6 MΩ                           |
| 频率                           | 50/60 Hz                          |

### 电流输入

| 电流连接        | 通过 CT                            |
|-------------|----------------------------------|
| CT转换比       | 1 至 2000                         |
| 额定电流 (ln)   | 5 A                              |
| 最小电流 (Imin) | 0.05 A                           |
| 最大电流 (Imax) | 6 A                              |
| 启动电流 (lst)  | 5 mA                             |
| 过载          | 连续 : Imax 持续 500 ms : 20<br>Imax |
| 输入阻抗        | < 0.2 VA                         |

# 电源

| 辅助电源 | 100 至 277 V ac/dc ± 10% |
|------|-------------------------|
| 功耗   | ≤20 VA( 近似),9 W(dc)     |

# 主线路测量精度(主单元)

| 0.05 ln 至 lmax                                              | ±(0.2% rdg + 2dgt) |  |
|-------------------------------------------------------------|--------------------|--|
| 0.01 ln 至 0.05 ln                                           | ±(0.5% rdg + 2dgt) |  |
|                                                             |                    |  |
| 从 Un min -20% 到 Un max + 15%                                | ±(0.5% rdg +1dgt)  |  |
| 相位-中性线电压                                                    |                    |  |
| 从 Un min -20% 到 Un max + 15%                                | ±(0.2% rdg +1dgt)  |  |
| 有功和表观功率                                                     |                    |  |
| 0.05 In 至 Imax (PF=0.5L, 1, 0.8C)         ±(0.5% rdg +1dgt) |                    |  |
| 从 0.01 ln 到 0.05 ln (PF=1) ±(1% rdg +1dgt)                  |                    |  |

| 无功功率                                                             |                           |
|------------------------------------------------------------------|---------------------------|
| 0.1 In 至 Imax (sinϕ=0.5L, 0.5C) 0.05 In 至 Imax (sinϕ=1)          | ±(1% rdg + 1 dgt)         |
| 从 0.05 ln 到 0.1 ln (sinѻ=0.5L, 0.5C)<br>0.02 ln 至 0.05 ln (PF=1) | ±(1.5% rdg + 1 dgt)       |
| 功率因数                                                             | ±[0.001+0.5%(1 – PF rdg)] |
| 有功电能                                                             | 0.5S 类 (EN62053-22)       |
| 无功电能                                                             | 2 类 (EN62053-23)          |
| THD                                                              | ±1%                       |
| 频率                                                               |                           |
| 45 至 65 Hz                                                       | ±0.1 Hz                   |

# 通道和负载测量精度 (TCD12)

| 电流                                                           |                    |
|--------------------------------------------------------------|--------------------|
| 0.1 lb 到 Imax                                                | ±(0.5% rdg + 2dgt) |
| 0.05 lb 到 0.1 lb                                             | ±(1% rdg + 2dgt)   |
| 有功和表观功率                                                      |                    |
| 0.1 lb 到 lmax (PF=1)<br>0.2 lb 到 lmax( PF=0.5L, 0.8C)        | ±(2% rdg +1dgt)    |
| 0.05 In 到 0.1 Ib (PF=1)<br>0.1 Ib 到 0.2 Ib( PF=0.5L, 0.8.5C) | ±(2.5% rdg +1dgt)  |

| 无功功率                            |                           |
|---------------------------------|---------------------------|
| 0.1 lb 到 Imax (sinϕ=1)          | ±(3% rdg + 2 dgt)         |
| 0.2 lb 到 lmax( sinф=0.5L, 0.5C) | ±(3% rdg + 1 dgt)         |
| 功率因数                            | ±[0.001+0.5%(1 – PF rdg)] |
| 有功电能                            | 2 类 (EN62053-21)          |
| THD                             | ±1%                       |

# 光学端口

| 兼容附属模块 | OptoProg                                                                  |
|--------|---------------------------------------------------------------------------|
| 配置参数   | <ul> <li>波特率 (9.6/19.2/38.4/115.2 kbps)</li> <li>奇偶校验(无/奇数/偶数)</li> </ul> |
| 配置模式   | 通过键盘或 UCS                                                                 |

# 内存

| 主线路电气变量数据库           | 记录间隔:1到60分钟<br>最多保存记录数:10,000到260,000,取决于监控的变量数<br>内存管理:FIFO |
|----------------------|--------------------------------------------------------------|
| 主单元事件数据库             | 事件数:10 000<br>内存管理:FIFO                                      |
| TCD12 事件数据库          | 事件数:10 000<br>内存管理:FIFO                                      |
| 每个通道和负载的每日最大值/最小值数据库 | 记录间隔:每天<br>最多保存记录数:366<br>内存管理:FIFO                          |

# MFI606模块特性

输入

| 输入数  | 6                                                                                                 |
|------|---------------------------------------------------------------------------------------------------|
| 输入类型 | 无电压                                                                                               |
| 特性   | 开断触点电压:≤3.3 V dc<br>闭合触点电压:<1 mA dc<br>开断触点电阻:≥50 kΩ<br>闭合触点电阻:≤300 Ω                             |
| 配置参数 | <ul> <li>输入功能:远程输入状态读取/费率管理/脉冲计数/报警复位/平均值计算时间间隔同步 (dmd)</li> <li>脉冲类型和脉冲权重(仅限"脉冲计数"功能)</li> </ul> |
| 配置模式 | 通过键盘或 UCS                                                                                         |

### 输出

| 输入数  | 6                                                                                                   |
|------|----------------------------------------------------------------------------------------------------|
| 输入类型 | Opto-mosfet                                                                                         |
| 特性   | V <sub>ON</sub> : 2.5 V dc, 100 mA 最大<br>VOFF: 42 V dc 最大                                           |
| 配置参数 | <ul> <li>输出功能:报警/远程控制/脉冲</li> <li>正常输出状态(仅限"报警"功能)</li> <li>脉冲权重、传输能量类型、测试传输设置(仅限"脉冲"功能)</li> </ul> |
| 配置模式 | 通过键盘或 UCS                                                                                           |

# M F I6 R4 模块特性

输入

| 输入数  | 6                                                                                                 |
|------|---------------------------------------------------------------------------------------------------|
| 输入类型 | 无电压                                                                                               |
| 特性   | 开断触点电压:≤3.3 V dc<br>闭合触点电压:<1 mA dc<br>开断触点电阻:≥50 kΩ<br>闭合触点电阻:≤300 Ω                             |
| 配置参数 | <ul> <li>输入功能:远程输入状态读取/费率管理/脉冲计数/报警复位/平均值计算时间间隔同步 (dmd)</li> <li>脉冲类型和脉冲权重(仅限"脉冲计数"功能)</li> </ul> |
| 配置模式 | 通过键盘或 UCS                                                                                         |

输出

| 输入数  | 4                                                                                                   |
|------|----------------------------------------------------------------------------------------------------|
| 输入类型 | SPDT 继电器                                                                                            |
| 特性   | AC1: 5 A @ 250 V ac<br>AC15: 1 A @ 250 V ac                                                         |
| 配置参数 | <ul> <li>输出功能:报警/远程控制/脉冲</li> <li>正常输出状态(仅限"报警"功能)</li> <li>脉冲权重、传输能量类型、测试传输设置(仅限"脉冲"功能)</li> </ul> |
| 配置模式 | 通过键盘或 UCS                                                                                           |

# 模拟输入模块特性

# M A TPN 模块输入特性

### 模拟输入

| 输入类型 | -20 到 20 mA dc                                                         |
|------|------------------------------------------------------------------------|
| 精确度  | 0% 至 25% 全标度: ±(0.2% rdg + 2dgt)<br>25% 至 110% 全标度: ±(0.1% rdg + 2dgt) |
| 过载   | 连续: 50mA dc<br>持续 1 s: 150mA dc                                        |
| 温度漂移 | ≤ 150 ppm/°C                                                           |
| 输入阻抗 | < 12 Ω                                                                 |
| 配置参数 | 地址、波特率、奇数、停止位                                                          |
| 配置模式 | 通过键盘或 UCS                                                              |

#### 中性线电流输入

| 额定电流 (In) | 1 A                                                                           |
|-----------|-------------------------------------------------------------------------------|
| 精确度       | ±(0,5% rdg + 2dgt) 0.01 ln 至 0.05 ln;<br>±(0,2% rdg + 2dgt) 0.05 ln 至 1.2 ln。 |
| 过载        | 连续 : 1.2 ln<br>持续 500 ms: 10 ln                                               |
| 温度漂移      | ≤ 150 ppm/°C                                                                  |
| 输入阻抗      | 0.5 Ω                                                                         |
| 配置参数      | 变流器比                                                                          |
| 配置模式      | 通过键盘或 UCS                                                                     |

### 温度探头输入

| 探头类型 | 两线或三线 PT100 或 PT1000                                                         |
|------|------------------------------------------------------------------------------|
| 测量范围 | PT100 探头为 -60 到 300 ℃( -76 到 572 ℉),PT1000 探头<br>为 -60 到 300 ℃( -76 到 572 ℉) |
| 精确度  | ±(0,5% rdg + 5dgt)                                                           |
| 补偿   | 最大 10 Ω                                                                      |
| 温度漂移 | ≤ 150 ppm/°C                                                                 |
| 配置参数 | 地址、波特率、奇数、停止位                                                                |
| 配置模式 | 通过键盘或 UCS                                                                    |

# 通信模块特性

# MC 485232 模块

### RS485 端口

| 协议       | Modbus RTU       |
|----------|------------------|
| 同一总线上的设备 | 最多 160(1/5 单位负荷) |
| 通信类型     | 多去路,双向           |
| 连接类型     | 2线,最大距离 1000 m   |
| 配置参数     |                  |
| 配置模式     | 通过键盘或 UCS        |

RS232 端口

| 协议   | Modbus RTU   |
|------|--------------|
| 通信类型 | 双向           |
| 连接类型 | 3线,最大距离 15 m |
| 配置参数 |              |
| 配置模式 | 通过键盘或 UCS    |

注:RS485 和 RS232 端口可互相替换。

LED

|    | 通信状态:                                     |
|----|-------------------------------------------|
| 含义 | <ul><li>黄色:正在接收</li><li>绿色:正在传输</li></ul> |

# M C ETH 模块

以太网端口

| 协议    | Modbus TCP/IP                                  |
|-------|------------------------------------------------|
| 客户端连接 | 最多同时 5 个                                       |
| 连接类型  | RJ45 连接器( 10 Base-T, 100 Base-TX) , 最大距离 100 m |
| 配置参数  | IP 地址、子网掩码、默认网关、TCP 端口                         |
| 配置模式  | 通过键盘或 UCS                                      |

# TCD12 电流传感器特性

一般功能

| 材质        | PPO、自熄性 V-0 (UL 94)           |
|-----------|-------------------------------|
| 防护等级      | 正面:IP50                       |
| 过电压类别     | 类别 Ⅲ                          |
| 污染等级      | 2                             |
| MTBF/MTTF | 最少 80 年 *                     |
| 绝缘        | 60 s,1500 V ca(连接 TCD12WS 线缆) |
| 电源        | 通过 TCD 总线自供电                  |

\*按照 Siemens SN 29500 计算,考虑以下条件:平均环境温度:50 °C。

电气规格

| 电流连接        | 总线线缆  |
|-------------|-------|
| CT转换比       | -     |
| 基本电流 (lb)   | 10 A  |
| 最小电流 (Imin) | 0.5 A |
| 最大电流 (Imax) | 65 A  |
| 启动电流 (lst)  | 40 mA |

## 环境规格

| 工作温度 | -25 至 +40 °C/-13 至 +104 °F |
|------|----------------------------|
| 存储温度 | -25 至 +70 °C/-22 至 +158 °F |
注:相对湿度<90%非冷凝@40°C/104°F。

# 合规性

| 指令 | <ul> <li>2014/35/EU(LVD - 低电压)</li> <li>2014/30/EU(EMC - 电磁兼容性)</li> <li>2011/65/EU(RoHS - 电子电气设备有害物质)</li> </ul>                           |
|----|----------------------------------------------------------------------------------------------------|
| 标准 | <ul> <li>电磁兼容性 (EMC) - 发射和抗扰度:</li> <li>电气安全性: EN61010-1</li> <li>度量衡: EN62053-22、EN62053-23</li> <li>脉冲输出: IEC62053-31、DIN43864</li> </ul> |
| 认证 |                                                                                                    |

# 部件号信息

# 主单元部件号(单元后部)

| WM50 | AV5                                     | 3                                                                                            | н                           | BC                          |
|------|-----------------------------------------|----------------------------------------------------------------------------------------------|-----------------------------|-----------------------------|
| 型号   | 208 到 480 V L-L ac, 5(6) A, 通过<br>TA 连接 | <ul> <li>系统:</li> <li>三相系统<br/>(4线)</li> <li>双相系统<br/>(3线)</li> <li>单相系统<br/>(2线)</li> </ul> | 辅助电源,从 100 到 277 V<br>ac/dc | 预安装 MABC 模块,用于与<br>TCD12 通信 |

# 兼容附属模块部件号(模块后部)

| 部件号        | 类型      | 模块说明                           |
|------------|---------|--------------------------------|
| M F 16 O6  | 数字输入/输出 | 六个数字输入和六个静态输出                  |
| M F 16 R4  |         | 六个数字输入和四个继电器输出                 |
| ΜΑΤΡΝ      | 模拟输入    | 一个1A中性电流输入、一个温度探头输入、一个20mA模拟输入 |
| M C 485232 | 通信      | RS485/RS232 上的 Modbus RTU 通信   |
| M C ETH    |         | 以太网上的 Modbus TCP/IP 通信         |

## TCD12 部件号

TCD12 BS 32A E

## TCD12WS 线缆部件号

| TCD12WSS2TI | XXX                                                                                   |
|-------------|---------------------------------------------------------------------------------------|
| 型号          | 长度:<br>030:30 cm<br>050:50 cm<br>100:100 cm<br>200:200 cm<br>300:300 cm<br>500:500 cm |

# 本手冊

#### 智慧財產

Copyright © 2017, CARLO GAVAZZI Controls SpA

在所有國家/地區保留所有權利。

CARLO GAVAZZI Controls SpA 保留在不事先通知的情況下對相關文件進行修改或改進的權利。

#### 安全訊息

以下部分詳細描述本文件中所包含之使用者與裝置安全相關警告:

**注意**:表示應盡義務,如果不履行此等義務可能導致人身傷害。

注意:表示應盡義務,如果不履行此等義務可能導致設備損壞。

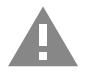

小心! 表示若未能避免,可能會導致資料損失的危險狀況。

注意事項:提供完成任務所必需的基本資訊。

#### 一般警告

本手冊是產品不可或缺的一部分,在其整個使用壽命期間均需配合手冊使用。與組態、使用和維護有關的所有情況,都應參閱手冊。因此,手冊應永遠可由操作人員取用。

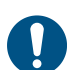

**注意**: 沒有人有權打開分析儀。只有 CARLO GAVAZZI 的技術服務人員才可進行此項操作。 如果不依照製造商指定的方式使用儀器,可能會對防護等級造成損害。

#### 服務與保固

如果發生故障、錯誤、需要瞭解資訊或購買配件模組,請聯絡您所在國家/地區的 CARLO GAVAZZI 分公司或經銷商。 以隨附說明書上所載之外的方式安裝和使用分析儀,以及移除 MABC 模組會使保固失效。

#### 下載

| 本手冊           | www.productselection.net/MANUALS/UK/WM50_im_use.pdf    |
|---------------|--------------------------------------------------------|
| 安裝說明書 - WM50  | www.productselection.net/MANUALS/UK/WM50_im_inst.pdf   |
| 安裝說明書 - TCD12 | www.productselection.net/MANUALS/UK/TCD12_im.pdf       |
| 配件模組說明書       | www.productselection.net/MANUALS/UK/WM40MODULES_im.pdf |
| UCS 桌面軟體      | www.productselection.net/Download/UK/ucs.zip           |
| UCS 行動應用程式    | Google Play Store                                      |
| Modbus 通訊協定   | www.productselection.net/Download                      |

# WM50 與 TCD12

# 簡介

#### 說明

WM50 是適用于單相、雙相和三相系統的多通道功率分析儀。其使用 TCD12 鉗型電流感應器,最多可監控 96 個單相負載,或最多 96 個通道的任何單相與三相負載或是雙相與單相負載的組合。可從 WM50 和 UCS 對系統進行設定,查看度量和管理最多 16 個警報器。可透過以下可用模組中的最多兩個模組來擴充主部件功能:數位輸入/輸出模組、類比輸入模組和通訊模組。

#### 架構

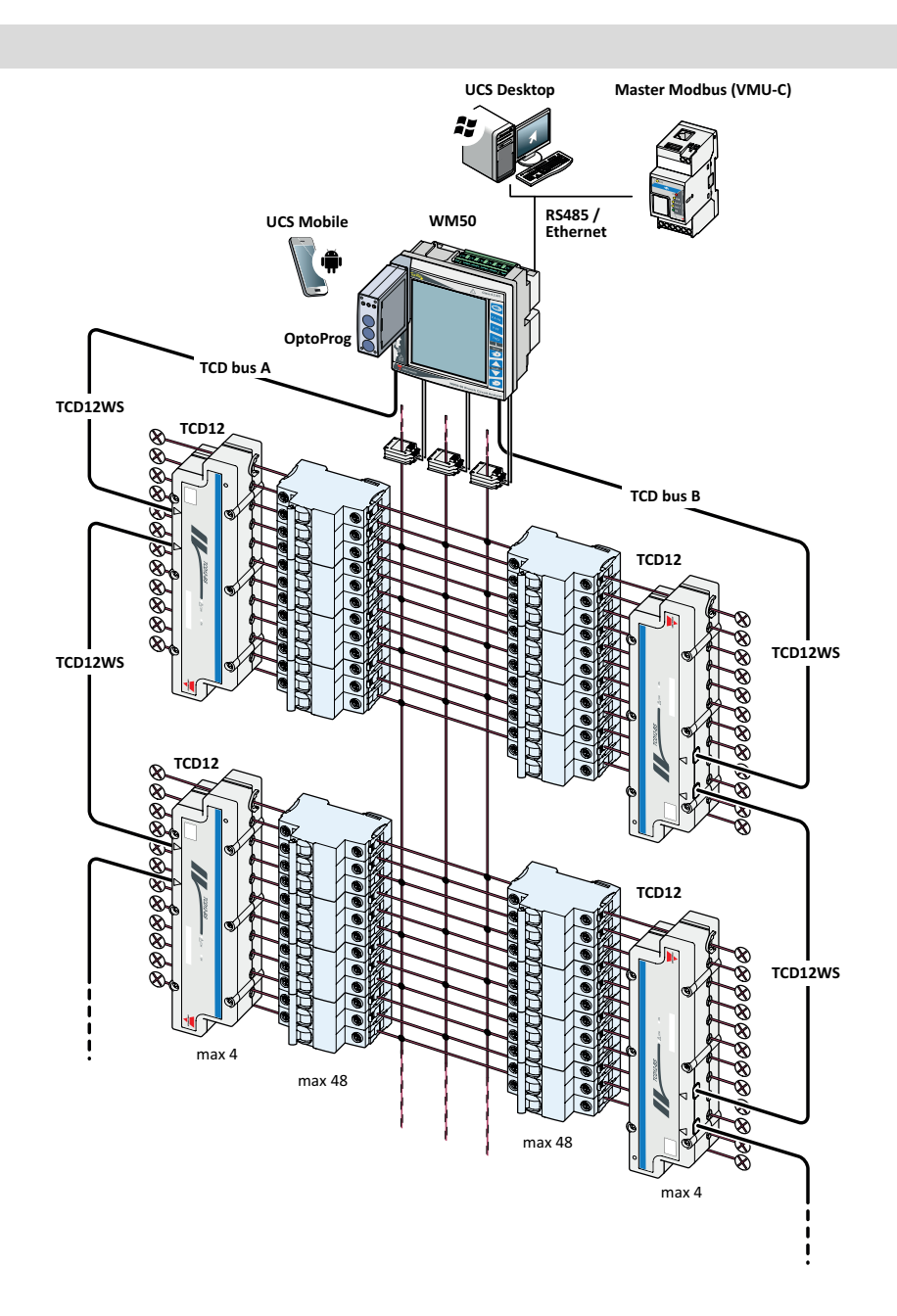

# 元件

| 元件                  | 說明                                                                                                    |                                 |             |  |
|---------------------|----------------------------------------------------------------------------------------------------|---------------------------------|-------------|--|
| WM50                | 主部件,用來透過電流感應器度量及顯示主線路電流變數。配有 LCD 顯示器與觸控鍵盤,可用於設定度量參數、組態配件模組,以及管理最多 16 個警報器。其可透過預先安裝的 MABC 模組與 TCD12 電流感應器通訊,監控最多 96 個通道。 |                                 |             |  |
| 配件模組                | a 下列配件模組可透過本機匯流排連接到主部件,擴展 WM50 功能:                                                                                      |                                 |             |  |
| (迭用)                | 類型                                                                                                    | 模組說明                            | 零件編號        |  |
|                     | 數位輸入/輸出                                                                                                    | 六個數位輸入與六個靜態輸出                   | M F 16 O6   |  |
|                     |                                                                                                    | 六個數位輸入與四個繼電器輸出                  | M F 16 R4   |  |
|                     | 類比輸入                                                                                                    | 三個類比輸入 (中性線電流、溫度探針、20 mA 輸入)    | M A TPN     |  |
|                     | 通訊                                                                                                    | 在 RS485/RS232 上進行 Modbus/RTU 通訊 | M C 485 232 |  |
|                     |                                                                                                    | 在乙太網路上進行 Modbus TCP/IP 通訊       | M C ETH     |  |
| TCD12               | 12 通道電流感應器。測量單一通道和負載上的主要電流變數,並將其傳輸到 WM50。每個 WM50 上的兩個 TCD 匯流排透過 TCD12WS 纜線最多可串接八個 TCD12。                                |                                 |             |  |
| UCS                 | 組態與診斷軟體。適用於 PC 和 Android 行動裝置。                                                                                          |                                 |             |  |
| OptoProg<br>(選用)    | 光學通訊介面,可組態分析儀和 TCD12,或透過 UCS 即時從 PC 或行動裝置 UCS。                                                                          |                                 |             |  |
| 主<br>Modbus<br>(選用) | 用於進行 WM50 資料分析與監控的監測系統。                                                                                                 |                                 |             |  |

# 元件說明

# 主部件 - 正面

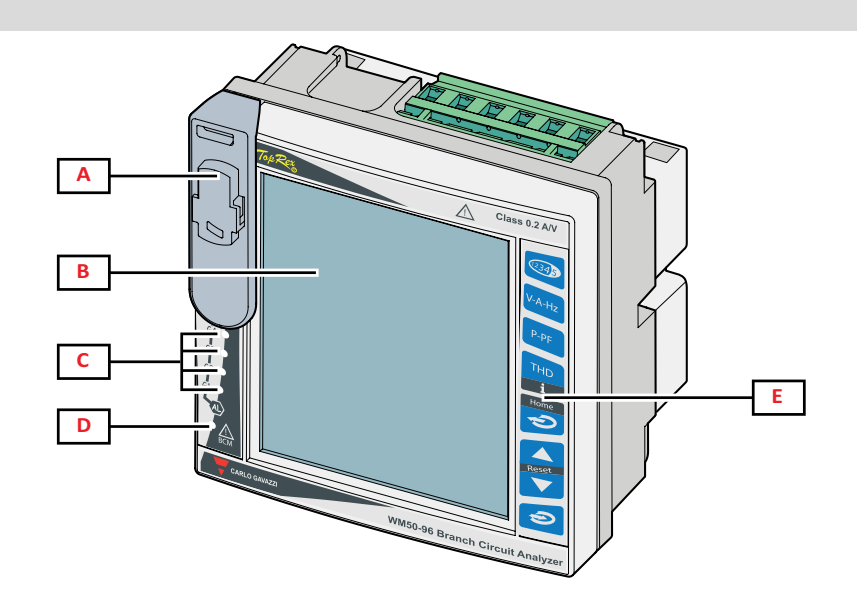

| 部分 | 說明                                            |
|----|-----------------------------------------------|
| Α  | OptoProg 連接專用之光學連接埠與塑膠支架                      |
|    | 警告! 表示有危險之行為,若不避免可能導致死亡或嚴重傷害。                 |
| В  | 背光 LCD 顯示器。可以設定警報時的背光時間、顏色和行為。                |
| С  | 警報器 LED,請參閱"主部件 LED 狀態"下一頁                    |
| D  | MABC 模組狀態 LED<br>▲ 參考使用說明,請參閱 "主部件 LED 狀態"下一頁 |
| E  | 觸控鍵盤                                          |

# 主部件 - 背面

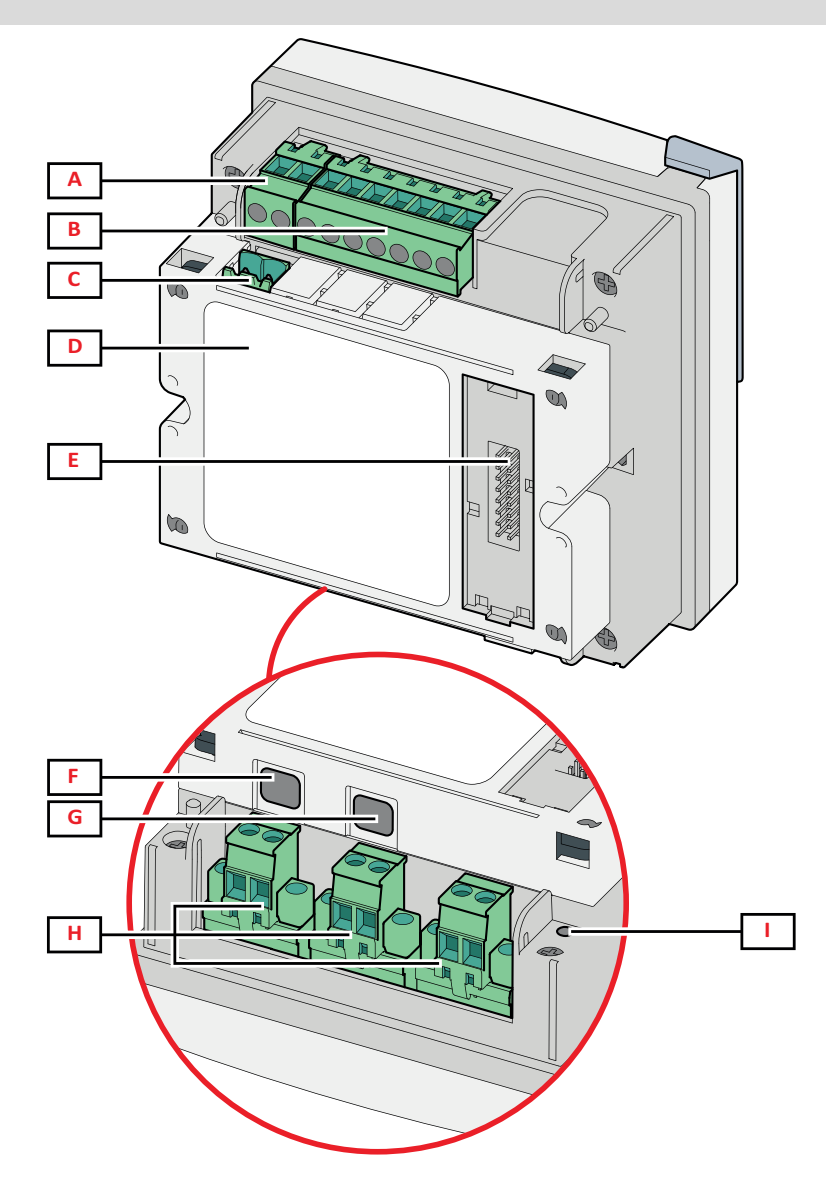

| 部分 | 說明                                |  |
|----|-----------------------------------|--|
| Α  | 可拆卸式電源端子台                         |  |
| В  | 可拆卸式電壓輸入端子台                       |  |
| С  | 可拆卸式功能接地端子台                       |  |
| D  | 用於與 TCD12 電流感應器通訊的 MABC 模組 (不可拆卸) |  |
| E  | 配件模組的本機匯流排連接埠                     |  |
| F  | TCD12 匯流排的 B 連接埠                  |  |
| G  | TCD12 匯流排的 A 連接埠                  |  |
| Н  | 可拆卸式電流輸入端子台                       |  |
| I  | 電源狀態 LED,請參閱 "主部件 LED 狀態" 向下      |  |

# 主部件 LED 狀態

| G1 | 警報器 1、2、3、4 狀態         | 熄滅:無啟用的警報器。                                                                              |
|----|------------------------|------------------------------------------------------------------------------------------|
| G2 | 警報器 5、6、7、8 狀態         | 完起: 至少有一個啟用的警報器。<br>  <b>注:</b> 若要識別哪個警報器已啟用, 請使用 UCS。                                   |
| G3 | 警報器 9、10、11、12 狀態      | 全部閃爍:TCD12 組態與設定的電氣系統不一致。<br>  <b>注</b> . 關於不一致類型的詳細資訊, 請參閱"設定功能表" 在木百 16 中的 Warning 頁面。 |
| G4 | 警報器 13、14、15、16 狀<br>態 |                                                                                          |

| BCM | TCD12 監控狀態 | 熄滅:TCD12 監控開啟。<br>亮起:TCD12 監控未運作。<br>閃爍:至少一個 TCD12 通訊錯誤,或至少一個 TCD12 未組態或與設定組態不一致。 |
|-----|------------|-----------------------------------------------------------------------------------|
| 背面  | 電源狀態       | 亮起:WM50 電源開啟。<br>熄滅:WM50 電源關閉。                                                    |

注: 關於問題解決方法, 請參閱 "疑難排解" 在本頁 35。

## 配件模組

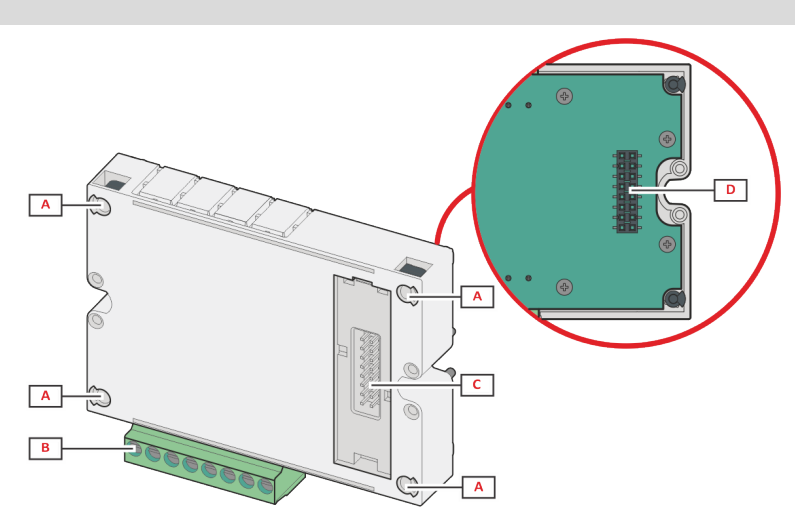

| 部分 | 說明                             |
|----|--------------------------------|
| A  | 適用於輸入/輸出或通訊連接埠特定區域的可拆卸式端子台     |
| В  | 用於固定於主部件或其他配件模組的固定腳位。          |
| С  | 用於和主部件或其他配件模組通訊的內部本機匯流排連接埠     |
| D  | 用於和通訊模組通訊的外部本機匯流排連接埠。不隨附於通訊模組。 |

#### TCD12

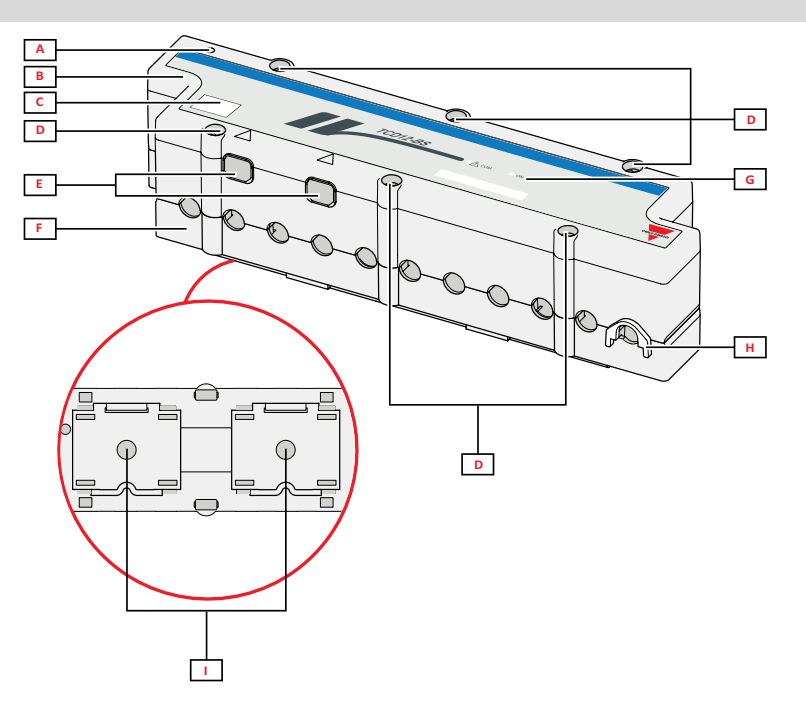

| 部分 | 說明                                    |  |  |
|----|---------------------------------------|--|--|
| Α  | 預設視為通道群組之第一個通道的通道指示燈。組態期間可將次序反轉。      |  |  |
| В  | 上                                     |  |  |
| С  | 裝置識別標示區域                              |  |  |
| D  | 上下固定螺絲                                |  |  |
| E  | 透過 TCD12WS 連接線與 WM50 或其他 TCD12 連接的連接埠 |  |  |
| F  | र्भ                                   |  |  |
| G  | 狀態 LED,請參閱下文「TCD12 LED 狀態」            |  |  |
| Н  | 用於固定纜線的可拆卸夾具                          |  |  |
| I  | 用於 DIN 導軌安裝的可拆卸式轉接器                   |  |  |

# TCD12 LED 狀態

| СОМ | 與 WM50 的通訊狀態 | 熄滅:通訊正確運作<br>亮起:通訊錯誤<br>閃爍:TCD12 未組態或與設定組態不一致 |
|-----|--------------|-----------------------------------------------|
| ON  | 電源狀態         | 熄滅:未通電。<br>亮起:已通電<br>閃爍:TCD12 識別功能開啟          |

注: 關於問題解決方法, 請參閱 "疑難排解" 在本頁 35。

#### TCD12WS

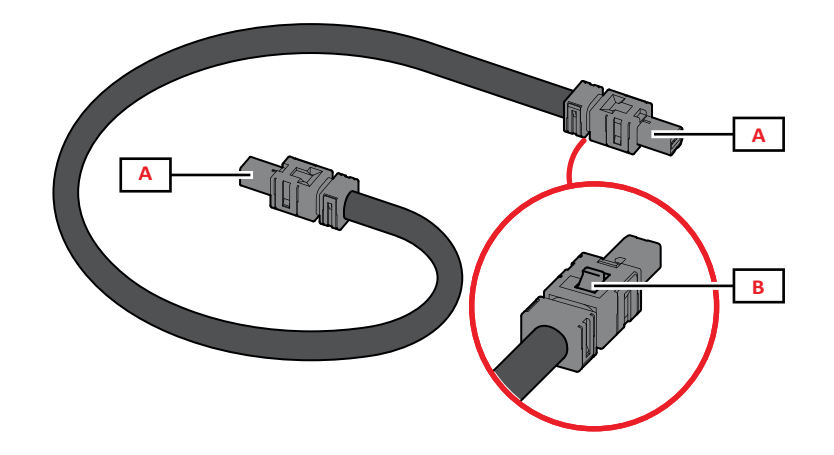

| 部分 | 說明                    |
|----|-----------------------|
| Α  | 與 WM50 或 TCD12 連接的連接線 |
| В  | 用於拔下接頭的拉把             |

## UCS (通用組態軟體)

UCS 提供有桌面版與行動版。

其可透過配件通訊模組 (Modbus TCP/IP 或 Modbus RTU 通訊協定) 或透過 OptoProg (透過 USB 或藍牙) 連接到 WM50。 使用 UCS 可執行下列作業:

- 組態 WM50, 包括配件模組與電流感應器
- 檢視系統狀態以進行診斷和組態檢查

#### UCS 功能概覽

| 功能                         | UCS 桌面軟體 | UCS 行動應用程式 |
|----------------------------|----------|------------|
| 在連接 WM50 時組態系統(線上組態)       | х        | Х          |
| 在中斷 WM50 連接時組態系統(離線組態)     | х        | Х          |
| 檢視主要度量 *                   | х        | Х          |
| 檢視輸入與輸出狀態 *                | х        | Х          |
| 檢視主部件、通道與負載警報器狀態 *         | х        | Х          |
| 記錄所選變數的度量 *                | х        | -          |
| 檢視安裝 WM50 和連接 OptoProg 的說明 | -        | Х          |

注:\*僅在連接 WM50 時才可使用這些功能。

# WM50 使用

# 介面

#### 簡介

WM50 安排有四個功能表:

- 度量功能表:用於顯示量表與其他電流變數的頁面
- 設定功能表:用於設定主部件與配件模組參數的頁面
- 重設功能表:用於重設已度量頁面中變數最小值、最大值、平均值 (dmd) 和最大平均值 (max dmd) 的頁面
- 資訊功能表:顯示一般與設定參數資訊的頁面

#### 度量功能表顯示

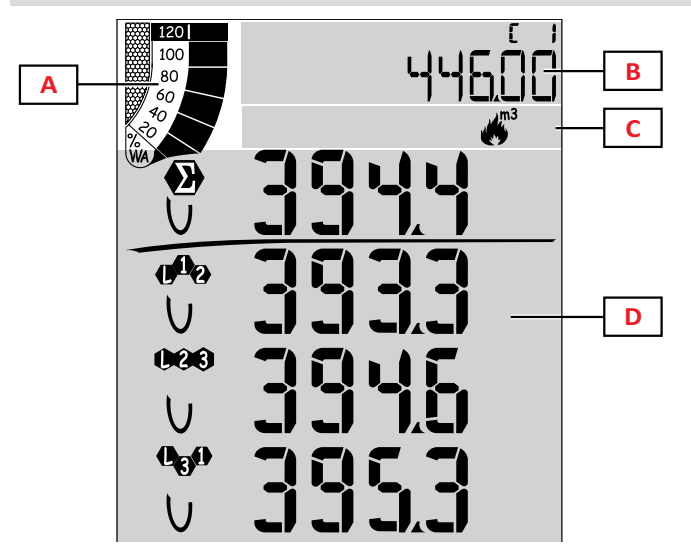

| 部分 | 說明                                                   |
|----|------------------------------------------------------|
| Α  | 關於有功或視在即時功率百分比的圖形,請<br>參閱 "LCD 長條圖" 在本頁 26。          |
| В  | 量表,請參閱"度量功能表-量表"在本頁<br>13。這些顯示內容獨立於顯示於D區的內<br>容。     |
| С  | 警告與資訊區域,請參閱 "資訊和警告" 在本<br>頁 10。                      |
| D  | 度量頁面區域,顯示電流變數與相關度量單位 (四列),請參閱"度量功能表-度量頁面"<br>在本頁 13。 |

設定功能表顯示

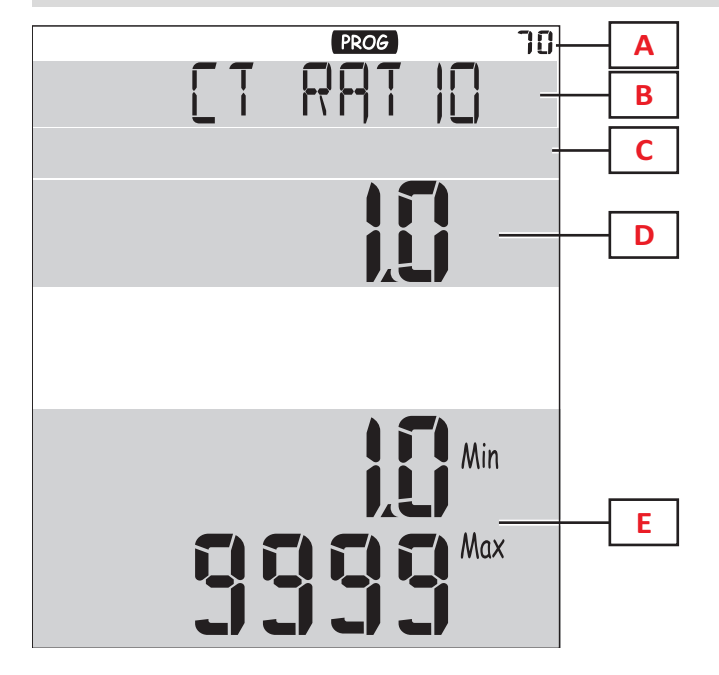

| 部分 | 說明                           |
|----|------------------------------|
| Α  | 設定功能表顯示                      |
| В  | 頁面標題,請參閱"設定功能表"在本頁 16        |
| С  | 警告與資訊區域,請參閱"資訊和警告"在本<br>頁 10 |
| D  | 電流值/選項                       |
| E  | 可能值/選項範圍                     |

## 重設功能表顯示

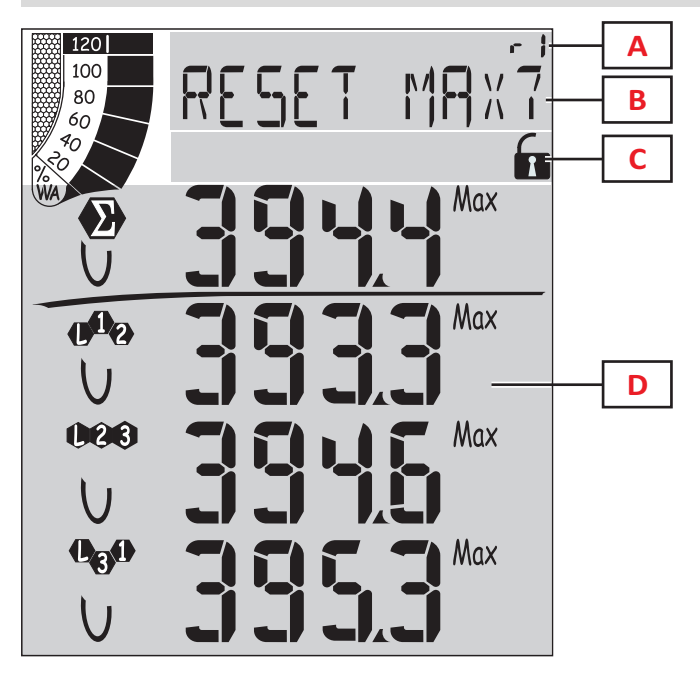

| 部分 | 說明                        |
|----|---------------------------|
| Α  | 頁識別碼                      |
| В  | 含重設目標的頁面標題                |
| С  | 警告與資訊區域,請參閱"資訊和警告"下一<br>頁 |
| D  | 電流值                       |

資訊功能表顯示

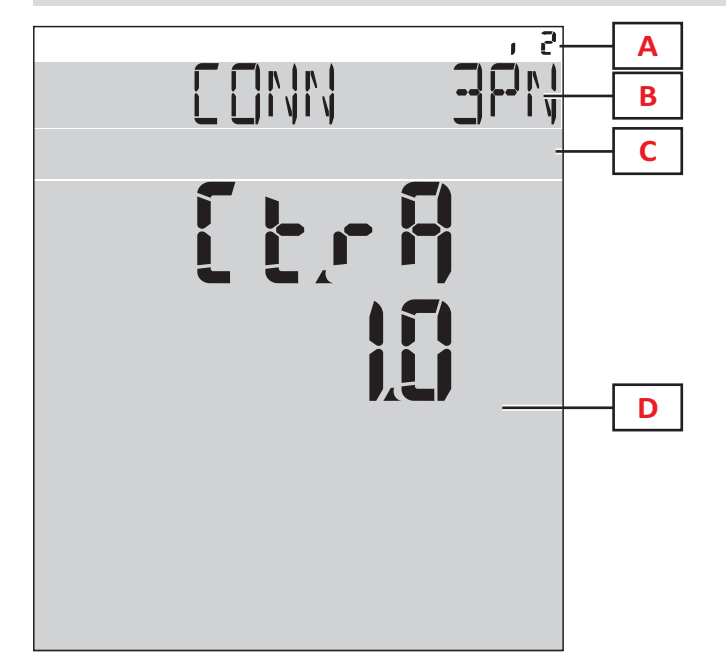

| 部分 | 說明                        |
|----|---------------------------|
| Α  | 頁識別碼                      |
| В  | 頁面標題,請參閱"設定功能表"在本頁 16     |
| C  | 警告與資訊區域,請參閱"資訊和警告"下一<br>頁 |
| D  | 電流頁面資訊                    |

#### WM50 使用

#### 資訊和警告

| 符號                    | 說明            |
|-----------------------|---------------|
| ALR                   | 警報器資訊頁面       |
| PROG                  | 設定功能表頁面       |
|                       | 電壓連接錯誤 (轉換相序) |
| ~~;<br>;<br>m3        | 熱水累加器 (m3)    |
| *))<br>m3             | 冷水累加器 (m3)    |
| $\frac{2}{m^{3}}$ kWh | 熱水能源累加器 (kWh) |

# 符號 說明 값³ 瓦斯累加器 (m3) 값³ 技下按鈕後會給予資訊回饋 於 專列或光學通訊狀態(接收/傳輸)

# 使用 WM50

#### 導覽各功能表

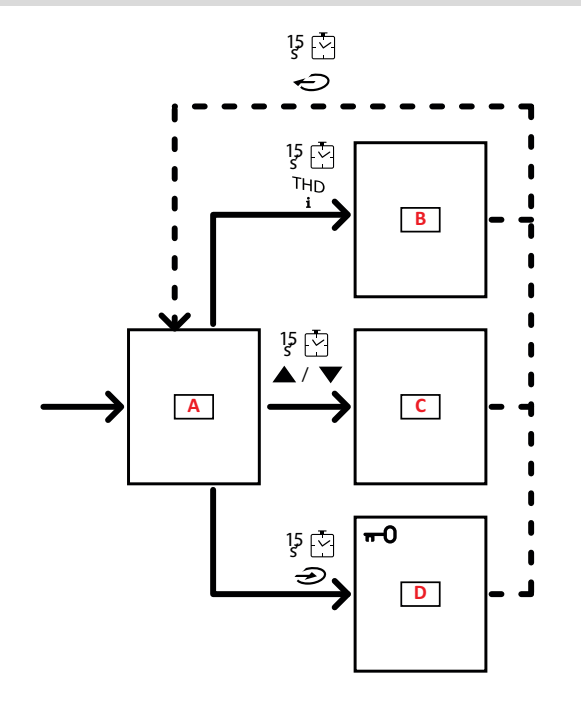

| 部分 | 說明              |
|----|-----------------|
| Α  | 度量功能表           |
| В  | 資訊功能表           |
| C  | 重設功能表,用於顯示的度量頁面 |
| D  | 設定功能表           |

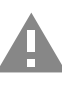

小心!如果您透過每 1.5 秒按下 🕢 按鈕退出設 定功能表,或在 2 分鐘沒動作後自動退出,則變更 不會儲存。

#### 導覽功能

裝置開啟電源時,會顯示度量功能表首頁。首頁會在 120 秒無動作後顯示。資訊功能表、設定功能表和相關的重設功能表 可以從任何功能表頁面開啟。

注:設定功能表有密碼保護。

# 使用度量功能表

| 操作                                               | 按鈕           |
|--------------------------------------------------|--------------|
| 捲動量表。請參閱"度量功能表 - 量表" 在本頁 13。                     | 12345        |
| 捲動電壓、電流、頻率群組頁面。請參閱"電壓、電流、頻率群組"在本頁 14。            | V-A-Hz       |
| 捲動功率、功率因數群組頁面。請參閱"功率、功率因數群組" 在本頁 14。             | P-PF         |
| 檢視 MATPN 配件模組的溫度和類比輸入值。請參閱"M A TPN 模組頁面" 在本頁 15。 | P-PF 멸현      |
| 捲動 THD 群組頁面。請參閱"THD 群組" 在本頁 14。                  | THD<br>i     |
| 檢視設定為首頁的度量頁面。                                    | C            |
| 捲動顯示頁面中變數的最小值、最大值、平均值 (dmd) 和最大平均值 (max dmd)。    | ▲ / <b>▼</b> |

# 使用設定功能表

| 操作                                   | 按鈕                                     |
|--------------------------------------|----------------------------------------|
| 在值位置間移動*                             | 12345                                  |
| 離開子功能表並檢視相關標題頁面                      | Ċ                                      |
| 增加參數值 / 檢視下個值選項/ 修改在 dP 和 Sign 位置的值* |                                        |
| 減少參數值 / 檢視上個值選項/ 修改在 dP 和 Sign 位置的值* |                                        |
| 在顯示器上的頁面進入子功能表/修改參數                  |                                        |
| 儲存變更並退出功能表                           | in the <b>End</b> page                 |
| 退出功能表而不儲存變更                          | , then<br>in the<br>Exit menu?<br>page |

注:\*如需詳細資訊,請參閱"設定數字參數"下一頁。

| 常見操作      |              |
|-----------|--------------|
| 操作        | 按鈕           |
| 確認操作      |              |
| 檢視上一頁/下一頁 | ▲ / <b>▼</b> |
| 取消操作      |              |

#### 設定參數

設定參數時, E表示編輯的列, 閃爍的短線指明編輯的數字。

範例程序:如何設定 Filter co=25 然後儲存變更。

注:初始程序狀態是在設定功能表的 Filter co 頁面。

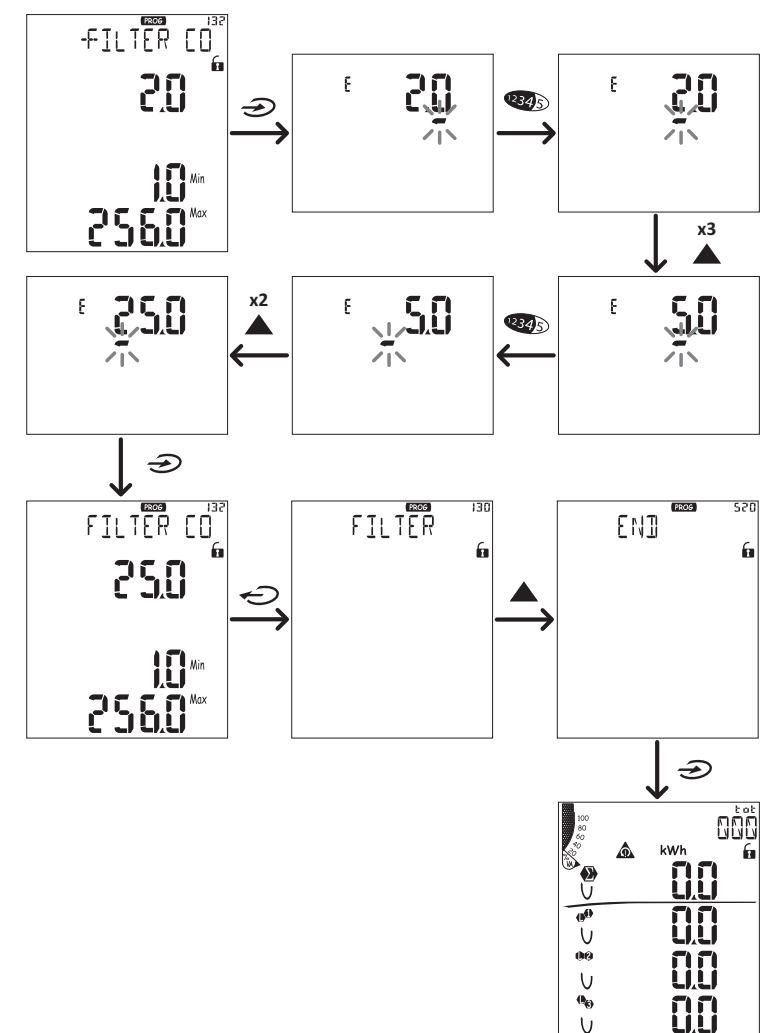

#### 設定數字參數

#### 位置順序

數字參數的值是由六個位置組成:四位數字、小數點 (dP) 與標誌 (Sign)。 1935 按鈕用來依照下列順序選擇位置:

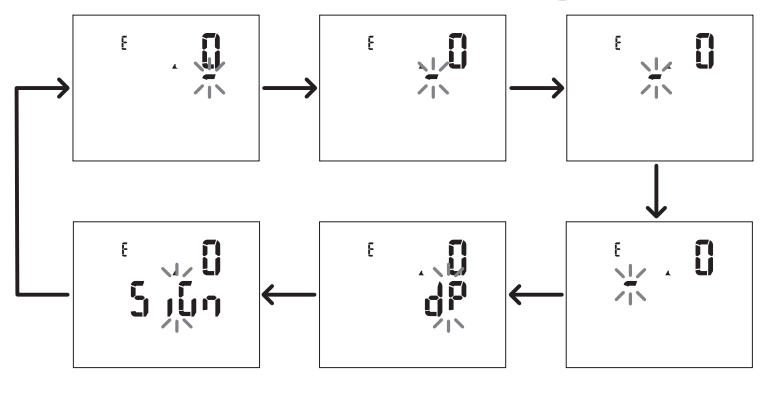

#### 小數點位置 (dP)

在 dP 位置中, 按鈕 🔺 與 🔍 能用來使小數點位置移動, 並設定乘數 (k x 1000、M x 1000000), 順序如下:

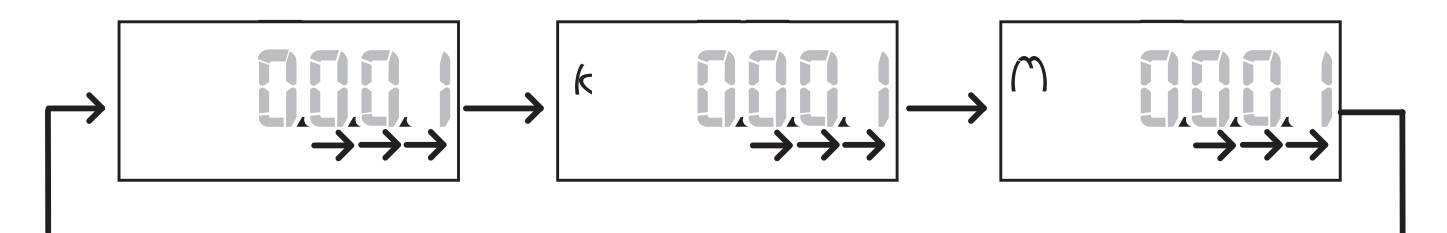

#### 標誌位置 (Sign)

數值標誌可在 Sign 位置中設定。此值預設為正值。

#### 儲存設定

若要儲存設定,請捲動設定功能表直到顯示 End 頁面,然後按下 Э。

\Lambda 小心! 如果您以其他方式退出設定功能表,則變更不會儲存。

# 功能表說明

#### 度量功能表 - 量表

所顯示的量表清單如下:

注:顯示的量表視 MFI6 06 和 MFI6 R4 模組輸入是否安裝,以及其設定狀況和是否啟用費率表管理功能而定。

| 符號            | 說明            |
|---------------|---------------|
| tot (kWh)     | 總輸入有功電能       |
| tot (kvarh)   | 總輸入無功電能       |
| tot (- kWh)   | 總輸出有功電能       |
| tot (- kvarh) | 總輸出無功電能       |
| PAr (kWh)     | 部分輸入有功電能      |
| PAr (kvarh)   | 部分輸入無功電能      |
| PAr (- kWh)   | 部分輸出有功電能      |
| PAr (- kvarh) | 部分輸出無功電能      |
| t0x (kWh)     | 依照費率表 x 的有功電能 |
| t0x (kvarh)   | 依照費率表 x 的無功電能 |

| 符號            | 說明                 |  |  |  |
|---------------|--------------------|--|--|--|
| t0x (- kWh)   | 依照費率表 x 的有功電能      |  |  |  |
| t0x (- kvarh) | 依照費率表x的無功電能        |  |  |  |
| C1            | 脈衝累加器 1,與數位輸入 4 關聯 |  |  |  |
| C2            | 脈衝累加器 2,與數位輸入 5 關聯 |  |  |  |
| C3            | 脈衝累加器 3,與數位輸入 6 關聯 |  |  |  |
| HrS           | 總負載操作時數            |  |  |  |
| d t           | 日期與時間              |  |  |  |

#### 度量功能表 - 度量頁面

觸控鍵 ▲ / ▼ 可以檢視每種度量之每個變數的最小值、最大值、平均值 (dmd) 和最大平均值 (max dmd)。 注:可用的度量視系統設定類型而異。

#### 電壓、電流、頻率群組

| 顯示的量測            | 說明           |
|------------------|--------------|
| V <sub>LN∑</sub> | 系統相位-中性線電壓   |
| VL <sub>1</sub>  | 相位1電壓        |
| VL <sub>2</sub>  | 相位2電壓        |
| VL <sub>3</sub>  | 相位3電壓        |
| ν <sub>LLΣ</sub> | 系統相間電壓       |
| ν <sub>L12</sub> | 相位 1-相位 2 電壓 |
| ν <sub>L23</sub> | 相位 2-相位 3 電壓 |
| ν <sub>L31</sub> | 相位 3-相位 1 電壓 |
| A <sub>N</sub>   | 中性線電流        |
| A <sub>L1</sub>  | 相位 1 電流      |
| A <sub>L2</sub>  | 相位 2 電流      |
| A <sub>L3</sub>  | 相位 3 電流      |

| 顯示的量測             | 說明          |
|-------------------|-------------|
| Hz                | 頻率          |
| ASY               | -           |
| V <sub>LL</sub> % | 相間電壓不對稱     |
| V <sub>LN</sub> % | 相位-中性線電壓不對稱 |
| Α <sub>Σ</sub>    | 系統電流        |
| Α <sub>L1</sub>   | 相位 1 電流     |
| Α <sub>L2</sub>   | 相位 2 電流     |
| Α <sub>L3</sub>   | 相位 3 電流     |

#### 功率、功率因數群組

| 顯示的量測             | 說明        |
|-------------------|-----------|
| VA <sub>Σ</sub>   | 系統視在功率    |
| VA <sub>L1</sub>  | 相位 1 視在功率 |
| VA <sub>L2</sub>  | 相位2視在功率   |
| VA <sub>L3</sub>  | 相位3視在功率   |
| VAr <sub>Σ</sub>  | 系統無功功率    |
| VAr <sub>L1</sub> | 相位1無功功率   |
| VAr <sub>L2</sub> | 相位2無功功率   |
| VAr <sub>L3</sub> | 相位3無功功率   |

| 顯示的量測            | 說明        |
|------------------|-----------|
| WΣ               | 系統有功功率    |
| W <sub>L1</sub>  | 相位 1 有功功率 |
| W <sub>L2</sub>  | 相位2有功功率   |
| w <sub>L3</sub>  | 相位3有功功率   |
| PF <sub>Σ</sub>  | 系統功率因數    |
| PF <sub>L1</sub> | 相位 1 功率因數 |
| PF <sub>L2</sub> | 相位2功率因數   |
| PF <sub>L3</sub> | 相位3功率因數   |

#### THD 群組

| 顯示的量測                  | 說明                 |
|------------------------|--------------------|
| V <sub>1</sub> THD %   | 相位1電壓的總諧波失真        |
| V <sub>2</sub> THD %   | 相位2電壓的總諧波失真        |
| V <sub>3</sub> THD %   | 相位3電壓的總諧波失真        |
| V <sub>L12</sub> THD % | 相位 1-相位 2 電壓的總諧波失真 |
| V <sub>L23</sub> THD % | 相位 2-相位 3 電壓的總諧波失真 |
| V <sub>L31</sub> THD % | 相位 3-相位 1 電壓的總諧波失真 |
| A <sub>L1</sub> THD %  | 相位 1 電流的總諧波失真      |
| A <sub>L2</sub> THD %  | 相位 2 電流的總諧波失真      |
| A <sub>L3</sub> THD %  | 相位 3 電流的總諧波失真      |

| 顯示的量測                                                                              | 說明                                                                   |
|------------------------------------------------------------------------------------|----------------------------------------------------------------------|
| EVEn<br>V <sub>1</sub> THD %<br>V <sub>2</sub> THD %<br>V <sub>3</sub> THD %       | 相位 1 電壓的偶次總諧波失真<br>相位 2 電壓的偶次總諧波失真<br>相位 3 電壓的偶次總諧波失真                |
| EVEn<br>V <sub>L12</sub> THD %<br>V <sub>L23</sub> THD %<br>V <sub>L31</sub> THD % | 相位 1-相位 2 電壓的偶次總諧波失真<br>相位 2-相位 3 電壓的偶次總諧波失真<br>相位 3-相位 1 電壓的偶次總諧波失真 |
| EVEn<br>A <sub>L1</sub> THD %<br>A <sub>L2</sub> THD %<br>A <sub>L3</sub> THD %    | 相位 1 電流的偶次總諧波失真<br>相位 2 電流的偶次總諧波失真<br>相位 3 電流的偶次總諧波失真                |

| 顯示的量測                                                                            | 說明                                                                   |
|----------------------------------------------------------------------------------|----------------------------------------------------------------------|
| 奇次<br>V <sub>1</sub> THD %<br>V <sub>2</sub> THD %<br>V <sub>3</sub> THD %       | 相位 1 電壓的奇次總諧波失真<br>相位 2 電壓的奇次總諧波失真<br>相位 3 電壓的奇次總諧波失真                |
| 奇次<br>V <sub>L12</sub> THD %<br>V <sub>L23</sub> THD %<br>V <sub>L31</sub> THD % | 相位 1-相位 2 電壓的奇次總諧波失真<br>相位 2-相位 3 電壓的奇次總諧波失真<br>相位 3-相位 1 電壓的奇次總諧波失真 |
| 奇次<br>A <sub>L1</sub> THD %<br>A <sub>L2</sub> THD %<br>A <sub>L3</sub> THD %    | 相位 1 電流的奇次總諧波失真<br>相位 2 電流的奇次總諧波失真<br>相位 3 電流的奇次總諧波失真                |
| A <sub>L1</sub> TDD %<br>A <sub>L2</sub> TDD %<br>A <sub>L3</sub> TDD %          | 相位1電流的總需量失真<br>相位2電流的總需量失真<br>相位3電流的總需量失真                            |

#### MATPN 模組頁面

| 顯示的量測 | 說明              |  |  |
|-------|-----------------|--|--|
| Matp  | <u>来行したまへ</u> ) |  |  |
| °C/°F | 海氏輸入<br>溫度      |  |  |

#### 設定功能表

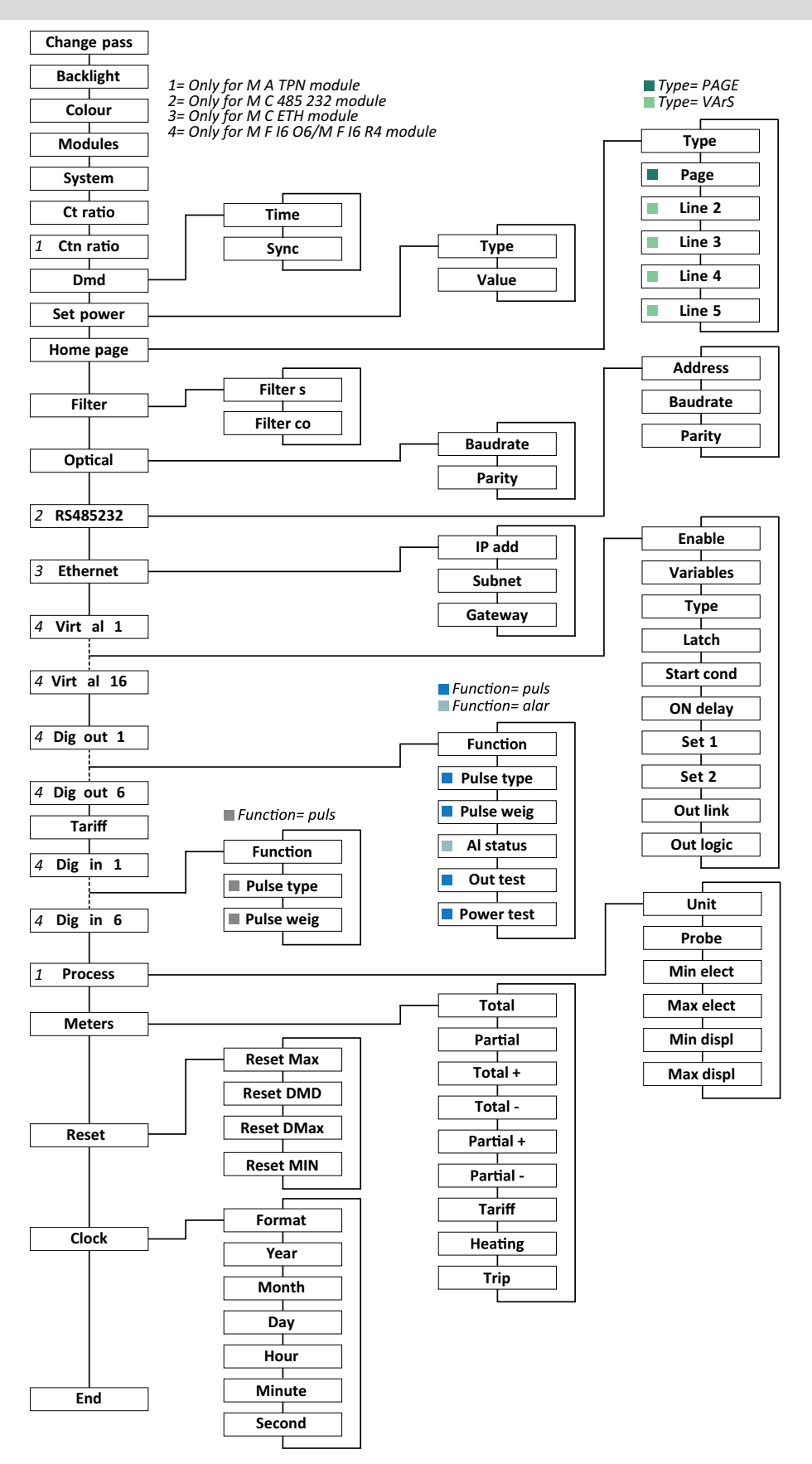

注:關於所有設定、可能的值和預設值的說明,請參閱 "從 WM50 設定" 在本頁 28。

# 資訊功能表

| 頁面標題              | 顯示的資訊                                                                                                    |                                                                                  |        |               |        |
|-------------------|----------------------------------------------------------------------------------------------------|----------------------------------------------------------------------------------|--------|---------------|--------|
| 12345678          | <ul> <li>序號 (頁面)</li> </ul>                                                                                     | 「標題)                                                                             |        |               |        |
|                   | <ul> <li>製造年份</li> <li>· 朝豐近木</li> </ul>                                                                        |                                                                                  |        |               |        |
|                   | <ul> <li>初題成本</li> <li>平均值計算間隔 (dmd)</li> </ul>                                                                 |                                                                                  |        |               |        |
| Conn              | <ul> <li>系統種類(於標題)</li> </ul>                                                                                   |                                                                                  |        |               |        |
|                   | • 比流器比                                                                                                    | 率 (Ct)                                                                           |        |               |        |
|                   |                                                                                                    | E何中性線比流器比率。                                                                      |        |               |        |
| Pulse out x       | • x = 輸出號                                                                                                    | • x = 輸出號碼 (於標題)                                                                 |        |               |        |
|                   | • none: 輸出                                                                                                    | • none:輸出並未設定為脈衝輸出                                                               |        |               |        |
|                   | <ul> <li>如果輸出;</li> <li>關聯的雪</li> </ul>                                                                         | 設定為脈衝輸出,則曾顯示:<br>度素                                                              |        |               |        |
|                   | <ul> <li>脈衝權重</li> </ul>                                                                                        |                                                                                  |        |               |        |
| Remot out (3 個頁面) | 設定為遠端控                                                                                                    | 医制與相關狀態的輸出                                                                       |        |               |        |
| Warning           | TCD12 警告:                                                                                                    |                                                                                  |        |               |        |
|                   | • none: 無警                                                                                                    | 改生<br>百日<br>百日<br>百日<br>百日<br>百日<br>百日<br>百日<br>百日<br>百日<br>百日<br>百日<br>百日<br>百日 | 見取めたたい | 百法            |        |
|                   | • E001: 設入                                                                                                    | E的龟米尔须無法預兒與相位<br>目或三相負載設定中有兩個通                                                   |        | □□□<br>- 相位關聯 |        |
|                   | • E003: 設知                                                                                                    | 定負載與設定電氣系統不一致                                                                    | (亦即:三  | 三相負載,雙太       | 相電氣系統) |
| Alx               | • x=警報器                                                                                                    | 號碼 (於標題)                                                                         |        |               |        |
|                   | <ul> <li>警報器資料</li> </ul>                                                                                       | 料 x (於標題):                                                                       |        |               |        |
|                   | • None:警報                                                                                                    | 報器已停用<br>田敷起盟但土度任何較山閉飈                                                           |        |               |        |
|                   | ● VIrt: C                                                                                                    |                                                                                  |        |               |        |
|                   | ● Gux II: □ 瓜 巾 言 取 酚, 夾 宍 行 正 市 II 钿 山 朳 窓 的 数 位 钿 山 X 颅 翀(ND - 迪 吊 打 囲 및 NE<br>= 通 常 關 閉)                     |                                                                                  |        |               |        |
|                   | • 控制的變數                                                                                                    |                                                                                  |        |               |        |
|                   | <ul> <li>               Ŷ 報 都 報 御         </li> <li> <li> </li> <li>              Ŷ 報 器 得      </li> </li></ul> | 円阈值 (Set 1)<br>用閾值 (Set 2)                                                       |        |               |        |
|                   | <ul> <li>警報器類</li> </ul>                                                                                        | 型:                                                                               |        |               |        |
|                   |                                                                                                    | 診明                                                                               |        | 符號            | 設明     |
|                   | Set                                                                                                    | 温高                                                                               |        | Set           | 招出節圍   |
|                   |                                                                                                    |                                                                                  |        |               |        |
|                   |                                                                                                    |                                                                                  |        |               |        |
|                   |                                                                                                    |                                                                                  |        | ••            |        |
|                   | Set                                                                                                    | 過低                                                                               |        | Set           | 範圍內    |
|                   |                                                                                                    |                                                                                  |        |               |        |
|                   | <b>•••</b>                                                                                                    |                                                                                  |        |               |        |
| Optical           | <u></u>                                                                                                    |                                                                                  |        |               |        |
| Com port          | Modbus 位址<br>RS485/RS232 連接埠的鮑率                                                                                 |                                                                                  |        |               |        |
| IP address        | IP 地址                                                                                                    |                                                                                  |        |               |        |
| Date<br>time      | 日期<br>小時                                                                                                    |                                                                                  |        |               |        |
| Data events       | 記錄在主部件事件資料庫中的事件數。                                                                                               |                                                                                  |        |               |        |

# 管理的度量

#### 簡介

WM50計算與顯示主線路與單一通道和負載度量。

所有度量會以 UCS 顯示, 或透過 Modbus 通訊 (Carlo Gavazzi VMU-C 監控系統或其他資料擷取系統) 顯示。主線路度量 也顯示於螢幕上。

#### 主線路度量

注:所有度量都提供下列值:最小值、最大值、平均值 (dmd) 和最大平均值 (max dmd)。可用變數因系統設定類型而異。最小值和最大值計算只考慮有效值和未超出範圍的值。

| 有功電能/無功電能   | 總計、部分和依費率表。                |
|-------------|----------------------------|
|             | <ul> <li>輸入</li> </ul>     |
|             | • 輸出                       |
| 累加器         | 最多三個累加器。                   |
|             | <ul> <li>瓦斯</li> </ul>     |
|             | <ul> <li>冷水</li> </ul>     |
|             | <ul> <li>熱水</li> </ul>     |
|             | <ul> <li>加熱</li> </ul>     |
|             | • 保護分閘                     |
| 電流          | <ul> <li>中性線</li> </ul>    |
|             | <ul> <li>相位</li> </ul>     |
|             | <ul> <li>系統</li> </ul>     |
| 電壓          | • 相間                       |
|             | <ul> <li>相位-中性線</li> </ul> |
|             | <ul> <li>系統</li> </ul>     |
| 總諧波失真 (THD) | 最高32次諧波。總計、偶數與奇數。          |
|             | <ul> <li>相位電流</li> </ul>   |
|             | <ul> <li>相間電壓</li> </ul>   |
|             | • 相-中性線電壓                  |
|             | 注:偶數單次諧波來自 UCS。            |

| 總需量失真 (TDD) | 相位電流                                              |
|-------------|---------------------------------------------------|
| 功率          | <ul><li>無功、有功、視在。</li><li>相位</li><li>系統</li></ul> |
| 功率因數        | <ul><li>相位</li><li>系統</li></ul>                   |
| 頻率          | 系統                                                |
| 電壓不對稱       | • 相間<br>• 相位-中性線                                  |

注: 主線路電度表數值可能會與單一通道電度表的總和不同。這是因為其使用不同的精確度測量(主線路: 0.5S級, 通道: 2級)。

#### 通道與負載度量 (TCD12)

| 單一通道            | <ul> <li>電流</li> <li>電流 THD (最高 15 次諧波)</li> <li>有功/無功/視在功率</li> <li>功率因數</li> <li>有功電能</li> </ul>                        |
|-----------------|----------------------------------------------------------------------------------------------------|
| 負載              | <ul> <li>電壓</li> <li>各相位電流</li> <li>各相位電流 THD (最高 15 次<br/>諸波)</li> <li>有功/無功/視在功率</li> <li>功率因數</li> <li>有功電能</li> </ul> |
| 選擇進行進階監控的變<br>數 | <ul> <li>每日最小值和最大值</li> <li>即時最小值、最大值和平均<br/>值 (dmd)</li> </ul>                                                           |

**注:**單一通道與負載變數可以透過 UCS 選取,以管理每個 通道/負載不同閾值的警報器,並檢視每日最小值與最大值 和即時最小值、最大值和平均值 (dmd)。最小值和最大值 計算只考慮有效值和未超出範圍的值。

注:可以從 UCS 設定 Modbus 通訊協定表以自訂和方便 TCD12 變數讀取。進一步資訊請參閱 "下載" 在本頁 1, 「Modbus 通訊協定」。

#### 度量錯誤

如果度量不可用或超出範圍,則會在 WM50 顯示器上顯示為「EEEE」,在 UCS 上顯示為「--」。請參閱"疑難排解" 在本頁 35

#### 平均值計算 (dmd)

系統會依照設定的整合間隔 (預設為 15 分鐘)計算電流變數平均值。如果變數度量超出範圍,將無法計算平均值。在預設 情況下,整合間隔是從分析儀開啟電源時開始計算。若要保證計算一致,可以使用內建時鐘同步。反過來,內建時鐘可以 透過數位輸入 (亦即:電器製造商的裝置)與外部參考來源同步。

#### 同步類型

| 同步類型       | 整合間隔開始                                                  | 第一次顯示值                                   | 具有同步功能的<br>數位輸入效果                          | 範例                                                                                                    |
|------------|---------------------------------------------------------|------------------------------------------|--------------------------------------------|----------------------------------------------------------------------------------------------------|
| 停用         | 如啟用,於啟動結束時                                              | 於第一次整合間隔<br>結束時                          | 無                                          | <b>啟動:</b> 於 11:28<br>設定整合時間:15 分鐘<br>第一次顯示值:於 11:43,間隔為 11:28 到<br>11:43                                                                                                    |
| 依照內建<br>時鐘 | 第一次重複整合間隔時,<br>使用內建時鐘作為參考,從<br>00:00開始                  | 於第一次整合間隔<br>結束時                          | 無                                          | <b>啟動:</b> 於 11:28<br>設定整合時間: 15 分鐘<br>第一次顯示值:於 11:45,整合間隔為從<br>11:30(第一個整合間隔倍數)到 11:45                                                                                                    |
| 透數同步時鐘     | 第一個整合間隔倍數時,<br>使用內建時鐘作為參考,從<br>00:00開始,或在第一次數<br>位輸入接觸時 | 在第一次整合間隔<br>結束時,或在整合<br>間隔開始後的第一<br>次接觸時 | 內建時鐘會移動<br>到從 00:00 開始<br>最接近的設定整<br>合時間倍數 | <ul> <li>啟動:於 11:28</li> <li>設定整合時間:15分鐘</li> <li>小心! 同步接觸之間的間隔必須是</li> <li>設定之整合間隔的整數倍數。</li> <li>同步接觸:於外部參考來源的 12:00,對應</li> <li>於內建 WM50 時鐘的 11:59</li> <li>第一次顯示值:於 11:45,整合間隔為從</li> <li>11:30 (第一個整合間隔倍數)到 11:45</li> <li>注:同步接觸後,WM50 時鐘會移動到</li> <li>12:00:00,且平均值會以 11:45 到 11:59之間計算的值更新。</li> </ul> |

**注:** 僅在配備 MFI6 06 或 MFI6 R4 配件模組時才可使用此功能。數位輸入必須設定為同步功能。 從 WM50:請參閱 "從 WM50 設定" 在本頁 28, 子功能表 DMD。

#### 總需量失真計算 (TDD)

您可以從 UCS 設定參考因數以計算電流 TDD,這是負載吸收的最大電流需求值。

提示:如適用時,指明這些度量值的最大值,或是在開始時輸入額定負載值。

#### 電壓不對稱度計算

系統會計算相間電壓和相位-中性線電壓不對稱度,這是電壓最大值減電壓最小值再除以系統電壓得出的數值。如果電壓 始終相同,不對稱度會是 0。

#### 必要資訊

下列是所使用的公式:

$$AsyLL = \frac{V_{LLMax}(t_i) - V_{LLMin}(t_i)}{V_{LLsys}(t_i)}$$
$$AsyLN = \frac{V_{LNMax}(t_i) - V_{LNMin}(t_i)}{V_{LNsys}(t_i)}$$

#### 篩選器

可以設定一個篩選器來穩定度量的顯示 (無論是在顯示器上或傳輸至外部系統)。

**注**: 篩選器是在唯讀模式下套用至所有度量, 並僅用於資料傳輸, 不會影響電能消耗的計算或警報器介入。 共設想了兩種參數:

• 篩選器介入範圍。數值介於 0 與 100 間,以變數最大刻度的百分比呈現。

• 篩選器係數。數值介於 1 與 255 間, 255 便是能啟用最高度量穩定性的係數。

如果度量值不在設定介入範圍內,不會套用篩選器。

#### 範例

下列是篩選器於下列情況時的行為:

- 範圍=2
- 係數 = 2 或 10

最大刻度為 277 V,因此範圍 = 2 時的干涉範圍便是 +/-5.5 V (277 V 的 2%)。係數的值越高,度量穩定性越高。

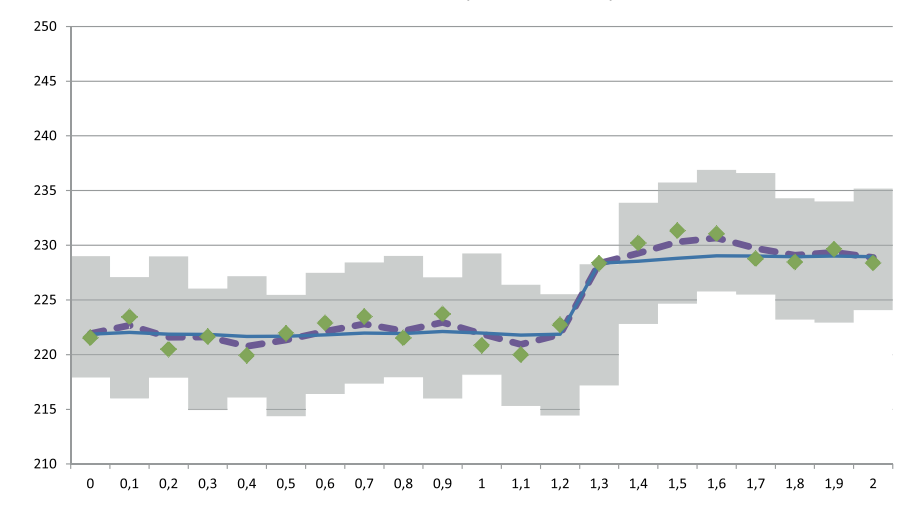

| 元素 | 說明               |
|----|------------------|
|    | 干涉範圍 = 2         |
| ٠  | 已度量的值            |
|    | 使用係數=2時的顯示度量     |
|    | 使用係數 = 10 時的顯示度量 |

從 WM50: 請參閱 "從 WM50 設定" 在本頁 28, 子功能表 Filter。

# 警報

#### 簡介

WM50 管理:

- 最多 16 個獨立警報器,用於主線路上度量的變數
- 最多 96 個通道警報器,用於選擇進行進階通道監測的變數 (每個通道有不同的設定點)
- 最多 48 個警報器,用於選擇進行進階負載監測的變數 (每個負載有不同的設定點)

#### 主線路變數的警報器設定

必須為每個警報器設定下列參數:

- 啟用警報器
- 要監控的變數
- 警報器類型:過高、過低、超出範圍、範圍內(請參閱"警報類型"向下)
- set 1: 警報器啟用閾值
- set 2: 警報器停用閾值
- 警報器啟用延遲
- 啟動條件管理模式 (請參閱"啟動條件管理"下一頁)
- 警報器保留、鎖存功能(請參閱"鎖存功能"下一頁)
- 與相同輸出關聯之數個警報器事件中的任何關聯數位輸出與啟用邏輯(請參閱"輸出啟用邏輯"下一頁)

注:關聯的數位輸出必須在相關設定中設定 Alarm 功能。

#### 用於通道或負載變數的警報器設定

**注**:警報器只涉及選擇進行先進通道/負載監控的變數。 必須為警報器設定下列參數:

| 參數類型        | <b>参</b> 數                                                                                                    |
|-------------|----------------------------------------------------------------------------------------------------|
| 所有通道/負載共用   | <ul> <li>一般功能啟用</li> <li>警報器類型:過高、過低、超出範圍、範圍內(請參閱"警報類型"向下)</li> <li>警報器啟用延遲</li> <li>啟動條件管理模式(請參閱"啟動條件管理"下一頁)</li> <li>警報器保留、鎖存功能(請參閱"鎖存功能"下一頁)</li> </ul> |
| 每個通道/負載特定參數 | <ul> <li>單一警報器啟用</li> <li>Set 1: 警報器啟用閾值</li> <li>Set 2: 警報器停用閾值</li> </ul>                                                                                |

#### 警報類型

#### 過高警報器

此警報器在監控之變數高於 Set 1 值的時間到達啟動延遲時間 (Delay) 時啟動, 在降低到低於 Set 2 時停用 (如果鎖存功能 未開啟)。

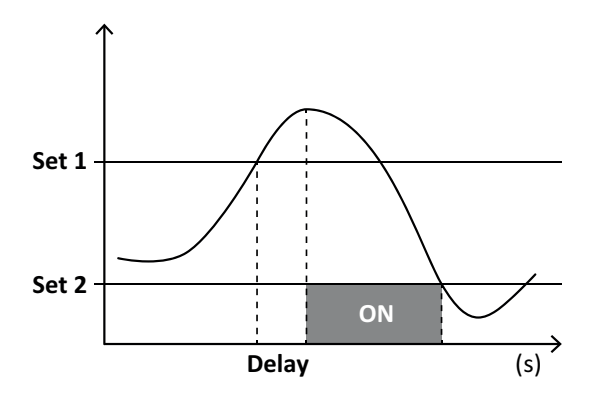

#### 必要資訊

#### 超出範圍警報器

此警報器在監控之變數超出 Set 1 和 Set 2 範圍的時間到達啟動延遲時間 (Delay) 時啟動,回到此範圍內時停用 (如果鎖存功能未開啟)。

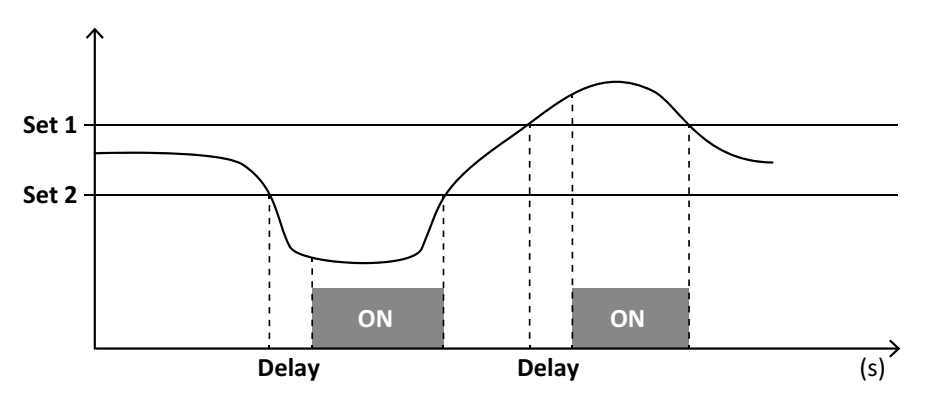

#### 啟動條件管理

如果在啟動時啟用變數警報器,可以設定警報器行為。警報器條件可以是:

- 進行考量且警報器立即啟動
- 忽略且在變數第一次不滿足警報器條件後只進行監控

#### 鎖存功能

鎖存功能啟用時,即使監控的變數不滿足警報器條件,警報器也會繼續保持作用中。此警報器只能由數位輸入或 UCS 指 令重設。

#### 輸出啟用邏輯

如果多個警報器與一個輸出關聯,此輸出只會在所有設定為 AND 邏輯的警報器啟用時啟用,或在至少有一個設定為 OR 邏輯的警報器啟用時啟用。

#### 設定警報器

| 需要設定警報器的項目                                              | 操作                                                                                                   | WM50 鍵<br>盤 | UCS |
|---------------------------------------------------------|----------------------------------------------------------------------------------------------------|-------------|-----|
| 主線路或 MATPN 類比輸入變數                                       | <ul> <li>設定:</li> <li>要監控的變數 = 所要的變數</li> <li>所有其他參數隨意設定</li> </ul>                                  | x           | x   |
| 錯誤電壓連接條件                                                | <ul> <li>設定:</li> <li>要監控的變數 = PHS (相位序列)</li> <li>警報類型 = 過低・設定 1 = 0</li> <li>set 2 = 0</li> </ul>  | x           | x   |
| 單一通道或負載警報器<br>注:如果設定了警報器且至少有一個通道或負載滿足警報器條件,則警<br>報器會啟用。 | 設定:<br>• 要監控的變數 = BCM                                                                                | x           | x   |
| 針對單一通道或負載選擇的變數                                          | <ol> <li>選擇要進行進階通道/負載監控的<br/>變數。</li> <li>設定所有警報器共用的參數。</li> <li>啟用並設定每個單一通道或負載<br/>的設定點。</li> </ol> | -           | x   |

從 WM50: 請參閱 "從 WM50 設定" 在本頁 28, 子功能表 Virt al x(x = 警報器號碼)。

# 配件模組

#### 啟用配件模組

WM50 會自動辨識配件模組。只有在從 UCS 以離線模式組態系統時,才需要手動設定。

注:在預設情況下, MC 485 232 通訊模組即使並未實際連接也會一直保持啟用。

#### 數位輸入

數位輸入可以依照下表,執行各種不同的功能:

| 輸入 | 可能的功能                                                                                                    |
|----|----------------------------------------------------------------------------------------------------|
| 1  | <ul> <li>Tariff</li> <li>平均值計算 (dmd) 的間隔同步</li> <li>輸入狀態讀數</li> </ul>                                                           |
| 2  | <ul> <li>Tariff</li> <li> 輸入狀態讀數</li> </ul>                                                                                     |
| 3  | <ul> <li>Tariff</li> <li>輸出的有功電度表脈衝計數 (kWh-)</li> <li>輸入狀態讀數</li> </ul>                                                         |
| 4  | <ul> <li>C1 累加器脈衝計數 (水、气体、加熱)</li> <li>C1 累加器脈衝計數 (保護分開)</li> <li>輸入的有功電度表脈衝計數 (kWh+)</li> <li>警報器重設</li> <li>輸入狀態讀數</li> </ul> |

| 輸入 | 可能的功能                                                                                   |
|----|-----------------------------------------------------------------------------------------|
| 5  | <ul> <li>C2 累加器脈衝計數 (水、气体、加熱)</li> <li>輸入的無功電度表脈衝計數 (kvarh+)</li> <li>輸入狀態讀數</li> </ul> |
| 6  | <ul> <li>C3 累加器脈衝計數 (水、气体、加熱)</li> <li>輸入狀態讀數</li> </ul>                                |

#### 數位輸入注意事項

若要透過數位輸入管理費率表,所有三個輸入都必須執行費率表功能,請參閱"費率表管理"向下。具有電度表脈衝計數功 能的輸入取代計算的(電壓與電流度量)電度表(總計、部分和費率表)。

必須為具有計數功能的輸入設定脈衝權重。具有水、瓦斯、加熱計數功能的輸入也必須設定類型。

從 WM50: 請參閱 "從 WM50 設定" 在本頁 28, 子功能表 Dig in x。

#### 數位輸出

每個數位輸出可以執行下列功能之一:

| 功能       | 說明                                                                     | 參數                                                                     |
|----------|------------------------------------------------------------------------|------------------------------------------------------------------------|
| 警報       | 輸出與主部件管理之 16 個虛擬警報器中的一或多個建立關聯                                          | 處於無警報器狀態的<br>數位輸出狀態                                                    |
| 遠端       | 透過 Modbus 管理的輸出狀態                                                      | -                                                                      |
| 脈衝<br>輸出 | 有功或無功、輸入或輸出電能消耗上的脈衝傳輸輸出。只有從 WM50 可以執行脈衝傳輸<br>測試,請參閱 "運行脈衝傳輸測試" 在本頁 31。 | <ul> <li>電能類型</li> <li>脈衝權重</li> <li>啟用傳輸測試</li> <li>測試用功率值</li> </ul> |

從 WM50: 請參閱 "從 WM50 設定" 在本頁 28。

# 費率表管理

#### 費率表管理模式

費率表可使用下列方式管理:

- 透過 Modbus 指令
- 透過內建行事曆和時鐘
- 透過數位輸入

#### 透過 Modbus 指令管理費率表

- 1. 透過 Modbus 指令設定費率表管理。
- 2. 依照下表,在 143Fh 暫存器中輸入對應目前費率表的數值變更費率表:

| 目前費率表 | 目前費率表 暫存器值 |   | 暫存器值 |
|-------|------------|---|------|
| 1     | 0          | 4 | 3    |
| 2     | 1          | 5 | 4    |
| 3     | 2          | 6 | 5    |

#### 透過內建行事曆和時鐘管理費率表

注:此操作需要使用 UCS 桌面軟體。

- 1. 透過內建行事曆和時鐘設定費率表管理。
- 2. 設定日期和時間。
- 3. 從 UCS 桌面軟體, 設定費率表行事曆, 設定:
  - 。 在沒有設定費率表的期間要套用的預設費率表
    - 。 週末和相關的費率表
    - 。在工作日要套用的費率表(最多間隔六天,用於兩個期間)
    - 。本年假日,手動或自動設定

#### 透過數位輸入管理費率表

- 1. 透過數位輸入設定費率表管理。
- 2. 設定數位輸入 1、2 和 3 的費率表功能。
- 3. 依照下表(0=開啟接觸,1=關閉接觸)變更輸入狀態來變更費率表:

| 目前費率表 | 數位輸入<br>1 | 個數位輸入<br>2 | 個數位輸入<br>3 | 目前費率表 | 数位輸入<br>1 | 個數位輸入<br>2 | 個數位輸入<br>3 |
|-------|-----------|------------|------------|-------|-----------|------------|------------|
| 1     | 0         | 0          | 0          | 4     | 1         | 1          | 0          |
| 2     | 1         | 0          | 0          | 5     | 0         | 0          | 1          |
| 3     | 0         | 1          | 0          | 6     | 1         | 0          | 1          |

#### 停用費率表管理

將費率表管理設定為停用,或是在 143Fh 暫存器中輸入 6。

從 WM50: 請參閱 "從 WM50 設定" 在本頁 28, 子功能表 Tariff 和 Dig in x。

# 資料庫

#### 簡介

資料庫可匯出為.xls檔案,且資料庫和單一變數、事件和儲存的值可以從 UCS 啟用/停用。

小心! 如果資料庫設定變更,會刪除之前儲存的資料。

#### 資料庫內容

| 資料庫                            | 說明                                 | 為每筆記錄所記錄的資料                                                                                                    |
|--------------------------------|------------------------------------|----------------------------------------------------------------------------------------------------|
| 主線路電流<br>變數                    | 使用者選擇的主線路變數最小<br>值、最大值與平均值的記錄。     | <ul> <li>記錄 ID</li> <li>時間戳記 *</li> <li>類型 (最小、最大、平均)</li> <li>變數</li> <li>值</li> </ul>                                                                                                    |
| 主部件事件                          | 主部件事件與警報器記錄                        | <ul> <li>記錄 ID</li> <li>時間戳記 *</li> <li>類型(開啟、關閉、組態變更、程式設定登入、新最小值、最大值、到達平均值中的最大值、值重設、量表/累加器重設、資料庫重設、數位輸入/輸出狀態變更)</li> <li>與事件關聯的變數</li> </ul>                                                                                                    |
| TCD12 事件                       | TCD12 事件與警報器記錄                     | <ul> <li>記錄 ID</li> <li>時間戳記*</li> <li>類型(單一通道警報器、負載警報器、TCD12 組態變更或負載組態變更)</li> <li>依照事件類型的其他資訊: <ul> <li>單一通道警報器:通道警報器</li> <li>負載警報器:負載警報器</li> <li>TCD12 組態變更:設定通道、相位樣式和關聯的相位、選擇的進階<br/>監控變數、電度表重設及/或最小值與最大值</li> <li>負載組態變更:設定負載、選擇的進階監控變數</li> </ul> </li> </ul> |
| <b>TCD12</b> 每日<br>最大值/最小<br>值 | 設定為進行進階監控之 TCD12<br>變數每日最大值和最小值的記錄 | <ul> <li>記錄 ID</li> <li>時間戳記 *</li> <li>值</li> <li>注:如果日期和時間變更,會刪除儲存的值。</li> </ul>                                                                                                    |

注\*:若要在資料庫中記錄時間戳記資訊,必須設定分析儀日期和時間。

# 日期與時間

#### 設定

日期和時間可以透過 WM50 鍵盤或 UCS 設定。

小心! 如果透過內建時鐘啟用平均值計算間隔同步 (dmd), 變更時間會清除間隔, 且將平均值設定為不可用, 直到
 第一次間隔結束為止。

小心! 變更時間會清除資料庫中的每日最小值和最大值。

#### 日光節約時間

使用 UCS 可執行下列作業:

- 停用日光節約時間管理。
- 設定自動時間變更。選擇分析儀安裝所在的時區, UCS 會在分析儀中儲存接下來 20 年的時間變更規則。如果在第一次組態後政府規定變更, 使用者必須更新規則。

# LCD 顯示器

#### 背光

可以設定警報時的背光時間、顏色和行為。

注:如果啟用警報器,只有在度量功能表中可以看到閃爍標誌,在設定和資訊功能表中不可見。

從 WM50: 請參閱 "從 WM50 設定" 在本頁 28, 子功能表 Backlight 和 Color。

#### 必要資訊

#### LCD 長條圖

度量頁面的長條圖 (請參閱"度量功能表顯示" 在本頁 8) 可以顯示目前的有功或視在電流值。此值會以設定完整範圍的百分比表示。

從 WM50: 請參閱 "從 WM50 設定" 在本頁 28, 子功能表 SET POWER。

#### 首頁

可以設定當分析儀開啟電源或經過 120 秒不使用後預設會顯示的度量頁面。首頁頁面可選擇預設頁面或逐列自訂。 從 WM50:請參閱 "從 WM50 設定" 在本頁 28,子功能表 Home page。

# TCD12

#### TCD12 識別

組態和連接到 WM50 的 TCD12 是由系統透過其三個功能組合來識別:

- 序號 (在感應器上方)
- TCD 匯流排的實體位置(亦即: A1 是最接近 WM50 之 TCD A 匯流排 TCD12)
- 監控的通道群組

實體位置和通道群組是在組態階段設定。當連接到 WM50 時,系統偵測到其位於組態所指明的位置時,會讀取序號並自動關聯。

# 組態系統

# 組態 WM50

#### 組態模式

每個元件的組態模式提供如下:

| 元件    | WM50 鍵盤                | UCS 桌面軟體 | UCS 行動應用程式          |
|-------|------------------------|----------|---------------------|
| 主部件   | x(不含日光節約時間、費率表行事曆和資料庫) | x        | x(不含費率表行事曆和<br>資料庫) |
| 配件模組  | x                      | x        | x                   |
| TCD12 | -                      | x        | x                   |

#### 透過 UCS 組態的要求

若要使用 UCS 對系統進行組態:

• 需要具有安裝下列應用程式之一的 PC 或智慧型手機:

| 應用        | 相容性                | 獲取處                                          |
|-----------|--------------------|----------------------------------------------|
| UCS手機     | Android 智慧型手機      | Google Play Store                            |
| UCS 桌上型電腦 | PC Windows 7 或更高版本 | www.productselection.net/Download/UK/ucs.zip |

#### • 使用下列通訊介面之一配備 WM50:

| 應用       | 相容性                 | 描述                 |
|----------|---------------------|--------------------|
| MCETH    | UCS 桌上型電腦<br>UCS 手機 | Modbus TCP/IP 通訊模組 |
| MC485232 | UCS 桌上型電腦           | Modbus RTU 通訊模組    |
| OptoProg | UCS 桌上型電腦<br>UCS 手機 | 藍牙或 USB 光學通訊介面     |

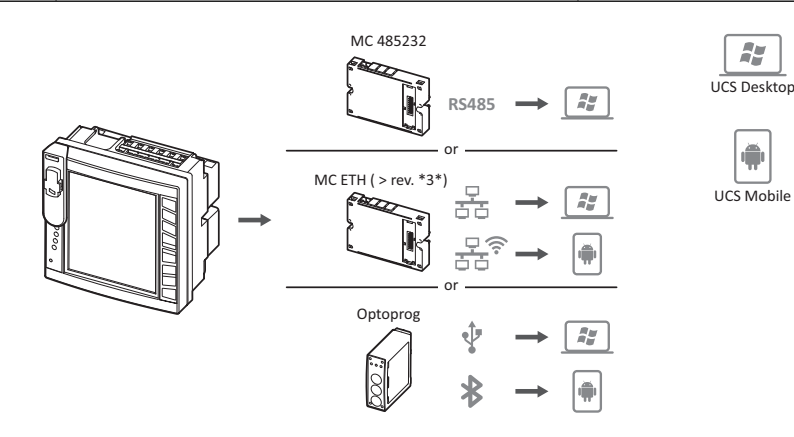

#### 透過觸控鍵盤組態 WM50

1. 開啟設定功能表。

2. 設定參數並儲存。

若要瞭解如何與 WM50 互動,請參閱 "介面" 在本頁 8。

若要瞭解關於設定頁面的詳細資訊,請參閱第 31 頁的「從 WM50 設定」。

#### 透過 PC 或智慧型手機組態 WM50

注:可能需要透過觸控鍵盤設定通訊參數以和 WM50 通訊。

- 1. 符合前文「透過 UCS 組態的要求」中所述的所有要求。
- 2. 依照您要的分析儀和 PC/智慧型手機通訊方式, 遵循下列說明進行操作:

| 通訊方式                                           | 操作                 |
|------------------------------------------------|--------------------|
| 透過 RS485 網路 (Modbus RTU) 或乙太網路 (Modbus TCP/IP) | 透過觸控鍵盤設定 WM50 通訊參數 |
| 透過直接點對點連線或透過 OptoProg                          | 跳到下一步              |

3. 啟動 UCS 並透過自動掃描或手動設定正確的通訊參數連接到 WM50。

4. 開啟設定區段,設定參數並儲存變更。

5. 使用 UCS 隨附的資料顯示與讀取工具,檢查系統是否正常運作。

# 從 WM50 設定

#### 一般設定

小心! 設定功能表會在 120 秒不使用後自動關閉,且會失去所有變更。

注:預設值以底線標示。頁面的顯示內容取決於所安裝的配件模組,請參閱"配件模組設定"在本頁 31。若要瞭解關於設定 的詳細資訊,請參閱"管理的度量"在本頁 18。

| 頁面標題/子<br>功能表  | 頁面標題                                     | 說明                         | 值                                                                                                    |
|----------------|------------------------------------------|----------------------------|----------------------------------------------------------------------------------------------------|
| Password?      | -                                        | 輸入目前密碼                     | 目前密碼                                                                                                    |
| Change<br>pass | -                                        | 變更密碼                       | 四位數 (從 0 到 9999)                                                                                                    |
| Backlight      | -                                        | 顯示器背光時間 (分鐘)               | 0:永遠開啟<br>1至 255 (2)                                                                                                    |
| Color          | -                                        | 背光                         | 0: 關閉<br>7: 白色<br>2: 藍色<br>3: 如果有啟用的警報器則閃爍, 否則關閉<br>4: 如果有啟用的警報器則閃爍, 否則白色<br>5: 如果有啟用的警報器則閃爍, 否則藍色                                                         |
| Modules        | MFI6O6 MFI6R4<br>MATPN MC485232<br>MCETH | 啟用模組                       | Yes/No<br>Auto:表示此模組由系統自動辨識                                                                                                    |
|                | MABC                                     | 使監控設定通道的 TCD12 LED<br>亮起閃爍 | 1.12:1 到 12 通道<br>13.24:13 到 24 通道<br>25.36:25 到 36 通道<br>37.48:37 到 48 通道<br>49.60:49 到 60 通道<br>61.72:61 到 72 通道<br>73.84:73 到 84 通道<br>85.96:85 到 96 通道 |
| System         | -                                        | 系統類型                       | 1P:單相系統 (2 線)<br>2P:雙相系統 (3 線)<br><u>3P.n</u> : 三相系統 (4 線)                                                                                                 |
| Ct ratio       | -                                        | 比流器比率 (CT)                 | 從 1 至 2000                                                                                                    |
| Ctn ratio      | -                                        | 中性線比流器比率                   | 從1至9999                                                                                                    |
| Dmd            | Time                                     | 平均值計算間隔 (分鐘)               | 1/ 5/ 10/ <u>15</u> / 20/ 30/ 60                                                                                                    |
|                | Sync                                     | 平均值計算同步類型                  | Off:停用同步<br>CToC:透過內建時鐘<br>inP:透過使用數位輸入同步的內建時鐘                                                                                                    |
| Set power      | Туре                                     | 在 LCD 長條圖中顯示的功率            | VA: 視在功率 ₩: 有功功率                                                                                                    |
|                | Value                                    | 完整範圍 (W 或 VA)              | 從 <u>1000</u> 到 9999M                                                                                                    |

| 頁面標題/子<br>功能表           | 頁面標題       | 說明                                     | 值                                                                                      |
|-------------------------|------------|----------------------------------------|----------------------------------------------------------------------------------------|
| Home page               | Туре       | 存取度量功能表時以及在 120<br>秒未使用時所顯示的度量頁面<br>類型 | VArS: 逐列自訂的頁面<br><u>PAGE</u> : 預設頁面                                                    |
|                         | Page       | 當 Type = PAGE, 會選擇預設頁<br>面             | 可用的度量頁面,可透過度量的單位辨識                                                                     |
|                         | 2 行        | 當 Type = VArS, 依照列選擇變<br>數             | 管理變數選擇                                                                                 |
|                         | 3 行        | 當 Type = VArS, 選擇第三列變<br>數             | 管理變數選擇                                                                                 |
|                         | 4 行        | 當 Type = VArS, 選擇第四列變<br>數             | 管理變數選擇                                                                                 |
|                         | 5 行        | 當 Type = VArS, 選擇第五列變<br>數             | 管理變數選擇                                                                                 |
| Filter                  | Filter s   | 關於最大刻度的篩選器干涉間<br>隔 (%)                 | 從 0 至 100 ( <u>2)</u>                                                                  |
|                         | Filter co  | 篩選器係數                                  | 1至256(2)                                                                               |
| Optical                 | Baudrate   | 鮑率 (kbps)                              | 9.6/ 19.2/ 38.4/ <u>115.2</u>                                                          |
|                         | Parity     | 同位檢查                                   | 無/奇數/ <u>偶數</u>                                                                        |
| RS485232                | Address    | Modbus 位址                              | 從 <u>1</u> 到 247                                                                       |
|                         | Baudrate   | 鮑率 (kbps)                              | <u>9.6</u> / 19.2/ 38.4/ 115.2                                                         |
|                         | Parity     | 同位檢查                                   | 無/奇數/ <u>偶數</u>                                                                        |
| Ethernet                | IP add     | IP地址                                   | 從 0.0.0.0 到 255.255.255.255 ( <u>192.168.0.1</u> )                                     |
|                         | Subnet     | 子網路遮罩                                  | 從 0.0.0.0 到 255.255.255.255 (255.255.255.0)                                            |
|                         | Gateway    | 閘道                                     | 從 <u>0.0.0.0</u> 至 255.255.255.255                                                     |
|                         | TCP IP Prt | TCP/IP 連接埠                             | 從1至 9999 ( <u>502)</u>                                                                 |
| Virt al x( x =          | Enable     | 啟用警報器 x                                | 是/ <u>否</u>                                                                            |
| 警報器號<br>碼)              | Variables  | 由警報器所控制的變數                             | 所有管理的即時變數                                                                              |
|                         | Туре       | 警報器類型                                  | uP:過高警報器<br>down:過低警報器<br>in:範圍內警報器<br>out:超出範圍警報器                                     |
|                         | Latch      | 啟用警報器保留功能                              | 是/ <u>否</u>                                                                            |
|                         | Start cond | 符合啟動時警報器條件時的行<br>為                     | Yes: 不發出警報<br><u>No</u> : 發出警報                                                         |
|                         | On delay   | 警報器啟用延遲(秒)                             | 從 <u>0</u> 到 3600                                                                      |
|                         | Set 1      | 警報器啟用閾值或範圍上限                           | 度量單位與可採用值的範圍視所控制的變數而異。                                                                 |
|                         | Set 2      | 警報器停用閾值或範圍下限                           |                                                                                        |
|                         | Out link   | 關聯的數位輸出                                | 0: 沒有關聯的輸出<br>從 1 至 6                                                                  |
|                         | Out logic  | 輸出啟用邏輯                                 | AND/ <u>OR</u>                                                                         |
| Dig out x( x<br>= 輸出號碼) | Function   | 數位輸出 x 的功能                             | Remo: 遠端控制<br>Alar: 警報器<br>Puls: 脈衝輸出                                                  |
|                         | Pulse type | 電能種類 (kWh 或 kvarh)                     | <b>kWh Pos</b> : 輸入有功電能/ kvarh Pos: 輸入無功電能<br>/ kWh Neg: 輸出有功電能/ kvarh Neg: 輸出無功電<br>能 |
|                         | Pulse weig | 脈衝權重 (每脈衝 kWh/kvarh)                   | -                                                                                      |
|                         | Al status  | 一般輸出狀態                                 | Ne:通常關閉/ <u>Nd</u> :通常打開                                                               |
|                         | Out test   | 啟用傳輸測試                                 | Yes/No                                                                                 |
|                         | Power test | 測試用功率值                                 | 從 0.001 W 至 9999 MW                                                                    |

| 頁面標題/子<br>功能表          | 頁面標題       | 說明                               | 值                                                                                                    |
|------------------------|------------|----------------------------------|----------------------------------------------------------------------------------------------------|
| Tariff                 | -          | 費率表管理                            | none: 停用<br>Cloc: 透過內建行事曆和時鐘<br>Inp: 透過數位輸入<br>Remo: 透過 Modbus 指令                                                                                                    |
| Dig in x( x =<br>輸入號碼) | Function   | 數位輸入 x 的功能                       | remo: 輸入讀取狀態<br>Tari: 費率表管理<br>Puls: 脈衝累加器<br>Rst: 警報器重設<br>Trip: 保護分開累加器<br>Sync: 平均值計算間隔同步指令 (dmd)<br>Cont: 依照選擇的輸入,與總計輸入、輸出或輸入無<br>功電能關聯的脈衝量表<br><b>重要:檢查每個輸入有哪些功能可用,請參</b> |
|                        | Pulse type | 與 Puls 選擇之脈衝累加器關聯<br>的值          | ■ 國 "數位輸入" 在本員 23           Gas: 瓦斯           H2OC: 冷水           H2OH: 熱水           HEAT: 加熱                                                                                   |
|                        | Pulse weig | 脈衝權重                             | 從 0.001 至 9999<br>數值以 kWh、kvarh、m3 或每個脈衝的分閘次數表<br>示                                                                                                    |
| Process                | Unit       | 溫度度量單位                           | C: 攝氏度<br>F: 華氏度                                                                                                    |
|                        | Probe      | 溫度探針類型                           | 0: PT100(3 線)<br>1: PT100(2 線)<br>2: PT100(3 線)<br>3: PT 1000(2 線)                                                                                                    |
|                        | Min elect  | 最小類比輸入值                          | 從 - 20mA 到 20 mA                                                                                                    |
|                        | Max elect  | 最大類比輸入值                          | 從 - 20mA 到 20 mA                                                                                                    |
|                        | Min displ  | 最小類比輸入顯示的值                       | 從 -9999 到 9999M                                                                                                    |
|                        | Max displ  | 最大類比輸入顯示的值                       | 從 -9999 到 9999M                                                                                                    |
| Meters                 | Total      | 重設主線路總計電度表                       | <b>Yes</b> : 重設值/ <u>No</u> : 無動作                                                                                                    |
|                        | Partial    | 重設部分電度表                          |                                                                                                    |
|                        | Total +    | 重設總計正值電度表                        |                                                                                                    |
|                        | Total -    | 重設總計負值電度表                        |                                                                                                    |
|                        | Partial +  | 重設部分正值電度表                        |                                                                                                    |
|                        | Partial -  | 重設部分負值電度表                        |                                                                                                    |
|                        | Tariff     | 重設費率表電度表                         |                                                                                                    |
|                        | Heating    | 重設 C1、C2、C3 脈衝累加器為<br>具有 Puls 功能 |                                                                                                    |
|                        | Trip       | 重設 C1 累加器為具有保護分閘<br>功能           |                                                                                                    |
| Reset                  | Reset max  | 重新設定最大功率值                        | Yes: 重設值/ <u>No</u> : 無動作                                                                                                    |
|                        | Reset DMD  | 重設 DMD 值                         |                                                                                                    |
|                        | Reset DMax | 重設 Max DMD 值                     |                                                                                                    |
|                        | Reset MIN  | 重設最小值                            |                                                                                                    |
| Clock                  | Format     | 時間格式                             | Eu: 歐洲<br>uSA: 美國                                                                                                    |
|                        | Year       | 年                                | 最高 2099                                                                                                    |
|                        | Month      | 月                                | 從1至12                                                                                                    |
|                        | Day        | 日                                | 從 1 至 31                                                                                                    |
|                        | Hour       | 小時                               | 從 0 至 23                                                                                                    |
|                        | Minute     | 分鐘                               | 從 0 至 59                                                                                                    |
|                        | Second     | 秒鐘                               | 從 0 至 59                                                                                                    |
| End                    | -          | 儲存變更並回到度量功能表                     | -                                                                                                    |

#### 配件模組設定

| 配件模組        | 子功能表/頁面             |
|-------------|---------------------|
| M A TPN     | Ct ratio<br>Process |
| M F 16 06   | Dig in x            |
| M F 16 R4   | Dig out x           |
| M C 485 232 | RS485232            |
| M C ETH     | Ethernet            |

#### 運行脈衝傳輸測試

注:只能從 WM50 使用此功能。

如果有數位輸出組態為脈衝輸出,就可以執行脈衝傳輸測試。

- 1. 在設定功能表中, 開啟 Dig out x 子功能表 (此處 x 是考慮的數位輸出)。
- 2. 確保該輸出已設定為脈衝傳輸 (Function = Puls)。
- 3. 定義脈衝權重 (Pulse weig) 及測試功率 (Power test)。
- 4. 若要開始測試,在 Out test 頁面中, 設定 Yes。
- 5. 退出 Dig out x 子功能表, 然後捲動設定到 End 頁面並確認退出: 測試即會開始。
- 6. 若要結束測試,開啟 Dig out x 子功能表, Out test 頁面, 設定 No。

#### 檢查配件模組啟用情況

您可以從 WM50 設定功能表的 Modules 子功能表檢查模組是否已啟用。「Auto」表示會自動辨識模組,且其狀態無法再變更。

# 組態 TCD12s

#### 組態連接到 WM50 的 TCD12 配置

注:此功能只能透過 UCS 使用。

- 1. 符合"透過 UCS 組態的要求" 在本頁 27 中所述的所有要求。
- 2. 啟動 UCS。
- 3. 視您想要的組態方式,遵循說明進行:

| 前提     | 操作                                                  |
|--------|-----------------------------------------------------|
| 建立離線組態 | <ol> <li>建立離線組態。</li> <li>開啟 TCD12 設定。</li> </ol>   |
| 直接變更設定 | <ol> <li>連接到 WM50。</li> <li>開啟 TCD12 設定。</li> </ol> |

- 4. 選擇代表實體 TCD12 位置的配置。
- 5. 依照連接到 WM50 的順序, 選擇連接到連接埠 A(TCD A 匯流排) 以及連接到連接埠 B(TCD B 匯流排) 的 TCD12(亦 即: A1 是最接近 WM50 之 TCD A 匯流排 TCD12)。
- 對每個 TCD12 指定通道群組: 群組 1-12 指定到第一個選取的裝置, 群組 13-24 指定到第二個選取的裝置, 依此類推。
   選擇每個 TCD12:
  - 如有必要,旋轉裝置或反轉通道順序(在預設情況下,第一個通道是 TCD12 上識別的通道,請參閱 "TCD12" 在本頁 26)。
    - 。 對每個通道檢查/指定正確的相位。
    - 。 選用。建立負載群組。
- 8. 儲存變更。
- 9. 如有必要,在WM50下載組態並檢查設定,請參閱 "TCD12" 在本頁 6 和 "疑難排解" 在本頁 35。

#### 移動 TCD12

如果 TCD12 在 TCD 匯流排上的位置變更,系統會對其進行辨識:從 UCS,檢視涉及之 TCD12 的警告。必須相應重設組 態。

## 更換 TCD12

如果 TCD12 已更換,系統會指出新連接 TCD12 並非預期的裝置,且 BCM LED 會在主部件上閃爍。必須重設組態:系統 會將實體位置序號和用於和替換之 TCD12 關聯的通道群組,關聯到新的裝置。

# 管理警報器

#### 透過數位輸入重設警報器

注:僅在配備 MFI606 或 MFI6R4 配件模組時才可使用此功能。

- 1. 設定數位輸入4為遠端重設警報器。
- 2. 關閉數位輸入4接觸。

**注:**警報器僅在警報器條件不復存在時停用,其他情況下此指令沒有作用。此指令僅會影響主線路和 M A TPN 變 數警報器。

#### 從 WM50: 子功能表 Dig in 4, 頁面 Function = Rst。

#### 透過 UCS 重設警報器

1. 將 WM50 連接到 UCS。

2. 在設定中,開啟重設區段,然後傳送考慮的指令(主線路和 M A TPN 變數警報器或 TCD12 警報器)。

#### 辨識啟用的警報器

可按下列方式辨識啟用的警報器:

- 在單一警報器層級,於特定的 UCS 區段。
- 在警報器群組層級,依照 WM50 G1、G2、G3、G4 LED 狀態,請參閱 "主部件 LED 狀態" 在本頁 4。

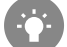

提示:若只要設定最多四個警報器,請將它們關聯為虛擬警報器 1、5、9 和 13。這樣,G1、G2、G3 和 G4 LED 亮起時可指明是否有單一警報器啟用。

**注:**如果變數度量不可用,也會啟用警報器。

# 重設量表和數值

#### 重設電度表和累加器

主線路的電度表和累加器可以從 WM50 和 UCS 進行重設。TCD12 電度表只能從 UCS 進行重設。 **從 WM50**:請參閱 ""從 WM50 設定" 在本頁 28, 子功能表 Meters。

#### 從 WM50

在設定功能表,子功能表 Meters 中,選擇要重設之量表/累加器的頁面。請參閱 "從 WM50 設定" 在本頁 28,子功能表 Meters。

#### 從 UCS

- 1. 將 WM50 連接到 UCS。
- 2. 在設定中,開啟重設區段。

#### 重設最小值、最大值、dmd 和最大 dmd 值

主線路的最小值、最大值、平均值 (dmd)和最大平均值 (max dmd) 可從 WM50 和 UCS 進行重設。 單一通道和負載的每日最小值和最大值,以及即時最小值、最大值和平均值,只可透過序列通訊重設。

#### 從 WM50

| 要重設的對象       | 操作                                                         |
|--------------|------------------------------------------------------------|
| 所有變數值        | 在設定功能表,子功能表 Reset 中,選擇要重設的值                                |
| 值僅涉及度量頁面中的變數 | 在變數度量頁面重設值:<br>• 按住按鍵▲或▼(1.5秒)。<br>• 捲動頁面,直到顯示出要重設的值,然後確認。 |

從 UCS

- 1. 將 WM50 連接到 UCS。
- 2. 在設定中,開啟重設區段。

# 與其他裝置通訊

#### 透過 M C ETH 模組通訊

- 1. 確認模組已正確安裝。
- 2. 透過 WM50 鍵盤或從連接到 OptoProg 的 USC 行動軟體設定網路參數。
- 3. 透過乙太網路線連接到 LAN,或直接連線(點對點連線),將 WM50 連接到主機。
- 4. 透過連接到相同 LAN 的主機 (PC、VMU-C、PLC 等) 或點對點連線, 建立通訊。

注:在WM50 開啟電源約 15-30 秒後,模組會開始通訊。

#### 透過 M C 485 232 模組通訊

- 1. 確認模組已正確安裝。
- 2. 如有必要,透過 WM50 鍵盤或從連接到 OptoProg 的 USC 行動軟體設定串列通訊參數。
- 3. 將 WM50 連接到主機。
- 4. 透過主機 (PC、VMU-C、PLC 等) 建立通訊。

#### 透過 OptoProg 通訊

請參閱相關說明書。

# 維護與廢棄

# 疑難排解

注:若功能異常或發生故障,請聯絡您所在國家/地區的 CARLO GAVAZZI 分公司或經銷商

## 度量問題

| 問題                                  | 原因                                                    | 可能的解決方法                        |
|-------------------------------------|-------------------------------------------------------|--------------------------------|
| 顯示「EEEE」(在WM50上)或「」<br>(在UCS上),而非度量 | 比流器的設定不正確,因此度量超<br>出了最大可採用值,或為至少一個<br>度量錯誤所計算出之結果。    | 變更比流器比率                        |
|                                     | 分析儀未用於預期度量範圍,因此<br>度量超出了最大可採用值,或為至<br>少一個度量錯誤所計算出之結果。 | 解除安裝分析儀                        |
|                                     | 分析儀才剛開機,並且未超過設定<br>的平均功率值的間隔(預設:15分<br>鐘)。            | 等待。如有必要,變更整合間隔。                |
| 頻率和電壓值為零                            | 從用於計算頻率的相位沒有接受到<br>資料                                 | 檢查線路狀態和分析儀連線,請參閱 WM50 安<br>裝說明 |
| 所顯示的值不如預期                           | 電線連接不正確                                               | 檢查線路狀態和分析儀連線,請參閱 WM50 安<br>裝說明 |
|                                     | 比流器設定不正確                                              | 檢查設定的比流器比率值                    |
|                                     | 每個 TCD 匯流排有超過四個<br>TCD12                              | 檢查 TCD 匯流排組成並辨識 TCD12 匯流排      |
| 顯示的值與預期不同,且 G1、G2、<br>G3、G4 LED 閃爍  | TCD12 組態錯誤                                            | 從 UCS 檢查組態                     |

#### 警報

| 問題              | 原因                    | 可能的解決方法                    |
|-----------------|-----------------------|----------------------------|
| 警報器已啟用,但度量未超過閾值 | 用於計算警報器變數的值處於錯誤<br>狀態 | 檢查設定的比流器比率值                |
|                 | 分析儀未在預期的度量範圍內使用       | 解除安裝分析儀                    |
| 警報器未如預期般啟用或停用   | 警報設定不正確               | 檢查設定參數。<br>檢查度量值是否與分析儀功能一致 |

# 通訊問題

| 問題         | 原因                         | 可能的解決方法        |
|------------|----------------------------|----------------|
| 無法與分析儀進行通訊 | 通訊模組/OptoProg 設定不正確        | 檢查設定參數。        |
|            | 通訊模組/OptoProg 連線不正確        | 檢查連線,查閱配件模組說明書 |
|            | 通訊裝置設定 (PLC 或第三方軟體)<br>不正確 | 檢查與 UCS 的通訊    |

## 設定期間的問題

| 問題               | 原因                 | 可能的解決方法             |
|------------------|--------------------|---------------------|
| 設定參數時出現「Err」     | 所輸入的值超出範圍          | 檢查可接受的值範圍,然後輸入正確的值。 |
| 無法 (透過鍵盤) 變更設定   | 所輸入的密碼不正確          | 輸入正確的密碼             |
| 無法 (透過 UCS) 變更設定 | WM50 顯示設定功能表或資訊功能表 | 回到度量功能表             |
### LED 燈

請參閱"主部件 LED 狀態" 在本頁 4和"TCD12" 在本頁 6。

## 清潔

使用微濕抹布清潔顯示器。請勿使用研磨劑或溶劑。

## 廢棄責任

必須將本產品交由政府或當地公家機關指定之相關回收中心進行廢棄。請按照正確方式廢棄和回收,避免對環境
 與個人造成潛在危害。

# WM50一般規格

### 一般功能

| 材質             | 正面: ABS, 自熄性 V-0 (UL 94); PC, 自熄<br>性 V-2 (UL 94)<br>背面與配件模組: PA66, 自熄 V-0 (UL 94) |
|----------------|------------------------------------------------------------------------------------|
| 保護等級           | 正面 : IP65 NEMA 4x NEMA 12<br>端子 : IP20                                             |
| 過電壓類別          | 類別 Ⅲ                                                                               |
| 度量類別           | 類別 Ⅲ                                                                               |
| 污染等級           | 2                                                                                  |
| 雜訊排除<br>(CMRR) | 100 dB, 從 42 至 62 Hz                                                               |
| MTBF/MTTF      | 最少 80 年 *                                                                          |
| 絕緣             | □ 使用者可接觸之區域皆已做雙層絕緣。<br>關於輸入和輸出間的絕緣,請參閱下文「輸<br>入與輸出絕緣」。                             |

\*根據 Siemens SN 29500 計算,考慮下列條件:平均環境溫度:50 °C。

### 環境規格

| 工作溫度 | -25 至 +40 °C/-13 至 +104 °F |
|------|----------------------------|
| 儲存溫度 | -30 至 +70 °C/-22 至 +158 °F |

注:相對濕度<90%非冷凝@40°C/104°F。

## 輸入與輸出絕緣

| 類型           | 電<br>源 | 電壓度量<br>輸入 | 電流度量<br>輸入 | 數位輸出/<br>輸入 | 類比<br>輸入 | 串列連<br>接埠 | 乙太網路<br>連接埠 | TCD12 匯流排<br>連接埠 | 功能接地<br>接頭 |
|--------------|--------|------------|------------|-------------|----------|-----------|-------------|------------------|------------|
| 電源           | -      | 基本         | 基本         | 雙層          | 雙層       | 雙層        | 雙層          | 基本               | 基本         |
| 電壓度量輸入       | 基本     | -          | 基本         | 雙層 **       | 雙層<br>** | 雙層 **     | 雙層 **       | 基本               | 基本         |
| 電流度量輸入       | 基本     | 基本         | -          | 雙層          | 雙層       | 雙層        | 雙層          | 雙層               | 基本         |
| 數位輸出/輸入      | 雙層     | 雙層 **      | 雙層         | -           | NP       | 雙層        | 雙層          | 基本               | 基本         |
| 類比輸入         | 雙層     | 雙層 **      | 雙層         | NP          | -        | 雙層        | 雙層          | 基本               | 基本         |
| RS485 串列連接埠  | 雙層     | 雙層 **      | 雙層         | 雙層          | 雙層       | -         | NP          | 基本               | 基本         |
| 乙太網路連接埠      | 雙層     | 雙層 **      | 雙層         | 雙層          | 雙層       | NP        | -           | 基本               | 基本         |
| TCD12 匯流排連接埠 | 基本     | 基本         | 基本         | 基本          | 基本       | 基本        | 基本          | -                | 基本         |
| 功能接地接頭       | 基<br>本 | 基本         | 基本         | 基本          | 基本       | 基本        | 基本          | 基本               | -          |

NP: 此組合不可能。注\*\*: 2.5 kV ac 1 min (4 kV pk 1.2/50 µS) 與限制阻抗。

# 主部件規格

## 電氣規格

## 電氣系統

| 受管制的電力系統 | <ul> <li>單相 (2 線)</li> <li>雙相(3 線)</li> </ul> |
|----------|-----------------------------------------------|
|          | ● 三相 (4 線)                                    |

#### 電壓輸入

| 電壓連接                         | 直接                                |
|------------------------------|-----------------------------------|
| VT/PT 轉換比                    | -                                 |
| 額定電壓 L-N( Un min 至<br>Unmax) | 從 120 至 277 V                     |
| 額定電壓 L-L( Un min 至<br>Unmax) | 從 208 至 480 V                     |
| 電壓容差                         | -20%、+ 15%                        |
| 過負荷                          | 連續:最大 1.2 Un 持續 500<br>ms:最大 2 Un |
| 輸入阻抗                         | >1.6 MΩ                           |
| 頻率                           | 50/60 Hz                          |

#### 電流輸入

| 電流連接        | 透過 CT                           |
|-------------|---------------------------------|
| CT轉換比       | 從1至2000                         |
| 額定電流 (ln)   | 5 A                             |
| 最小電流 (Imin) | 0.05 A                          |
| 最大電流 (Imax) | 6 A                             |
| 起動電流 (lst)  | 5 mA                            |
| 過負荷         | 連續 : Imax 持續 500 ms: 20<br>Imax |
| 輸入阻抗        | < 0.2 VA                        |

## 電源

| 輔助電源 | 從 100 至 277 V 交流/直流 ±<br>10% |
|------|------------------------------|
| 消耗量  | ≤20 VA (大約), 9 W (直流)        |

## 主線路度量精確度 (主部件)

| 電流                                  |                    |  |  |  |
|-------------------------------------|--------------------|--|--|--|
| 從 0.05 In 至 Imax                    | ±(0.2% rdg + 2dgt) |  |  |  |
| 從 0.01 ln 至 0.05 ln                 | ±(0.5% rdg + 2dgt) |  |  |  |
| 相間電壓                                |                    |  |  |  |
| 從 Un min -20% 到 Un max + 15%        | ±(0.5% rdg +1dgt)  |  |  |  |
| 相-中性線電壓                             |                    |  |  |  |
| 從 Un min -20% 到 Un max + 15%        | ±(0.2% rdg +1dgt)  |  |  |  |
| 有功及視在功率                             |                    |  |  |  |
| 從 0.05 In 至 Imax (PF=0.5L, 1, 0.8C) | ±(0.5% rdg +1dgt)  |  |  |  |
| 從 0.01 In 至 0.05 In (PF=1)          | ±(1% rdg +1dgt)    |  |  |  |

| 無功功率                                                               |                           |  |  |  |
|--------------------------------------------------------------------|---------------------------|--|--|--|
| 0.1 In 至 Imax (sinф=0.5L, 0.5C) 0.05 In 至 Imax (sinф=1)            | ±(1% rdg + 1 dgt)         |  |  |  |
| 從 0.05 In 至 0.1 In (sinφ=0.5L, 0.5C)<br>從 0.02 In 至 0.05 In (PF=1) | ±(1.5% rdg + 1 dgt)       |  |  |  |
| 功率因數                                                               | ±[0.001+0.5%(1 – PF rdg)] |  |  |  |
| 有功電能                                                               | 0.5S 級 (EN62053-22)       |  |  |  |
| 無功電能                                                               | 第 2 類 (EN62053-23)        |  |  |  |
| THD                                                                | ±1%                       |  |  |  |
| 頻率                                                                 |                           |  |  |  |
| 從 45 至 65 Hz                                                       | ±0.1Hz                    |  |  |  |

## 通道與負載度量精確度 (TCD12)

| 電流                                                               |                    |  |  |
|------------------------------------------------------------------|--------------------|--|--|
| 從 0.1 lb 到 Imax                                                  | ±(0.5% rdg + 2dgt) |  |  |
| 從 0.05 lb 到 0.1 lb                                               | ±(1% rdg + 2dgt)   |  |  |
| 有功及視在功率                                                          |                    |  |  |
| 從 0.1 lb 到 lmax (PF=1)<br>從 0.2 lb 到 lmax (PF=0.5L, 0.8C)        | ±(2% rdg +1dgt)    |  |  |
| 從 0.05 ln 到 0.1 lb (PF=1)<br>從 0.1 lb 到 0.2 lb (PF=0.5L, 0.8.5C) | ±(2.5% rdg +1dgt)  |  |  |

| 無功功率                                       |                           |  |  |  |
|--------------------------------------------|---------------------------|--|--|--|
| 從 0.1 lb 到 Imax (sinϕ=1)                   | ±(3% rdg + 2 dgt)         |  |  |  |
| 從 0.2 lb 到 lmax (sin <b>φ=0.5L, 0.5C</b> ) | ±(3% rdg + 1 dgt)         |  |  |  |
| 功率因數                                       | ±[0.001+0.5%(1 – PF rdg)] |  |  |  |
| 有功電能                                       | 第 2 類 (EN62053-21)        |  |  |  |
| THD                                        | ±1%                       |  |  |  |

## 光學連接埠

| 相容配件 | OptoProg                                                                      |
|------|-------------------------------------------------------------------------------|
| 設定參數 | <ul> <li>• 鮑率 (9.6/19.2/38.4/115.2 kbps)</li> <li>• 同位檢查 (無/奇數/偶數)</li> </ul> |
| 組態模式 | 透過鍵盤或 UCS                                                                     |

## 記憶體

| 主線路電流變數資料庫           | 記錄間隔:從1到60分鐘<br>最大儲存記錄數:從10,000到260,000,視監控的變數數量<br>而定<br>記憶體管理:FIFO |
|----------------------|----------------------------------------------------------------------|
| 主部件事件資料庫             | 事件數:10 000<br>記憶體管理:FIFO                                             |
| TCD12事件資料庫           | 事件數:10 000<br>記憶體管理:FIFO                                             |
| 每個通道和負載的每日最大值/最小值資料庫 | 記錄間隔:每天<br>最大儲存記錄數:366<br>記憶體管理:FIFO                                 |

# 數位輸入/輸出模組規格

## MFI606模組功能

輸入

| 輸入數  | 6                                                                                                    |
|------|----------------------------------------------------------------------------------------------------|
| 輸入類型 | 無電壓                                                                                                  |
| 特性   | 開放接觸電壓:≤3.3∨直流<br>閉合接觸電壓:<1mA直流<br>開斷觸點電阻:≥50kΩ<br>閉合觸點電阻:≤300Ω                                      |
| 設定參數 | <ul> <li>• 輸入功能:遠端輸入狀態讀數/費率管理/脈衝計數/警報器重設/平均值計算間隔同步 (dmd)</li> <li>• 脈衝類型和脈衝權重 (僅「脈衝計數」功能)</li> </ul> |
| 組態模式 | 透過鍵盤或 UCS                                                                                            |

#### 輸出

| 輸入數  | 6                                                                                                   |
|------|----------------------------------------------------------------------------------------------------|
| 輸入類型 | Opto-mosfet                                                                                         |
| 特性   | V <sub>ON</sub> : 2.5 V dc, 100 mA 最大<br>VOFF: 42 V dc 最大                                           |
| 設定參數 | <ul> <li>輸出功能:警報器/遠端控制/脈衝</li> <li>正常輸出狀態(僅「警報器」功能)</li> <li>脈衝權重、傳輸電能類型、測試傳輸設定(僅「脈衝」功能)</li> </ul> |
| 組態模式 | 透過鍵盤或 UCS                                                                                           |

## MFI6R4模組功能

輸入

| 輸入數  | 6                                                                                                    |
|------|----------------------------------------------------------------------------------------------------|
| 輸入類型 | 無電壓                                                                                                  |
| 特性   | 開放接觸電壓:≤3.3∨直流<br>閉合接觸電壓:<1mA直流<br>開斷觸點電阻:≥50kΩ<br>閉合觸點電阻:≤300Ω                                      |
| 設定參數 | <ul> <li>• 輸入功能:遠端輸入狀態讀數/費率管理/脈衝計數/警報器重設/平均值計算間隔同步 (dmd)</li> <li>• 脈衝類型和脈衝權重 (僅「脈衝計數」功能)</li> </ul> |
| 組態模式 | 透過鍵盤或 UCS                                                                                            |

輸出

| 輸入數  | 4                                                                                                   |
|------|----------------------------------------------------------------------------------------------------|
| 輸入類型 | SPDT 繼電器                                                                                            |
| 特性   | AC1:5 A @ 250 V ac<br>AC15:1 A @ 250 V ac                                                           |
| 設定參數 | <ul> <li>輸出功能:警報器/遠端控制/脈衝</li> <li>正常輸出狀態(僅「警報器」功能)</li> <li>脈衝權重、傳輸電能類型、測試傳輸設定(僅「脈衝」功能)</li> </ul> |
| 組態模式 | 透過鍵盤或 UCS                                                                                           |

# 類比輸入模組功能

## MATPN 模組輸入功能

#### 類比輸入

| 輸入類型 | 從 -20 到 20 mA 直流                                                       |
|------|------------------------------------------------------------------------|
| 精確度  | 0% 至 25% 全標度: ±(0.2% rdg + 2dgt)<br>25% 至 110% 全標度: ±(0.1% rdg + 2dgt) |
| 過負荷  | 連續: 50 mA 直流<br>持續 1 s: 150mA 直流                                       |
| 溫度漂移 | ≤ 150ppm/°C                                                            |
| 輸入阻抗 | < 12 Ω                                                                 |
| 設定參數 | 位址、鮑率、奇數、位元停止                                                          |
| 組態模式 | 透過鍵盤或 UCS                                                              |

#### 中性線電流輸入

| 額定電流 (In) | 1 A                                                                           |
|-----------|-------------------------------------------------------------------------------|
| 精確度       | ±(0,5% rdg + 2dgt) 0.01 ln 至 0.05 ln;<br>±(0,2% rdg + 2dgt) 0.05 ln 至 1.2 ln。 |
| 過負荷       | 連續 : 1.2 ln<br>持續 500 ms: 10 ln                                               |
| 溫度漂移      | ≤ 150ppm/°C                                                                   |
| 輸入阻抗      | 0.5 Ω                                                                         |
| 設定參數      | 比流器比率                                                                         |
| 組態模式      | 透過鍵盤或 UCS                                                                     |

#### 溫度探針輸入

| 探針類型 | 二或三線 PT100 或 PT1000                                                                  |
|------|--------------------------------------------------------------------------------------|
| 度量範圍 | 使用 PT100 探針 -60 到 300 °C (-76 到 572 °F); 使用<br>PT1000 探針 -60 到 300 °C (-76 到 572 °F) |
| 精確度  | ±(0.5% rdg + 5dgt)                                                                   |
| 補償   | 最高 10 Ω                                                                              |
| 溫度漂移 | ≤ 150 ppm/°C                                                                         |
| 設定參數 | 位址、鮑率、奇數、位元停止                                                                        |
| 組態模式 | 透過鍵盤或 UCS                                                                            |

# 通訊模組功能

### MC 485232 模組

#### RS485 連接埠

| 通訊協定        | Modbus RTU          |
|-------------|---------------------|
| 同一匯流排上的裝置數量 | 最多 160 個 (1/5 單位負載) |
| 通訊類型        | 多點,雙向               |
| 連接類型        | 2 線,最大距離 1000 m     |
| 設定參數        |                     |
| 組態模式        | 透過鍵盤或 UCS           |

#### 特性

RS232 通訊埠

| 通訊協定 | Modbus RTU |
|------|------------|
| 通訊類型 | 雙向         |
| 連接類型 | 3線,最大距離15m |
| 設定參數 |            |
| 組態模式 | 透過鍵盤或 UCS  |

注:RS485 和 RS232 埠可互相替换。

LED 燈

|    | 通訊狀態:                      |
|----|----------------------------|
| 含意 | • 黄色:接收中                   |
|    | <ul> <li>綠色:傳輸中</li> </ul> |

### M C ETH 模組

#### 乙太網路連接埠

| 通訊協定  | Modbus TCP/IP                                |
|-------|----------------------------------------------|
| 用戶端連接 | 最高同時連接5個                                     |
| 連接類型  | RJ45 連接器 (10 Base-T、100 Base-TX), 最大距離 100 m |
| 設定參數  | IP 位址、子網路遮罩、預設閘道、TCP 連接埠                     |
| 組態模式  | 透過鍵盤或 UCS                                    |

## TCD12 電流感應器功能

一般功能

| 材質        | PPO、自熄性 V-0 (UL 94)              |
|-----------|----------------------------------|
| 保護等級      | 正面:IP50                          |
| 過電壓類別     | 類別 Ⅲ                             |
| 污染等級      | 2                                |
| MTBF/MTTF | 最少 80 年 *                        |
| 絕緣        | 60 秒、1500 V 交流 (使用 TCD12WS 纜線連接) |
| 電源        | 透過 TCD 匯流排自供電源                   |

\*根據 Siemens SN 29500 計算,考慮下列條件:平均環境溫度:50 °C。

電氣規格

| 電流連接        | 匯流排纜線 |
|-------------|-------|
| CT 轉換比      | -     |
| 基極電流 (lb)   | 10 A  |
| 最小電流 (Imin) | 0.5 A |
| 最大電流 (Imax) | 65 A  |
| 起動電流 (lst)  | 40 mA |

### 環境規格

| 工作溫度 | -25 至 +40 °C/-13 至 +104 °F |
|------|----------------------------|
| 儲存溫度 | -25 至 +70 °C/-22 至 +158 °F |

# 合規性

| 指令 | <ul> <li>2014/35/EU(LVD - 低電壓)</li> <li>2014/30/EU(EMC - 電磁相容性)</li> <li>2011/65/EU(RoHS - 電磁設備有害物質)</li> </ul>                            |
|----|----------------------------------------------------------------------------------------------------|
| 標準 | <ul> <li>電磁相容性 (EMC) - 發射與抗擾度:</li> <li>電子安全: EN61010-1</li> <li>度量衡: EN62053-22、EN62053-23</li> <li>脈衝輸出: IEC62053-31、DIN43864</li> </ul> |
| 認證 |                                                                                                    |

# 零件號碼

## 主部件零件號碼 (部件後方)

| WM50 | AV5                                      | 3                                                                                                    | н                           | BC                           |
|------|------------------------------------------|----------------------------------------------------------------------------------------------------|-----------------------------|------------------------------|
| 型號   | 從 208 到 480 V L-L 交流、5(6) A、透<br>過 TA 連接 | 系 · (4<br>(4<br>(3)<br>(3)<br>(2)<br>(2)<br>(4)<br>(3)<br>(2)<br>(4)<br>(2)<br>(4)<br>(2)<br>(4)<br>(2)<br>(4)<br>(4)<br>(4)<br>(4)<br>(4)<br>(4)<br>(4)<br>(4)<br>(4)<br>(4 | 從 100 到 277 V 交流/直流輔<br>助電源 | 用於與 TCD12 通訊的預先安裝<br>MABC 模組 |

### 相容配件模組零件號碼 (模組後方)

| 零件編號       | 類型      | 模組說明                            |
|------------|---------|---------------------------------|
| M F 16 O6  | 數位輸入/輸出 | 六個數位輸入與六個靜態輸出                   |
| M F 16 R4  |         | 六個數位輸入與四個繼電器輸出                  |
| ΜΑΤΡΝ      | 類比輸入    | 1A中性線電流輸入、溫度探針輸入、20mA類比輸入       |
| M C 485232 | 通訊      | 在 RS485/RS232 上進行 Modbus/RTU 通訊 |
| M C ETH    |         | 在乙太網路上進行 Modbus TCP/IP 通訊       |

### TCD12零件號碼

TCD12 BS 32A E

## TCD12WS 纜線零件號碼

| TCD12WSS2TI | XXX                                                                                          |
|-------------|----------------------------------------------------------------------------------------------|
| 型號          | 長度 :<br>030: 30 cm<br>050: 50 cm<br>100: 100 cm<br>200: 200 cm<br>300: 300 cm<br>500: 500 cm |